# System requirements

To install and run SDL Trados Business Manager Team, you need:

- **OS**: Microsoft Windows 7 or higher
  - Database engine (Microsoft SQL Server or PostgreSQL), or
  - No database engine, in case application is running locally for one user (in this mode, local Microsoft SQL Server CE is used)
- CPU and RAM: Any
- Hard drive: SSD recommended
- Installed libraries: Microsoft NET Framework 4.7 (or later)

To install and run SDL Trados Business Manager Online you need:

- **OS**: Microsoft Windows Server, any version, with **Internet Information Services** feature installed
- Database engine (Microsoft SQL Server or PostgreSQL)
- CPU and RAM: Any
- Hard drive: SSD recommended
- Installed libraries: Microsoft NET Framework 4.7 (or later)

The Microsoft .NET Framework can be downloaded

from: https://dotnet.microsoft.com/download/dotnet-framework.

When you run SDL Trados Business Manager for the first time (clean installation), you will be prompted to enter a password. By default, user name is **Admin**, and password is **User@TBM. After** logging in, you can go to the **Other/tools** > **Users**, select *Admin* user and change its password (and even set to blank, so logon window won't appear when you launch TBM).

# Demo version limitations

For **desktop version**, the following limitations apply when application is running in Demo mode (license is not installed):

- Full access to all tables and functionality of the application
- Possibility to create no more than 40 translation jobs
- Possibility to create no more than 15 invoices

• Impossibility to delete translation jobs and invoices

For **web-version**, there is no demo mode. If license is not installed or license due period is ended, application switches to Demo mode, which allows to view any data, but denies any data modification (edit and delete).

When trial license is installed, you can use all functionalities of the application without any limitations up to trial end date.

### Internet connection

Sometimes SDL Trados Business Manager may connect to the Internet to perform some actions.

SDL Trados Business Manager may sent network requests during usage:

- to check if program update is available and to download it
- to download currency rates
- to send reports to SDL Trados Business Manager server when program crash occurs. These reports include information about installed version, your name and email (to be able to back contact)
- to send email messages from within corresponding form (to send invoices, payment reminders, etc.)
- to connect with a ProZ.com account and perform corresponding actions on the user's behalf (setting availability, post/edit WIWO entries, post/edit feedback on the Blue Board. When connection is established, information about logged user (user name on ProZ.com) is saved in the internal log
- (optional) To connect to your database which may be stored on the cloud server

This is all the data which SDL Trados Business Manager may send or receive online. If the Internet connection is turned off (or restricted), then the program will continue to work, but without the mentioned features.

Even if you are using the application as a ProZ.com Plus package subscriber, you may disconnect from the Internet for up to 14 days past login. After that, the application will require to check your profile to confirm that the Plus subscription is still valid.

# Installing SDL Trados Business Manager Team (desktop version)

This is how you install SDL Trados Business Manager.

### Procedure

- The SDL Trados Business Manager installers are available for download from your SDL Account. Download and run the installer. In the first step of the installer wizard, the license agreement page, carefully read the information, accept it and select Next.
- 2. In the **Select Installation Folder** page you can browse you folder destination.

By default, SDL Trados Business Manager will be installed into your **Documents** folder. This allows to keep the program installation data, settings and database (in case it will be used in local mode) in one place, which makes the program fully portable (you can move it to another computer, cloud drive or USB drive without the need to install it on another computer). If you change the installation path to **Program Files (x86)**, the program will be separated from database and settings files, which will be stored in the **Documents\SDL Trados Business Manager\database** folder by default. Later you will be able to change a folder where to store program settings and database file.

Note: If the application is installed into the **Program files** folder, and you want to keep database file in the same folder, then the program must be run with administrator rights.

3. Click **Next** and then **Install**. When the installation is completed, a SDL Trados Business Manager shortcut is added on your desktop and a group in the Start menu.

Note. If the program does not run, please check that you have .NET Framework 4.7 installed on your machine (the setup will ask to install it, if it is missing).

4. On first launch, to logon into the application, use the following credentials: user name: Admin, password: User@TBM (case-sensitive!). After first login, you can go to the Other tools > Users > Admin, and change password to blank - it will allow to run application without password prompt, if you don't need security.

# Moving the SDL Trados Business Manager installation to a new computer

To install SDL Trados Business Manager on another computer and move data from previous one, you have to do the following:

### Procedure

- 1. Run the installation file and install SDL Trados Business Manager.
  - If SDL Trados Business Manager was installed outside of the Program files folder, copy the following files from previous computer to the same locations on a new computer:
    - InstallationFolder\database\baccsdb.sdf
    - InstallationFolder\settings.bin
  - 2.
  - If SDL Trados Business Manager was installed inside the Program files folder, copy the following files from previous computer to the same locations on a new computer (considering that you install SDL Trados Business Manager into the Program files folder again, otherwise copy these files to a place mentioned in point 2a):
    - Documents\SDL Trados Business Manager\baccsdb.sdf
    - Documents\SDL Trados Business Manager\settings.bin
- If you use the network version, there is no need to copy the baccsdb.sdf file.
   Only settings.bin file is needed, as it contains information about network location of your database.

# Installing SDL Trados Business Manager Team Online (web version)

Web-version of SDL Trados Business Manager is an ASP .NET application, which can be installed on a server running under Windows Server operation system with Internet Information Services installed. Although configuration and installation of operating system and environment can't be covered by this article, it will provide some basic information about system components and application itself. For secure environments, configuration will require more work of qualified system administrator.

To install and run Business Manager in on-premise mode, you need:

- Windows Server operating system
- .NET Framework version 4.7
- Internet Information Services feature
- Database engine (Microsoft SQL Server will be used as an example in this article)
- SDL Trados Business Manager Team Online installer

### **Installing Internet Information Services**

After clean installation of Windows Server, it is required to install Internet Information Services for installation of Business Manager Online. To install IIS, follow these steps:

- 1. In the Server Manager window, select **Manage > Add roles and features**.
- 2. On the Server Roles step of the wizard, select Web Server (IIS) feature. Click Next.
- On the Features page, make following selections: .NET Framework > ASP.NET 4.6
- 4. On the Web Server Role (IIS) > Role services page, make following selections:
  Web server > Common HTTP features > HTTP Redirection
  Web server > Performance > Dynamic Content Compression
  Web server > Security > Basic Authentication
  Web server > Security > URL authorization
  Web server > Security > Windows Authentication
  Web server > Application development > ASP
  Web server > Application development > ISAPI Extensions
  Web server > Application development > ISAPI Filters
  Management tools > Management service

| EThile and Telluro, Wand                                                                                                    |                                                                                                    |  |
|----------------------------------------------------------------------------------------------------|----------------------------------------------------------------------------------------------------|--|
| lect role service                                                                                                    | 6                                                                                                    |  |
| ation in the r                                                                                                    | Senant Han vale annotate to consel for "Hen Server 145                                                                                                    |  |
| NUMBER TON                                                                                                    | ha was                                                                                                    |  |
| In a faile fail and the fail of the fail of the fail o | ***       ***         ***       ***         ***       ***         ***       ***         ***       ***         ***       ***         ***       ***         ***       ***         ***       ***         ***       ***         ***       ***         ***       ***         ***       ***         ***       ***         ***       ***         ***       ***         ***       ***         ***       ***         ***       ***         ***       ***         ***       ***         ***       ***         ***       ***         ***       ***         ***       ***         ***       ***         ***       ***         ***       ***         ***       ***         ***       ***         ***       ****         ***       *****         ***       ************************************ |  |

5. Click **Next** > **Install** to finish installation.

### Installing Microsoft SQL Server

Basic information about installing Microsoft SQL Server engine can be found in <u>this article</u>. However, on step 7, instead of Mixed authentication mode, you may leave **Windows Authentication mode**. In this case, you need details of a Windows user who has access to a database server.

### Installing and configuring SDL Trados Business Manager Team Online

- 1. Download recent build from your account (sdl\_business\_manager\_online\_version.exe).
- Install it on server. Default installation location: C:\inetpub\SDL PLC\SDL Trados Buusiness Manager Team Online\
- 3. Open **IIS Manager** and do the following:
  - a. Do one of the following:
    - A. right click on Sites and select Add website...; or
    - B. In the list of websites, select **Default web-site**, which is created in IIS automatically, and click **Basic settings...** in the right menu;

b. Specify **Site name** and **Physical path** (insert installation folder path):

| See name               | 16                                   |        |  |
|------------------------|--------------------------------------|--------|--|
| then, demo             | tbm_demo                             | Select |  |
| Content Directory      |                                      |        |  |
| Physical path:         |                                      |        |  |
| VSDL PLCSDL TWA        | is Buusiness Manager Team Online 👔 🔔 |        |  |
| Pass-through auther    | tication                             |        |  |
| Consect as             | Text Cattions                        |        |  |
| Concert Ban            | the provides                         |        |  |
| Enting                 |                                      |        |  |
| Los                    | Pattern                              | Post   |  |
| Ma v                   | At Unexigned                         | 80     |  |
|                        |                                      |        |  |
| Host name              |                                      |        |  |
|                        |                                      |        |  |
| Example www.conto      | se.com or marketing.contose.com      |        |  |
|                        |                                      |        |  |
|                        |                                      |        |  |
|                        |                                      |        |  |
|                        |                                      |        |  |
|                        |                                      |        |  |
| 7 Start Website immaaa | Catuly.                              |        |  |
| 🗄 Start Website immer  | Sately                               |        |  |

- c. In the **Bindings** group, specify domain name, if you have any. Otherwise, leave this field empty to run website under localhost.
- d. Click **OK** to finish creating website.
- e. In the **Features View** of a created website, double click **Authentication**, right click on **Anonymous Authentication**, select **Edit** and then select **Application pool identity** in the opened dialog:

|                                 |            | <u> </u> |        |   |
|---------------------------------|------------|----------|--------|---|
| Edit Anonymous Authentication C | redentials |          | ?      | × |
| Anonymous user identity:        |            |          |        |   |
| Specific user:                  |            |          |        |   |
| IUSR                            |            |          | Set    |   |
| Application pool identity       |            |          |        |   |
|                                 |            |          |        |   |
|                                 | OK         |          | Cancel |   |
|                                 |            |          |        |   |

- f. Switch to the **Application pools** view, right click your application pool and select **Advanced settings**...
- g. Select **true** for **Enable 32-bit Applications** parameter (it is mandatory); additionally, you may follow this screenshot to adjust additional parameters:

| · Europa                                                                                                    |                       | - 6 |
|----------------------------------------------------------------------------------------------------|-----------------------|-----|
| JAET CLIF Revision                                                                                                    | 96.8                  |     |
| Enable 12 die Applications                                                                                                    | hat                   |     |
| Managet Pigetina Mulle                                                                                                    | integrated            |     |
| Autor I                                                                                                    |                       |     |
| Onese Paullar                                                                                                    |                       |     |
| Bud Mulk                                                                                                    | AnageRunning          |     |
| - 64                                                                                                    |                       |     |
| Find Beckel)                                                                                                    |                       |     |
| Lord Autor.                                                                                                    | Nedulian              |     |
| Lond Manual (minuted)                                                                                                    | 1                     |     |
| Precision Affectly Dratilited                                                                                                    | Pala                  |     |
| President Affects/Week                                                                                                    | 4340(7)6              |     |
| Prestor Affeity Walk (4 tot option)                                                                                                    | 43406726              |     |
| · Process Multil                                                                                                    |                       |     |
| <ol> <li>Senerate Process Model S-are Log/Setty</li> </ol>                                                                                                    |                       |     |
| usedly.                                                                                                    | Apple stard schemetty |     |
| table Tames and (monuted)                                                                                                    |                       |     |
| table Tomae-oud Authorit                                                                                                    | Trapend               |     |
| Losd Day Public                                                                                                    | False                 |     |
| Macinum Hotar Protectal                                                                                                    | 1                     |     |
| Perg Drahled                                                                                                    | Tox                   |     |
| Fing Maximum Regionae Time (seconds)                                                                                                    | *                     |     |
| Perg Period (seconds)                                                                                                    | *                     |     |
| Shutdown Time Land (seconds)                                                                                                    |                       |     |
| Startup Tatle (unit (seconds)                                                                                                    |                       |     |
| Process Digitating                                                                                                    |                       |     |
| Ended                                                                                                    | False                 |     |
| Seculate                                                                                                    |                       |     |
| Executed in Parameters                                                                                                    |                       |     |
| · Rate for Protocilian                                                                                                    |                       |     |
| Tennine Unavailable' Response Ture                                                                                                    | Housed                |     |
| Ended                                                                                                    | he                    |     |
| Falue Internet (monuted)                                                                                                    | 1                     |     |
| Maxmum Falum                                                                                                    | 1                     |     |
| Institute Exception                                                                                                    |                       |     |
| Station Revolutio Personnes                                                                                                    |                       |     |
| - Beacher                                                                                                    |                       |     |
| Posts Duringent Patielle                                                                                                    | fate .                |     |
| Posta Rejuding for Configuration Changes                                                                                                    | Tota .                |     |
| Connects Periods Land Long States                                                                                                    |                       |     |
| Print Manual Louis All                                                                                                    |                       |     |
| Results Tony Internet Incoments                                                                                                    | 100                   |     |
| and the second second se | -                     |     |

Important. If Microsoft SQL Server uses **Windows authentication**, on this step you also have to check **Identity** parameter. By default, its value is **ApplicationPoolIdentity**. However, you may need to specify another user here, who has access to SQL server engine with *DBCREATOR* rights.

- h. After saving changes, website will be automatically restarted. You may select it in the list of sites and click Browse localhost on \*:80 (http) item in the right panel (in case you didn't specify bindings on the step c).
- 4. From Start menu (or from **Configurator** folder, which can be found inside application installation folder), run configuration utility.

| Licensing application for SOL 1                                                    | ados Business Manager Team Online edition                                                                  |                                                                 |                         | 0               |   |
|------------------------------------------------------------------------------------|----------------------------------------------------------------------------------------------------|-----------------------------------------------------------------|-------------------------|-----------------|---|
| This application allows to configure do<br>Driline edition. After changing connect | dabase connection and instal license for the on-<br>tions settings and 'or installing a license, restart w | remise SDL Trados Business I<br>eb-application instance from IS | fanager T<br>i to apply | ean<br>changes. |   |
| Licensed                                                                           | License has no expiratio                                                                                   | on date.                                                        |                         |                 |   |
| Database configuration                                                             |                                                                                                    |                                                                 |                         |                 |   |
| Database system                                                                    | Database server name gath or th address                                                                    | Catabase name                                                   |                         |                 | - |
| HOUSER 2/2 Server V                                                                | [comos                                                                                                    |                                                                 |                         |                 | - |
| Use Windows authentication                                                         | Database user name                                                                                         | Database user password                                          |                         |                 |   |
|                                                                                    |                                                                                                    |                                                                 |                         |                 |   |
| Apply configure                                                                    | ation                                                                                                    |                                                                 |                         |                 |   |
|                                                                                    |                                                                                                    |                                                                 |                         |                 |   |

- a. Click **Install/uninstall license** to install license for application (process is default for all single-user SDL products);
- b. Specify database connection parameters in the Database configuration section.
   Depending on installed engine and authentication mode, provide database
   server location, database name (it will be created automatically upon first
   launch of the application), and, optionally, user name and password to access
   database engine.
- c. Click **Apply configuration** to save database connection settings.
- d. Switch to IIS manager and restart application pool and website (select website or application pool on the left panel, and then click **Stop** and **Start** buttons on the right panel).
- If application runs correctly, you will see logon window. To logon into the application, use the following credentials: user name: Admin, password: User@TBM (casesensitive!).

# Launching the application

After first installation, as noted in the corresponding articles about installing SDL Trados Business Manager, you will be prompted to enter user name and password:

| DL* Trados Business / | Aanager    |  |
|-----------------------|------------|--|
|                       |            |  |
|                       |            |  |
|                       |            |  |
|                       |            |  |
|                       | (1004)210N |  |
|                       |            |  |
|                       | cold monet |  |
|                       | Almin      |  |
|                       | 1000       |  |
|                       |            |  |
|                       | tagan 🦾    |  |
|                       |            |  |
|                       |            |  |
|                       |            |  |

By default, with clean installation, system creates 2 users: **Admin** (password is **User@TBM**) and **User** (password is blank). Admin has full access to database, while user has no access to any data except own logon details. After first logon, it is highly recommended to change default password. You can manage users under **Other/tools > Users** section:

| 👌 waaraa 🕐                                                                                                    | Users |             | -            |             | N N 10           | trage over 2 Lationization | 0             | C 4                                                                                                    |                                                                                                    |
|----------------------------------------------------------------------------------------------------|-------|-------------|--------------|-------------|------------------|----------------------------|---------------|----------------------------------------------------------------------------------------------------|----------------------------------------------------------------------------------------------------|
| 1 mar 1 mar 1 mar 1 mar 1 mar 1 mar 1 mar 1 mar 1 mar 1 mar 1 mar 1 mar 1 mar 1 mar 1 mar 1 mar 1 mar 1 mar 1 m | 1     |             |              |             |                  |                            |               |                                                                                                    |                                                                                                    |
|                                                                                                    |       | -           | T. Y. Marine | T Internet  | T annual second  | Taxable const.             | T Association | Tampoort                                                                                                    | 1.000                                                                                                    |
| Name in Address                                                                                                 |       | ()          |              |             |                  |                            |               | Training .                                                                                                    |                                                                                                    |
|                                                                                                    |       | G har       |              | (millioned) |                  | Carry Standard             |               | ince.                                                                                                    | and desired and                                                                                                    |
| and south                                                                                                    |       | G famous    |              |             |                  | Carlot crosses             |               | in the second second se | Second and provide a second                                                                                                    |
| 1 Lowerski                                                                                                    |       | a metalow   |              |             |                  |                            |               | the spectrum burn                                                                                                    |                                                                                                    |
|                                                                                                    |       | (a humi)    |              |             |                  |                            | - Z           | 2.04                                                                                                    | And the second second second                                                                                                    |
| and the second                                                                                                  |       | G (m)       |              |             |                  |                            |               | in agentication.                                                                                                    |                                                                                                    |
| Robert                                                                                                    |       | G (m)       |              |             |                  |                            |               | in particular                                                                                                    |                                                                                                    |
|                                                                                                    | 101   | Q           |              | (here)      |                  | Tartel improve             |               | in application.                                                                                                    | All Controls of Controls of Co |
| · · · · · · · · · · · · · · · · · · ·                                                                           |       | Q (100)     |              |             |                  |                            |               | in and other                                                                                                    |                                                                                                    |
| Notifiation                                                                                                    |       | Q (MC)      |              |             |                  |                            |               | the applicable to                                                                                                    |                                                                                                    |
|                                                                                                    |       | (a) (a) (b) |              | 14          | harder.          |                            |               | 1.401.010                                                                                                    | And the second                                                                                                    |
| APRIL 1                                                                                                    |       | Q 100       | Press .      | hereite     | Name And Address |                            |               | in the second second se | And a second second sec |
|                                                                                                    |       | Q 10.0      |              |             | Sugar, Service   |                            |               | in any distance                                                                                                    | Service reporting on one                                                                                                    |
|                                                                                                    |       | Q (m)       |              |             |                  |                            |               | in approximation                                                                                                    |                                                                                                    |
|                                                                                                    |       | g mart      |              |             | Test of          |                            |               | 1.401.000                                                                                                    |                                                                                                    |
|                                                                                                    |       |             |              |             |                  |                            |               |                                                                                                    |                                                                                                    |

Depending on assigned role, users can be restricted to edit and even view other users. To change own password, select own user or click user name in the top right corner of the application and select **My details**. On the user page, click **Change my password** or **Generate a new password for the selected user** button:

| Admin<br>Inteletion Isla / Unity / Admin | X One        | f Saw and Onse - | 🧉 Send Togin Januah ta usar | 17 | 0 11    | 0   |
|------------------------------------------|--------------|------------------|-----------------------------|----|---------|-----|
| Ownge Research On First Largers          |              |                  |                             | 17 |         |     |
| V same                                   |              |                  |                             |    |         |     |
| CDF wood *                               |              | 0.0000           |                             |    |         |     |
| Admin                                    |              |                  |                             |    |         |     |
| W/ west                                  |              | 147.944          |                             |    |         |     |
| escato enco                              |              | ACCORD CONTRACT  |                             |    |         |     |
| 31.0                                     | • •          | 8,4              |                             |    |         | • • |
| Note (1) Notifications                   |              |                  | 0                           |    | Sport 1 |     |
| () her ()                                | T assessment |                  | T DESCRIPTION.              |    |         |     |
| O D Administration                       |              | /                |                             |    |         |     |
|                                          |              |                  |                             |    |         |     |

On the **Change password** dialog, you have to follow these rules for setting new passwords: password should have at least 1 lowercase letter, 1 uppercase letter, 1 number, 1 special character and be at least 8 characters long.

Administrators can't view password of other users. Instead, in case of loosing a password, administrators can only reset passwords and inform users about newly generated passwords.

#### Notice about user locking

In Online version, it is important to logoff the application at the end of a session. Main reason of this is number of users provided by a license. Usually license includes a number of users which are allowed to use application at the same time (this number does nit include vendors and customers). This number is counted by a number of logged in users. If you just close a browser tab without logging off, your user will still be counted as logged in, which could prevent others from logging into system if user limit is reached. Additionally, particular user name can't be used for logging in on another machine until that user logs off. However, application will automatically release a user in case of 15 minutes of inactivity. So, even if you forget to log off, your user will be available for logging in on another machine in about 10-15 minutes.

# SDL Trados Business Manager localization

The SDL Trados Business Manager user interface is available in the following languages: English, French, German, Italian, Japanese, Chinese, Polish, Russian and Spanish.

### About this task

However, SDL Trados Business Manager provides the means to manually localize the software into any desired language. If you like to add new localization language and make corrections in the existing localization, do the following:

### Procedure

- 1. Launch the program, select Tools tab on the ribbon and select **Edit model**.
- 2. In the **Model Editor**, expand the Languages drop-down and select the desired language or, if the desired language is missing, select **Languages manager**.
  - a. If desired language is missing, add it via Languages manager. Select **Add** and select a language.
- 3. After selecting target language, select Localization. Localization window will be opened.
- 4. Filter the **Is Calculated** column (false, or unchecked) and the **Is Translated** column (false, or unchecked) to display only those rows which need localization.
- 5. (Optional) Select **Translate** to automatically translate strings using Microsoft Translator.
- 6. You can manually translate necessary strings in this window

- 7. Select **Save** to save your translation.
- Select all displayed rows, then select Export > Selected rows. The exported .csv file can be opened with any CAT tool. If you need current translation memories for existing localization languages, write to <u>app-signing@sdl.com</u>.
- 9. After localization, select Import to import translated results.
- 10. (Optional, but recommended) Send the translated .csv file to app-signing@sdl.com.

# Quick Start

This topic contains condensed instructions to get you to quickly start working with SDL SDL Trados Business Manager.

First of all, when you run SDL Trados Business Manager for the first time (clean installation), you will be prompted to enter a password. By default, user name is **Admin**, and password is **User@TBM. After** logging in, you can go to the **Other/tools > Users**, select *Admin* user and change its password (and even set to blank, so logon window won't appear when you launch TBM).

When you first open SDL Trados Business Manager, a **First run assistant** provides initial setup instructions. You can also access the assistant through the **Tools** tab.

The more settings and reference data you enter to begin with, the better. But it is hard to fill in this type of baseline information in any program until you get a feel for the program itself. Here are the minimum fields that must be completed before you create your first job.

### Set up reference data

#### About this task

Set up basic settings for your work environment in the **Reference data** tab.

#### Procedure

 Select Reference data > Languages and check if all the languages that you will work with are in the list. If not, select New > Language in the ribbon and enter the language. Select Save and Close and also close the Languages tab once you are done adding languages.

- Select Reference data > Language pairs and then select New > Language pair in the ribbon. Use the drop-down to select source and target languages. Close the Language pairs tab.
- If you need to add to the default currencies (USD, GBP and EUR), select Reference data
   > Currencies and then select New > Currencies.
- 4. Select **Reference data > Taxes** and add one or more taxes with their percentages.
- Select Reference data > Payment methods and add a payment method add the name (the name will appear on the invoice), the currency and other details.

### Set up application

#### Procedure

- 1. Go to **Tools > Settings**.
- 2. In the **Main data and contact details** tab, complete the details you need for your first invoice.
- 3. In the **Application settings**, **p1** tab, complete base currency and default language pair.
- 4. In the **Invoice settings** tab, select an invoice template.
- 5. Save your changes.

### Create first job

#### Procedure

- 1. Go to **Workspace > Translation jobs** and select **New > Translation job**
- 2. Change the deadline date.
- 3. Select or add a customer.
- 4. Select or add a PM (client contact) for that customer.
- 5. Check that the currency and language direction are correct.
- 6. In the job details window at bottom of the job window itself, add a new task and specify:
  - a. Work type (translation, revision, DTP, etc.)
  - b. Quantity (number of words, hours, etc.)
  - c. Unit (source word, hour, line, etc.)
  - d. Rate
- 7. Select **Save and Close**. You will see the job in green because its status is '*Processing*'.

### Finish the job

#### Procedure

- 1. Go to the **Translation Jobs** view and double select the job row.
- 2. Insert the delivery date.
- 3. Select **Save and Close**. The row turns to red because the status is '*Sent*'.

### Invoice the job

#### Procedure

- 1. Go to the **Translation Jobs** view.
- 2. Select the job row (select arrow furthest left).
- 3. Select **Create invoice** from the ribbon
- 4. Set the invoice due date in the **Term** date picker.
- 5. Select the default payment method or add a new one.
- 6. On the the bottom-right of the form, add any taxes or discounts.
- 7. Save changes.
- 8. Select **Print** invoice.
- 9. In the **Print Preview** tab, edit the invoice and print it as you wish. Of course, do not forget that when you have got time, you will need to return to the **Reference Data** tab to complete more default values, open the newly-created customer to complete more details there, and even <u>customize an invoice</u> when you have got all the rest under control.

# Network setup

When SDL Trados Business Manager is used by teams, an option with local database storage becomes unsuitable. All users in your teams must have access to the same data. This means, this data must be stored in some central location, which must be available for all users. This location is called a database server. This server may be located on your local network or on the Internet. For now, SDL Trados Business Manager supports two commonly used types of database servers - Microsoft SQL Server and PostgreSQL. You can choose an option which better suits your needs. The free edition of **Microsoft SQL Server (SQL Server Express**) has a limit of database file size, which is set to 10 GB. Since SDL Trados Business Manager allows to store files directly in the database, this limit may be quickly reached. You will then have to switch to paid version of SQL Server (**SQL Server Standard**).

Another option is PostgreSQL the free and open-source database engine which offers not only unlimited database size, but can also be installed on servers running on Windows, Linux or Mac. Another advantage of this system is installation file size - it is just only 160 MB, and this package includes database management utility, which can be used, for example, to backup and restore your databases. For example, to get similar GUI tool for SQL Server, you have to download additional large package (greater than 1 GB). With the default installation you only get a command line tool to perform database maintenance operations.

For simplicity, we recommend the use of PostgreSQL, as it provides similar performance as SQL Server, has no limits for database file size, it is free (Standard edition of SQL Server costs several thousands of US dollars), installation is much faster and a server can be installed on any operating system.

With that said, to setup SDL Trados Business Manager to work in network mode, you need to select a server (physical computer to store data) and install PostgreSQL or Microsoft SQL Server on it. You have the following options:

- Use own computer as a server. It must be accessible by other workstations in your network. Usually this method is the best choice for small teams working in a single office, where local network is established. This method is also the fastest one, because data in a local network usually transferred much faster comparing to Internet.
- 2. Rent SQL Server Database in the cloud. For example, in Azure. Using this method, you will be able to create database on special management page, get its details and enter them in the program settings.
- 3. Rent cloud virtual private server. You will get virtual PC which may be accessed via Internet. Such virtual servers have Microsoft Windows Server or Linux operating system pre-installed. You can install database engine, configure it and connect it from within SDL Trados Business Manager from any location in the world. Microsoft SQL Server 2017 got support of Linux systems.

Options 1 and 3 require you to manually setup server computer and install database server on it. Options 2 and 4 allow to avoid all these actions and immediately get a server database which

is ready for use. Information about rent charges is provided on the SDL website. Also you may analyze prices in Azure or Amazon Web Services.

In network mode, teams will be able to fully control access rights of each user. Files attached to projects, jobs and sent messages will be available to all users, since they are stored in the database. Invoice templates and other printing forms will also be available to all users, regardless of workstation where this template has been created.

# Installing PostgreSQL

This section contains information about installing and configuring PostgreSQL database engine.

See nested articles, which contains detailed information on this subject.

## PostgreSQL installation

The installation of the PosgreSQL database management engine is fast and simple. You can get a database server up and running in about a minute.

#### Procedure

- 1. Go to the PostgreSQL website (<u>https://www.postgresql.org/download/windows/</u>).
- 2. Select **Download the installer** and choose the correct installation package (according your operating system). Depending on operating system, you will see different instructions for installation

| Po                   | ostgreS     | QL Date    | abase [   | Downloc        | ıd 🦯           |
|----------------------|-------------|------------|-----------|----------------|----------------|
| Postgred/CA, Version | Unux x86.64 | Unucl66-32 | Max OS K  | Windows all 64 | Windows 405 32 |
| 63                   | NA          | NA         | Download  | Desertions     | NA             |
| 87                   | 26.6        | NA         | Download  | Download       | NA             |
| 10.02                | Download    | Download   | Download  | Download       | Download       |
| \$4.7                | Download    | Download   | Downsood  | Download       | Download       |
| 9521                 | Download    | Download   | Download  | Download       | Download       |
| \$4.26               | Download    | Download   | Courtered | Download       | Download       |
| \$3.25 Per Seported  | Download    | Download   | Download  | Download       | Download       |

3. Run installer and follow the procedure for installation.

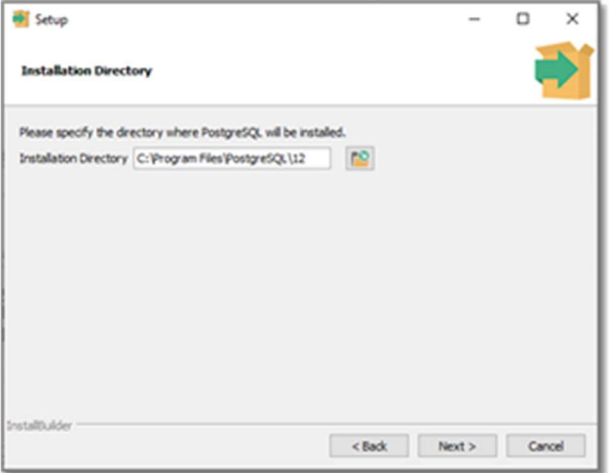

On the component selection step, you can remove Stack Builder:

| 📑 Setup                                                                  | – 🗆 ×                                                           |
|--------------------------------------------------------------------------|-----------------------------------------------------------------|
| Select Components                                                        |                                                                 |
| Select the components you want to install;<br>you are ready to continue. | dear the components you do not want to install. Click Next when |
| Postor 600. Sorver     Opdamn 4     Sake Bulder     Command Line Tools   | PostgreSQL database server                                      |
| InstallDuider                                                            | < Back Next > Cancel                                            |

4. During installation select admin password, as it will be required to connect SDL Trados Business Manager to PostgreSOL server

| 📲 Setup                                |                            | -      |     | ×       |
|----------------------------------------|----------------------------|--------|-----|---------|
| Password                               |                            |        | 1   | Þ       |
| Please provide a password for the data | base superuser (postgres). |        |     |         |
| Password                               |                            |        |     |         |
| Retype password                        |                            |        |     |         |
|                                        |                            |        |     |         |
|                                        |                            |        |     |         |
|                                        |                            |        |     |         |
|                                        |                            |        |     |         |
|                                        |                            |        |     |         |
|                                        |                            |        |     |         |
|                                        |                            |        |     |         |
| stallbulder                            | < Back                     | Next 1 | Cm  | rel lev |
|                                        | ( DOCK                     | neu >  | Car |         |

5. Leave default port:

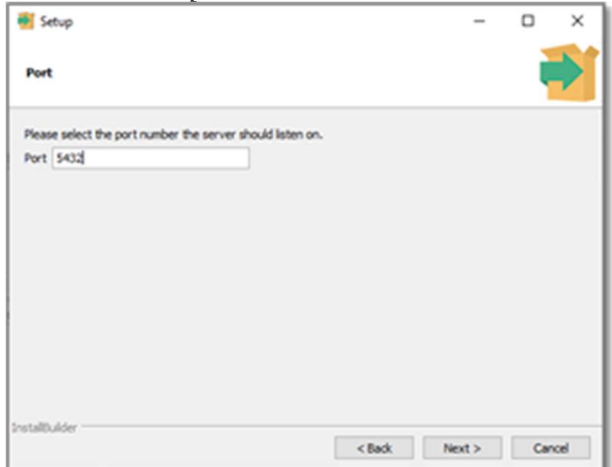

6. Proceed to finish instalation.

# PostgreSQL configuration

#### Procedure

- 1. After installation, open the **PosgreSQL port** (5432 by default) in the Windows Firewall.
- To allow connections from remote computers to a server, open pg\_hba.conf file (PostgreSQL installation directory\data) and add these strings at the end of the file:

host all all 0.0.0.0/0 md5 host all all ::/0 md5

3. After that, open Windows Services (*Win+R* and type *services.msc*), find PostgreSQL server service and restart it to apply new configuration.

# Connecting client computers to PostgreSQL server

- 1. Run SDL Trados Business Manager in local mode and open Settings.
- 2. Go to the **Database settings** tab.
- 3. Select Turn on network mode.
- 4. Select **PostgreSQL** as **Database engine**.
- 5. **Database server path**: type localhost if you run SDL Trados Business Manager from the same PC where PostgreSQL is installed, or type computer name or IP address of a

server. Ensure that server PC is available (visible) over network (in case you setup it in local network).

- 6. **Database name**: any name you wish to use for database.
- 7. **Database user name**: user name you selected during PostgreSQL installation ( postgres, by default).
- 8. **Database user password**: password you selected during PostgreSQL installation.
- 9. User name (for chat): leave empty, as this field is not used now.

# Database backup

#### Procedure

 After installation, run the **pgAdmin 4** utility, which was installed along with the server. It may look like:

| A location   | alaritate Million              |               | · Stanton Stant                                                                                                    | - |                                                                                                    |   |                                                                                                    |           |
|--------------|--------------------------------|---------------|----------------------------------------------------------------------------------------------------|---|----------------------------------------------------------------------------------------------------|---|----------------------------------------------------------------------------------------------------|-----------|
| B lanamik    | Concession of Concession, Name |               |                                                                                                    | - | -                                                                                                    |   |                                                                                                    |           |
| · Chapella I | 1                              |               |                                                                                                    |   |                                                                                                    |   |                                                                                                    |           |
|              | Care of                        |               |                                                                                                    |   |                                                                                                    | 1 | faat ee                                                                                                    |           |
|              |                                |               | 3                                                                                                    |   |                                                                                                    |   |                                                                                                    |           |
|              |                                | Auto Institut |                                                                                                    |   | 1                                                                                                    |   | for large                                                                                                    |           |
|              |                                | Paul Paul III |                                                                                                    |   | Para da Calendaria                                                                                                    |   | Bachana<br>Katay ing adapt the Mar                                                                                                    | Barry     |
|              |                                |               | origenter<br>Internet                                                                                                    |   | Define our P                                                                                                    |   | Ban han<br>Storty Cognition of Man<br>Hanny Thompson Man                                                                                                    |           |
|              |                                | Name Income   | torgener<br>Torgener                                                                                                    | - |                                                                                                    |   | Bachan<br>Hang-Signation Han<br>Hang-Agina Han<br>Hang-Agina Han Han Hansa                                                                                                    |           |
|              |                                |               | organie<br>artest Bange                                                                                                    |   |                                                                                                    |   | Ban have<br>The stress of the stress of the | - Barry C |
|              |                                |               | and there                                                                                                    |   | Desired and           27.9.0.2         10.000 Mill           27.9.0.2         10.000 Mill           27.9.0.2         10.000 Mill           27.9.0.2         10.000 Mill           27.9.0.2         10.000 Mill           27.9.0.2         10.000 Mill |   | An Lee<br>Mary godgersterfeller<br>Henry Temperatier<br>Henry Rythantheriaat<br>Henry Rythantheri                                                                                                    | - Bangel  |
|              |                                |               | organia<br>and a second second se | - | Contract and     provide all resolution     provide all resolution     provide all resolution     provide all resolution     provide all resolution     provide all resolution     provide all resolution     provide all resolution                  |   | Ref Tana<br>Water (age discover Nor<br>Nacio, lago and the second<br>scop, factor and the<br>scop, factor and the<br>scop, factor and the                                                                                                    | ( Second  |

- 2. Enter your password and confirm that server works correctly. Enter the prerequisites here (optional).
- 3. From within SDL Trados Business Manager, you can create and restore backups only when the program in local mode. With network mode, backups are created using corresponding database engine (PostgreSQL, in this case).
- 4. <u>Expand server Databases find y</u>our database, right click on it and select **Backup**.

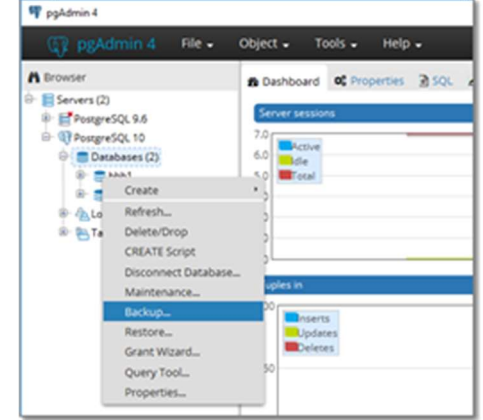

5. Specify file name, select compression ratio if your database file size is large enough, and

| Backup (Database: back | ×34)                 |                  | 2 |
|------------------------|----------------------|------------------|---|
| General Dump option    | 6                    |                  |   |
| Filename               | d'u <u>tb.bek</u>    |                  | - |
| Format                 | Custom               |                  | • |
| Compression ratio      |                      |                  |   |
| Encoding               | Select from the list |                  | × |
| Number of jobs         |                      |                  |   |
| Role name              | Select from the list |                  | ٠ |
|                        |                      |                  |   |
| i ?                    |                      | 🗙 Cancel 📑 Backu | P |

### Database restore

#### About this task

To restore database from backup, follow these steps:

#### Procedure

- 1. Open **pgAdmin** utility and delete database you wish to restore. C pgAdmin 4 File v Object v Tools v Browser 🕈 🔲 🝸 Dashb ← E Servers (3) Type -- QLocal v Catabases (5) v = baccs<sup>3,4</sup> v ♥sc Create Refresh. Delete/Drop baccs. CREATE Script E baccs - \* Sd Disconnect Database... × @ Maintenance... Backup. > mbaces Restore. > m postgi Grant Wizard... Login/Orc > Tablespar Query Tool ... Properties...
- 2. Create an empty database with the same name.

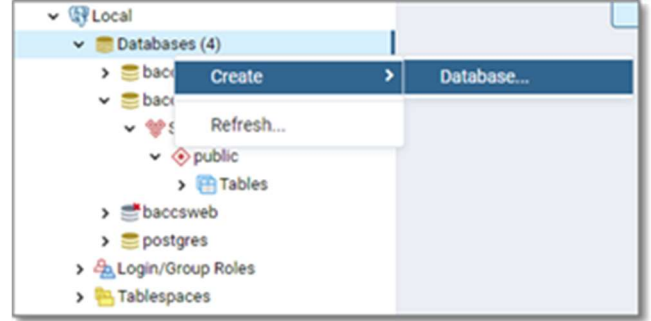

3. Right-click on the created database and select **Restore**.

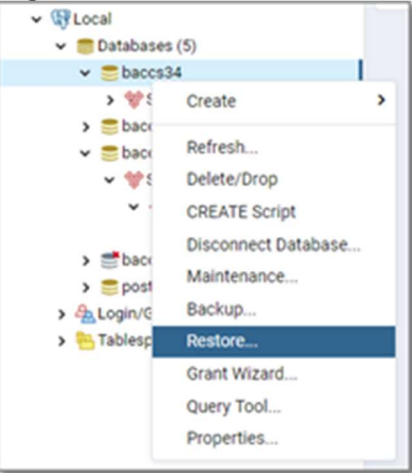

4. In the shown dialog, specify backup file location and select **Restore**.

| Restore (Database: b | eccs34)              |                    |
|----------------------|----------------------|--------------------|
| General Restore of   | ptions               |                    |
| Format               | Custom or tar        | *                  |
| Filename             | d.\ <u>db.bak</u>    | -                  |
| Number of jobs       |                      |                    |
| Role name            | Select from the list | •                  |
|                      |                      |                    |
|                      |                      |                    |
|                      |                      |                    |
| i ?                  |                      | X Cancel 2 Restore |

5. After the restore operation completes, you can connect to the restored database.

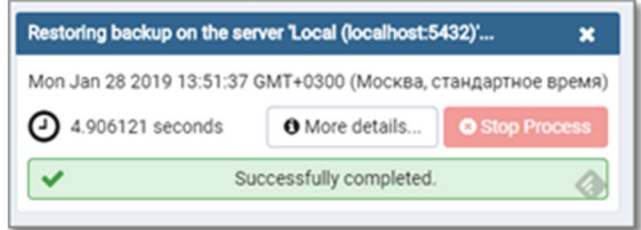

# Installing SQL Server engine

This topic shows you how to install and setup Microsoft SQL Server database engine.

#### About this task

To setup SDL Trados Business Manager in network mode, it is necessary to install database server first. Another option is to rent database in the cloud (for example, Azure or Amazon Web Services). In this case, you will simply get server name, user name and password for your database, which may be specified in the program settings. But if you have local network with access from all workstations, an option with installing SQL Server Express will be preferred in most cases (take a note on database file size limit in this section description ).

#### Procedure

- Go to the Microsoft website and download SQL Server 2014 Express installation file. You can download it from here: <u>https://www.microsoft.com/en-us/download/details.aspx?id=42299</u>
- Select Download and select the smallest package to download (Express 64BIT\SQLEXPR\_x64\_ENU.exe or Express 32BIT\SQLEXPR\_x86\_ENU.exe, depending on your platform).
- 3. Run the installer, and select **New SQL Server stand-alone installation** or add features to an existing installation.

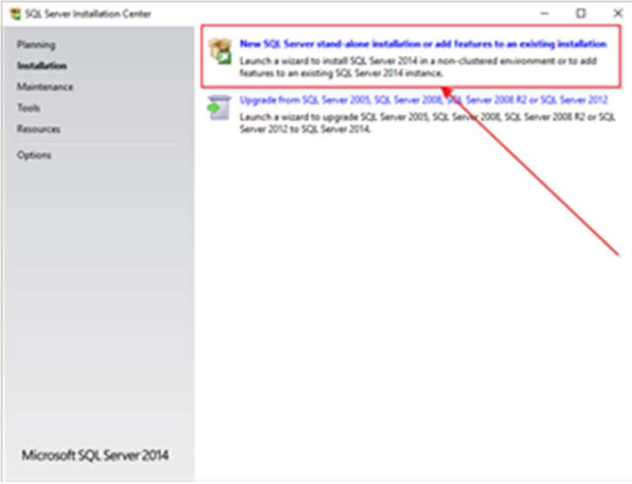

- On the Installation type page, select Perform a new installation of SQL Server 2014. If no SQL Server instances are installed on your computer, this step will be automatically skipped.
- 5. On the **Feature selection step**, it is enough to select **Database Engine Services**. You

|  | can | dese | lect | the | other | options. |
|--|-----|------|------|-----|-------|----------|
|--|-----|------|------|-----|-------|----------|

| Feature Selection                                                                                                    |                                                                                                    | - 0 ×                                                                                                    |
|----------------------------------------------------------------------------------------------------|----------------------------------------------------------------------------------------------------|----------------------------------------------------------------------------------------------------|
| Select the Express features to<br>License Serm<br>Gibial Tubis<br>Product Updates<br>Instal Satup Files<br>Instal Ankes<br>Feature Selection<br>Feature Selection<br>Server Configuration<br>Database Engine Configuration<br>Feature Configuration<br>Restruct Configuration<br>Restruct Configuration<br>Restruct Configuration<br>Restruct Configuration<br>Restruct Configuration<br>Restruct Configuration<br>Restruction Progress<br>Complete | Install.<br>Estime:<br>Instance Feature:<br>○Catalities (topics Service<br>Object Features)<br>Shere Features:<br>○Cate Connectively:<br>Redistributible Features | Feature description:<br>Includes the Database Engine, the core service<br>for storing, processing and accuracy data. The<br>Database Reparence controlled accuracy<br>and rapid transaction processing.<br>Descriptions of searched transmess<br>Meeting Managements 13<br>Qual Space Requirements<br>Drive C; 195 MB required, S24551 MB available<br>Drive C; 195 MB required, S24551 MB available<br>Drive C; 195 MB required, S24551 MB available |
|                                                                                                    | Select <u>al</u> Unselect All<br>Instance goot directory:<br>Shared feature directory:<br>Shared feature directory (g16):                                         | Program Filed Microsoft SQS Serveri, ~ ~                                                                                                    |

6. On the Instance configuration step, specify instance name or leave default

| 🖏 SQL Server 2014 Setup                                                                                      |                                             |                     |                      |                        | -  | D     | × |
|----------------------------------------------------------------------------------------------------|---------------------------------------------|---------------------|----------------------|------------------------|----|-------|---|
| Instance Configuration                                                                                       | <b>n</b><br>ie ID for the instance of S     | QL Server, Instance | 10 becomes part of t | the installation path. |    |       |   |
| License Terms<br>Global Rules<br>Product Updates<br>Instal Statop Files<br>Instal Rules<br>Feature Selection | O priorit instance<br>R Named instance      | SQLEapress          |                      |                        |    |       |   |
|                                                                                                    | Instance (D                                 | SQLEXPHESS          |                      |                        |    |       |   |
| reature tures<br>Instance Configuration<br>Server Configuration<br>Intelace Environ Configuration            | SQL Server directory<br>Installed instances | e'Program Filed     | Microsoft SQL Server | MSSQL12 SQLDUPRESS     | i. |       |   |
| Feature Configuration Rules<br>Installation Progress<br>Complete                                             | Instance Name                               | Instance D          | Fedures              | Edten                  | 14 | njiga |   |
|                                                                                                    |                                             |                     |                      |                        |    |       |   |

7. On the **Database configuration** step, select **Mixed mode** (SQL Server authentication and Windows authentication) and specify password for the instance being created.

| 🐮 SQL Server 2014 Setup                                                                                                    |                                                                                                    | - 0 ×                                                              |
|----------------------------------------------------------------------------------------------------|----------------------------------------------------------------------------------------------------|--------------------------------------------------------------------|
| Database Engine Confi<br>Specify Database Engine author                                                                                                    | guration<br>trication security mode, administrations and data directories.                                                                                                    |                                                                    |
| License Terms<br>Ginkel Rules<br>Preduct Updates<br>Install Strug Files<br>Install Rules<br>Feature Selection<br>Feature Rules<br>Instance Configuration<br>Feature Configuration<br>Oxfaber Explore Configuration<br>Feature Configuration<br>Rules Explore Configuration<br>Feature Configuration<br>Rules Explore Configuration<br>Installation Progress<br>Complete | Server Configuration Data Directories (Data Instances) FLESTREAM.<br>Specify the authentication mode and administrations for the Database Depin<br>Authentication Mode<br>O Elinderse authentication mode<br>Builderse authentication mode<br>Builderse authentication and Blindows authentication<br>Specify the password for the SQ, Saren y, ohen administrator (Lal account).<br>Bother password<br>Cystem password<br>Specify SQ, Server administrators<br>MSDMI BCC Improvel (Improve) | n.<br>node<br>SQL Server administrators<br>to the Database Expire. |
|                                                                                                    | Add Gument User Add Bemove                                                                                                    |                                                                    |
|                                                                                                    | < jack Sint >                                                                                                    | Cancel Help                                                        |

- 8. Select **Next** to start the installation.
- 9. Select Close.
- 10. SQL Server is installed and ready to be used. You can run sqlcmd utility and create empty database (in the desired location). Otherwise, it will be created automatically by SDL Trados Business Manager in the next step.

# Connecting SDL Trados Business Manager with database server

After SQL Server or PostgreSQL instance is installed or prepared in the cloud, you can start configuring SDL Trados Business Manager to connect with it.

#### Before you begin

Before you start, please check that you have the following details:

- SDL Trados Business Manager license code for network version
- Database server network instance path (for SQL Server, it will have a form of [ServerAddress]\[SQLInstance], where default SQL Server instance name is SQLEXPRESS; for PostgreSQL, it will be ip-address of server or localhost, if server is installed on the same computer where you are installing SDL Trados Business Manager)
- Database server user name (default administrator user is **sa** for SQL Server and **postgres** for PostgreSQL)
- Database server user password (specified during installation)

#### Procedure

- 1. Run SDL Trados Business Manager. It will start in local mode, and local database will be created. If you previously worked with the program and already have some data, it will be possible to transfer it later.
- 2. Open program **Settings** and switch to the **Database settings** tab.

| Main data and contact details   | ProZcom | Application settings | invoice settings | Job settings | <b>Database</b> settings | Productivity settings 1 |
|---------------------------------|---------|----------------------|------------------|--------------|--------------------------|-------------------------|
| Tum on network mode             |         |                      |                  |              |                          |                         |
| latabase engine:                |         |                      |                  |              |                          |                         |
| Pengresia,                      |         |                      |                  |              |                          |                         |
| utabase server path (or IP addr | - 249   |                      |                  |              |                          |                         |
| locahost                        |         |                      |                  |              |                          |                         |
| latabase name:                  |         |                      |                  |              |                          |                         |
| 1001                            |         |                      |                  |              |                          |                         |
| Vatabase user name:             |         |                      |                  |              |                          |                         |
| podgres                         |         |                      |                  |              |                          |                         |
| Natabase user password.         |         |                      |                  |              |                          |                         |
|                                 |         |                      |                  |              |                          |                         |
| the same the dust setting of    |         |                      |                  |              |                          |                         |

- 3. Check **Turn on network mode** checkbox, then select desired database engine and fillin provided fields with the data you previously prepared.
- To check if provided details are correct, select Check connection (visible only if SQL Server database engine is used).

If everything is ok, you will see the corresponding message. If you provided wrong details, then you may experience a small delay before message appears to inform about incorrect details.

5. Select **Save changes** and restart the program to apply new database settings.

#### Results

After successful start you will get a new empty database available for access from the network. Now you can import data from the local database or simply start working with an empty database.

# Moving data from local database to server database

If you decided to switch to network mode, but previously used the program in a local mode, than it may be required to transfer old data to a new database.

#### Procedure

- 1. Run SDL Trados Business Manager in the local mode.
- 2. Open program Settings.
- 3. Select Export all data to Json file.
- 4. Select file name and folder to save exported file.
- 5. In the **Settings** form, switch to **Database settings** tab and provide details of your database server.
- 6. Restart the program and open Settings.
- 7. Select Import data from Json file, select exported file and wait while operation finishes.

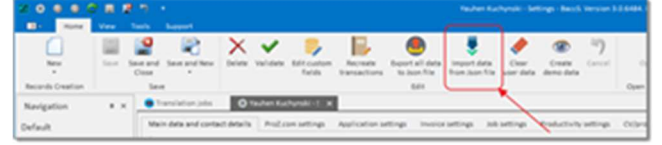

This procedure doesn't allow to transfer custom reports, QuickReports, users and roles. To transfer reports, please export/import each template manually from the designer. For users and roles, it will be required to re-configure them manually.

# Application update

The application has an auto update mechanism. It checks for a new version on launch, and if the new version exists, you will see the corresponding notification.

Select **Update available** to launch **Updater** tool. It will check your current version and perform necessary actions to update the program to the latest version. Before update starts, it will show full list of changes since installed version until the version being downloaded.

Select **Update** and wait until the process finishes. If you keep your program up to date, then update process will go quickly, because patches usually take no more than 1 Mb.

**Note**. When you use both desktop and web versions, upon releasing of a new update your version of web-application will be immediately updated. This means that desktop version will stop working until you update it as well. This happens because database version is increased with each release, and application may work only when application version and database version are identical.

# Program structure and navigation

Application window contains three main areas:

|                                                                                                    | And and And And And And And And | and and add |                                                                                                    |
|----------------------------------------------------------------------------------------------------|---------------------------------|-------------|----------------------------------------------------------------------------------------------------|
| -                                                                                                    |                                 |             |                                                                                                    |
| Image: Section 1         Image: Section 1           Image: Section 1         Image: Section 1           Image: Section 1 |                                 |             | The second second secon |
| -                                                                                                    |                                 |             | 18,010                                                                                                    |

### **Ribbon menu**

This menu only contains different commands/actions, which depend on a currently selected window.

It always contains the **Quick job creation** button, to quickly create new jobs on a base of previously entered jobs. When you edit some data, buttons to save and close form will appear here. In lists you will see filtering, printing, view variants changing buttons. Hover mouse pointer over any button to see its description, keyboard shortcut, or to understand why particular button is currently disabled.

By default, ribbon menu contains the following tabs:

The **Home** tab is the main program-wide commands and commands specific to a currently opened tab.

The **View** tab contains duplicate of the navigation tree, application theme selector, and a button to organize currently opened tabs.

The **Tools** tab contains additional useful commands, like Settings, Backup, Model editor, Mail sender.

The **Support** tab contains few buttons to get help about SDL Trados Business Manager: links the manual, forums, social pages.

### **Navigation tree**

Allows to open new views/tabs in the work area.

Interspecto las
 Interspecto las
 Interspecto las
 Interspecto las
 Interspecto las
 Interspecto las
 Interspecto las
 Interspecto las
 Interspecto las
 Interspecto las
 Interspecto las
 Interspecto las
 Interspecto las
 Interspecto las
 Interspecto las
 Interspecto las
 Interspecto las
 Interspecto las
 Interspecto las
 Interspecto las
 Interspecto las
 Interspecto las
 Interspecto las
 Interspecto las
 Interspecto las
 Interspecto las
 Interspecto las
 Interspecto las
 Interspecto las
 Interspecto las
 Interspecto las
 Interspecto las
 Interspecto las
 Interspecto las
 Interspecto las
 Interspecto las
 Interspecto las
 Interspecto las
 Interspecto las
 Interspecto las
 Interspecto las
 Interspecto las
 Interspecto las
 Interspecto las
 Interspecto las
 Interspecto las
 Interspecto las
 Interspecto las
 Interspecto las
 Interspecto las
 Interspecto las
 Interspecto las
 Interspecto las
 Interspecto las
 Interspecto las
 Interspecto las
 Interspecto las
 Interspecto las
 Interspecto las
 Interspecto las
 Interspecto las
 Interspecto las
 Interspecto las
 Interspecto las
 Interspecto las
 Interspecto las
 Interspecto las
 Interspecto las
 Interspecto las
 Interspecto las
 Interspecto las
 Interspecto las
 Interspecto las
 Interspecto las
 Interspecto las
 Interspecto las
 Interspecto las
 Interspecto las
 Interspecto las
 Interspecto las
 Interspecto las
 Interspecto las
 Interspecto las
 Interspecto las
 Interspecto las
 Interspecto las
 Interspecto las
 Interspecto las
 Interspecto las
 Interspecto las
 Interspecto las
 Interspecto las
 Interspecto las
 Interspecto las
 Interspecto las
 Interspecto las
 Interspecto las
 Interspecto las
 Interspecto las
 Interspecto las
 Interspecto las
 Interspecto las
 I

Navigation tree contains few main sections:

Workspace (to access dashboards and documents, like jobs, invoices, assignments),

**Reference data** (to view/edit reference data tables, like customers, contractors, units, languages, etc.),

Other/tools (contains different service windows),

**ProZ.com** (contains windows for consuming ProZ.com services from within SDL SDL Trados Business Manager)

**Reports** (provides access to extensive reporting engine, which includes invoice/quote/PO templates, CV templates, custom reports and quick reports). Each item may have an arrow on left showing that it has nested items. For example, Main dashboard item has nested items to open other variants of a dashboard.

To faster find necessary item in the navigation, you can use search box at the top of it.

### Work area

Used for viewing/editing data. SDL SDL Trados Business Manager uses tabbed UI to display views.

You can open any number of views simultaneously. When you close the program, currently opened set of views will be saved and re-opened on a next launch. Selecting any navigation item in the navigation tree opens corresponding form (view) will be opened in a separate tab.

You can easily switch between tabs with the mouse or using **Ctrl-Tab** or **Ctrl-Shift-Tab** shortcuts. Small preview is displayed to help with selection of a tab.

To close active tab using keyboard, press Ctrl-W. To close all opened tabs, press Ctrl-Shift-W.

In addition, you may move tabs, unpin them from main panel, and display side by side. Just start dragging any window by selecting on tab header, and then drop it on any place of you screen or on special pinning icons which are displayed during dragging. When dropped on such pinning icons, the window will stick to another opened tab. In the example below, **Invoices** window was sticked on the right of **Translation jobs** tab.

| 0                          | . 0                                     | × e         | -              | - 18           | 1              | 4                                                                                                    | C .            | 1.0                   | 0 0    |                                                                                                    | - 2    |    |                                                                                                    | 0 |                         |                                                                                                    |      |        |
|----------------------------|-----------------------------------------|-------------|----------------|----------------|----------------|----------------------------------------------------------------------------------------------------|----------------|-----------------------|--------|----------------------------------------------------------------------------------------------------|--------|----|----------------------------------------------------------------------------------------------------|---|-------------------------|----------------------------------------------------------------------------------------------------|------|--------|
| 7 7 1000 8                 | and, some                               | -           |                |                | and the second | March 1                                                                                                    |                |                       | ALC: N |                                                                                                    |        |    |                                                                                                    |   |                         |                                                                                                    |      |        |
|                            | -                                       | -           | -              |                |                |                                                                                                    |                | -                     |        |                                                                                                    |        |    |                                                                                                    |   |                         |                                                                                                    |      |        |
| Augusta 11                 | -                                       |             |                |                |                | _                                                                                                    |                | <u> </u>              |        |                                                                                                    |        |    |                                                                                                    |   |                         |                                                                                                    |      | _      |
| facation (                 |                                         |             |                |                |                |                                                                                                    |                |                       |        |                                                                                                    |        |    |                                                                                                    |   |                         |                                                                                                    |      |        |
| T rates                    | 1000                                    | And Address | 100            | institution in | ( manine at    | 1000                                                                                                    | 100            | and the second second | 10000  | (and shared )                                                                                                    | and it | -  | -                                                                                                    |   | August 1                | -                                                                                                    | 1000 | 10 M   |
| The second second          |                                         |             |                |                |                |                                                                                                    |                |                       |        |                                                                                                    |        |    |                                                                                                    |   |                         |                                                                                                    |      |        |
|                            |                                         | -           | A ROAD         | ALC: NO        | and and        | other lands                                                                                                    | Acres 1        |                       |        | The other Designation of the local division of the local divisiono | 1000   |    |                                                                                                    |   | And in case of          | -                                                                                                    |      | And I  |
| A 10,000                   |                                         | 10.000      |                |                |                | Augusta.                                                                                                    |                |                       |        | (Francisco)                                                                                                    | and a  |    | ALC: N                                                                                                    |   |                         |                                                                                                    |      |        |
| a succession of the second | Transmiss                               | -           | 1000.000       | 10.000         |                | Second as                                                                                                    | 1000           | -                     |        | -                                                                                                    | -      |    | -                                                                                                    | - | 10000                   |                                                                                                    |      | 10.000 |
| · · ·                      |                                         | -           | 10.00          | 1000           | and the second | opticity of facility                                                                                                    | -              | 10.00                 |        | Married Street, or other                                                                                                    | and a  |    |                                                                                                    | - |                         | -                                                                                                    |      |        |
| · Secondary propriet       |                                         | 1.000       |                |                |                |                                                                                                    | 10.0           |                       |        |                                                                                                    | 1.00   |    |                                                                                                    |   |                         | 38.0                                                                                                    |      |        |
|                            | - manufacture                           | 10.000      | 1000           | 1.0.00         | 1000           | ALC: UNK                                                                                                    |                |                       |        | and the local division of the local division of the local division |        |    |                                                                                                    |   | Second Second           |                                                                                                    |      |        |
|                            |                                         |             | 1.8.11         |                | 10.00          | The second                                                                                                    |                |                       |        | 1000                                                                                                    | 1.000  |    |                                                                                                    |   | No. of Concession, Name | - C.                                                                                                    |      | 100    |
|                            |                                         |             |                |                |                |                                                                                                    |                |                       |        |                                                                                                    |        | -  |                                                                                                    |   |                         |                                                                                                    | -    |        |
|                            | -                                       |             |                |                |                | Second in                                                                                                    | -              |                       |        | Married Street, or other                                                                                                    |        |    | -                                                                                                    |   |                         | -                                                                                                    |      |        |
|                            |                                         |             |                |                |                |                                                                                                    |                |                       |        |                                                                                                    |        | _  |                                                                                                    | - |                         | _                                                                                                    |      |        |
|                            | _                                       |             |                |                |                | _                                                                                                    | -              |                       |        |                                                                                                    |        |    | and the second second                                                                                                    |   | _                       | -                                                                                                    | _    |        |
|                            |                                         |             |                |                | -              | -                                                                                                    | -              | -                     |        | and the second                                                                                                    |        | -  | -                                                                                                    |   |                         | ~                                                                                                    |      | - 12   |
|                            |                                         |             | -              |                | -              | Second Second                                                                                                    | -              | -                     |        | and the second                                                                                                    |        | -  | and the second second s |   | _                       | -                                                                                                    |      |        |
|                            |                                         |             | -              | -              | and a start    | Conception in the local division of the local division of the loca | and it         | A                     |        | and a                                                                                                    |        |    |                                                                                                    |   | Acres in the            | - Contra - Contra - C |      | 100    |
|                            |                                         |             |                | -              | -              | August and                                                                                                    | -              |                       |        | -                                                                                                    | 1.000  |    | -                                                                                                    |   |                         | -                                                                                                    |      | 100    |
|                            | and and and and and and and and and and | 10.000      | and the second | -              | -              | Second in case                                                                                                    | -              |                       |        | Station in case                                                                                                    | 100.00 |    |                                                                                                    |   | Manager Street,         |                                                                                                    |      | 1000   |
|                            | included.                               |             | -              | and the second | and the second | Sec. al                                                                                                    | -              | -                     |        | and the second                                                                                                    | -      |    |                                                                                                    | - | termine in              |                                                                                                    |      | 100    |
|                            |                                         | 100.0010    |                |                | 11.00.001      | Tartas mar Month.                                                                                                    | 1000           |                       |        | All and the second                                                                                                    | -      | ÷. |                                                                                                    | - |                         | 1011                                                                                                    |      |        |
|                            |                                         | 10.000      | 1.00.000       | 1000           | 10.00.00       | 10000                                                                                                    | and the second | 100.00                |        | 1000.00                                                                                                    | -      |    | and the second second s | - | August Strengt          | 100                                                                                                    |      |        |
|                            |                                         | 10.000      | 1.0.01         | 10.00          | 10.01.01       | Sector Sector                                                                                                    | 1000           | 10.00                 |        | 1000                                                                                                    |        |    |                                                                                                    |   |                         | 100                                                                                                    |      |        |
|                            | 1000                                    |             | 10.00          | 1000           | 10.00          | ALC: NO.                                                                                                    | 100            |                       |        | 10010                                                                                                    | and a  |    | -                                                                                                    |   | Party Street            |                                                                                                    | 100  | 10.00  |
| diam'r.                    | 1000                                    | -           | and the second | -              | 10.00          | for the second                                                                                                    | 100            | 10.00                 |        | States in state                                                                                                    |        |    |                                                                                                    | - | francisco da            |                                                                                                    |      | 1.00   |
|                            |                                         |             | 10.00          |                | 100.00         | Constraint of                                                                                                    | 1000           | 100                   |        |                                                                                                    | 1.00   |    |                                                                                                    |   |                         | -                                                                                                    |      | 100    |
| # Tantahan                 |                                         |             | -              | -              |                |                                                                                                    | -              | -                     |        | _                                                                                                    | 1000   | -  | -                                                                                                    |   |                         | -                                                                                                    |      |        |
|                            |                                         |             |                |                |                | -                                                                                                    | -              |                       |        |                                                                                                    |        | -  |                                                                                                    | - |                         | -                                                                                                    |      |        |
| P 102.00                   |                                         |             |                |                | -              |                                                                                                    |                |                       |        |                                                                                                    |        | -  | -                                                                                                    |   |                         | -                                                                                                    |      |        |
| distance in the            |                                         |             |                |                |                | and an other states.                                                                                                    | -              |                       |        |                                                                                                    |        | -  | 100                                                                                                    |   |                         | _                                                                                                    |      | - 22   |
|                            |                                         |             |                |                |                |                                                                                                    |                |                       |        |                                                                                                    |        |    | Sec.                                                                                                    |   |                         |                                                                                                    |      |        |
| # Septh                    |                                         |             |                |                |                |                                                                                                    |                |                       |        |                                                                                                    | 1.0-0  |    | 1.00                                                                                                    |   |                         |                                                                                                    |      |        |
|                            |                                         |             |                | -              |                |                                                                                                    |                |                       |        |                                                                                                    |        |    |                                                                                                    |   |                         |                                                                                                    |      |        |
| -                          |                                         |             |                |                |                |                                                                                                    |                |                       |        |                                                                                                    |        |    |                                                                                                    |   | Contract of Contract    | -                                                                                                    | -    | -      |

When any tab is opened, Home tab of the ribbon was filled with a number of commands. Depending of the currently opened entity type, composition of such commands will be different. First two buttons are usually the same - they allow to create new empty entity or clone currently selected one.

- To edit selected row, simply double click on it.
- To delete it, select **Delete** in the **Edit** group on the ribbon or press **Ctrl-D** combination on the keyboard.

The same commands are always available via context menu.

### Data dependency between tabs

Information in one tab may depend on information created, edited or deleted in another tab.

For example, if you change the customer name in the **Customers** tab, and then switch to the **Translation jobs** tab, then you will still see the old customer name of the customer you just changed. In this case, hit the **F5** button on the keyboard or select **Refresh** on the ribbon (if there are unsaved changes, you have to save them before doing this). Such behavior is by-design, and is used to improve performance.

In special cases, when edited data is critical in terms of business state, information in other tab will be updated automatically. For example, when you create or edit payment over invoices, then after saving a payment and switching to Invoices tab you will see updated data, without need to refresh the table. In most cases, data is refreshed automatically, and the shown example with customer name when manual refreshing is needed is a rare case.

# Software configuration

Information about application configuration. See nested articles for detailed information.

# Program settings

To open application settings, select gear icon in the quick access bar or in the Tools tab of the

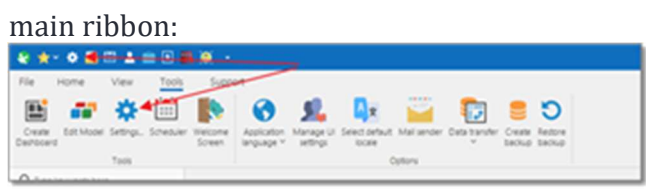

Nested articles describe each page of the application settings.

## Main data and contact details

Here you specify your name, company name, VAT number, time zone, address, web pages and license code. Also it is possible to upload a photo (which then can be included into your CV, for example).

|          |                                                                                                    |                | Summer States 1 | and an and the second second             | stay Minester Street | and a finite state of the second |
|----------|----------------------------------------------------------------------------------------------------|----------------|-----------------|------------------------------------------|----------------------|----------------------------------|
|          |                                                                                                    |                |                 |                                          |                      |                                  |
|          | The set of                                                                                                    |                |                 | 1011010                                  |                      |                                  |
| -        | 10.000                                                                                                    |                |                 | 1.04.04.04                               |                      |                                  |
| <b>~</b> | Contract, Name                                                                                                    |                | - Contract      |                                          | 10 C                 |                                  |
|          | and a second second sec |                |                 | Tecon                                    |                      |                                  |
|          |                                                                                                    |                |                 | <ul> <li>SPE More classes (*)</li> </ul> |                      |                                  |
|          |                                                                                                    |                |                 |                                          |                      |                                  |
|          |                                                                                                    |                |                 |                                          |                      |                                  |
|          |                                                                                                    |                |                 |                                          |                      |                                  |
|          |                                                                                                    |                |                 |                                          |                      |                                  |
|          |                                                                                                    |                |                 |                                          |                      |                                  |
|          |                                                                                                    |                |                 |                                          |                      |                                  |
| -        | 100                                                                                                    |                |                 |                                          |                      |                                  |
|          |                                                                                                    |                | 60.00           |                                          | 6014 (To 14)         |                                  |
|          |                                                                                                    |                | Contract 1      |                                          |                      |                                  |
|          |                                                                                                    |                | - 1 march -     |                                          |                      |                                  |
|          |                                                                                                    |                |                 |                                          |                      |                                  |
|          |                                                                                                    |                |                 |                                          |                      |                                  |
|          |                                                                                                    |                |                 |                                          |                      |                                  |
|          |                                                                                                    |                |                 |                                          |                      |                                  |
|          |                                                                                                    |                |                 | and on the local data                    |                      | Increase in such                 |
|          |                                                                                                    |                |                 | Constant and an April                    |                      |                                  |
| 10       |                                                                                                    | families and a |                 | Turker public                            |                      |                                  |
|          |                                                                                                    |                |                 |                                          |                      |                                  |

List of fields which may require special attention:

**Full address**. When you enter any data into address fields (city, address line, zip code, etc.), **Full address** field will be filled automatically. At the end, you can manually edit contents of this field according your preferences. However, if you will make any edits in address fields in future, **Full address** field will be automatically re-composed, and you will loose manual changes.

**Web-app URL**. This is the url-address for the web-part (SDL Trados Business Manager Team Online instance). When this field is given a value it serves as a signal that you have the web-version of SDL Trados Business Manager. This URL will be used to build links to entities (translation assignments, jobs, projects, etc.) and to insert them into mail message bodies.

### Integrations

| n 🔮 Britheachaile<br>Britheachaile<br>Colaichaile Church Church (1977) ann |                                          |                  |  |
|----------------------------------------------------------------------------|------------------------------------------|------------------|--|
| 1 C Institut                                                               |                                          |                  |  |
| tradient at a street                                                       | Distances.                               | Statistics and   |  |
| n 🖷 Palan                                                                  |                                          |                  |  |
| in beachdur ann an tao in 19 beachdur an<br>Rabe araitean<br>Brannaite     | (and and (Wilson Statistics and          |                  |  |
| 1. Contraction                                                             |                                          |                  |  |
| 📵 oracia logas. "We have the logas." 🎪 locate<br>logas areate and          | ng ha (mhana ha ing ha 🔹 inan marinta (m | harmenter helted |  |
| · toronte                                                                  |                                          |                  |  |
| Contraction and                                                            |                                          |                  |  |
| Registive prosterior                                                       |                                          |                  |  |
| Environment                                                                |                                          |                  |  |

This page allows to configure integration settings with external systems.

#### SDL Trados projects folder

Allows to specify a folder where projects.xml file is contained. When configured, you can directly import analysis reports from SDL Trados Studio without running Studio.

#### GroupShare

GroupShare server address and login details. required to used GroupShare integration, which is described in a <u>separate section</u> of the manual.

Click **Check connection...** button to check if specified credentials are valid. If you get error message, please check if server address, login and password are entered correctly.

#### ProZ.com

Allows to connect SDL Trados Business Manager to ProZ.com account to use extensive integration features (Blue Board, WIWO). See <u>separate section</u> in this manual for details.

#### Cloud drives

SDL Trados Business Manager allows to connect to Dropbox, Google OneDrive and Microsoft OneDrive to insert links and share files stored on cloud drives, without downloading them locally. Here you can use **Connect...** and **Disconnect from...** buttons to establish connection with your cloud drive accounts.

# Application settings

Application settings are divided into 2 tabs: **Application settings**, **p1** and **Application settings**, **p2**.

### Application settings, p1

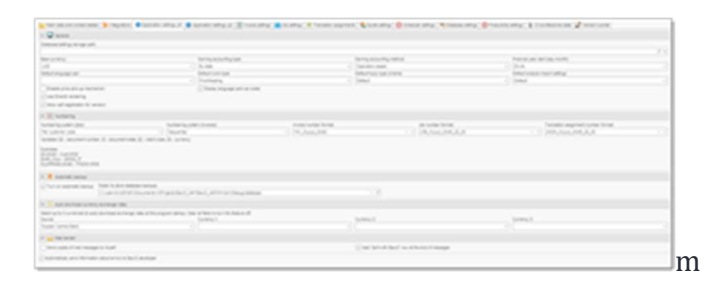

#### Database/settings storage path

When the program was installed into the *Program Files* folder and user does not have administrator rights, then your settings and database will be stored at *User\Documents\SDL Trados Business Manager* folder by default. Otherwise, settings and database file are stored in the same folder where SDL Trados Business Manager is installed. You can change and copy database/settings files into the custom location (for example, it could be a older synced with cloud drive).

Click **Zoom** icon in this field and select a new folder. The program will offer you to copy existing database into a new location. When done, it will be required to restart the program. Old database file would not be deleted automatically, you have to do it manually. This is done for safety reasons.

To restore default path, select **Cross** icon. Again, the program will offer to copy your database file back to default location.

#### **Base currency**

The base currency is used to convert amounts from different projects (which may be in different currencies) into a single one using today's conversion rate.

For example, choose **USD** as base currency (as seen in the screenshot). In this case, if you get a project in EUR, than it will contain two total amounts: in EUR and in USD. The amount in EUR will be used to track balances, but the amount in USD will be shown in the total calculations, which involve projects in different currencies. Example: 1st project - total 100 USD (100 USD in the base currency). 2nd project - 100 EUR (~115 USD in the base currency, if the conversion rate is 1.15). Then, the total amount for both projects: 100 EUR and 100 USD (215 USD in the base currency, which for example will be shown in the Dashboard). It is possible to change the base currency when you already have entered some jobs or invoices, but it will require some additional actions to recalculate the base currency for the existing documents.

After saving settings, open the **Settings** window again and click **Recreate transactions** on the ribbon. All the amounts will be recalculated into the new base currency (provided you have entered the necessary currency rates).

Many tables in SDL Trados Business Manager contain **Amount (base currency)** column. This column contains an amount converted to the base currency (if document's currency differs from it). It allows to get meaningful totals in any table, expressed in one single currency. Such columns will be automatically renamed to include your base currency name in brackets.

#### Earning accounting type

Allows to specify a method of determining a date when creating a record in the Ledger. In other words, a date when earning/expense is accounted.

Possible values are **By date** and **By deadline**. In the first case records date in the ledger will be determined by the job date. In the second case - by the job deadline.

#### Earning accounting method

This setting has three choices: **Job-based**, **Invoice-based** and **Payment-based**. It specifies when to add transactions into the **Ledger** and **Balance sheet**.

If the first option is selected, then when a new job is created, you will see increased income and debt from the client. But if you select the second option, job creation will lead to nothing, while invoicing of this job will mean income registration and increase of the debt from the client.

**Note**. If you change this setting, it will be necessary to select **Recreate transactions** button on the ribbon.

When **Invoice-based** method is used, the program will also track currency differences in cases when invoices are issued in a currency which is different from base currency.

*Example*. You issue invoice on some day, specify amount, currency rate and amount in base currency. When a payment arrives, currency rate changes, which means you get different amount in base currency. Depending on direction of the exchange rate change, you may get more or less than expected amount. This difference is called currency difference and must be registered in the Ledger. SDL SDL Trados Business Manager tracks these changes and creates corresponding records in the **Ledger** on the date of payment arrival.

#### Financial year start

This setting allows to specify a date when financial year starts in your country. This allows to generate reports by financial year (instead of calendar year), and apply filter in lists of jobs/invoices/assignments/etc. by financial year and month.

#### Default language pair

You can specify the language direction, which will be applied for all added jobs by default.

#### Default work type

This work type will be used by default in all job tasks and quote items.

#### Default fuzzy type scheme

Specifies fuzzy type scheme and corresponding fuzzy discounts which will be applied to default prices during creation of jobs.

#### Disabling price pick-up mechanism

When you enter a new task in a translation job or assignment, the system tries to determine price based on selected customer, work type and unit.

If explicit price not found, price pick-up mechanism is used to determine a price based on existing data. This mechanism uses adjustment factors you set for work types and units.

For example, if price for Translation in Words is set to 0.1 USD , and you enter a task with Proofreading work type with Words unit (for which 0.33 adjustment factor was set), then the system will determine price according this formula: 0.1 \* 0.33 = 0.033 USD.

This checkbox allows to disable this calculation and apply only prices which actually exists in customer's or contractor's price-lists.

#### Display language pairs as codes

By default, when you select language pair (in a job, assignment, etc.), it is displayed as SourceLanguageName => TargetLangueName.

To save screen space (especially in grids), you can select to display language pairs as codes (example: en-gb => ru-ru). To do this, mark this checkbox, and a shorter notation will be used for language pairs everywhere in the application.

#### Use DirectX for rendering

Allows to enable DirectX usage capabilities to improve rendering in different application screens.

#### Allow self-registration for vendors

When turned on, logon screen on web-portal will contain **Register** button, which allows visitors to self-create new vendor accounts.

### Numbering

These fields (separate for invoices and translation jobs) allows you to set the rules of the new number generation when a new job or invoice is created.

The default value is Sequential, which means that numbers are assigned in sequential order (1, 2...10). Also you can select Per client code value. In this case, each client will have its own numeration, and the document number will include a special prefix (client code).

#### Invoice/job/quote/assignment number format

These parameters allow you to set-up number generation for each type of document. In SDL Trados Business Manager, document has numerical numbers. To provide ability to represent these numbers in desired form, there is a second string field, which is formed on the basis of specified rules. This is the start of your concept.

You can use any symbols here and a number of variables (numeric document number, date and client code). These variables are placed inside curly brackets. You may also apply additional formatting to each variable by specifying format after a colon sign. For example, if you want to get a number which contains some prefix, followed by 6-digit number and year, use the following string:

#### prf\_{0:d6}\_{1:yyyy}

Here is *prf* is our prefix, followed by variable 0 (document number) formatted as 6 digits, followed by date formatted as four numbers of the year.

You can see a number of examples below these fields showing how to use these parameters. Also, each field contains a zoom button to test and find out the string format which suits your needs. Also, near the zoom button, there is another button with the arrow which allows to apply formatting string to all documents. For example, you used 4-digits number for jobs (like {0:d4}), but now the number of jobs increased above 10k entries. To re-format all previous numbers, change formatting string to {0:d5} and select **Apply format to all jobs**. In the result the new format will be applied (for example, number 0345 will turn into00345).

Currently, the following variables are available:

{0} - document number{1} - document date

{2} - client code{3} - currency name

### Automatic backup

This group allows to set-up auto-backup system.

When turned on, please select a **Folder to store database backups**. If something will happen with your database, you will be able to restore it from one of backup. By default, the system creates backups for 5 days (5 copies). Backup is created when program closes and before update installation. When you change backup path using **Zoom** icon, then the program will offer to move all existing backup files into a new folder.

It was noticed that automatic backup and restore system does not work on Mac computers running Windows on virtual machines. In such cases it is recommended to create backup manually by simply copying sdf file into a safe place. Current path to a database file can be found in the application status bar (bottom left).

### Auto download currency exchange rates

Allows to setup automatic downloading of currency rates on the program startup.

Select source of rates and up to three currencies to switch this feature on. Clear values in the Currency 1, Currency 2 and Currency 3 fields to turn this feature off.

# Automatically send information about errors to SDL Trados Business Manager developer

This checkbox controls program behavior when any error occurs. When checked, the program will automatically send bug report to the SDL SDL Trados Business Manager server. This report contains information necessary to quickly fix the bug. You can view copy of this information in the SDL Trados Business Manager.log file, which can be found in the SDL Trados Business Manager installation folder. This information does not contain any private data.

### Application settings, p2

| 1 No car set water and<br>0 No Car Strategy (Second Second S |                            |       |  |
|----------------------------------------------------------------------------------------------------|----------------------------|-------|--|
| A Toleann<br>Mar I ann I a ann                                                                                                    | a land matrix second       | 1.000 |  |
| <ul> <li>A Interactional<br/>Line of the Annual Annual Annual Annual Annual Annual<br/>Section</li> <li>Section</li> </ul>                                                                                                    | - 10000                    | 10000 |  |
| A Matter Construction of the second second secon      | ter a star spille ter star |       |  |

#### Custom quick deadline values

Allows to create predefined values for quick selection in fields for entering deadlines (in projects, jobs, assignments).

You can define most commonly used time periods, and values may include not only specified time of a day, but also number of days which will be added to a document date.

Examples: end of day in 3 days; tomorrow's afternoon.

#### Checklists

In this group you can define default checklists added to a newly created translation projects, translation jobs and translation assignments.

#### Main service types

In different parts of the application, it is obligatory for system to know, which service corresponds to Translation, Proofreading and Editing work types. In this group you can set this correspondence.

#### Notifications

You may send notifications to necessary users about created/edited projects and jobs.

For example, when administrator create some project, selected responsible person or all managers of your organization could get notifications about this action. Notifications appear when user logs in into application (or during 10 minutes, if a user is already logged in). The only requirement to make notifications working is to link your staff members created in the **Contractors** list, with users created in a **Users** list. For this, **Associated contractor** field of a user entity is used. System considers all users with *Contractor* employment type as managers.
In this group of settings, you may specify if system should send notifications to all managers when someone creates or changes status of translation projects and translation jobs.

### Audit trail settings

This section allows to enable or disable audit trail functionality in the following entities:

- Quotes
- Translation projects
- Translation jobs
- Translation assignments
- Invoices
- Incoming invoices
- Payments
- Outgoing payments

See <u>Audit trail</u> article for detailed information.

### Invoice settings

| n 🗮 inner                                                                                                    |                   |                |  |
|----------------------------------------------------------------------------------------------------|-------------------|----------------|--|
| NM/W.                                                                                                    | have suggested as | A COLORED      |  |
| Transmissioner heren<br>Transmissioner                                                                                                    |                   |                |  |
| - Et Aven servering                                                                                                    |                   |                |  |
| Notifies and the second second | Sel Sept. (18)    | Total And Mark |  |
| Contract rates in Page                                                                                                    |                   |                |  |
| - £                                                                                                    |                   |                |  |
| Compar                                                                                                    | iy                |                |  |

**Default tax**. This tax will be automatically added to all rows in the invoices. Of course, you can delete tax in particular rows or select another one. To make it possible to choose the default tax, please add it in the 'Taxes' reference data.

Accent color. This is the main color used to style elements in your invoices.

**Invoice template**. Here you can select the invoice template. There are 7 built in templates, and you can create any number of custom templates using built-in template designer. Additional details about the invoice designer can be found in the corresponding section of this manual .

**Invoice signature text.** This text is added to the bottom of the printed invoice. Usually it contains some kind of 'thanks' to your clients.

**Invoice numbering** settings group contains the following parameters. Numbering reset date option allows to select a date, from which the program should start new numeration chain for invoices. **Reset numbering each year** and **Reset numbering each month** check-boxes allow you to have a new numeration sequence each year or month.

The **Default file name** parameter allows you to setup a default file name when the printing form is exported to some file. There are a number of available variables you can use to generate file name:

- invoice number
- invoice date
- customer code
- customer category code
- PO number (PO number of a first job in an invoice, if invoice includes multiple invoices)

The **Invoice save folder**, respectively, allows you to specify the default location to save the exported documents.

#### Common numbering with credit notes

When this option is checked, credit notes and invoices will share same numeration sequence. For example: invoice 1, credit note 2, invoice 3. If you use per-customer numeration, then it will be taken into account, and next credit note number will be generated based on per-customer numeration sequence.

**Electronic invoices** group allows to enable features to generate electronic invoices for Italy and Poland.

The last field, **Logo**, allows to select an image file to display it in generated invoices.

# Job settings

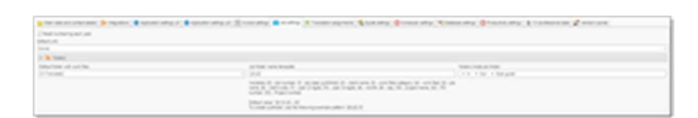

#### Reset numbering each year

This checkbox allows to have a new numeration sequence each year.

#### Default unit

Allows to specify a unit which will be automatically pre-selected in all tasks created in translation jobs (including 'Prefill fuzzy types' command).

### Translation assignments settings

| anne an an anna an an an anna an an an an an                                                                              | Statute Orace and Alexandry Orace and I have an Province |
|----------------------------------------------------------------------------------------------------|----------------------------------------------------------|
| Martineau .                                                                                                    |                                                          |
| E unior local<br>Notae                                                                                                    |                                                          |
| interest of experience a section of experience a section of operation a section of community operation as section and the |                                                          |
| Next installing and least                                                                                                 |                                                          |

#### **Default PO template**

Allows to specify PO template used by default when application generates purchase order automatically (all cases except clicking drop-down button near **Print** button for an assignment).

#### PO number format

Allows to specify a rule to generate PO number in translation assignments. It also supports a number of variables which can be used in the same manner as number formats described above. To turn off PO number generation function, please leave this field empty.

#### Automatically send notifications about new assignments

Allows to send a message using default *Assignment confirmation* template (see <u>message</u> <u>templates</u>) to a contractor when a new assignment is created and confirmed.

#### Reset numbering each year

Allows to start new numeration sequence for translation assignment on the 1st of January of each year.

#### **Categorized list of assignments**

Check this box to add list of contractors in the list of assignments. You will be able to view assignments only of a contractor selected in the contractor list.

#### Notify other candidates about assigned work

This setting allows to enable feature, which automatically sends notifications to all candidates who still didn't answer if some vendor gets assigned to an assignment. Notification text is contained in a message template with 'Use as default for' value set to 'Automated notification - notification to candidate that a job was assigned to another vendor'.

### Quote settings

general mentensen Beneral Beneral de La Beneral de la Service Beneral Beneral Beneral de La des Benerales Nomenens Beneral de La composition de la Service de La Service de La Service

#### Default quote template

Default template used to generate quotes. You can also specify default quote templates for individual customers (in their respective editing views).

#### Default payment terms

Specifies default payment policy applied in all created quotes (except those which were created by Clone function).

#### Always create a project on accepting a quote

By default, when accepting a quote, the system creates translation project with multiple jobs if a quote includes multiple target languages. However, if a quote contains only one language pair, the system will create just one translation job when accepting a quote, without creating a translation project. This option allows to change behavior and force the system to always create translation projects when accepting quotes, even if they contain only one language pair.

### Scheduler settings

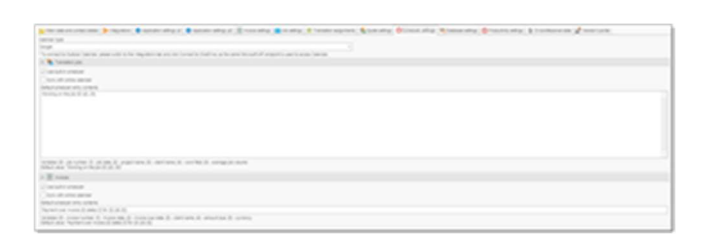

The **Scheduler settings** tab group contains a few parameters. **Calendar type** field allows to select a service you use for scheduling: Google Calendar or Outlook Calendar.

**Translation jobs** group contains parameter for creating events in the built-in scheduler and syncing them with cloud calendar.

Invoices group, correspondingly, contains similar parameters for invoice.

**Use built-in scheduler** option allows to turn built-in scheduler on or off (On by default). When turned off, job/invoice saving will be slightly faster.

**Sync with online calendar** option allows to enable or disable Google Calendar or Outlook Calendar synchronization. On the first attempt to sync, a browser window will be opened to login into your Google or Outlook account. After that, the program will be able to synchronize automatically. Please note that SDL Trados Business Manager only sends data to the Google Calendar, but does not import your existing entries.

**Sync with Workload Planner** option allows to create multiple records in a calendar according information contained in the **Workload Planner** tab of a job. System can help with planning periods of working on a job according your pre-defined work day period. When this option is checked, instead of one long entry which lasts from job date until job deadline, the program will create corresponding calendar entry for each day spanned over defined work period.

**Create entries only for delivery time**. When checked, system will create an event in the calendar only for delivery time (1 hour before delivery), instead of an event spanning from starting time to deadline time.

Note. Syncing with Google Calendar or Outlook Calendar will take more time if this feature is enabled, because it will be required to create multiple entries instead of one. However, it allows to get more clear picture.

The **Default scheduler entry contents**. When a new translation job or invoice is created, the system creates the corresponding appointment in the scheduler (and in your cloud calendar, if needed). This parameter allows to adjust the text used as a header (summary) for that appointment.

For jobs, you can use the following variables in this text: {0} - project number, {1} - project date, {2} - project name, {3} - client name, {4} - work field, {5} - average volume.

For invoices, the following variables are available: {0} - invoice number, {1} - invoice date, {2} - invoice due date, {3} - client name, {4} - amount due, {5} - currency name.

### Productivity settings

Net in concerned if series A series and a series of generic A concerned. A concerned of series and a series of generic A series and a series of the series of generic A series of generic A series of generic

**Turn on workload planner** check-box allows to start using a feature which helps to track daily workload and facilitate in decision making process about accepting new jobs. You can read detailed information about this feature in the <u>Workload planner</u> article.

**Daily capacity** specifies your daily outcome. It is calculated in weighted units. This means that each quantity is converted into some average volume using adjustments factors. For example, 1 hours may correspond to about 500 translated words, or 1000 proofread words may correspond to 300 translated words. **Adjustment factors** are set in the <u>Units</u> list.

**Workday start/end time** fields allow to specify your normal working day. Workday end time is used to automatically set time when determining deadline during job creation.

**Preferred job allocation method** allows to select one of methods to automatically allocate jobs in the workload planner. Possible choices are **Earliest delivery**, **Latest delivery** or **Evenly**.

#### Clear workload planner data for finished jobs

This option allows to erase workload planner information when translation job status changes to *Finished* or *Sent*. It could be useful if you wish to clear picture in the Workload planner window, and see there only jobs which are actually in work now.

### CV/professional data

| 1. 1. pp. 1. pp. |                             | Same State                                                                                                    |                           |                                                                                                    | in the                                                                                                    |                                                                                                    |
|----------------------------------------------------------------------------------------------------|-----------------------------|----------------------------------------------------------------------------------------------------|---------------------------|----------------------------------------------------------------------------------------------------|----------------------------------------------------------------------------------------------------|----------------------------------------------------------------------------------------------------|
| 10.00                                                                                                    | CONTRACTOR STATES           | COLOR DISTURBANCE STREET, SALES AND ADDRESS AND ADDRESS ADDRESS ADDRES<br>ADDRESS ADDRESS | The second second         | to any last traduct a prost years for                                                                                                    | AT STREET ASSAULT: MARK                                                                                                    | where the stress have on price to pro-                                                                                                    |
|                                                                                                    |                             |                                                                                                    |                           |                                                                                                    |                                                                                                    |                                                                                                    |
|                                                                                                    |                             |                                                                                                    |                           |                                                                                                    |                                                                                                    |                                                                                                    |
|                                                                                                    |                             |                                                                                                    |                           |                                                                                                    |                                                                                                    |                                                                                                    |
|                                                                                                    |                             |                                                                                                    |                           |                                                                                                    |                                                                                                    |                                                                                                    |
| 100.000                                                                                                    | serve here exciting a serie | " balances " bases" " bases " hitsen a                                                                                                    | And includes in           | 11 (M)                                                                                                    |                                                                                                    |                                                                                                    |
|                                                                                                    |                             |                                                                                                    |                           |                                                                                                    |                                                                                                    |                                                                                                    |
|                                                                                                    | 6 - 3                       |                                                                                                    |                           |                                                                                                    |                                                                                                    |                                                                                                    |
|                                                                                                    | 6 - B                       | Jacob J                                                                                                    | -                         | in the second second se | in the second second se | in the second second se |
|                                                                                                    | A C A                       | (mage )                                                                                                    | Name and Address of State |                                                                                                    | -                                                                                                    |                                                                                                    |
| -                                                                                                    | 4 - 1<br>                   | international and a                                                                                                    | No. 114                   | international statements                                                                                                    | ine and                                                                                                    | in the second second se |
| -                                                                                                    | C.1                         |                                                                                                    | Name and Address of State |                                                                                                    | -                                                                                                    |                                                                                                    |
| -                                                                                                    | C.1<br>minute<br>minute     |                                                                                                    | Nari sen                  |                                                                                                    | 1                                                                                                    | iner<br>Anne age                                                                                                    |
| -                                                                                                    | C-3<br>M ( New<br>1         |                                                                                                    | Nga san                   | and a second second                                                                                                    | -                                                                                                    | Normal Sector Sector Se |
| -                                                                                                    | a - a<br>million            |                                                                                                    | Nga ma                    | and and and and                                                                                                    | 1                                                                                                    | in an an an an an an an an an an an an an                                                                                                    |

This tab is used to provide data for the CV generation tool. It allows to set the following data:

Personal slogan

Career start year

Education

Skills

Work experience

Diplomas and certifications

Languages

Work fields

Feedback

References

Professional software

Other software

Custom data

Personal details and words to potential clients

A full description of the CV generation tool can be found in the corresponding section of this manual.

### Vendor's portal

Currently this tab contains only one setting - **Allow vendors to edit only empty fields**. It has effect only for web-version. When checked, vendors will be able to edit only empty fields in their profiles, while fields which already contain any information will be disabled for editing.

### Buttons in the Ribbon menu

Except parameters listed in the above articles, the **Settings** form provides access to the following commands available in the ribbon menu:

Edit custom fields - opens a windows which allows to create custom fields in the database.

**Recreate transactions** - allows to recalculate accounting data. For example, after turning on workload planner new entries in the planner will be created only after re-saving existing job. After selecting this button all jobs (and invoices, payments, assignments, etc.) will be re-saved.

**Export all data to Json file** - allows to create backup file containing all information from database and save it in a popular json format.

Take a note that the following data won't be exported:

- Custom templates (for quotes, invoices, etc.)
- Custom reports
- QuickReports
- Users and roles
- Custom fields

For reports and templates, you can easily export and import them manually, one by one. As for role configuration, it will be required to re-configure them in a new installation.

**Import data from Json file** - allows to import backup in json format. Also used to import data from SDL Trados Business Manager version 2.

**Clear user data** - is used to erase database (except settings) and start from scratch. Usually used to clear demo data.

**Create demo data** - allows to fill database with dummy data to quickly evaluate its functions without need to enter it manually. A number of customers, vendors, projects, jobs, invoices, payments and translation assignments will be created, which will serve as base data for built-in reports.

**Manage E-mail accounts** - opens a window to create and edit e-mail accounts. Mail sender allows to select an account used to send mail messages. In each account you provide name displayed in the From field, login, password, SMTP server, port and SSL protocol usage to connect to an e-mail service provider. Mail sender feature allows to send invoices from the print preview window, payment reminders, offers to contractors, etc. You will find examples of parameter values for the most popular e-mail service providers (Gmail, Outlook and Yahoo) in the e-mail account editing window.

Also, in the **Tools** tab of the ribbon you will find **Create backup** and **Restore from backup** buttons. The first command allows you to save your database in the desired place. The second one does the opposite operation, restoring saved data. After restoring, the application requires to be shut down and run again, to update the restored database if a backup was created in the previous version. It was noticed that automatic backup and restore system does not work on Mac computers running Windows on virtual machines. In such cases it is recommended to create backup manually by simply copying sdf file into a safe place. Current path to a database file can be found in the application status bar (bottom left).

# Files and folders

On this tab, you can configure file storage parameters.

SDL Trados Business Manager allows to create folder structure when you create quotes, translation projects, translation jobs and translation assignments. Folder names are specified using special pattern mechanism which supports parameters. Base folder for all other folder is specified in the **Default folder with work files** field. This will be a base folder on hard drive which will contain folders for quotes, projects, jobs and assignments.

Then, you can specify separate settings for quotes, projects, jobs and assignments, in corresponding groups. Each group contains two parameters: **Folder name template** and **Nested folders**. In a folder name template, you can use variables listed below a field. To use any variable, find it in the list and type its name in the field (using curly brackets, as shown). For **Date** variable, you can apply additional formatting using default .NET formatting rules (can be found here). In the Translation projects group, for the **Project number** variable, you can apply additional formatting for numeric fields (description can be found here). To apply additional formatting, use the following notation: *{1:formatting}*. Some examples can be found in the <u>Application settings</u> article.

When you specify folder name template, you can configure it to create folder not directly inside **Default folder with work files**, but in some nested folder. To do this, simply type '\' in a template. For example, this pattern will put job files into Jobs\2019\Customer1\0001 folder: *Jobs*\{1:yyyy}\{2}\{0}.

Available variables for quote folders:

{0} - quote number, {1} - quote date, {2} - customer, {3} - customer code, {4} - specializationcategory, {5} - specialization, {6} - quote name, {7} - source language.

Available variables for translation project folders:

{0} - project number, {1} - project date, {2} - customer, {3} - customer code, {4} - specializationcategory, {5} - specialization, {6} - project name, {7} - PO number, {8} - source language.

Available variables for translation job folders:

{0} - job number, {1} - date, {2} - customer, {3} - customer code, {4} - specialization category,
{5} - specialization, {6} - job name, {7} - project name, {8} - PO number, {9} - project number.

Available variables for translation assignment folders:

{0} - assignment number, {1} - assignment date, {2} - vendor name, {3} - base job folder, {4} - base job number, {5} - base project folder, {6} - base project number.

**Nested folders** option allows to create additional folders inside main quote/project/job/assignment folder. To create a folder, type its name and press comma. After this, folder name will be converted into token. Nested folders can also be nested. For example, to create *Style guide* folder inside *Reference files* folder, type this: *Reference files*\*Style guide*.

# Mail sender settings

### **Constant recipients**

Allows to specify comma-separated list of e-mail addresses, which will always be added to BCC field of all messages sent via built-in Mail sender.

#### Send copies of mail messages to myself

When checked, all messages sent from SDL Trados Business Manager will also be sent to an email address specified on the Main data and contact details tab.

#### Add 'Sent with SDL Trados Business Manager' row at the end of messages

Allows to support SDL Trados Business Manager and include link to the application web-site at the bottom of each generated message.

#### Total size limit for mail attachments, Kb

Allows to set limit for file attachments allowed to be sent with a message. Especially useful when mail message is generated automatically, when the process is not controlled by a user.

#### Auto-upload to cloud drives section

#### **Cloud drive**

Allows to select cloud drive service used to automatically upload large files from Mail sender. To completely turn this feature off, select *None* in this field. If you select any cloud service here, be sure to correctly establish connection with chosen service on the <u>Integrations</u> tab.

#### File size limit

Allows to specify minimum size of files in megabytes to use cloud auto-upload feature. Files with lower size will be simply attached to a message.

#### Auto-upload path

Allows to specify folder where uploaded files will be stored. Folders can be nested (for example, *Mail/Attachments*).

#### Links header

When application will upload files to hard drive and insert links to a message text, additional header before this text can be added, which is specified by this parameter. For example: "*Links to download files:*".

# What is the easiest way to attach invoice in Mail sender?

I tried to attach externally thinking that internal wouldn't attach. But it never attached.

### Application language

To change the application language, click **Application language** button in the **Tools** tab of the ribbon:

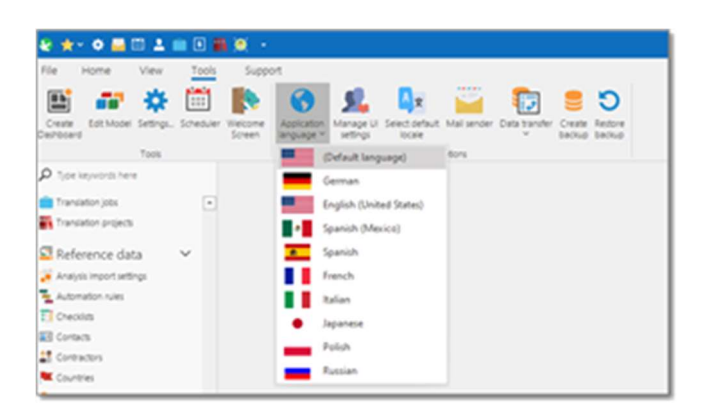

Currently, the following languages are supported: English, German, Spanish, French, Italian, Japanese, Polish, Russian.

After changing a language, although part of UI will be immediately changed, it is recommended to restart the application to reflect all changes.

# Application locale

Sometimes you may wish to view all dates and numbers using a locale which is different from your default system or browser locale. In such cases, you may set SDL Trados Business Manager to use any desired locale. To switch it, click **Tools > Select default locale** button (or button in the top right corner in web version).

When clicked, you will see this window, where you can select desired culture:

| Culture:<br>en-CA<br>en-CC<br>en-CH<br>en-CK<br>en-CK<br>en-CK<br>en-CY<br>V<br>OK<br>Cancel | 😥 Select preferred culture |    | - |        | × |
|----------------------------------------------------------------------------------------------|----------------------------|----|---|--------|---|
| en-CA<br>en-CC<br>en-CH<br>en-CK<br>en-CM<br>en-CK<br>en-CY                                  | Culture:                   |    |   |        |   |
| en-CA<br>en-CC<br>en-CH<br>en-CK<br>en-CM<br>en-CY                                           | en-CA                      |    |   |        | ٠ |
| en-CC<br>en-CH<br>en-CK<br>en-CM<br>en-CY<br>v                                               | en-CA                      |    |   |        | ^ |
| en-CH<br>en-CK<br>en-CK<br>en-CY<br>v                                                        | en-CC                      |    |   |        | - |
| en-CK<br>en-CM<br>en-CX<br>en-CY                                                             | en-CH                      |    |   |        |   |
| en-CM<br>en-CY<br>en-CY<br>OK Cancel                                                         | en-CK                      |    |   |        |   |
| en-CY v                                                                                      | en-CM                      |    |   |        |   |
| en-CY v                                                                                      | en-CX                      |    |   |        |   |
| OK Cancel                                                                                    | en-CY                      |    |   |        | × |
| OK Cancel                                                                                    |                            |    |   |        |   |
| OK Cancel                                                                                    |                            |    |   |        |   |
| OK Cancel                                                                                    |                            |    |   |        |   |
| OK Cancel                                                                                    |                            |    |   |        |   |
| OK Cancel                                                                                    |                            |    |   |        |   |
| OK Cancel                                                                                    |                            |    |   |        |   |
| OK Cancel                                                                                    |                            |    |   |        |   |
| OK Cancel                                                                                    |                            |    | _ |        | _ |
|                                                                                              |                            | OK |   | Cancel |   |

To apply changes, it is recommended to close and re-open currently opened forms.

If SDL Trados Business Manager is used by many users, each user is able to select own locale.

# Application font and size

You can change application font and size on fly. Select **View** tab on the ribbon and find **Font family** and **Font size** buttons. Select desired font settings and they will be saved for future use.

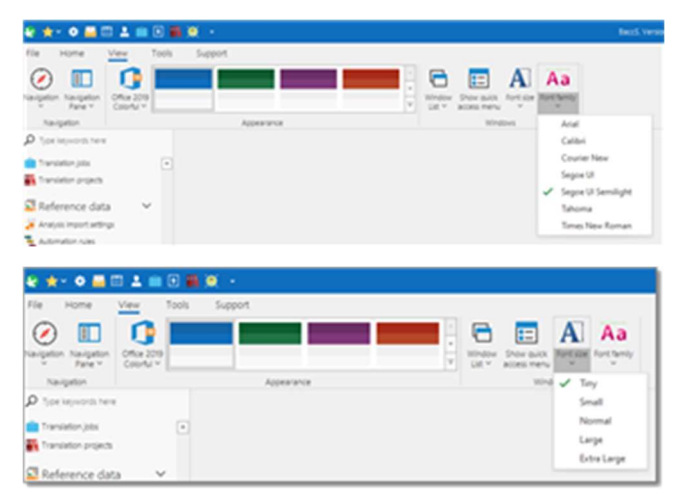

# Application quick access menu

To open quick access menu, press **Alt-X** or click **View > Show quick access menu**. The following menu will be opened near mouse pointer:

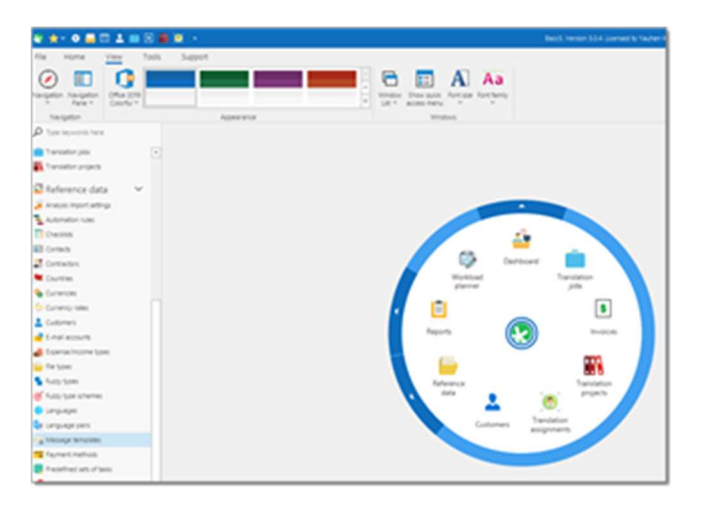

It allows to quickly open certain most important views of the application.

# Working with lists

Lists (tables) are the most used component in the application. This is an accounting and managing software, used to maintain some information and store it in the database, which is inevitable linked with tables.

In this application you are working with tables. You can also view reports, print documents, send e-mails, do some other stuff, but anyway all of these operations are performed in tables.

Since SDL Trados Business Manager is built all around tables, it is recommended to carefully read all articles from this section.

Let us start with editing modes. There are a number of editing modes you may use in SDL Trados Business Manager. The first is the simplest: inline editing, which is used when you add or correct data right in the table.

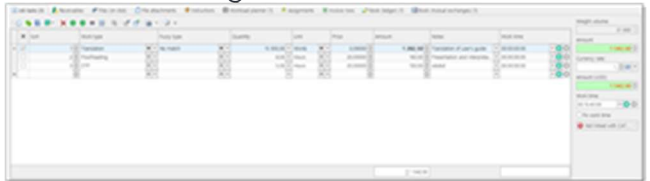

Inline editing allows to quickly enter data. You may press **Enter** key, which behavior depends on a currently selected column. If current column contains drop-down list to select reference value, and if current value is empty, then this drop-down list will be opened to allow you to select a value.

- 1. If current cell contains any value, then hitting **Enter** key will lead to moving a caret to a next column.
- When you're in the last column, and if you wish to create a new row, hold Shift key and press Enter to create a new row and move a caret to the first column.
   Note: To select rows in list, you can use small column with checkboxes on left. Also, you can use default Windows technique to select rows by holding Ctrl or Shift keys.
- 3. To edit some value, just select inside the cell and type (or select from the list) the desired value.

Depending on the cell type, some limitations may apply. For example, in a cell with a drop-down list it is possible to only select from listed values, in the date call you can only enter/select dates, amount cells allow you to enter only numbers, etc.

Another type of editing method is a separate form (tab). This is used when an entry contains many fields. The main example, of course, is the job editing form.

You can open as many such forms as needed from the main list (list of jobs, in this case). When the necessary changes are made, select **Save (Ctrl-S)** or the **Save and close (Ctrl-Enter**) button on the ribbon. After that, changes will be reflected in the main list.

| ******                                                                                                    |                                                                    |                                                                                                    |                   |                  |    |                 |                   |                        |               |
|----------------------------------------------------------------------------------------------------|--------------------------------------------------------------------|----------------------------------------------------------------------------------------------------|-------------------|------------------|----|-----------------|-------------------|------------------------|---------------|
| Q                                                                                                    | 1 2 2                                                              |                                                                                                    | 2                 | C # 0            |    | -               |                   |                        |               |
| terrent to the second second s | and a second second                                                | 12.00                                                                                                    | n <u>m</u>        | 1000             | 10 | States<br>Const | 1                 | -                      |               |
|                                                                                                    | and<br>Angel<br>Angel<br>Angel<br>Angel<br>Angel<br>Angel<br>Angel |                                                                                                    | 10 Martin         | 100 mm           |    | XC Sec. 1       | area<br>Tanan ana | XCH.                   | - X2<br>- X2  |
|                                                                                                    | Lana Pro                                                           |                                                                                                    | nen Fis Espera    |                  | -  |                 |                   |                        |               |
|                                                                                                    | 1                                                                  | and the second second s | A Charlest<br>All | 20 <sup>mm</sup> | 8  | -               | 9                 | No.                    |               |
| Picture<br>Piccolaria                                                                                                    |                                                                    |                                                                                                    |                   |                  |    |                 |                   | - Andrew               |               |
| Fahren in<br>Fari                                                                                                    |                                                                    |                                                                                                    |                   |                  |    |                 |                   |                        |               |
| the same                                                                                                    |                                                                    |                                                                                                    |                   |                  |    |                 |                   | Statistical Procession | and spinster. |

### **Opening reference data editing form**

Edit form for entering data contain different types of editors. Some editors allows to enter string, date or numeric values, but some fields allow to select data from underlying related tables using combo-boxes. Such data is called **reference data**.

To open the editing form of referenced entry (for example, open customer editing form from job list, or open translation job from invoice), select a cell in a list with reference data, and find **Open...** button on the ribbon. Three points will be replaced by reference data type name. Select a customer cell and select **Open Customer**.

|   |                              |                                         |                  | Translation job       | s - BaccS. Version | 41.3.0. DE        |
|---|------------------------------|-----------------------------------------|------------------|-----------------------|--------------------|-------------------|
|   | Create transla<br>assignment | tion Add/update<br>t WIWO entry<br>Edit | •                | Write a message to PM | Open Cust          | tomer<br>d Record |
|   | • Tran                       | slation jobs 🗙                          |                  | _/                    |                    |                   |
|   |                              |                                         |                  | /                     |                    |                   |
|   | Number (f)                   | Date -                                  | Deadline         | Date delivered        | Customer           | PM                |
|   | •0:                          | -                                       | -                | -                     | -                  | -                 |
| , | 0170                         | 06.04.2018                              | 20.04.2018 18:00 |                       | Euro-Soft Inc.     | Peter             |
|   | 0169                         | 06.04.2018                              | 18.04.2018 11:30 |                       | Euro-Soft Inc.     | Peter             |
|   | 0164                         | 01.04.3018                              | 24.04.2018 8.00  | 10.01.2010            | March Clobal       | distant.          |

The editing form for the *Euro-Soft* customer will be opened.

You can also open the editing form by holding **Ctrl-Shift** keys and clicking in a customer cell. This function allows to navigate between data much faster.

### Additional information

See nested articles of this section for additional information.

**Conditional formatting** 

All lists in SDL Trados Business Manager support a conditional formatting feature.

This feature allows you apply user-defined styles (font and color settings, icon, etc.) depending of some conditions. For example, you can simply change the background depending on the value of a particular column, or draw an icon to highlight an important point, or visualize a value changing depending on previous row, or even draw a small chart behind a numeric value.

Rows can have different background depending on status, sent and paid jobs has its own icon, missing PO numbers are highlighted with bright yellow, and the amount column has a small chart which compares job amount with the largest job.

There are two methods to setup conditional formatting rules: via appearance rules editor and via table context menu. The first method allows to edit appearance rules for some entity type, and these rules will be applied in all forms in the program: list forms and edit forms. For example, if to take Translation job, we have the following forms: job list, recent jobs in the dashboard, job editing form, job list in the customer editing form, list of available jobs in invoice creation form, etc. When appearance rules are created using **Appearance rules editor**, those rules will be applied to all such forms.

Second method allow to edit rules specifically for one concrete table. For example, if you will create a rule for the general job list, those rules would not be applied to the list of job in the Dashboard.

Be careful when mixing these methods. The first has priority, and if row background color will be set using a rule created in the Appearance rules editor, it would not be possible to override this color on the base of individual table rules.

Setting up conditional formatting rules using appearance rules editor

### Procedure

1. To access **Appearance rules editor**, use the **Edit appearance rules** button which you can find in each list view. The **Appearance rule** window is displayed.

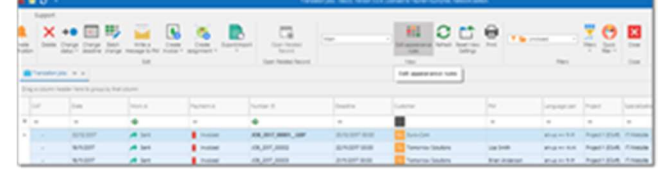

2. It contains all rules applied to the current list view. You can delete and edit existing rules, as well as create new ones.

| * 0 a d + ·                                                                                                    |                                                     |                                  |
|----------------------------------------------------------------------------------------------------|-----------------------------------------------------|----------------------------------|
|                                                                                                    |                                                     |                                  |
| * 0m *                                                                                                    | Setting                                             |                                  |
| North Coatton Sava                                                                                                    | 5.0 Yes Cost                                        |                                  |
| La rarie"                                                                                                    | Party                                               |                                  |
|                                                                                                    |                                                     | 5                                |
| liger for                                                                                                    | Otherium                                            |                                  |
| Twister ja                                                                                                    | <ul> <li>(Dealing) + Talle() And (Talle)</li> </ul> | a Promity and Dealine's for full |
| a factorial                                                                                                    | ha cred                                             |                                  |
| a long of stars                                                                                                    | Contract of the                                     |                                  |
| Contract of the                                                                                                    | 10 Mg Pace 200                                      |                                  |
| And and and and and and and and and and a                                                                                                    | - )                                                 |                                  |
| heat                                                                                                    | 1                                                   |                                  |
| Charl with stration                                                                                                    |                                                     |                                  |
| Australia Sector In Carpet Janual Aust                                                                                                    |                                                     |                                  |
| Annual                                                                                                    |                                                     |                                  |
| Answitten                                                                                                    |                                                     |                                  |
| Anauthenius                                                                                                    |                                                     |                                  |
| And success Dations                                                                                                    |                                                     |                                  |
| Assessment                                                                                                    |                                                     |                                  |
| And a Contraction of the Contraction of the Contrac |                                                     |                                  |
| Cariba                                                                                                    |                                                     |                                  |
| Centralies                                                                                                    |                                                     |                                  |
| (among                                                                                                    |                                                     |                                  |
| Candraft                                                                                                    |                                                     |                                  |
| (Learning)                                                                                                    |                                                     |                                  |
| formation .                                                                                                    |                                                     |                                  |
| 1-mm                                                                                                    |                                                     |                                  |
| C. B. L. D. B. L.                                                                                                    |                                                     |                                  |
| free contractions and the contraction of the contraction of the contra |                                                     |                                  |
| for a for                                                                                                    |                                                     |                                  |
|                                                                                                    |                                                     |                                  |
|                                                                                                    |                                                     |                                  |
|                                                                                                    |                                                     |                                  |
| Carr Admin                                                                                                    |                                                     |                                  |

- 3. In the **Rule name** field you specify any logical name of the formatting rule.
- 4. The **Priority** field allows to specify priority of the rule, when multiple rules are applied to the same column/field. Lower value means higher priority.
- 5. In the **Object type** field is filled automatically and specifies type of the object which this rule will be applied to.
- 6. The **Criterion** filed contains an expression which specifies when to apply this rule. To edit expression, select the ... button. You will see default expression editor, which you may use to visually build criteria of any complexity.

|                                    |  | - |      |      |      |
|------------------------------------|--|---|------|------|------|
| 🤨 Edit Criteria                    |  |   | -    |      | ×    |
| Visal Text                         |  |   |      |      |      |
| And O                              |  |   |      |      |      |
| - (Deadine) is less than Today 🖻 O |  |   |      |      | - 11 |
| [Deadine] is not null O            |  |   |      |      | - 11 |
|                                    |  |   |      |      | - 11 |
|                                    |  |   |      |      | - 11 |
|                                    |  |   |      |      | - 11 |
|                                    |  |   |      |      | - 11 |
|                                    |  |   |      |      | - 11 |
|                                    |  |   |      |      | - 11 |
|                                    |  |   |      |      | - 11 |
|                                    |  |   |      |      | - 11 |
|                                    |  |   |      |      | - 11 |
|                                    |  |   |      |      | - 11 |
|                                    |  |   |      |      | - 11 |
|                                    |  | _ |      |      | _    |
|                                    |  | 0 | OK . | 🛧 Ca | 106  |
|                                    |  |   |      |      |      |

- 7. Target items field specifies columns/fields to apply edited rule. To apply a rule to all fields (to highlight the whole row in the table), use **asterisk** symbol (\*). If you wish to apply a rule to one or multiple fields, list them here, separating by comma. List of available fields is provided in the **Available fields** list at the bottom.
- 8. **Rule context** field specifies where to apply edited rule: in list views, in detail views (edit forms), or in both contexts.
- 9. In the **Background color**, **Foreground color**, **Font style** fields you specify applied formatting. Visibility fields allow to hide a column or fields when rule criteria is met.
- 10. Field edit enable checkbox specifies availability to edit target items when rule criteria is met.

To better understand how appearance rules work, check default rules in the translation jobs list. It contains a number of built-in rules of different types.

In the criteria expression editor you can visually build criteria by selecting necessary fields and their values. However, sometimes this editor can not help to compose complex criteria, In this case, you can manually build rule criteria by switching to the Text tab of the criteria editor.

| FUNCTION                                        | DESCRIPTION                                                                                                    | EXAMPLE                             |
|-------------------------------------------------|----------------------------------------------------------------------------------------------------|-------------------------------------|
| AddDays(DateTime,<br>DaysCount)                 | Returns a date-<br>time value that is<br>the specified<br>number of days<br>away from the<br>specified<br>DateTime.         | AddDays([Deadline], 30)             |
| AddHours(DateTime,<br>HoursCount)               | Returns a date-<br>time value that is<br>the specified<br>number of hours<br>away from the<br>specified<br>DateTime.        | AddHours([Deadline], 2)             |
| AddMilliSeconds(DateTime,<br>MilliSecondsCount) | Returns a date-<br>time value that is<br>the specified<br>number of<br>milliseconds away<br>from the specified<br>DateTime. | AddMilliSeconds(([Deadline], 5000)) |
| AddMinutes(DateTime,<br>MinutesCount)           | Returns a date-<br>time value that is                                                                                       | AddMinutes([Deadline], 30)          |

In the table below you can find formulas to process date values:

| FUNCTION                              | DESCRIPTION                                                                                                    | EXAMPLE                    |
|---------------------------------------|----------------------------------------------------------------------------------------------------|----------------------------|
|                                       | the specified<br>number of minutes<br>away from the<br>specified<br>DateTime.                                          |                            |
| AddMonths(DateTime,<br>MonthsCount)   | Returns a date-<br>time value that is<br>the specified<br>number of months<br>away from the<br>specified<br>DateTime.  | AddMonths([Deadline], 1)   |
| AddSeconds(DateTime,<br>SecondsCount) | Returns a date-<br>time value that is<br>the specified<br>number of seconds<br>away from the<br>specified<br>DateTime. | AddSeconds([Deadline], 60) |
| AddYears(DateTime,<br>YearsCount)     | Returns a date-<br>time value that is<br>the specified<br>number of years<br>away from the<br>specified<br>DateTime.   | AddYears([Deadline], -1)   |
| Now()                                 | Returns the<br>current system<br>date and time.                                                                        | AddDays(Now(), 5)          |
| Today()                               | Returns the<br>current date.<br>Regardless of the                                                                      | AddMonths(Today(), 1)      |

| FUNCTION | DESCRIPTION                                                                                                    | EXAMPLE              |
|----------|----------------------------------------------------------------------------------------------------|----------------------|
|          | actual time, this<br>function returns<br>midnight of the<br>current date.                                         |                      |
| UtcNow() | Returns the<br>current system<br>date and time that<br>is expressed as<br>Coordinated<br>Universal Time<br>(UTC). | AddDays(UtcNow(), 7) |

When you start typing a formula, expression editor will help you to pickup fields from the drop-down menus.

# Setting up conditional formatting rules via table context menu

To set-up conditional formatting rules, right-click on any column name and select Conditional

#### formatting.

You will see a sub-menu, where it is possible to select formatting from a pre-defined set, or

| N | ewikule             | Bule Dele                 | te Rule Up       | Down 1   | show rules for: (All) |            |       |
|---|---------------------|---------------------------|------------------|----------|-----------------------|------------|-------|
|   | Rule                | Format                    | Apply to the row | Column   | Stop If True          | Column App | ly To |
| 8 | Formula: [Status] = | AddsCotype                | 8                | Status   |                       | (None)     | 1     |
| 8 | Formula: (Status) + | AaBbCcryzz                | 2                | Status   |                       | (None)     |       |
| 2 | Formula: (Status) + | AatbCcYy2z                | 2                | Status   |                       | (None)     |       |
| 8 | Formula: (Status) = | AabbCcryZz                | 2                | Status   | 0                     | (None)     |       |
| 8 | Formula: (Status) = | AabbCcry2z                |                  | Status   |                       | (None)     |       |
| 8 | Formula: (Status) = | AaBbCchyltz               | 8                | Status   |                       | (None)     |       |
| 8 | LaterThisWeek, Thi  | Authornits                | 8                | Deadline |                       | (None)     |       |
| - |                     | Party and a second second | 1.0              |          |                       |            |       |

select Manage rules to show a customization window.

This window contains an ordered list of active rules. Here you can see conditions, a small resulting example, assigned column, a parameter that allows you to apply the rule to the whole row and checkbox to turn the rule on and off.

#### To create a new rule, select New rule.

| New Portraiting R  | ue .                               |         | × |
|--------------------|------------------------------------|---------|---|
| Select a Rule      | Type:                              |         |   |
| Format all cells ( | and on their values                |         |   |
| Format only cell   | that contain                       |         |   |
| Romat only his     | or bottom ranked values            |         |   |
| Format any value   | es that are above or below average |         |   |
| Formationly unit   | pre or duplicate values            |         |   |
| Format only the    | nging varues                       |         |   |
| Use a formula to   | determine which cells to format    |         |   |
| Edit the Rule I    | Description                        |         |   |
| Vision Frank       |                                    |         |   |
| 1000 1000          |                                    |         |   |
|                    |                                    |         |   |
|                    |                                    |         |   |
| Preview.           | ho format Sat.                     | fpreat, |   |

Depending on the **Rule type** selection, you'll see different options of the rule in the bottom part of the window. You can find details about each **Rule type** below:

• Format cells based on their values - it is usually applied to numeric values and allows to apply formatting based on minimum and maximum values.

For example, you may change cell background from red (minimum) to green (maximum). Instead of 2-color scale, you may select from 3-color scale, data bar and icon sets. When format style is selected, simply specify range thresholds in percents or numbers, select desired colors and select OK.

• Format only cells that contain - allows you to define formatting based on a field value. This formatting type is intended for numeric and date values.

Especially it will be useful for date values, because here you can select one or multiple values from a wide list of predefined date rules:

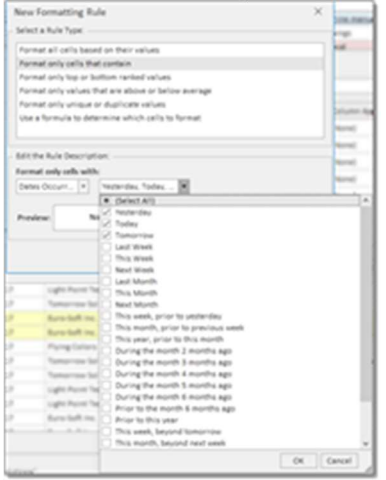

- Format only top or bottom ranked values this rule type allows to highlight n rows with maximum or minimum values. Useful to highlight largest and smallest jobs.
- Format only values that are above or below average

- Format only unique or duplicate values this rule type will be useful to point out on data which may be forgotten to be changed. For example, to highlight rows with repeated PO numbers.
- Use formula to determine which cells to format this is the most powerful rule type allowing you specify complex conditions. Rule criteria builder is similar to filter builder. You may specify number of conditions using values of multiple fields and apply different logical operators to them. Here is an example, which shows how to highlight Paid jobs with Website or Software localization specializations:

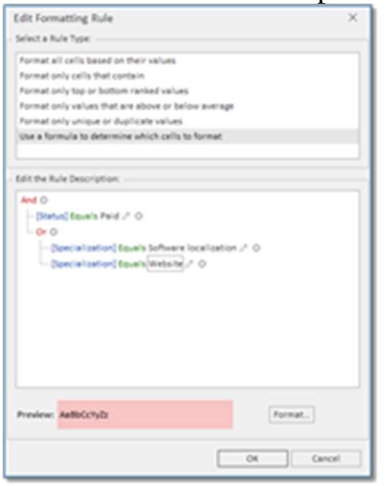

When you apply any filter to the list, and have some conditional rules applied which depend on numeric values, those formatting rules will be recalculated, and you will see another picture.

# Filtering

### **Applying filters**

Filtering is a quick way to display only necessary data and get summaries for this data. Each table in SDL Trados Business Manager provide reach filtering capabilities, which may be accessed using different approaches.

The fastest one is quick filters available via icon in each table column:

| 1 | Scheduler      | · Transi | ation jobs 🕨 | 🝠 Dashboa   | nd 😐 kill   | 00068 - Translat      |               |        |   |      |
|---|----------------|----------|--------------|-------------|-------------|-----------------------|---------------|--------|---|------|
| 1 | K Color text t | ssan(h   |              |             | l.          | Find Clear            |               |        |   |      |
|   |                |          |              |             |             |                       |               |        |   |      |
|   | Stetus         | Number   | Number (1)   | Owter       | Deadline    | Values Date Filters   |               |        |   | PO n |
|   | -              | -        | •            | -           | -           |                       |               |        |   | -0   |
|   | Enid           | 58       | 00058        | 22.09.2012  | 25.09.2017  | Specific Date Periods |               |        | 4 | 82.6 |
|   | Paid           |          | 00132        | 1.09.2017   | 21.09.301.7 | Testerder             | Last Month    |        | 1 | PO-1 |
|   | Invoiced       | 26       | 00026        | 14.09.2017  | 17.09.2017  | Today                 | This Month    |        |   | PO-3 |
|   | Paid           | 58       | 00058        | 06.09.2017  | 09.09.2057  | Tomorrow (            | Next Month    |        | a | PO-5 |
|   | Paid           | - 62     | 00062        | 04.09.2017  | 07.09.2057  | Last Week (           | Last Year     |        |   | PO-6 |
|   | invoiced.      | 104      | 00104        | 22.08.2017  | 25.08.2017  | This Week (           | This Year     |        |   | PO-1 |
|   | Paid           | 143      | 00143        | 21.06.2017  | 24.08.2017  | Next Week             | Next Year     |        | 2 | PO-1 |
|   | Paid           | 98       | 00094        | 03-08.2017  | 06.08.2017  |                       |               |        |   | PO-5 |
|   | Involced       | 18       | 00018        | 02.08.2017  | 05.08.2017  |                       |               |        |   | PO-1 |
|   | Paid           | 90       | 00096        | \$1.07,2017 | 03.08.2017  |                       |               |        |   | PO-1 |
|   | Invoiced       | 61       | 00061        | 20.07.2017  | 23.07.2017  |                       |               |        |   | PO-6 |
|   | Paid           | 92       | 00092        | 13-07.2017  | 14.07.2017  | Clear Elber           | 10            | -      |   | 10.5 |
|   | Paid           | 344      | 00144        |             |             |                       |               |        | è | PO-1 |
|   | Paid           | 105      | 00105        | 27.06.2017  | 30.06.2017  | 30.06.2017 Py         | ng Colors     | Autali |   | PO-1 |
|   | Paid           | 23       | 00023        | 20.06.2017  | 23.06.2017  | 25.06.2017 764        | norrow Soluti | Shrues |   | PO-3 |

Hover mouse pointer over column name and select the filtering icon. Depending on the type of column, you will see different options to select from. In the example above, filtering menu opened for the Deadline column, which determines available options. In addition, filtering window consists of two tabs. Switch to the **Values** tab, to see another set of options, where it is possible to filter a list by selecting years, quarters or months.

| Enter text to search | م |
|----------------------|---|
| (All)                |   |
| 2014                 |   |
| 2015                 |   |
| 2016                 |   |
| 2017                 |   |
|                      |   |
|                      |   |
|                      |   |
|                      |   |
|                      |   |
|                      |   |
|                      |   |
|                      |   |
|                      |   |
|                      |   |
|                      |   |
|                      |   |

Open the filtering menu for another column (for example, **Customer**), then you will get another selectable values, and select which customers to display in the list.

| anter text to sedicitin  |  |
|--------------------------|--|
| (All)                    |  |
| Euro-Soft Inc.           |  |
| Flying Colors            |  |
| Light Point Technologies |  |
| Tomorrow Solutions       |  |
|                          |  |
|                          |  |
|                          |  |
|                          |  |
|                          |  |
|                          |  |

When data is filtered in the list, all summaries displayed at the bottom will be immediately updated according applied filter.

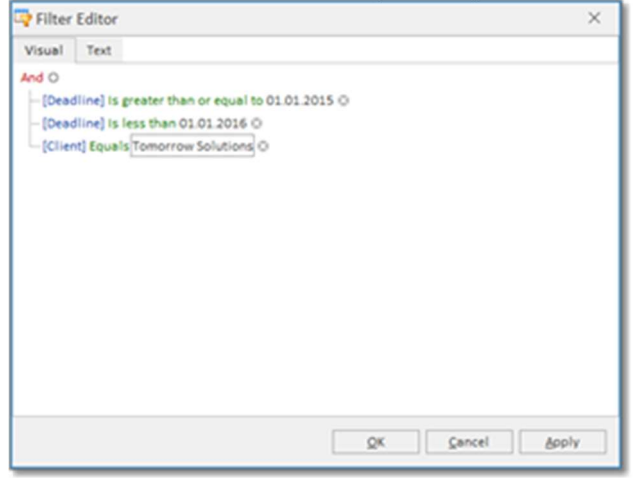

To open it, select on any column with right-click and select **Filter editor**. You can build complex filtering criteria using different logical operators and group of operators. Currently applied filter is displayed below the table.

Select X to delete filter.

Use checkbox to temporary disable applied filter.

Use drop-down list to select from one of previously applied filters (history is saved automatically), or select **Edit filter** to open the **Filter editor** window.

### Saving filters for future use

When any filter applied to a list, you can save it for future use.

Some filters may be complex enough, so it is not convenient to configure them from scratch. Instead, it is possible to save current filter condition under defined name and quickly apply it when it is needed. 1. To save a filter, select **Filters > Save current filter**. A dialog will appear to provide a name for a new filter.

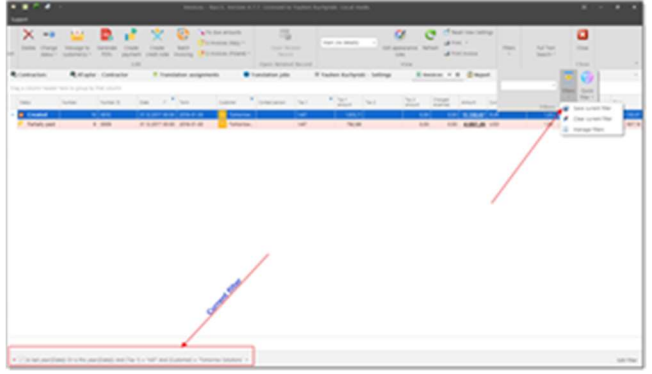

2. Select **OK**. A new filter will appear in the list of filters on the toolbar.

| [ |            | Eiltarr Quick    |
|---|------------|------------------|
|   | this month | * filter *       |
|   | last year  |                  |
| 2 | TomWithVAT | <u>13.356,80</u> |

- To apply previously saved filter, simply select it from this drop-down menu.
   Note: When a filter is applied this way, data in a grid is filtered on database level. This means that you can apply additional filtering in the grid, and it will be 'added' to a currently applied filter, not 'replace' it.
- 4. To display all data in a grid, select **Filters > Clear current filter**.
- It is also possible to edit or delete custom filter. Select Filters > Manage filters to open management window.

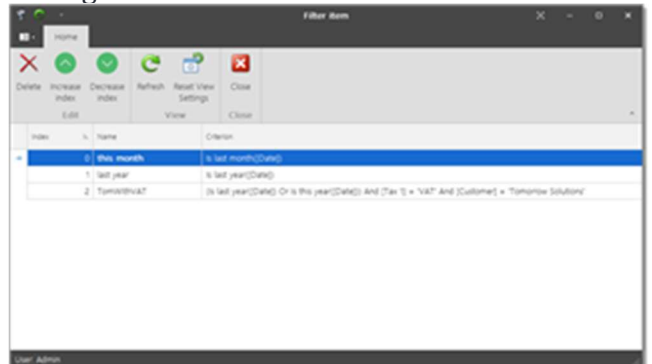

6. From the **Manage filters** window, you can change order of items as they appear in the filter selection drop-down, delete custom filters, and edit their criteria. To edit a filter, double click on it top open editing window, where you can use criteria builder tool to edit filter condition. If it is difficult to manually edit criteria, delete custom filter and

create a new custom filter from the main list.

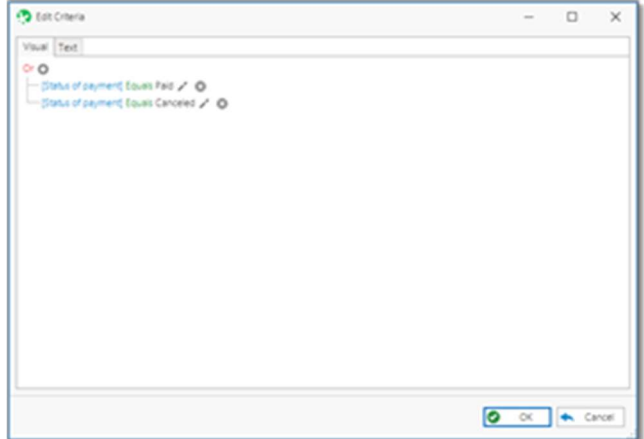

**Important**. Filters created this way filter data before they are loaded into a table. This is particularly important for network scenarios, as creating custom filters allows to only load limited number of records when a view is opened.

**Note**. When some custom filter is selected, the same filter will be automatically applied next time you open the same view. Please consider this in cases when you can't find some information in a table.

### Grouping

A grouping feature is available in almost all lists in SDL Trados Business Manager, and allows you to group rows by some column or columns (nested groups). This helps you to better organize displayed rows and get additional totals by the groups of interest.

For example, with the help of grouping you may quickly find out the amount of jobs completed for different clients over a certain period of time.

We'll be demonstrating the grouping feature using a job list, as this list is the most common used page in SDL Trados Business Manager. To group rows, simply drag any column header to the grouping area. If this area is hidden, right-click on any column name and select the **Show** 

#### group by box.

|   | Translatio    | on projects      | Translation jobs 44                                                                                                    | ×        |              |             |
|---|---------------|------------------|----------------------------------------------------------------------------------------------------|----------|--------------|-------------|
| 1 | CAT           | Dat 🛃            | Sort Ascending                                                                                                    |          | Payment st.  | Number (f)  |
| ٣ | -             | - 1              | Sort Descending                                                                                                    |          | -            | -01         |
|   |               | 22.1 🥑           | Group By This Column                                                                                                    |          | Invoiced     | 108_2017_00 |
|   | - 19.1 🐔 Show |                  | Show Group By Box                                                                                                    |          | Invoiced     | 108_2017_00 |
|   | - 18.1 H      | Hide This Column |                                                                                                    | Invoiced | JO8_2017_00  |             |
|   |               | 01.              | Column Chooser                                                                                                    |          | Invoiced     | J08_2017_00 |
|   |               | 21.1             | Best Fit<br>Best Fit (all columns)<br>Filter Editor<br>Show Find Panel<br>Hide Auto Filter Row<br>Conditional Formatting > |          | Invoiced     | 108_2017_00 |
|   |               | 18.1             |                                                                                                    |          | Invoiced     | JO8_2017_00 |
|   | -             | 20.1             |                                                                                                    |          | Invoiced     | JO8_2016_00 |
| Þ |               | 04.0             |                                                                                                    | hed      | Not invoiced | 108_2018_00 |
|   | -             | 041              |                                                                                                    |          | Not invoiced | JO8_2017_00 |
|   |               | 15.0             | Hide summary panel                                                                                                    |          | Not invoiced | 108_2017_00 |
|   |               | 19.11.2017       | A Sent                                                                                                    |          | Not invoiced | 108_2017_00 |

#### Group panel will be shown:

| 1   | Translat   | ionjobs ++ ×            |                    |             |                   |
|-----|------------|-------------------------|--------------------|-------------|-------------------|
| Dri | ng a colum | in header here to group | by that column 🛛 🗲 |             |                   |
|     | CAT        | Cete                    | Work at            | Payment st. | Number (5         |
| ٣   | -          | -                       | •                  | -           | •                 |
|     | -          | 22.12.2017              | i Sert             | Invoiced    | JO8_2017_00001G8P |
|     |            |                         |                    |             |                   |

When any column is dropped to this area, it disappears from the list itself, and the corresponding groups are created. In the following example, two groups are created (Client, and the correspondence)

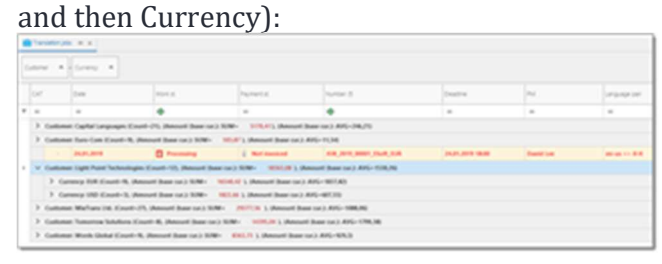

Even if columns are moved from the table to group area, you can still use filtering and sorting by those columns. Just select the group name to sort by it, or use the filter icon to apply some filters.

Each group has totals. By default, there are only two total values: amount and amount in the base currency. But you can easily create your own totals. To do this, right-click on the group name and select **Group summary editor**. In the shown window you can select which totals to

display for any column (default total types: max, min, sum, average)

| Count               |         |
|---------------------|---------|
| Amount              | Max     |
| Amount (base cur.)  | C Mar   |
| Assigned amount     |         |
| Assigned volume     | Average |
| Client              | Sum 🖓   |
| Client ref. number  |         |
| Contractors         |         |
| Currency            |         |
| Currency rate       |         |
| Date                |         |
| Date delivered      |         |
| Deadline            |         |
| Delivery method     |         |
| Edit time           |         |
| Edit time (minutes) |         |
| Fix edit time       | ~       |

Using these simple actions you can setup as many totals as needed.

In addition to sorting by grouping value, you can also sort table by grouping summaries. To do this, right-click on any group name, select **Sort by summary**, and then select the summaries which are setup for the current list.

One of the most interesting features of grouping is the possibility to group by date intervals. Therefore, if you group by date or deadline, then you get access to an additional item in the context menu of the group name: **Group interval**. For example, it allows to group a list by

| Tania | angen an a                                                                                                    |                       |                          |                                           |       |
|-------|----------------------------------------------------------------------------------------------------|-----------------------|--------------------------|-------------------------------------------|-------|
| -     | 1                                                                                                    |                       |                          |                                           |       |
| 1.1   |                                                                                                    |                       |                          |                                           |       |
| 12    | Put Square                                                                                                    |                       |                          |                                           |       |
| 9     |                                                                                                    | TOTA &                | Pageraphi, K             | Notice 8                                  | Death |
| 12    | Son According                                                                                                    | •                     | -                        | •                                         |       |
| 577   | had in homes a                                                                                                    | at her out 2 Kit      | M- 1011 Manual In        | artist2.405-110                           |       |
| 3.5   | and an and a second second sec | Witness (or 2 107     | - INJ L Personal B       | 01.111-246 Call Res                       |       |
| 82    | this loss h has                                                                                                    | of Dates (up ) 108    | e- with planned by       | an inclusion and a state of the local and |       |
| 10    | Group Internal 1                                                                                                    | 1 m                   | M- sellin Lober          | net has us Art-10430                      |       |
| 51    | Group Summary Editor                                                                                                    | of Marth              | NAM- ATLANSIN            | Mil-208 Carl and in                       |       |
| 1     | Hide The Column                                                                                                    | Tear                  | BIR- TH'L Banna          | of Base (at.) #25-790                     |       |
| 5.    | Calures Dessar                                                                                                    | Small                 | Mer teachers b. Oken     | and Base tot 3 Ref. 101.00                |       |
| ş.,   | Best Fit                                                                                                    | Annual Date of        | 1. 10.Me- 0010.00 1.00   | Annual Date (up) Arti-TUL                 |       |
| 5     | Best Fit (all columns)                                                                                                    | d Barrise & Kille     | to the Library is        | Inter and Anti-Antini                     |       |
| 34    | Filter Salton                                                                                                    | second from on 1      |                          | mount (have car.) Alti-405.7              |       |
| 8     | Stew Test Panal                                                                                                    | Annual Dama or        | A REAL PROPERTY & C.     | Amount Base (up) ANG-1075                 | -     |
| ŝ.,   | Hide Auto Filter Front                                                                                                    | mant from out h 1     | sint- comet b the        | and have us 2 Arti- maked                 |       |
| 34    | Conditional Formatting                                                                                                    | Research Desire Line  | and and                  | Annual Base (up.) Arti- UM.               | -     |
| ÷.    | Hide summary partial                                                                                                    | ment from top 3 1     | unter attant to the sure | there are 1 Arti-108.00                   |       |
| 3.84  | to his 207 Caust-1, they                                                                                                    | and from top 3 Kills  | - the Wh descent         | Date (up ) ##0-1014.30                    |       |
|       | to have \$100 strength 10, then                                                                                                    | and these logic lines | the state of a library   | these root is disting them into           |       |
| 1.00  | to the UNI Court-1. Her                                                                                                    | and here in 1 hill    | Provide Laboration       | Design ( 1991 - 1991 a)                   |       |
| 2.00  | to And MC Court 5, the                                                                                                    | and here to 3 Mil     | an entering the second   | Rest (or ) April (1988)                   |       |
| 2.00  | in Advance Mill Knowledge                                                                                                    | Bernet Bern to 1      | time and it is the       | mand Reast top 1 Martin Mart 11           |       |
| 12    | to December 2018 Court-It                                                                                                    | (Report Rest or )     |                          | most her or ) fol- 100.                   |       |
| 1.1   | to Managine 2014 Canada J                                                                                                    | (Report Reports       |                          | must have too 1 stati. No. of             | -     |
| 1     | to Subday Mill County D. 1                                                                                                    | to an a second his    | and and the second       | and these law's dist 1000 lat             |       |
|       |                                                                                                    |                       |                          |                                           |       |

### Summaries

### Adding a summary to a column

Summary panel is displayed at the bottom of each table.

 If this panel is hidden, you can display it by right clicking on a table header and selecting Show summary panel option. In the same manner, you can hide summary panel when it is not needed.

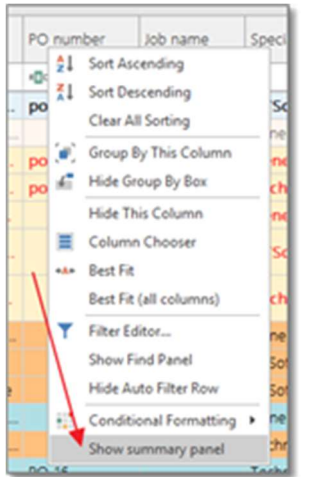

2. To add a summary to any column, right click on a summary panel below that column and select desired function.

| 25.07.2017 |            |        | Partially finished |              |  |
|------------|------------|--------|--------------------|--------------|--|
| 08.07.2017 |            |        | Processing         |              |  |
| 21.06      | 2017       |        | Invoir             | ted          |  |
| 27.05      | Σ          | Sum    |                    | Ily finished |  |
| 21.05      | •1         | Min    |                    | ed:          |  |
| 13.0       | а          | Max    |                    | essing       |  |
| 06.05      | Ν          | Count  |                    | ed:          |  |
| 04.05      | $\Sigma/n$ | Averag | e                  | :ed          |  |
|            | ~          | None   |                    |              |  |
|            |            |        |                    |              |  |

3. To add another summary, right click on a summary panel, select **Add new summary**, and select desired summary type.

| 08.07.2017 | Processing         | 1       | Add New Summ | ary ≯ | Σ Sum               |
|------------|--------------------|---------|--------------|-------|---------------------|
| 21.06.2017 | Invoiced           | 15      | Σ Sum        |       | . Min               |
| 27.05.2017 | Partially finished | 7       | I Min        |       | N Count             |
| 21.05.2017 | Invoiced           | 3.      | Max.         |       | I.6 Average         |
| 13.05.2017 | Processing         | 54      | N Count      |       | JI/ U Tomorro       |
| 06.05.2017 | Invoiced           | 31      | The Average  |       | 17 00:00 Light Poin |
| 04.05.2017 | Invoiced           | 131     | and Privage  |       | 17 00:00 Light Poin |
| 161        |                    | MAX=168 | None         | -     |                     |

### Adding a summary to a group

In addition to total summaries, you may create summaries by groups.

1. When a table is in grouped state, right click on a corresponding column in the group panel and select **Group summary editor**.

|   |      |                    |         | Full Expand                       |   |              |
|---|------|--------------------|---------|-----------------------------------|---|--------------|
|   |      | Date -             | -       | Full Collapse                     |   | N            |
| 1 |      | -                  | 間<br>11 | Sort Ascending<br>Sort Descending |   | <            |
|   | 4 CI | stomer: Euro-Soft  |         | Clear All Sorting                 |   | ise cur.): ! |
| ł | ,    | Currency: EUR (C   |         | Sort by Summary                   | , | ): SUM-S     |
|   |      | Currency: USD (C   | ×       | UnGroup                           |   | SUM=36       |
|   | • 0  | stomer: Flying Co  | £       | Hide Group By Box                 |   | e cur.): S   |
|   | • 0  | stomer: Light Poir |         | Group Summary Editor              |   | Amount (b    |
|   | • 0  | stomer: Tomorrow   | -       | Hide This Column                  |   | int (base    |
|   | • 0  | stomer: Words Gå   | 7       | Best Fit (all columns)            |   | e cur.): Sl  |
|   |      |                    | ۲       | Filter Editor                     |   |              |
|   |      |                    |         | Show Find Panel                   |   |              |
|   |      |                    |         | Hide Auto Filter Row              |   |              |
|   |      |                    |         | Conditional Formatting            | • |              |
|   |      |                    |         | Hide summary panel                |   |              |

2. On the **Items** tab of the group summary editor, select necessary columns and summary <u>functions for them. You may create as many summaries in this window as needed.</u>

| 2 Count                |           |
|------------------------|-----------|
| Allow weekends         | A Max     |
| Amount                 | 280       |
| Amount (USD)           | 2.000     |
| Assigned amount        | 🗹 Average |
| Assigned PO numbers    | Sum       |
| Assigned volume        |           |
| CAT loon               |           |
| Client ref number      |           |
| Contractors            |           |
| Currency               |           |
| Currency rate          |           |
| Customer               |           |
| Date                   |           |
| Date delivered         |           |
| Date in financial year |           |
| Date of rejection      | *         |
|                        |           |

3. Switch to the **Order** tab and set desired order of summaries.

| Group Summary Editor                                                                                      | ×      |
|----------------------------------------------------------------------------------------------------|--------|
| Count<br>Amount (USD) - Sum<br>Amount (USD) - Average<br>Amount - Average<br>Amount - Max<br>Amount - Max |        |
| 0                                                                                                    | Cancel |

### **Special summaries**

Few lists, like jobs list and invoices list, contain special summaries (not customizable).

These summaries are located below a table and allows you to view totals by currently selected rows. Select necessary rows (using Shift and Ctrl keys), and summary value will be immediately refreshed.

This summary shows not only total amount of selected jobs, but total amount in a base currency and in all currencies of the selected jobs. The same summaries you can find for invoices, payments, translation assignments.

# Column chooser

All tables in SDL Trados Business Manager support a function of hiding and displaying columns. Many columns in different tables may be hidden by default.

For example, translation job list has a lot of hidden columns, which you may display if needed. To work with hidden columns, do the following:

1. Right click on any column name and select Column chooser.

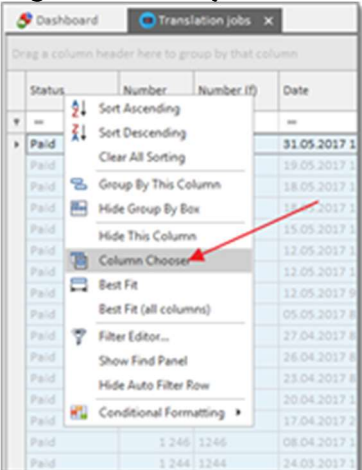

2. Column chooser will be shown in the right bottom corner.

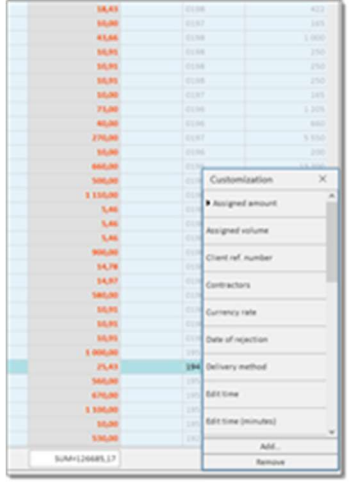

3. Drag any column from the Column chooser to the table, or vice versa.

4. To hide any column, it is not necessary to open Column chooser. Instead, you can simply drag column name and drop it somewhere below.

| Date 👻       | Deadline      | Date delivered   | Client           | PM         |
|--------------|---------------|------------------|------------------|------------|
| ***          | -             | -                | -                | -          |
| 31.05.2017 1 | 31.05.2017 1  | 31.05.2017 15:12 | Euro-Com Interna | Mervat Na  |
| 19.05.2017 1 | 19.05.2017 1  | 19.05.2017.11.21 | Compass Langua   | Tracy Mill |
| 18.05.2017 1 | 18.05.2017    | 18.05.2017 12:02 | Euro-Com Interna | Mervat Na  |
| 18.05.2017 1 | 19.05 101 Dia | and dron here    | Compass Langua   | Elena Mici |
| 15.05.2017   | 16.05.2017 1  | 16.05.2017 15:00 | Euro-Com Interna | Mervat Na  |
| 12.05 017 1  | 12.05.2017 1  | 12.05.2017 11:47 | Euro-Com Interna | Peter Nagy |
| 12.05.2017 1 | 12.05.2017 1  | 12.05.2017 11:09 | Euro-Com Interna | Peter Nag  |

5. Column chooser has an Add... button, which allows to add custom column to a table. For example, in the translation job list we can add additional information about customer.

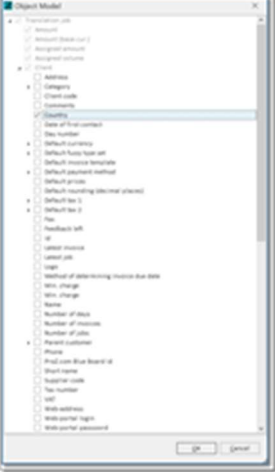

Hint. It is not necessary to open **Column chooser** to hide unwanted columns. Simply drag any column and drop it below table header. That column will become hidden.

# Searching

You can find particular value in the large table, by using the search function.

To access it, right click on any column name and select **Show find panel**. Type search string and hit **Enter** to see the results The program will look for searching string in

all columns, highlight found values and filter the table accordingly.

To cancel current search, select **Clear** in the search panel.

|   | 90       |           |                           | -1. Nr. 1               | 144          |                     |                                                                                                    |                 |         |                |             |
|---|----------|-----------|---------------------------|-------------------------|--------------|---------------------|----------------------------------------------------------------------------------------------------|-----------------|---------|----------------|-------------|
| - | - 10.000 |           | NAL SHARE                 |                         |              |                     |                                                                                                    |                 |         |                |             |
|   | 1        | 14        | and a                     | No. of Concession, Name | Name A       | (married            | Land.                                                                                                    | 14              | - sugar | (mark )        | -           |
|   |          |           |                           |                         |              | -                   |                                                                                                    | -               |         |                | -           |
|   |          | 1010.007  |                           | 1 month                 | 10,01,000,00 | A12.07 8.0          | tonian .                                                                                                    |                 |         | August State   | of strength |
|   |          | 44.00     |                           |                         | 44,07,000    | 10,000,000          | Salarna Salara                                                                                                    | 100.000         |         | April 10       | 1100        |
|   |          | 10.000    |                           | · network               | 44,07,000    | 21027-020           | Searce Seators                                                                                                    | Ter-manut-      |         | Part DA        | 11000       |
|   |          | -         | C                         | 1                       | 10,011,000   | NAME AND ADDRESS OF | Tomarco Intelline                                                                                                    | The local       |         | August 1 St.   | -           |
|   |          | are spill |                           |                         | 10,07,000    | 247.07.00           | Congress Sealers                                                                                                    | The Assess      |         | Aperidica      | 1000        |
|   |          | 41.07     |                           |                         | 10,07,008    | 27.27 8.95          | Senantas Sealers                                                                                                    | 10.000          |         | Autom          | 11000       |
|   |          | 10100     |                           |                         | 10,01,000    | DOCTOR DOCTOR       | Concession and                                                                                                    | October 1998    |         | Agent Prov.    | Sec.        |
|   |          | and some  | Participation in constant | A relevant              | 10,00,000    | 100000-000          | and and an                                                                                                    | Australians.    |         |                |             |
|   |          | 14/1.07   |                           | g herease               | 10,07,000    | 1107.00             | and some losses                                                                                                    | fact and        |         | Austine.       | Service 2   |
|   |          | 10.00     |                           | d nerves                | 10,07,000    | \$5.57.55           | Conceptant and a second second | No. And Address |         | August the     | 101100      |
|   |          | 81.07     |                           | 2 Notices               | 10,07,008    | 4,0,07,018          | and the later                                                                                                    | dec.org         |         | Aged 2 Mar.    | Sec.        |
|   |          | 1000      |                           | 2 March 199             | 10,07,007    | 10,007,008          | tore inter                                                                                                    | Transmission (  |         | Paget 2 Per    | Sec.        |
|   |          | 10.000    |                           |                         | 10,01,010    | ******              | anthor bittings                                                                                                    | Particular/     |         | August phase   | -           |
|   |          | and and   |                           |                         | 10,07,000    | 010.07 010          | and the free free to the second                                                                                                    | Marganitive     |         | Papert pha.    |             |
|   |          | 10.00.000 |                           |                         | 44,04,000    | 218,075,018         | anthron betrangen                                                                                                    | Nam Taylor      |         | August 1 plan. | -           |
|   |          | 217.075   |                           | · news                  | 10,01,000    | and the sum         | anthre betrage                                                                                                    | Negeritan.      | Bar 10  | August John    | -           |
|   |          | 100.000   |                           |                         | 10,00,000    | 10.000.000          | anti-ter hereine                                                                                                    | Partica (HW     |         | Agenticate.    | -           |
|   |          | 10.00.00  |                           |                         | 0.01,007     | Arr. 114 414        | and an other                                                                                                    | an high         |         | Auged + SHL    | Second D    |
| - | _        |           |                           |                         | 10.000.000   |                     | Balant                                                                                                    | -               |         | distant states | designed of |

### Copy data to clipboard

It is possible to copy individual cells, selected cells or selected rows.

When one cell is selected and you press Ctrl-C, than only this value will be copied to the clipboard.

If you select a number of cells (by dragging mouse across necessary cells) and then hit Ctrl-C, than selected cells will be copied to the clipboard in table format, so you can easily paste it to Word or Excel.

To select a number of rows, use Ctrl key (individual rows) or Shift key (range of rows).

If any conditional formatting is applied to the table (different background colors, for example), then this formatting won't be copied to the clipboard. If you wish to transfer selected rows into Excel along with colors (conditional formatting), right click in the list > Print preview > Export to > XLSX, and then use Excel to extract required data from the exported document.

# Reference data

This section contains articles describing reference data tables (Navigation tree > Reference data).

### Analysis import settings

When you import analysis data from CAT tools into your quotes, jobs and projects, sometimes you may wish to apply different settings depending on circumstances. These settings include:

- Volume source (words or characters)
- Import type (all fuzzy matches or single average volume)
- Unit conversion settings (for example, convert Words+Characters into Lines)
- Unit conversion formula

To allow users to quickly switch between these settings, **Analysis import settings** reference data table can be used. You can define default import settings in the application settings, individual customer settings, in individual quotes, projects and jobs.

For example, if you select non-default analysis import settings in a translation project, then the system will use them when you try to import any analysis report into any job which belongs to that project.

Analysis import settings list looks like this:

And editing form has the following layout:

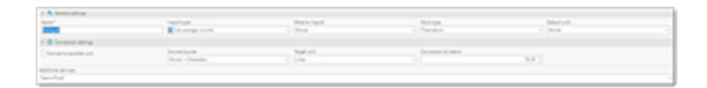

**Name** specifies name of a set. By this name, you can select these settings in analysis results window. for example:

| 2 mar 100          | -        |           |                   |        | 0 ×    |
|--------------------|----------|-----------|-------------------|--------|--------|
| - • • http:        |          |           |                   |        |        |
| Insurant allog     | -11      |           |                   |        |        |
| 1010               |          |           |                   |        |        |
| · Conset als Lines |          |           | -                 |        |        |
| Mad                |          | Constant. | Telephone Service | 170.00 |        |
|                    | 40.00    | 10.0      | Carlanci Man      |        |        |
|                    | ANTIN (  | 24,746,02 | bachien.          |        |        |
|                    | Concer 1 | 1.701.01  | Appettors         |        |        |
|                    | 100° 00  | 76,0+21   | No. 1946          |        |        |
|                    | -96,00   | 6/102     | 101-145           |        |        |
|                    | 10.00    | 607.00    | 775-545           |        |        |
|                    | 17.00    | 74.0      | 875-345           |        |        |
|                    | 20.0     | 1962.00   | 875-875           |        |        |
|                    | -        |           |                   |        |        |
|                    |          |           |                   |        | · leve |

**Import type** allows to choose from **All fuzzy types** (multiple rows will be created in a target entity, per each fuzzy match in an analysis report) or **As average volume** (single row in a target entity).

**What to import** specifies units of import: **Words** or **Characters**. This depends on pricing policy in your company.

**Work type** allows to choose work type used in an import operation which uses this set of settings. Default work type is specified in the global application settings. If it differs from default, you can select it here.

**Default unit** allows to select a unit used for created items in a target entity.

Conversion settings tab allows to specify unit conversion settings. For this, you have to check Convert to another unit checkbox and the specify Volume source (*Words, Characters* or *Words+Characters*), Target unit and Conversion dividend. For example, you can use these settings to convert analysis data into lines:

**Additional services** field allows to select workflow, which contains work types (steps), that you wish to additionally add to a quote/job/assignment when these analysis import settings are used (except work type selected in the **Work type** field). For each additional service, SDL Trados Business Manager will attempt to calculate estimated volume, based on adjustment factor of units which are selected as default for each additional work type.

Example. You import analysis report with average volume of 10000 words. Selected workflow includes **Proofreading** work type, with default unit set to **Hours**. For the Hours unit, you have set adjustment factor to **312** (we can proofread 312 words per hour), and in the **Adjustment factors per work types** table you have set **3** for **Proofreading** (proofreading is 3 times faster than translation). See example image for the **Hours** unit configuration:

| Sama*                                                 | Name Isociant 1            | Name transmit 2   | Name local and 3 |
|-------------------------------------------------------|----------------------------|-------------------|------------------|
| Rear or h                                             | Adustriant faitur (annual) | Christian         |                  |
|                                                       | 71.0                       | 1                 | 3,104            |
| <ul> <li>A bijustment betom per sont types</li> </ul> |                            |                   |                  |
| O X G N C N . U                                       |                            |                   |                  |
| man jun                                               |                            | Alguerrant factor |                  |
| <ul> <li>Prod-cading</li> </ul>                       |                            |                   | 3.00             |

In a result, in a target quote or job, SDL Trados Business Manager will create additional task with Proofreading work type and Hours unit, and Quantity will be calculated as  $10,000 \ge 1/312/3 = 10.68$  hours.

# Checklists

This type of reference data allows to create predefined lists, which can be quickly inserted into translation projects, jobs and assignments.

Checklists are used to define custom workflow, reminding your or your vendors to performs some actions before delivering a project/job/assignment. Each item of checklist has priority and explanation. Depending on priority, each item gets different color.

To view a list of custom checklists, select **Reference data > Checklists** in the navigation tree.

#### Checklist creation window:

| Def                       |       |      |                                 |  |  |  |
|---------------------------|-------|------|---------------------------------|--|--|--|
| Def                       |       |      |                                 |  |  |  |
| <ul> <li>items</li> </ul> |       |      |                                 |  |  |  |
| D X                       |       |      |                                 |  |  |  |
| u ^                       | G # C | E? • |                                 |  |  |  |
| Priorit                   | V.    | ~    | Contents                        |  |  |  |
| > High                    |       |      | Spell check                     |  |  |  |
| Mode                      | rate  |      | QA check                        |  |  |  |
| LOw                       |       | -    | Terminology check               |  |  |  |
| Optio                     | nal   |      | Check layout of generated files |  |  |  |
|                           |       | *    |                                 |  |  |  |

It contains only **Name** field and a table of items. For each item you can set priority and explanation text.

You may have as many predefined checklists as needed, and then insert them into translation projects, jobs and assignments. Additionally, you can select some checklists as default, so they will be automatically inserted into corresponding entities when they are created.

To set default checklist, open **Settings > Application settings**, and find **Checklists** group. This group contains three fields, which allow to select default checklist for each type of entity.

### Checklists usage

Editing windows for translation projects. jobs and assignments contain a tab called Checklists.

If any default checklist is selected in the application settings, a table in this tab will be filled automatically when a document is created.

Additionally, you can use enter rows manually here or use **Load** button to load a checklist from reference data

| dol 🚹 | tasks [2] | button Checklist (I) | @ 15 | es (on disk) | 🏘 Instructio |  |
|-------|-----------|----------------------|------|--------------|--------------|--|
| 0)    | < ! 0     | 0 8 8 8 9            | 2    |              |              |  |
| Corr  | pieted    | Priority             | 7    | Contents     |              |  |
|       |           | High                 |      | High chec    | k            |  |
|       | <b>v</b>  | Moderate             | -    | Moderate-o   | heck         |  |
|       |           | Low                  | -    | Low check    |              |  |
|       |           | Optional             |      | Chek 1       |              |  |
| -     |           |                      |      |              |              |  |

After loading predefined checklist, you can edit and delete created items as needed.

To mark an item as completed, select on the checkbox in the first column, or select any number of rows in a table and select **Mark as completed** button on the toolbar.
Main list of projects/jobs/assignments contain a column called **To-do** (this column is hidden by default, and you have to use <u>Column chooser</u> to display it), which displays number of checklist items which are still not marked as completed. Take a note that this number does not include items with Optional status.

When you use a checklist in a document, then the system will track existence of uncompleted items when status of a document changes to Finished, Sent, Paid, Delivered, and similar. If any uncompleted checklist item exist, the system will show a warning and won't allow to save a document until all checklist items will be marked as completed (except those with Optional status).

## Contacts

This list simply contains all contacts of all customers, allowing to work with them from centralized place.

You can quickly delete or archive old contacts, write mail messages, or just quickly edit personal information.

When you create an e-message to any customer's contact (for example, from a job list, or invoice list, or other place), the system will automatically use main e-mail address. If alternative e-mail is specified for a contact, it will be automatically add to the CC field.

# Currencies

This is one of the basic lists, which contain all currencies you work with. When the application launches for the first time, it creates two default currencies: USD and EUR, as most used currencies in the world.

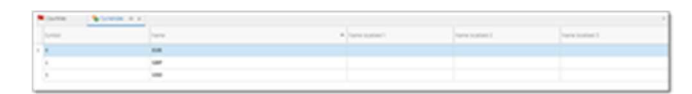

Currency editing window looks like this:

In addition to main information, it also contains all rates for a selected currency. It's also possible to view all currency rates for all currencies in a <u>separate reference data table</u>.

Of course, you can add any currencies you like. The only requirement is to use default abbreviation for the added currency, because it will be used to automatically download currency rates.

In the settings there is a **Default currency** parameter. Again, USD currency is used by default, but you can change it any time. It is recommended to set default currency before starting to use application. But if it will be needed to change it later, than it will require to recreate all transactions for entered documents (jobs, invoice, etc.) to recalculate amounts expressed in the base currency.

The base currency is a currency, in which all your amounts will be expressed.

Example. Your base currency is USD, but you get a project counted in EUR. Add a job, select EUR, specify details and amounts. When you edit or save the project, all EUR amounts will be recalculated into USD, but only in case that you've added currency rate in the corresponding list. In a result, despite currencies used by your clients, you will always have total amounts in your preferred currencies. At the same time, financial information required to issue invoices and get payments, will be left in the currency of the job.

For situations when you unintentionally create two or more identical currencies, you may use **Merge currencies** button to join them:

- 1. Select the target currency.
- 2. Select Merge currencies.
- 3. Select duplicates and select OK.
- 4. The system will find all references to selected duplicates and change them to target currency. Duplicates will be deleted.

## **Currency** rates

This list contains currency rates, which allow you to recalculate amounts between different currencies.

| L | STREET ALL ALL ALL ALL ALL ALL ALL ALL ALL AL |       |       |
|---|-----------------------------------------------|-------|-------|
|   |                                               | to we | -     |
|   | #11.0 A                                       | 14    |       |
|   | 25.57                                         | M     | 10    |
|   | 25.1.7                                        | 5.4   |       |
|   | para                                          |       | 1,000 |
| ŀ |                                               |       |       |

All rates are saved in the base currency which is specified in **Settings**. If you use USD as the base currency, then amount in USD will be calculated by multiplying the amount in EUR by the currency rate.

If you change the base currency the values in the currency rates list becomes incorrect. In this case, it is recommended you erase this list and re-fill the currency rates.

## Customers

## Overview

The **Customers** list contains all clients you work with. The list is divided into two parts: client categories and clients themselves.

| ×. | 14          | (march) | 100.00      | -                                                                                                    | 1000                                                                                                    |                                                                                                    | Collectories.                                                                                                    | namp training                                                                                                    | 1,000.000                                                                                                    | Name of State                                          | 101010-0010-004                                           |
|----|-------------|---------|-------------|----------------------------------------------------------------------------------------------------|----------------------------------------------------------------------------------------------------|----------------------------------------------------------------------------------------------------|----------------------------------------------------------------------------------------------------|----------------------------------------------------------------------------------------------------|----------------------------------------------------------------------------------------------------|--------------------------------------------------------|-----------------------------------------------------------|
|    |             |         |             | ٠                                                                                                    |                                                                                                    |                                                                                                    |                                                                                                    | -                                                                                                    |                                                                                                    |                                                        |                                                           |
| e. |             |         | Carletonan. | -1,16                                                                                                    |                                                                                                    | -                                                                                                    | Paradar 14 KA                                                                                                    |                                                                                                    |                                                                                                    | -                                                      |                                                           |
| -  |             |         | Sec-Los     | Sec.                                                                                                    | Tere .                                                                                                    |                                                                                                    |                                                                                                    |                                                                                                    |                                                                                                    |                                                        |                                                           |
|    |             |         | too before, | -                                                                                                    | 1910                                                                                                    | militat                                                                                                    | Tanadan (1994)<br>Rosa<br>Tanadan (1994)<br>Rosa                                                                                                    |                                                                                                    |                                                                                                    | 4                                                      |                                                           |
|    |             |         | spinoria.   | w,m.                                                                                                    | 100.040                                                                                                    | -                                                                                                    | Paradar 2016.4                                                                                                    |                                                                                                    |                                                                                                    |                                                        | *                                                         |
|    |             |         | Weillage 14 | 10,00                                                                                                    | (arrive)                                                                                                    | mathin                                                                                                    | Tanadha (10.1)A.<br>Marik                                                                                                    |                                                                                                    |                                                                                                    | 1                                                      |                                                           |
|    |             |         | Spinit work | -                                                                                                    | vine take state.                                                                                                    | and Stations                                                                                                    |                                                                                                    |                                                                                                    |                                                                                                    | - 4                                                    |                                                           |
| -  |             |         | Second M.   | -                                                                                                    | -                                                                                                    | and dates                                                                                                    | Paradar 1011A                                                                                                    |                                                                                                    |                                                                                                    |                                                        |                                                           |
|    | 0 1 1 1 1 1 |         | t pr manue  | c         c/         c/         mail         mail </td <td>C         OP         Marce         Marce         Marce           0         0         0         0         0           0         0         0         0         0           0         0         0         0         0         0           0         0         0         0         0         0         0           0         0         0         0         0         0         0         0         0         0         0         0         0         0         0         0         0         0         0         0         0         0         0         0         0         0         0         0         0         0         0         0         0         0         0         0         0         0         0         0         0         0         0         0         0         0         0         0         0         0         0         0         0         0         0         0         0         0         0         0         0         0         0         0         0         0         0         0         0         0         0         0         0        &lt;</td> <td>c         0"         Map         a         a         a           a         a         a         a         a         a           b         b         a         a         a         a         a           b         b         a         a         a         a         a         a           a         b         a         a         a         a         a         a           a         a         a         a         a         a         a         a           a         a</td> <td>c         d'         maps         d'         maps         maps<!--</td--><td>c         c         c</td><td>c     c     c     c     c     s     s<td><math display="block">\begin{array}{c c c c c c c c c c c c c c c c c c c </math></td><td><math display="block"> \begin{tabular}{ c c c c c c c c c c c c c c c c c c c</math></td></td></td> | C         OP         Marce         Marce         Marce           0         0         0         0         0           0         0         0         0         0           0         0         0         0         0         0           0         0         0         0         0         0         0           0         0         0         0         0         0         0         0         0         0         0         0         0         0         0         0         0         0         0         0         0         0         0         0         0         0         0         0         0         0         0         0         0         0         0         0         0         0         0         0         0         0         0         0         0         0         0         0         0         0         0         0         0         0         0         0         0         0         0         0         0         0         0         0         0         0         0         0         0         0         0         0         0        < | c         0"         Map         a         a         a           a         a         a         a         a         a           b         b         a         a         a         a         a           b         b         a         a         a         a         a         a           a         b         a         a         a         a         a         a           a         a         a         a         a         a         a         a           a         a | c         d'         maps         d'         maps         maps </td <td>c         c         c</td> <td>c     c     c     c     c     s     s<td><math display="block">\begin{array}{c c c c c c c c c c c c c c c c c c c </math></td><td><math display="block"> \begin{tabular}{ c c c c c c c c c c c c c c c c c c c</math></td></td> | c         c         c | c     c     c     c     c     s     s <td><math display="block">\begin{array}{c c c c c c c c c c c c c c c c c c c </math></td> <td><math display="block"> \begin{tabular}{ c c c c c c c c c c c c c c c c c c c</math></td> | $\begin{array}{c c c c c c c c c c c c c c c c c c c $ | $ \begin{tabular}{ c c c c c c c c c c c c c c c c c c c$ |

Categories are needed to divide clients into some logical groups, which help to find necessary client when needed. To manage categories, select **Manage customer categories** on the ribbon.

To move selected customer(s) to a specified category, select **Move to category** and select a category in a popup window.

You can merge two customer into one. When two customers merge in real life, or when you unintentionally created two customers, which should be merged now. To do this, select target customer and select **Merge customers**. In the opened list of customer, select duplicates and select OK. The system will merge all selected customers (find duplicates in projects, jobs, etc. and merge them with one main customer).

List of clients contains filter buttons, which also allows you to filter and sort clients according your needs.

### Customer editing window

| O                                                                                                    |                                            |            |                |                                                                                                    |  |
|----------------------------------------------------------------------------------------------------|--------------------------------------------|------------|----------------|----------------------------------------------------------------------------------------------------|--|
|                                                                                                    | form?                                      | (mar       |                | Parant undersar                                                                                                    |  |
| -                                                                                                    | and an an an an an an an an an an an an an |            |                |                                                                                                    |  |
| 0                                                                                                    | Taria Suttari 1                            | 5000       | cative 1       | Service and an a                                                                                                    |  |
| ~                                                                                                    | Puri alte                                  | i.en       | 1.118          | have on                                                                                                    |  |
|                                                                                                    | (m)                                        |            |                |                                                                                                    |  |
|                                                                                                    | film of the series of                      |            |                |                                                                                                    |  |
|                                                                                                    |                                            |            |                |                                                                                                    |  |
|                                                                                                    |                                            |            |                |                                                                                                    |  |
|                                                                                                    |                                            |            | 1.04           |                                                                                                    |  |
|                                                                                                    | 14                                         |            | Cashiel .      | 40710-008                                                                                                    |  |
| and the second second s                                                                                                    | (Arrange)                                  |            | ) (nationalise |                                                                                                    |  |
| in and the                                                                                                    |                                            |            |                |                                                                                                    |  |
| 4 attras<br>19, 19<br>units orosoget<br>units orosoget<br>units orosoget                                                                                                    |                                            |            |                |                                                                                                    |  |
| Callons<br>(a) The<br>second second<br>second second<br>second<br>second second<br>second second<br>second second<br>second<br>second |                                            |            |                |                                                                                                    |  |
| C ANTEN<br>Ga Tan<br>Martin Antenna<br>Martin Antenna<br>Martin Antenn                                                                                                    |                                            | 201.011 Sp |                | ma programme                                                                                                    |  |
|                                                                                                    |                                            | an track   |                | No of the ground of the second of the second |  |

#### Main data

This tab contains basic information about the client: **Name, Short Name, Customer Code, Supplier code, Parent client, VAT number, Category** (each category may have own code, which can be used as a variable in different places of the program), **Logo**.

**Customer code** is used as a prefix when per-client numbering system is used.

**Short name** is used in invoice/job/project/assignment numbering variables, in price-list short descriptions (generated automatically), to automatically name invoice files, and other functions.

Parent client field allows to set a parent client for the currently opened client.

Logo allows to save client's logo.

**Address** group allows to enter customer's address. When you enter data into any field, the system generates resulting address in the Full address field. You can edit contents of this field, but take a note that any change of a value in the upper fields will lead to re-determination of a value in this field.

Web group allows you to specify web-portal address for this client along with the login details.

**Comments** group contains one field for entering any comments about a customer.

#### Main customer settings

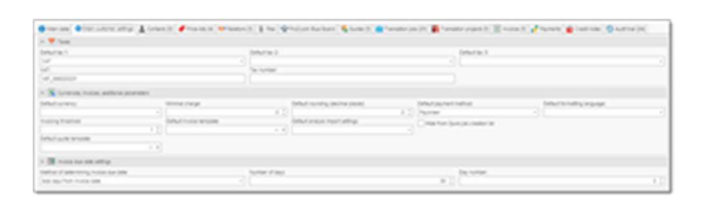

On this tab you can provide different parameters which affect on application behavior when dealing with particular customer.

**Taxes** group allows you to specify default taxes applied in invoices for this client, VAT number and Tax number.

Currencies, invoices and additional parameters group contains the following parameters:

#### **Default currency**

This currency will be automatically selected in all jobs created for this client.

#### Minimal charge

If job amount will be less than this amount, then the program will warn user about it.

#### **Default rounding**

A number of decimal places in job and invoice amounts for this client. For example, number 2 means that amount of 12.835 EUR in the job will be rounded to 12.84 EUR.

#### Default payment method

By default, SDL Trados Business Manager selects accepted payment methods in invoice in according to selected currency. If to select particular payment method in this field, then this method will be explicitly used in the invoices created for this client.

#### Default formatting language

By default, when invoices, quotes, and other documents are printed the amounts and dates are formatted using the current application culture. However, you may wish to apply a specific culture for specific customers. This parameter allows you to set the default culture for all documents printed for a particular customer.

#### Invoicing threshold

Allows to set an amount upon reaching of which you will see corresponding notification on the

dashboard about possibility to issue new invoice for this customer. This amount is provided in the base currency.

#### Default invoice template

Allows to set default invoice template for the selected customer. Later, when invoice print button will be clicked, this default template will be used instead of general default template selected in the program settings.

#### Default fuzzy type set

A set of fuzzy types with their weights. Used to apply different fuzzy discounts for different clients.

#### Hide from Quick job creation list

Allows to exclude a customer from the Quick job creation button, which allows to quickly create a job for the most recent customers.

#### Default invoice template

Allows to set default quote template for the selected customer. Later, when **Print** button will be clicked for a quote, this default template will be used instead of general default template selected in the program settings.

The **Invoice due date settings** panel allows you to control how the program determines payment term in the new invoices. Method of determining invoice due date contains three options: *Add days from invoice date, Day of the next month* and *Day of the next 2nd month*. The first option is used when payment term is determined by addition of a number of days to invoice date. In this case, please specify number of days in the next field. Two other options allow to set payment term for particular day of the next or second next month. A remark: if you will set 31th day, and determined month contains only 30 days, than this additional day will be added to the calculated due date and you will get 1st day of following month.

Client editing form also contain following tabs: Contacts, Relations, Price-lists, Files, Blue Board, and Audit trail tabs.

The **Contacts** list contains the list of client's employees (managers, accountants) and their emails. In addition to default data (like name, e-mail, Skype), it contacts has few additional fields. Invoicing matters checkbox allows to specify that this contact is used for sending invoices. When you use a function to send invoice by e-mail from within SDL Trados Business Manager, such contacts will be aromatically added to a recipients lists. Archived checkbox allows to exclude this contact from the PM selection list in the job editing form.

The **Price-list** tab allows you to select default and additional price-lists for any jobs you do for the client. See <u>Price-lists</u> article.

The **Relations** table allows you to save information about any actions, events or other stages of your cooperation. In addition, it is possible to set reminder time so the system will remind about some action planned to perform in relation to a customer. For history, it is possible to provide results if an action in the Results column.

In the **Blue Board** tab you can link the client with ProZ.com Blue Board entry.

In the **Files** tab you may attach any files to the current customer (NDAs, Contracts, other documents). These files are stored directly in the database and not linked with source files on your hard drive. Once the file is attached, it can be deleted or moved on the hard drive. Please use this function with care, because it leads to database file size growth. Currently, maximum file size in a local mode is 4 Gb. In network mode, teams which use SDL Trados Business Manager database server get 250 Gb of space (which may be expanded according growing requirements). To attach a file, select Add from file.... After selecting a file, specify its type in the File type column by selecting necessary value from the underlying reference table.

The **Jobs** tab contains the list of jobs performed for this client. In compare to general Jobs list, this table is simplified: here you cannot adjust conditional formatting rules, select which columns to display, create invoices on the base of jobs, perform batch editing, save table state between sessions, etc. But it is still possible to filter, sort, group and search row here, along with creating, editing and deleting jobs.

# Batch change

There is a **Batch change** button in the customer list. It allows to make similar edits in selected fields for all currently selected customers.

To use this function, select necessary customers by holding Ctrl or Shift keys and select **Batch change**.

The **Customer batch change parameters** popup window is displayed:

| Course and party is a set      |                |                                         | 0 | ×   |
|--------------------------------|----------------|-----------------------------------------|---|-----|
| <ul> <li>betweening</li> </ul> |                | <ul> <li>Debut more templets</li> </ul> |   |     |
| 0.894                          |                | CABA                                    |   |     |
| 1964                           |                | Value                                   |   |     |
|                                |                |                                         |   | * 8 |
| A MALENDA                      |                | <ul> <li>making tracket</li> </ul>      |   |     |
| Casa                           |                | CASH                                    |   |     |
| 184                            |                | Tatue                                   |   |     |
|                                | 13             |                                         |   | 0.1 |
| n (alufuqueri netui            |                | <ul> <li>Behatsureng</li> </ul>         |   |     |
| Case                           |                | 0454                                    |   |     |
| 10.4                           |                | Table .                                 |   |     |
|                                |                |                                         |   |     |
| <ul> <li>Debution1</li> </ul>  |                | in Default to 2                         |   |     |
| Cana                           |                | Cate                                    |   |     |
| 184                            |                | THE                                     |   |     |
|                                |                |                                         |   |     |
| n Genreta                      |                |                                         |   |     |
| Cate                           |                |                                         |   |     |
| THE .                          |                |                                         |   |     |
|                                |                |                                         |   |     |
| <ul> <li>Determing</li> </ul>  |                |                                         |   |     |
| Constitution into              | Chemister      | Contraction                             |   |     |
| Con the set                    | () (max ) (max | Contraction                             |   |     |
|                                |                |                                         |   |     |
|                                |                |                                         |   |     |
|                                |                |                                         |   |     |
|                                |                |                                         |   |     |
|                                |                |                                         |   |     |
|                                |                |                                         |   |     |
|                                |                |                                         |   |     |
|                                |                |                                         |   |     |

Select the **Active** checkboxes of those fields you would like to apply changes to. Then provide corresponding values on the right of each marked checkbox. Customer batch change function allows to erase contact names and e-mails, as well as fully delete all customer contacts and entries in the **Milestones** table.

Click OK. New values will be written to selected fields off all currently selected customers.

## Expense/income types

| Depe | - |    | come types<br>lamachone lam |                        | A G + B + A G - O C A servi |           |
|------|---|----|-----------------------------|------------------------|-----------------------------|-----------|
|      |   |    |                             |                        |                             |           |
|      |   |    | and a second                |                        |                             |           |
|      | 1 | 1. |                             |                        |                             |           |
|      | 5 |    |                             | Annual second          |                             |           |
|      | 5 | 15 |                             | Presidential in contra |                             |           |
|      | 1 |    |                             |                        |                             | NUMBER OF |

The **Expense/income types** tab contains the list of categorized expense types. Expense type may be specified in the <u>Expense</u> document. Then, you may get a chart of expenses for any period of time.

When you create an expense/income type, in addition to its name, you can optionally check **Non-accountable** box, which allows to exclude an expense/income type from the Ledger. This means that you can register some amount as an expense or income, but it won't be registered and displayed in expense/income charts.

To manage categories, select **Manage expense categories**.

To move selected expense type(s) to a specified category, select **Move to category** button and select a category.

This list contains few predefined entries: *Bank charges, Translation income, Translation expense, Currency difference*. It is not possible to delete these entries, but it is possible to rename or move them to another category. These predefined entries are needed to make corresponding transactions in the **Balance sheet** and **Ledger** when creating different documents. When creating a new job, a corresponding record must be added to the **Ledger**, showing amount of the job as income from translation.

# Fuzzy types

The **Fuzzy types** list is pre-filled with default fuzzy types used my famous CAT tools. You can create your own fuzzy types. Then, they can be used to specify default rates and to import analysis reports from CAT tools into new jobs.

| Statistics. |                        |                       |                                                                                                    |
|-------------|------------------------|-----------------------|----------------------------------------------------------------------------------------------------|
| and and     | A 1979                 | and the second second | ana langu                                                                                                    |
|             | 1 Machine Installation |                       | p it must it matimizes                                                                                                    |
|             | Chevrolette            |                       | 1. T HE                                                                                                    |
|             | 1.10% - 34%            |                       | to a halo a hapiti, la                                                                                                    |
|             | 1.755-345              |                       | ac + top + top?cm                                                                                                    |
|             | 1.85.95                |                       | to + hop + hopfills                                                                                                    |
|             | 1.005.005              |                       | as a loss in loss of the                                                                                                    |
|             | 1.10%                  |                       | the information of the second second se |
|             | 1 Cross-Tile approxime |                       | ten in coordinationation in coordina                                                                                                    |
|             | 1 Augustitions         |                       | to a spatial a spatture a suprasta                                                                                                    |
|             | 1. Compt March         |                       | to extended equatecrates eared                                                                                                    |
|             | 1 Autor Math           |                       | tax + perfect + 10%                                                                                                    |
|             | 1 feed Webb            |                       | to: + mart                                                                                                    |

#### Except name, fuzzy types contain Sort, Band minimum, Band

**maximum** and **Synonyms** fields. The **Sort** field allows to specify sorting order when performing operations of automatic filling of fuzzy tables. For example, this happens during importing analysis data from CAT tools. Band fields describe fuzzy type in terms of industryaccepted match types. **Band maximum** and **Band minimum** allow to specify lower and higher boundaries for fuzzy matches. **Synonyms** field allows to specify list of codes used in analysis reports generated by different CAT tools. As you can see, CAT tools use different fuzzy definitions in report files. Later, when importing analysis reports from CAT tools, these values will allow the system to pick-up matching fuzzy type and determine correct price. It is not mandatory to fill **Synonyms** in advance. If the system won't be able to correctly determine fuzzy type during analysis report import operation, you will be able to choose missing values, and this choice will be automatically added to the **Synonyms** list.

Analysis reports generated by translation software usually contain similar information (like band minimum and maximum for fuzzies). The system will compare values contained in such reports with values provided in this table and will be able to find correct fuzzy type.

# Fuzzy types schemes

Fuzzy schemes table allows to create different sets of fuzzy weights. This will be useful when different clients use different fuzzy discounts.

For example, one client may count 50-74% fuzzy as no match (100% of price), while others may use decreased prices for such fuzzies.

When fuzzy type set is created, you provide all fuzzy types and their weights:

| tang tang<br>Tang tang<br>Tang                                                                                                    | annes Constant a s         |                                                                                                    |        |
|----------------------------------------------------------------------------------------------------|----------------------------|----------------------------------------------------------------------------------------------------|--------|
| A Relation                                                                                                    |                            |                                                                                                    |        |
| 0 * 3 40 6                                                                                                    | 1.9                        |                                                                                                    |        |
| and and a second second | * Data fair                | and the second second s |        |
|                                                                                                    | A 2 Norman                 |                                                                                                    | 818 (  |
|                                                                                                    | 11 10.00                   |                                                                                                    |        |
|                                                                                                    | 1 ( 19) (0)                |                                                                                                    | ALC: 1 |
|                                                                                                    | + 2 800 800                |                                                                                                    | 810 2  |
|                                                                                                    | 1 ( 100 - 000              |                                                                                                    |        |
|                                                                                                    | 1 1 105                    |                                                                                                    |        |
|                                                                                                    | F. (.) Cracilla Insettions |                                                                                                    |        |
|                                                                                                    | 3 C Appelling              |                                                                                                    | 810 2  |
|                                                                                                    | # [ Greation               |                                                                                                    | 100 (  |
|                                                                                                    | W [ Automate               |                                                                                                    |        |
|                                                                                                    | h [ harven                 |                                                                                                    |        |
|                                                                                                    |                            |                                                                                                    |        |

Add all necessary fuzzy types to the details table. First column, **Sort order**, is not editable and displays sort value for the selected fuzzy type.

You may have any number of such sets, and apply them to different clients. But at least there must be one default set, which is selected in the program Settings and used by default in all jobs.

Above the table is a special button to print discounts table.

## Language pairs

| Browners and                         |                                                                                                    |                                                                                                    |
|--------------------------------------|----------------------------------------------------------------------------------------------------|----------------------------------------------------------------------------------------------------|
| tere a                               | The second second second second second second second second second second second second second second second se | Tepringuia                                                                                                    |
| - MAR-10                             | 10.0 C                                                                                                    | 10                                                                                                    |
| 8,8 - 8,8                            | 74.0 C                                                                                                    | A.F.                                                                                                    |
| #10 = 1,1                            | Train Lines Fragers                                                                                             | 4,4                                                                                                    |
| F = = 0                              | Trans.                                                                                                    | *                                                                                                    |
| Pull 8.8                             | Traper.                                                                                                    | ana.                                                                                                    |
| 8-4-1-10                             | (reprint)                                                                                                    | *                                                                                                    |
| $\Phi \cdot \omega = \Phi_{-} \Phi$  | Trans.                                                                                                    | 16,0                                                                                                    |
| P-2 P-0                              | Tape.                                                                                                    | Tage (restriction)                                                                                              |
| 1-1-1-1-1                            | (ren                                                                                                    | Trans.                                                                                                    |
| P-2-1-8.8                            | Trans.                                                                                                    | Ser.                                                                                                    |
| P-21-2-2-2                           | Trans.                                                                                                    | Age of the second second second second second second second second second second second second second second se |
| #w111                                | Trappe .                                                                                                    | **                                                                                                    |
| 41-42 = 512                          | 748                                                                                                    | 1000                                                                                                    |
| Proj = 2.4                           | (rest                                                                                                    | 544                                                                                                    |
| $(\sigma^{-}\omega) + (\omega^{-1})$ | Trans.                                                                                                    | Anno Anno A                                                                                                    |
| P-0-5,5                              | Trans.                                                                                                    | 1.1                                                                                                    |
| Part NA                              | Trans.                                                                                                    | Asset.                                                                                                    |
| and the                              | inger.                                                                                                    | (Trans                                                                                                    |

List of language directions you work with. You specify language direction when creating a new job, when specifying default rates, when filling contractor's data and specifying working pairs, etc.

When you create a language pair, all you need to do is to select source and target languages from list of languages. This means that creation of language pair requires to create necessary entries in the list of languages (which can be done on fly as well).

# Languages

List of available languages. You select languages when specifying language directions in quotes, projects and jobs, when filling-in language information in the CV section of user settings, and in many other places of the application.

| Status Carlos                                                                                                    | Contra President | Constant in a |                       |                        |             |                     |
|----------------------------------------------------------------------------------------------------|------------------|---------------|-----------------------|------------------------|-------------|---------------------|
| 1010                                                                                                    | A 100000         | 141           | 14                    | and association of the | new special | Name in case of the |
| (max                                                                                                    | 84               | 2-2           | - 10 a                |                        |             |                     |
| -                                                                                                    |                  |               |                       |                        |             |                     |
| Bash.                                                                                                    |                  | 1.4           | televen.              |                        |             |                     |
| -                                                                                                    |                  |               |                       |                        |             |                     |
| m.m.                                                                                                    | 10.0             | 10.0          |                       |                        |             |                     |
| ingene .                                                                                                    | 11.4             | 10.0          | and the second second |                        |             |                     |
| Trapho Confect Register                                                                                                    |                  |               |                       |                        |             |                     |
| -                                                                                                    | 20               | 10            |                       |                        |             |                     |
| Annual Contract of Contract of | 1.4              | 1.4           | Raina Raina           |                        |             |                     |
| lantur.                                                                                                    |                  |               | in the second         |                        |             |                     |
|                                                                                                    | 14               | 1.0           | <u> </u>              |                        |             |                     |
| Nature 1                                                                                                    | 14               | 14            |                       |                        |             |                     |
| Pale Pould                                                                                                    | 140              | 10.0          |                       |                        |             |                     |
|                                                                                                    |                  |               |                       |                        |             |                     |
| 4.4                                                                                                    | 14,4             | 14,14         |                       |                        |             |                     |
| Access                                                                                                    | 19.1             | 14.4          | Loss Newsler          |                        |             |                     |
| August 1                                                                                                    |                  |               | <b>3</b> (1997)       |                        |             |                     |
| m.m                                                                                                    | 10,0             | 10.0          |                       |                        |             |                     |

You can select language flag, which will be displayed in the job editing window.

When SDL Trados Business Manager is launched for the first time, a list of default languages is created. You are free to delete unnecessary languages.

Take a note on the **Synonyms** field, which allows to specify list of codes for a language used in analysis reports generated by different CAT tools. As you can see, CAT tools use different language definitions in report files (for example, SDL Trados Studio uses *de-DE* for German language, while MemoQ uses *ger* for the same language). Later, when importing analysis reports from CAT tools, these values will allow the system to pick-up matching language and determine correct price. It is not mandatory to fill **Synonyms** in advance. If the system won't be able to correctly determine language during analysis report import operation, you will be able to choose missing values, and this choice will be automatically added to the **Synonyms** list.

## Message templates

You may have any number of message templates and use them to quickly compose e-mail messages.

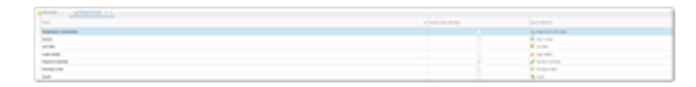

Existing message templates can be found in the **Reference data** section of the navigation tree. When you compose messages, template list is displayed on the left of the message text.

In each message template, you can specify predefined **Subject** and **Text** contents. In both fields you're able to use same variables.

**CC** field allows to specify comma-separated list of e-mail addresses which will be automatically added to the CC field of all messages composed using this template.

You can assign any message template to be used as default in certain events. Full list of such events when a message could be automatically generated by TBM is provided in the Automatic notifications article.

To set particular template as default, open a template from the list and set a value in the **Use as default for** field.

For example, if you select **Job offer** as default for a particular template, then this template will be automatically used click **Send availability request** in the **Contractors pickup** tab in the **Translation assignment** editing form.

Note. Please don't select same value in the Use as default for field for different templates. In this case the application will choose first random template.

**Disabled** checkbox allows to turn off certain type of automatic notification. When some event occurs (for example, new vendor registered in the system, or customer accepted a quote), TBM will look for a template with a corresponding value in the **Use as default** field and unchecked **Disabled** value. If such template can't be found, notification won't be generated and won't be sent, correspondingly.

## Payment methods

| • | Parantinetian (A. A.) |       |                |      |          |
|---|-----------------------|-------|----------------|------|----------|
|   | 1010                  | 1.000 | Trans.         | <br> | a select |
|   | Pagement              | 1.0   | 175 MM         |      |          |
|   | -                     |       | referen        |      |          |
|   | -                     | 1.4   | Ann ann an 118 |      |          |
|   | Win 158               |       | enderstor.     |      |          |

The **Payments methods** list contains information about payment methods your clients can use to make payments against your invoices. When a new invoice is prepared, you can select which payment methods are applied to that invoice by selecting or deselecting necessary payment methods. Here is example how payment method selection looks like in invoice editing window:

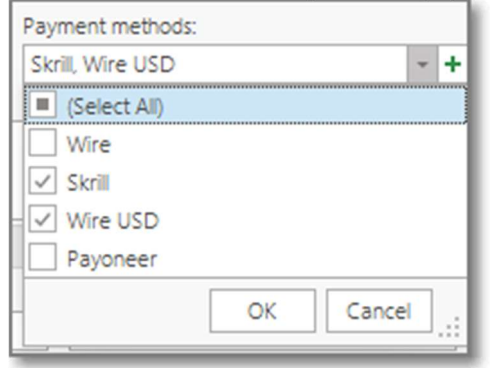

For any payment method, you can check **Default** option. When invoice is created, or when you change currency in a created invoice, the system will automatically select all payment methods marked as default. If there are not default payment methods for a selected currency, all payment methods with that currency will be pre-selected in invoices. You also can select one specific default payment method in the <u>Customer editing window</u>.

Notes field allows to enter custom notes. This field is used for personal purposes and not displayed anywhere.

Payment method can be archived (**Archived** checkbox marked). Such payment methods would not be available for selection in new invoices, but will appear in older invoices, where they have been used previously.

## Predefined sets of tasks

| · · · · · · · · · · · · · · · · · · · | ela 🔮 bel el parante       | COURSESSOR    | 1.1 M 1.1 |     |      |
|---------------------------------------|----------------------------|---------------|-----------|-----|------|
| -                                     |                            |               |           |     |      |
| 1,1,39                                |                            |               |           |     |      |
| 1 1 140,110                           | Decimination of the second |               |           |     |      |
| of fact, and other                    |                            | to grow here. |           |     |      |
| 0 . 5                                 | H C H - Q                  |               |           |     |      |
| -                                     | * *****                    | 100           | 10000     | 144 |      |
|                                       | 1 2 Familie                |               |           |     |      |
|                                       | 12 Automa                  |               |           |     | 1.00 |
|                                       | 12.09                      |               |           |     | 10.  |
|                                       |                            |               |           |     |      |

This reference data table allows to create predefined sets of tasks which then can be quickly inserted in quotes and translation jobs instead of creating rows from scratch and entering units, fuzzy types, work types, etc.

- Examples of task sets:
- Translation no match, Proofreading, Editing
- 10 rows for Translation work type for each fuzzy type, Proofreading, DTP,

To create a new set of tasks, select **New** and give a name for a newly created set. Then add necessary tasks into the **Tasks** table. Optionally, in addition to service type, you can provide default values for **Unit**, **Fuzzy type** and **Quantity** (see image above).

When ready, click **Save**, open any job editing form and click **Insert set of predefined tasks** button above tasks table. Your newly created set will appear in the drop-down list:

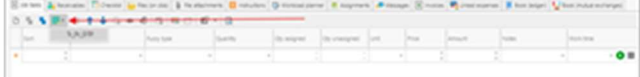

Select one of sets, and all services will be added to the **Tasks** table.

# Price-lists

Price-list is a set of prices which can be applied globally, to any customer or to any vendor. Price-lists can be default an optional. Default price-lists are used by default to determine prices while you're editing quote items, job tasks and assignment tasks. You may have multiple default price-lists on application level, customer level and vendor level. Optional price-lists can be used in individual entities (quotes, translation jobs and translation assignments) if you explicitly select that price-list in the **Price-list** field.

To view price-lists, select **Reference data > Price-lists** in the navigation tree. To create a new price-list, click **New** on the ribbon (Ctrl-N on keyboard). To view/edit existing price-list, double click on it in the list.

#### **Price-list editing**

Default look of price-list window:

| · frank                 |                                                                                                    |                                                                                                    |       |                                              |         |                      |                                                                                       |  |
|-------------------------|----------------------------------------------------------------------------------------------------|----------------------------------------------------------------------------------------------------|-------|----------------------------------------------|---------|----------------------|---------------------------------------------------------------------------------------|--|
| and a                   |                                                                                                    | Castler and                                                                                                    | 160 C |                                              | . Carta |                      |                                                                                       |  |
|                         |                                                                                                    | 2017-014                                                                                                    | 1.004 |                                              |         |                      |                                                                                       |  |
| 20.00                   | 27<br>12 14 16<br>13 14 16                                                                                                    |                                                                                                    |       |                                              |         |                      |                                                                                       |  |
|                         |                                                                                                    |                                                                                                    |       |                                              |         |                      |                                                                                       |  |
|                         |                                                                                                    |                                                                                                    |       |                                              |         |                      |                                                                                       |  |
|                         |                                                                                                    |                                                                                                    |       |                                              |         |                      |                                                                                       |  |
| And in Concession, Name | A CONTRACTOR OF A CONTRACTOR OF A CONTRACTOR O                                                                                                    | - rear services                                                                                                    |       |                                              |         |                      |                                                                                       |  |
| ** * * *                | No. B                                                                                                    | lane same                                                                                                    | le .  | Second                                       | j.      |                      | lane.                                                                                 |  |
| *****                   | 4 - 0<br>                                                                                                    |                                                                                                    |       | janan aya                                    |         | -                    |                                                                                       |  |
|                         | 1                                                                                                    | - representations<br>- representations<br>- Segment of Mage                                                                                                    |       | jan meter angen                              |         | -                    | in man                                                                                |  |
|                         | A CONTRACTOR OF THE OWNER OF THE OWNER OWNER OF THE OWNER OWNER OWNER OWNER OWNER OWNER OWNER OWNER OWNER OWNER OWNER OWNER OWNER OWNER OWNER OWNER OWNER OWNER OWNER OWNE OWNER OWNER OWNER OWNER OWNER OWNER OWNER OWNER OWNER OWNER OWNER OWNE OWNER OWNER OWNER OWNER OWNER OWNER OWNER OWNER OWNER OWNER OWNER OWNER OWNER OWNER OWNER OWNER OWNER OWNER OWNER OWNER OWNE                                                                                                    | From strates                                                                                                    |       | jaran aya                                    |         | -                    | in ma                                                                                 |  |
|                         | A Carlos A Constanting of Carlos and Carlos and Car                                                                                                    | A rear product<br>- report or<br>- legal - legal<br>- legal - legal<br>- legal - legal<br>- legal - legal                                                                                                    |       | je na se se se se se se se se se se se se se |         |                      |                                                                                       |  |
|                         | A constant                                                                                                    | Free search<br>- report of<br>- Report of Rep<br>- Report of Rep<br>- Report of Rep<br>- Report of Rep<br>- Report of Rep                                                                                                    |       | -                                            |         | 10<br>10<br>10<br>10 |                                                                                       |  |
|                         |                                                                                                    | Free senses<br>- spec of the<br>- Spec of the<br>- Spec o                                                         |       | jernin ogs                                   |         |                      |                                                                                       |  |
|                         | and a second second second second second second second second second second second second second second second                                                                                                    | Franciscomer<br>- Paper - Net<br>- Daget - Net<br>- Daget - Daget - Daget - Dage                                                                                                    |       | and the second                               |         | 1 1 2 2 1 2          |                                                                                       |  |
|                         | 1                                                                                                    | Free enter                                                                                                    |       | and the                                      |         |                      |                                                                                       |  |
|                         | 1 <b>1</b> - 1<br><b>1</b> - 1<br><b></b> | Free energy<br>- Species of<br>Species Species<br>Species Species<br>Species<br>Species Species<br>Species<br>S |       |                                              |         |                      |                                                                                       |  |
|                         | 4 - 0                                                                                                    | Free energy<br>Free energy<br>Free                |       | and the second                               |         |                      | 1 - 100<br>84<br>84<br>84<br>84<br>84<br>84<br>84<br>84<br>84<br>84<br>84<br>84<br>84 |  |
|                         | ner l                                                                                                    | Free proses                                                                                                    |       |                                              |         |                      |                                                                                       |  |
|                         | area a                                                                                                    | ници интерно<br>на протоко<br>протоко<br>по<br>по<br>по<br>по<br>по<br>по<br>по<br>по<br>по<br>по<br>по<br>по<br>по                                                                                                    |       | James age                                    |         |                      |                                                                                       |  |

**Default** checkbox specifies if a price-list should be used as default on the global level. Such price-lists will be used for customers and vendors who don't have any default price-lists attached to them.

Creation date is just a date when price-list was created. For reference purposes.

**Name** is a short name of a price-list to quickly differentiate it when selecting price-list in combo-boxes.

Archived checkbox allows to hide price-list from selection boxes.

**Description** is a field where you can provide detailed information about price-list. For example, values of base prices per work type or language. In the list of Customers and Vendors you may find **Default prices** column. When you attach price-list to a customer or vendor and make it default, value of this **Description** field will be displayed in the **Default prices** column. It allows to quickly understand prices of particular customer or vendor when you're selecting them in drop-down lists.

Public notes and Internal notes allow to store some notes/reminders about price-list.

**Price-list items** is a table where you add price values. You can specify work type, fuzzy type, language pair, unit, specialization category and currency values, which determine where a particular price should be applied. When SDL Trados Business Manager will be picking up a price, it will search for closest match based on values provided in a source quote/job/assignment. If exactly matching price can't be found, closest match will be used.

Example, you have two prices with identical set values, with the only difference in language (first price has no language pair specified, second price is for EN>DE language). If you enter a job with EN-DE language pair, then second price will be used. For any other language pair first price will be used.

When you're creating new price-list, you can speed-up this process by loading price-list items from other price-list. To do this, click **Load prices from another price-list** button on the ribbon:

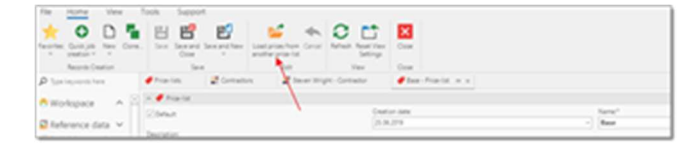

If you wish to create set of prices for another language pair, select price-list items and click **Copy to another language...** button on the toolbar and select new language pair in a popup window. In a result, selected price-list items will be cloned, and selected language pair will be selected in the **Language pair** column. Then, simply make changes in the **Price** column, as needed.

Fuzzy type isn't mandatory field. Empty fuzzy type means that a price is for 'No match' fuzzy (100% weight). In this case SDL Trados Business Manager will read fuzzy weight from fuzzy scheme used in base entity and apply its weight to a price for 'No match' fuzzy to automatically calculate new price. This mechanism can be demonstrated by **Resulting price-list** tab. Contents of this tab is built on fly, based on **Price-list items** table, by applying fuzzy weights of all fuzzy types included in a default fuzzy scheme. This means that you can add one price for 'No match' fuzzy to the **Price-list items** table, switch to **Resulting price-list** and view automatically calculated prices for all fuzzy types. If you don't wish the program to automatically calculated prices for fuzzy types, you can explicitly add price value to the **Price-list items** table for each fuzzy type. In the same manner, if you're not happy with only one automatically calculated price (for example, only for '50-74% fuzzy'), then you can manually add price only for this fuzzy types.

For simplicity of viewing, data in the **Resulting price-list** table are grouped by Language pair, Currency and Work type:

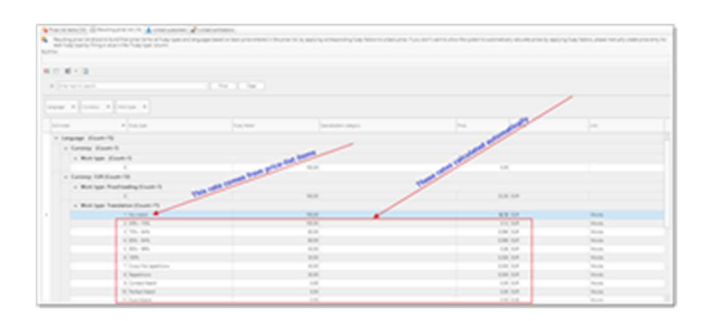

And here is base price for the above screenshot entered in the **Price-list items** table (for empty language):

|                                                                                                    | - M - B |                                                                                                    |        |              |     |       |     |
|----------------------------------------------------------------------------------------------------|---------|----------------------------------------------------------------------------------------------------|--------|--------------|-----|-------|-----|
|                                                                                                    | No. OR  | and the second second s | 34     | Second state | 1.0 |       |     |
| - crimetra                                                                                                    |         | - Name - And                                                                                                    |        |              |     | 1.4   | 4.4 |
| and a state of the state of the |         | - Statistics West                                                                                                    | 1.000  |              |     | 1.0   | 14  |
|                                                                                                    |         |                                                                                                    |        |              |     | 110   |     |
| anister .                                                                                                    |         | - Statut Stat                                                                                                    |        |              |     | 1.00  | 100 |
| -unana                                                                                                    |         | - Inglation Research                                                                                                    |        |              |     | 11.00 |     |
| and and a second                                                                                                    |         |                                                                                                    |        |              |     | 1.0   | 100 |
| and a local diversity of the local diversity of the local diversity  |         | < implet on Nation                                                                                                    |        |              |     | 114   | 108 |
| and and a second second se                                                                                                    |         |                                                                                                    |        |              |     | 10.0  | 100 |
| and a                                                                                                    |         | <ul> <li>Stapist on Research</li> </ul>                                                                                                    |        |              |     |       |     |
| and a                                                                                                    |         |                                                                                                    |        |              |     |       | 100 |
| - united in                                                                                                    |         | - Stagent av Horal                                                                                                    |        |              |     | 1.0   | 10  |
| within .                                                                                                    |         | - Inglish on Baselan                                                                                                    |        |              |     | -     | 44  |
| and a second second sec |         |                                                                                                    | - Mark |              |     |       | 108 |

Such calculation works only when **Unit** value for a price-list item is not empty.

Hint. You can use Resulting price-list table in custom reports to build custom price-list reports for printing your prices. Example of such report is already included in the application (open list of customer or vendors, select any customer or vendor and click **Print**).

**Linked customers** tab shows list of customers who are linked with this price-list. To link a price-list with particular customer, open customer editing form, switch to **Price-lists** tab and click **Add** to link a price-list. When price-list was linked with a customer, that customer will appear on this **Linked customers** tab.

Linked vendors tab is analog of previous tab, but shows linked vendors.

#### **Price-list list**

|                                        |    |                 |     |                          | For the Distant Arrestor                                                                                                    | an income in community of             |                   |                           |                |
|----------------------------------------|----|-----------------|-----|--------------------------|----------------------------------------------------------------------------------------------------|---------------------------------------|-------------------|---------------------------|----------------|
|                                        |    | Task Second     |     | -                        |                                                                                                    |                                       |                   |                           |                |
| * O D                                  | ۰. | × 🗈             | •   | B = 0                    | C 4 7 .                                                                                                    |                                       |                   |                           |                |
| And Design of the                      | -  | them into the   |     | total Dispersion Month   | Man and I                                                                                                    |                                       |                   |                           |                |
| Barren Dawlow                          |    |                 | -   |                          | 100                                                                                                    | tabalant line                         |                   |                           |                |
| P In the second                        | 2  | a second second | • • |                          | A second and                                                                                                    | · · · · · · · · · · · · · · · · · · · |                   |                           |                |
| A REAL PROPERTY.                       |    |                 |     |                          |                                                                                                    |                                       |                   |                           |                |
| Printer of                             |    | 100.00          | 10  | Res .                    | Process 2012                                                                                                    | # 11                                  |                   | Contraction of the second |                |
| e                                      |    | 10.11.010       |     | and a                    |                                                                                                    | 1 No. of Co.                          |                   |                           |                |
| Contraction of Contraction             |    | ***             |     | 5114                     | Second Street Street                                                                                                    | 1.14.94                               |                   |                           |                |
| Contractory (                          |    | ****            |     | Mark to Section          | No. 10 No. 10                                                                                                    | 1. This same                          |                   |                           |                |
| <ul> <li>Tartal tortel unit</li> </ul> |    | 811.01          |     | And in Section           | Survey States                                                                                                    | 2                                     | The In Parties    |                           |                |
| · Column                               |    | 10.00           |     | Multiplication Tempore   | Contraction of the Association of the Association o | 8                                     | See Server        |                           |                |
| · Care Sum strengt                     |    | 10.00           |     | Arrist to New Yorkson    | Partners (1979)                                                                                                    | 2                                     | (and printing on  |                           |                |
| a series and                           |    | 2010/01         |     | Artist in Sections       | Parameters (Ch. Wash                                                                                                    | 1                                     | The or The report |                           |                |
| And the spectrum set                   |    | 101.01          |     | Mind in Sectionput       | Particular Children                                                                                                    | 8                                     | (in the printing  |                           |                |
| <ul> <li>Nuclear controls</li> </ul>   |    | 10.00           |     | from to form Witness     | Parlanting Ville State                                                                                                    | 2                                     | Dana Wiges        |                           |                |
| · Tracitor.                            |    | ****            |     | Infast in Inco Milano.   | Automatics Vol. No.4                                                                                                    | 8                                     | Terra Milani      |                           |                |
| - 100 m                                |    | 81.14           |     | NAME OF TAXABLE          | Andread of California<br>Andread of California                                                                                                    | 1                                     | Service State     |                           |                |
| R and                                  |    | 10.0 pt         |     | Interaction Interactions | And and a Coll Number                                                                                                    | d                                     | And Made          |                           |                |
| · married                              |    | 20.00           |     | And in tasks here        | Automatica Solic State                                                                                                    | 1                                     | Second agent      |                           |                |
| d Anna Same                            |    | margin.         |     | Annual inclusion failure | Partners 10. Inc.                                                                                                    | 2                                     | Serie Spin        |                           |                |
| bar ann                                | 1  | _               | _   |                          |                                                                                                    |                                       |                   |                           | Elastinity & I |

This list displays all fields described in the previous section of this article. Additionally, there is **Usage type** column, which displays one of four values: *Not used, Vendors, Customers* or *Both*. This column allows to quickly determine how a particular price-list is used in the system, and it can be used for filtering the list.

On ribbon, you will find **Open linked vendor** and **Open linked customer** buttons. These buttons available only if you have one currently selected row and of selected price-list has any customer or vendor linked with it. As name says, this button allows to quickly open editing form of any customer or vendor linked with a currently selected price-list.

**Archive** button on the ribbon allows to quickly mark selected price-list(s) as archived. Archived price-list loose **Default** mark, if it's checked.

## Taxes

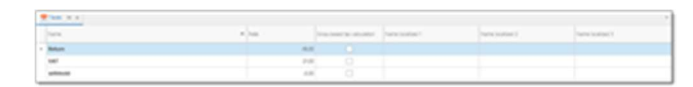

The list of taxes which may be included in invoices. You may specify **Name** and **Rate** (in percent) for each tax. Later, when preparing a new invoice, you may select taxes for each row and corresponding amount will be added to the job amount.

Gross-based mark allows to calculate tax amount based on the gross amount, instead of net. Example: invoice net amount is 900 USD, and tax rate is 10%. For net-based calculations, gross amount will be determined as 900 \* (100 + 10) / 100 = 990. For gross-based taxes final amount will be determined using the following formula: 900 / (100 - 10) \* 100 = 900 / 0.9 = 1000.

In addition, you may specify default tax in the <u>application settings</u>, in the <u>customer editing form</u> (for particular customer) or in the <u>contractor editing form</u> (for particular contractor), which will be automatically applied to all newly created invoices.

# Test pieces

### General overview

This table allows to create test pieces for different language pairs and specializations, select predefined proofreaders who will be checking submitted tests, and configure automatic offerings of tests pieces to vendors who add corresponding languages and specializations to their profiles.

You start with navigating to Reference data > Test pieces, to open list of tests:

| Sect | Sent process<br>Sentence on a sentence of the Conference on Announce |                     |                                                       |  |           | 0.0 0 0000  | ** <b>*</b> * |
|------|----------------------------------------------------------------------|---------------------|-------------------------------------------------------|--|-----------|-------------|---------------|
|      |                                                                      | -                   | V course on                                           |  | 7.0000000 | 1.010000000 |               |
|      | :                                                                    | 0 Fr.<br>0 F<br>0 F | Napet of Parate<br>Napet of Parate<br>Napet of Parate |  |           |             |               |
|      | E                                                                    |                     |                                                       |  |           |             | ana(a, +)     |

To add or edit a test piece, click **New** or select any existing test piece:

| General RJ                                                                                                    | lance for                                                                                                    |                                                      | *** ** ** ****** * 0 * # 0                                                          |
|----------------------------------------------------------------------------------------------------|----------------------------------------------------------------------------------------------------|------------------------------------------------------|-------------------------------------------------------------------------------------|
| teres to                                                                                                    | Taget - State                                                                                                    | (Constant land                                       | ere: Zmaan                                                                          |
|                                                                                                    | And a second second sec |                                                      |                                                                                     |
| 2                                                                                                    |                                                                                                    |                                                      |                                                                                     |
| -                                                                                                    |                                                                                                    |                                                      | × 0 ··· (7.4)                                                                       |
| 01.000                                                                                                    |                                                                                                    | * (second                                            |                                                                                     |
| C g barten                                                                                                    |                                                                                                    |                                                      | ×                                                                                   |
| 1 B B                                                                                                    |                                                                                                    |                                                      | The set of                                                                          |
|                                                                                                    |                                                                                                    |                                                      |                                                                                     |
| far in monthly prov                                                                                                    |                                                                                                    |                                                      |                                                                                     |
| Nacional de la calencia de la composition de la composition de la | the final is provide respective prices are founded as                                                                                                    | na ann fa pholas an o dfud marin. B'ar agust, " ge b | a fan de annel far in brighter tegen e den de tiget that tegens if ye atender tot t |
|                                                                                                    |                                                                                                    | and the local state are seen to be be seen a line    | when hits of the efficiency southing                                                |

**Name**. Just short name of a test piece, which will help to select it from drop-down lists or mail messages.

**Language pair** and **Specialization**. Pair of values which describes target language and domain of a test piece.

**Offer to new vendors**. Allows to enable or disable test piece. When checked, vendors will receive an offer to pass this test piece once they add matching language pair or specialization to their profile.

Notes. Internal notes for managers.

Instructions for vendor. Visible notes/instructions for vendors passing this test.

**Proofreaders**. This table allows to add desired vendors who will be checking submitted test pieces. It is not mandatory to fill this table, but if you know in advance list of persons whom you'd like to entrust reviewing, you can add these persons here. Additionally, if proofreader works on paid basis, mark **Paid review** box. For such proofreaders, TBM will create translation assignment and PO when sending a test for reviewing.

**Source text**. Just a text to translate. Formatting is not supported here, so it should be plain multi-line text.

### Manual test piece allocation

Manager can manually assign test piece to a vendor. It could be helpful if you don't use vendor portal and automatic offerings.

To manually assign a test piece, open vendor editing form and switch to the **Test pieces** tab. On this tab, add a new test piece: click **New**, then select test piece from drop-down menu, and save changes. After new test piece appears in the table, click **Send** button to generate mail message.

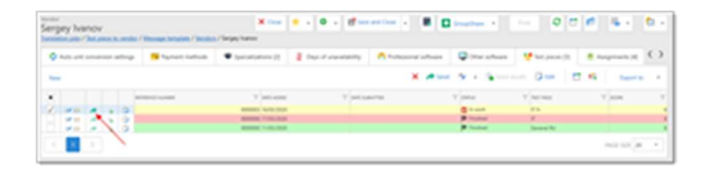

Mail message composing window opens:

| Monage     | A factoreris (1) | \$ moren              | R loted doursels |                                                    | / |
|------------|------------------|-----------------------|------------------|----------------------------------------------------|---|
|            |                  |                       |                  |                                                    | / |
| advice the |                  |                       |                  |                                                    | d |
| 100        |                  | And the second second |                  | 14447                                              |   |
| 2010.000   |                  | - • ter               |                  | Not the further determined in the two any equility |   |

Check if all is correct and click **Send**. Then you can click OK to close a message and return to a vendor profile.

## Automatic test piece offerings

If you use vendor portal, test pieces could be offered automatically. It happens in 2 situations: when vendors logs on into the system, or when vendor edits own profile and adds new languages or specializations. In both cases, if system finds any enabled test piece which still wasn't added to a vendor profile, it displays a dialog offering to take a new test piece(s):

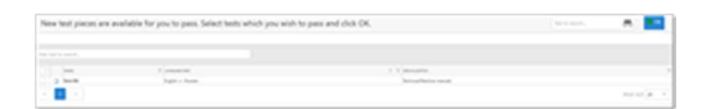

Vendor may accept or decline new tests. If vendor declines to take them, system won't offer same tests anymore. If vendor accepts them, test pieces will be added to a profile, where vendor can view them and process.

### Manually adding test pieces by vendors

If vendor declined a test piece once, but later decides to take it, it's possible to do from a profile in the vendor portal. To do this, logon onto the system and open your profile (user name in the top right corner > My profile), then switch to the Test pieces tab and click **Add new test** button:

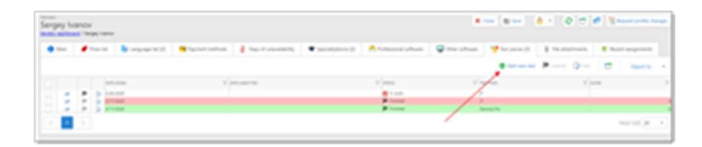

A dialog will be displayed where you can choose from available test pieces. Select one or multiple tests and click OK to add them to a profile. After that, you can start working on them.

### Submitting tests

Vendors can self-submit tests when they're done. To do this, open your profile, switch to the Test pieces tab, open any test piece with 'In work' status and enter value into the **Target text** field. Then, in the list of tests, click **Submit** button. Manager will get notification about submitted test and take appropriate action.

Reviewing test pieces

After getting a notification about submitted test piece, open vendor profile and find it by reference number. Test piece will have *Submitted by vendor* status. To send a test to proofreader, select it and click **Send for review** button:

| ergey ha   |             |     | - |                                                                                                    |   |                  | • -   <b>6</b>    |       |              |    | 0.0.0       |         | ۰. |
|------------|-------------|-----|---|----------------------------------------------------------------------------------------------------|---|------------------|-------------------|-------|--------------|----|-------------|---------|----|
| () married | A 100 100 1 |     |   | 0 to an annual street                                                                                                    | - | •                | E Tax P constants |       |              | -  | ter sena te |         | 0  |
| -          |             |     |   |                                                                                                    |   | -                |                   |       |              | 9- |             | fager a |    |
|            |             | 115 |   | T antoine                                                                                                    |   | and and a second | 1 mar             |       | Sugar, Sales | -  |             |         |    |
| 100        |             | 0   |   | 10000-010-000                                                                                                    |   |                  | # 100 M           | 1.000 | Angel, wages |    |             |         |    |
| 122        | 2.3         | 3   |   | And Address of the Address of the Ad |   |                  | P total           |       |              | -  |             |         |    |
|            |             |     |   |                                                                                                    |   |                  |                   |       |              |    |             | -       |    |

If you added default proofreaders, drop-down menu under this button will display list of these vendors. Otherwise, there will be only one option: Empty recipient. Selecting this option will create a new e-mail message with details of selected test piece, but with empty recipient. You're free to select recipient on your own.

If you select one of predefined vendors, application may behave differently depending on settings:

- If this proofreader has **Paid review** mark, then TBM will create translation assignment, one task with automatically calculated number of target words, generate PO for this work and e-mail message with attached PO and test piece details. Then, translation assignment window will be shown, where you can make any changes. Create email message can be found under **Mail messages** tab.
- If proofreader hasn't **Paid review** mark, only e-mail message will be created, as with **Empty recipient** option, but proofreader's details will be added to the Recipients table, so you can just click Send button to quickly send a message.

### Informing vendors about test piece results

After you get reviewed test piece from a proofreader, you can quickly find it in the system by reference number:

- 1. Open list of vendors
- 2. Click a button to view all test pieces from all vendors:

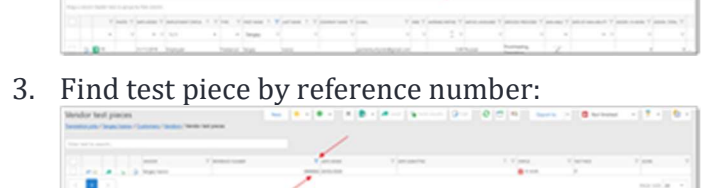

- 4. Open it and provide score and comments for vendor
- 5. Depending on a score, test piece will be highlighted with color: green passed (score > 7). yellow average (5-7), red not passed (<5).</li>
- 6. Click **Send results** button:
- 7. TBM will automatically notify vendor by e-mail:

| • |                                                                                                    | • 1                               | 101.1 P #1 0     |
|---|----------------------------------------------------------------------------------------------------|-----------------------------------|------------------|
|   | Test piece results 1: 2000                                                                                                    |                                   | ••               |
| 8 | And an experiment of the second second secon | 11. mmul                          | intrimutat é 🖌 i |
|   | turb; terger                                                                                                    |                                   |                  |
|   | No age mats to promote strength to                                                                                                    | rystea. Place rheit deuth lettin. |                  |
|   | Non-place turns                                                                                                    | *                                 |                  |
|   | langing-last                                                                                                    | English to Australian             |                  |
|   | Apactorization .                                                                                                    | P/Web/Ne                          |                  |
|   | August                                                                                                    | N.M.                              |                  |
|   |                                                                                                    |                                   |                  |

# Units

This is one of the basic reference data lists, which contain all units you work with. These units are used to measure jobs you perform. For example, translators use words, hours, pages as measure units.

| 2 | A                                                                                                    |           |                  |      |  |   |                        |               |                                                                                                    |  |  |  |
|---|----------------------------------------------------------------------------------------------------|-----------|------------------|------|--|---|------------------------|---------------|----------------------------------------------------------------------------------------------------|--|--|--|
|   | Term .                                                                                                    | * Januari | NUMBER OF STREET | 124  |  | - | Same Science 1         | (and (added)) | Service and the service of the service of the servi |  |  |  |
|   | Pariste                                                                                                    |           |                  |      |  |   |                        |               |                                                                                                    |  |  |  |
|   | The contract of the contract of the contract o |           | 10.0             |      |  |   |                        |               |                                                                                                    |  |  |  |
|   | Real                                                                                                    |           | 11.0             | - 81 |  |   |                        |               |                                                                                                    |  |  |  |
|   | Tap.                                                                                                    |           |                  |      |  |   |                        |               |                                                                                                    |  |  |  |
|   |                                                                                                    |           | 14               |      |  |   |                        |               |                                                                                                    |  |  |  |
|   | Municed.                                                                                                    | 100       |                  |      |  |   |                        |               |                                                                                                    |  |  |  |
|   | No.                                                                                                    |           |                  |      |  |   | Part of the local data |               |                                                                                                    |  |  |  |

When a new Unit is added, you specify the following attributes:

| X-m X-m   |                  |                |              |  |
|-----------|------------------|----------------|--------------|--|
| ww.       | fare safer?      | Tarte Solite() | faire some 1 |  |
| ter et    | sparsetten prost | to China       | Core         |  |
|           |                  |                |              |  |
| 100.00    |                  | against later  |              |  |
| * Nameter |                  |                |              |  |
|           |                  |                |              |  |

**Name.** This is the name of the unit displayed throughout the app and printed in documents.

**Base unit**. When base unit is specified, price pickup mechanism will take it into account, trying to determine default price for selected base unit and applying multiplier specified in the Adjustment factor field. For example, you may have the following units: Default page, Page 1600 symbols, Page 1500 symbols with spaces, etc. In such case, you may select Default page as a base unit for Page 1600 symbols and Page 1500 symbols with spaces. And, while defining prices for your customers, specify prices only for Default page. In a real project, when you

select one of dependent units, the system will pickup a price for base unit and apply adjustment factor to a detected price.

**General adjustment factor**. Default value for this field is 1. It is used to express all volumes in some 'average' unit, allowing to get weighted (average) quantity for all jobs in a single table column regardless of units used in job tasks. When SDL Trados Business Manager calculates average volume, it divides quantity by this factor (so, adjustment factor is a **divider** in formula).

In other words, no matter if you count your jobs by words or by hours. Adjustment factor allows to get weighted (average) volume of all jobs. You are free to choose which unit will be a "base unit" - it will simply be that unit whose adjustment factor is set to 1 (in a case when **Base unit** field is empty). For example, if base unit is "*words*", set adjustment factor for **Words** unit to 1. And then estimate adjustment factors for other units knowing that one (1) is used for **Words**. For example, if one line is 55 characters, which is approximately 11 words, set this value as adjustment factor for Lines unit. If you translate 300 words per hour, use this value as an adjustment factor for Hours units.

When you generate charts, **Adjustment factor** allows to make it possible to include quantities in different units into a single chart. Additionally, **Translation job** list table contains **Weighted volume** column, which allows to summarize values in this column.

Note. **Weighted volume** value, calculated using **Adjustment factor**, is intended only for estimation purposes, and shows average volumes for your convenience, allowing to quickly estimate how 'large' particular job is.

**Flat rate**. You can check this setting when the unit supposes to enter final amount in the job task instead of its calculation using "Price x Quantity" formula. When this option is used, you enter corresponding volume in the Quantity field (for statistical purposes), Price field becomes un-editable, and then you enter fixed amount in the Amount column. Is time. This checkbox allows to specify that current unit is used to count time. Otherwise, this unit is used to measure volume. It affects on price list generation - SDL Trados Business Manager will apply fuzzy factors only to those units which are used to count volumes, not time.

Is time. Flag which signals that a particular unit is used to measure time.

In the unit editing window you can specify **Adjustment factors per work types**. As you can see (see image above), it is possible to apply **additional** or **different** adjustment factor for

some service type which uses this unit. This will influence on the mechanism of weighted (average) volume counting. For example, we know that proofreading of the same word count is 3 times faster than translation. Detailed adjustment factors allow to help the program to correctly estimate job volumes and correctly build stats data and predict work time for the newly created jobs.

# Vendor groups

This table allows to create groups of vendors which then will be used by vendor recommendation mechanism. For each group, you can specify:

**Name**. Just some descriptive short name of group which allows to understand better from where recommendation comes from;

**Disabled**. Allows to disable a group so it will be ignored by vendor recommendation mechanism, without deleting it from the system (for example, if it could be used in future).

Customer. Optional field. Allows to link a group with particular customer.

Translation project. Optional field. Allows to link a group with particular project.

**Specialization**. Optional field. Allows to link a group with particular specialization.

Vendors table. Contains list of vendors included in a group.

Vendor. Required field.

**Service**. Also required field which specifies for which service type particular vendor is preferred.

**Language pair**.Optional field. Since vendor could support multiple language pairs, you could prefer to invite them to job only in some specified language pair.

**Priority**. If system will find multiple vendors for some criteria, priority allows to move some vendors before others.

Vendor group editing window looks like this:

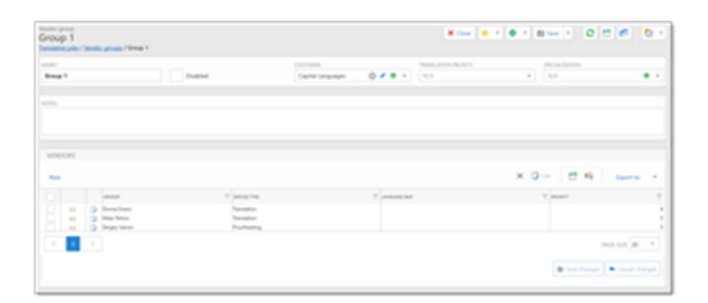

To add a new row to the Vendors table, click on the New icon (<sup>1)</sup>) and select a vendor and service:

| . second |                                                               |                                          |              | × o | 8 4 Jun 1   |
|----------|---------------------------------------------------------------|------------------------------------------|--------------|-----|-------------|
| 1        | Anna Anna<br>Anna Anna<br>Anna Anna<br>Anna Anna<br>Anna Anna | T man ta<br>Santa<br>Santa<br>Santa      | T second too |     |             |
|          | •                                                             | Tariation<br>Saling<br>210<br>Rushnaling |              | ••• | not state = |

After you finished to fill vendors, click **Save changes**.

To test how the group works, create a new translation assignment which matches group parameters (for example, customer, project, etc.) and expand **Vendor** drop-down menu. Vendors included in a group will be recommended by the system:

| August and a | n 🗧 begenst sta  | a and the second second                                                                                                    | tatorator 👘           | here is the | e saturian | <ul> <li>Resp. Francesson</li> </ul>        | Nonisera ( | (man) |  |
|--------------|------------------|----------------------------------------------------------------------------------------------------|-----------------------|-------------|------------|---------------------------------------------|------------|-------|--|
| na na ana    | · A second       |                                                                                                    |                       | -           |            | 0 :                                         |            |       |  |
|              | 100 Mar 100      | (Section)                                                                                                    | 10.00                 |             |            | C. The second                               |            |       |  |
|              | ten has the prop |                                                                                                    | -                     |             |            |                                             |            | -     |  |
|              | recoverable and  |                                                                                                    |                       |             |            |                                             |            |       |  |
|              |                  | You I Young                                                                                                    | 1.000                 | 1 m 1       |            |                                             |            |       |  |
|              |                  | -                                                                                                    |                       |             |            |                                             |            |       |  |
|              |                  | Succession Charles                                                                                                    | No. of Lot, No.       | Tama        | 1          | $[0,1] = - \mathcal{H}_{1} \mathcal{H}_{1}$ |            | - 10  |  |
|              | (B) 1            | According to State 2                                                                                                    | terr berr             | Pattern     |            | 31.5.4.8.35                                 | -          |       |  |
|              |                  | And in case of the local division of the local division of the loc | and the second second | Table 1     | ×.         |                                             | -          | -     |  |
|              |                  | Records and Party of Street, or                                                                                                    | and the second second | Taxaba C.   | 2          | 10000                                       | -          |       |  |
|              | 2 44             | No. of Street, Street, | -                     |             |            |                                             |            |       |  |
|              |                  | Reserved and the second second                                                                                                    | Course Course         | 1.000       |            | 20-10-1-10-70                               |            |       |  |

Vendors

Overview

| Dofault | tlook c | ftho | Contro | ctore | lict |
|---------|---------|------|--------|-------|------|
|         |         |      |        |       |      |

| And a state of the state of the |    |       | · · · |       |     |      |      | and a second |       |      | * |   |     |   | - |              |
|----------------------------------------------------------------------------------------------------|----|-------|-------|-------|-----|------|------|--------------|-------|------|---|---|-----|---|---|--------------|
|                                                                                                    | 2. | -     |       |       |     |      |      |              |       |      |   |   |     |   |   |              |
|                                                                                                    |    |       |       |       |     |      |      |              |       |      |   |   |     |   |   | 1 Internet   |
| 100                                                                                                    |    |       | -     |       | -   | -    | 1.00 |              | 100   | -    |   |   |     | · |   | Same         |
| -                                                                                                    | 1. | -     | -     |       |     | 1.44 | -    |              | 1.00  | 22-  |   | - |     |   |   | Quarter      |
| -                                                                                                    | 1. | inen. |       | -     |     |      | -    | ***          | 140   |      |   | - | κ.  | × |   | Central      |
|                                                                                                    |    | -     |       | 14    | -   | -    | -    | ****         | 1000  | 22-  |   | - | 1   |   |   | Caracter     |
|                                                                                                    |    | -     |       |       | -   |      | -    |              | lane. | 21-  |   | - |     | 2 |   | Sector       |
|                                                                                                    |    | -     |       | 10.0  | -   |      | -    |              | 1110  | 25-  |   | - | 1   | 2 |   |              |
| 1.100                                                                                                    |    | -     |       | ine . | 144 |      |      |              | 140   | 210  |   | - | - 1 |   |   | 0.0          |
|                                                                                                    |    | -     | -     | -     | -   |      | -    |              | -     | 200  |   | - | - 7 |   |   | Ser.         |
| run data 🔍                                                                                                    |    |       | -     | -     |     |      | -    |              |       | 22-  |   |   |     | 2 |   | 1000         |
|                                                                                                    |    | -     |       | -     |     |      | -    |              | 144   | 240  |   | - | - 2 | 1 |   | 1000         |
|                                                                                                    |    | -     | -     | -     | -   |      | -    |              | -     | 200  |   | - | - 2 |   |   | 822          |
|                                                                                                    |    | -     | _     | -     | -   |      | -    |              | 1414  | 100- |   | - |     | 2 |   | Cherry       |
|                                                                                                    |    |       |       |       |     |      |      |              |       | -    |   |   |     |   |   | - Annarative |

This list contains translators which can be assigned for translation jobs.

In the vendor list, you can select multiple vendors and quickly change their type. To do this, click **Change type** button on the ribbon and then select desired target type:

Contractor editing form allows to specify main and contact details, including person type (staff, freelancer, organization), state of employment, photo and web pages on popular networks for translators:

|                                                                                                    |                                                                                                    |                       | Fast lotters had not lot      | and the local barries.       |                                                                                                    |                                                                                                    |
|----------------------------------------------------------------------------------------------------|----------------------------------------------------------------------------------------------------|-----------------------|-------------------------------|------------------------------|----------------------------------------------------------------------------------------------------|----------------------------------------------------------------------------------------------------|
| for they say had                                                                                                    | Support .                                                                                                    | 1                     |                               | 5 F 1                        |                                                                                                    |                                                                                                    |
| * O T I                                                                                                    |                                                                                                    |                       | a. <u>00</u> 0                |                              |                                                                                                    |                                                                                                    |
| Ballin (reduc                                                                                                    | Test .                                                                                                    | 14                    | declared the                  | 14                           |                                                                                                    |                                                                                                    |
| P terminenten                                                                                                    | 2 courses 2 from comes                                                                                                    |                       |                               |                              |                                                                                                    |                                                                                                    |
| Carton C                                                                                                    | Carrell                                                                                                    |                       | • 11 10 1 <b>*</b> 10 10 1    | Designment (Designment       | (Courses)                                                                                                    | Constant Science Constant of                                                                                                    |
| <ul> <li>August (Aug)</li> </ul>                                                                                                    |                                                                                                    |                       |                               |                              |                                                                                                    |                                                                                                    |
| 8                                                                                                    | <b>^</b>                                                                                                    |                       |                               |                              |                                                                                                    |                                                                                                    |
| A TANK OF                                                                                                    | C Descriptions                                                                                                    |                       | Longety limits                |                              |                                                                                                    | - M                                                                                                    |
| A NUMBER                                                                                                    | 1                                                                                                    |                       | 1944                          |                              |                                                                                                    |                                                                                                    |
| <ul> <li>Aprenduzera</li> </ul>                                                                                                    | 100.000                                                                                                    |                       | lan risk                      |                              |                                                                                                    |                                                                                                    |
| \$ 1m                                                                                                    |                                                                                                    |                       |                               |                              |                                                                                                    |                                                                                                    |
| <ul> <li>Typester asymptotic</li> </ul>                                                                                                    | A BE Collect.                                                                                                    |                       |                               |                              |                                                                                                    |                                                                                                    |
| <ul> <li>Terration (als.)</li> </ul>                                                                                                    | 1.44                                                                                                    |                       | Los destas                    |                              |                                                                                                    |                                                                                                    |
| <ul> <li>Transition property</li> </ul>                                                                                                    | and the design                                                                                                    |                       |                               |                              |                                                                                                    |                                                                                                    |
| Bert state of the                                                                                                    | the second of second second                                                                                                    |                       |                               |                              |                                                                                                    |                                                                                                    |
|                                                                                                    | August .                                                                                                    |                       | Aunti                         |                              | - M.                                                                                                    |                                                                                                    |
| A Major Marriellow                                                                                                    |                                                                                                    |                       |                               |                              |                                                                                                    |                                                                                                    |
| A CONTRACTOR                                                                                                    | 1.0.00                                                                                                    |                       |                               |                              |                                                                                                    |                                                                                                    |
| E Carta                                                                                                    |                                                                                                    |                       |                               |                              | And and Address                                                                                                    |                                                                                                    |
| BF 107828                                                                                                    | The state of the state of the s |                       |                               |                              |                                                                                                    |                                                                                                    |
| 2 formation                                                                                                    | line .                                                                                                    |                       |                               |                              | -                                                                                                    |                                                                                                    |
| <ul> <li>Invite</li> </ul>                                                                                                    |                                                                                                    |                       |                               |                              |                                                                                                    |                                                                                                    |
| Sector and                                                                                                    | 1                                                                                                    |                       |                               |                              |                                                                                                    |                                                                                                    |
| Colorest des                                                                                                    | Select units                                                                                                    | Distance in           |                               | Table / Alerting from to the |                                                                                                    | the server in the server in the server                                                                                                    |
| L tatines                                                                                                    |                                                                                                    |                       |                               | taking for here and          |                                                                                                    |                                                                                                    |
| d Industry A                                                                                                    | Street Incar                                                                                                    | (da/a-)               |                               | (marked)                     |                                                                                                    | para I                                                                                                    |
| <ul> <li>Instructions use</li> </ul>                                                                                                    |                                                                                                    | and the second second |                               |                              |                                                                                                    | and the second second se                                                                                                    |
| a hour                                                                                                    |                                                                                                    |                       |                               |                              |                                                                                                    | and the second second s |
| S latitude                                                                                                    |                                                                                                    |                       |                               |                              |                                                                                                    |                                                                                                    |
| M has been three                                                                                                    | - Q m                                                                                                    |                       |                               |                              |                                                                                                    |                                                                                                    |
| · market                                                                                                    |                                                                                                    |                       | 100 pills                     |                              | Sector and the sector of the sector of the s |                                                                                                    |
| A standard and                                                                                                    | below with                                                                                                    |                       | Contraction in the local data |                              | Carport and                                                                                                    |                                                                                                    |
| in the second second                                                                                                    |                                                                                                    |                       |                               |                              |                                                                                                    |                                                                                                    |
| a new second second sec |                                                                                                    |                       |                               |                              |                                                                                                    |                                                                                                    |
| taken in such starting out in such as                                                                                                    | second second second be also                                                                                                    | a inclusion           |                               |                              |                                                                                                    | B performance in a con-                                                                                                    |

## Fields description

#### Main tab

**Type** specifies type of a contractor (*Staff, Freelancer, Organization*). Staff members can be used as responsible persons in quotes, translation projects and jobs.

First and Last name are provided only for individuals.

**Company name** is provided only for companies (contractor list has Full name column, which is filled automatically depending if **Company name**, **First name** and **Last name** are filled).

**Employment status** allows to track candidates. Contractors with employment status other that Employed won't appear in selection lists in assignments.

**Contact** group contains fields to provide contact details (e-mail, skype, phone, etc.).

Address group contains fields to provide contractor's address.

#### Settings group

**Default currency**. It allows to select a currency which will be automatically set in all assignments you create for this contractor. For example, is default currency is USD, but you create an assignment over a job which is counted in EUR, then assignment currency will be automatically changed to USD.

Value of the **Default unit** field will be used in translation assignments, when creating new tasks.

To set default payment terms for a contractor, you can use **Method of determining invoice due date** and **Day number** fields. In the first field, select one of three types of invoice payment term determination, and enter corresponding day or number of days in the second field.

**Minimal charge** field allows to specify an amount in a currency selected in the **Default currency** field, which is minimum for this vendor per assignment. If this value is specified (greater than zero), then the system will show warning message when you try to create an assignment with amount which is less than minimal charge.

**Default tax 1, Default tax 2** and **Default tax 3**. These fields allow to specify taxes automatically added to incoming invoices created for a contractor.

**Default PO template** field allows to select PO template used for particular contractor (if differs from Default PO template selected in the global application settings).

**Time zone** and **Language code** fields allow to convert assignment deadlines, which you set in your local format, into vendor's time zone and culture. For this, special variable can be used in e-mail messages.

**Do not offer tests**. When checked, vendors won't be getting offers to pass tests when they logon into vendor portal or edit their profiles, even if tests which fits their languages and specializations are available in the system.

#### Web group

Contains link to social networks.

#### Notes group

Contains Notes field, which allows to store any notes about a contractor.

Archive status group

Archived contractors won't appear in selection lists. You can mark contractors as archived and provide **Archive reason** for reference.

## Milestones tab

On the **Milestones** tab, you can enter important information about activities performed with respect to a contractor. You may save details about testing results, signed agreements, important received emails, etc., to be able to remember out information when it's needed.

## Price-lists tab

On the **Price-lists** tab, you can view and edit price-lists linked with a vendor. See Price-lists article to find instructions how to work with price-lists in SDL Trados Business Manager. On this tab, you can link existing price-list with a currently viewed vendor.

To do this, please do the following:

Click Link button and select one or multiple price-lists in a popup window:

| • for Charles and Witness Frank Surges of Strategies and International Providence   In | and standards Africance street 😨 the street 🐮 begines | and a research in the | Taxa Statist |
|----------------------------------------------------------------------------------------|-------------------------------------------------------|-----------------------|--------------|
| Multig dwa                                                                             |                                                       |                       |              |
|                                                                                        |                                                       |                       |              |
| 0 - X - 10 - 0                                                                         |                                                       |                       |              |
| Tax a                                                                                  |                                                       | 1000                  |              |
| Multiplication angle                                                                   |                                                       |                       |              |
| + has                                                                                  |                                                       |                       |              |
|                                                                                        |                                                       |                       |              |

In the **Default** column, check the box to mark added price-list as default. When adding tasks to translation assignments, SDL Trados Business Manager will look default rates only in default price-lists.

To remove (unlink) price-list, select it and click **Delete** on the toolbar.

To view detailed information (prices) from linked price-list:

Selected a price-list and click **Open price-list** button on the toolbar (<sup>**i**</sup>).

Default price-list editing window will be opened:

| n 🦸 Angelar   |                                                  |                      |        |                            |        |         |  |  |
|---------------|--------------------------------------------------|----------------------|--------|----------------------------|--------|---------|--|--|
| 0.069         | Send (and an an an an an an an an an an an an an |                      |        | the latest Weight          | Center | Cheller |  |  |
| Sector Street |                                                  |                      |        |                            |        |         |  |  |
| 1 - Notes     |                                                  |                      |        |                            |        |         |  |  |
| Particular.   |                                                  |                      | 1010   | 100                        |        |         |  |  |
|               |                                                  |                      |        |                            |        |         |  |  |
|               |                                                  |                      |        |                            |        |         |  |  |
|               | 0.6-9                                            | eren 2 concurrence." |        |                            |        |         |  |  |
| 10000         | 100.000                                          | 10000                | 1.0    | Second and a second second | 1.0    | 1.000   |  |  |
| · Insulation  |                                                  |                      |        |                            |        | 10.1    |  |  |
| Performing    |                                                  |                      | - No.4 |                            |        | 882     |  |  |
|               |                                                  |                      |        |                            |        |         |  |  |
|               |                                                  |                      |        |                            |        |         |  |  |

Additionally, if you switch to the **Resulting price-list** tab, you will notice that Built for field contains name of a source vendor and default fuzzy scheme of that vendor:

|                                                                                                    | ana antara ().<br>Inter a la contra da contra da contra da contra da contra da contra da contra da contra da contra da contra da | ar ti i, dayiy maganiyi at birminin ya | r "ya, ku" artu du du yantu | erretal, andre a h | ti Yafa ina jawana kata matakan k |
|----------------------------------------------------------------------------------------------------|----------------------------------------------------------------------------------------------------|----------------------------------------|-----------------------------|--------------------|-----------------------------------|
|                                                                                                    | -Charlow 1                                                                                                    |                                        |                             |                    |                                   |
| near the second second |                                                                                                    |                                        |                             |                    |                                   |
| 1 1 language disarts (B)                                                                                                    |                                                                                                    |                                        |                             |                    |                                   |
| a forming disaster/ill                                                                                                    |                                                                                                    |                                        |                             |                    |                                   |
| <ul> <li>But tax Pachadra Sum 5</li> </ul>                                                                                                    |                                                                                                    |                                        |                             |                    |                                   |
|                                                                                                    |                                                                                                    | 10.0                                   |                             | 1.1                |                                   |
| <ul> <li>Multi laste Pratolation d'Audo-75</li> </ul>                                                                                                    |                                                                                                    |                                        |                             |                    |                                   |
| 1.00.000                                                                                                    |                                                                                                    | 10.0                                   |                             | 14                 | 10.0                              |
| 1.00.70                                                                                                    |                                                                                                    | 10.0                                   |                             | 10                 | 10.0                              |
| 5.755.585                                                                                                    |                                                                                                    | 800                                    |                             | 104                | 10.00                             |
| + 375 (87)                                                                                                    |                                                                                                    | 4.4                                    |                             | 100                | 10.0                              |
| 1.00.00                                                                                                    |                                                                                                    | 1.0                                    |                             | 100                | 10.0                              |

If you open same price-list from reference data table, **Built for** field will be empty, and resulting price-list will be generated based on global default fuzzy scheme. However, in this case vendor's default scheme is used.

Hint. You can print price-list data for a selected vendor. To do this, click Print button on the toolbar (available both in the vendor editing window and vendor list).

## Language list tab

Here you can specify **Native language** and list of **Target languages**. For each target language, you can optionally specify **Fluency**.

## Payment methods tab

List of payment methods supported by a contractor. Can be selected in incoming invoices.

## Specializations tab

List of specialization supported by a contractor. Useful for filtering purposes when selecting a contractor.

### Auto unit conversion settings tab

Allows to specify rules for automatic unit conversion when a vendor is assigned to a job. By design, units in translation assignments must be the same as units in a source translation job (to correctly calculate assigned and unassigned volumes). However, according to a negotiations with vendors, it may be required to explicitly use particular unit and prices for that unit. This table allows to specify Service/Source unit pairs which will be automatically converted into a target unit (when such pair exists in a source job). For example, look at this screenshot:

According to these settings, if this vendor is assigned to a job which contains any *Translation* service counted in *Words* unit, those quantities will be automatically converted into *Lines* by applying adjustment factor specified for *Lines*. Of course, after conversion you're free to correct volumes calculated by TBM.

## Test pieces tab

This tab allows to work with test pieces: assign, receive, send for review and inform vendors about results. Detailed explanation can be found in the **Test pieces** article.

## Days of unavailability tab

**Days of unavailability** table allows to specify days of absence, which, along with current translation assignments, allows to determine if particular contractor is currently available or not.

### Professional software and Other software tabs

Allow to specify software and versions supported by a contractor.

To add a row in the professional software and other software tables, select Link button and select software name in the appeared list. If necessary software is missing, select **New** or **Clone** button to create it.

### File attachments tab

On this tab you may attach any files to the current vendor (like CVs, NDAs, etc). These files are stored directly in the database and not linked with source files on your hard drive. Once the file is attached, it can be deleted or moved on the hard drive. Please use this function with care, because it leads to database file size growth. Currently, maximum file size in a local mode is 4 Gb. In network mode, teams which use SDL Trados Business Manager database server get 250 Gb of space (which may be expanded according growing requirements).

To attach a file, select on the **Add from file...**. After selecting a file, specify its type in the **File type** column by selecting necessary value from the underlying reference table (you may create additional file types on fly).

### Assignments tab

Displays all translation assignments for a selected contractor.

### Invoices tab

Displays all invoices from a selected contractor.

## Audit trail tab

Displays information about all changes made in a contractor profile, include date of change, user name, previous and new values of individual fields. For example, this screenshot shows that Admin user changed Email value from empty to steven\_wright@mail.com during initial contractor creation:

| an Provinge Lanare Managere                       | Barri Auflacherheimt aus |  |
|---------------------------------------------------|--------------------------|--|
|                                                   |                          |  |
|                                                   |                          |  |
|                                                   |                          |  |
| an an an an an an an an an an an an an a          |                          |  |
| 12                                                |                          |  |
|                                                   |                          |  |
| tergent have trape from this sector any direct or |                          |  |
|                                                   |                          |  |
|                                                   |                          |  |
|                                                   |                          |  |
|                                                   |                          |  |
|                                                   |                          |  |
|                                                   |                          |  |
|                                                   |                          |  |
|                                                   |                          |  |
|                                                   |                          |  |
|                                                   |                          |  |
|                                                   |                          |  |
|                                                   |                          |  |
|                                                   |                          |  |
|                                                   |                          |  |
|                                                   |                          |  |

## List of contractors

In this section, you will find description of additional functionality provided by a contractor list.

#### Additional useful columns

List of contractors contains some additional columns which may be useful when selecting them during assignment creation. If some of described columns isn't visible, please use <u>Column</u> <u>chooser</u> function to display them.

**Available** column displays availability status of a contractor, depending on ongoing assignments and information from the Days if unavailability table.

**Date of availability** column displays closest day of availability according to current assignments and vacations.

Average rating is calculated based on all assignments with specified rating.

**Rates** column contains information from the Default rates table for items marked as **Show in list**.

**Assignments in work** column displays number of assignments which are in work and not delivered.

Assign. total displays total amount of all assignments for a contractor.

**Currently** in work displays description of tasks from ongoing assignments (work type and quantity).

Language column displays all language pairs provided in the Language list tab.

Services provided displays all work types provided in the Default rates tab.

#### Additional commands

Both in list form and editing form you may find **Archive** button. This button allows to mark current contractor (or multiple contractors selected in the list form) as archived. Optionally, you may specify archive reason. Archived contractors disappear from the main list (you still can view them by using Filters drop-down list on the ribbon) and from contractors' pickup window in translation assignments.

You can always return archived contractors by switching to **Archived** filter, opening necessary contractor and deselecting **Archive** check-box in the editing form.

**Change type** button allows to quickly change type of currently selected contractors.

**SDL Trados Studio** button allows to link and unlink selected contractor with Studio users, as well as create users in Studio from within SDL Trados Business Manager.

**GroupShare** button allows to link and unlink contractor with GroupShare users, import contractors from GroupShare and create users in GroupShare from within SDL Trados Business Manager. See <u>SDL GroupShare</u> section for additional information.

## Searching vendors

Although list of vendors, as any list in the application, provides extensive filtering capabilities, sometimes using **Edit filter** window could be time-consuming. For example, to search vendors by language pairs you have to follow these steps:

• Right click on table header and select Filter editor (or Filter Builder in web-version).

• Configure approximately the following filter by adding conditions, selecting correct

fields and their values:

| Filter Editor                                                                                                    | ×     |
|----------------------------------------------------------------------------------------------------|-------|
| Visual Text                                                                                                    |       |
| And O<br>- (Language list) Exists O<br>L And O<br>L (Language) Is any of (English => German ✓, English => Spanish ✓) O<br>O<br>- (Specializations) Exists O<br>L And O<br>L (Specialization) Is any of (IT/Software localization ✓, General ✓) O<br>(Average rating) Is greater than ★★★★★ ✓ O |       |
| QK Gancel                                                                                                    | Apply |

Of course, it could take a lot of time. Although this filter builder can be useful in many cases (especially taking into account that any filter condition could be saved for future use), there is more convenient way to search vendors. To access vendor search window, click **Search vendors** button on the ribbon:

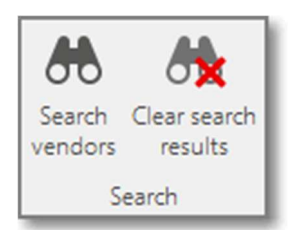

The following window will appear:

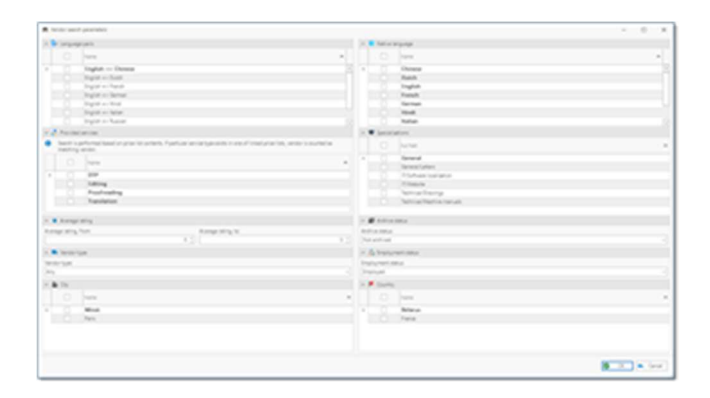

And how it looks in web-version:

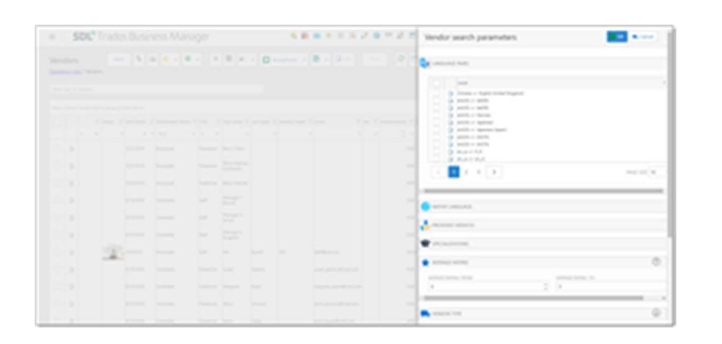

In this window, you can quickly select the following search parameters (in tables you can select as many rows as needed using checkboxes, and system will search by ANY of selected values):

- Language pairs
- Native languages
- Provided services
- Supported specializations
- Average rating
- Vendor type (Staff, Freelancer, Organization, Any)
- Archive status (Archived, Not archived, Any)
- Employment status (Candidate, On approval, Employed, Declined, Any)
- Cities
- Countries

When you make selection, click OK to apply search criteria to the list of vendors. In a contrast to usage of filtering features, list will be filtered on database level, which means that data is filtered by database engine (server), and all filtering criteria which you apply in the list will be **added** (but not override) to current search results. Please remember this, as it could be confusing, because data can be filtered on two levels: database (server) level, and UI level (all filters applied using filter icon in each column).

To change search parameters, simply click **Search vendors** button again.

To view full list of vendors, click **Clear search results** button on the toolbar. Database level filtering will be cleared, but filters applied on the UI level will be preserved. UI level filters are displayed below the table, as on the following screenshot:

| Tra Tra  | nslation jobs     | 🕌 Vendors 👳 🗙 🗳           | CA Trans Settings |      |          |
|----------|-------------------|---------------------------|-------------------|------|----------|
| brag a l | column header her | e to group by that column |                   |      |          |
|          | Photo             | Date added                | Employment status | Type | Frstname |
|          |                   |                           |                   |      |          |
|          |                   |                           |                   |      |          |
|          |                   |                           |                   |      |          |
|          |                   |                           |                   |      |          |
|          |                   |                           |                   |      |          |
|          |                   |                           |                   | /    |          |
|          |                   |                           |                   | /    |          |
|          |                   |                           |                   | /    |          |
|          |                   |                           | /                 |      |          |
|          |                   |                           |                   |      |          |

When you're viewing search results, you can save current search parameters for future use. For this, click **Filters > Save current filter**. The following dialog will appear:

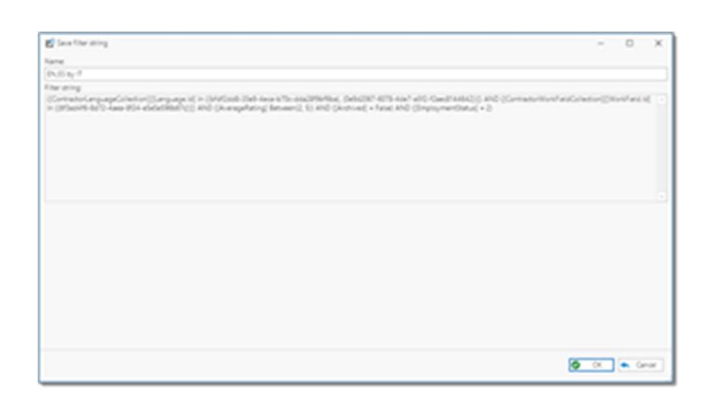

In this dialog, you can view filter string which is being saved. When using search function, the applications performs a search (in this case, by language pairs) using ID values, not language pair names, because it is a faster way to find data. That's why filter string contains codes instead of names. Specify filter name and click **OK**. Saved filter will be added to the list of filters, which you can select any time later:

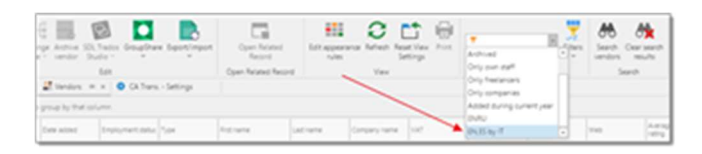

After you select saved filter from this list, you can click **Search vendors** button to modify search criteria.

## Work fields
| Contract of a |                                                                                                    |
|---------------|----------------------------------------------------------------------------------------------------|
| (mpr)         | tere .                                                                                                    |
|               | teres .                                                                                                    |
| lares .       |                                                                                                    |
| (A. 1997)     | to fear to abolis                                                                                                    |
| + F           | Real Control of Control of Contro |
|               |                                                                                                    |
|               | x                                                                                                    |
|               |                                                                                                    |
|               |                                                                                                    |
|               |                                                                                                    |
|               |                                                                                                    |
|               | ×                                                                                                    |
| Terma         | hang                                                                                                    |
| (hereas)      | Ruffix turiul                                                                                                    |

This list contains all specializations you working in. Work field is selected when you add a project or job. This list can be categorized to quickly finding necessary field.

To manage categories, click **View/edit categories**.

To speed-up creation of work fields, you can use **Import work fields from ProZ.com** database button. To use this function, SDL Trados Business Manager must be connected to ProZ.com. It allows to download default specializations from the ProZ.com database.

When you select a work field somewhere in documents, you will be able to search by category or field name.

Work fields can be used to differentiate default rates and to build extensive reports - you can always get information about completed jobs in particular field using a number of build-in reports.

## Work types (services)

This list contains all work types you perform for your clients. It could be translation, proofreading, DTP, etc.

| Annual a s  |            |      |           |                |                    |
|-------------|------------|------|-----------|----------------|--------------------|
|             | * 2010.0.1 | 1.04 | service ( | tarivitatiat ( | Inertic Incented 3 |
| 1m          |            |      |           |                |                    |
| 1.00mg      |            |      |           |                |                    |
| Padratry    |            |      |           |                |                    |
| Translation | 1          |      |           |                |                    |

Work type is used when you add a new detail row to the project. When setting default rates, you can select different work types as the basis for the rate. For example, translation usually counted on per-word basis, while proofreading tasks are counted on per-hour basis.

You can select **Default unit** for each work type. This unit will be automatically pre-selected during creation of tasks in translation jobs.

In addition to setting default rates, work types are used to calculate different stats of your performance.

## Workflows

Workflow is a simple reference data table, which specifies <u>minimum</u> number of steps provided to a customer. List of workflows has only one column:

| 1 | Workflows 🚸 🗙 |
|---|---------------|
|   | Name          |
|   | Full service  |
|   | TPE           |
| , | Trans+Proof   |

Editing view also includes a table with steps included in a workflow:

| Tara-Pad- No                            | New in a |                             |  |
|-----------------------------------------|----------|-----------------------------|--|
| Name*                                   |          |                             |  |
| Auro - Poorf                            |          |                             |  |
| <ul> <li>Included work types</li> </ul> |          |                             |  |
| 0 × 3 = 5 6 - 0                         |          |                             |  |
| 0 av                                    |          | tion loss                   |  |
|                                         |          | Crist Network and a network |  |
| •                                       | 11       | Terrelation                 |  |
|                                         | 2.23     | Professing                  |  |

Currently, workflows are used only to help you to quickly create translation assignment in translation projects. This is described in the Translation assignments and translation assignment tasks article.

It was mentioned that workflow defines minimum number of steps. This means that actual workflow (number of created assignments over a translation job) could differ and include additional work types, if user manually creates additional job tasks. For such tasks, which are not included in a workflow, translation assignments will also be created automatically, but these tasks will be combined with a last step of workflow and be included in the last translation assignment created for a particular translation job.

## Documents

Documents correspond to operations which can be registered within SDL Trados Business Manager (translation projects, quotes, assignments, payments, invoices, etc.). See nested articles for detailed information about each document type existing in SDL Trados Business Manager.

## Quotes

Separate quotes module allows to quickly create quotes, print them using built-in or custom templates, quickly create translation jobs from quotes and view reports showing effectiveness of your quotations.

## Quote list

|                 |           | -      |         |        |                   |          |               |          |                 |        |       |       |    |     |
|-----------------|-----------|--------|---------|--------|-------------------|----------|---------------|----------|-----------------|--------|-------|-------|----|-----|
| -               | 14        | * 1000 | -       | 1.0.0  | Services and the  | 1.00     | Institute and | Sectors. | 1000            | and in | 1.000 | -     |    | 100 |
| · Annual and    | ****      | -      | A.100.A | 24.04  | incide, Inderson, |          |               | State.   | And the local   |        | -     | 10.00 |    |     |
| The Property of | 101011-00 |        |         | 09.9-0 | Tarries, Salarian | Carlot a |               | Tape .   | Party Sector 11 | 1.4    | 10    | 7.4   |    |     |
|                 | 1.0.00.04 | -      |         | 10.00  |                   | ar       | 10041-014     |          |                 |        |       |       | 10 |     |
| A france        |           | 10.0   |         | 10.00  | -                 | 1        |               | 140      | merilante has   | 1.0    |       | 1.0   |    |     |
|                 |           |        |         |        |                   |          |               |          |                 |        |       |       |    |     |
|                 |           |        |         |        |                   |          |               |          |                 |        |       |       |    |     |

To view quotes, select **Workspace > Quotes** in the navigation tree.

From here, you can create a new quote by clicking **New** button or **Clone** button, to copy existing quote.

On the ribbon, you will find the following buttons:

- Send a message to customer. Allows to send a message with a generated quote to a customer, using built-in mail sender. If **Quote file** field contains generated quote pdf file, this file will be attached to a created message (i.e., you have to generate and save PDF file before using this function).
- **Create translation project**. Creates translation project and translation jobs inside it for each language pair existing in a quote.
- **Create translation job(s)**. Creates translation jobs for each language pair existing in a quote.

For all created jobs the system will pre-fill all possible fields. You have to only make necessary changes, check prices and save a job. The system may behave differently, depending which button you clicked:

- If you create a project, project editing window will be opened, where you can view created jobs.
- If you create one job, job editing window will be opened.
- If you create multiple jobs, you will see confirmation window with information about number of created jobs. Then, you can open job list and manually edit or delete created jobs.

- Accept quote. Changes quote status to Accepted and creates translation project or translation jobs, depending on <u>application settings</u>. Accept action marks a quote as accepted and creates:
  - new translation project with batch of jobs, if a quote contains multiple language pairs;
  - new single translation job without a project, if a quote contains only one language pair.

In any of these two cases, project or job editing form will be opened after pressing this button.

- **Decline quote**. Changes quote status to *Declined* with possibility to provide explanation.
- **Generate PDF(s)**. Allows to automatically generate PDF files for selected quotes, attach them to corresponding quotes, and optionally save them to hard drive.

If you use customer portal, you can send a message using in-app notification system by selecting **Send a message to customer > Send notifications to customer's users**.

You can quickly change **Status** for selected quotes. To do this, select necessary quotes and select **Change status** on the ribbon. Select necessary status, and it will be immediately applied to your quotes.

## Quote creation

To create a new quote, click **New** (Ctrl-N) in the quote list and fill-in the form.

| 5 har                                 | 1 18 JUL 1007 (Sure Line 14              |                                       |                  |      |                                                                                                    |               |  |      |              |                           |       |
|---------------------------------------|------------------------------------------|---------------------------------------|------------------|------|----------------------------------------------------------------------------------------------------|---------------|--|------|--------------|---------------------------|-------|
|                                       |                                          |                                       | -                |      |                                                                                                    |               |  |      |              |                           |       |
| -                                     |                                          | Burth offer<br>Internet<br>States and |                  |      | Incredit on the<br>Incredit of the antibiotic<br>Beneric Units of the<br>Beneric Units of the<br>Beneric Units of the<br>Beneric Units of the antibiotic<br>Beneric Units of the antibiotic<br>Beneric Units of the |               |  |      |              |                           |       |
| · · · · · · · · · · · · · · · · · · · |                                          |                                       |                  |      |                                                                                                    |               |  |      | an an a      |                           |       |
| tara na sa                            |                                          | Topingangi<br>Trans Tree Theorem      | 1.88.1.844       |      |                                                                                                    |               |  |      |              |                           |       |
| Steers I                              | 1 1. 1. 1. 1. 1. 1. 1. 1. 1. 1. 1. 1. 1. |                                       |                  |      |                                                                                                    |               |  |      |              |                           |       |
| 1.00                                  | 10100-000                                | (margine)                             | analyze in       | (and |                                                                                                    | 100           |  | 1.00 | damp Paratra | Parata and                |       |
|                                       | A 2 Terrate                              |                                       | #14-14           |      |                                                                                                    | in the second |  |      | 100 2        | 100 2                     | 84.5  |
|                                       | A 1 Paratter                             |                                       | P-2-2-5          |      |                                                                                                    |               |  |      |              | 19.2                      | 8.0 ( |
|                                       |                                          |                                       |                  |      |                                                                                                    |               |  |      |              |                           |       |
|                                       |                                          |                                       |                  |      |                                                                                                    |               |  |      |              |                           | 2494  |
| r Tan                                 |                                          |                                       |                  |      | 10.010                                                                                                    |               |  | -    |              | The star of address supra |       |
| 2                                     | 100                                      | net.                                  | 11 <sup>21</sup> |      | in the second                                                                                                    | 64            |  | Seal |              | Included.                 | 14.1  |
| -                                     |                                          |                                       |                  |      |                                                                                                    |               |  |      |              |                           |       |
| 100 M                                 | ~                                        |                                       |                  |      |                                                                                                    |               |  |      |              |                           |       |

### **Fields description**

**Date** Date of quote.

#### Sequential number

Internal numeric sequential number of a quote. Numeration follows the same settings which are specified for translation job (global or per-customer).

#### Document number

Sequential number converted using translation job format number (specified in settings).

#### **Fuzzy scheme**

Default fuzzy scheme, if differs from customer's default fuzzy scheme or global application default fuzzy scheme.

#### Status

Status of a quote for easier management. Available statuses: Prepare, Sent, Accepted, Cancelled.

#### Quote due date

End date of quote validity.

#### **Delivery date and time**

Free text to explain your customer when particular job is going to be delivered.

#### Customer

Potential customer. Selected from general list of customers. You can create special category for potential customer.

#### **Customer contact**

Contact person of a selected customer. Can be created on fly.

#### Currency

Quote currency.

#### **Responsible person**

A person who created a quoted and is responsible for it.

**Price-list**. Allows to explicitly specify price-list for a quote, if you wish to use non-default pricelist for a selected customer. When you select any value in this field, if a quote already contains some items, the system will offer you to re-determine price for all items. **Specialization**. Allows to specify specialization for a project (which may effect on applied prices).

#### Source language

Source language for files in quotation

#### **Target languages**

List of target languages selected in a form of tokens (type *comma* to finish entering a language and move to a next one)

How it looks on Windows version:

|                    | ~        |  |
|--------------------|----------|--|
|                    | -        |  |
|                    | 44,14    |  |
|                    | · · ·    |  |
| fourte language    | 2.0      |  |
| (rgan              | Russian. |  |
| A 🗧 Tarpelanguages | German   |  |

And in web-version:

| Spanish | × | French | × | German | × | L |
|---------|---|--------|---|--------|---|---|
| Dutch   |   |        |   |        |   |   |
| Chinese |   |        |   |        |   |   |
| Italian |   |        |   |        |   |   |
| Russian |   |        |   |        |   |   |
| English |   |        |   |        |   |   |
| Hindi   |   |        |   |        |   |   |

#### Quote items

Table to describe tasks performed in this potential job, along with units, language pairs, quantities, prices, discounts and amounts.

There is a button called **Adjust rates** (IS) above this table. It allows to increase or decrease Price value in the selected quote items by a specified percentage value. When this button is clicked, a dialog appears, where you can enter percentage value for adjustment. To increase price, enter positive value, and to decrease prices, enter a value with minus sign.

#### File attachments

List of attached files or links to files stored on cloud drives. Simplifies file sending when you create a mail message from a quote. Later, if a job or a project will be created based on a quote, files will be copied to that entities so you will have direct access to them from a create project/job.

#### Additional notes

Formatted text to include in quote printing form.

#### **Translation jobs**

Contains translation jobs created from a quote after its acceptance.

#### Messages

Allow to exchange messages with a customer (when web-portal is used).

#### Totals

Quote totals (amount from **Quote items** table). Also allows to specify taxes and additional charges.

#### **Payment policy**

Free text allowing to describe payment terms for this quote.

#### Quote file

When you print a quote, you can save generated quote as pdf and attach it to a quote using this field. Later this file can be attached to an e-mail sent to a customer.

You can quickly insert set of predefined tasks into a quote. To do this, click **Insert set of predefined tasks** and select one of <u>pre-defined sets</u>.

Also, quotes support analysis import, as translation jobs and assignments. To import analysis results from a CAT tool, select Import data from CAT tools and follow default procedure of importing analysis reports. This will help to generate and calculate quote amount much faster, as the system will automatically detect prices for each imported row.

When you're ready, click **Save** or **Save and close** to save a quote. If customer's minimal charge value is provided and is less than quote amount, you will see a warning. Otherwise, quote will be saved without additional questions and will be ready for printing.

## Integration with SDL Trados Studio and GroupShare

While creating a quote, you can leverage Business Manager's capabilities of integration with other SDL Products.

To quickly create analysis in SDL Trados Studio, click **SDL Trados > Create a project in SDL Trados Studio**, and follow procedure described in the <u>Creating a project in SDL Trados Studio</u> <u>from SDL Trados Business Manager</u> article.

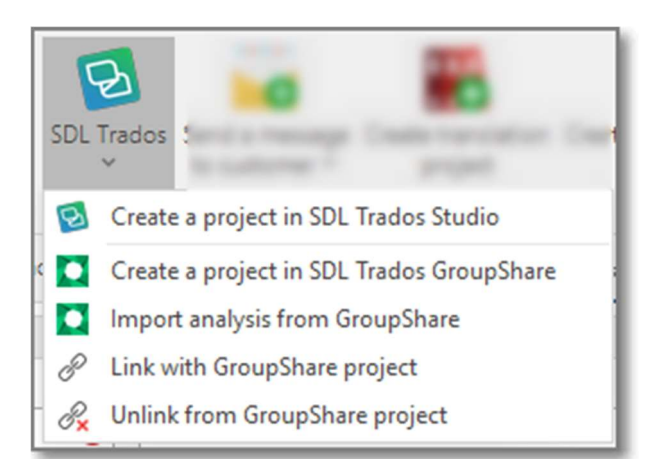

In the result, you will quickly get wordcounts and estimation additional services (like proofreading) in a quote, just in few clicks.

The same process is supported for GroupShare, but it has more workflow variants:

- 1. If a project already exist in GroupShere, do the following:
  - a. Click SDL Trados > Link with GroupShare project;
  - b. Select a project and click OK.
  - c. Click **SDL Trados > Import analysis from GroupShare**.
- 2. If a project does not exist in GroupShare, do the following:
  - a. Click SDL Trados > Create a project in SDL Trados GroupShare;
  - b. Follow <u>Creating a project in SDL Trados Studio from SDL Trados Business</u> <u>Manager</u> article;

Click **SDL Trados > Import analysis from GroupShare**.

## Quote printing

When a quote is prepared, save it and click **Print** button on the ribbon. Default quote template will be used (customer's or global). If you have multiple quote forms, click an arrow near printing button and select desired template.

By default, SDL Trados Business Manager has 2 built-in quote templates. One simple, and second with TM savings. Second template is a copy of first template, but contains additional

Price and Amount columns. These columns show amounts which customer could pay of there were no TM applied and the whole volume was 'No match' words. And totals section at the bottom of a quote displays total savings thanks to applying TM.

If quote template supports post-editing, make necessary adjustments right in the preview window:

|                                                                                                    | SALACIAL AND AND AND AND AND AND AND AND AND AND                                                                                                    |              |             |                          |       |                              |
|----------------------------------------------------------------------------------------------------|----------------------------------------------------------------------------------------------------|--------------|-------------|--------------------------|-------|------------------------------|
| a new tee has have the balling                                                                                                    |                                                                                                    |              |             |                          |       |                              |
|                                                                                                    | 5 0000043                                                                                                    |              | 1           | i q a                    | -     | B. 0                         |
| Rohana V 2<br>Mast<br>Mast Anno<br>Mast Anno                                                                                                    | Company                                                                                                    | - 58         | INKE        | COTAI                    | ion - |                              |
| Factore<br>Ministry<br>Ministry<br>Ministry Marc                                                                                                    | Related Safety Ingenge<br>Reg. (a)<br>(a) Safety Relation<br>(b) Safety Relation<br>(c) Safety Relation<br>(c) Safety Relation                                                                                                    | 1000         | and a below |                          |       |                              |
|                                                                                                    |                                                                                                    | term in      |             | -                        | ~     |                              |
| and an and the                                                                                                    |                                                                                                    | Garte o      | 10.64       | 11,471,009               |       |                              |
| and the second second sec                                                                                                    |                                                                                                    | Garrano      | *           | -                        |       |                              |
| Managa dan P                                                                                                    | to bein largery . Berline                                                                                                    | -            | ~ 3         | and Annual<br>and Annual | -     |                              |
|                                                                                                    | A Second Second Se | 10.010       |             | 1.00                     |       |                              |
| Name of the second second second second second second second second second second second second second second s                                                                                                    |                                                                                                    | 101.01.00.00 | 1.00        | 10.10                    |       |                              |
|                                                                                                    | 101-00-00 C                                                                                                    |              | hearing     |                          | 1946  |                              |
| na a                                                                                                    |                                                                                                    |              | -           | -                        | PUM   |                              |
|                                                                                                    |                                                                                                    |              |             |                          |       |                              |
| A COMPANY OF A COMPANY OF A COM |                                                                                                    |              |             |                          |       | A surgery and the surgery of |

When done, you can:

• simply export generated quote to any supported format (pdf, Word, Excel, image, txt,

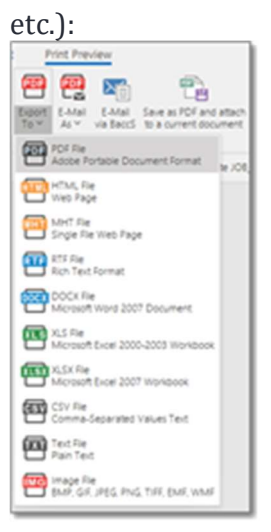

- click **E-mail via SDL Trados Business Manager** to create an e-mail message and attach PDF file with quote to this message;
- click **Save as PDF and attach to a current document** to save generated quote in PDF format and put it into **Quote file** field.

## Automatic notifications

Depending on actions performed in a quote, SDL Trados Business Manager could send automatic notifications to a company's user (manager) or customer's user. When quote is created by a customer via customer portal, SDL Trados Business Manager will send notification about new quote request to all application users (except vendors and customers) with checked **Send notifications** checkbox.

When user (manager) changes status of a quote from *Prepare* to *Sent*, an automatic e-mail notification will be sent to:

• A user who created quote request provided that this user has email specified and notification method is set to *Email* or *Both*;

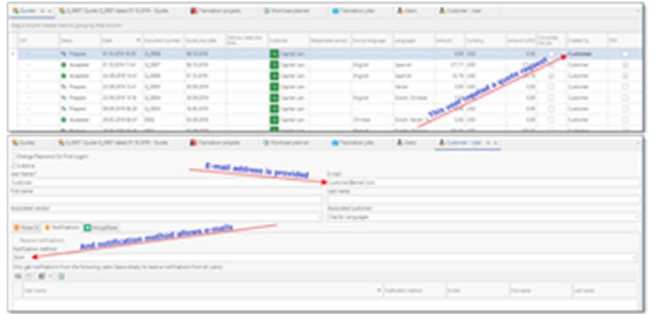

• A user linked with a customer with **Email** field value equal to e-mail of a contact person selected in a quote, provided that **Notification method** for that user is set

| \$1.00 \$1.00                                                                                                    | Sume C, NOT Ameri 7.15 | 278 - Dark + 4      | Translation projects | O Hotical Jame                                                                                                    | Translation joins | Atom           | A Colore - De |
|----------------------------------------------------------------------------------------------------|------------------------|---------------------|----------------------|----------------------------------------------------------------------------------------------------|-------------------|----------------|---------------|
| * O Curte                                                                                                    |                        |                     |                      |                                                                                                    |                   |                |               |
| late .                                                                                                    |                        | and a second second |                      | Enumeric number                                                                                                    |                   | Aug share      |               |
| 1.279 T-5a                                                                                                    | · 0                    |                     |                      | 1 (4,807                                                                                                    |                   | Default        |               |
| Datus                                                                                                    |                        | Currie Aue Sela     |                      | Delivery determining                                                                                                    |                   | William of the |               |
| · Australia                                                                                                    |                        | a 6.274             |                      | · · · · · · · · · · · ·                                                                                                    | mail is custome   | a Deserver     |               |
| Cutorel                                                                                                    |                        | Cutorier context    |                      | this contact a c                                                                                                    |                   | Galany         |               |
| Capital Languages                                                                                                    |                        | Original Series     | •                    |                                                                                                    |                   | 1410           |               |
| They have below up to the same of the same of the same                |                        | - trut              | address is provided  | 1.4                                                                                                    |                   |                |               |
| Charge Passen In Fair Legar<br>Charles<br>Re Tanat<br>Leanne<br>Re Lanne<br>Re Lanne                                                                                                    |                        | - true              | address is provided  | tree<br>antendentan<br>arten                                                                                                    |                   |                |               |
| They have to he up a<br>to data<br>e toro<br>data<br>data data                                |                        | t mat.              | address is provided  | Lange and Lange and Lange  |                   |                |               |
| The private state is the super-<br>leaders<br>to the control<br>of the control<br>of the control<br>of the control of the control of the cont | ~                      |                     | address is provided  | The second second secon |                   |                |               |
|                                                                                                    | and and and and and    | _ 1 mar.            | address is provided  | Control on a control on a control on a       |                   |                |               |
|                                                                                                    |                        | - 1 mai             | address is provided  | Traffic (and a second second s |                   |                |               |

• All users associated with a customer with provided e-mail address and **Notification method** set to *Email* or *Both*.

If no e-mail notifications were sent, in-app notification will be set to all users associated with a customer and **Notification method** set to *In-app* or *Both*.

When a customer accepts a quote, notification will be sent to:

- If a quote has responsible person selected and e-mail address is provided for that person, to that e-mail address (if default e-mail account exists in the system);
- Otherwise, to all users with **Receive notifications** checkbox enabled (except customers and vendors).

## Translation jobs

Translation jobs are the heart of the SDL Trados Business Manager. After all, it was designed to provide project management and invoicing features, which are closely connected.

If translation project is just a 'shell' for jobs, each actual work should be recorded in jobs, which may belong or may not belong to a project. In terms of accounting, it's a transaction which describes actions, which should be done by our company (or by us), and amounts, which should be paid by a customer to our company (to us) after successful completion of this work.

Main characteristics of a translation job is that it can be created for a **single** language pair.

When a job is created, it is necessary to 'describe' it as fully as possible. In SDL Trados Business Manager, this description includes the following data: job status, date, deadline, client, client contact, currency, work field (specialization), purchase order information, project name and description, responsible person, instructions, main project (which aggregates a number of jobs), language direction and the list of tasks and receivables. List of tasks, in its turn, describes ALL actions you perform during this job. For example, translation, proofreading, alignment and other tasks. Every task is described by numbers, expressed in different units, which totally give final job amount. So, each task has the following attributes in SDL Trados Business Manager: work type (for example, 'Translation'), fuzzy type (for example, 'No match' or 'Repetitions'), quantity, rate (price) and amount. Optionally, it's possible to provide discounts for future invoicing. When needed, <u>Receivables</u> feature allows to split description of work and amounts.

Additionally, you can create the following entities over any job: translation assignments (to record job outsourcing), outgoing and incoming invoices and additional expenses.

See nested articles to read detailed information about viewing list of jobs, creating and editing jobs, and other features available for this entity. Also, check <u>Project finishing</u> article, which describes a process how to finish a project and deliver it to a client. Same concepts apply to jobs as well.

## Translation job list

Job list contains a lot of useful functions to facilitate translation project management workflow.

| • • • • • •                                                                                                    |      |          |             |                       |                |               | -                |                                                                                                    | -             |      |           |                |              |             |
|----------------------------------------------------------------------------------------------------|------|----------|-------------|-----------------------|----------------|---------------|------------------|----------------------------------------------------------------------------------------------------|---------------|------|-----------|----------------|--------------|-------------|
| -                                                                                                    | 746  | Trape of |             |                       |                |               |                  |                                                                                                    |               |      |           |                |              |             |
| 0 0                                                                                                    | •    | ×        | ••          | R. 🛶                  | Q (4)          | D D           |                  |                                                                                                    | 0.0           | ÷    |           |                | 0 0          |             |
| a lance has 1                                                                                                    |      |          | Intel Intel | -                     | -              | And And       | -                | -                                                                                                    | ra brat har a |      | •         | - 2            | X =          |             |
|                                                                                                    |      | -        | No. Washing | range managerie the s | rise, million. |               |                  |                                                                                                    | -             |      |           |                | · · ·        |             |
|                                                                                                    | _    | -        |             |                       |                |               |                  |                                                                                                    |               |      |           | _              |              |             |
|                                                                                                    |      | -        | -           |                       |                |               |                  |                                                                                                    |               |      |           |                |              |             |
| and a second                                                                                                    | 1.15 |          |             |                       |                |               |                  |                                                                                                    |               |      |           |                |              |             |
| Contract of Contract of Contra |      | 100      | 100         | and a                 | Page and the   | Teaching of A | 1000             | Contrast (                                                                                                    | 1.00          | 1000 | -         | -              | present from | arises from |
| Course State agency                                                                                                    |      |          |             |                       |                |               |                  |                                                                                                    |               |      |           |                |              |             |
| and the same                                                                                                    |      |          | -           |                       |                |               |                  | and the second second s |               | -    | Sugar and |                | -            | 100.00      |
|                                                                                                    |      |          | -           |                       |                | 10.01.000     |                  | and the second second                                                                                                    | -             |      |           | -              | 100          | and and the |
|                                                                                                    |      |          | *****       |                       |                |               |                  | Contraction in state                                                                                                    | -             | -    |           | -              |              | 1000        |
| the other                                                                                                    |      |          | -           |                       | 1              |               |                  |                                                                                                    |               | -    | -         | -              |              | 1000        |
| -                                                                                                    |      |          | and a       |                       | Sec. 1         | 10.01.000     |                  | and the second second                                                                                                    | -             |      | -         | Times and      | -            | 100.00      |
| 10 M                                                                                                    |      |          | -           |                       | 1 mar          | 10.01.000     | along the second | and the second second                                                                                                    | -             |      |           | -              |              | allow to    |
| -                                                                                                    |      |          | -           |                       | 100            |               |                  | Concession in the local division of the local division of the loca | and and       | -    | _         | -              | -            | -           |
| els open                                                                                                    |      |          |             | The local division    | A DOCTOR       |               |                  | Contract of Contract                                                                                                    |               |      |           |                |              | 100.00      |
|                                                                                                    |      |          | -           |                       | 1.000          | 10.07.075     |                  | Concession in the local division of the local division of the loca | -             |      | -         | and and        |              | 1000        |
|                                                                                                    |      |          | 1000        |                       | 1.000          | 10.01.00      | -                |                                                                                                    | and defend    |      | -         | and the second | -            |             |
|                                                                                                    |      |          |             |                       | S              | -             |                  |                                                                                                    |               | C    | _         |                |              | -           |
|                                                                                                    |      |          | -           |                       |                | -             | Constant and     |                                                                                                    |               |      | _         | _              | - C          | -           |
| lever in this                                                                                                    | *    |          | -           |                       |                |               | -                | and the second second                                                                                                    | -             | -    | _         | _              | 100          |             |
| 10.7027.0074                                                                                                    |      |          | -           |                       | 100            | -             | -                |                                                                                                    | -             | -    |           | _              | -            |             |
|                                                                                                    |      |          |             |                       | 1.0            | -             | -                | and the local data                                                                                                    | -             | -    | _         | -              | 100          |             |
| -                                                                                                    |      |          |             |                       | -              |               | -                | and the local data                                                                                                    | -             | -    | _         |                | 100          |             |
|                                                                                                    |      |          |             |                       |                |               |                  |                                                                                                    |               | -    |           |                |              |             |
|                                                                                                    |      |          |             |                       | 0.00           |               |                  |                                                                                                    | -             |      |           |                |              |             |
|                                                                                                    |      |          | -           |                       | 0.00           |               |                  |                                                                                                    |               |      | -         |                | -            |             |
|                                                                                                    |      |          |             | -                     | 0.00           |               |                  |                                                                                                    | -             |      |           |                | -            |             |
|                                                                                                    |      |          |             | 100                   | 0.000          |               |                  |                                                                                                    | -             | 0.00 |           |                | 1.00         | -           |
|                                                                                                    |      |          |             |                       |                |               |                  |                                                                                                    |               |      |           |                | _            |             |
|                                                                                                    |      |          |             |                       |                |               |                  |                                                                                                    |               |      |           |                | -            |             |
|                                                                                                    | 1.0  |          | 10000       |                       |                |               |                  |                                                                                                    |               |      |           |                |              |             |
|                                                                                                    |      |          | -           |                       |                |               |                  |                                                                                                    |               |      |           |                |              |             |

Note. Default colors can be changed using Conditional formatting feature.

From list of jobs, you can view, filter, group, search through ALL translation jobs saved in the system. This list allows to perform many tasks, including tracking of delivered jobs and assignments, sending messages, printing confirmation, changing jobs in batch mode, creating invoices, etc.

The main functions available in the list view:

#### Change status

Allows to quickly change status for the selected jobs.

#### Change deadline

Select necessary jobs, type desired deadline and select a button near date field. New deadline will be applied to all selected jobs.

#### Create invoice

Select uninvoiced jobs and select this button to quickly create an invoice. Invoice amount will correspond to selected jobs amount, and default tax will be applied. So, in ideal case, you can just select save and then print generated invoice.

#### Create translation assignment

This command allows to quickly create translation assignments from selected jobs. You will then need just to select a contractor who will perform the job.

#### Add/update WIWO entry

This is a part of ProZ.com integration. Select this button to quickly post WIWO (What I'm working on now) entry for the selected job.

#### Batch change

Opens a window, which allows to apply same value to some filed for all selected jobs. For example, you can select any number of jobs (holding Shift or Ctrl keys) and change Status, Deadline, Delivery date, Work field, Project, Language direction for all of them in a single operation. In this operation you can select which fields must be changed. In the following example we only change Status to Sent and Work filed to Letters for the selected jobs.

#### Print

Allows to generate confirmation report for a selected job.

#### **View variants**

Each list in SDL Trados Business Manager may have a number of variants. For example, you may have additional view variant with less columns, or with columns needed for outsourcing, or even transform simple table to pivot (analytical) table.

Analysis variant allows to get analytical table, allowing to get some aggregates

You can create own variants. This is described in the corresponding article of this manual.

#### Filters

This menu contains a number of predefined filters and a button to create and apply custom filters.

Also, there is a special **Quick filters** button, which not only provides another way to quickly filter list of jobs, but also displays amounts for last 12 months and top customers:

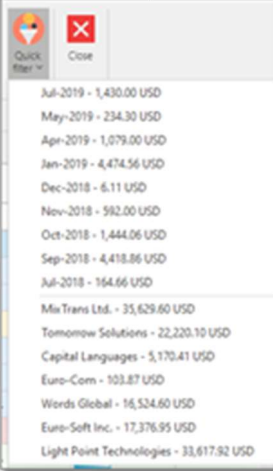

Top part contains list of months and amounts, while lower part lists top customers with amounts. Select any item in this list to filter list of jobs by month or by customer.

Instead of setting up filters manually, you can use predefined filters or create your own.

The list itself is highly customizable. You can sort it by selecting on the column name, apply filters, change the order of the columns, hide and display necessary columns (right click on the column header and select Column chooser), apply conditional formatting, perform search with results highlighting, group rows and get different summaries for groups and in total.

## Hidden columns

Please note that translation job list has a lot of columns which are hidden by default.

Other tables throughout the program also contain hidden columns which you may display, but the job list is an absolute leader in this area. It is recommended to check this list and display those data which may seem more important personally for you.

To show hidden columns, right click on the table header (on any column) and select **Column chooser**.

#### Amount per hour

When time tracking feature is used, this column will display amount earned per tracked hour.

#### **Assigned volume**

Weighted volume assigned to contractors.

#### **Assigned amount**

Amount in the base currency of all translation assignments created for this job.

#### Average volume

Weighted volume of a job.

**Avg rate** Average price of a job.

#### Base quote

If a job was created from a quote, it shows a link to a base quote.

#### **CAT Icon**

When a job is linked with a CAT project (i.e. Trados), its icon will appear in the list, to visualize link and help to faster find jobs linked with CAT projects.

#### Contractors

List of contractors assigned to a job.

**Created at/by** Date of creation and user name.

**Currency rate** Currency rate used in a job.

**Date delivered** Date when job was marked as delivered.

**Date of rejection** If job was cancelled, you can specify cancellation date.

**Delivery method** Method of delivering final translation.

**Edit time** Time spent on a job (in Days:Hours:Minutes format).

**Edit time (minutes)** Job edit time expressed in minutes.

Has instructions Check-box showing that a job has additional instructions entered in the corresponding field.

**Invoiced amount** Amount of all invoices issued over a job (in the base currency).

Invoices

Numbers of invoices created over a job.

#### In-work assignments

Number of assignments created over a job, which are still not delivered.

#### Margin

Difference between job amount and assigned amount (in the base currency).

#### Paid date

When a job is invoiced in full and all invoices are paid, this column shows date of last payment.

#### Progress

Estimation of a job progress. It may be detected using several algorithms. If a job is linked with CAT tool project, than progress value will be gathered from that project. Otherwise, if Workload planner feature is turned on, progress will be calculated based on day workload and workday start and end times. Otherwise, simple extrapolation method will be used. For jobs linked with GroupShare, this column will display progress of a current phase.

#### To-do

Number of items in checklist.

#### Uninvoiced amount

Job amount minus invoiced amount.

#### Volume per hour

Average speed based on **Edit time** value. Note. The same list of hidden fields is available in the job list in the Dashboard.

## Job editing form

This articles describes fields you will find in the default translation job editing view:

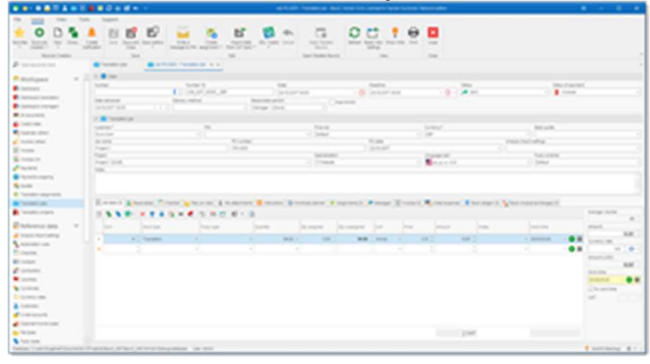

#### Number

Simple internal number. When a job is created, a new incremental number is assigned automatically. You can enter only numbers here.

#### Number (f)

Formatted number, which may be generated automatically according <u>translation job</u> <u>numbering settings</u>.

#### Date

Date of job creation.

#### Deadline

Deadline of the job. You can specify day and time of delivery. By default, time is set to a time which is specified in the program settings, under **Productivity settings** tab. This field is displayed on the dashboard. And the row color in the list of projects depends on this field. If delivery day is today, than this project will be marked as urgent (red color). If delivery date is tomorrow, than it will be marked as 'Soon' (green). Other rows would not have any colors. This field has few additional inline buttons: **Select from predefined time values** and **Copy date delivered to deadline**.

#### Status (or Work st. in lists)

Describes the work state of a job. You can choose one of the following statuses: Received, On hold, Processing, Partially finished, Finished, Sent, Cancelled, Rejected.

| Received   | Used when the job arrived but still not confirmed (preparing a quote). In this case it is not include                                                                                                    |
|------------|----------------------------------------------------------------------------------------------------|
| Processing | Job is currently in work                                                                                                    |
| Finished   | A job is finished but has not been sent still                                                                                                    |
| Sent       | A job is sent and can be invoiced and paid                                                                                                    |
| Rejected   | project is sent, invoice is issued but for some reason the client rejected to pay. In this case this as balance with the client. Also, <b>Rejection date</b> field appears to enter the date when the job was rej |
| Archived   | Allows to lock a job, as it becomes uneditable. Also, you can create custom filter which filters as job list loading performance.                                                                                 |

When status is changed from **Processing** to **Sent**, **Delivery date** is set to the current date and time. Also you can transfer data from deadline to delivery date by pressing corresponding button in the **Date delivered** field.

#### Status of payment (or Payment st. in lists)

Displays payment state of a job. Usually it changes automatically when you create invoices over jobs and payments over invoices. The following statuses are available: Not invoiced, Invoiced, Partially invoiced, Paid and Rejected.

| Not invoiced                   | Initially, all jobs get this status by default                              |
|--------------------------------|-----------------------------------------------------------------------------|
| Invoiced or Partially invoiced | Automatically assigned when you create full or partial invoice over a job   |
| Paid                           | Assigned when you create a full payment (or payments) over all invoices i   |
| Partially paid                 | When a job is invoiced and non-full payment exists for at least one invoice |

#### **Delivery method**

A simple way to save a method of delivery. This is a drop-down list which is populated on the base of previous values. If necessary value is missing, simply type it here. Next time it will appear in this list.

#### Post WIWO check-box

Allows to create WIWO (What I am working on now) entry on ProZ.com after saving a job. If to check this mark, then after saving a job WIWO editing window will appear with some pre-filled data. You ill be able to make necessary corrections and select OK to send information to the WIWO service.

#### **Customer and PM**

As expected, allow to select a customer and your project manager. After selecting particular customer list of PMs will allow to select only a contact which belongs to a selected customer. By default, when you change a customer, previously used contact will be automatically selected in the PM field.

To quickly view default rates for the currently selected customer, just hover mouse pointer over **Customer** field (only Windows version). You will see a tooltip with customer's price-list. If tooltip is not shown, this means that this customer has no default rates defined.

#### Price-list

Allows to explicitly specify price-list for a job, if you wish to use non-default price-list for a selected customer. When you select any value in this field, if a job already contains some tasks, the system will offer you to re-determine price for all tasks.

#### Currency

Allows to select a currency used to estimate job amount.

#### Specialization

Allows to specify a specialization of the job. Dividing jobs by work fields (specializations) helps to generate stats and to see the fields in which you perform better. This information could be included in the CV to allow potential clients see statistical expression of your experience, as well as in many built-in and custom reports.

#### PO number, PO date, Job name and Client ref. number

Purchase order details.

#### **Responsible person**

Intended only for teams and allows to select staff member responsible for this job. Later it will be possible to generate reports showing performance of each staff member.

Note. When **Responsible person** is selected, and a user exists in the system which is linked with that responsible person, then that user will get notifications about created job or changed status.

#### **Translation project**

Allows to select a project for this particular job. It is a common thing when a project is translated into many languages or implies outsourcing. Also, projects can be used when you get translation jobs from the same client on a regular basis (say, every week), and all of them belong to one big project you work during a long time. Projects are a 'shell' for jobs, allowing to calculate some totals and margins over included jobs and assignments.

#### Job tasks and Receivables tables

Job description with all actions required by this job, prices and amounts. See <u>separate</u> <u>article</u> describing these tables. When you add or edit rows in the job tasks or receivables tables, job total amounts (at the right of these tables) will be automatically re-calculated. If currency of the project differs from your base currency selected in the profile, then the system will try to get currency rate to convert project amount into your base currency. If the rate is missing in the <u>Currency rates</u> list, then default rate will be used (1). In this case, you can download currency rate by selecting corresponding button onside this field. Or you can open **Currency rates** list and add missing rate there. Then go back to a job and re-calculate amount.

#### Checklist tab

Allows to add to-do items needed to be done before delivering a job. When a job is created, this tab could be filled with contents of a default checklist, which is selected in the <u>application</u> <u>settings</u>.

#### Instructions tab

Allows you to specify instructions for particular job. It fully supports formatting to highlight important points:

| Except Except Street Street Street Revenue Revenue Reve<br>Revenue Revenue Re |
|----------------------------------------------------------------------------------------------------|
| **************************************                                                                                                    |
| instructions from a claim                                                                                                    |
| <ul> <li>No.(active)</li> </ul>                                                                                                    |
|                                                                                                    |
|                                                                                                    |
|                                                                                                    |
|                                                                                                    |
|                                                                                                    |

**File attachments** tab allows to attach job files (source files, reference files, glossaries, TMs, etc.). These files are stored directly in the database and not linked with source files on your hard drive. Also, they can be stored in one of supported cloud drives (Dropbox, Google Drive and Microsoft OneDrive). Once the file is attached, it can be deleted or moved on the hard drive. (but not on cloud drive). Use this function with care, because it leads to database file size growth. Currently, maximum file size in a local mode is 4 Gb. In network mode, file size is unlimited. To attach a file, select on the **Add from file...** After selecting a file, specify its type in the File type column by selecting necessary value from the underlying reference table (you may create additional file types on fly). These files are stored inside database, and available to other users who may open this project from another computer or web-version.

On the **Files (on disk)** tab you may select a local folder where project files are stored. Use this tab if you do not need to provide access to project files to other users. These files are stored only on your computer and not available to others.

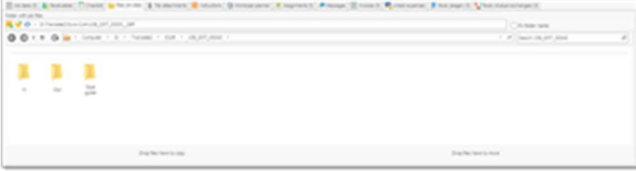

#### Workload planner

This tab contains work periods for a job. See <u>Workload planner</u> article for detailed information.

When **Workload Planner** feature is turned on in the <u>Program Settings</u>, this table will be automatically filled when you save a job. You can manually adjust entries created by default. To do this, mark **Manual allocation** checkbox and make necessary changes in created rows.

To allow automatic planning system to include weekend days (Saturday and Sunday) while allocating a job, mark **Allow weekends** checkbox.

**Start time** and **End time** optional columns allow you to define time period for each working period. By default, the program uses work day periods defined in the program settings under **Productivity** tab. When **Scheduler** function is used (turned on on the program settings), the system will create corresponding appointments in the calendar (with specified time periods).

#### Messages

This tab allows to exchange messages with customer (when using web-version).

On the **Linked expenses** tab you can create new expense or add existing expense to a job. As a result, some expense will be linked with a job and this expense will be automatically included in an invoice created over this job. Also it will affect on margin amount.

**Book (ledger)** and **Book (mutual exchanges)** tabs allow to view records created by a job in a corresponding accounting books. These tables can be edited manually and get filled only after saving a job.

## Job totals

When you make any edits in **Job tasks** or **Receivables** tables, totals are updated correspondingly.

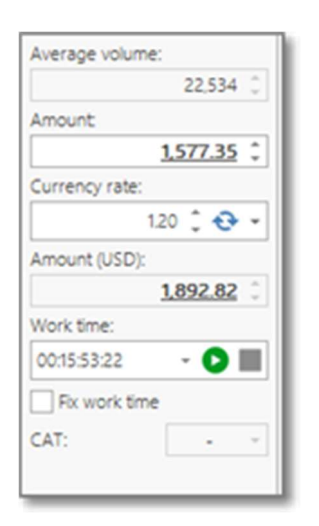

They include job total in a job currency, currency rate (and a date below it, to which this currency rate belongs) and amount in the base currency. If job currency and base currency are identical, then you will see the same amounts. As noted previously, job amount is calculated from the **Receivables** table if this table has at least one row. Otherwise, job amount is calculated from the **Job tasks** table.

**Currency rate** is applied automatically from the currency rates list. This value can be edited manually, but in this case it will be applied only to the current job, but not saved in the currency rates list.

If edited manually, you can use **Refresh** button to reload currency rate from the reference data list. This field also contains **Download** button to download and immediately apply today's rates.

Another field here is **Edit time**, which value can be calculated automatically or edited manually. Edit time is calculated on the base of the previous data entered in another jobs. Thus, when you create a new job, the program uses historical data to 'predict' time needed to complete a job. When the job is done, you can edit it to provide more precise value here or use built-in timer functionality. It will influence on the future calculations. Later this value can be used to build charts displaying your performance change over time.

**CAT** field displays information about linkage status of a current job with any CAT system.

To establish such link, use CAT tool integration button on the ribbon (SDL Trados Studio). Such link establishment allows to quickly import analysis data, manage project packages, track project progress right from SDL Trados Business Manager, which is displayed in the list of jobs using **Progress** column.

## Time tracking

Work time tracking in SDL Trados Business Manager has two main goals

- To actually count your work time for further invoicing;
- To manually enter actual work time after finishing a project for statistical purposes (count and build charts for average income per hour, average speed, etc.).

To solve these tasks, you can use the following fields in the job editing form: **Work time**, **Fix work time**, and **Work time** column in the **Job tasks** table.

Each of these fields contains **Start timer** and **Stop timer** buttons:

| <br>******                                                                                                    | 0.40.81         |                             |       |                |     |       |         |                | X .                 |
|----------------------------------------------------------------------------------------------------|-----------------|-----------------------------|-------|----------------|-----|-------|---------|----------------|---------------------|
| Period.                                                                                                    | 100.00          | 1000                        | 1     | de competition | 141 | 100   | and the | and particular |                     |
| Name in the second second seco | - 10.00         |                             |       | 100.0          | -   | 1.000 |         |                | · • · · · · · · · · |
| Tanata                                                                                                    | - 104.004       | < 1000                      |       | 100            | -   | - 100 | : No.   | 1.00000        |                     |
| <br>Parador                                                                                                    | · He're terstor |                             | 1 100 | 4.00.00        |     |       |         | - 200000       |                     |
| Parater 1                                                                                                    | - 10.45         | <ul> <li>(a) (a)</li> </ul> |       | Lot a          | -   |       |         | 1.0000         |                     |
| <br>Automa .                                                                                                    |                 | ·                           | - 10  |                | -   | ×     |         | - 898.88       | • O H               |
|                                                                                                    |                 |                             |       |                |     |       |         |                | · O B. Duncting     |

Also, you can simply enter values manually. When you make edits in the Job tasks table (change quantities and units), the application tries to estimate work time based on previous jobs. This may lead to overwriting data you manually entered in the Work time field. To prevent this, tick **Fix work time** checkbox.

When you edit value in the **Work time** column of **Job tasks** table, the system will calculate total work time and write it to the job's **Work time** field.

To copy job's **Work time** value to the current task, select **Apply time tracking** to the current row button on the table's toolbar. The system will insert work time as hours and pick-up correct price for the task based on existing price-lists. The simplest statistical information associated with work time values is available right in the job list. The following columns are available (they are hidden by default, use the **Column chooser** to show them):

- Amount per hour
- Volume per hour
- Work time (minutes)

Additionally, same columns are available in the Translation projects list. Their values are calculated based on similar values from all jobs included in each project. Also, these values are displayed right in the project editing window:

These columns allow to view and analyze your performance right from within job list. Additionally, there are a number of built-in **QuickReports** using this data and representing it in a visual format:

- Profitability by time (pivot & chart)
- Profitability by time (tabular)
- Productivity Dashboard

# Additional commands in the job editing form

**Save and invoice** command allows to save currently edited job and immediately create an invoice over it. The procedure is the same as described in the <u>Invoices and payments</u> topic. The only difference here is that this command allows to save few clicks and do invoicing operation a bit faster.

**Import data from CAT tools** button allows to <u>import analysis reports</u> generated by CAT tools or even import analysis data directly from a CAT tool installed on your computer.

**Create translation assignment** button allows to allocate a job to external contractors.

SDL Trados button allows to use <u>SDL Trados Studio integration</u> features to faster manage a project.

## Job tasks and receivables

These tables are used to describe job tasks and job total price.

This is the start of your concept. **Job tasks** table is used to enter all actions (works) required by a particular job, including service type, fuzzy type (when required), quantity (including quantity assigned to external collaborators), unit of measure, prices, amounts and work time. In other words, it fully describes all the services which must be performed.

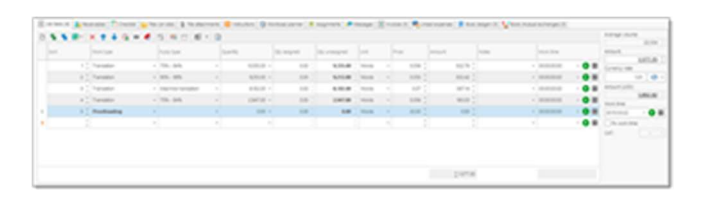

**Receivables** table allows to separate job price calculation from the job tasks list.

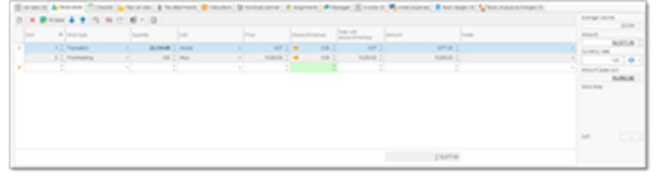

This table is optional and is not required to use. It may be used in the following cases:

- When you want to 'shrink' job tasks table to include limited number of records into an invoice which will be created on the base of this job. For example, if a job contains a lot of fuzzy matches, proofreading and editing, instead of full fuzzy breakdown you can create one single row for Translation services, one row for proofreading and one row for editing. In a result your invoice will contain only 3 rows.
- When total job price differs from amount you get in job tasks table. For example, you have agreement with your customer to translate 5000 source words per some price. But in fact, with a help of own TMs or based on other factors, actual wordcount appears to be lower. In this case you enter actual wordcount in the Job tasks table and then agreed quantities and prices in the Receivables table. Later, when invoice will be created, correct amount and list of tasks will appear there.

Note. When you add something into the **Receivables** table, the following columns in the **Job** tasks table automatically become disabled: **Price, Discount, Price with** discount and Amount.

To create a new row in any of these tables, click **Add** (Ctrl-N) or **Clone** (F9) on the toolbar above a table.

To edit selected row, select inside desired cell.

Depending on selected cell, you may press F4 button to open its editor (calculator for quantity, list of work types for **Work type**, time editor for **Work time**, etc.). Note that when you save a row (finish editing it), the document would not be saved. Therefore, if you cancel editing the whole document (job), than all changes made in the job details and receivables tables will also be canceled.

When a translation assignment is going to be created over translation job, you will be able to allocate only tasks listed in the **Translation job tasks** table. Each task has quantity, and a job is counted as fully allocated (outsourced) when quantities in translation assignment tasks

created over a job equal to quantities of a job's tasks. To track this, Job tasks table has special columns: Assigned quantity and Unassigned quantity. These fields are hidden by default. Fields hidden by default

Job tasks table contains a number of fields which are hidden by default.

Right click on the table header and select **Column Chooser** to display a list of hidden fields. Here you will find a number of fields, which may be useful in your work.

#### Amount per hour

Amount per hour for a task, according task's tracked time.

#### Amount with default tax

In the application settings you may specify default taxes. This column shows amount of a task if to add default taxes to an Amount.

#### Assignee

If a task is assigned (translation assignment created over it), this column shows name of a contractor.

#### Discount/Markup (%)

Positive value means markup, negative - discount,

#### Fuzzy weight

Weight of a fuzzy type according to selected fuzzy scheme.

#### Quantity (weighted)

Quantity multiplied by fuzzy wights.

#### Rate with discount/markup

Price calculated from entered discount/markup value.

#### **Tax 1, Tax 2** Names of default taxes.

**Notes** Additional notes for a task.

#### Quantity assigned

If a translation assignment(s) is created over a task, this column shows quantity 'taken' by these assignment tasks.

#### Quantity unassigned

Quantity which is still not assigned by translation assignment(s) created over a task.

Each of these fields can be used in invoices, custom reports or job confirmation documents.

## Job files

SDL Trados Business Manager provides two ways of storing job files: by creating and viewing folders on your hard drive and by attaching files to the job. Usage of these ways depends on your workflow.

## File attachments

This is another way of storing files. It allows to load and store files right inside the SDL Trados Business Manager database.

Please use this function with care, because it leads to database file size growth. Currently, maximum file size in a local mode is 4 Gb. In network mode, teams which use the SDL Trados Business Manager database server get 250 Gb of space (which may be expanded according growing requirements).

To attach a file, click **Add from file** button.

After that, specify file type and correct date, if needed. **File type** is selected from the reference table.

To open attached file using default program, select Open (or Ctrl-O on the keyboard while this file is selected).

To add a file from cloud drive, click one of cloud drive buttons. A popup window will be displayed with contents of your cloud drive.

## Files on disk

This mechanism allows to view an actual folder on your hard drive.

In the <u>Application settings</u> a few parameters were introduced, which allow to specify folder creation rules. Actually the folder can be created from the job form, or you may create it manually using Windows Explorer. Since the job folder name depends on different parameters (project number, date, customer name, project name, etc.), then this name will be changed while you are changing values in different fields:

| E or set of | a reaction | Construction of the second granter of these areas of the second grants of the second grants o | Concernent a secondary Concernent and             |  |
|-------------|------------|----------------------------------------------------------------------------------------------------|---------------------------------------------------|--|
| 00.         |            | Course of the Course of State (State ) and the                                                                                                    | · · · · ( 100 · · · · · · · · · · · · · · · · · · |  |
|             |            |                                                                                                    |                                                   |  |
|             | 2          | in the second second se |                                                   |  |
|             |            |                                                                                                    |                                                   |  |
|             |            |                                                                                                    |                                                   |  |
|             |            | Depleciencia ap                                                                                                    | Page Rection (Links)                              |  |

If the determined folder already exists on disk drive, than its contents will be displayed on the **Files** tab.

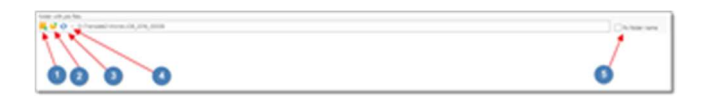

- If the folder does not exists, than you can select button 1 to create it.
- If the folder does not exists, than you can select button 2 to create it and open in Windows Explorer.
- If you wish to re-determine job's path according application settings, click button 3.
- To select existing folder using directory picker, click button 4.
- To choose folder manually and prevent application from determining path automatically, check the box 5.

After folder creation, its contents will be displayed in the list. If you put any files into this folder from Windows explorer, than you can update this view by selecting on the **Refresh** button.

To view any file from the file list, just double click on it.

Also, it is possible to copy and move files to the job's folder without opening it in Windows explorer. To do this, just drag the file or folder (from desktop or any other location) and drop it on the left area (to copy) or right area (to move). The files will be copied or moved (be sure if the files are not opened in another application to move them) to the currently selected folder and displayed immediately.

## Sending files

While viewing job list or editing a job in the job detail form, you can quickly create a mail message to send it to a job's project manager with a number of attached files.

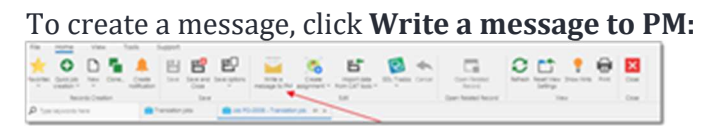

Take a note that this button would not be available in the job detail form if current job has unsaved changes.

#### File selection window appears:

| 0 | fesse and adapted fes.                                        |                                                       |                                                      | - 0       | ×        |
|---|---------------------------------------------------------------|-------------------------------------------------------|------------------------------------------------------|-----------|----------|
| - | A fix aborhood antings                                        |                                                       |                                                      |           |          |
| a | to rise of a fact track                                       | Colorer featurement of the                            | Source for attaching 325, frants (bute a<br>Packages | rijeć fez |          |
| ~ | Attaches Res                                                  |                                                       |                                                      |           |          |
| - | to be check they which you wigh to alloch to a checked messag | e Ola Cenaria ordine creating a necase ethod allectri | g ary fee.                                           |           |          |
| 0 | B - P Cestiens 🔒                                              |                                                       |                                                      |           |          |
|   | Ter tarte                                                     | Not parts                                             |                                                      |           |          |
|   | V Tapet And Stee on HOD (Films 2), (Solid ann, RD 2           | 1.00                                                  |                                                      |           |          |
|   | havgetor up the term with a start vortables                   | 0.0 www.ck.ck.com.com.                                | consistence in a site with a state of production     |           | 10.1403  |
|   | haugeton using the name with a lot of vordication             | 0/hansed144/08,009,0001,scole(),                      | (Chargeton ung fie neme alls a lot of anothers)      |           | 10.74035 |
|   | V Type Ink Internal attachment (Film: 4), Finlar do           | , Kb. 148, 45                                         |                                                      |           |          |
|   | 276-Park 2012-p#                                              |                                                       |                                                      |           | 10,099   |
|   | Sum 104,007,0000urf                                           |                                                       |                                                      |           | 10.11%   |
|   | 204-Jun-202-p#                                                |                                                       |                                                      |           | 10-29-8  |
|   | Sum (01,000,0000)#                                            |                                                       |                                                      |           | 621874   |
|   | Sarie (01,000,000) pr                                         |                                                       |                                                      |           |          |
|   |                                                               |                                                       |                                                      |           |          |
|   |                                                               |                                                       |                                                      |           |          |
|   |                                                               |                                                       | 8                                                    |           | Canar    |

Select necessary files by holding *Ctrl* or *Shift* keys and select OK.

Optionally you can check **As internal attachment** checkbox. It means that selected files from the **Job files on HDD** group will be attached to a message and stored with it in the database. Otherwise, selected files will be attached as links to files on HDD.

After clicking OK a default message composing form will be opened in a popup window, where you can specify message subject, apply message template, add another recipients, etc.

Save a message and click **Send** to send a message.

Select **Close** to close the popup window and return to a job.

# Creating jobs from CAT tools and analysis files

Since SDL Trados Business Manager supports the import of analysis data to quotes, projects and jobs, there is a separate section in the manual to describe this tool. See Analysis file importing article for detailed information.

# Invoice creation on the base of selected jobs

To quickly create invoice for a number of jobs, simply select necessary jobs using *Shift* (to select range of jobs) and *Ctrl* (to select jobs one by one) keys.

Click **Create invoice** on the ribbon. To create *in-advance invoice*, click drop-down button and select **In-advance invoice**.

If you selected jobs for different customers or with different currencies, than you will get a notification that invoice can not be created. In other case, invoice adding form will be opened, where it will be possible to make final changes before saving new invoice.

## Job templates

### Creating a new translation job template

1. Open any job and find **Save as a template** option under **Save options** button:

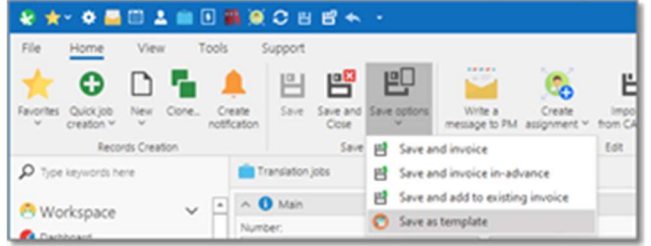

2. Select it and enter name of a new template. The system will create and save a new template. Please note that this button is unavailable if opened job has unsaved changes.

### Using translation job templates

- 1. Find **Quick job creation** button in the **Home** tab on the ribbon. This button is always available, regardless which tab is selected right now.
- 2. First section allows to refresh list of customers and templates (sometimes you need to refresh the list after creating a new template). Second part is a list of your recent customers you did work for. And in the bottom part you will find list of your templates.

Select any to create a new job using that template.

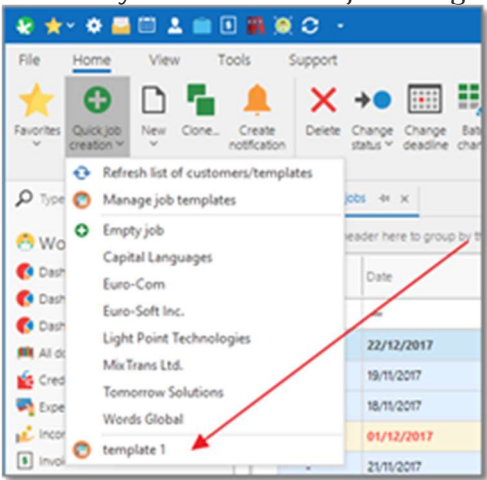

### Managing/deleting translation job templates

- 1. Select **Quick job creation button** and select **Manage job templates** option.
- 2. You will see list of existing templates, which includes only two columns: template name and job reference.
- 3. Here you can rename existing templates (double click to open editing form) or delete them.

# Printing an order confirmation for a job

Create a job, specify all types of work and prices, then save it.

When done, return to the job list, select the created job and select **Print** on the ribbon. Order confirmation form appears:

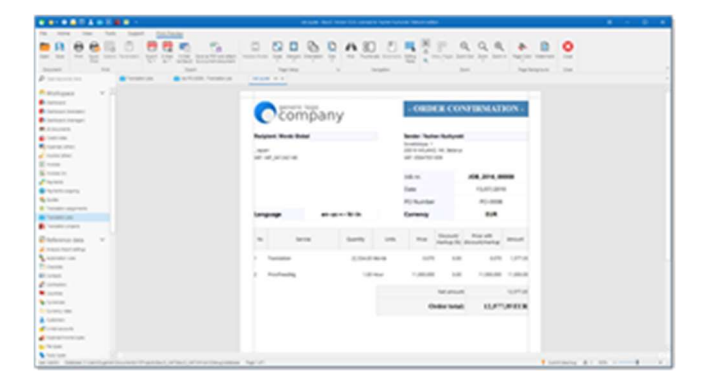

This is a default form which may be customized. You can see drop-down button near **Print** button, which contains a list of the custom order confirmation templates. These templates can be found under default **Reports and templates** list, which is available from the **Reports** section of the navigation tree.

To create own order confirmation form, just copy predefined one, rename it and then open in the designer.

After that new printing form will appear in the drop-down menu under **Print** button.

## Quick job creation function

There is **Quick job creation** button on the ribbon. It is available regardless currently selected view, and contains a sorted list of customers you have recently did work for and custom list of

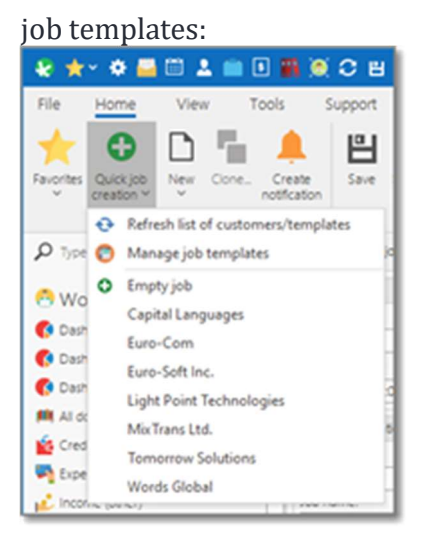

Select any customer or a template, and a new job will be created based on the most recent job you did for the selected customer or a selected template.

Select **Empty job** to quickly create an empty job, regardless which form you are currently viewing.

Select Manage job templates to open template list (to view, edit or delete them).

List of customers and templates is updated on the program launch.

To refresh it, select **Refresh list of customers** item, which is very first item in this drop-down list.

## Calculate amount of selected jobs

If you need to get an amount only for the selected jobs, just select them. The amount for the selected jobs will be displayed in the list.

|  |            |            | 1.0          |              |
|--|------------|------------|--------------|--------------|
|  | 15/05/2017 | i Sent     | Not invoiced | 308_2017_000 |
|  | 19/11/2017 | i Sent     | Not invoiced | JO8_2017_000 |
|  | 14/12/2017 | i Sent     | Not invoiced | JO8_2017_000 |
|  | 13/10/2015 | i Sent     | Invoiced     | 308_2015_000 |
|  | 20/05/2017 | i Sent     | Invoiced     | JO8_2017_000 |
|  | 20/06/2015 | i Sent     | Invoiced     | 108_2015_000 |
|  | 21/07/2015 | i Sent     | Invoiced     | JO8_2015_000 |
|  | 07/10/2016 | i Sent     | Invoiced     | 108_2016_000 |
|  | 23/05/2015 | i Sent     | Invoiced     | 308_2015_000 |
|  | 02/09/2016 | i Sent     | Invoiced     | 108_2016_000 |
|  | 27/12/2017 | Processing | Invoiced     | JO8_2017_00  |
|  | 23/02/2017 | i Sent     | Not invoiced | JO8_2017_000 |

## Conditional formatting in job list

It is possible to apply different conditional formatting rules in the list of jobs (as in the other lists). See full description of the conditional formatting feature.

Example:

- 1. To create a new rule, right click on the column name you like to format, select **Conditional formatting**, and then select a type of formatting you like to apply.
- Right-click on the Amount (base) column, select Conditional formatting > Data bars > Green. Example of results:

|   | Amount    | Amount (USD) | Currency |
|---|-----------|--------------|----------|
|   | -         | -            | -        |
|   | 12.87     | 12.87        | G8P      |
|   | 2,398.06  | 2.877.67     | EUR      |
|   | 1,164.75  | 1,164.75     | USD      |
|   | 2,099.63  | 2.099.63     | USD      |
|   | 1.542.57  | 1.851.08     | EUR      |
|   | 2,305.47  | 2,766.56     | EUR      |
| n | 12,577.35 | 15,092.82    | EUR      |
|   | 5.26      | 5.26         | USD      |
| n | 1,376.46  | 1.376.46     | USD      |
|   |           |              |          |

## Translation projects

To account incoming work in SDL Trados Business Manager, the following terminology/hierarchy is used:

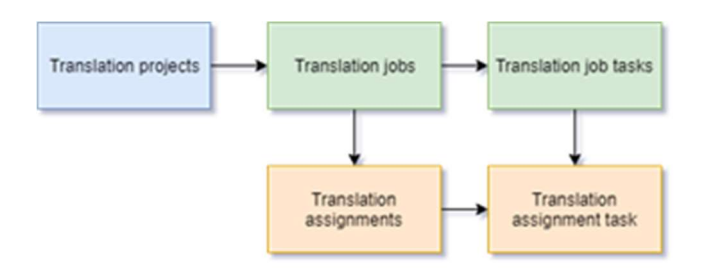

Translation projects are placed at the top of this hierarchy and are used to aggregate translation jobs; however they are an optional entity which are not required to create translation jobs (which are the only entity type to account performed tasks). Translation jobs contain information relating the the work that has to be done and that has to be paid by the customer. Translation assignments are created (optionally and only if external contractors are used) over translation jobs and contain information about the work that has to be carried out by the contractor and what has to be paid to them.

While translation projects are optional, it's recommended to create them when your project includes multiple target languages, requires to employ external vendors and perform a lot of management tasks, because translation projects allow to control all these objects from a single place. It will allow you to view, create and edit all jobs and assignments along with their tasks on one screen, as well as view project results (total amount of jobs and assignments, margins, effectiveness).

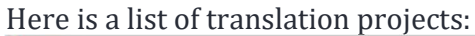

| -         |   | 100        | (marked ) | 2000,0100,00 | Laborat          |   | Property and | and the second | arg-spic    | -           | (margine) | 100     |        | -       | (mage to ) i | 1.00 | (maging |
|-----------|---|------------|-----------|--------------|------------------|---|--------------|----------------|-------------|-------------|-----------|---------|--------|---------|--------------|------|---------|
|           |   | -          |           |              |                  |   | Task School  | Trappe.        | Seat Inter- | inter .     |           | 1.00    | 104.0  | 100     |              | 3    |         |
| C (****   |   | policipat. |           |              | 1                |   |              |                |             |             |           | 1.00.0  | -      | 10.0    |              |      |         |
| A lateral |   | 1,1000     | 124.018   |              | 1 miles          |   | Property and | 1997           | August 246  | 11000       |           | -       | 1000   | 10.0    |              |      | £       |
|           |   | 10.001     | 240.091   |              | The second       |   |              | Type areas to  | 10.0        | 1000        |           | 1.000   | 100    | -       |              |      |         |
|           |   | -          | 100001    |              | 1                |   | The page 1   | 1994           | 1000        | 1000        | 114       | 1.000   | -      | 100.0   |              | 3    |         |
|           |   |            | -         |              | Contraction.     |   |              | 1995           | 11100       | 10000       |           | P       | 1.00.0 | 1.00.0  |              | 4    |         |
|           |   | -          |           |              | E                | - | mager.       | 1.00           | -           | 11000       | 1000      | E       |        | 1.010   |              |      |         |
|           |   | -          |           |              | 1                |   | Property.    | 1999           |             | Column.     | Auge 14   | Ballet. | 174.0  | 1.00.00 | - 22         |      |         |
| A latent  | 1 | -          |           |              | G                |   | Property.    | 1940           | -           | Second Sec. | Augent 2  | Bern    | 1.00   | 1.047   |              |      |         |
| A lateral |   | -          |           |              | and and a second |   | Property.    | 140            | 1000        | 1100        | Page 14   | 100     | 1004   | 1.04.0  | - 10         |      | 6       |
|           |   | 10.000     |           |              | 1                |   | mages?       | ingen .        | August Con. | investor.   | August 1  | 5       | 1017   | 1.000   |              |      | 4       |
|           |   | -          |           |              | 1                |   | Page-12      | 1997           | 11000.00    |             | August 1  | B.m.    | 1.01   | 1.000   |              |      |         |
|           |   | -          |           |              | and and          | - | Trapport of  | 1998           | crosse but. | Second.     | -         | Mar     | -      |         |              |      |         |
|           |   | -          |           |              |                  |   | Property.    | 1000           | 1.00        | Sec.        | Taxa I.   | Re-     | 1.000  | 100     |              |      |         |

For freelance translators, projects can be used for grouping long-running project which include a lot of jobs paid/invoiced separately. It is fully allowed to not specify a project in a job (the field may be left empty). But when you specify a project in a job, job amount and quantities will be added to the project. As a result, you will be able to see how much jobs were included in particular project, how much words you translated or hours spent, when the project has been started and when the last job has been done. Except aggregation, projects can be used in CVs you can mark which projects must be included in CV to highlight the most interesting/important projects in your career.

Note: If a project is linked with a GroupShare project, you can track its status by displaying the **Progress** column in the list. To do this right-click on the table header, select **Column chooser**, and drag the **Progress** field to the table. If a GroupShare project contains multiple files (which currently could be in different phases), then progress will be calculated as average progress of all files in their respective phases. For example, if one file is fully completed in *Finalization* phase, and second file is fully translated in *Translation* phase, then average progress will be displayed as 100%. Please take a note on a current phase when you're downloading files from GroupShare.

Take a note on a special Quick filters button in the project list, which not only provides another way to quickly filter list of projects, but also displays amounts for last 12 months and top customers. Top part contains list of months and amounts, while lower part lists top customers with amounts. Select any item in this list to filter list of jobs by month or by customer.

Note. Project list has a number of columns which are hidden by default: **Additional expenses**, **Assigned amount**, **Created/modified at**, **Created/modified by**, **Responsible person**, **PO Number**, etc.. To show them, use **Column chooser** function (right click on the table header and select **Column chooser**).

For example, among these columns you will find **In-work jobs** and **In-work assignments**. These columns display a number of jobs and assignments which were not delivered still. However, if project is in work, but it doesn't have ongoing jobs and assignments, this means that such project could be closed (delivered), if you don't expect new jobs in future for this project. In such situation, a project will be highlighted with orange color in the list.

To quickly change status for multiple projects, select them and select **Change status** on the ribbon (or right click and select it from the context menu).

Translation project list, as other lists in SDL Trados Business Manager, also has **Clone** button. But it's behavior is little different. When you click on this button, translation project will be cloned using default cloning functionality. However, this button has drop-down button, which also includes **Clone with translation jobs** option:

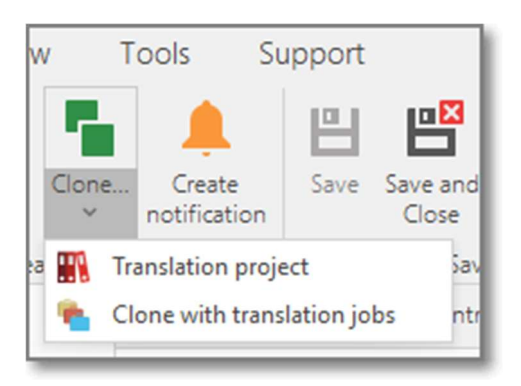

This allows to clone selected project and create copies of all translation jobs from the selected project.

## Project creation and editing

To create a project, select **New** in the **Project list** and start filling data:

|                                                                                                    | 🗿 er ban fit. 🕈 "er bler angererite (* 🧃 ange                                                                                                    | the are to K other race R stands                | una 🗧 unutera 🔐 tarapa B 🔎 tarapa                                                                                                    | Princes Automotion ( Instantant)                                                                                                    | - Tai |
|----------------------------------------------------------------------------------------------------|----------------------------------------------------------------------------------------------------|-------------------------------------------------|----------------------------------------------------------------------------------------------------|----------------------------------------------------------------------------------------------------|-------|
| 8 1.00                                                                                                    | 1)                                                                                                    | A [] TANKAR                                     | - Ø                                                                                                    | 0.0                                                                                                    |       |
| all case                                                                                                    |                                                                                                    |                                                 |                                                                                                    |                                                                                                    |       |
| del lara                                                                                                    |                                                                                                    |                                                 | Assertion proce                                                                                                    | Secondary .                                                                                                    |       |
| why has in part                                                                                                    |                                                                                                    |                                                 | The second second secon | <ul> <li>() Second</li> </ul>                                                                                                    |       |
| 1.1999                                                                                                    |                                                                                                    | 1993                                            | find to fit                                                                                                    | Constraint .                                                                                                    |       |
|                                                                                                    |                                                                                                    |                                                 |                                                                                                    |                                                                                                    |       |
| 1.000                                                                                                    |                                                                                                    |                                                 |                                                                                                    |                                                                                                    |       |
|                                                                                                    |                                                                                                    |                                                 |                                                                                                    |                                                                                                    |       |
|                                                                                                    |                                                                                                    |                                                 |                                                                                                    |                                                                                                    |       |
|                                                                                                    |                                                                                                    |                                                 |                                                                                                    |                                                                                                    |       |
|                                                                                                    |                                                                                                    |                                                 |                                                                                                    |                                                                                                    |       |
|                                                                                                    |                                                                                                    |                                                 |                                                                                                    |                                                                                                    |       |
|                                                                                                    |                                                                                                    |                                                 |                                                                                                    |                                                                                                    |       |
|                                                                                                    |                                                                                                    |                                                 |                                                                                                    |                                                                                                    |       |
|                                                                                                    |                                                                                                    |                                                 |                                                                                                    |                                                                                                    |       |
|                                                                                                    |                                                                                                    |                                                 |                                                                                                    |                                                                                                    |       |
|                                                                                                    |                                                                                                    |                                                 |                                                                                                    |                                                                                                    |       |
|                                                                                                    |                                                                                                    |                                                 |                                                                                                    |                                                                                                    |       |
|                                                                                                    |                                                                                                    |                                                 |                                                                                                    |                                                                                                    |       |
|                                                                                                    |                                                                                                    |                                                 |                                                                                                    |                                                                                                    |       |
|                                                                                                    |                                                                                                    |                                                 |                                                                                                    |                                                                                                    |       |
|                                                                                                    |                                                                                                    |                                                 |                                                                                                    |                                                                                                    |       |
|                                                                                                    |                                                                                                    |                                                 |                                                                                                    |                                                                                                    |       |
|                                                                                                    |                                                                                                    |                                                 |                                                                                                    |                                                                                                    |       |
|                                                                                                    |                                                                                                    |                                                 |                                                                                                    |                                                                                                    |       |
|                                                                                                    |                                                                                                    |                                                 |                                                                                                    |                                                                                                    |       |
| · syste                                                                                                    |                                                                                                    |                                                 |                                                                                                    |                                                                                                    |       |
| · anna                                                                                                    | Test topolo                                                                                                    |                                                 |                                                                                                    |                                                                                                    |       |
|                                                                                                    | National State                                                                                                    |                                                 | ted time that they tay the                                                                                                    | university of the second second second second second second second second second second second second second s                                                                                                    |       |
|                                                                                                    | Surraum<br>C ( 1 an 1 an 1                                                                                                    |                                                 | tee care cher char could be                                                                                                    | une tiget. A lage                                                                                                    |       |
|                                                                                                    | Stationage<br>Color American                                                                                                    | ar 18 1946 (n 14, 14, 14)                       | tang tanan tanan tanan tang tang                                                                                                    | per lager i lage                                                                                                    |       |
|                                                                                                    | Contractor                                                                                                    | 10 - 1 - 100 - 1 - 10,0 - 100                   | New Lines ( New Lines ( 1.5. ) For                                                                                                    | unterlagen. 1 kgel                                                                                                    |       |
|                                                                                                    | Contraction of the second                                                                                                    | 10 + 8 + 1000 + 10 + 10,0 + 1000<br>2010 - 1000 | 10 - 10 - 10 - 10 - 10 - 10                                                                                                    | and the second second s |       |
|                                                                                                    | Contraction of the second second seco |                                                 | ter i des the time top the                                                                                                    | union i un                                                                                                    |       |
|                                                                                                    | - Constant<br>- Constant - M                                                                                                    | 10 - 10 - 1000 - 10 - 1000<br>1000000000        | test class class class copy class                                                                                                    | antan itu:<br>M                                                                                                    |       |
| a super<br>super<br>super | Constant of the second second  |                                                 | a - 100 - 100 - 10 | oningen stage<br>an s                                                                                                    |       |
|                                                                                                    | Constant of the second second  |                                                 | ne the the tract, the                                                                                                    | antan tan<br>M <sup>1</sup> antan<br>M <sup>1</sup> antan                                                                                                    |       |

The form contains a number of tabs. First one, **Main data**, allows to enter basic information about a project: status, date and deadline, customer, default fuzzy scheme for project jobs, specialization, PO number, etc. **Responsible person** field is intended only for teams and allows to select staff member responsible for this project. Later you will be able to generate reports showing performance of each staff member.

**Status** of a project may change automatically depending on a status of project's jobs. When all jobs of a project are in the processing state, finished, delivered or paid, respectively, then project status could change to *In work, Finished, Delivered* or *Closed*.

Note. When **Responsible person** is selected, and a user exists in the system which is linked with that responsible person, then that user will get notifications about created project or changed status.

**Price-list** field allows to explicitly specify price-list for a project and underlying translation jobs, if you wish to use non-default price-list for a selected customer.
**Base quote** field allows to select a quote which was used as a base to create this project. When quote is accepted and project is created over it, this field is filled automatically.

In the middle of the form you can select **Source language** and **Target languages**. Target languages are selected in a form of tokens:

How it looks on Windows version:

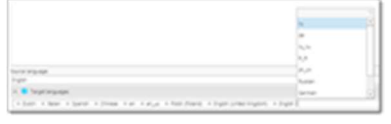

And in web-version:

| Spanish | K french | × Cerra | n X |  |
|---------|----------|---------|-----|--|
| Dutch   |          |         |     |  |
| Chinese |          |         |     |  |
| Italian |          |         |     |  |
| Russian |          |         |     |  |
| English |          |         |     |  |

Target languages don't limit language pairs used in translation jobs inside a project, but allow to quickly create new jobs. In addition, when language pair is selected in a translation jobs, project's language pairs will be highlighted in the drop-down list.

**Instructions** tab allows to provide instructions for a project using an editor which supports rich formatting. When you will be creating jobs under a project, these instructions will be copied to all created jobs (with possibility to make individual edits in each job).

**Work time** section allows to view summary of time tracking data from all jobs belonging to a project. Data displayed in this group will be correct only if you correctly fill corresponding fields in jobs. Here you can get some statistical information, like total work time in minutes, processed volume per hour and income per hour.

**Totals** section displays project totals (amount, assigned amount, margins, etc.). This group is visible no matter which tab is currently selected, and values here are updated each time you make any changes in a project (for example, edit job task or create a new assignment).

# Translation jobs and translation job tasks

On these tabs you can view, create and edit project jobs.

The Translation jobs list is a standard job list, but it only shows the jobs for the current

| -    | -    |        |
|------|------|--------|
| Droi | iort | VIDIA  |
| 110  |      | VICVV. |

| Stream         4         60         61         60         60         60         60         60         60         60         60         60         60         60         60         60         60         60         60         60         60         60         60         60         60         60         60         60         60         60         60         60         60         60         60         60         60         60         60         60         60         60         60         60         60         60         60         60         60         60         60         60         60         60         60         60         60         60         60         60         60         60         60         60         60         60         60         60         60         60         60         60         60         60         60         60         60         60         60         60         60         60         60         60         60         60         60         60         60         60         60         60         60         60         60         60         60         60         60         60                                                                                                    |     | 1111 |       |
|----------------------------------------------------------------------------------------------------|-----|------|-------|
|                                                                                                    |     | 111  | -     |
| News         ·         ·         ·         ·         ·         ·         ·         ·         ·         ·         ·         ·         ·         ·         ·         ·         ·         ·         ·         ·         ·         ·         ·         ·         ·         ·         ·         ·         ·         ·         ·         ·         ·         ·         ·         ·         ·         ·         ·         ·         ·         ·         ·         ·         ·         ·         ·         ·         ·         ·         ·         ·         ·         ·         ·         ·         ·         ·         ·         ·         ·         ·         ·         ·         ·         ·         ·         ·         ·         ·         ·         ·         ·         ·         ·         ·         ·         ·         ·         ·         ·         ·         ·         ·         ·         ·         ·         ·         ·         ·         ·         ·         ·         ·         ·         ·         ·         ·         ·         ·         ·         ·         ·         ·         ·         ·                                                                                                    |     | -    | -     |
| Import         0         0         0.00000000000000000000000000000000000                                                                                                    |     |      | 1     |
| News         V         0.         0.00000000000000000000000000000000000                                                                                                    | -   |      |       |
|                                                                                                    |     | -    | 1.000 |
| Nump         1         0.0         0.0         0.0         0.0         0.0         0.0         0.0         0.0         0.0         0.0         0.0         0.0         0.0         0.0         0.0         0.0         0.0         0.0         0.0         0.0         0.0         0.0         0.0         0.0         0.0         0.0         0.0         0.0         0.0         0.0         0.0         0.0         0.0         0.0         0.0         0.0         0.0         0.0         0.0         0.0         0.0         0.0         0.0         0.0         0.0         0.0         0.0         0.0         0.0         0.0         0.0         0.0         0.0         0.0         0.0         0.0         0.0         0.0         0.0         0.0         0.0         0.0         0.0         0.0         0.0         0.0         0.0         0.0         0.0         0.0         0.0         0.0         0.0         0.0         0.0         0.0         0.0         0.0         0.0         0.0         0.0         0.0         0.0         0.0         0.0         0.0         0.0         0.0         0.0         0.0         0.0         0.0         0.0         0.0         0.0                                                                                                    |     | -    | 1.000 |
| Name         ·         ·         ·         ·         ·         ·         ·         ·         ·         ·         ·         ·         ·         ·         ·         ·         ·         ·         ·         ·         ·         ·         ·         ·         ·         ·         ·         ·         ·         ·         ·         ·         ·         ·         ·         ·         ·         ·         ·         ·         ·         ·         ·         ·         ·         ·         ·         ·         ·         ·         ·         ·         ·         ·         ·         ·         ·         ·         ·         ·         ·         ·         ·         ·         ·         ·         ·         ·         ·         ·         ·         ·         ·         ·         ·         ·         ·         ·         ·         ·         ·         ·         ·         ·         ·         ·         ·         ·         ·         ·         ·         ·         ·         ·         ·         ·         ·         ·         ·         ·         ·         ·         ·         ·         ·         ·                                                                                                    |     | -    | -     |
| Teamy (1990) (0.000,000,000,000,000,000,000,000,000,0                                                                                                    |     | -    | 1.00  |
| Trans                                                                                                    | 100 | -    | 1.00  |
|                                                                                                    | -   |      | 1     |
| Tearry + 1 00. + 00.00,000,00, 0070. + + +                                                                                                    |     | -    | 1.00  |
| There is an indication with a second of the second of the  |     | -    |       |
| Parry 1 ( M. P. M. P. M. M. M. A. 1                                                                                                    |     |      | 1.00  |
| Tomory 1 ( 100 - 100,000,000, 0, 000, 1 - 1 - 2000 - 1 - 2000 - 1 - 2000 - 10 - 2000 - 10 - 2000 - 10 - 2000 - 10 - 2000 - 10 - 2000 - 10 - 2000 - 10 - 2000 - 10 - 2000 - 10 - 2000 - 10 - 2000 - 200 | -   | -    | 1.00  |

From here you can double click any job to open it's editing form. To create a new job, click **New**, which is default way of creating entries in SDL Trados Business Manager. Job creation form will be opened. Also, above this table you will find **Create jobs** button. This button will create a number of empty jobs according to language pairs of a project. For example, if your project contains three target languages, and for one of those language a job is already created, then this command will create only two jobs for rest language pairs. New jobs will be numerated and their data will be filled from a project. Amounts and quantities will be zero, so you can manually add them (import from CAT tool) or do it in batch mode from the **Translation job tasks** tab:

| -          | and the second second                                                                                                    |                      |       |     |          |     |      |         |  |
|------------|----------------------------------------------------------------------------------------------------|----------------------|-------|-----|----------|-----|------|---------|--|
|            |                                                                                                    |                      |       |     | <br>1.   |     |      | lane.   |  |
|            |                                                                                                    |                      |       |     |          |     |      |         |  |
| · handster | (10.10.00,000,000,100,000                                                                                                    | day children come a  |       |     |          |     |      |         |  |
| - 1999     | and the second second s |                      |       |     |          |     |      |         |  |
|            | - Canadian                                                                                                    |                      |       |     | <br>     |     | • •  | 2 00    |  |
|            | a j martante                                                                                                    |                      | 100   |     | <br>1000 |     | • 10 | 1 100   |  |
|            | 0.2 (FM                                                                                                    |                      | 18    |     | <br>-    | 0.0 | •    | 2 88    |  |
| + building | 10.10.00,000,000,1as.00                                                                                                    | And British Land-1   |       |     |          |     |      |         |  |
| v lege     | append - and the h                                                                                                    |                      |       |     |          |     |      |         |  |
|            | 12.00                                                                                                    |                      | - 100 | 100 | <br>1000 |     |      | 2 818   |  |
| + hansame  | per las dis, inter, mai, las , rei                                                                                                    | And Million Lands 4  |       |     |          |     |      |         |  |
| 1.144      | Principal and a constraint of                                                                                                    |                      |       |     |          |     |      |         |  |
|            | 12.00                                                                                                    |                      | 110   |     | <br>1000 |     | • 10 | (2) 000 |  |
| + families | 10.10.10.00.000.100.100.100                                                                                                    | And Britsmith Land 1 |       |     |          |     |      |         |  |
| in taken   | appear as a reaction of the                                                                                                    |                      |       |     |          |     |      |         |  |
|            | 1,7,89                                                                                                    |                      | 100   | 100 | <br>1000 |     | • •  | 2 88    |  |
| · Tanatar  | 10.10.00.00.000.000.000.000                                                                                                    | And BOURSELLAND      |       |     |          |     |      |         |  |
|            | D-Bandi at - at - in the spec                                                                                                    |                      |       |     |          |     |      |         |  |
|            |                                                                                                    |                      |       |     |          |     |      |         |  |

This tab contains all tasks of all jobs from a current project, grouped by translation job and language pair. In addition, this table supports inline editing, which means that you can make direct changes in this table without opening separate job editing forms (of course, you can make changes only in displayed columns). However, you can still open full job editing form from a **Translation jobs** tab.

Note: Sometimes you may select a cell with a drop-down button, and then immediately select this same drop-down button. If you double-clicked too fast the system may open the job editing form instead of expanding the drop-down list. To avoid this leave a short pause between clicks before attempting to expand the drop-down list.

From here, you can not only edit all tasks, but apply batch changes to all jobs, by clicking **Add a new service to all jobs** and **Add a new service to the selected job** buttons. Click **Add a new** 

service to all jobs to add the same tasks into all project jobs. A dialog will appear:

| 🖕 New service | -    | - |     | ×     |
|---------------|------|---|-----|-------|
| Work type:"   |      |   |     |       |
| Proofreading  |      |   |     |       |
| Quantity:     |      |   |     |       |
|               |      |   |     | 3.0   |
| Unit*         |      |   |     |       |
| Hours         | <br> |   |     | × *   |
| Ruzzy type:   |      |   |     |       |
|               |      |   |     | *     |
|               |      |   |     |       |
|               |      |   |     |       |
|               |      |   |     |       |
|               |      |   |     |       |
|               |      |   |     |       |
|               |      |   |     |       |
|               |      |   |     |       |
|               |      |   |     |       |
|               | _    |   |     |       |
|               | 0 0  | • | • 0 | ancel |
|               |      | _ | _   |       |

If volume differs from job to job, you will be able to edit it after clicking **OK**.

To add a task explicitly to one job, select any task which belongs to a desired job and click **Add a new service to a selected job**. Take a note that if a job does not contain any tasks, this button would not be available.

If you wish to create an assignment over selected job task(s) (not over the whole translation job), you can select these tasks and click **Create assignment** button on the toolbar. It provides the following options to create assignments over selected job tasks:

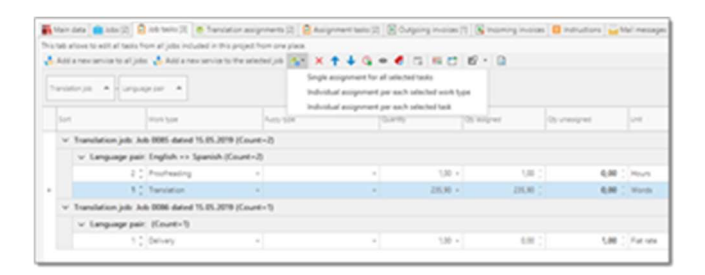

- **Single assignment for all selected tasks** one assignment for all selected tasks. If selected tasks belong to several jobs, number of created assignments will equal to a number of jobs;
- Individual assignment per each selected work type one assignment per each service type will be created. If selected tasks belong to several jobs, assignments will be created per each work type in each job;
- Individual assignment per each selected task one assignment per each task will be created.

# Translation assignments and translation assignment tasks

On these tabs you can view, create and edit project assignments.

|          |               | 10 1 1 1 1 1 1 1 1 1 1 1 1 1 1 1 1 1 1 |                       |         | E 1997 1-10    | · Knore    | and a sector of | r nonge 3 | e none | Course of Space | annan 1 tanan 1 <mark>a</mark> ta |
|----------|---------------|----------------------------------------|-----------------------|---------|----------------|------------|-----------------|-----------|--------|-----------------|-----------------------------------|
| and a    | Summer .      | -                                      | 1.00                  | (marked | and the second | Sec.       | James James     | 1.00      | 14     | James James     | har har bee been                  |
| -        | -             |                                        | Inclusion of          |         |                | Targeton . | i Darei         | -         |        | 1.0             |                                   |
|          | Test in cases | Acre. 100, 2000.                       | and the second second |         | -              | Partners.  | 1 April         | -         |        |                 |                                   |
| 5 hapes  | g terteste    |                                        | and street a          |         | Part 144       | 100        |                 |           |        | NR              | MR 1012 8 8 8                     |
| -        | A harmon      | 10,00,000                              | ALC: UNK 1.           |         | -              | 100        |                 |           |        | 48.00           | AM 100 0 0 0                      |
| S 1400   | 1 Internet    | 409,050,000,                           | -                     |         |                | 100        |                 |           |        | 88.00           |                                   |
| S 1400   | A Sectore     | 400,00,000,                            | -                     |         | *****          | 100        |                 |           |        | 1.0             |                                   |
| -        | 1 million     | ALC: 10,000,000                        | -                     |         | ***            | 100        |                 |           |        | 58.00           |                                   |
| S frages | \$ monore     | 410,03,000,                            | 10.1 (1) × 4.         |         | *****          | 100        |                 | 10.000    |        | 4.8             | AR 1000 0.00                      |
| S 1400   | A Second      | 40,00,000,                             | -                     |         | *****          | 100        |                 |           |        | 10.00           | AM 1011 0 0 0                     |
|          | A SECOND      | 10,00,000                              | -                     |         | aug = 1.0      | 100        |                 | *****     |        | 1.0             |                                   |
| States.  | 1 Million     | 101,23,254                             | and store as          |         | ****           | 100        |                 | 10.000    |        | 4.8             | MR 1000 0.0.0                     |
| 3 Sec.   | A failure     | ***,55,550,                            | -                     |         |                | 100        |                 |           |        | 8.8 -17         | MR 100 0 0 0                      |
| S 1000   | A MAXAGE      | ****,***,****                          | -                     |         | 0.000          | 100        |                 |           |        | 68.00           |                                   |
| S Harris | A families    | 40.34,000,                             | 1011011               |         |                | 100        |                 | *****     |        | 4.8 10          | MR 1007 8 8 8                     |
| 5 1000   | A Service     | 410.00.000                             | 1000 (100 m.)         |         | ****           | 100        |                 | -         |        | 8.8             | MR 1000 0.0.0                     |
| S Pages  | A MACHINE     | 100,00,000,                            | 10/10/10              |         | *****          | 100        |                 | 10.000    |        | 4.8             | MR 1000 8 8 8                     |
| States.  | A REPORT      | ADD., \$10, 1000.                      | dell'state a.         |         | #10 - #10      | 100        |                 | 10.000    |        | 48.00           |                                   |

It's a standard assignment list, but shows only assignments which belong to a currently viewed project. From here you can double click any assignment to open it's editing form. To create a new translation assignment, click **New**, which is the default way of creating entries in SDL Trados Business Manager. The job creation form will be opened. Also, above this table you will find the **Create assignments** button. This button will create a number of empty assignments according to a **Workflow** and **Automation rule** (optionally), selected above this table. **Workflow** value defines the number of steps (contractors). When you create a new workflow, you only have to specify which service types it includes and in which order. If the source order contains a step defined in a workflow, a new translation assignment will be created. If a job contains a service which is not defined in a workflow, this service will be included in the **last** assignment. If workflow is not selected, then application will create one assignment per each job which contains any unassigned volumes. It does not depend on service types (for example, if job contains multiple services, like translation, proofreading, editing, then all these services will be included in a single assignment).

**Example:** You have a job with **Translation**, **Proofreading** and **Editing** services. If you wish to create three assignments (assign a job to three contractors), then the selected workflow must include all these three service types. However, if your workflow only contains the **Translation** work type, then the system will create one assignment for such job, and include all three services there. If your workflow contains only **Translation** and **Proofreading**, then the system will create 2 assignments: first for translation, and second for proofreading and editing.

**Automation rule** determines if next assignment in a sequence should be started automatically after delivery of a previous assignment.

As a result of this action (**Create assignments**), the system will create assignments with necessary tasks, with zero amounts and empty **Contractor** field. Deadlines of assignments will be determined automatically (based on workflow step, project deadline, and assignment volume, comparing to other assignments in a row). When necessary, change deadlines manually when assignments will be created.

If you already know who will performing tasks, select necessary contractors in the **Contractor** column of the list. It is not even obligatory to open assignment editing window, because after selecting a contractor the system will immediately calculate assignment amount based on contractor's price list.

To confirm this, you will see some value in the **Amount** column, and you can switch to the **Assignment tasks** tab to view which prices have been automatically applied to an

assignment:

|             | · Security and                                                                                                    | and and       |      | Sugar . |            | 1000 | 14 |
|-------------|----------------------------------------------------------------------------------------------------|---------------|------|---------|------------|------|----|
| · Collector | East 19                                                                                                    |               |      |         |            |      |    |
| - have      | the aspend hopes this, its, its, and being the last t                                                                                                    |               |      |         |            |      |    |
|             | 1 [ Parameter 10, 270, 200, 100, 101, 101, 101, 101, 101, 10                                                                                                    | 1 Magnine     | 1.00 |         | <br>100.0  |      |    |
| 1 Tank      | And Address of the Address of the Ad |               |      |         |            |      |    |
|             | * [ ?water.or.00,00,000,000,000.00.077.000.000                                                                                                    | Oracle.       | 1.0  |         | <br>       | 1.0  |    |
| u fam       | the aspend Aspend ISA, PT, MR., and ROUTE Cont. 1                                                                                                    |               |      |         |            |      |    |
|             | 1 [ Talatti a. 6, 69, 697 (a., 60 - 67 - 18 - 64                                                                                                    | 1.00.000      | 10.1 | 100     | <br>101.0  | 1.0  |    |
| + 1mm       | stor any most harponet Mich, NY, Mill, and W/COTT Court-1.                                                                                                    |               |      |         |            |      |    |
|             | 1 [ Tarater pt. 08,000 [ 307 [ 34,000 W [ 070 108 104                                                                                                    | 1. Magnin,    | 10.1 | 100     | <br>1010   |      |    |
| in family   | the adjust happent the PL MR, and RUDD Cont. 1                                                                                                    |               |      |         |            |      |    |
|             | <ol> <li>Second and Mathematical Analysis. In: 1997 111 (1998).</li> </ol>                                                                                                    | a Magaza.     | 1.0  |         | <br>100.0  |      |    |
| ~ here      | the aspend hopest 008,07,008, and 07707 Cold-1                                                                                                    |               |      |         |            |      |    |
|             | 1 [ Tanama an (0,010,000,000,000,000,000,000,000,000,0                                                                                                    | Charles .     | 1.0  | 1.000   | <br>-      |      |    |
| ~ het       | the argument language shift, \$10,8887, data \$57,007 Court-1                                                                                                    |               |      |         |            |      |    |
|             | 1 [ Tariation partition[010,000,000,000,000,000,000,000,000,000                                                                                                    | - Magnine     | 10.  |         | <br>100.0  |      |    |
| + 144       | also astpotect Astpotect BUR, BT, BBR, Mar B/T/HT Court 1                                                                                                    |               |      |         |            |      |    |
|             | 1 [ Tanatarian (A, 278, 507, 566, 561, 577, 528, 581, 577, 528, 586,                                                                                                    | 1 March       | 18.  | 0.00    | <br>100.00 |      |    |
| - 744       | the aspend hopess \$18,87,888, and \$17,977 (set 1                                                                                                    |               |      |         |            |      |    |
|             | 1 [ Tarate (a. 0.01,00,000,1ac,00.0.07.00.00.00.0                                                                                                    | A MARKET      | 18.  |         | <br>1000   |      |    |
| + 144       | the aspect hopest \$10,07,098, and \$20,077 Carl-1                                                                                                    |               |      |         |            |      |    |
|             | 1 [ Tarateria (K, 19, 201, 54, 20, 20, 20, 20, 20, 20, 20, 20, 20, 20                                                                                                    | 1.000 million | 18.  |         | <br>100.00 | 1.0  |    |
| - Tank      | the aspect Aspect Kit, N. M. M and R. C. W. Cast-1                                                                                                    |               |      |         |            |      |    |

Such approach allows to simultaneously work with a lot of entities and minimize amount of clicks/window switches while managing a project.

# Incoming and outgoing invoices

When you create an invoice over any job or any assignment, these invoices will automatically appear in corresponding tabs, so you can quickly access them, view, print, register payments, etc.

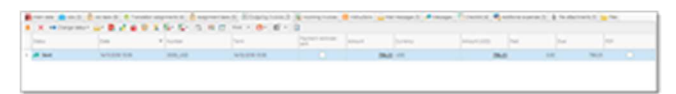

## Instructions

On this tab you can provide formatted instructions for a project. These instructions will be automatically transferred to all jobs created inside a project (with possibility to firther edit them in each individual job, when necessary).

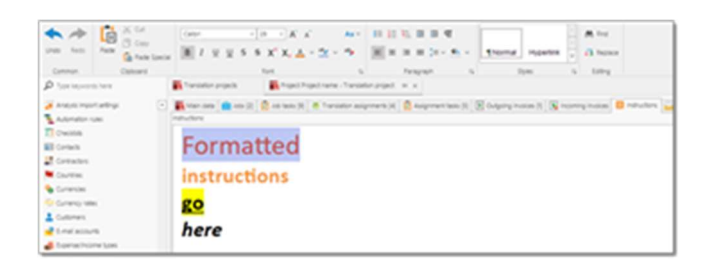

To format a text, use formatting buttons on the **Editing** and **Insert** tabs on the ribbon.

# Mail messages

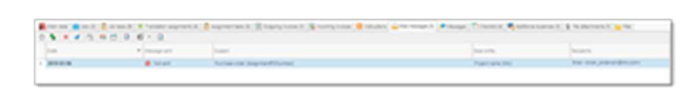

On this tab, you can view all messages create from project's jobs and assignments, as well as from a project itself. From here, you can create new messages (**New** button) and send messages (select one or multiple messages and click **Send** on the toolbar).

# Checklist tab

This tab allows to create a list of items which should be marked as **Completed** before project delivery. You may define predefined sets of checklist items and add them automatically when a project is created.

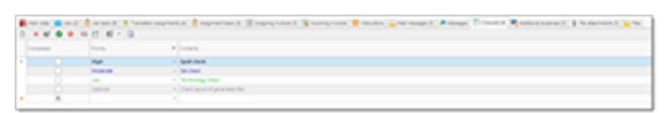

# Additional expenses

Additional expenses tab contains expenses linked with this project. When the system calculates margin, additional expenses are taken into account as well.

Constant Constant Const

# File attachments and Files

On the **File attachments** tab you can add project files (source files, reference files, glossaries, TMs, etc.). These files are stored directly in the database and not linked with source files on your hard drive:

Also, they can be stored in one of supported cloud drives (Dropbox, Google Drive and Microsoft OneDrive). Once the file is attached, it can be deleted or moved on the hard drive. (but not on cloud drive). Use this function with care, because it leads to database file size growth. Currently, maximum file size in a local mode is 4 Gb. In network mode, file size is unlimited.

To attach a file, select on the **Add from file...** After selecting a file, specify its type in the **File type** column by selecting necessary value from the underlying reference table (you may create additional file types on fly). These files are stored inside database, and available to other users who may open this project from another computer or web-version.

On the **Files (on disk)** tab you may select a local folder where project files are stored:

|    | -     |     |        | ( tente allever's 🗧 elleverant 2 🖉 ellever en 2 🦉 energienne 🗧 option 👼 en ander 2 🦷 | ands Council States that ( ) is moved in a           |
|----|-------|-----|--------|--------------------------------------------------------------------------------------|------------------------------------------------------|
|    | • • • |     | -      |                                                                                      | Onterior                                             |
| 00 | D - + | 0 . | 1.1112 | 1. B. S. Tarang, S. Hu, S. HU, P. D. HU, and J. H. S.                                | <ul> <li>A. [1000.00.001,000.0001,000.001</li> </ul> |
|    |       |     |        |                                                                                      |                                                      |
|    |       |     |        | P-                                                                                   |                                                      |
|    |       | 0.1 | 5      | To all                                                                               |                                                      |
|    |       |     | 10.00  | rage                                                                                 |                                                      |

Use this tab if you do not need to provide access to project files to other users. These files are stored only on your computer and not available to others.

# Project templates

You can turn any project to a template and then use it to quickly create new identical projects.

### How to create a template:

- 1. Open any translation project.
- 2. Click **Project templates > Save as a template...**

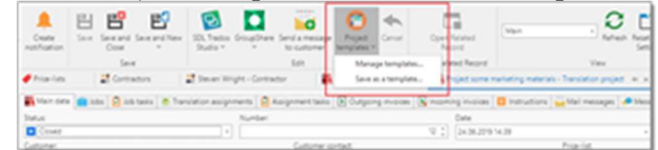

In the dialog, provide a name for a new template and optionally check Include jobs box.
 When this box is checked, a new project created using this template will also contain

copies of translation jobs from a source project.

| 🕐 New project template - Project template |   | -  |      | ×    |
|-------------------------------------------|---|----|------|------|
| Name:"                                    |   |    |      |      |
| New project template                      |   |    |      |      |
| Project:                                  |   |    |      |      |
| some marketing materials (Capl.)          |   |    |      | *    |
| ✓ Indude jobs                             |   |    |      |      |
|                                           | 0 | ОK | 🛧 Ca | ncel |

4. Click **OK** to save a template.

### How to use a template:

- 1. Open list of projects.
- 2. Click **Project templates** and select any previously save project template.
- 3. Project creation window will be opened, with all fields copied from a base project.

### How to delete a template:

- 1. Open list of projects.
- 2. Click **Project templates > Manage templates...**
- 3. In the opened view, select necessary template and click **Delete**.

# Project finishing

You have few ways to finish a project.

### Manually sending notification message and files

When all jobs and assignments will be marked as finished, project status will also be changed to Finished, which signals about the need to deliver a project.

You can open such project and click Send an e-mail to selected customer contact button to create a message. File attachments dialog will open, where you can select all files you wish to attach to a message:

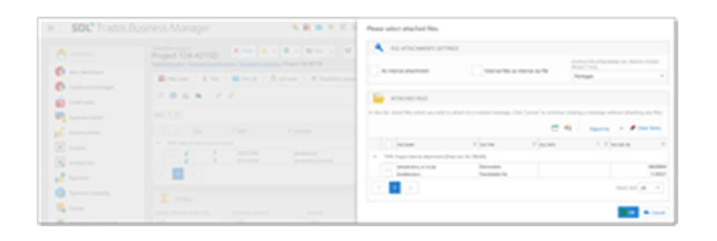

If you use automatic uploading to cloud drives, you can select files regardless their size. Otherwise, take a note on the **File size** column. Click OK, and system will display e-mail composing window. By default, **Project delivery** message template will be applied, so in ideal case you'll only need to check the text, recipients and files, and click **Send** to send a message. Otherwise, you can freely change anything in a created message before sending it.

In the result, when you return to a project, its status will be changed to **Delivered**.

### Automatic notification about completed project

If you use customer portal, application can send notifications about completed projects to customers automatically. This happens when project status changes to **Delivered**. To make this function working, you need to have a message template with **Use as default for** value set to **Project delivery** and non-checked **Disabled** box.

Automatically created message will have attached all project files with type set to "Translated file', 'Proofread file' or 'Deliverable'. If total size of files which were automatically attached exceeds limit set in the application settings, then files won't be attached at all, and customer will receive only text message. Taking this into account, it's always recommended to include link to a project in the message template. Also, if you expect large files to be delivered, you can configure automatic files uploading to a cloud drive. In this case, despite the size of attached files, they will be uploaded to a cloud drive and link will be inserted into a message. However, take a note that corresponding variable should present in a message template.

To know that message was automatically sent and delivered, you can switch to the mail messages tab:

| roject | 124-4215D | N Cone     |               | Bites in                               | 17 - 18 -       | 0        |                                         | 0 - 5 /                |   | 1               |                | 0 0 0   | E |
|--------|-----------|------------|---------------|----------------------------------------|-----------------|----------|-----------------------------------------|------------------------|---|-----------------|----------------|---------|---|
| 8.00   | 💼 x4x (K) | 2 +0 -1010 | · Tantation a | equipe to the                          | R Assessed into | N course |                                         | X teaching trapped     |   | National Server | 🙀 Mad Annungen | A       | 0 |
| -      | 5         |            |               |                                        |                 |          |                                         |                        | ж | 4 0             | 2.6.0          | Barris. |   |
|        |           | ( Y man of |               | nand<br>Nggari Adriang<br>Kananga Jawa |                 |          | Anna anna anna anna anna anna anna anna | 10 - Card<br>10 - Card | 4 | ineren a        | -              |         | Y |
| <      | 2         |            |               |                                        |                 |          |                                         |                        |   |                 |                | 1000    | ٠ |
| Σ.     | 1943      |            |               |                                        |                 |          |                                         |                        |   |                 |                |         |   |
|        |           | -          | -             | -                                      |                 |          |                                         | 1.000                  |   | 3 4             | county.        |         |   |

# Invoices and payments

Invoicing is one of the main tasks which SDL Trados Business Manager allows to solve.

Here is the list of goals, which need a solution to handle this task:

- Set invoice rules, which include customer requirements for issuing invoices, standard terms, etc.
- Provide capabilities to create invoices on a base of uninvoiced completed jobs.
- Print invoice or send it to the customer
- Control payments against invoices
- See unpaid overdue invoices and take corresponding measures
- Archive paid invoices and mark corresponding translation projects as paid too

Nested articles of this section describe all these tasks in detail.

## Invoicing rules

When you edit a client, there are a number of fields intended to store information about invoicing.

These fields include **Default payment term**, which specifies how invoice due date is determined, and **Invoicing threshold** field, which allows to set a limit, upon reaching of which the system will offer to create an invoice for a customer. Also, **Comments** field allows to add a free text describing invoicing process for the particular client.

In addition to this data, each customer's contact has an **Invoicing matters** checkbox, which tells the system that this person may be contacted for invoicing matters. Such, there could be a number of invoicing emails for each client. In this case, when you intend to send an e-mail, these contacts will be automatically added to the **To** filed of any composed message. Of course, it is possible to edit them before actually sending an e-mail.

A dozen of settings which affect invoice creation process can be found in the program **Settings**, on the <u>Invoice settings</u> tab. Here you can setup default invoice file names, default tax used in a newly created invoices, different numbering options, logo for your invoices and signature text. Also, information about unpaid invoices can be added to a Google Calendar.

# Invoice creation and invoice editing form

After setting up invoicing settings, e-mails, default terms we can start to prepare invoices.

There are a number of ways to prepare invoices.

### Invoice creation from list of jobs

To automatically prepare an invoice, open **Translation jobs** list. Select necessary jobs and click **Create invoice**. In a result a new invoice form will be opened with pre-filled data from selected jobs.

Note. The selected jobs must belong to one customer and have one common currency (you have to repeat invoice creation operation for all existing customer/currency pairs when creating invoices in a such way).

A new invoice will be created, and you will see some details of the included jobs:

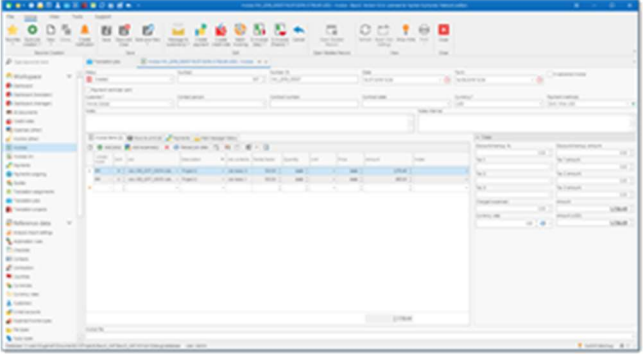

The program generates next invoice number based on the program settings, automatically selects **Customer**, **Currency** and **Payment method**. Program also automatically detects **Payment term** on the base of a customer's settings. Do not forget to check if a term was detected correctly.

#### Invoice status field determines invoice state. It can

be *Proforma, Created, Sent, Approved, Partially paid, Paid, Partially rejected* and *Rejected*. If you enabled invoice protection in the <u>invoice settings</u>, then it won't be possible to edit or delete an invoice if it's status differs from *Proforma* or *Created*.

Each row in **Invoice details** table is linked with a job. It allows to track invoiced and uninvoiced amounts for each job. This means that you can create multiple invoices over a single job (for example, for long jobs which require partial invoicing). However, it is not necessary to link each invoice row with any job.

You can manually add new rows to the **Invoice details** table and leave **Job** column empty. In this case you can manually provide description and amount for a service included in an invoice. This could be additional expenses or special corrections. If you wish to charge your customer with additional expenses linked with some activity (provided that this expense is entered in the **Expenses** table).

You can use **Add expense** button above this table to add an expenses from the list of expenses. Popup window will be opened, allowing you to select necessary expense(s). Select **OK** and selected expense will be added to an invoice.

In the same manner, you can click **Add job(s)** button to add uninvoiced jobs for a selected customer.

To understand if invoice item is linked with a job or not, see first column in the table:

| 0   | - |     | American X       | 0 | Antarije ora 🖸     | į, | 6 C 6       | 1 1            |       |       |      |         |      |
|-----|---|-----|------------------|---|--------------------|----|-------------|----------------|-------|-------|------|---------|------|
| -34 |   | 1.4 |                  |   | Description        |    |             | Partie Science | 0.000 | unt . | P 10 | Arrest. | 1.00 |
| -   |   | 13  | 10.05,07,009.06. |   | Point 2            |    | our name it | 40.01          | 8488  |       | 0.00 | 01641   |      |
| -   |   | 11  | 10.03,07,005.04. |   | Popul 2            |    | 10,000      | 10.00          | 140   |       | 444  |         |      |
| •   |   | 11  |                  |   | Control officience | -  |             | 0.00           | 2.00  |       | 0.00 | 340.00  |      |
|     |   |     |                  |   |                    | -  |             |                |       |       |      |         |      |

In the example above, **Invoice details** table contains information about 2 selected jobs (**Description** column is populated in the base of the **Job name** field). The **Job contents** column shows a source of job amount and a number of included rows (job tasks or job receivables). This number corresponds to a number of rows per each job which will be actually printed in the generated invoice. To preview these rows, switch to the **Rows to print** tab:

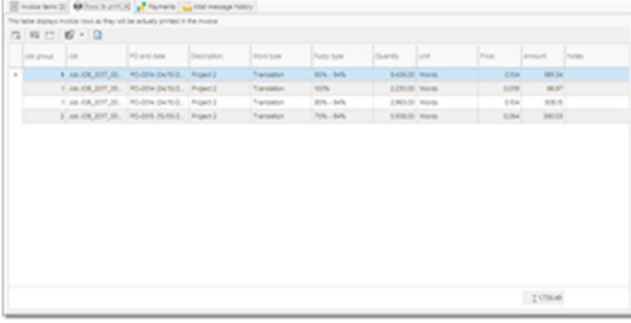

Here you can see detailed information about each job included in an invoice. And now it shows 4 rows, not 2 rows. This is because each of included jobs contains 2 tasks. So, in total we get 4 rows for printing in an actual invoice. **Job group** column helps to find out corresponding row in the **Invoice details** table.

Please remember this concept: you may add multiple jobs to an invoice, and each job may have multiple tasks/receivables. Because of this, **Invoice details** table shows <u>only</u> total amounts of each job, while **Rows to print** table shows full breakdown with services an prices.

**Sort** column in the table is used to sort invoice rows in the invoice printing form. You can use **Move Up** and **Move down** buttons on the toolbar to change the order. Alternatively, you can manually type sort order in the corresponding cell.

Partial factor column allow to issue partial invoices. Here you specify percentage of the total job's amount which must be included in an invoice. In this case corresponding jobs will be marked as *Partially-invoiced*. Quantity and Amount values will be decreased correspondingly. To see how this feature works, try to change a factor and then switch to the Rows to print tab to see that Quantity and Amount were correspondingly decreased. If a customer uses few currencies to estimate jobs, then it's needed to issue separate invoice for each currency.

Before saving an invoice, make necessary corrections: edit **Description** and **Notes** fields in the **Invoice details** table. Select taxes and discounts when needed, and check final amount. Taxes may be filled automatically if **Default tax 1**, **Default tax 2** and **Default tax 3** fields are filled for a selected customer (or if corresponding fields are filled in general application settings). Of course, you can change taxes selected by default or simply clear them.

**Currency rate** field contains a button to apply this rate to all jobs included in the invoice. This allows to recalculate amount in base currency in all jobs using one single currency rate. In the result, total sum of jobs expressed in the base currency will equal to the invoice amount in the base currency.

Select **Save** or **Save and close** button to save an invoice. In a result, included jobs will be marked as *Invoiced*.

When you create invoice for the first time, short interactive tutorial will show main elements on the invoice editing form:

| -                                                                                                    |        | 30          |                      | - 10     | -                             |                      |   | anarasa |   |       |   | No. of Concession, Name  |                        |            |        |
|----------------------------------------------------------------------------------------------------|--------|-------------|----------------------|----------|-------------------------------|----------------------|---|---------|---|-------|---|--------------------------|------------------------|------------|--------|
| And and a second second |        |             | -                    |          |                               |                      | * |         |   | 1     |   | inere<br>A               |                        | 1 11 11 11 |        |
| 1 10 10 10 10 10 10 10 10 10 10 10 10 10                                                                                                    | E - D  |             | The Party of Street  | COM.     | -                             |                      |   |         |   |       |   | A line<br>front state in |                        |            |        |
|                                                                                                    | -      | North State | Tank<br>Tank<br>Tank |          | 100 000<br>200 000<br>200 000 | 1000<br>1000<br>1000 | - |         |   |       | - | -                        |                        | a land     |        |
|                                                                                                    | CARDON |             | (1996)               | Tanana ( | -                             |                      |   |         | 1 | 1     |   |                          | 10)<br>10 ( <b>0</b> ) | -          | LOLD . |
|                                                                                                    |        |             |                      |          |                               |                      |   |         |   |       |   |                          |                        |            |        |
|                                                                                                    |        |             |                      |          |                               |                      |   |         |   |       |   |                          |                        |            |        |
|                                                                                                    |        |             |                      |          |                               |                      |   |         |   |       |   |                          |                        |            |        |
| -                                                                                                    |        |             |                      |          |                               |                      |   |         |   | 1.004 |   |                          |                        |            |        |

To manually open this tutorial later, select **Show hints** button on the ribbon.

# Invoice creation on the base of invoicing threshold

Another way to automatically prepare an invoice is to set invoicing threshold for the customer.

When jobs amount will reach this threshold, you will see a notification on the dashboard (**Ready to invoice** widget) that it is possible to create an invoice.

|   | Logo     | Custo<br>mer | Amoun<br>t | Currency | Amount<br>(USD) |
|---|----------|--------------|------------|----------|-----------------|
|   | Conterny | Euro-C       | 78.00      | USD      | 78.00           |
| × | No i     | MixTra       | 2,312      | EUR      | 2,682.69        |
|   | No im    | MixTra       | 4,65       | USD      | 4,657.32        |
|   | No im    | Words        | 22,0       | EUR      | 25,520          |
|   | No im    | Words        | 5,125      | USD      | 5,125.70        |

Double click on it and you will be switched to the invoice creation form with all uninvoiced jobs included for the particular client. When you double click on any row, default invoice editing form will be opened, where you can make final edits of a created invoice.

# Credit notes and cancelling invoices

### Introduction

Sometimes you need to correct invoices, which were already sent to customers. For such situations, SDL Trados Business Managers provides a specific workflow, which allows to quickly adjust sent invoices. There are two ways of making changes in invoices: cancel invoices and issue credit notes.

### **Cancelling invoices**

If you don't use e-invoicing functionality, you can simply cancel invoice and issue and new one. To do this, simply select an invoice in the invoice list, then click or hover mouse pointer over **Change status** button, and select **Cancelled**.

| Invo         | ice   | es          |      | New                             |        | <b>*</b> • •  | -        | ×          | <b>→●</b> Cl | nange st | atus 👻     |                   |
|--------------|-------|-------------|------|---------------------------------|--------|---------------|----------|------------|--------------|----------|------------|-------------------|
| Translat     | ion   | <u>jobs</u> | / In | voices                          |        |               |          |            | 5.           | Proform  | ma         |                   |
|              |       |             |      |                                 |        |               |          |            | 0            | Created  | d          |                   |
| Enter        | text  | to se       | earc | h                               |        |               |          |            | SS .         | Approv   | /ed/signed |                   |
| Drag a       | colu  | nn h        | aada | r here to group by that         | column |               |          |            | *            | Sent     |            |                   |
| Diaga        | colui |             | eaue | There to group by that          | column |               |          |            | ×            | Partial  | y rejected |                   |
|              |       |             |      | CORRECTIVE INVOICE $\mathbb{Y}$ | XML 🍸  | STATUS 🍸      | NUMBER 🍸 | NUMBER (F) | ×            | Rejecte  | ed         | USTO              |
| $\checkmark$ | D     |             | 1    |                                 | 0      | 🖸 Draft       | 35       | 0035       |              | Cancel   | ed         | ight P<br>echno   |
|              |       |             | ~    | $\checkmark$                    | 8      | を Credit note | 34       | 0034       | 20/0         | 4/2020   | 20/05/2020 | Light P<br>Techno |

If nothing prevents from cancelling an invoice (for example, invoice has already been partially or fully paid), then invoice status will be changed, which will be reflected in the invoice list (crossed values in a row):

| 1 | D | 1 | $\checkmark$ | 0   | i Sent   | 32 0032                       | 16/04/2020<br>14:19                       | 16/05/2020<br>14:19                       | Tomorrow<br>Solutions |   | 0.00              | 0.00 | 0.00 | -40.97 EUR   | <u>-49.16</u>       |
|---|---|---|--------------|-----|----------|-------------------------------|-------------------------------------------|-------------------------------------------|-----------------------|---|-------------------|------|------|--------------|---------------------|
|   | D | 1 |              | 0-  | Canceled | <del>13</del> <del>0013</del> | <del>25/03/2020</del><br>08:08            | <del>24/04/2020</del><br>08:08            | Tomorrow<br>Solutions | - | 0.00 -            | 0.00 | 0.00 | 0.00 USD     | <u>0.00</u>         |
|   | D | 1 |              | •   | Canceled | <del>12</del> <del>0012</del> | <del>31/12/2019</del><br>00:00            | <del>30/01/2020</del><br><del>00:00</del> | Tomorrow<br>Solutions | - | <del>0.00</del> - | 0.00 | 0.00 | 4.031.94 EUR | <del>4,838.33</del> |
| 1 | D | 1 |              | 0 - | Ganceled | 30 0030                       | <del>31/12/2019</del><br><del>00:00</del> | <del>30/01/2020</del><br><del>00:00</del> | MixTrans Ltd.         | - | <del>0.00</del> - | 0.00 | 0.00 | 1,635.74 EUR | <u>1,962.89</u>     |

From now, you can simply create a new invoice with correct values.

### **Credit notes**

If invoice can't be cancelled or if it is necessary to issue official credit note paper, then you can create a credit note over an existing invoice. Credit notes can be issued over invoices whose status **is not** one of the following: **Proforma, Draft, Cancelled, Credit note**.

In online version, this is reflected by muted button in the invoice list:

| Drag         | a colu | m <mark>n h</mark> | eade      | r here to group by that         | column     |                             |               |                 |                                           |                                           |                                  |                            |
|--------------|--------|--------------------|-----------|---------------------------------|------------|-----------------------------|---------------|-----------------|-------------------------------------------|-------------------------------------------|----------------------------------|----------------------------|
|              |        |                    |           | CORRECTIVE INVOICE $\mathbb{Y}$ | XML 🍸      | STATUS 🍸                    | NUMBER T      | NUMBER (F) Y    | DATE \downarrow 🍸                         | TERM Y                                    | CUSTOMER Y                       | CONTACT PERSON $\mathbb m$ |
| $\checkmark$ | D      |                    | 1         |                                 | 0          | 🖸 Draft                     | 35            | 0035            | 23/04/2020<br>09:06                       | 23/05/2020<br>09:06                       | Light Point<br>Technologies      |                            |
|              | D      |                    | 1         |                                 | 0          | Credit note                 | 34            | 0034            | 20/04/2020<br>17:00                       | 20/05/2020<br>17:00                       | Light Point<br>Technologies      |                            |
|              | D      |                    | 1         | $\checkmark$                    | 0          | Sabled note                 | 33            | 0033            | 16/04/2020<br>14:40                       | 16/05/2020<br>14:40                       | Tomorrow<br>Solutions            |                            |
|              | D      |                    | 1         | $\checkmark$                    | 0          | i Sent                      | 32            | 0032            | 16/04/2020<br>14:19                       | 16/05/2020<br>14:19                       | Tomorrow<br>Solutions            |                            |
|              | D      |                    | 1         |                                 | <b>o</b> - | e Canceled                  | <del>13</del> | <del>0013</del> | <del>25/03/2020</del><br><del>08:08</del> | <del>24/04/2020</del><br><del>08:08</del> | <del>Tomorrow</del><br>Solutions | -                          |
|              | D      |                    | *         |                                 | <b>o</b> - | Canceled                    | 12            | <del>0012</del> | <del>31/12/2019</del><br><del>00:00</del> | <del>30/01/2020</del><br><del>00:00</del> | <del>Tomorrow</del><br>Solutions | -                          |
|              | D      | ۰                  | 1         |                                 | <b>O</b> - | Canceled                    | <del>30</del> | <del>0030</del> | <del>31/12/2019</del><br><del>00:00</del> | <del>30/01/2020</del><br><del>00:00</del> | MixTrans Ltd.                    | -                          |
|              | D      |                    | 2         |                                 | 0          | Sent                        | 6             | 0006            | 31/12/2019<br>00:00                       | 30/01/2020<br>00:00                       | Light Point<br>Technologies      |                            |
|              | D      |                    | 1         |                                 | 0          | Approved/signed             | 31            | 0031            | 31/12/2019<br>00:00                       | 30/01/2020<br>00:00                       | MixTrans Ltd.                    |                            |
|              | D      |                    | <b>\$</b> |                                 | 0          | <i>∳</i><br>Approved/signed | 5             | 0005            | 31/12/2019<br>00:00                       | 30/01/2020<br>00:00                       | Light Point<br>Technologies      |                            |
|              |        |                    |           |                                 |            |                             |               |                 |                                           |                                           |                                  |                            |

To create a credit note, click corresponding button. In fact, credit note is also an invoice (so you see invoices and credit notes in a single list), but when you open it, instead of **Invoice items** table you will see **Invoice item corrections** table. This table contains all items from original invoice, and you can't add or remove records here. It is only possible to change values in

the Quantity and Price columns, thus decreasing amount of original invoice item:

| IVOIC       | njobs /  | D4/2    | 2/ Invoice 0034/20/04/2020 (18.09       |                              |                              |           |                     |        |       |           |                  |          |                |      |
|-------------|----------|---------|-----------------------------------------|------------------------------|------------------------------|-----------|---------------------|--------|-------|-----------|------------------|----------|----------------|------|
| 0           | MAIN     | DATA    |                                         |                              |                              |           |                     |        |       |           |                  |          |                |      |
| TATUS:      |          |         |                                         | NUMBER:                      |                              |           | NUMBER (F):         |        |       |           | DATE:            |          |                |      |
| Crec        | lit note |         |                                         | 34                           |                              |           | 0034                |        |       |           | 20/04/2020 17:00 |          |                |      |
| AME-*       |          |         |                                         |                              |                              |           | CLIRREN/CV-*        |        |       |           |                  |          |                |      |
| ight Po     | int Tech |         | HC                                      |                              |                              |           | FLIR                |        |       |           |                  |          |                |      |
| ignero      |          | norogi  |                                         |                              |                              |           |                     |        |       |           |                  |          |                |      |
|             | DINVOIC  | E       |                                         |                              |                              |           | CORRECTION REASON:  |        |       |           |                  |          |                |      |
| 451.52      | 00; 414  | 1.8200; | 18.0900; 3433.4300; EDR; Light Point Te | echnologies; 31/12/2019 00:0 | 2:00; 1; 0006; Sent; 30/01/. |           | Mistake in quantity |        |       |           |                  |          |                |      |
|             | INVO     |         | M CORRECTIONS                           |                              |                              |           |                     |        |       |           |                  |          |                |      |
|             | 114401   | CLIIC   | I CORRECTIONS                           |                              |                              |           |                     |        |       |           |                  |          |                |      |
|             |          |         |                                         |                              |                              |           |                     |        |       |           | D Edit           | <b>1</b> | Export to      |      |
|             |          |         | GORT T INVOICE ITEM                     |                              | SERVICE TYPE                 | Y QUANTI  |                     |        | T AM  | OUNT 🕎    | INITIAL QUANTITY | Y        | INITIAL AMOUNT |      |
|             | 1        | D       | 1                                       | 1 Project 2                  | Translation                  |           | 318.00 Words        |        | 0.056 | 17.81     |                  | 318.00   |                |      |
|             | -        | D       | 2                                       | 2 Project 2                  | Translation                  |           | 0.00 Words          |        | 0.035 | 0.00      |                  | 9.089.00 |                | 3    |
|             | 1        | D       | 3                                       | 2 Project 2                  | Translation                  |           | 0.00 Words          |        | 0.07  | 0.00      |                  | 9.332.00 | 1              | 6    |
|             | 1        | D       | 4                                       | 2 Project 2                  | Translation                  |           | 0.00 Words          |        | 0.07  | 0.00      |                  | 9.935.00 | 1              | 6    |
|             | 1        | D       | 5                                       | 2 Project 2                  | Translation                  |           | 0.00 Words          |        | 0.07  | 0.00      |                  | 56.00    | 0              |      |
|             |          | D       | 6                                       | 2 Project 2                  | Translation                  |           | 0.00 Words          |        | 0.056 | 0.00      |                  | 4,070.00 |                | 27   |
|             | 1        | D       | 7                                       | 3 Project 2                  | Translation                  |           | 5.00 Words          |        | 0.056 | 0.28      |                  | 669.00   |                | 3    |
|             |          | D       | 8                                       | 3 Project 2                  | Translation                  |           | 0.00 Words          |        | 0.07  | 0.00      |                  | 735.00   |                |      |
|             |          | D       | 9                                       | 3 Project 2                  | Translation                  |           | 0.00 Words          |        | 0.021 | 0.00      |                  | 451.00   |                |      |
|             | 0        | D       | 10                                      | 4 Project 4                  | Translation                  |           | 0.00 Words          |        | 0.035 | 0.00      |                  | 1,134.00 |                |      |
|             |          |         | 11                                      | 4 Project 4                  | Translation                  |           | 0.00 Words          |        | 0.07  | 0.00      |                  | 7,849.00 |                | 54   |
|             |          |         | 12                                      | 4 Project 4                  | Translation                  |           | 0.00 Words          |        | 0.021 | 0.00      |                  | 5.692.00 |                | 21   |
|             | -        | 6       | 14                                      | 5 Project 4                  | Translation                  |           | 0.00 Words          |        | 0.021 | 0.00      |                  | 3 562 00 |                |      |
|             | -        | 6       | 15                                      | 5 Project 4                  | Translation                  |           | 0.00 Words          |        | 0.056 | 0.00      |                  | 3 643.00 |                | 21   |
|             | 0        | D       | 16                                      | 5 Project 4                  | Translation                  |           | 0.00 Words          |        | 0.07  | 0.00      |                  | 3,490.00 |                | 2    |
|             |          |         |                                         |                              |                              |           |                     |        |       | Sum=18.09 |                  |          | Sum=           | 3,45 |
| <           | 1        | >       |                                         |                              |                              |           |                     |        |       |           |                  |          | PAGE SIZE 20   |      |
|             |          |         |                                         |                              |                              |           |                     |        |       |           |                  |          |                |      |
|             |          |         |                                         |                              |                              |           |                     |        |       |           |                  |          |                |      |
| Σ           | TOTAL    | S       |                                         |                              |                              |           |                     |        |       |           |                  |          |                |      |
|             |          |         | TAX 1 AMOUNT:                           | TAX 2:                       | ТА                           | X 2 AMOUI | 47:                 | TAX 3: |       |           | TAX 3 AMOUNT:    |          |                |      |
| K 1:        |          |         |                                         |                              |                              |           |                     | ALZA   |       |           |                  |          |                |      |
| X 1:<br>J/A |          |         | ~ 0.00                                  | N/A                          |                              |           |                     | N/A    |       |           |                  |          |                |      |
| X 1:<br>V/A |          |         | 0.00                                    | _ N/A                        |                              | 0.00      |                     | N/A    |       |           | 0.00             |          |                |      |

By default, when you create a credit note, values in the **Quantity** column are set to zero. For reference, you can see initial quantities and amounts nearby (**Initial quantity** and **Initial amount** columns). If you wish to deduct something from original invoice, just type necessary values in the **Quantity** and **Price** column. Resulting amount will give you a credited amount. Then, you can apply same taxes to this amount, as were used in original invoice.

Additionally, you can provide Correction reason in the corresponding field.

For credit notes, a new special invoice template was created. You can find it under **Print** button:

| Invoice<br>Invoice 0034/20/04/2020 (18.09 EUR)<br>Translation jobs / Invoice 0034/20/04/2020 (18.09                                                                                                    | 🗙 Close 🔺 🛧 🔹 🗿 🔹 🕍                        | Pave and Close 🔹 🔸 Change status 🔹 🎬 👻                                                                    | 1.B               | Print - O C F F    |
|----------------------------------------------------------------------------------------------------|--------------------------------------------|----------------------------------------------------------------------------------------------------|-------------------|--------------------|
| Itansatudi, jobo / invoices / invoice 0034/20/04/2020 (18.05<br>MAIN DATA STATUS: NUMBER: Credit note 34 Ught Point Technologies CORRECTED INVOICE: 3451.5200; 4141.8200; 18.0900; 3433.4300; EUR; Light Point Technologies; | 31/12/2019 00:00:00; 1; 0006; Sent; 30/01/ | NUMBER (F):<br>034<br>CURRENCV*<br>EUR<br>CORRECTION REASON:<br>CORRECTION REASON:<br>Mistake in quantity | DATE:<br>20/04/20 | Default template   |
| INVOICE ITEM CORRECTIONS                                                                                                    |                                            |                                                                                                    |                   | Invoice_CreditNote |

#### Use it to preview your credit note:

|               |                          |             |          |         |               | Cred   | it not       |
|---------------|--------------------------|-------------|----------|---------|---------------|--------|--------------|
| Biller:       | Eugene K                 |             |          | Dod     | ument Nr.:    |        | 003          |
|               |                          |             |          |         | Date:         |        | 20/04/202    |
|               |                          |             |          | Correc  | ted invoice:  |        |              |
| Customer:     | Light Point Technologies |             |          | I       | nvoice Nr.:   |        | 000          |
| Address in Be | elgium                   |             |          |         | Date:         |        | 31/12/201    |
| VAT: VAT_6    | 546566915                |             |          | Correct | tion reason:  |        |              |
|               |                          |             |          | Mistak  | e in quantity |        |              |
| Description   |                          | Service     | Quantity | Units   | Price         | Amount | Initial amou |
| Project 2     |                          | Translation | 318.00   | Words   | 0.056         | 17.81  | 17.8         |
|               |                          | Translation | 0.00     | Words   | 0.035         | 0.00   | 318.1        |
|               |                          | Translation | 0.00     | Words   | 0.07          | 0.00   | 653.2        |
|               |                          | Translation | 0.00     | Words   | 0.07          | 0.00   | 695.4        |
|               |                          | Translation | 0.00     | Words   | 0.07          | 0.00   | 3.9          |
|               |                          | Translation | 0.00     | Words   | 0.056         | 0.00   | 227.9        |
|               |                          | Translation | 5.00     | Words   | 0.056         | 0.28   | 37.4         |
|               |                          | Translation | 0.00     | Words   | 0.07          | 0.00   | 51.4         |
|               |                          | Translation | 0.00     | Words   | 0.021         | 0.00   | 9.4          |
|               |                          | Translation | 0.00     | Words   | 0.035         | 0.00   | 39.6         |
|               |                          | Translation | 0.00     | Words   | 0.07          | 0.00   | 549.4        |
|               |                          | Translation | 0.00     | Words   | 0.021         | 0.00   | 204.9        |
|               |                          |             |          |         |               |        |              |

Credit notes are always created over a single base invoice, which number is mentioned in the **Corrected invoice** field. When you save a credit note, Due amount of that invoice will be decreased by amount of a credit note. This means that all payments should be registered over original invoice, not over credit note. Sequentially, credit notes won't be available in selection lists when you create payments and choose invoices covered by that payment.

# Quick filter in the list of invoices

Take a note on a special **Quick filters** button in the project list, which not only provides another way to quickly filter list of invoices, but also displays amounts for last 12 months and top customers:

|              | 2.00          | to the second                         | International Address | 1 10.00                | 1. m. (and      | 1           |         |      | 10     |        | 1.0.1    | Charles Sector                           | 100      |
|--------------|---------------|---------------------------------------|-----------------------|------------------------|-----------------|-------------|---------|------|--------|--------|----------|------------------------------------------|----------|
|              |               |                                       | 100                   |                        |                 | San In      | 100.000 |      |        |        |          | ALC: N. 1. 1. ALC: N. 1.                 | 100.0    |
|              |               |                                       |                       |                        |                 |             |         |      |        |        | /        | 100g-2010-1,00120-000                    |          |
|              |               |                                       |                       | A. 1. 14               |                 |             |         |      |        |        | /        | Apr. 2010. (C. 00.100)                   |          |
|              |               |                                       |                       |                        |                 |             |         |      |        | 1      |          | an.015.15.000                            |          |
|              |               | and the second                        |                       |                        |                 |             |         |      |        |        |          | Sec. 675. 1.0 100                        |          |
|              |               |                                       |                       |                        |                 |             |         |      | 1      | 1.000  |          | No. 271 - No.2 (10)                      | 100      |
|              | _             |                                       | -                     |                        | -               |             |         |      | 1-     |        |          | Net 1916 1, 76, 76, 76, 78               |          |
| *            |               | •                                     | -                     |                        | -               |             |         | /    |        |        |          | Californian California                   |          |
| i i netter   |               | 08.00,09,000                          | magness.              | -                      | and services in | et-10.      | 14      | -    |        | 6 NB   | LOUGH IT | Barrist and Applied and                  |          |
| Care i       |               | 101 00,mt                             | 0.000                 | And other Property and |                 |             |         | 100  |        |        | 8.0 11   | B Light from the foreigns. 10, 10, at 10 |          |
| t terms      |               | 1 10,000,0007,0                       | 100010                | ******                 | Contract of     |             |         | 1.00 |        |        | 1948     | e the factories of the state             |          |
| d inser      |               | 4 million (1996) (1997) (1            | A-1.04-14             |                        | E               | -           | -       |      |        |        | 100.00   | Advance Station - 2 (88.9 - 19)          |          |
| # 1ml        |               | 4 000,00                              |                       | *****                  | C al al a       |             | /       | 1.0  |        |        | 84.0     | Bud have the store                       |          |
| -            |               | 1.000                                 | -                     |                        | Contract of     |             | -       |      |        |        | -        |                                          |          |
|              |               | 1.000                                 |                       |                        | -               |             |         |      |        |        |          |                                          |          |
|              |               |                                       |                       |                        | -               |             |         | -    |        |        |          |                                          |          |
|              |               |                                       |                       |                        | -               | -           | -       | -    | -      | -      | -        | And and the second                       |          |
|              |               |                                       |                       |                        | -               |             | -       |      |        | -      |          | the state of the state of the            |          |
|              |               |                                       |                       |                        |                 |             |         |      |        |        |          | No. of the local state                   |          |
| 1.000        | regi = Tarisi | (direct)                              |                       |                        |                 |             |         |      |        |        |          | Bar (21) - 76 (11)                       | 141      |
| -            | -             |                                       |                       |                        |                 |             |         |      |        |        |          | Tes-1010-1, Tel-10100                    |          |
|              |               |                                       |                       |                        |                 | a loss of 1 |         |      |        |        |          | fasterioranean hotore                    |          |
| one losse    |               |                                       |                       | 10.0                   |                 |             |         |      |        |        |          | And Man. Autor of                        |          |
|              |               | al and a state                        |                       | C 1                    | 3.4.5.4         |             |         |      |        |        |          | tables broken it that it                 |          |
| official and |               | · · · · · · · · · · · · · · · · · · · | -                     |                        | 10 JA           | na jaran    |         |      | · [16] | 100    | - (2)    | Multipline - Automation                  |          |
| -            |               |                                       |                       |                        |                 |             |         |      |        |        |          | Annual Addition of the state             |          |
|              |               |                                       |                       |                        | to mage limit   |             |         |      |        | 100.00 | 10 m     | Rock State, 12020-000                    | 1000     |
|              |               |                                       |                       |                        |                 |             |         |      |        |        |          | 400.2                                    |          |
|              |               |                                       |                       |                        |                 | C Internet  |         |      |        | 100.00 |          | Annual Coloradore                        | in lines |

Top part contains list of months and amounts, while lower part lists top customers with amounts. Select any item in this list to filter list of jobs by month or by customer.

# Invoice printing

You can print invoices from invoice list or from invoice editing form.

In the invoice list, select one or multiple invoices and click **Print**. The same button is available in the invoice editing form, but it allows to print only one currently opened invoice. When you simply click on Print button, invoice will be printed using automatically determined template (customer default template or global default template). If you click drop-down button and select explicit template, then all selected invoices will be printed using selected template.

Note. Before printing an invoice from invoice editing window, you have to save it, otherwise you would not see unsaved changes in the generated invoice

Note. If you selected multiple invoices and clicked **Print** button, the system will detect default template for a customer of the first selected invoice. One of main functions of the preview page is possibility to make final edits in the invoice. Yes, you can edit generated invoice almost as in text editor (for custom templates, this feature must be turned on in the invoice template designer). To highlight fields which support final editing, select **Editing fields** button on the ribbon:

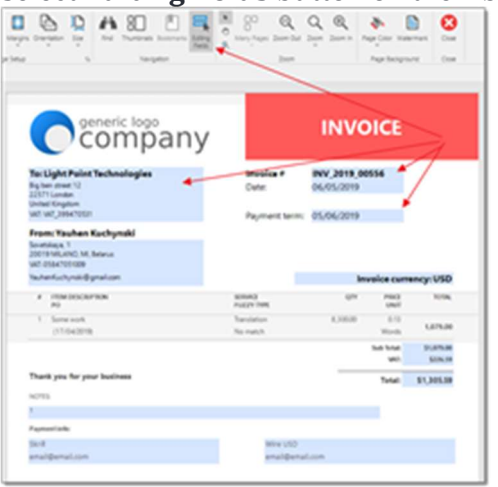

On the preview page you can also change page settings, print invoice, export (save) it in a number of different formats (PDF, XLSX, RTF, HTML, TXT and even PNG) or send by e-mail.

To change look settings, select parameters on the left pane. For the templates which support color accents you can select one of supported colors. Simply make desired selections on the Parameters panel and select Submit to see the results. To print, export or change view scale, simply use buttons above the preview area.

To send invoice by e-mail, select **E-mail via SDL Trados Business Manager** in the preview window. A message composing window will be opened with pre-filled recipient, message header and file attachment. A message will be sent and appear in the *Sent* folder of your mailbox. Also, it will be saved in the Mail sender list along with attached invoice.

You can also select **Save as PDF and attach to a current document** to save generated invoice in PDF format and put it into **Invoice file** field. Later you will able to send a message to your customer with a file saved in this field. To do this, find an invoice in the invoice list, select customer contact below the table and select **Write e-mail message** button. Invoice file will be automatically attached to a created message.

You can also generate PDF files and send them without showing invoice preview window. For this, select necessary invoices in the Invoice list and click **Generate PDFs**. The system will generate invoices according customer settings and attach PDF files to the selected invoices. Also, you will get a question about saving PDF files on your hard drive. Select **Yes** and select

destination, if needed. After generating of PDF files you will see marks in the **PDF** column, which means that these invoices has invoice files attached.

To send invoices, select necessary invoices and select **Message to customer(s)**. To send invoice files, select Invoice(s); to send payment reminders, select **Payment reminder(s)**. The system will generate necessary mail messages. If only one invoice has been selected, message composing window will be opened. Otherwise, you will be redirected to the message list, from where you can view, edit and send generated messages.

# Built-in invoice templates

The system includes 8 predefined invoice templates, which cannot be deleted (but can be used as a base to create your own templates).

These templates are always available when you select system default invoice template (Settings > Invoice settings > Default template), or default invoice for a customer (Customer editing form > Main customer settings > Default invoice template).

Examples of default invoice templates:

Invoice v1

| Com                                                                                                    | ipany                                                                            |                                                     |                        | - IN                                   | void                                    | CE -              |                                                        |
|----------------------------------------------------------------------------------------------------|----------------------------------------------------------------------------------|-----------------------------------------------------|------------------------|----------------------------------------|-----------------------------------------|-------------------|--------------------------------------------------------|
| Biller Yauhen Kachynsi                                                                                                    | N                                                                                |                                                     | Invoice                | Nr.                                    | INV                                     | 2019 0            | 00556                                                  |
| Sovetskaya, 1<br>20019 MILANO, MI, Belar                                                                                         | 14                                                                               |                                                     | Date                   |                                        | 00                                      | 5/05/20           | 119                                                    |
| WAT: 05847051009                                                                                                    |                                                                                  |                                                     | Term                   |                                        | 01                                      | \$/06/20          | 19                                                     |
| Customer: Light Point T                                                                                                    | Technologies                                                                     |                                                     | Curren                 | ~                                      |                                         |                   |                                                        |
| 22571 London<br>United Kingdom<br>VAT: VAT_299470531                                                                             |                                                                                  |                                                     |                        |                                        |                                         |                   |                                                        |
| 22371 London<br>United Kingdom<br>VH7: VH7_299470531<br>Description                                                              | F.O. number a<br>date                                                            | N PM name                                           | Service                | Quantity                               | UNIS                                    | Price             | Amount                                                 |
| 22571 London<br>United Kingdom<br>VKP: VK7_399470531<br>Description<br>Some Hdll                                                 | F.O. number a<br>Gran<br>(17/04/2018                                             | NI PALname<br>Patrica State                         | Service<br>Devotors    | Quantity<br>\$300.00                   | Units                                   | Price<br>413      | Amount<br>1,0793                                       |
| 22571 London<br>United Kingdom<br>VAD: VAT_399470531<br>Description<br>Some Hots                                                 | 7.0. number a<br>date<br>(17.64.2018                                             | nd<br>Phil name<br>Patrica Srath                    | Service<br>Revision    | Guantity<br>8,300.00<br>Net am         | Works<br>owne:<br>VAT:                  | Price<br>413      | 1,0%0                                                  |
| 22571 London<br>United Kingdom<br>VAT: VAT_399470531<br>Description<br>Some Hots                                                 | E.O. number a<br>dote<br>(17.04.2018)                                            | Nd<br>Phil name<br>Patrica (netr                    | Service<br>Transition  | Cuartity<br>1,300.00<br>Net am         | Words<br>Words<br>owne:<br>VAT:<br>owne | Price<br>613      | 1,079.0<br>\$226.5<br>\$1,305.5                        |
| 22371 London<br>United Kingdom<br>V47: V47_390470531<br>Description<br>Some wolk                                                 | F.G. number a<br>data<br>(77.64.2018                                             | nd<br>Pid name<br>Patrica Smith                     | Service<br>Stansistion | Cuantity<br>1,300.00<br>Net am         | vois<br>vois<br>ount:<br>VAT:<br>ount   | Price<br>6.13     | Amount<br>1,079,0<br>\$1,079,0<br>\$226,5<br>\$1,305,5 |
| 22371 London<br>United Kingdom<br>VAT: VAT_399470531<br>Description<br>Some wolk<br>Notes: F<br>Payment instructions. No         | F.G. number a<br>dote<br>(17.64.2018)<br>u can use the following                 | nd Phil name<br>Patrica Sette<br>payment method     | Service<br>Translation | Susselly<br>1,300.00<br>Net am         | Viola<br>Viola<br>ount<br>VAT:<br>ount  | Price<br>813<br>5 | Amount<br>1,279,0<br>\$1,079,0<br>\$226,9<br>\$1,305,5 |
| 22371 London<br>United Kingdom<br>VAP: VAT_399470531<br>Description<br>Some vok<br>Notes: F<br>Payment instructions. No<br>South | FIG. number a data (see (17.04.2018))<br>(17.04.2018)<br>u can use the following | N Put name<br>Patrica Sinth<br>payment method<br>We | Service<br>Translation | Cuerthy<br>1,000<br>Net am<br>Final Am | Viola<br>Viola<br>ount:<br>VAT:<br>ount | Price<br>813<br>5 | 1,079.0<br>\$1,079.0<br>\$226.5<br>\$1,305.5           |

#### Invoice\_v2

|                                                                   |                              |                        |                                                    |                                          |                                              | I            | nvoice                                                 |
|-------------------------------------------------------------------|------------------------------|------------------------|----------------------------------------------------|------------------------------------------|----------------------------------------------|--------------|--------------------------------------------------------|
| Biller: Yauhi                                                     | in Kuchynski                 |                        |                                                    | lave                                     | iceNe:                                       | DW           | 2019 00556                                             |
| Sevenkeya, 1                                                      |                              |                        |                                                    |                                          | Deter                                        |              | 06-05-2019                                             |
| 20019 MILANO, MILI                                                | Belana                       |                        |                                                    |                                          | Terms.                                       |              | 05-06 2008                                             |
| NAE 07847070009                                                   |                              |                        |                                                    |                                          | and the P                                    |              |                                                        |
| Customer: Light P                                                 | Point Technologies           |                        |                                                    | 0                                        | and a second                                 |              | CN2                                                    |
| 22371 London<br>United Xingdoon<br>VAZ VAT_399470531              |                              |                        |                                                    |                                          |                                              |              |                                                        |
|                                                                   |                              |                        |                                                    |                                          |                                              |              |                                                        |
| Deceiption                                                        | FO susher ad its             | Pilane                 | farm                                               | Quality                                  | Une                                          | Print        | Anne                                                   |
| Decorption<br>Science work                                        | PO sunlw ad its<br>(1104203) | Pitrane<br>Petros Indi | Serie<br>Tracitie                                  | Quartity<br>8,0000                       | Uan<br>Note                                  | Prim<br>0.12 | Anne<br>1,0%0                                          |
| Deverytion<br>Sense vool                                          | PO sushe ind de<br>(1104208) | Pilone<br>Percaladi    | faria<br>Davide                                    | Quarity<br>8,0000<br>Net a               | Uan<br>Nich                                  | Prim<br>0.12 | Anne<br>1,0'90<br>\$1,079.00                           |
| Denripten<br>Some vedi                                            | PO make adda<br>(1104208)    | Pilone<br>Petrosladi   | Serie<br>Decision                                  | Quality<br>1,0000<br>Net a               | Uan<br>Wash<br>Moreant:<br>VAT:              | Prim<br>0.12 | Annua<br>1,0%0<br>\$1,079.00<br>\$226.59               |
| Decorption.<br>Sociar testi                                       | P0 make ad to<br>(1104208)   | Pilone<br>Percaladi    | Serie<br>Decision                                  | Quantity<br>1,000.00<br>Net a<br>Total A | Uan<br>Wesh<br>WAT:<br>Moreant               | Prim<br>0.13 | Annua<br>1,0%0<br>\$1,079.00<br>\$226.59<br>\$1,305.59 |
| Decorption<br>Tenne totà<br>Payment detaile                       | P0 such e ed de<br>(3104208) | Pilone<br>Percaladi    | Serie<br>Decision                                  | Quanty<br>1,0000<br>Net o<br>Total A     | Uan<br>Noti<br>Motorett<br>VAT:<br>Motorett  | Prim<br>0.13 | Annua<br>1,0%0<br>\$1,079.00<br>\$226.59<br>\$1,305.59 |
| Description<br>Senar total<br>Paryment details:<br>Sharill        | P0 souhe ad 48<br>(3104208)  | Pilone<br>Percaladi    | Service<br>Docubits                                | Quarity<br>1,3020<br>Net 2<br>Total A    | Uan<br>Wess<br>mount:<br>VAT:<br>mount:      | Prim<br>0.13 | Aurea<br>1,0%0<br>\$1,079.00<br>\$226.59<br>\$1,305.59 |
| Denryten<br>Ionervek<br>Frymmet detak:<br>Skrill<br>maalgemaaloon | PO soular ad in<br>(1104208) | Pitone<br>Percaladi    | Server<br>Translater<br>Wire USD<br>mail@email.com | Quantity<br>1,0000<br>Net a<br>Total A   | Unit<br>Werk<br>Macoust:<br>VAT:<br>Macoust: | Prim<br>0.12 | Annu<br>1,750<br>\$1,079.00<br>\$226.59<br>\$1,305.59  |

#### Invoice\_v3

| Baylow more 12<br>20271 London<br>Dated Rappins<br>VA2 VA2_394715001         0.5 06-2028         INV_2019_1           Description         PO muchoi and<br>der         Perior line         Series         Quantity         Dates           Description         PO muchoi and<br>der         Perior line         Series         Quantity         Dates         Price         Ann<br>0.01 (-0.01)           Notes         0.104-2000         Periors line         Dates/Regular         S.00.0         Web         0.0         0.0           Notes         VAT:         S.00.0         VAT:         S2.0           Premerininstructions         Var unsupert         S1.0                                                                                                    | Light Point Techno                                 | logies                    |                 | Inn        | Invoice  | dete    | Invei                    | ce Nz.    |
|----------------------------------------------------------------------------------------------------|----------------------------------------------------|---------------------------|-----------------|------------|----------|---------|--------------------------|-----------|
| Date:/Applien     Date://problem     Cummery:     Description     PO matchest and     Pof name     Service:     Quantity:     Date://dot     Porce.line     Service:     Quantity:     Description     Porce.line     State     State                          | Big ben storet 12<br>22571 London                  |                           |                 | 05-062009  | 06.053   | 490     | INV_2                    | 19_005    |
| Description PO matches and PM name Service Quantity Units Price Ann<br>data and Annual Physical Service Quantity Units Price Ann<br>Service (C104)300 Presculate Description 8,8800 Work 0.13<br>Note:<br>2<br>YATE 52<br>You Service Service Se | VAT VAT_299470500                                  |                           |                 |            |          |         | Cu                       | nmey US   |
| Innerent (37.6420) Percentent Tracient A.000 Week 0.0 1 Notes: S1,0 2 YAT: S2 Total due: S1,3 Ferment instructions You can use the following extract methods                                                                                                    | Description                                        | PO number and<br>date     | Pilnane         | Service    | Quantity | Units   | Price                    | Amount    |
| Note: Net amount: \$1,0<br>7 VAT: \$2<br>Total doo: \$1,5<br>Prement instruction: You can use the following prement methods                                                                                                    | Benne week                                         | 0744288                   | Perica Imiti    | Dransiana. | 8,38530  | Ved     | <ul> <li>0.13</li> </ul> | 1,0%      |
| VAT: 52<br>Total due: 51,5<br>Pryment instructions. You can use the following pryment methods                                                                                                    | Notes                                              |                           |                 |            | Net a    | meant   | t                        | \$1,079.0 |
| Total due: \$1,3<br>Prement instructions You can use the following prement noticels                                                                                                    | ć                                                  |                           |                 |            |          | VAT     | Ē:                       | \$226.5   |
| Pryment instructions. You can use the following psymmet methods                                                                                                    |                                                    |                           |                 |            | To       | tal dae | c                        | \$1,305.5 |
| North Wave USD<br>multitudern multitudern                                                                                                    |                                                    | s can use the following p | ej ment methode | Wire USD   |          |         |                          |           |
|                                                                                                    | riment instructions. Ver<br>kell<br>mail@email.com |                           |                 | mak@makem  |          |         |                          |           |

#### Invoice\_v4

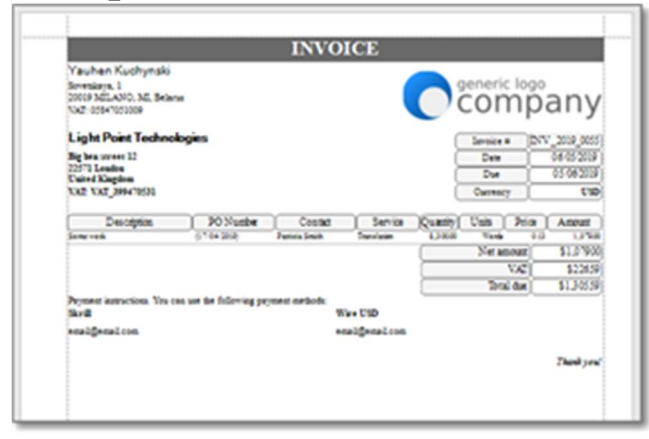

#### Invoice\_v5

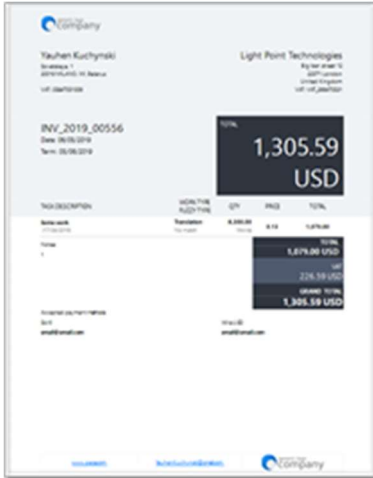

#### Invoice\_v6

|                                                                      |                     |                           | C         | company                                        |
|----------------------------------------------------------------------|---------------------|---------------------------|-----------|------------------------------------------------|
| Recipient                                                            |                     |                           |           | the factors.                                   |
| LightPointTocheologies<br>Nyterateur®<br>100111-press<br>Untertragen |                     |                           | 2014      | Scantage 1<br>(Land) or Brane<br>or Starforder |
| second_bearson                                                       |                     |                           | Sectors.  | ope by doe                                     |
|                                                                      | _                   |                           |           | **** Juge (#*                                  |
|                                                                      |                     | INVO                      | ICE       |                                                |
|                                                                      | 11.00.00            | 6,0,20                    | 0,9430    | 9 INV, 2010,0                                  |
| THE DOLLAR MAN                                                       | NUMBER OF BRIDE     | -                         | -         | 108                                            |
| Contra and                                                           | Tunistie<br>Romatik | A.M.M.                    | 410       | 101108                                         |
|                                                                      |                     |                           |           | \$1,87%.00<br>\$22%.30<br>\$1,30%.30           |
| Paris Sell                                                           |                     | factors<br>r              |           |                                                |
| Accepted payment methods<br>Sell<br>strat@viration                   |                     | - 1780<br>- 12 - 1 - 1624 |           |                                                |
|                                                                      |                     |                           |           |                                                |
| Cliffory                                                             |                     | Distance with             | 0-704 100 | 8.8059655                                      |

#### Invoice\_v7

| INVOICE                                                                                                    |                                                                                                    | CO       | mp            | any      |  |  |  |  |  |
|----------------------------------------------------------------------------------------------------|----------------------------------------------------------------------------------------------------|----------|---------------|----------|--|--|--|--|--|
| Ught Point Technologies<br>Big ben street 12<br>22537 London<br>Valle Varges<br>Valle Varges<br>Valle Stores<br>Valle Stores<br>Michael 64/65/2019<br>Indoca No. WV,2019,6036 | 1904en Kuchyn<br>5 Sonra Say<br>2005 MCANO, M, Ban<br>1907, 0584705 M<br>1907, 0584705 M<br>1904en Cuchyn Siliog ym Al |          |               |          |  |  |  |  |  |
| DESCRIPTION<br>RD                                                                                                    | NOR THE<br>RUCE THE                                                                                                    | QN.      | PECT<br>UNIT  | 105      |  |  |  |  |  |
| Some work<br>(17,04,0018)                                                                                                    | Translation<br>No: match                                                                                               | 8,300.00 | 0.13<br>Words | 1,079.0  |  |  |  |  |  |
|                                                                                                    |                                                                                                    |          | 1054          | \$1,0750 |  |  |  |  |  |
| DUER                                                                                                    |                                                                                                    |          |               | FOSAL DU |  |  |  |  |  |
| 05/06/2019                                                                                                    |                                                                                                    |          | \$ 1,3        | 05.59    |  |  |  |  |  |
| NOTES<br>1<br>ACCEPTED NOVENTWETHODS                                                                                                    |                                                                                                    |          |               |          |  |  |  |  |  |
| 51/1                                                                                                    | Wire USD                                                                                                    |          |               |          |  |  |  |  |  |
| enalgenal.com                                                                                                    | enaldenal.com                                                                                                    |          |               |          |  |  |  |  |  |

Invoice\_v8

| company                                                                         |                     | INVO       |           |            |
|---------------------------------------------------------------------------------|---------------------|------------|-----------|------------|
| To: Light Point Technologies<br>By her met 12                                   | Involce #           | INV_2019_0 | 0556      |            |
| 22511 Landan<br>United Kingdom<br>W7, W7, 395470501                             | Daumand hereit      | 05.06.0010 |           |            |
| From: Yashan Kuchynski<br>Sowniaya, 1<br>20019 MLANO, M, Belans<br>MC 656476500 |                     |            |           |            |
| YauheriKuchynski@gnal.con                                                       |                     | ter.       | voice cum | ency:USD   |
| # ITEM DESCRIPTION PD                                                           | SERVAD<br>PREZY TRM | 04         | PRO       | 1094       |
| 1 Sone work                                                                     | Translation         | 4,335.00   | 6.0       |            |
| (17/04/0018)                                                                    | No match.           |            | Words     | 1,175,00   |
|                                                                                 |                     |            | Sub-local | \$1,675.00 |
|                                                                                 |                     |            | VAD:      | \$226.30   |
|                                                                                 |                     |            | Tetal     | \$1,305.59 |
| Thank you for your business                                                     |                     |            |           |            |
| Thank you for your business                                                     |                     |            | 1998      |            |
| Thank you for your business<br>10715                                            |                     |            |           |            |
| Thank you for your business<br>NOTES<br>1<br>Paymentiade                        |                     |            |           |            |
| Thank you for your business<br>10715<br>Feynostinds<br>Scill                    | WH# USD             |            |           |            |

## Invoice forms localization

SDL Trados Business Manager allows to localize printing templates. In this topic you will find out how to easily localize invoice and prepare bilingual templates.

Information contained here explains how to localize invoice templates, but the same rules can be applied to other printing forms (quotes, purchase orders).

To start with localization, open corresponding reference data tables and provide localized values for entry names.

Each entry has three fields for localization, named as Name localized 1, Name localized 2 and Name localized 3. No need to link first and second value with some language - you are free to decide which language will correspond to each number. Here is example for Units:

 No.
 No.
 No.
 No.
 No.
 No.
 No.
 No.
 No.
 No.
 No.
 No.
 No.
 No.
 No.
 No.
 No.
 No.
 No.
 No.
 No.
 No.
 No.
 No.
 No.
 No.
 No.
 No.
 No.
 No.
 No.
 No.
 No.
 No.
 No.
 No.
 No.
 No.
 No.
 No.
 No.
 No.
 No.
 No.
 No.
 No.
 No.
 No.
 No.
 No.
 No.
 No.
 No.
 No.
 No.
 No.
 No.
 No.
 No.
 No.
 No.
 No.
 No.
 No.
 No.
 No.
 No.
 No.
 No.
 No.
 No.
 No.
 No.
 No.
 No.
 No.
 No.
 No.
 No.
 No.
 No.
 No.
 No.
 No.
 No.
 No.
 No.
 No.
 No.
 No.
 No.
 No.
 No.
 No.
 No.
 No.
 No.</th

When localized values are provided, you are free to use these variables in your invoice templates.

Open invoice template in the designer and find any field which you want to localize. For example, you want to localize **Work type**. Select it in the Designer and find out linked field in the **Field list**:

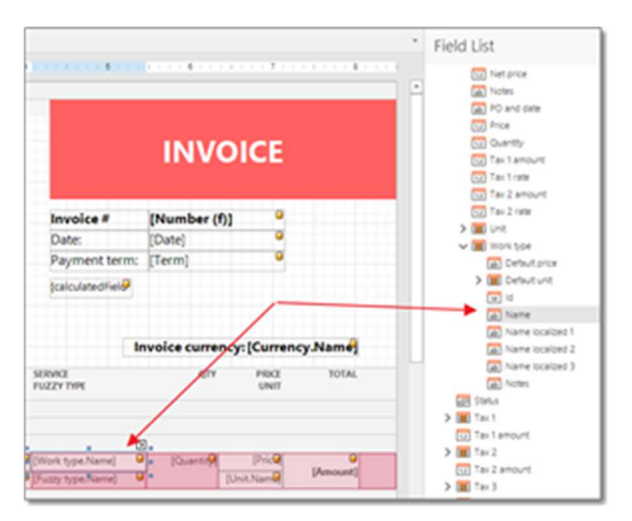

You can see localized variables below **Name** field in the field list. Drag necessary field and put it over selected label. The label will become linked with localized name instead of source name.

If you wish to get bilingual invoice, to the following:

 Select a label on the design surface. Open helper menu and select None in the Data binding property:

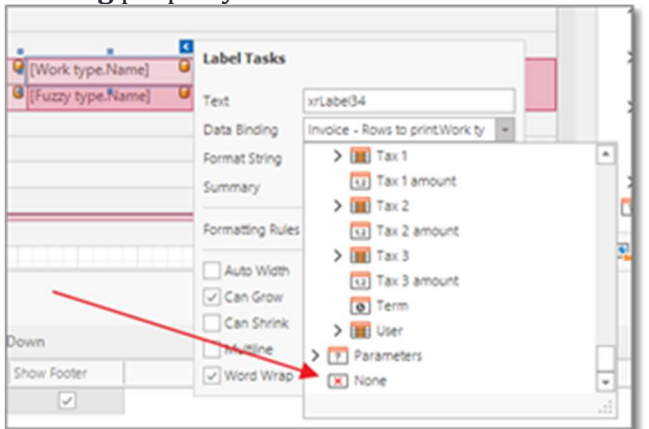

- 2. Double click on a label to edit its contents, type [] and drag **Name** field inside these square brackets.
- Then type another pair of square brackets and drag Name localized inside second pair of square brackets. You will get a string like that: [Work type.Name] / [Work type.Name localized 1]

# Making changes in invoices

Sometimes it is required to edit a job which has already been invoiced. In such cases, you have few options to reflect these changes in an existing invoice.

- Open an invoice, select a job in the Invoice details table, and click Reload job data button on the toolbar. New amount will be loaded from a job, and invoice total amount will be automatically re-calculated.
- 2. When editing a job, select drop-down button near **Save options** button and select **Save and add to existing invoice**. If a job has multiple invoices, you will see a list to select which invoice you wish to update. After that, a job will be saved and underlying invoice will be updated. It is recommended to open an invoice and check if new amount is correct.
- 3. After editing a job, just select **Save**. If this job has been previously invoiced in full (and if only one invoice exists for that job) and the job amount has been changed, the system will offer to make corresponding changes in an linked invoice. Select Yes, and amount of invoice will b updated. Again, after such automatic change it is recommended to open an invoice to confirm that everything is correct.

# Batch invoicing

SDL Trados Business Manager allows to create invoices in a batch mode. To do this, click **Batch invoicing** button on the main ribbon from the list of invoices. In the **Batch invoicing** window you can see a list of all uninvoiced or partially invoiced jobs, which are ready to be invoiced (status is sent or finished, but not received, quote, processing, rejected or paid), along with amount, customer name, currency and number of jobs which will be included in each invoice.

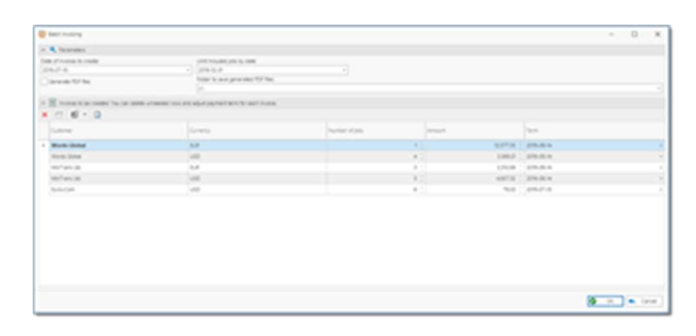

You can limit a number of jobs included in the batch invoicing process by specifying a date in the Limit included jobs by latest date field above the table. As an example, you can use this date when want to create invoice for the whole previous month, but do not want to include jobs from the current month. Also you can change a date of all invoices which will be created using this function.

To exclude a customer from invoice creation, simply delete corresponding row(s).

In the last column (Term) you can specify invoice payment term.

There is a **Save PDFs** checkbox under the table and a field to provide a path where PDF files will be stored. If this checkbox is marked, than each created invoice will be exported to the PDF format and placed to the specified folder, which will be automatically opened after operation is complete.

When you are done, click **OK** button. Operation will be started and you will see progress bar.

After completion, please go to the invoice list and confirm that necessary invoices are created. Make necessary corrections, if needed. If **Save PDFs** checkbox was checked, than you will get corresponding number of exported invoices. PDF files are created per customer and application settings, i.e. if you specified different invoice templates and localization languages for different customers, than these settings will be reflected in the generated PDF files. In ideal case it would not even be needed to open invoices list - PDFs are created and ready to be sent, while corresponding jobs in the job list are marked as invoiced.

## Sending a message to a customer

You have a number of options to send a message with invoice file attached to a customer.

Select invoice and click **Print** to show invoice preview. In the print preview window, select Email via SDL Trados Business Manager:

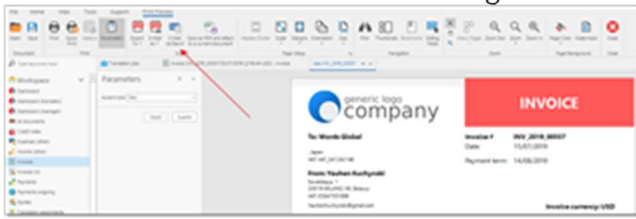

Currently viewed invoice will be saved as PDF, new mail message will be created with attached PDF file. All customer contacts with Invoicing matters option marked will be added to the **Recipients** list.

If you have message template defined as used by default for sending invoices, its text will be automatically applied in a new message:

| - wasser just                         | Environ NV, 2018, 2010, 715, 07, 2019 (2, 198, 49 (202)) - Inviron        | ana 701,2278,22527           | Mesage New Public - Mail Resage - 41 |
|---------------------------------------|---------------------------------------------------------------------------|------------------------------|--------------------------------------|
| theory A become                       | B mendationen postere statut () B terra                                   | etachments 💽 Lineal assument | 1.5                                  |
| relation 1                            |                                                                           |                              |                                      |
| amin@ibaccuram                        |                                                                           |                              |                                      |
| 191                                   | Message serie                                                             | Super-                       |                                      |
| 176-01-05                             | +) 🧶 hut ant                                                              | * (tdv 7                     | -004                                 |
| Anguet was noticely.                  |                                                                           |                              | ×                                    |
| n # 0 x 0 [                           | 0494 - 1 - 8 / U.A.+ 5                                                    | - * A III III III II         | 1 × 2 × 4 × 4 × 2 × 1                |
| Marks, Marchaether                    | Name1                                                                     |                              |                                      |
|                                       |                                                                           |                              |                                      |
| Invoice number<br>Payment due         | rr (InvoiceNumber)<br>date (InvoiceTerm)                                  |                              | -                                    |
| Invoice numb<br>Payment due<br>Amount | tr (InvoiceNumber)<br>date (InvoiceTerm)<br>(InvoiceFullAmount) (InvoiceC | urrencyfilame}               | ~                                    |

From the invoice list or invoice editing form, select necessary invoices and click Message to

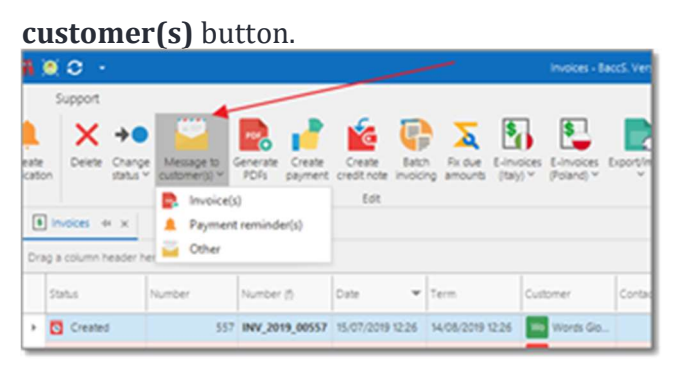

Select what you want to send: **New invoice**, **Payment reminder**, or **Other**. Depending on selection, different message template will be used. Again, email composing window will be opened with invoice file attached. Difference of this approach is in a moment of sending a message and possibility to send payment reminder. After saving a file to PDF and attaching it to an invoice, you can send it later, when needed.

Another way to send payment reminder is to switch to Main (with details) view in the invoice list:

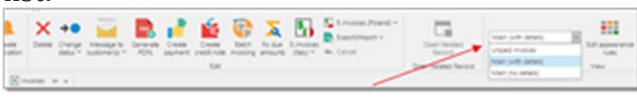

This view contains details of a selected invoice at bottom. This details view also contains Contacts tab, which contains all contacts of a selected customer. From this list, click **Write e-**

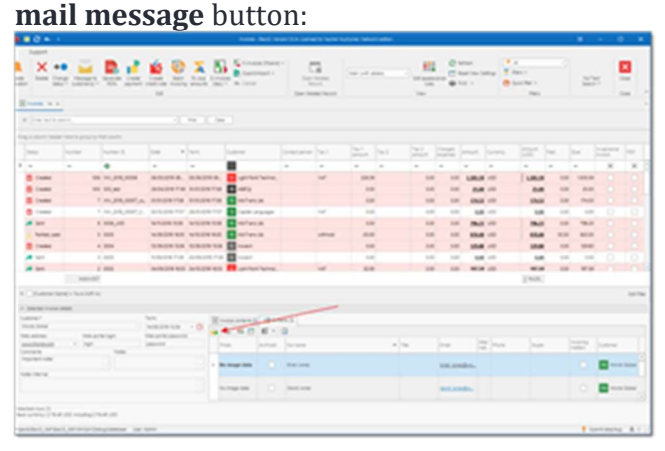

When you click this button, the <u>File attachment dialog</u> appears, where you have to select files attached to a created message. This approach allows to create a message not to all customer contacts with **Invoicing matters** option, but to a specific selected customer contact.

## Payments over invoices

### Overview

After invoice issuance, it must be paid until the due date.

There are a few options to control invoice payments: using invoice list and using the dashboard. Invoice list offers more features thanks to rich filtering system. As in other documents, each column of the invoice table contains filter button. It gives you a full control over displayed invoices. You can filter by clients, due date, currencies, amounts and due amounts, combining these filters in any possible way. To show overdue or unpaid invoices, simply use one of predefined filters:

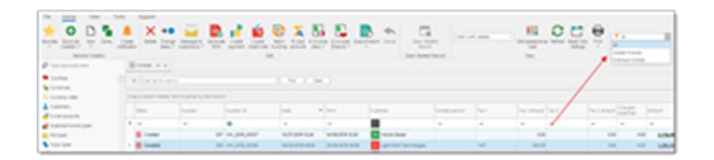

Also, it is possible to control unpaid invoices in the **Dashboard**. There is a separate section with the list of all unpaid invoices. Overdue invoices are marked with red color.

In the list of invoices there is a panel with description of the selected invoice (when **Main (with details)** view is used. This panel contains main invoicing data for the selected client and selected invoice. It includes current due amount for the invoice, invoicing e-mails, links to compose an e-mail (to send an invoice or to send reminder), and client's invoicing requirements, including default term, client's web-portal details and additional comments. So, there is no need to open some notepad to recall the most important information.

### **Create payments from invoices list**

The easiest way to create a payment is to use invoice list.

- 1. Select necessary invoice or a number of invoices. Selection could contain invoices issued to any customers and in any currencies.
- 2. Click **Create payment** button on the ribbon. Here, two different behaviors are possible:
  - a. If you selected invoices only for one customer and currency, a payment form will be opened, and all fields will be filled automatically: client, currency, amount (which corresponds to amount of the selected invoices), payment method (default payment method for the client or, if not specified, all payment methods for the selected currency), and a list of linked invoices.

A. Confirm the data and select **Save** to register a payment.

 b. System will create multiple payments, with amounts corresponding to each customer-currency pair in a selection. All created payments will saved and you will be moved to the Payment list to view created payments. From that list, you can open individual payments and make necessary changes in them, if needed. 3. Status of all selected invoices will be changed (to Paid or Partially paid, depending on amount of payment).

### **Manual payment creation**

When you create a payment manually (not from the invoice list by selecting invoices and selecting **Create a payment** button), you can add (link) invoices to a payment by pressing **Add invoice(s)** button above the **Payment details** table:

You will see a list of unpaid invoices for the currently selected customer. Select necessary invoices and select **OK**. They will be added to the **Payment details** table.

If payment currency differs from invoice currency, you can reflect this with the help of **Amount** (invoice currency) column. The program automatically converts amounts according entered currency rates, but you can correct applied amount manually, when needed.

To open linked invoice, select on the invoice number with Ctrl and Shift buttons pressed.

Underlining, following these basic rules of invoice and payments creation, you will always have a clear picture of paid, partially paid and overdue invoices.

# Partial payments

SDL Trados Business Manager has a mechanism of partial payments over invoices.

To add a payment, select **Payments** on the **Workspace** group of the navigation tree. Click **New** or **Clone** buttons to start creating a new payment.

Then, fill the details of the **Payment** document. Start from specifying a client and amount. Then, if you amount actually received is less than instructed amount, specify bank charges (bank fee). This amount will be accounted as expenses. Also, if payment currency differs from your base currency, you can specify currency rate used to recalculate payment amount into amount in your base currency. **Currency rate** field contains **Refresh** button (to re-detect currency rate from currency rates list) and **Download rates** button (to download new rates).

When done, you can start edit details table. This table allows to link the payment with invoices. You can manually select invoices or use **Add invoice(s)** button to select from available unpaid invoices. You can add one invoice (if this payment is made against one invoice) or multiple invoices. In the **Amount** column of this table you specify an amount (part of full payment amount) which should be assigned for a selected invoice. If invoice is not paid in full, you will see that in the list of invoices. The invoice and corresponding jobs will be marked as paid only when paid amount will correspond to invoice amount.

# Payment reminders

Using built-in e-mail sender, you can send payment reminders for overdue invoices.

- 1. Open invoice list
  - a. Click **Message to customer(s) > Payment reminder**, or
  - b. Select **Main (with details)** view variant, select an invoice and double click on any contact in the **Contacts** tab below the list.
- 2. The <u>File attachment dialog</u> appears, where you have to select files attached to a created message.
- A message composing window will be opened, with default payment reminder template applied. Here you can edit default text, save a message and click **Send** to send a message.
- 4. A message will be sent and appear in the Sent folder of your mailbox.

# Payments over invoices in different currencies

This topic explains how to add a payment over invoice, which currency differs from payment currency.

- 1. Create a payment and specify amount in EUR (actual income amount).
- 2. Add necessary invoice (in any currency) to the **Payment details** table.
- 3. If currency of any invoice differs from the currency of payment, specify currency rates (manually or automatic).
- 4. Check if amount in invoice currency corresponds to desired amount.

Using these simply actions you can easily link payments with invoices no matter which currencies are used there.

When invoice-based accounting method is used (selected in the Program settings), and if payment (invoice) currency differs from your base currency, then the program will crate corresponding currency rate difference transactions. Depending on a direction of exchange rate change, additional income or expense may be registered in the Ledger.

# Translation assignments and outsourcing

### **Overview**

This document allows to register assignments on the base of incoming jobs. When created, corresponding transactions are created in the **Ledger** (correspond to expenses for the amount of the job according translator's rates) and in the **Balance sheet** (i.e. increasing of the debt).

Assignment is created over single translation job, and each assignment task MUST use one of base job's tasks as a base. Value in **Quantity** column deducts available quantity for assignment from a base job's task.

There are few ways to create assignments.

### Translation assignment from list of jobs

The first is semi-automatic, when you select any job in the job list and select **Create translation** 

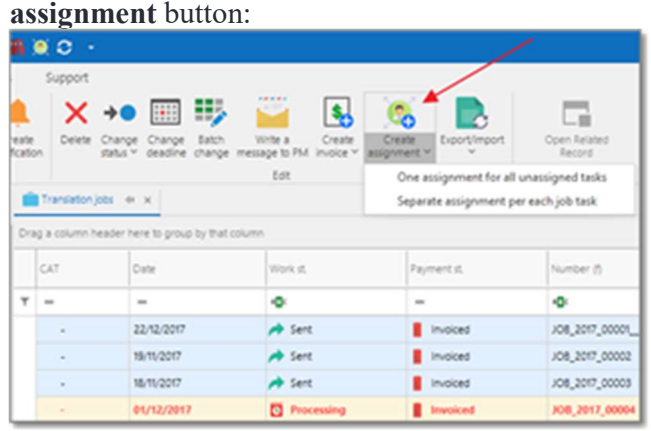

This button provides two choices: **One assignment for all unassigned tasks** (this option is used by default when you click explicitly on a button icon, not on drop-down button) or **Separate assignment per each unassigned task** (for example, if a job contains multiple translation tasks,

proofreading and review tasks, then the system will create three assignments - one per each work type).

After pressing this button new assignment(s) will be created. Here is default look of the translation assignment editing form:

|               | A local<br>A local<br>A loca |                                    | 111  | 11.x      |           | Sur    |                |
|---------------|----------------------------------------------------------------------------------------------------|------------------------------------|------|-----------|-----------|--------|----------------|
|               | - Protection<br>- Protection<br>- Pro                                                                                                    | 5                                  |      |           |           |        |                |
|               | Anna an Anna Anna Anna<br>A                                                                                                    | ana <b>k</b> ana <b>k</b> ana ar A | <br> | ina dia 1 | 4<br>. (+ | jan og |                |
| A Destroyed A | College and the second second                                                                                                    |                                    | <br> | -         | 100       |        | to an a second |

The list of **Assignment tasks** will be automatically filled based on a job's list list of tasks. Since each job task can be assigned to different vendors, by default the system will put currently unassigned quantity to the **Quantity** column. If you split some task between different vendors, decrease a number in the **Quantity** column.

Select a value in the **Vendor** field. When a collaborator is selected, the system will offer to automatically detect rates in each row of the tasks table. When information from base job is read, all prices in this table are automatically set to zero. If you change any prices manually in the tasks table, you can always use **Re-detect prices** button to load default prices of the currently selected vendor.

In the **Vendor** field, in addition to drop-down button for quick selection of vendors, you can use a button with three dots icon, which allows to open popup window to select a vendor. Advantage of this window is that it contains additional live filters on the right panel, as well as list of recent assignments for a selected vendor at the bottom. This all gives more flexibility and visibility while choosing a vendor for a project.

Take a note that list of vendors in the drop-down list of the **Vendor** field will not include vendors with employment status other than *Employed*.

Take a note that the selection list won't show vendors marked as **Archived**. The Archive status of vendors can be changed from a <u>list of vendors</u>.

To quickly view default rates for the currently selected vendor, just hover mouse pointer over **the Vendor** field. You will see a tooltip with vendor's price-list. If tooltip is not shown, this means that this vendor has no default rates defined.

When SDL Trados Business Manager tries to detect vendor's prices, it uses advanced algorithms. Even if exact price is not found, the program may try to calculate a price for another unit or fuzzy type based on a base price. For example, if you have entered default price for *Words* unit, but create an assignment with *Lines* unit (with adjustment factor set to *10*), then the system will take base price per word and calculate price per line by multiplying existing price by 10.

### Manual creation of translation assignment

To manually create an assignment, open list of translation assignments and click **New**. There are two options to create an assignment:

- On the base of a translation job. Select a value in the Translation job field, and the system will offer to load tasks from the selected job. Language pair, Specialization and Translation project fields, as well as Service type, Unit and Fuzzy type columns in the Assignment tasks table, will become uneditable.
- 2. Manually. In this case, Translation job field remains empty, and you manually select values in the Language pair, Specialization and Translation project fields, as well as Service type, Unit and Fuzzy type columns in the Assignment tasks table. This approach allows to create assignments without linking them to base "incoming" job, which could be useful when you translate a content created by yourself, for example.

After selecting a job, select a **Vendor**. When vendor list is expanded, it will be automatically filtered by the job's language pair. To view all vendors, remove default filter or edit it to filter a list according your preferences. Of course, you can still use quick filters which are available in each column header of this table.

In Online version, list of vendors includes icons if a vendor is approved in a current language pair or specialization:

| 58<br>:lation jobs / <u>Vendors</u> / <u>Sergey Ivanov</u> / | Translation ass | ignments / 005    | 8                                        |                                                                           |        |             |      |            |       |                                  |           |            |          |                         |              |               |
|--------------------------------------------------------------|-----------------|-------------------|------------------------------------------|---------------------------------------------------------------------------|--------|-------------|------|------------|-------|----------------------------------|-----------|------------|----------|-------------------------|--------------|---------------|
| 🛿 Assignment tasks [1] 🛛 🏅 Payal                             | les 🚺 A         | Assignment dat    | a 🎒 Vendors pick                         | up 🎽 Mail messa                                                           | ges    | 🔁 Automat   | ion  | Checklist  |       | 🕼 Files 🔲 Ir                     | istructio | ons 🕕 N    | Notes fi | irom vendor 🛛 🔒 I       | inked inv    | $\rightarrow$ |
| STATUS OF WORK:                                              | S               | TATUS OF PAYME    | VT:                                      | NUMBER:                                                                   |        |             |      | NUMBER     | (FORN | IATTED):                         |           | DATE:      |          |                         |              |               |
| AB Prepare                                                   | •               | S Not invoice     | d                                        | - 58                                                                      |        |             |      | 0058       |       |                                  |           | 13/02      | /2020 '  | 13:37                   |              |               |
| EADLINE:<br>0/01/2020 00:00                                  |                 | DEA<br>30/        | DLINE (VENDOR'S TIMEZON<br>01/2020 00:00 | £]:                                                                       |        | DATE OF DEL | JVEF | W:         |       | •                                | RATI      | NG:<br>습습군 |          |                         |              |               |
| RANSLATION JOB:<br>ob 0008 dated 05/02/2020                  |                 | LAN               | GUAGE PAIR:                              |                                                                           |        | CURRENCY:   |      |            |       |                                  | VENI      | DOR:       |          |                         | 0 M -        | -             |
| UZZY SCHEME:<br>Default                                      | Enter           | r text to search. |                                          |                                                                           |        | N           |      |            |       |                                  |           |            |          |                         |              |               |
| IOTES:                                                       |                 |                   | Y REC                                    | TREC REASON                                                               | PULL N | AME         | Y    | TYPE       | Y     | LANGUAGES                        | Y AVER    | AGE RATING | Y        | AVG RATING LANGUAGEPAIR | AVG RATING S | PECIAL        |
|                                                              | N/A             |                   | N/A                                      | -                                                                         | Y      |             | Y    | N/A        | *     |                                  | Y         |            | Y        | ÷ 7                     |              |               |
|                                                              | -               |                   | Recommended by mach<br>learning          | ne Score: 89.76/78.22                                                     | Lisa F | arker       |      | Freelancer |       | EN-US => RU_RU                   |           |            | 0.00     | 0.00                    | 5            |               |
|                                                              | GS 🖸            |                   | Not applicable                           |                                                                           | Peter  | Petrov      |      | Freelancer |       | EN-US => RU_RU                   |           |            | 0.00     | 0.0                     | D            |               |
|                                                              | ·               |                   | Recommended based or<br>previous work    | This vendor previously<br>worked in this language<br>pair in this project | Donr   | a Evans 🚽   | ł    | Freelancer |       | EN-US => RU_RU                   |           |            | 0.00     | 0.00                    | 0            |               |
| TALS                                                         | 🖸 GS            |                   | Recommended                              | Vendor group Group 1<br>(Priority: 5)                                     | Serge  | y Ivanov 🔞  | -    | Freelancer |       | EN-US => RU_RU<br>EN-US => IT-IT |           |            | 3.00     | 3.00                    | 0            |               |
| GE VOLUME:                                                   |                 |                   | Recommended to try                       | Vendor's willingness to                                                   | Donr   | a Evans     |      | Freelancer |       | EN-US => RU RU                   |           |            | 0.00     | 0.0                     |              |               |

### Translation assignment editing window: fields and buttons

As translation jobs, assignments has two statuses - **Status of work** and **Status of payment**. You can quickly change status of work via context menu (or **Change status** button on the ribbon) in the list of assignments. Also, it could be changed automatically when vendors deliver translations (through web-portal, if used). **Status of payment** also gets changed automatically when you (or vendor) create an invoice over assignment, and sub-sequentially when you create a payment over incoming invoice. Depending on status, assignments has different colors in the list. These colors may be changed according your preferences using conditional formatting feature.

The **Deadline** value is determined automatically from a base job, but you can adjust it as needed.

The **Deadline (vendor's timezone)** is determined by using the **Time Zone** value provided in the vendor's settings.

**Rating** allows you to save an evaluation of the job quality. In future this rating will be used to recommend one or another translator for the **assigned job**.

The **PO Number** field can be generated automatically according to a pattern specified in the <u>application settings</u>.

The Language pair field is not editable and it depends on a selected translation job.

The **Fuzzy scheme** field allows you to change a fuzzy scheme that has been determined automatically (from vendor's settings, from a base job, or from the global application settings). The Fuzzy scheme affects average volume calculation and price calculation mechanisms.

**Price-list**. Allows to explicitly specify price-list for an assignment, if you wish to use non-default price-list for a selected vendor. When you select any value in this field, if an assignment already contains some tasks, the system will offer you to re-determine price for all tasks.

**Instructions** tab gets filled automatically from a base job. Here you can provide additional instructions (with formatting support) to a vendor, which may be included in the **Purchase order** or mail message.

**Files** tab allows to attach files to assignment (source files, reference files, glossaries, TMs, etc.). See <u>this article</u> which describes how to work with file attachments.

On the ribbon toolbar, you will find **GroupShare** button, which allows to link current assignment with particular files in GroupShare project. To establish a link, click this button and then select **Link with files**. If base job (or job's project) is linked with a GroupShare project, a popup dialog will appear, allowing you to select one or multiple files from a project. Otherwise, error message will be shown. After establishing a link with files, **Progress** column in the list of assignments will be displaying current progress of an assignment.

To break a link with all linked files, select GroupShare > Unlink from all files.

### List of assignments

In the list of assignments, you can find **Progress** column (which is hidden by default and can be displayed using Column chooser). This column displays information about current progress of an assignment in SDL GroupShare. See Linking and syncing projects/jobs article for details.

Also, in the list of assignments, there is the **Apply vendor...** button available, which allows to select and apply same vendor to multiple selected assignments. This function is particularly useful when you are viewing list of assignments inside a project with many files, and you create separate assignment for each file. In such case, you may select multiple assignments with same target language and apply same translator to them all.

### **Printing purchase orders**

To print a PO for the selected assignment, click the **Print** button. The system will determine the default PO template for a selected vendor and display the Print preview window. To explicitly choose the desired PO template, click the drop-down button and select a template from the list.

As with any templates, you are free to create own PO templates. You can start creating own template by cloning built-in template (open Reports - Reports, and find PO template in the list).

You can also generate purchase orders in a batch mode. To do this, select multiple assignments and click **Generate POs** button. The system will create purchase orders (without previewing) for each selected assignment, attach it as an internal file to each assignment, and then offer user to save all generated POs to hard drive.

### Sending purchase orders

- 1. Select assignment(s) and Click the **Generate POs** button to generate a PO and attach it to assignments.
- 2. Click Create a message to vendor and select:
  - a. **Individual confirmation messages to selected vendors** this will create a separate message for each assignment and will change the status of assignments to *In work*.
  - b. **Single group confirmation message to all vendors** this will create one single message to all vendors, where the text will contain list of languages and vendor names for each language; status of all assignments will also be changed to *In work*.
- 3. Go to the message list, select the created message(s), optionally check the text and attached files, click **Send**.

### **Invoice and payment creation**

To create an incoming invoice and payment in a single action, select necessary translation assignment(s) and select **Create payment**. A new invoice and payment will be created for the amount of the selected assignments. When this payment will be saved, corresponding assignments will be marked as paid.

To register invoice from one vendor for a number of assignments (or to register invoice by Vendor), select these assignment and select **Register invoice** button.

### Quick filtering in the list of assignments

In the list of assignments, you can use Quick filter button to quickly display limited set of assignments:
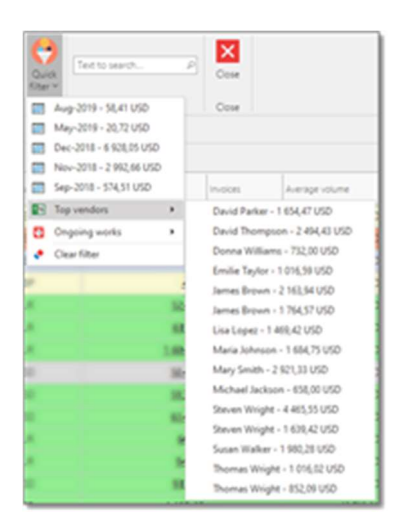

This button has three separate sections. First section allows to filter list by last 12 months. Second section allows to display assignments for one of top 15 vendors (vendors with largest amounts for all time). And third section allows to display ongoing assignments for selected vendor. Drop-down list of this option will contain names of all vendors who currently has ongoing (undelivered) jobs. In addition, each item in this list provides displays amount of assignments which will be shown when a filter is applied.

Main highlight of this feature is that filter is applied on a database level, which means that only filtered assignments will be retrieved from a database. In network environments, it allows to save traffic and improve performance of this table. If you apply additional filters in the grid itself, then this filter will be applied over current quick filter. Don't forget about this. If you wish to view all assignments, click **Quick filter > Clear filter**.

### Hidden columns in the list of assignments

By default, a number of columns in the list of assignments is hidden, to keep list simple and not overloaded with information. However, some of hidden columns may be more useful for you comparing to default ones. Here is a list of additional columns which you can display using Column chooser (right click on table header and select **Column chooser**):

- Candidate statuses displays statuses and number of vendors from the Vendor's pickup table, providing overview about vendor pickup process;
- Notes and Notes from vendor text notes provided by manager and vendor;
- Progress if assignment is linked with GroupShare project, this column will display current progress of work;
- Services comma-separated list of work types listed in assignment tasks;
- To-do number of unchecked items in the Checklist table;

All other columns – default fields of translation assignment, which don't require additional description here (Automation rule, Created at/by, Modified at/by, PO number, Price-list, etc.).

### Tasks and payables

In translation assignment you can "describe" work using two tables: **Assignment tasks** and **Payables**.

Assignment tasks table is obligatory, as it determines volumes of a base translation job which are assigned to a selected vendor. It is required to use the same **Units** which were used in a

base job tasks. 

In the **Quantity** column you specify a volume which will be assigned to a selected vendor. This volume should not be greater than volume of a base job task.

You can use **Quantity unassigned** column as a reference to know how much is still possible to assign to vendors. This is particularly useful when you assign the same job task to multiple vendors. When you change a number in the **Quantity** column, value in the **Quantity unassigned** column will be immediately changed.

In situations when it is not possible to assign work to a contractor using same **Units** as specified in base tasks, or when you wish to join few tasks into one (for example, when you wish to show single row in a purchase order instead of full fuzzy break down), please

| Experience & Non-Connect Sciences (Second Sciences & Non-Connect Sciences & Non-Connect Sciences & Non-Network (Non-Network))<br>Non-Network (Non-Network) (Non-Network) (Non-Network) (Non-Network) (Non-Network) (Non-Network) (Non-Network)<br>Non-Network (Non-Network) (Non-Network) (Non-Network) (Non-Network) (Non-Network) (Non-Network) (Non-Network)<br>Non-Network (Non-Network) (Non-Network) (Non-Network) (Non-Network) (Non-Network) (Non-Network) (Non-Network)<br>Non-Network (Non-Network) (Non-Network) (Non-Network) (Non-Network) (Non-Network) (Non-Network) (Non-Network)<br>Non-Network (Non-Network) (Non-Network) (Non-Netwo<br>Network) (Non-Network) (Non-Network) (Non-Network) (Non-Network) (Non-Network) (Non-Network) (Non-Network) ( |  |
|----------------------------------------------------------------------------------------------------|--|
|                                                                                                    |  |
| The loss loss in the loss loss loss                                                                                                    |  |
| a second a second a second as                                                                                                    |  |
|                                                                                                    |  |

It allows to "override" data entered in the **Assignment tasks** table to separate actual tasks from tasks specified in a base job. As hint shown on the screenshot above says, this table can be used in following cases:

- when a contractor uses a unit which differs from a unit of base task (example: base job is in Words, while you must issue PO in Lines unit);
- to join multiple tasks into one task (multiple fuzzy types into one "average" volume);

• to enter specific calculation of task (for example, when job is very small and contractor has minimal charge).

Underlining, the following workflow is used when translation assignment is created:

- 1. You add all job tasks which will be assigned to a contractor and enter assigned quantities in units which are specified in base job tasks.
  - a. If possible, you just specify contractor's prices for each task, save an assignment and print PO. Payables table is not used.
  - b. If **point a** does not fit requirements of a current assignment, you switch to **Payables** tab and create necessary rows to describe all tasks performed by a contractor. In this case, amount of assignment is calculated from **Payables** table, instead of **Assignment tasks** table.

# Translator pick-up

While creating a translation assignment, SDL Trados Business Manager may help with picking up the right contractor to do particular job.

|   | Assignm | nent I     | asks [2]                                                                            | 🏄 Payab   | es 🚺 Assignment                                                                                                    | data | 27 Candidates [5]            | 🎬 Mail mess                                              | sages | The Automation     | Check                                                        | list 🕕 Files                                                                                                    | Instructions | <ol> <li>Notes from vendor</li> </ol> | 🗳 Lir | ked invoices   | (i) Linked    | payments <   | >   |
|---|---------|------------|-------------------------------------------------------------------------------------|-----------|----------------------------------------------------------------------------------------------------|------|------------------------------|----------------------------------------------------------|-------|--------------------|--------------------------------------------------------------|----------------------------------------------------------------------------------------------------|--------------|---------------------------------------|-------|----------------|---------------|--------------|-----|
| N | w       | <b>O</b> A | dd candidate                                                                        | (s)       |                                                                                                    |      |                              |                                                          |       |                    |                                                              |                                                                                                    |              | 🗙 🎽 🗒 Assign vendor                   |       | Edit           | -             | Export to    | •   |
|   |         |            | VENDOR                                                                              | Y         | STATUS                                                                                                    | Y    | ESTIMATED AMOUNT             |                                                          | Y     | ESTIMATED MARGIN % | ₹ ACCI                                                       | PTANCE BEHAVIOR                                                                                                    | Y NOTES OF   | R NEGOTIATION COMMENTS                | Y     | NOTES OR ANSWE | R FROM VENDOR |              | Y   |
|   |         | 00000      | Manager 2 (Alio<br>Susan Rodrigue<br>Mary Parker<br>Sergey Ivanov<br>Michael Johnso | ce)<br>ez | <ul> <li>Possible candidate</li> <li>Possible candidate</li> <li>Possible candidate</li> <li>Possible candidate</li> <li>Possible candidate</li> <li>Possible candidate</li> </ul> |      | 1,11<br>75<br>95<br>47<br>75 | 9.16 EUR<br>9.40 EUR<br>9.28 EUR<br>9.64 EUR<br>9.40 EUR |       |                    | 0.00 Req<br>28.57 Req<br>14.29 Req<br>57.14 Req<br>28.57 Req | uires approval from PM<br>uires approval from PM<br>uires approval from PM<br>uires approval from PM<br>uires approval from PM |              |                                       |       |                |               |              |     |
|   | 1       |            |                                                                                     |           |                                                                                                    |      |                              |                                                          |       |                    |                                                              |                                                                                                    |              |                                       |       |                | PAGE          | SIZE 20      | •   |
|   |         |            |                                                                                     |           |                                                                                                    |      |                              |                                                          |       |                    |                                                              |                                                                                                    |              |                                       |       | E Save         | changes 🖣     | Cancel chang | jes |

#### To use this function, switch to the **Vendors pickup** tab:

|                                                                                                    | V    | enc    | lors    |         |                                        |                                                                              |                |                           |                    |                 |                   |                                                                        | 👫 Search v | endors 🕅       | Te    | ext to search          | 8                | New        | •        | iii 🧧          | ок 🔨          | Cancel  |
|----------------------------------------------------------------------------------------------------|------|--------|---------|---------|----------------------------------------|------------------------------------------------------------------------------|----------------|---------------------------|--------------------|-----------------|-------------------|------------------------------------------------------------------------|------------|----------------|-------|------------------------|------------------|------------|----------|----------------|---------------|---------|
| Erer text to search.                                                                                                    |      |        |         |         |                                        |                                                                              |                |                           |                    |                 |                   |                                                                        |            |                |       |                        |                  |            |          |                |               |         |
| Image: 1       Image: 1       Image: 1 <td< td=""><td>Ente</td><td>r text</td><td>to sea</td><td>irch</td><td></td><td></td><td></td><td></td><td></td><td></td><td></td><td></td><td></td><td></td><td></td><td></td><td></td><td></td><td></td><td></td><td></td><td></td></td<>                                                                                                    | Ente | r text | to sea  | irch    |                                        |                                                                              |                |                           |                    |                 |                   |                                                                        |            |                |       |                        |                  |            |          |                |               |         |
| N/A       N/A       V       V <th></th> <th></th> <th></th> <th></th> <th>Ÿ REC</th> <th>P REC REASON</th> <th>7 TYPE 5</th> <th>E-MAIL</th> <th>PULL NAME</th> <th>AVAILABLE 5</th> <th>CURRENTLY IN WORK</th> <th>LANGUAGES</th> <th>7 rates 🖓</th> <th>AVERAGE RATING</th> <th>Υ A</th> <th>WG RATING LANGUAGERAIR</th> <th>AVG RATING SPECU</th> <th>LIZATION S</th> <th>ESTIMATI</th> <th>ED AMOUNT</th> <th>Testimated MA</th> <th>arsin 🏹</th>                                                                                                    |      |        |         |         | Ÿ REC                                  | P REC REASON                                                                 | 7 TYPE 5       | E-MAIL                    | PULL NAME          | AVAILABLE 5     | CURRENTLY IN WORK | LANGUAGES                                                              | 7 rates 🖓  | AVERAGE RATING | Υ A   | WG RATING LANGUAGERAIR | AVG RATING SPECU | LIZATION S | ESTIMATI | ED AMOUNT      | Testimated MA | arsin 🏹 |
| Image: Section of the section of the section of t                 |      |        |         | N//     | • N/A •                                | •                                                                            | 9 N// •        | 5                         | 7 5                | -               |                   | 7                                                                      | 7 Y        | 0              | Y     | C 🗸                    |                  | 0.5        | 1        | ÷ -            | ę             | \$ 7    |
| Image: section of the section previously frequency based or previously frequency based or previously frequenc                 |      |        |         |         | Recommended<br>Traching learns         |                                                                              | Staff          |                           |                    |                 |                   | EN-US => IT-IT<br>EN-US => DE-D<br>EN-US => NL-N<br>EN-US => ZH-<br>CN | E<br>L     |                |       |                        |                  |            |          |                |               |         |
| Image: second second                 | E.   |        | D       |         | Recommended<br>based on previo<br>work | This vendor previously<br>worked in this<br>language pair in this<br>project | Freelancer     | susan_rodriguez@mail.com  | Susan<br>Rodriguez |                 |                   | EN-US => IT-IT                                                         |            |                | 0.00  | 0.00                   |                  | 0.0        | D        | 799.4          | 40            | 28.5    |
| Image: Contraction of the second of the second of the s                 | ŀ    |        | D       |         | Recommended<br>based on previo<br>work | This vendor previously<br>worked in this<br>language pair in this<br>project | Freelancer     | mary_parker@mail.com      | Mary Parker        | 1               |                   | EN-US => IT-IT                                                         |            |                | 0.00  | 0.0                    |                  | 0.0        | D        | 959.3          | 28            | 14.2    |
| □     □     □     Not applicable     Indext johnson@mattage     Middled<br>johnson@mattage     I/I     □     □     □     □     □     □     □     □     □     □     □     □     □     □     □     □     □     □     □     □     □     □     □     □     □     □     □     □     □     □     □     □     □     □     □     □     □     □     □     □     □     □     □     □     □     □     □     □     □     □     □     □     □     □     □     □     □     □     □     □     □     □     □     □     □     □     □     □     □     □     □     □     □     □     □     □     □     □     □     □     □     □     □     □     □     □     □     □     □     □     □     □     □     □     □     □     □     □     □     □     □     □     □     □     □     □     □     □     □     □     □     □     □     □     □     □     □     □     □     □     □     □     □     □     □ <td>F</td> <td></td> <td>D</td> <td>GS 🖸</td> <td>Recommended<br/>based on previo<br/>work</td> <td>worked in this<br/>language<br/>pair/specialization pair</td> <td>Freelancer</td> <td>yauhenkuchynski@gmail.com</td> <td>Sergey Ivanov</td> <td>1</td> <td></td> <td>EN-US =&gt; RU_R<br/>EN-US =&gt; IT-IT</td> <td>IJ</td> <td></td> <td>3.00</td> <td>0.0</td> <td></td> <td>3.0</td> <td>D</td> <td>479.6</td> <td>64</td> <td>57.1</td>                                                                                                    | F    |        | D       | GS 🖸    | Recommended<br>based on previo<br>work | worked in this<br>language<br>pair/specialization pair                       | Freelancer     | yauhenkuchynski@gmail.com | Sergey Ivanov      | 1               |                   | EN-US => RU_R<br>EN-US => IT-IT                                        | IJ         |                | 3.00  | 0.0                    |                  | 3.0        | D        | 479.6          | 64            | 57.1    |
| Image: Contract Contract     Image: Contract Contract     Image: Contract Contract Contract     Image: Contract Contract Contrect Contrect Contract Contract Contract Contrect Contract Contract                                                                                                    | Þ.   |        | D       |         | Not applicable                         |                                                                              | Freelancer     | michael_johnson@mail.com  | Michael<br>Johnson | 1               |                   | EN-US => IT-IT                                                         |            |                | 0.00  | 0.00                   |                  | 0.0        | D        | 799.4          | 40            | 28.5    |
| RECENT ASSOMMENTS  ECENT ASSOMMENTS  ECENT ASSOMMENTS  Coverse Version Version Versio Version Version Version | <    |        | 1       | >       |                                        |                                                                              |                |                           |                    |                 |                   |                                                                        |            |                |       |                        |                  |            |          |                | PAGE SIZE 20  | 0 *     |
| RECENT ASSOMATIONS                                                                                                    |      |        |         |         |                                        |                                                                              |                |                           |                    |                 |                   |                                                                        |            |                |       |                        |                  |            |          |                |               |         |
| WORKER:         V Januarity         V Januarity         <                                                                                                    | 9    | ECENT  | r Assig | NMENTS: |                                        |                                                                              |                |                           |                    |                 |                   |                                                                        |            |                |       |                        |                  |            |          | Export to      | - 0           | ·       |
| no data to display.<br>Counte 0 Sume 0.00 Auge Sume 0.00                                                                                                    |      |        |         | W       | ORK ST. Y                              | DAYMENT ST.                                                                  | VINUMBER (FORM | RTTED) 🕎 DAT              | n L                | Y DATE OF DELIV | ary ∀ ∞           | NUMBER                                                                 | ₹ 308 NAM  | Y LAN          | SUASE | Y AVERAGE VOLUN        | 1 S              | 7 RATING   | Y A      | MOUNT (BASE CU | .R)           | 7       |
|                                                                                                    |      |        |         |         | Count=0                                |                                                                              |                |                           |                    |                 | No data to        | aispiay                                                                |            |                |       |                        | Sum=0.0          | 5          | Avg=     |                | Sum           | =0.00   |
|                                                                                                    |      |        |         |         |                                        |                                                                              |                |                           |                    |                 |                   |                                                                        |            |                |       |                        |                  |            |          |                |               |         |

Click **Add candidates** button to open a list of contractors who fits this job:

Here you can see rates and supported languages, as well as average rating of previous translations. Additionally, you can view estimated amounts and margins for each vendor. But please take a note that these values are calculated in a single currency which is currently selected in an assignment. If different vendors use different currencies, estimation could be incorrect, because necessary prices in an assignment currency could be simply missing in a vendor's profile. However, after adding a candidate to the candidates table, estimated amount will be calculated in a default vendor currency, and margin will also be calculated correctly. By default, this list is filtered by language pair selected in the assignment (which is determined by a base job). You can see this by descriptive filter string below the list (see a red arrow on the screenshot above). On the right of this list you can find live filters (only in desktop version), which allows you to quickly filter the list of contractors to narrow your search.

When you select (single click) any contractor, you can view assignment history at the bottom.

Select desired contractors and click **OK**. Selected contractors will be added to the **Candidates list** with **Possible candidate** status.

The system will calculate **Estimated amount** for each candidate. However, it can be manually edited. To revert to automatically calculated amount, select candidate(s) and click **Calculate estimated amount** button above the table. The system will attempt to calculate assignment amount for each selected candidate based on their price-lists. These amounts can be used in the job offer messages sent to candidates.

Last column in this table, Acceptance behavior, allows to specify Business Manager behavior when a vendor accepts an offer via vendor portal. Default value is **Require approval from PM**.

When this behavior is used, job offer will be removed from a portal after vendor accepts an offer. Project manager will get notification about this, and will be required to manually assign this work to a vendor. Second possible value is **Immediately assign**. When a candidate with this type of behavior accepts an offer via vendor portal, the following actions will be performed automatically:

- Vendor will be selected in the **Vendor** field of an assignment;
- Assignment status will be changed to *In work*;
- Other candidates won't have access to this offer anymore;
- Business Manager will generate purchase order for that vendor using default PO template and attach generated PDF file to an assignment (only if purchase order wasn't created and attached manually);

After accepting an offer, vendor will be redirected to a detail page of accepted assignment, to download files and view PO.

### Sending e-mails to candidates

- 1. To select desired contractors. Use Ctrl and Shift buttons (or simply press Ctrl-A to select all rows).
- 2. When necessary contractors are selected, click **Send availability request** button on the toolbar.
- 3. If assignment, base job or base project has attached files, the <u>File attachment</u> <u>dialog</u> appears, where you have to select files attached to a created message.
- 4. You will see an e-mail compose window (if single message was created) or a confirmation (if multiple messages were created). **Recipients** table of each message will be filled with details of the selected contractors.
- 5. For each of created messages, default **Job offer** <u>message template</u> will be used.
- 6. If needed, correct text of each message and click **Send**. After some time you will see a message with the status of operation.

When a candidate should be assigned to an assignment, select in the **Contractors pickup** list and click **Assign contractor** button above the table:

| (in the second | Assignment tasks (1) 🕌 Payables 📑 Checki<br>Sdates | it 🕈 Contractors pickup 🖬 Mail mess | ages   🚡 Automation   🔋 File attachments |
|----------------|----------------------------------------------------|-------------------------------------|------------------------------------------|
| 0              | O Add candidate(i) 🗙 🚘 🜉 🗐                         | 🖬 🛍 🖆 🖻 • 🗋                         |                                          |
|                | Contractor                                         |                                     | Status                                   |
|                | John Lee                                           |                                     | Offered candidate                        |
|                | Michael Smith                                      |                                     | Offered candidate                        |
|                | Steven Johnson                                     |                                     | Posible candidate                        |

Selected contractor will be selected for an assignment, the system will detect default prices of the selected vendor, and change status in the pickup list to **Assigned**.

# Displaying job tasks nearby assignment tasks

By default, translation assignment editing form contains a list of assignment tasks where you can add new rows and select base job tasks which are assigned to a currently selected contractor.

Base job task drop down list shows assigned and unassigned quantities per each task. However, when you make selection, you cannot see which tasks from base job can still be added to a current assignment until you open drop-down list again. As a result, you may wish to constantly see this list, which will help to make a decision about adding another task to a current contractor.

To display such table, do the following:

- 1. Enter form layout customization mode (right click on empty space **Customize layout**).
- 2. In the list of hidden items, select **Add...**.
- 3. Select **Job > Job tasks** and click **OK**.
- 4. Drag new item to a form, for example on the right of assignment tasks.
- 5. Change size of a new table per your needs.
- Exit customization mode, hide unwanted columns from a newly created table, and then use Column chooser to display columns which are hidden by default (for example, Qty assigned and Qty unassigned).
- Make some change in the Assignment tasks table to see that this change is reflected in the Base job tasks table (maybe it will be needed to move focus to a table to get it refreshed).

### Automated assignments

#### **Overview**

SDL Trados Business Manager allows to automatically send jobs to vendors when specified master assignments are delivered.

This allows to automatically move assignments from translators to proofreaders, then from proofreaders to reviewers, etc. Automation allows to send messages using specified template to vendors with specified attached files. Managers always get notifications about automatic action performed by the software.

#### Setup automation rules

- Start with creating necessary automation rules using Reference data > Automation rules table.
- 2. Create a new rule and specify the data.

**Default rule behavior** - allows to select automatically send messages (manager gets notification about sent messages and assignments switched to In work status), or manually (manager gets notifications about assignments which can be started after delivered master assignments).

**Message template** and **Message subject** - these fields specify which e-mail template will be used to generate message, when **Send messages automatically** is selected in the **Default rule behavior** field. Message subject can be left empty - in this case the system will use a subject specified in a selected template.

**E-mail account** - account used to send messages.

**File types** - in this table you can specify file types which will be automatically attached to generated e-mail messages. In the **File type** column select file type, and in the **File source** column you can select a source of attaching files: *Target assignment*, *Base assignment* or *Both*. **Target assignment** means that the system will attach files from master assignments of an assignment which is going to be started. **Base assignment** means that files will be attached from an assignment which is going to be started.

3. When automation rules are created, you can start using them in assignments.

### Apply automation rules

- 1. To apply automation rule, open an assignment, switch to **Automation** tab, select automation rule, and add master assignments by selecting **Add** button.
- 2. Save an assignment. From now, when all master assignments will be delivered (status changes to **Delivered**), and if automation rule allows to automatically generate and send messages, the system will automatically set status of target assignment to **In** work, generate an e-mail message, attach specified files and send it to a vendor (with optional copy of the application owner). Also, the system will generate notification for managers (for all users with **Receive notifications** checkbox). Otherwise (if manual

sending is selected in an automation rule), only notifications about possibility to start an assignment will be generated, which is also useful feature, as it allows manager not to forget about moving a project to a next phase.

### Vendor recommendations

SDL Trados Business Manager can recommend vendors by applying different recommendation mechanisms:

- 1. Vendor groups
- 2. Machine learning
- 3. Previous work completed by vendors for particular customer, project and specialization
- 4. Vendor's willingness to work.

#### How to get recommendations

You can get recommendations in the following three places from the translation assignment editing window:

- Open drop-down menu in the **Vendor** field;
- Click **Search** icon in the **Vendor** field to open vendor selection popup window;
- Switch to the **Candidates** tab and click **Add candidate** button.

Depending which recommendation features are enabled, you could get four types of recommendation, each of which has own color code:

|                                           |                                      | a lan and a                 |                                                                                                    | 007.0 7                           |                   |                            |                    |                                         | · · · · · · · · · · · · · · · · · · · |               |          |                   |                |          |                         |                      |            |
|-------------------------------------------|--------------------------------------|-----------------------------|----------------------------------------------------------------------------------------------------|-----------------------------------|-------------------|----------------------------|--------------------|-----------------------------------------|---------------------------------------|---------------|----------|-------------------|----------------|----------|-------------------------|----------------------|------------|
| * * * = = * = 1                           | 1 <b>11 1</b> 11 11 11 11 11         |                             |                                                                                                    | 0058 - 1                          | ranslation assign | nment - SUL Trados Busini  | ess Manager. Versi | on 5.2.6. Licensed to Translation (     | Company. Net                          | vork edition. |          |                   |                |          |                         | s – s                | • ×        |
| File Home View                            | Tools Suppo                          | rt                          |                                                                                                    |                                   |                   |                            |                    |                                         |                                       |               |          |                   |                |          |                         |                      |            |
| Favorites Quick job<br>v creation v v Con | Create<br>notification               | Save and Save and New Close | Create a messag                                                                                                    | e Import data<br>from CAT tools ~ | GroupShare C      | Cancel Open Vendo          | or Refresh         | Reset View Show hints Print<br>Settings | Close                                 |               |          |                   |                |          |                         |                      |            |
| Records Creation                          |                                      | Save                        |                                                                                                    | Edit                              |                   | Open Related R             | ecord              | View                                    | Close                                 |               |          |                   |                |          |                         |                      | ~          |
| ${\cal P}$ Type keywords here             | Vendors                              | 😽 Vendor groups             | Translation                                                                                                    | assignments                       | 0058 - Tra        | anslation assignment 🔅     | ×                  |                                         |                                       |               |          |                   |                |          |                         |                      |            |
| Workspace                                 | A 🚺 Main                             |                             |                                                                                                    |                                   |                   |                            |                    |                                         |                                       |               |          |                   |                |          |                         |                      |            |
| C Darbhoard                               | Status of work:                      |                             | S                                                                                                    | tatus of payment:                 |                   |                            | Number:            |                                         |                                       | Number (for   | matted): |                   |                | Date:    |                         |                      |            |
| Coshkeasi (tensisted)                     | Prepare                              |                             | -                                                                                                    | Not invoiced                      |                   | *                          |                    |                                         | 58 🗘                                  | 0058          |          |                   |                | 13.02.2  | 020 13:37               |                      | - 0        |
| Cashboard (mansiacor)                     | Deadline:                            |                             | 0                                                                                                    | eadline (vendor's tir             | nezone):          |                            | Date of delivery   |                                         |                                       | Rating:       |          |                   |                |          |                         |                      |            |
| Gradit seter                              | 30.01.2020 0:00                      |                             | - 0                                                                                                    | 0.01.2020 0.00                    |                   | *                          |                    |                                         | •                                     |               |          |                   |                |          |                         |                      |            |
| Evenencer (other)                         | > Tob data                           |                             |                                                                                                    |                                   |                   |                            |                    |                                         |                                       |               |          |                   |                |          |                         |                      |            |
| income (other)                            | Transipion job:*                     |                             | L                                                                                                    | anguage pair.                     |                   |                            | Currency:          |                                         |                                       | Vendor:       |          |                   |                | Price-li | st                      |                      |            |
|                                           | Job Use Confront Of                  | 2,2020                      |                                                                                                    | inglish => Russian                |                   |                            | USD                |                                         |                                       | Peter Petro   |          |                   | × = -          |          |                         |                      |            |
| Invoices (in)                             | PO number.                           | Vendo                       | × Fr                                                                                                    | ter text to search                |                   |                            |                    | Find                                    |                                       |               |          |                   |                |          |                         |                      |            |
| Payments                                  | 235-PO-654222                        | group                       |                                                                                                    |                                   |                   |                            |                    |                                         |                                       |               |          |                   |                |          |                         |                      |            |
| Payments outgoing                         | ivotes.                              | -PS                         | _                                                                                                    | Rec                               | -                 | Rec reason                 |                    | Full name                               |                                       | Type          | Avaz.    | Currently in work | Languages      | Average  | Avg rating LanguagePair | Avo rating Specializ | ation      |
| Cuptes                                    |                                      |                             |                                                                                                    |                                   |                   | -                          |                    | -                                       |                                       |               |          | -                 | 1.2            | rating   |                         |                      |            |
| Translation assignments                   | the second                           |                             | -                                                                                                    | -                                 |                   | 4 <b>0</b> ×               |                    | (D:                                     |                                       | -             |          | 10c               | ×Oc.           | 官官方      | -                       | -                    |            |
| Translation jobs                          | Rec by i                             | machine learnir             |                                                                                                    | S Recommended                     |                   | Vendor group Group 1 (Pr   | iarity: 5)         | Sergey Ivanov                           |                                       | Freelancer    | 1        |                   | EN-US => RU_RU | ***      | 3,00                    |                      | 3,00       |
| Translation projects                      |                                      | 111 Aug. 11 Ton             | and the second second s | Recommended                       | by machine 1      | Score: 89,76/89,14         |                    | Lisa Parker                             |                                       | Freelancer    | ~        |                   |                | ***      | 0,00                    |                      | 0,00       |
|                                           | <ul> <li>Assignment tasks</li> </ul> | Payables The                | ork                                                                                                    | Recommended                       | based on pr       | This vendor previously wo  | rked in this lang  | Donna Evans                             |                                       | Freelancer    | 4        |                   | EN-US => RU_RU | ***      | 0,00                    |                      | 0,00       |
| 🖾 Reference data 🛛 🗸                      | D hased                              | on previous                 | · 6                                                                                                    | Recommended                       | to try            | Vendor's willingness to wo | rk is 9            | Donna Evans                             |                                       | Freelancer    | ~        |                   | EN+US => RU_RU | ***      | 0,00                    |                      | 0,00       |
| A Other/tools                             | Sort                                 | Translation job task        | to WOL                                                                                                    | 5 Not applicable                  |                   |                            |                    | Peter Petrov                            |                                       | Freelancer    |          |                   | EN+US => RU_RU | ***      | 0,00                    |                      | 0,00       |
| Other/tools                               |                                      | 1 to The second             | S CON                                                                                                    |                                   |                   |                            |                    |                                         |                                       |               |          |                   |                |          |                         |                      |            |
| 🔋 Reports 🗸 🗸                             |                                      | Nilling                     | -27 -10                                                                                                    |                                   |                   |                            |                    |                                         |                                       |               |          |                   |                |          |                         |                      |            |
|                                           |                                      | ed on v                     | _                                                                                                    |                                   |                   |                            |                    |                                         |                                       |               |          |                   |                |          |                         |                      |            |
|                                           | ac bas                               |                             |                                                                                                    |                                   |                   |                            |                    |                                         |                                       |               |          |                   |                |          |                         |                      |            |
|                                           | Re                                   |                             |                                                                                                    |                                   |                   |                            |                    |                                         |                                       |               |          |                   |                |          |                         |                      |            |
|                                           |                                      |                             |                                                                                                    |                                   |                   |                            |                    |                                         |                                       |               |          |                   |                |          |                         |                      |            |
|                                           |                                      |                             |                                                                                                    |                                   |                   |                            |                    |                                         |                                       |               |          |                   |                |          |                         |                      |            |
|                                           |                                      |                             |                                                                                                    |                                   |                   |                            |                    |                                         |                                       |               |          |                   |                |          |                         |                      |            |
|                                           |                                      |                             |                                                                                                    |                                   |                   |                            |                    |                                         |                                       |               |          |                   |                |          |                         |                      |            |
|                                           |                                      |                             |                                                                                                    |                                   |                   |                            |                    |                                         |                                       |               |          |                   |                |          |                         |                      |            |
|                                           |                                      |                             |                                                                                                    |                                   |                   |                            |                    |                                         |                                       |               |          |                   |                |          |                         |                      |            |
|                                           |                                      |                             |                                                                                                    |                                   |                   |                            |                    |                                         |                                       |               |          |                   |                |          |                         |                      |            |
|                                           |                                      |                             |                                                                                                    |                                   |                   |                            |                    |                                         |                                       |               |          |                   |                |          | New Clone               | Write e-ma           | il message |
|                                           |                                      |                             |                                                                                                    |                                   |                   |                            |                    |                                         |                                       |               |          |                   | 5 48           | .00      |                         |                      |            |
| User: Admin                               |                                      |                             |                                                                                                    |                                   |                   |                            |                    |                                         |                                       |               |          |                   |                |          |                         | 🥊 Submit idea/I      | bug 🏦 0    |

Orange - recommendation from vendor group;

Violet - recommendation by machine learning system;

Yellow - recommendation based on previous work completed by vendor;

Green - recommendation based on vendor's willingness to work.

#### **Vendor groups**

You can read detailed information about vendor groups in a separate article: <u>Vendor groups</u>.

#### **Machine learning**

You can enable and disable machine learning functionality from the application Settings > Translation assignments tab > Recommendations group > Disable machine learning for recommendations.

When enabled, application will be tracking vendors you select in translation assignments and build history model which will be used to predict vendors in new assignments. As you train the system (more assignments you create), you will be getting more accurate predictions. For predictions, system takes into account customer name, translation project, specialization, language pair, responsible person (manager), etc. When you're viewing machine learning recommendations (violet), take a note on the **Recommendation reason** column. In this column, for machine learning recommendations, a score value is displayed, like this: 72.21/72.21. First part of this value is vendor's score, and second part is maximum score among all vendors. If score value equals or close to maximum score, and value is below 80, then such recommendation could be considered as not reliable. Recommendation with high probability of accuracy should be higher than 90.

### **Recommendations based on previous work**

You can enable and disable machine learning functionality from the application Settings > Translation assignments tab > Recommendations group > Disable recommendations based on previous work.

Idea is simple - if particular vendor was already ever used for a current translation project, customer or specialization, this vendor will be recommended.

#### Willingness to work

In the vendor editing form, on the Settings tab, you can find a field called **Willingness to work**. This field allows to enter a value from 0 to 10. Zero value means that willingness to work isn't rated. Manager, depending on conversations with vendors, could rate their willingness to work using 1-10 scale. When deciding how to rate this, you could take into account different aspects: expressed intention to work with you, overall culture of communication, speed of replies, etc.

Depending on translation assignment parameters and number of found vendors with specified willingness to work, TBM could include up to 3 vendors into this recommendation group.

# Incoming invoices

All incoming invoices from vendors are stored in a separate table. As with outgoing invoices, you can track due dates, amounts, view unpaid invoices, check VAT amounts of incoming invoices, etc.

| -       | 1.000 |          | harris | -               |  |         |   |   |      | 1.0 |      |   | - |  |
|---------|-------|----------|--------|-----------------|--|---------|---|---|------|-----|------|---|---|--|
|         | -     | -        |        | frances and the |  | <br>-   |   | - |      | -   |      | B |   |  |
| 10.00.0 | -     |          |        | 100.000         |  | <br>1.0 | - |   |      |     |      |   |   |  |
| 10.00   |       | 1.00.000 |        | 100.000         |  | <br>10  |   |   | C 14 |     | (    |   |   |  |
| 14.5    |       | 41111    |        | 144.45          |  | <br>-   | - |   | (    |     | C 14 |   |   |  |
| -       |       | 10.00    |        |                 |  | <br>1.0 |   |   |      |     | C 14 |   |   |  |
|         |       | 10000    |        | 1               |  |         |   |   | · •  |     | · •  |   |   |  |

You can enter new invoices manually, but it is recommended to do it from assignment list.

Open assignment list, select necessary assignments (for one vendor), and select **Register invoice**. If you use web-version, vendors can create invoices for delivered assignments using web-portal.

Incoming invoices has **Approved** checkbox. To create a payment, this checkbox must be checked. If during payment creation this box is not checked, then you will see a confirmation to approve selected invoice for payment. This feature will be particularly useful when different users of the system register invoices and payments.

In the invoice incoming window you can specify invoice number and payment term, attach invoice file by dragging and dropping it into the browser window, add notes and taxes:

|                                    | × |     | .5227 |             | Normal<br>Normal<br>No |      |                       |
|------------------------------------|---|-----|-------|-------------|----------------------------------------------------------------------------------------------------|------|-----------------------|
| Anna Anna Anna<br>Anna             |   |     |       |             | E.                                                                                                    |      |                       |
| t Non<br>Robert<br>Viter<br>Robert |   | 111 | *     | a<br>Arrest | a la contra da contra da c                                                                                                    | (and | 100<br>11<br>11<br>11 |

Click **Save** to finish invoice registration. If invoice is created by a vendor, system administrator will receive notification about added invoice. Linked assignments will be marked as invoiced, and vendors would not be able to issue new invoices over them.

Note. If invoice has been created by mistake, only system administrator (manager) will be able to delete it.

To create a payment over invoice, user with corresponding right has to select it in the list of incoming invoices and click **Create a payment**. Fill information about the payment and save it to mark linked invoices and assignments as paid.

# Invoices from external parties

Incoming invoices section allows to register invoices coming not only from freelancers, but from external parties.

It allows to track payments over such invoices without linking them with any translation assignments. Instead, such invoices can be linked with expenses.

To create invoice from external supplier:

Select **External** value in the **Invoice type** field. **Contractor** field will be disabled, and **Party** field will be enabled:

**Party name** cannot be selected from reference data list. Instead, you can directly type supplier name in this field. However, when you create invoice next time, it will be possible to select a party from a list of previously entered parties. In the Invoice items table, you can add rows manually or from expenses, if it already exists.

To mark invoice as paid, click **Create a payment**, as it happens with regular invoices from contractors. The only difference is that **Contractor** field in a payment must be left empty. And invoice will be automatically added to the **Payment details** table.

Click **Save and close** to save a payment: invoice will be marked as paid (**Due** value will be zero) and a payment will appear in the **Linked payments** tab.

# Payments outgoing

Outgoing payments allow to account payments made in address of contractors. You can create payments manually (from the **Payment (outgoing)** table) or automatically.

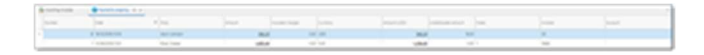

To create a payment automatically:

- Select necessary assignments in the Translation assignments list and select Create a
  payment. A new payment will be created for the amount which corresponds to the amount of
  the selected assignments.
- Check/select a contractor, amount and currency, and then fill table of paid assignments. One
  payment document may cover any number of assignments. Just keep in mind that amount of
  the distribution table cannot be greater than amount of the payment. Otherwise program will
  show error message.
- 3. When you create a payment manually (not from the assignment list by selecting assignments and selecting Create a payment button), you can add (link) assignment to a payment by pressing Add invoice(s) button above the Payment details table. You will see a list of unpaid jobs for the currently selected contractor:

- 4. From popup window, select one or multiple invoices and select OK.
- 5. They will be added to a payment.

**Recipient** in the **Outgoing payment** can be selected in 2 fields: **Contractor** or **External party**. Only one of these fields can be filled at the same time. If you select some value in the **Contractor** field, **External party** becomes disabled, and vice-versa. **External party** should be filled if a payment is created over invoice which comes from external party.

List of outgoing payments has **Party** column, which displays **Contractor** or **External party** value, depending on which one is filled in a payment. At the same time, you are free to display **Contractor** or **External party** columns in this list (which are hidden by default) using **Column chooser** feature.

#### **Multi-currency payments**

As with incoming payments, it is possible to link a payment issued in one currency with translation assignments created in other currencies. To do this, follow this procedure:

- 1. Create a payment and specify amount and currency.
- 2. Add necessary invoices to the details table (in any currency).
- 3. If currency of any invoice differs from the currency of payment, specify currency rates (manually or automatic). **Amount** column contains amount deducted from the payment amount, while **Amount (invoice currency)** must contain amount converted into a currency of the invoice.

### Credit notes

Credit notes allow to register balance deduction transaction over some invoice.

To create a credit note, you can click **New** in the list of credit notes, or click **Create credit note** button in the list if invoices. When editing view appears, fill-in necessary details:

Click **Save**, and you will be returned to the credit notes list, from where it is possible to print a note form.

### Expenses

**Expenses** document allows to register expenses, which are accounted when calculating your monthly results. You may specify expense type and then generate a chart of expenses.

Terrere Contract Contract Cont

For future reporting matters, you can specify tax amount, payee (entered manually) and notes.

Any expense can be linked with some project or job, which adds additional slice for future analysis of your projects.

If expense must be distributed between a number of months, than you may do it using corresponding field. In this case, amount will be evenly divided between specified number of months and respectively included to the expenses of each month. Examples of expenses:

Internet connection - 10 USD (1 month)

CAT tool license - 500 USD (12 months, cause we may expect license updating after 1 year)

Taxes - 100 USD (3 months, if pay taxes quarterly)

### Income

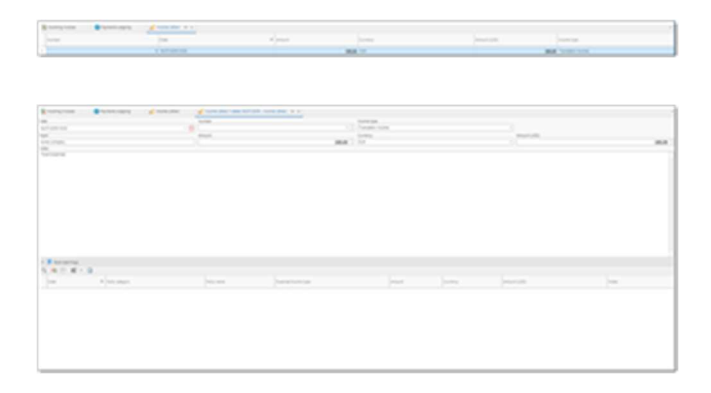

This document allows to register another income in the Ledger, which is not linked with translation activity, but is desired to be included in the reports showing total earnings.

When creating a document, you can specify date, amount, currency and payer of the additional income. This document is registered in the Ledger book.

### **Reports and analytics**

SDL Trados Business Manager provides extensive tools to generate reports. To cover a wide range of requirements the application has two separate reporting engines:

QuickReports - an engine for simpler usage scenarios, which saves time and provides visually attractive reports.

Custom reports - an engine for advanced usage and for creating printing templates (quotes, invoices, purchase orders, CVs, etc.). This supports the creation of reports with increased complexity, when a task can not be solved with the QuickReports module.

### **Balance statement**

| and<br>Second Annual Annual Annua |      |                                                                                                    |                             |                                                                                                    |
|----------------------------------------------------------------------------------------------------|------|----------------------------------------------------------------------------------------------------|-----------------------------|----------------------------------------------------------------------------------------------------|
| August and a second second sec    |      |                                                                                                    |                             |                                                                                                    |
| A DECK OFFICE                                                                                                    |      |                                                                                                    |                             |                                                                                                    |
|                                                                                                    |      |                                                                                                    |                             |                                                                                                    |
| and the state of the state of t    |      |                                                                                                    | A46.                        |                                                                                                    |
| and the state of the second second second                                                                                                    | 1000 |                                                                                                    | 44                          |                                                                                                    |
|                                                                                                    |      |                                                                                                    |                             |                                                                                                    |
| and the state of the state of t    |      |                                                                                                    |                             |                                                                                                    |
| A ROUTE AND A ROUTE AND                                                                                                    |      |                                                                                                    | 200                         |                                                                                                    |
| and the state of the state of the state of the                                                                                                    | 1000 |                                                                                                    |                             |                                                                                                    |
|                                                                                                    |      |                                                                                                    | -                           |                                                                                                    |
|                                                                                                    |      |                                                                                                    |                             |                                                                                                    |
| 1. 1. 1. 1. 1. 1. 1. 1. 1. 1. 1. 1. 1. 1                                                                                                    |      |                                                                                                    | 10                          |                                                                                                    |
| and a second second sec    |      |                                                                                                    |                             |                                                                                                    |
| 10.001000000000000000000000000000000000                                                                                                    | 1000 |                                                                                                    |                             |                                                                                                    |
| a di mana di mana di mana di ma                                                                                                    |      |                                                                                                    |                             |                                                                                                    |
|                                                                                                    |      |                                                                                                    |                             |                                                                                                    |
| a subscription of the second                                                                                                    |      |                                                                                                    |                             |                                                                                                    |
|                                                                                                    |      |                                                                                                    |                             |                                                                                                    |
| A. 6. 6. 10. 10. ALC: 1.10                                                                                                    | 1400 |                                                                                                    |                             |                                                                                                    |
| 1. 1. A. A. A. A. A. A. A. A. A. A. A. A. A.                                                                                                    |      |                                                                                                    |                             |                                                                                                    |
|                                                                                                    |      |                                                                                                    |                             |                                                                                                    |
|                                                                                                    |      |                                                                                                    |                             |                                                                                                    |
|                                                                                                    |      |                                                                                                    |                             |                                                                                                    |
| arrange and a second second seco                                                                                                    |      |                                                                                                    |                             |                                                                                                    |
| the second second                                                                                                    |      |                                                                                                    |                             |                                                                                                    |
| And share the second                                                                                                    |      |                                                                                                    |                             |                                                                                                    |
| the second second second second second second second second second second second second second second second se                                                                                                    |      |                                                                                                    |                             |                                                                                                    |
|                                                                                                    |      |                                                                                                    |                             |                                                                                                    |
|                                                                                                    |      | 1         1         1         1         1         1         1         1         1         1         1         1         1         1         1         1         1         1         1         1         1         1         1         1         1         1         1         1         1         1         1         1         1         1         1         1         1         1         1         1         1         1         1         1         1         1         1         1         1         1         1         1         1         1         1         1         1         1         1         1         1         1         1         1         1         1         1         1         1         1         1         1         1         1         1         1         1         1         1         1         1         1         1         1         1         1         1         1         1         1         1         1         1         1         1         1         1         1         1         1         1         1         1         1         1         1         1 | A - A - A - A - A - A - A - | Scherological (Scherological (Scherological |

Balance statement (Mutual statement) report allows to view a table which can be used to reconcile balance with the customer.

It contains all transactions between user and customer sorted by date of their execution.

This report is based on a simple table, which means that you can use all its features, including filtering, grouping, conditional formatting and printing. By default, this list is grouped by the customer and currency, but it can be changed if needed.

If to double click on any row, the corresponding document will be shown.

# Book of accounts

This list shows movement of money, registered by different documents, including incoming and outgoing payments, in a single view.

| denormality and             | states and states |        |     |          |                                |                                                                                                    |                       |  |
|-----------------------------|-------------------|--------|-----|----------|--------------------------------|----------------------------------------------------------------------------------------------------|-----------------------|--|
| 144                         | A pass            |        |     | (married | in the second                  | The second second second second second second second second second second second second second second second se | The second            |  |
| 212.218                     |                   | -      |     | -        | Approximation and the          | Aprent screening                                                                                                | decelore.             |  |
| 818.01                      |                   | 1408   | -   | 100.0    | Aprendic Trans. Mala Ph        | Aprent                                                                                                    | Term in young         |  |
| 100.010                     |                   | 1.0    |     | 10.0     | Agreetics Trans \$10,078       | Apres                                                                                                    | April and             |  |
| 100.000                     |                   |        | 18  |          | Approximate ( name ( \$1.000   | Apparticipang                                                                                                   | description .         |  |
| 100.000                     |                   | 100.0  |     |          | Agriculture 111-018            | Agreet                                                                                                    | Second Sectors.       |  |
| 10.00                       |                   | 1000   | 1.0 | 100.0    | Appropriate Transachull (1994) | Apresi                                                                                                    | operfect failuringer  |  |
| 10.00                       |                   | 1419   | 10  | 1.0      | Report in Fame 11, 211         | Page and                                                                                                    | surface on the second |  |
| 10.00                       |                   | 100    |     | 1.0      | Nyriad on Y among the plat     | April                                                                                                    | optitud failunge      |  |
| 10.000                      |                   | 10010  |     | 1.0      | Payment on Tasker Schutzler    | Paperson                                                                                                    | March Party           |  |
| <ul> <li>3.6.258</li> </ul> |                   | 1.001  | 100 | 101.0    | April 10.1 and 101.078         | Jugan .                                                                                                    | igerbackerunger       |  |
| 10.01                       |                   | 100.07 |     |          | Aprent in cases for pro-       | Report 1                                                                                                    | Tarter unguiger       |  |
| 37.81                       |                   | 213    | 18  | 10       | Automation and                 | 2010                                                                                                    | Lapitor Second        |  |

Green rows show incoming amounts, and red rows correspond to outgoing amounts.

To open a document which registered a particular movement, simply double click on any row.

You can quickly filter this list by document type or party name (this column shows name of customer or contractor from an underlying document).

### **Custom reports**

Custom reports feature allows to create own reports using data contained in the database.

The process of creation of a custom report is similar to editing of the invoice template, but instead of invoices table you can use any other table from the application database as a data source.

Custom reports can be found in the same table where invoice/quote/purchase orders/cv templates are located.

Select **Reports** section in the navigation tree and then select **Reports and templates** item. This list is grouped by report type:

| No. 1                                                                                                    |  |  |
|----------------------------------------------------------------------------------------------------|--|--|
|                                                                                                    |  |  |
|                                                                                                    |  |  |
| - mark # concentration -                                                                                                    |  |  |
| NUMBER OF AN ADDRESS OF ADDRESS OF ADDRESS O |  |  |
|                                                                                                    |  |  |
| time had                                                                                                    |  |  |
| Land Land                                                                                                    |  |  |
| Land, Artis                                                                                                    |  |  |
| Lance Texas                                                                                                    |  |  |
| loss for set                                                                                                    |  |  |
| and the second second                                                                                                    |  |  |
|                                                                                                    |  |  |
| 14 C                                                                                                    |  |  |
| lation .                                                                                                    |  |  |
| Table and an                                                                                                    |  |  |
| Test in the second second seco |  |  |
|                                                                                                    |  |  |
| hats .                                                                                                    |  |  |
|                                                                                                    |  |  |
|                                                                                                    |  |  |
| 1 March 2 March 197 A                                                                                                    |  |  |
|                                                                                                    |  |  |
|                                                                                                    |  |  |
|                                                                                                    |  |  |
| and the second second sec                                                                                                    |  |  |
| No. 1987 Text                                                                                                    |  |  |
| March 1997                                                                                                    |  |  |
| Sector Sector Se |  |  |
| and the second second se                                                                                                    |  |  |
|                                                                                                    |  |  |
|                                                                                                    |  |  |
|                                                                                                    |  |  |
|                                                                                                    |  |  |
| SET.                                                                                                    |  |  |
| The second second                                                                                                    |  |  |
|                                                                                                    |  |  |
| 1 Mar Example 1                                                                                                    |  |  |
|                                                                                                    |  |  |
|                                                                                                    |  |  |
| 1 mars Barran Carlos                                                                                                    |  |  |

To view custom reports, simply expand **Custom report** category. Predefined reports are highlighted with blue color - such reports cannot be modified, but they can be cloned to serve as a base for your custom reports.

To build a report, double click on it.

To edit report design, select it an click **Edit in the Designer**. If you wish to edit one of predefined reports, you will need to clone them first (select and click **Copy predefined report**), and then edit cloned copy. Detailed description of the designer can be found in the <u>Invoice templates and custom reports</u> section.

You can change report category by selecting necessary reports and clicking **Set category** (on the ribbon or from context menu):

| Projects with notes               | D New                       | Ctrl+N +     |                        |
|-----------------------------------|-----------------------------|--------------|------------------------|
| Transactors                       | Core                        | F9           |                        |
| Transactions                      | × Delete                    | Ctrl+D       |                        |
| VIEW report ONIS                  | Report properties           |              |                        |
| Work Sme analysis                 | Export/import               | •            |                        |
| ✓ Category:<br>Invoice template   | ③ Copy Predefined Report    |              |                        |
| Carlo Marcin dan                  | 🙆 Edit in the Designer      |              |                        |
| Cris - Main Proce                 | A Set category              | ,            | Custom report          |
| Crvis - Transperfect involce      | × Disable selected template | 65           | Invoice template       |
| Chris - Transperfect invoice III. | O Enable selected template  | 5            | 1% Quote template      |
| Fattura DE-IT                     | C Execute Report            |              | PO template            |
| Fattura Tedesco Teorico           | Close                       |              | 🔹 Credit note template |
| Invoice v1                        | Edit appearance rules       |              | CV template            |
| involor v2                        | C Refresh                   | F5           | 📋 Other                |
| invoice vă                        | C Reset View Settings       |              |                        |
| india vi                          | 🕞 Page Setup                |              |                        |
| index d                           | Print list                  | Cod-P        |                        |
| indice v6                         | Print Preview               |              |                        |
| involue of                        | Export to                   | •            |                        |
| india d                           | Copy Cell Value             | Ctrl+Shift+C |                        |

### Built-in custom reports

SDL Trados Business Manager is supplied with a number of predefined custom reports, which may serve as a source to learn how to compose reports.

#### **Customers - list of contacts**

| Normal Andread Andread | Kann Carlon and Sama and Sama and Sam<br>And Sama and Sama and Sama and Sama and Sama and Sama and Sama and Sama and Sama and Sama and Sama and Sama and Sama and Sama and Sama and Sama and Sama and Sama and Sama and Sama and Sama and Sama and Sama and Sama and Sama and Sama a                                                                                                    |                                                                                                    | يحتانهن لحاد                                                                                                    | - 10 C |
|----------------------------------------------------------------------------------------------------|----------------------------------------------------------------------------------------------------|----------------------------------------------------------------------------------------------------|----------------------------------------------------------------------------------------------------|--------|
| Non a search and a search and a | and an an an an an an an an an an an an an                                                                                                    | 0                                                                                                    | Alfred High 19<br>Sector 2011                                                                                                    |        |
| Norma a control of a control of | Next Carlos Carlos Carl                                                                                                    | Real Party                                                                                                    |                                                                                                    |        |
| No Yan Danishin Danishi Danishi Danish | References and a second second                                                                                                    | Rear Contraction                                                                                                    |                                                                                                    |        |
| Hanna Har Harl<br>Martin<br>Martin<br>Martin<br>Martin<br>Martin<br>Martin<br>References                                                                                                    | Name to Mile<br>Mile<br>Name<br>Maria<br>Maria<br>Mari | No. Total                                                                                                    | an and an a                                                                                                    |        |
| NATURE CONTRACTOR CONTRACTOR CONT | NATE CANADA CANADA CANA                                                                                                    | fumme fan falf in                                                                                                    | the second second secon |        |
| Anna Anna Anna Anna Anna Anna Anna Anna                                                                                                    |                                                                                                    | and the second second s |                                                                                                    |        |
| Table Second Second                                                                                                    |                                                                                                    | -                                                                                                    | an owned on                                                                                                    |        |
|                                                                                                    |                                                                                                    | Barban                                                                                                    | and the second second s |        |

Allows to display main information (logo, name, address, phone) about customers and their contacts (photo, name, e-mail, skype, etc.)

Before creating a report, provide a value for the **Customer** parameter. Select any customers in the list or select **Select All** to build a report for all customers.

#### **Customers - List of jobs**

| Non-Autoritation and            |                |                                                                                                    | _     |
|---------------------------------|----------------|----------------------------------------------------------------------------------------------------|-------|
|                                 | -              |                                                                                                    |       |
| future factorianges             |                |                                                                                                    |       |
| forme 18                        |                |                                                                                                    |       |
| from any second base and and    | 100            | -118                                                                                                    | 10.00 |
| and a start to be a start       | P.4            |                                                                                                    |       |
| sound according to according    |                | 100.00                                                                                                    | 10.00 |
| house another bandwings         |                |                                                                                                    |       |
|                                 |                | -128                                                                                                    |       |
| House and the barriers          | -              |                                                                                                    |       |
|                                 | 44-34          |                                                                                                    | _     |
| month autors taxy arrange       |                | 10.00                                                                                                    |       |
|                                 | 4.4.1.9.5      |                                                                                                    |       |
| Printed Borrist Saturday        |                |                                                                                                    |       |
| States, and a second            |                |                                                                                                    |       |
| the second second               |                |                                                                                                    | 10.00 |
| House Antony Sub-Section        |                |                                                                                                    |       |
|                                 | AT-10-11-10-10 |                                                                                                    |       |
| Printing automa has/actions     | -              |                                                                                                    | -     |
|                                 | are            |                                                                                                    |       |
| months approve hearingst        |                |                                                                                                    |       |
|                                 |                |                                                                                                    |       |
| month april has being           |                | 10.00                                                                                                    | 1.00  |
|                                 |                |                                                                                                    |       |
|                                 |                | in the intervention of the second second sec |       |
|                                 |                |                                                                                                    |       |
| manufacture in the local sector |                |                                                                                                    |       |
| state and a second              |                | 100                                                                                                    | 10.00 |
| NAME AND ADDRESS                |                |                                                                                                    |       |
|                                 | ALC: 1 100     | 10.0                                                                                                    |       |
|                                 |                | 100.0 M                                                                                                    | 1000  |
|                                 |                | MARKET LANSING                                                                                                    | 1.000 |

Allows to view all jobs for a specified customer (or all customers) in a specified period of time.

Displays date of job creation and delivery, PO number, services, amounts, language pair, invoicing status. Optionally, you can filter list of jobs by job's status.

#### Contractors - List of jobs with ratings

|                                                                                                    | List of joins and invalu-                                                                                                    |               |       |
|----------------------------------------------------------------------------------------------------|----------------------------------------------------------------------------------------------------|---------------|-------|
| And includes and                                                                                                    |                                                                                                    |               |       |
| Contractor Miler Facility                                                                                                    |                                                                                                    |               |       |
| And in case of the local division of the local division of the loc | Million Co.                                                                                                    |               |       |
| the state of the                                                                                                    |                                                                                                    | And a         | -     |
| around many pro-                                                                                                    | and the second second second                                                                                                    |               | **    |
|                                                                                                    |                                                                                                    | TH. F. H.     | 1.4   |
| Arrists Tank                                                                                                    |                                                                                                    |               | 14.45 |
| And in case of                                                                                                    |                                                                                                    |               | -     |
|                                                                                                    |                                                                                                    | 79.2.0 10     | 10.0  |
| Annual Manual                                                                                                    | August 1                                                                                                    |               |       |
| And Address of Concession, Name                                                                                                    | Name and Address of the Owner of the Owner o |               | -     |
|                                                                                                    |                                                                                                    | manufactor of | 11    |
|                                                                                                    |                                                                                                    |               |       |
|                                                                                                    |                                                                                                    |               |       |
|                                                                                                    |                                                                                                    |               | _     |
|                                                                                                    |                                                                                                    |               |       |

Allows to list translation assignments for all or selected contractor for specified period.

Displays all assignments, amounts, ratings, average ratings for period, due amounts both in assignment and base currencies.

#### Invoices - Tax report

| No. operation                                                                                                    |
|----------------------------------------------------------------------------------------------------|
| Notes that the second second s |
|                                                                                                    |
| the root ware one that the 22 million was                                                                                                    |
| 1000 00 NOT 1000 00 F 10 10 10 10                                                                                                    |
| 2000 00 0000 glucing 20 0 10 00 00 00 00<br>1000 00 0000 0000 0                                                                                                    |
| have been all and the second second s |
|                                                                                                    |
|                                                                                                    |
|                                                                                                    |
|                                                                                                    |
|                                                                                                    |
|                                                                                                    |
|                                                                                                    |
|                                                                                                    |
|                                                                                                    |

This report allows to view invoices and included taxes in a specified period for all or one selected customer.

In the parameters panel you can check Only invoices with taxes box to display only invoices where Tax 1 or Tax 2 is specified.

#### Invoices - Unpaid invoices

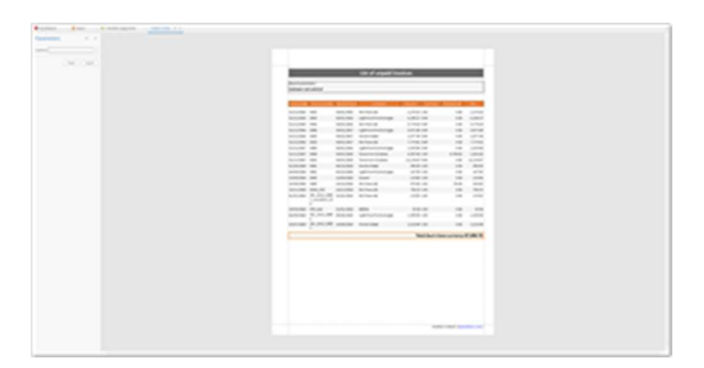

List of unpaid invoices for all or particular customer, which contains only main information from invoices: number, date, customer, amount, currency, amount paid and amount due.

Useful for exporting and sending to your customers.

Examples of another reports you may create using custom reports: price lists, lists of jobs or invoice to create own backup system, different charts, cross-tab reports to interpret complex data, such as summary statistics, etc. Possibilities are really wide, and only limited by the data present in the system.

#### TM leverage report

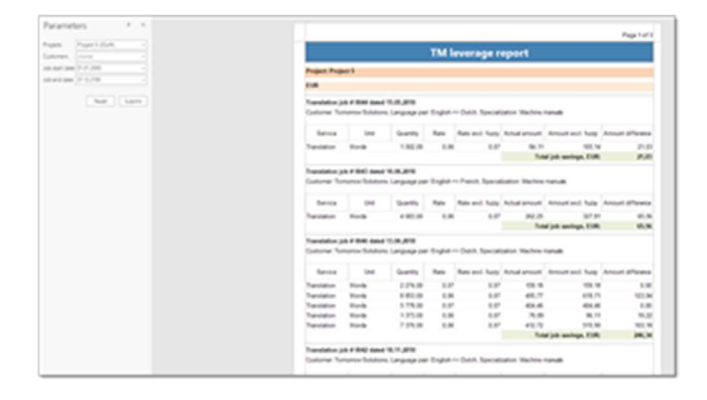

This reports allows to view savings thanks to applying TM to a project. It compares amount that customer could pay of all volumes in a job were 'No match' values with actual amounts calculated with fuzzy discounts. Parameters window allow to select particular projects or customers, as well as time period for displaying jobs.

Per each project, data is grouped by currencies, because a project could contain jobs in different currencies. And per each group you can view total savings for all jobs in that group.

# Global book

Global book can be opened from navigation tree by selecting **Workspace > All documents**. Global book allows to view ALL documents registered in the system in a single list:

| A                                                                                                    |                           | 1000         |       |                   |            |      |                           |
|----------------------------------------------------------------------------------------------------|---------------------------|--------------|-------|-------------------|------------|------|---------------------------|
| B                                                                                                    |                           | 10000        | 1000  |                   | 10.01.0    | 100  |                           |
|                                                                                                    |                           |              |       |                   |            |      | -                         |
|                                                                                                    | 100,000,000               |              |       |                   |            |      |                           |
| # 10.000 response                                                                                                    | 100,000,000               |              |       |                   |            | -    | and here the              |
|                                                                                                    |                           |              |       |                   |            |      |                           |
|                                                                                                    | 100.000                   |              |       |                   |            |      |                           |
|                                                                                                    |                           |              |       |                   |            | -    |                           |
| • • • • • • • • • • • • • • • • • • •                                                                                                    | 10,00,00                  | 1000         |       |                   |            | -    | and hear that             |
| A 1000 1000                                                                                                    |                           |              |       |                   |            | -    |                           |
| <ul> <li>Annual Annual Annua<br/>Annual Annual Annual Annual Annual Annual Annual Annual Annual Annual Annual Annual Annual Annual Annual Annual Annual Annual Annual Annual Annual Annual Annual Annual Annual Annual Annual Annual Annual Annual Annual Annual Annual Annu</li></ul> |                           |              |       |                   |            | -    | And Angel State           |
| * ***********************************                                                                                                    |                           |              |       |                   |            |      | and share been            |
|                                                                                                    | 100.000                   |              |       |                   |            |      |                           |
|                                                                                                    | 100.00                    |              |       |                   |            |      |                           |
|                                                                                                    |                           |              |       |                   |            |      |                           |
| 8 meter (19) meter                                                                                                    | 100.000                   | 10000        |       |                   | 10.00      |      | and share have            |
|                                                                                                    | 100.000.000               |              |       |                   |            |      |                           |
|                                                                                                    | 100,000,000,              |              |       |                   |            |      |                           |
| <ul> <li>Interference</li> </ul>                                                                                                    |                           |              |       |                   |            |      | and maps that             |
| <ul> <li>Annual (1)</li> </ul>                                                                                                    |                           |              |       | 1000              |            |      |                           |
|                                                                                                    |                           |              |       | 1000 10000        |            | 1.0  |                           |
| ·                                                                                                    |                           |              |       | 100.00            |            |      | contraction of the second |
|                                                                                                    |                           |              |       | 1000-0000         |            | 100  |                           |
|                                                                                                    | 10,000,000,000,000        | 1000         |       | 1000.000          | Ref. 10    |      | and here have             |
| <ul> <li>Interim</li> </ul>                                                                                                    | 10. (Procession, 100)     | 1001010      |       |                   | Part 18    |      | and himse then            |
| <ul> <li>Internal</li> </ul>                                                                                                    |                           |              |       | 1000-000          |            |      |                           |
|                                                                                                    |                           |              |       |                   |            |      | and angle that            |
|                                                                                                    | 100,000,000,000,000       | 1000         |       |                   | 100 ml     | 444  | and mappings              |
|                                                                                                    |                           |              |       | 100.000           |            |      |                           |
|                                                                                                    |                           |              |       | 1000-000          |            |      |                           |
|                                                                                                    | 10.000.000.000            |              |       | 1000-0000         | 100.00     | 144  | and hear the              |
|                                                                                                    | 10.000                    |              |       |                   |            |      |                           |
|                                                                                                    |                           |              |       | August speed of   |            |      |                           |
| <ul> <li>Terminal</li> </ul>                                                                                                    | 10.00 (million) (million) |              |       | Table Constant    | 10 M       |      |                           |
|                                                                                                    |                           |              |       |                   |            |      |                           |
|                                                                                                    |                           |              |       | 100.000           |            |      |                           |
| R                                                                                                    | 10.000                    |              |       | 100 TO 100 TO 100 |            | 10.0 | 10                        |
| B                                                                                                    |                           | 10000        | 1000  |                   |            |      |                           |
| R                                                                                                    | 10.04                     |              | 10000 |                   | 100,00     |      | 10                        |
|                                                                                                    |                           |              |       | 100 TO 100 TO 100 |            |      |                           |
|                                                                                                    |                           | and a second |       |                   | 100 C (10) |      | Access in an an and       |
| 4                                                                                                    |                           |              |       |                   |            |      |                           |

Documents include: translation projects, translation jobs, translation assignments, incoming and outgoing invoices, incoming and outgoing payments, other income, other expenses, credit notes, quotes. This list displays common data of documents, like date, number, term (only for jobs/projects/assignments/invoices), amounts, currency, party (customer or contractor), average volume (only for jobs/projects/assignments), responsible person.

In addition, there is **Document type** column which specifies linked document. On the screenshot below, the list is grouped by document type. However, initially this grouping is turned off, and document type is displayed in a separate column:

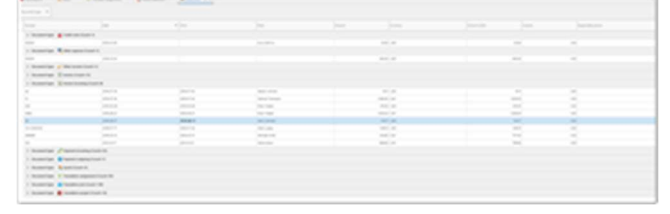

There are few hidden columns in this list, which can be displayed by right clicking on the table header and selecting Column chooser. These fields are:

- Created by
- Created at
- Modified by
- Modified at

These fields allow to view, sort and filter by user names and dates when records were created or modified.

To group by document type, right click on the table header and select **Show group by box**. Then drag the column to the group area.

To open underlying document in a new tab, simply double click on any row.

One of main advantages of this table is possibility to use it in <u>QuickReports</u> and **Custom reports**. Simply select **Global book** as data source in your report, and process data according your tasks.

In a report, you have access to data of underlying documents by using corresponding reference properties (Translation job for translation jobs, Quote for quotes, etc.).

Such table allows to solve calculation tasks whose results are based on data from different tables. Since you have all documents in one table, you can easily calculate values based on value of Document type column.

For example, calculation task of following type can be easily solved: calculate total amount of jobs and translation assignments per certain period and then get final result by deducting second value from the first one.

# Ledger

Ledger is a place where all your income and expense transactions are stored.

When you create a job, or invoice, or translation assignment, SDL Trados Business Manager register income or expense, depending on the program settings. If you use job-based accounting type, then income transaction is created upon creation of a job (on a job's date). Switching to invoice-based accounting will lead to income transaction generation by creating an invoice over jobs.

By default, income transactions (amount with plus sign) are highlighted by green color, while expenses (amount with minus sign) has red color.

| 100                                                                                                    |                                                                                                    |                                                                                                    |                                                                                                    |           |       |
|----------------------------------------------------------------------------------------------------|----------------------------------------------------------------------------------------------------|----------------------------------------------------------------------------------------------------|----------------------------------------------------------------------------------------------------|-----------|-------|
|                                                                                                    | 100.00                                                                                                    | and an other states and the state of the state of the sta |                                                                                                    |           |       |
| 1000                                                                                                    |                                                                                                    |                                                                                                    | 100.000                                                                                                    |           |       |
|                                                                                                    |                                                                                                    |                                                                                                    |                                                                                                    |           |       |
|                                                                                                    |                                                                                                    |                                                                                                    | 100.000                                                                                                    |           |       |
| 100.00                                                                                                    |                                                                                                    |                                                                                                    | Ten man                                                                                                    |           |       |
|                                                                                                    |                                                                                                    |                                                                                                    | 100.000                                                                                                    |           |       |
| 1000                                                                                                    |                                                                                                    |                                                                                                    | Television of the local division of the local division of the loca |           |       |
| -                                                                                                    |                                                                                                    |                                                                                                    | Territory and the second second second second second second second second second second second second second se                                                                                                    |           |       |
|                                                                                                    |                                                                                                    |                                                                                                    | and some                                                                                                    |           | 100   |
| -                                                                                                    |                                                                                                    |                                                                                                    | 100.000                                                                                                    |           |       |
|                                                                                                    |                                                                                                    |                                                                                                    | 100.000                                                                                                    |           |       |
| -                                                                                                    |                                                                                                    |                                                                                                    | and the second second s | 10.0      |       |
| -                                                                                                    |                                                                                                    |                                                                                                    | 100.000                                                                                                    |           |       |
| and an                                                                                                    |                                                                                                    | and the state of the local state                                                                                                    | 100.000                                                                                                    |           |       |
| -                                                                                                    |                                                                                                    |                                                                                                    | Test to an                                                                                                    |           |       |
| _                                                                                                    | The second second second second second second second second second second second second second second second se                                                                                                    | Interesting of the Article of States                                                                                                    |                                                                                                    | 100.00    |       |
| _                                                                                                    |                                                                                                    |                                                                                                    | and the second second s |           |       |
|                                                                                                    |                                                                                                    |                                                                                                    |                                                                                                    |           |       |
| -                                                                                                    |                                                                                                    |                                                                                                    |                                                                                                    |           |       |
|                                                                                                    | The second second second second second second second second second second second second second second second se                                                                                                    | and the second second s | 10.00                                                                                                    | 201.0     |       |
|                                                                                                    |                                                                                                    |                                                                                                    |                                                                                                    |           |       |
| -                                                                                                    |                                                                                                    |                                                                                                    |                                                                                                    | 800 M     |       |
|                                                                                                    |                                                                                                    |                                                                                                    |                                                                                                    | 80.0      |       |
| -                                                                                                    |                                                                                                    |                                                                                                    |                                                                                                    |           |       |
|                                                                                                    |                                                                                                    |                                                                                                    | THE R A                                                                                                    |           |       |
| and a state of the state of the |                                                                                                    |                                                                                                    | Test result                                                                                                    |           |       |
| in the second second se |                                                                                                    | and the second terminal                                                                                                    |                                                                                                    | 10.00     |       |
| and the second                                                                                                    | 10000                                                                                                    | Same age to the Allow Street Street S |                                                                                                    | ALC 10    |       |
|                                                                                                    |                                                                                                    |                                                                                                    | and the local data                                                                                                    |           |       |
| 1000                                                                                                    |                                                                                                    |                                                                                                    |                                                                                                    |           |       |
| 100.00                                                                                                    |                                                                                                    |                                                                                                    |                                                                                                    |           |       |
| -                                                                                                    |                                                                                                    | And And And And And And And And And And                                                                                                    |                                                                                                    | 10.1.0    | 101   |
| -                                                                                                    |                                                                                                    | A REPORT OF A PARTY OF A PARTY OF |                                                                                                    | 10 C / 10 | 100 D |
|                                                                                                    |                                                                                                    |                                                                                                    |                                                                                                    |           |       |
| and the second second s | Transfer of                                                                                                    | And an and a state of the second state                                                                                                    |                                                                                                    | 11.0      |       |
| and the second second s | The second second second second second second second second second second second second second second second se                                                                                                    | to the state of the state of the state of the                                                                                                    | Cold Transfer                                                                                                    | 10.00     | 10    |
| -                                                                                                    |                                                                                                    |                                                                                                    | Contractory (Contractory)                                                                                                    |           |       |
| and the second second s |                                                                                                    | A R. P. Martin and South Construction                                                                                                    | Table House                                                                                                    | 10.00     |       |
| -                                                                                                    | 10000                                                                                                    | and a second second in the second second                                                                                                    | 100.000                                                                                                    | 10.00     |       |
| -                                                                                                    | Terrar and the second second s | and an and a second second second second                                                                                                    |                                                                                                    |           |       |
|                                                                                                    |                                                                                                    |                                                                                                    |                                                                                                    |           | 1988  |

The list contains a number of columns which help you to determine when and how particular transaction was created. Here you can see document (operation) type and number and date of that operation. In addition, party name is displayed (customer's or contractor's name), as well as expense/income type.

Double clicking on any row allows to open corresponding document editing form.

Since the **Ledger** usually contains a lot of records, it is recommended to group the list by time intervals. To do this, please follow these steps:

- 1. Right click on the table header and select **Show group by box**.
- 2. Drag **Date** column to the group box.
- 3. Right click on the grouped **Date** column and select **Group Interval Month** or **Smart**.
- 4. In the result, the list will be grouped by months.

|                                                                                                    |                                                                                                    |                              |                |                              |                       | 1.4           |
|----------------------------------------------------------------------------------------------------|----------------------------------------------------------------------------------------------------|------------------------------|----------------|------------------------------|-----------------------|---------------|
| -                                                                                                    | total III                                                                                                    |                              |                |                              |                       |               |
| 1000                                                                                                    |                                                                                                    | and the second second second |                | and the second second second |                       | and increases |
|                                                                                                    |                                                                                                    |                              |                | 1000.000                     |                       |               |
| 10010                                                                                                    | 10000                                                                                                    |                              | and the second | 100.000                      |                       |               |
|                                                                                                    |                                                                                                    |                              |                | Tank State                   |                       | -             |
|                                                                                                    |                                                                                                    |                              |                | Table House                  |                       |               |
|                                                                                                    |                                                                                                    |                              |                | 100.000                      |                       |               |
| and the local division of the local division of the local division | in the second second                                                                                                    |                              |                | internet.                    |                       |               |
|                                                                                                    |                                                                                                    |                              |                | Table Market                 |                       |               |
|                                                                                                    | 1000                                                                                                    |                              |                | 100.000                      |                       |               |
| and the                                                                                                    |                                                                                                    |                              |                |                              |                       |               |
|                                                                                                    |                                                                                                    |                              |                | Table Street                 |                       |               |
|                                                                                                    |                                                                                                    |                              |                | 1001100.000                  |                       |               |
|                                                                                                    |                                                                                                    |                              |                |                              |                       |               |
|                                                                                                    |                                                                                                    |                              |                | Table Second                 |                       |               |
| 1.000.00000000                                                                                                    | ingent of the second                                                                                                    |                              |                |                              |                       |               |
| and the second second s |                                                                                                    |                              |                | and in cases                 |                       |               |
| -                                                                                                    | tanta .                                                                                                    |                              |                |                              |                       |               |
|                                                                                                    |                                                                                                    |                              |                |                              |                       |               |
|                                                                                                    |                                                                                                    |                              |                |                              |                       |               |
| -                                                                                                    |                                                                                                    |                              |                |                              | 10.01 - 00            |               |
|                                                                                                    |                                                                                                    |                              |                |                              |                       | 100           |
|                                                                                                    |                                                                                                    |                              |                |                              |                       |               |
|                                                                                                    | 10000                                                                                                    |                              |                |                              |                       |               |
|                                                                                                    |                                                                                                    |                              |                |                              |                       |               |
|                                                                                                    |                                                                                                    |                              |                | Contraction of Contraction   |                       |               |
| 1.000.000.000                                                                                                    | topro d                                                                                                    |                              |                |                              |                       |               |
| 1 march 100                                                                                                    | August of                                                                                                    |                              |                |                              |                       |               |
| 1.000.000.000.0                                                                                                    | August of                                                                                                    |                              |                |                              |                       |               |
| 1.00.000000                                                                                                    | iner a                                                                                                    |                              |                |                              |                       |               |
|                                                                                                    |                                                                                                    |                              |                |                              |                       |               |
| 1.000.0010.001                                                                                                    | Control of Control of |                              |                |                              |                       |               |
| 1.000                                                                                                    | test to                                                                                                    |                              |                |                              |                       |               |
| 1 100 100 100 1                                                                                                    | test to                                                                                                    |                              |                |                              |                       |               |
| 1.000                                                                                                    | State 4                                                                                                    |                              |                |                              |                       |               |
| 1.00.0010011                                                                                                    | test d                                                                                                    |                              |                |                              |                       |               |
| 1.00.00000                                                                                                    | 1000                                                                                                    |                              |                |                              |                       |               |
| 1.000                                                                                                    | 1000                                                                                                    |                              |                |                              |                       |               |
|                                                                                                    |                                                                                                    |                              |                |                              | and the second second | 10000         |
|                                                                                                    |                                                                                                    |                              |                |                              |                       |               |
|                                                                                                    |                                                                                                    |                              |                |                              |                       |               |

To add monthly summary, do the following:

- 1. Right click on the grouped **Date** column.
- 2. Select Group summary editor.
- 3. In the pop-up window, select **Amount (base cur.)** and tick **Sum** checkbox on the right.

# QuickReports

QuickReports module is one of the most interesting SDL Trados Business Manager features. It allows to quickly and effectively create nice looking information panels using different types of elements: tables, pivot grids, charts, scatter charts, pie charts, gauges, cards, treemaps, choropleth maps, geopoint maps and images.

QuickReports module allows to get and combine data from different tables. This allows, for example, to put information about jobs, assignments and invoices into one large panel, presenting essential data on one screen. One of highlights of this QuickReports module is a catchy design of the resulting view. Here is an example:

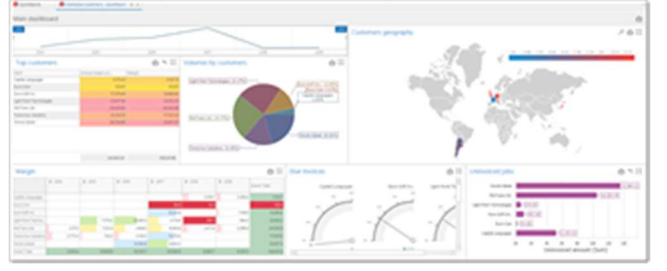

You can expand any individual element to full screen, export any widget of a QuickReport, or the whole QuickReport.

To export individual element, click **Export** button in the top right corner of a widget and select **Export to PDF**, **Export to Image** or **Export to Excel** options:

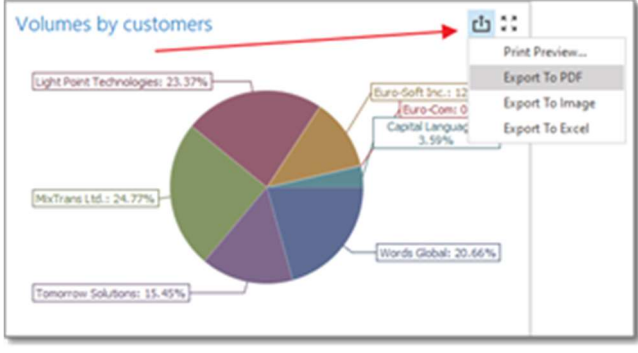

To export the whole QuickReport, click Export button in the top right corner of a report.

When exporting to Excel, a separate sheet will be created for each QuickReport element.

To access QuickReports module, select **Reports** in the navigation tree, and then select **QuickReports**. By default, you will see a list of predefined reports:

This list can be categorized. To do this, use **Change category** button, which allows to move selected report(s) to another category. Grouping in this list allows to find necessary reports faster in future. By default, all reports has no group.

To generate a report, simply double click on it. To create a new report, click **New**. You may have any number of QuickReports, intended for different situations. For example, you may create reports for project managers, executive managers, finance department, etc.

When you start creating a new report, you will see **Data source wizard** to select **Data type**:

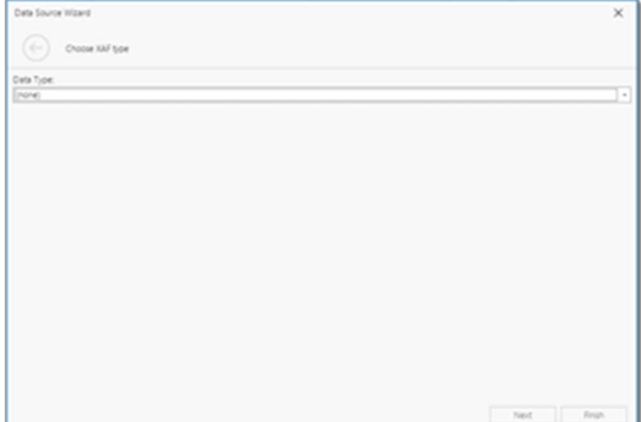

Here you have to select a data table, which contains base data you wish to build a report on. This will be just only the first source of data for the created report. Later you will be able to remove a source, as well as add new sources. So it's not critical to make a mistake in this dialog.

Select **Translation job**, for example. Finish the wizard.

To add new elements to the workplace, use corresponding buttons on the ribbon:

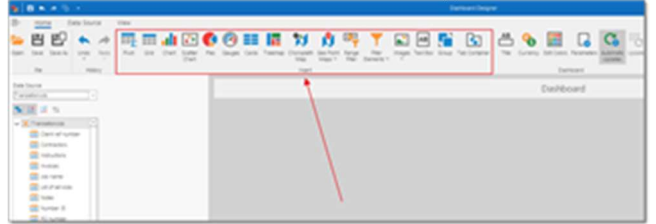

In the nested articles all those elements are described in detail.

To save QuickReport, click **Save**. To export QuickReport for external editing (for example, to send to support team), use **Save as** button. This allows to save a template as xml file.

# Built-in QuickReports

To help you get familiarized with QuickReports feature, SDL Trados Business Manager contains a number of pre-defined reports. You are free to delete them or edit as you wish - these reports are created using default means and are not the part of the software.

Here is a list of pre-defined QuickReports:

### Dashboard (customers)

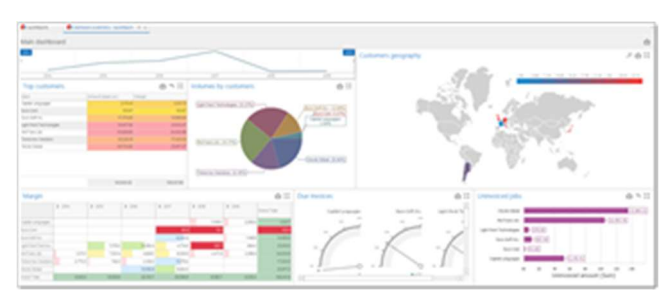

Time range control to quickly change report period, top customers table, volumes by customer, colored map showing world map with highlighted countries, pivot table to analyze margin by tears and customers, total amount of unpaid invoices by customers and amount of uninvoiced jobs.

### **Performance report**

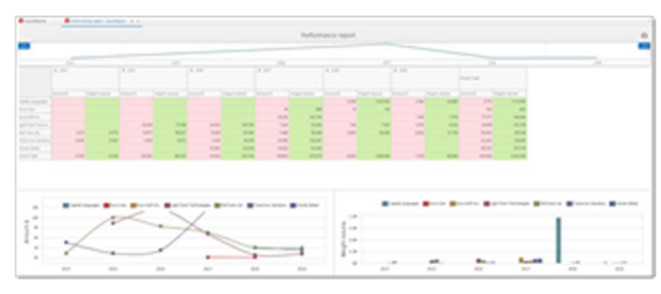

Allows to analyze your performance in terms of yeas and customers, showing total amount and average volumes in table and chat forms. In addition, contains interactive chart to analyze translation volumes by customers with year-quarter-month detalization.

### Number of jobs

|   |    |    | 14.45 | e d'yest |                                                                                                    |      |                                                                                                    | ų |
|---|----|----|-------|----------|----------------------------------------------------------------------------------------------------|------|----------------------------------------------------------------------------------------------------|---|
| - |    |    |       |          |                                                                                                    |      |                                                                                                    |   |
|   |    |    |       |          | Exolument                                                                                                    | . 22 | Project Hamagers                                                                                                    |   |
|   |    |    | 1     |          | 2 Antonio<br>2 Antonio<br>2 Anto |      | Constant<br>Constant<br>Con |   |
|   |    |    |       |          | Lenguages                                                                                                    | 11   | Page/b                                                                                                    |   |
|   | ı. | J. |       |          | 2 2 2 2 2 2 2 2 2 2 2 2 2 2 2 2 2 2 2                                                                                                    |      |                                                                                                    |   |

Simple report containing interactive chat displaying number of jobs you did in different periods.

### Number of projects

| -                  |  |   |          |                                                                                                    |  |
|--------------------|--|---|----------|----------------------------------------------------------------------------------------------------|--|
|                    |  | 1 |          |                                                                                                    |  |
| terter of property |  |   | - 6 h II | Cultorers                                                                                                    |  |
|                    |  |   |          | Alter angele     Alter angele     Alter angele     Alter angele     Alter angele     Alter angele     Alter angele     Alter angele     Alter angele     Alter angele     Alter angele     Alter angele |  |
|                    |  |   |          |                                                                                                    |  |

Simple report containing a chat displaying number of projects in a specified period.

Available filters: customers, managers (responsible persons).

### Time analysis

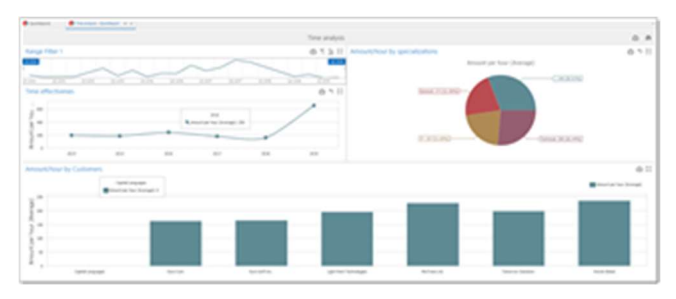

Displays different information about time you spend working on jobs. Charts display info by specializations and customers, as long as your performance by years. Pie chart is clickable and allows to view detailed data about each specialization category.

### **Earnings analysis**

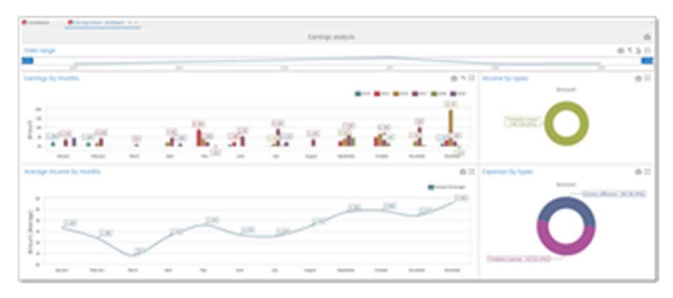

Allows to display and compare income/expenses for a selected period of time, along with average earnings and income/expense structure.

### Profitability by time (pivot)

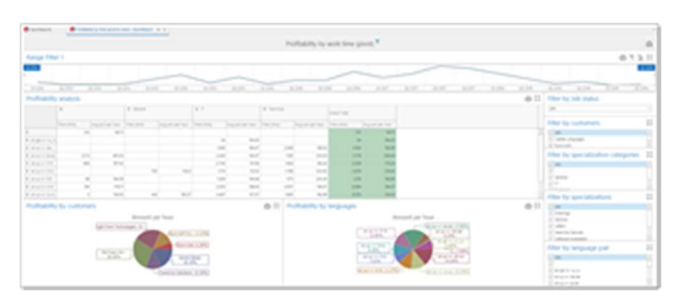

Allows to analyze time effectiveness and see earnings per hour for different languages, specializations, customers. Data is represented by expandable pivot table and two charts. You can quickly filter data using time range filter at top and a number of filter on the right.

### Profitability by time(tabular)

|            |              |                                                                                                    |                                                                                                    | NUMBER                                                                                                    | to be week from Judie | * |      |   |                                |
|------------|--------------|----------------------------------------------------------------------------------------------------|----------------------------------------------------------------------------------------------------|----------------------------------------------------------------------------------------------------|-----------------------|---|------|---|--------------------------------|
| Name of    | har 1        |                                                                                                    |                                                                                                    |                                                                                                    |                       |   |      |   | 613                            |
|            |              |                                                                                                    |                                                                                                    |                                                                                                    |                       |   |      |   |                                |
|            |              |                                                                                                    |                                                                                                    |                                                                                                    |                       |   |      |   |                                |
|            | A.100 E.100  | P.01 2.00                                                                                                    |                                                                                                    |                                                                                                    |                       |   |      |   | And All The All                |
| Geograph 1 |              |                                                                                                    |                                                                                                    |                                                                                                    |                       |   |      |   | <br>Other Day Lasterman,       |
|            |              |                                                                                                    | 1000                                                                                                    | The second second second second second second second second second second second second second second second se                                                                                                    |                       |   |      |   | 1.00                           |
|            |              |                                                                                                    |                                                                                                    |                                                                                                    |                       | - |      | _ | <br>of a second second         |
|            |              |                                                                                                    |                                                                                                    |                                                                                                    | -                     | 2 |      |   |                                |
|            |              | Sec.                                                                                                    | 1000 March 1000                                                                                                    |                                                                                                    |                       |   |      | - |                                |
| _          |              | Contraction of the local division of the local division of the loc |                                                                                                    |                                                                                                    |                       | 2 |      | - | 1. August provide              |
| _          |              |                                                                                                    |                                                                                                    |                                                                                                    |                       | 2 | - 22 |   | <br>1.44744-8                  |
|            | 10.00.00     | 1000                                                                                                    | Aug. 194                                                                                                    |                                                                                                    |                       | 2 |      |   |                                |
|            | 10.00.000    | and a second                                                                                                    | Want of                                                                                                    |                                                                                                    | 10.1                  | 2 |      |   | time to get address categories |
|            |              | and and a                                                                                                    | Mar. 1. 614                                                                                                    |                                                                                                    | 200                   | 2 |      |   | 1.00                           |
|            | 10.00.00     | and an a                                                                                                    | and the second second s |                                                                                                    |                       | 2 |      |   |                                |
|            | 100.000.000  | 10.000                                                                                                    | 1000 C 1000                                                                                                    | -                                                                                                    |                       | 2 | 14.4 |   | 17 million                     |
|            | 10.00.008    | 10100.0                                                                                                    |                                                                                                    |                                                                                                    | 1.0                   | 4 | 1.4  |   |                                |
|            | 10.00.000    | and the second                                                                                                    | 10-10-10-10                                                                                                    | and the second second s | 10.00                 | 2 |      |   |                                |
|            | 10.00.000    | and the second second s |                                                                                                    | Trans.                                                                                                    |                       | 2 |      |   | Land of the manual second      |
|            | 10.01.00.00  | territe.                                                                                                    |                                                                                                    | 10.0                                                                                                    | 1.0                   | 2 | 10.0 |   | 0.00                           |
|            | 100 and 1000 | Total State                                                                                                    |                                                                                                    | 1000                                                                                                    | 1.4                   | 2 |      |   | 1.000                          |
|            | 10,01,000    | Second Sectors                                                                                                    |                                                                                                    |                                                                                                    | 1000                  |   | 11.4 |   | 1. 4040                        |
|            | 10,01,000    | Second Automation                                                                                                    |                                                                                                    | 100.00                                                                                                    | 41.4                  |   | -    |   | 1 C                            |
|            | 10.01.000    | Second Second                                                                                                    | APR 2 1 1 1 1 1 1 1 1 1 1 1 1 1 1 1 1 1 1                                                                                                    |                                                                                                    | 10010                 | * | 14.4 |   |                                |
|            | 10.01.000    | 10.00 (0.00                                                                                                    | March 1998                                                                                                    | 1000                                                                                                    | 10.4                  | 2 | 14.4 |   |                                |
|            | 10.01.000    |                                                                                                    |                                                                                                    | 10.0                                                                                                    |                       |   | 11.4 |   | where the maximum trans-       |
|            | 10.01.008    | Service Series                                                                                                    |                                                                                                    | 100                                                                                                    | 1014                  |   | 14.4 |   | 1.00                           |
|            | 10,011,000   | and and a second second |                                                                                                    | 100                                                                                                    | 0074                  | 4 | 24.4 |   |                                |
|            | 10,07,000    | 100.000                                                                                                    |                                                                                                    | Station street.                                                                                                    | 10.0                  | 4 | 10.4 |   | 1 Margaret Alex                |
|            | 10.01.000    | and the second second                                                                                                    | March 197                                                                                                    |                                                                                                    |                       |   | 10.0 |   |                                |

Allows to analyze time effectiveness and see earnings per hour for all your jobs. Data is represented by simple table with applied formatting rules for better visualization of your results. You can quickly filter data using time range filter at top and a number of filter on the right.

### Jobs-Quotes conversion analysis

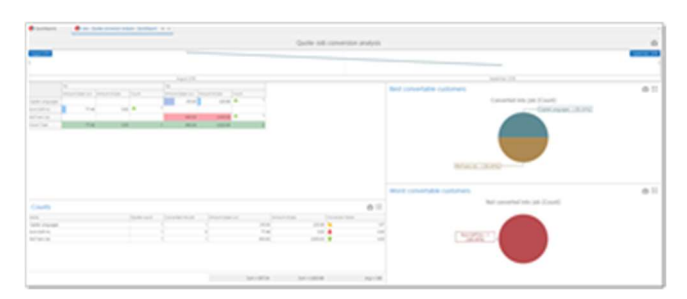

Allows to analyze how quotes are converted into real jobs. You can determine best and worst convertible customers, view amounts, conversion factor, number of jobs. Embedded bars and colorful icons highlight largest and smallest amounts for easier navigation in results.

### Vendor performance

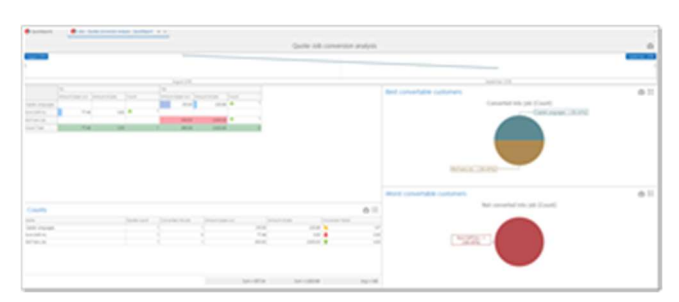

This report allow to view performance data of all or individual vendors, and contains the following widgets: Number of jobs (show number of assigned jobs with statuses over selected time period), Unpaid assignments (list of unpaid assignments along with statuses, amounts and other data), Top specializations (shows average volume by specializations), Amounts by currencies chart (shows full amounts, due and paid amounts in each assignment currency), Average rating (shows average rating in a specified period). By default, Vendor role allows translators to view this report from their account. The only difference is that vendors can only view their own data, not data of other vendors.

### **Customers - List of jobs**

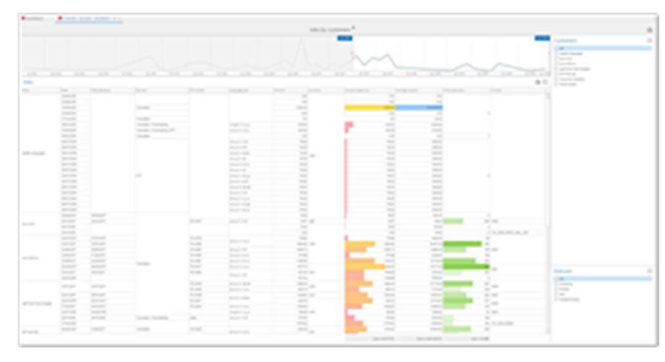

Allows to quickly view jobs for a selected customer in a specified time period.

Built-in graphs visualize job amounts and volumes for easier navigation.

### Performance of responsible persons

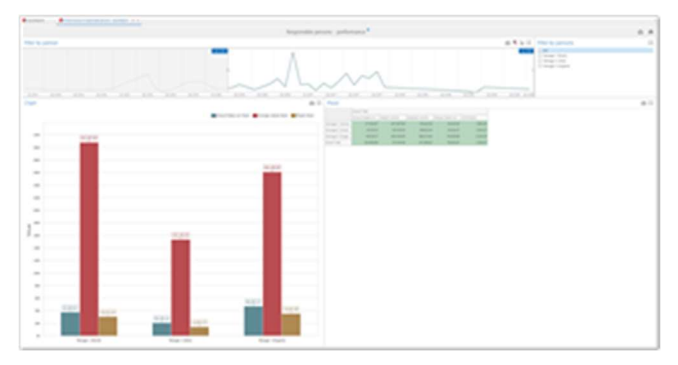

Displays amounts and volumes processed by selected managers in a specified period of time. Allows to calculate manager's commission based on percentage specified in the report settings.

#### **Contractors - Due amounts**

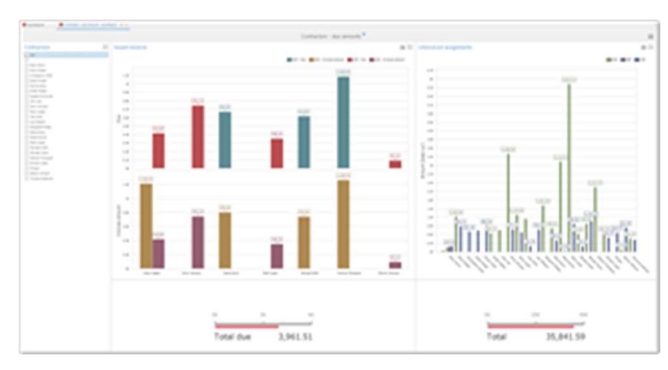

Allows to display due and full amounts earned by vendors in a specified period of time. Possible to filter by assignment statuses, language pairs and vendors.

### Costs (by customers, projects, languages, PMs)

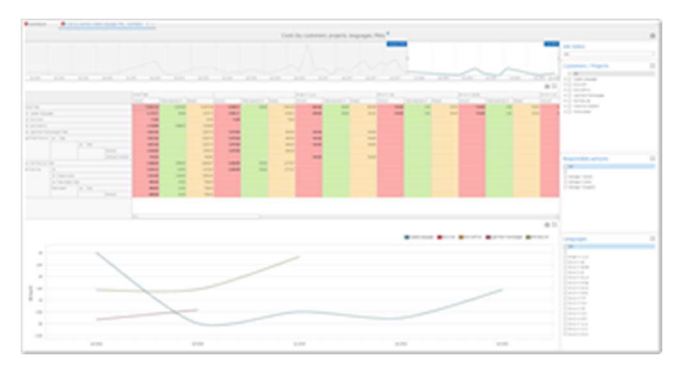

This report displays amounts, expenses and total margin by customers in a form of pivot table and linear chart. Pivot table allows to additionally analyze data by customer projects, managers and specializations. Available filters: time period, customers, projects, managers (responsible persons) and language pairs.

### Costs (by vendors)

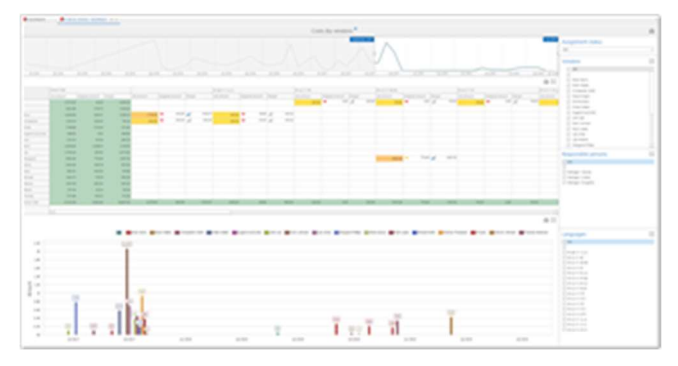

This report displays amounts of source jobs and assignments, as well as margin amount per vendors. Pivot table allows highlights highest and lowest amounts and margins.

Available filters: time period, vendors, managers (responsible persons) and language pairs.

#### **Projects (amounts by languages)**

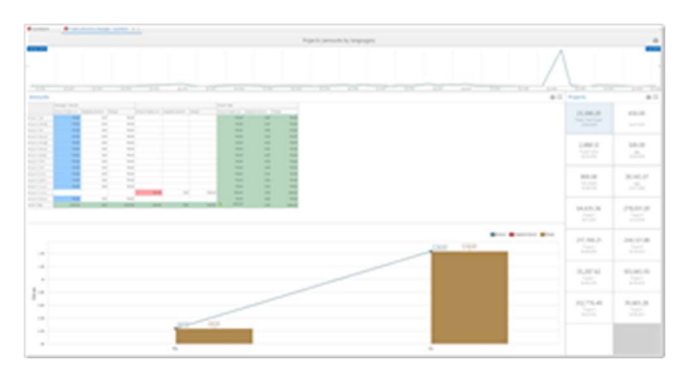

Allows to select a report and analyze project amounts, assigned amounts and margins by managers in a certain period of time.

Additional chart displays same values by months.

### **Projects (amounts/volumes analysis)**

| Record American and The                                                                                                    |                         |            |                       |             |
|----------------------------------------------------------------------------------------------------|-------------------------|------------|-----------------------|-------------|
| -                                                                                                    | Repris proprior and re- |            |                       |             |
|                                                                                                    |                         |            |                       |             |
| 201 201 201 201 201 201 201 201 201 201                                                                                                    | 28 28 28 28             | 10. 10. 10 | 42.00                 | 10 10 10 10 |
| Ber Barren Ber Berr                                                                                                    | 1                       | 100 NO     | and the second second | a name a    |
|                                                                                                    |                         | 1111 1111  | 2 1                   | 1.          |
| The second second secon |                         |            | 1.000                 |             |
| 100 million (100 million (100 m |                         |            |                       |             |
| 120 W                                                                                                    |                         |            |                       |             |
| 265 March 100 March 100 Ma |                         |            | 1.000                 |             |
| No. of Concession, Name                                                                                                    |                         |            |                       |             |
| The second second secon |                         |            |                       |             |
| -25 V                                                                                                    |                         |            | 1 Marcolan            |             |
|                                                                                                    |                         |            | 1.000                 | 1000        |
| 1000                                                                                                    |                         |            | 1.000                 |             |
|                                                                                                    |                         |            |                       |             |
| 10.00 V                                                                                                    |                         |            |                       |             |
| and the second second s |                         |            | -                     | A11         |
| 10 AC                                                                                                    |                         |            | 1                     |             |
| the second second second second second second second second second second second second second second second se                                                                                                    |                         |            |                       |             |

One of the most powerful and flexible reports. Main goal is to analyze project effectiveness by managers. It contains two widgets: chart and table. Chart displays amounts and margins of projects, as well as effectiveness expressed in percents. Table contains total data by managers and average margin, highlighting better performing managers.

Available filters: projects, customers, managers, project amount range and volume range.

### **Volumes (by customers)**

|   |   |      | -   |   |   |   |   |   |     |                   |            |                                          |
|---|---|------|-----|---|---|---|---|---|-----|-------------------|------------|------------------------------------------|
|   |   |      | -   |   |   |   |   |   |     |                   |            |                                          |
|   |   |      |     |   |   |   |   |   |     |                   |            |                                          |
|   |   |      |     |   |   | - |   |   |     |                   |            |                                          |
|   |   |      |     |   |   |   |   |   |     | -                 |            |                                          |
|   |   |      |     |   | _ | _ |   |   |     |                   |            | 1.00                                     |
|   |   | 1000 |     |   |   |   |   |   |     |                   |            |                                          |
|   |   |      |     |   |   |   |   |   |     |                   |            |                                          |
|   |   |      |     |   |   |   |   |   |     |                   |            |                                          |
|   |   |      | - 2 |   |   |   |   |   |     | 100,000,000       | 11,000,000 |                                          |
|   |   | -    | - 2 |   |   |   |   |   |     |                   |            |                                          |
|   |   |      |     | - |   |   |   |   |     |                   |            |                                          |
|   |   | -    |     |   |   |   |   |   |     |                   |            |                                          |
|   |   | -    |     |   |   |   |   |   |     |                   |            |                                          |
|   |   |      |     |   |   |   |   |   |     |                   |            |                                          |
|   |   | -    | - 2 |   |   |   |   |   |     |                   |            |                                          |
|   |   | -    |     | - |   |   |   |   |     |                   |            | Television (Constraint)                  |
|   |   | 100  |     |   |   |   |   |   |     |                   |            | 1.00                                     |
|   |   | 1000 |     |   |   |   |   |   |     | 1,111,111,111,111 | 1.49.00    |                                          |
|   |   |      |     |   |   |   | _ |   |     |                   |            |                                          |
|   |   | -    |     |   |   |   |   | _ |     |                   |            | 1.1.1.1.1.1.1.1.1.1.1.1.1.1.1.1.1.1.1.1. |
|   |   |      |     |   |   |   |   |   |     |                   |            |                                          |
|   |   |      |     |   |   |   |   |   |     |                   |            |                                          |
|   |   |      |     |   |   |   |   |   |     |                   |            |                                          |
|   |   | 1.2  |     |   |   |   |   |   |     |                   |            |                                          |
|   |   |      |     |   |   |   |   |   |     |                   |            |                                          |
|   |   |      | -   |   |   | - | - |   |     |                   | 1.000      |                                          |
|   |   |      |     |   |   |   |   |   |     |                   |            |                                          |
|   |   |      |     |   |   |   |   |   |     |                   |            |                                          |
| - | - |      |     |   |   |   |   |   | m-1 |                   |            |                                          |
|   |   |      |     |   |   |   |   |   |     |                   |            |                                          |
|   |   |      |     |   |   |   |   |   |     |                   |            |                                          |
| - |   |      |     |   |   |   |   |   |     |                   |            |                                          |
| _ |   |      |     |   |   |   |   |   |     |                   |            |                                          |
|   |   |      |     |   |   |   |   |   |     |                   |            |                                          |
|   |   |      |     |   |   |   |   |   |     | 1.000             |            |                                          |
| - |   |      |     |   |   |   |   |   |     |                   |            |                                          |
|   |   |      |     |   |   |   |   |   |     |                   |            |                                          |
| - |   |      |     |   |   |   |   |   |     |                   |            |                                          |
|   |   |      |     |   |   |   |   |   |     |                   |            |                                          |

This report displays volumes (total and average) by languages, units and services for a selected customer. Additional linear chart displays average volume change over time.

Available filters: time period, customers, units, services.

### Volumes (by managers)

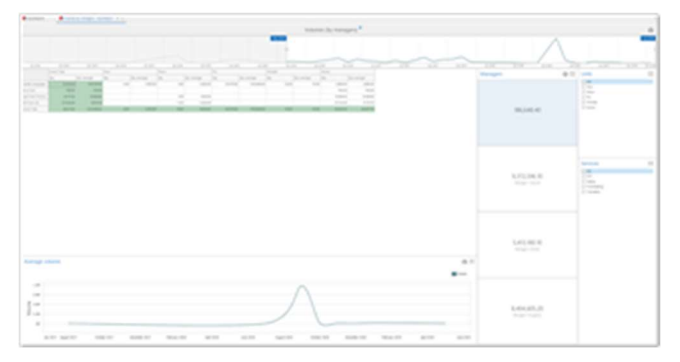

This report displays volumes (total and average) by customers and units for a selected vendor. Additional linear chart displays average volume change over time.

Available filters: time period, managers, units, services.

### Volumes (by project)

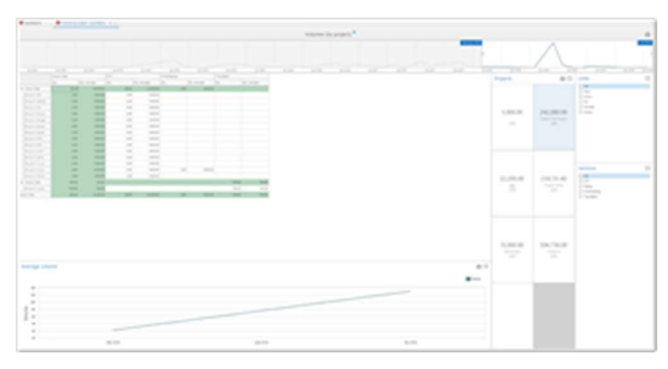

This report displays volumes (total and average) by units, languages and services for a selected project. Additional linear chart displays average volume change over time.

Available filters: time period, projects, units, services.

### Volumes (by vendors)

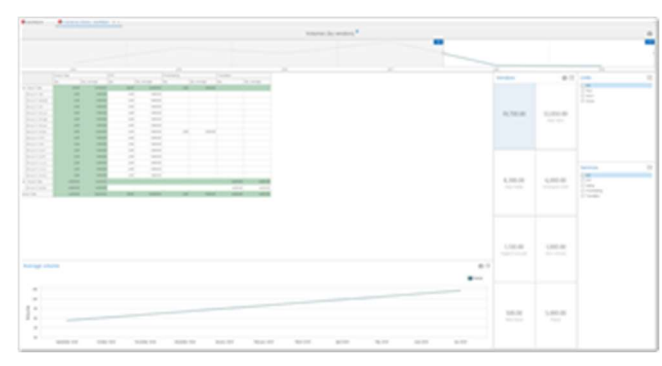

This report displays volumes (total and average) by units, languages and services for a selected vendor. Additional linear chart displays average volume change over time.

Available filters: time period, vendors, units, services.

Translation project management system - Vendor performance

### Volumes (tree map)

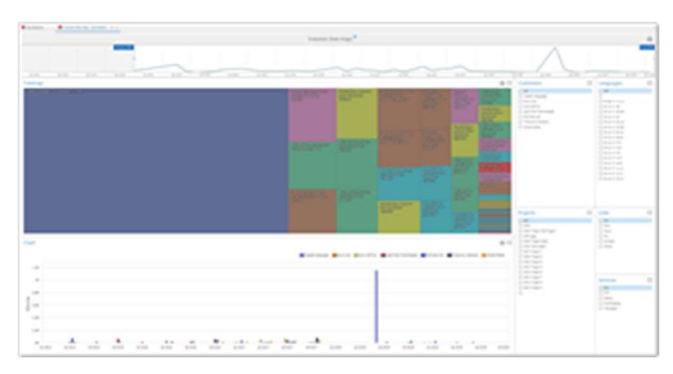

This report displays best customer and language pairs in terms of volumes. Additional chart displays average volume change over time by customers.

Available filters: time period, customers, projects, languages, units and services.

### **Productivity dashboard**

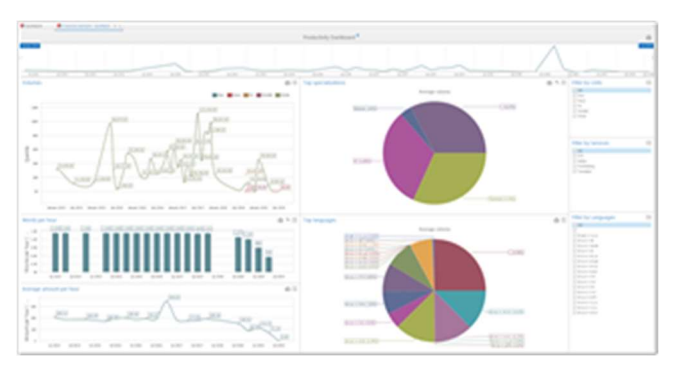

This report is about time tracking and performance. It allows to view translation volumes over certain period, speed an income per hour, top specializations and language pairs. Four filters (by date, unit, work type and language pair) allow to control displayable data.

Average volume chart is interactive and allows to click on pies to view detailed chard by specialization category.

### Jobs (amounts/volumes analysis)

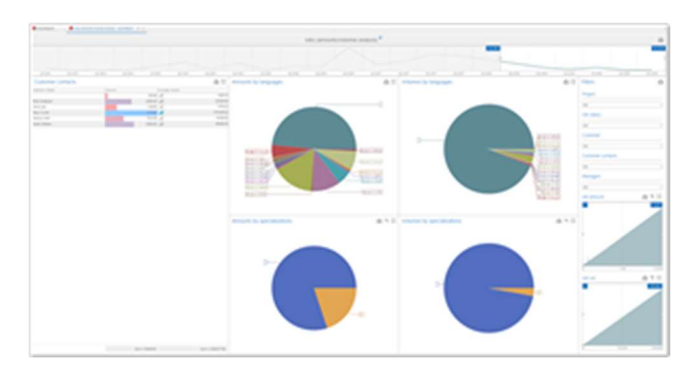

Displays aggregate amounts and volumes by jobs during specified period of time in terms of language pairs and specializations. Additionally, contains a table with customer contacts (project managers) with amounts and volumes processed with them. List of filters allows to additionally filter data by projects, job statuses, customers, customer contacts, own project managers, job amounts and job volumes.

### Margin analysis

|        |          |      |          |             |                   |      |          |               |      |                 | Pibers                                                                                                    |  |
|--------|----------|------|----------|-------------|-------------------|------|----------|---------------|------|-----------------|----------------------------------------------------------------------------------------------------|--|
|        |          |      |          |             |                   |      |          | _             | 11   | _               | Campran                                                                                                    |  |
| - Alar |          | ⊕ □  | Margin # | nourts      |                   | 1.4  | eap nep. |               |      | () Total margin | 24                                                                                                    |  |
|        | 1.01     |      |          | * 111       |                   |      |          |               |      |                 | University and                                                                                                    |  |
|        |          |      |          |             |                   |      |          |               |      |                 |                                                                                                    |  |
|        |          |      |          |             | A and B           |      | P.81.5   | 11000         |      |                 | P                                                                                                    |  |
|        | inter la | 1000 |          | 1 1 1 1 1 1 | 1000              | - 10 | 8.0 m 8  |               | 10.7 |                 |                                                                                                    |  |
|        | 1.00.00  |      | -        | 1.00.0      | 100.0             |      | and a    | Long.or       |      |                 | - and the second second |  |
|        |          |      |          | 10.0        | 10.0              |      | 100.00   | 10.0          | -    |                 | 141                                                                                                    |  |
|        |          |      |          | 100.0       | 100               | 1.00 | 10010    | 100.00        | 10.0 |                 |                                                                                                    |  |
|        |          |      |          |             | Contra and        |      | 1.00.0   |               | 1.4  |                 | See all shares                                                                                                    |  |
|        | 100.0    | 1.00 |          | 1000        |                   | 1.00 | 100.00   | 100.00        | -    |                 |                                                                                                    |  |
|        |          |      |          | 1100        | - min .           |      | 1.00.0   | 100.00        | -    |                 | e                                                                                                    |  |
|        | 14.00    | 11.4 |          |             | 100.0             | -    | 1.000    | 1100.00       | -12  |                 |                                                                                                    |  |
|        |          |      |          | 1.00.0      | 1000              |      | 1.00.0   | 1000          | 1.10 |                 | submiss burns                                                                                                    |  |
|        |          |      |          | 10-120.00   | The second second | -    | 1-101 B  | 1000          | 10.0 |                 | 100                                                                                                    |  |
|        |          |      |          | 1.010       | 100.0             |      | 1000     | in the second | 14.4 |                 |                                                                                                    |  |
|        |          |      |          | 198.4       |                   |      | 100.00   | 100.0         | -    |                 |                                                                                                    |  |
|        |          |      |          | (4)         |                   |      | 141.0    | 100.00        | 10.0 |                 |                                                                                                    |  |
| 1.14   | 10.00.0  | 100  | 10.0     | 1.000       | and the second    |      | 8000     | 10.00         | - 10 |                 |                                                                                                    |  |

Displays margin (as amount and percentage) in a specified period of time. Report contains few tabs which allow to analyze margins in different forms: as pivot table, as chart of margin amounts, chart of average margins and chart of total margin.

Allows to filter data by customers, language pairs, projects, specializations and responsible persons.

#### Average volumes by vendors

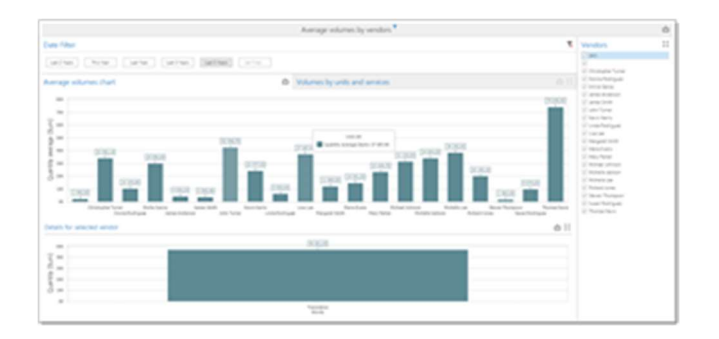

It displays average volumes for vendors in a specified period and allows to detail this volume by units and services. Allows to quickly filter by dates and vendor names. Contains two tabs. First tab displays 2 chart - first chart displays average volumes for all filtered vendors. Second chart displays detailed information about volumes for a vendor selected on the first chart.

On the second tab, pivot table is presented which allows to analyze volumes in a tabular format.

# Calculated fields

The QuickReports Designer provides the capability to create calculated fields that allow you to apply complex expressions to data fields that are obtained from the QuickReport's data source.

You can use these fields in data visualizations as regular source table fields.

### **Creating a Calculated Field**

You can add create new calculated field based on the existing data source fields.

To create a calculated field, right click on the data source area and select **Add calculated field**, or use corresponding button in the Ribbon's **Data Source** tab:

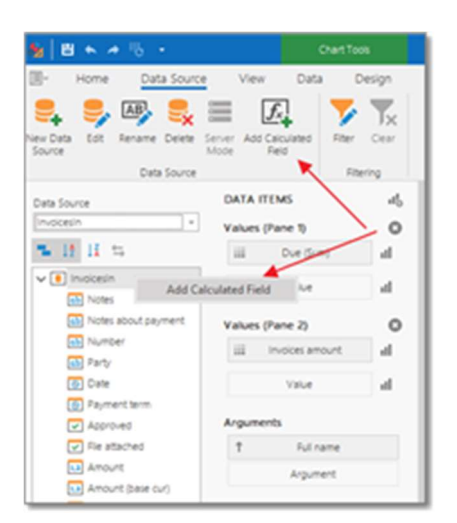

This invokes the **Expression Editor** dialog, which allows you to specify an expression that will be used to obtain calculated field values. Here, you can construct the required expression.

You can use the following elements in expressions.

- Functions
- Operators
- Columns
- Constants
- Parameters

After the expression has been specified, select OK. This displays a new calculated field in the data source structure. Now you can specify the required calculated field type, change its default name, etc.

### **Editing a Calculated Field**

To edit a calculated field, use its context menu. This menu contains the following items:

#### Edit Expression...

Invokes the Expression Editor dialog, which allows you to change an expression for an existing calculated field.

#### Field Type

Specifies the type of the calculated field.

Note. The type of a newly created calculated field is detected automatically based on the type of values returned by the specified expression.
#### Rename

Changes the calculated field name.

#### Delete

Removes the existing calculated field from the data source.

### Calculated Fields at the Summary Level

When you create calculated fields in the QuickReports designer, their values are calculated on the base of individual data source rows. Then, when this calculated field is used in any dashboard widget, you apply selected summary function to it.

About this task

Let's take Translation jobs table as data source and create new calculated field called Amount per hour. Using expression builder you can quickly build the following expression for this calculated field: [Amount (base cur)] / [Edit time (minutes)] \* 60

This calculated field allows to get earned amount per hour for each job. If to drag this column to a **Table**, **Chart**, **Pivot table** or any other widget, you will be able to select summary function for this field.

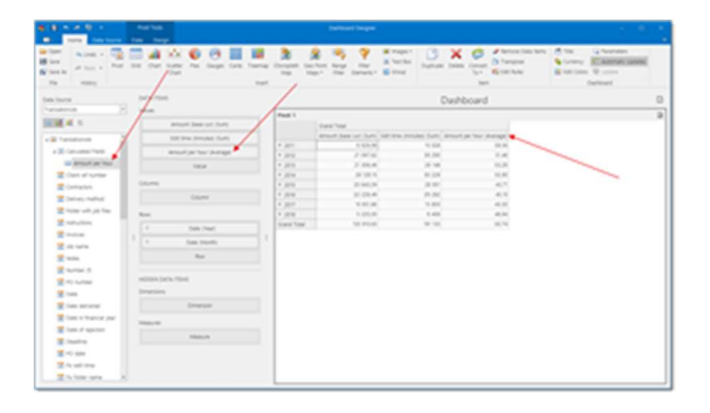

On provided screenshot you can see that Amount (base currency), Edit time

(minutes) and Amount per hour fields were put onto the Values section of the pivot table, and Date field was put into Rows section. Average amount per hour is calculated by summing this value for each job in specified year and dividing it by a number of jobs. Because of that, applying provided expression to summary values shown on the screenshot would not give value in the last column. To calculate expression on a summary level, right click on a calculated field, select **Edit expression**, expand **Functions** node and select **Aggregate** functions:

| Columns         Enter text to search         (P)         Appr (Lowery Expression, Exercise, Columnian Columnian C | (Amount (base o                                                                    | ur)] / [tdit time (minutes)]                                                                                                    | * 60 |                                                                                                    |
|----------------------------------------------------------------------------------------------------|------------------------------------------------------------------------------------|----------------------------------------------------------------------------------------------------|------|----------------------------------------------------------------------------------------------------|
|                                                                                                    | Columns<br>Constants<br>Operations<br>All<br>DateTime<br>Logical<br>Math<br>String | Enter text to search<br>App<br>App<br>Court Court C | 4    | Appr(Lammy)conrection, Domenians,<br>Domenians,)<br>Appropriate anderlining deta using the<br>detail land specified for a synoldheat set<br>of domenians and a specified summary<br>function. |

You can select from a number of aggregate functions to calculate your values on a summary level.

For the first row, 6626.96 / 15028 \* 60 gives 26.46. **Amount per hour** is now calculated for the summary values, not as average of jobs.

You can use any of the following predefined aggregate functions within the QuickReports Designer:

- Avg() Returns the average of all values in the expression.
- **Count()** Returns the number of values.
- **CountDistinct()** Returns the number of distinct values.
- Max() Returns the maximum value across all records.
- **Min()** Returns the minimum value across all records.
- **Sum()** Returns the sum of all values.

### Default widgets

This section contains description of each widget available in the **Insert** group of the ribbon the QuickReport designer.

# QuickReport items - Cards

Displays a series of cards, each illustrating the difference between two values. This difference can be expressed as an absolute value, an absolute variation or a percentage variation.

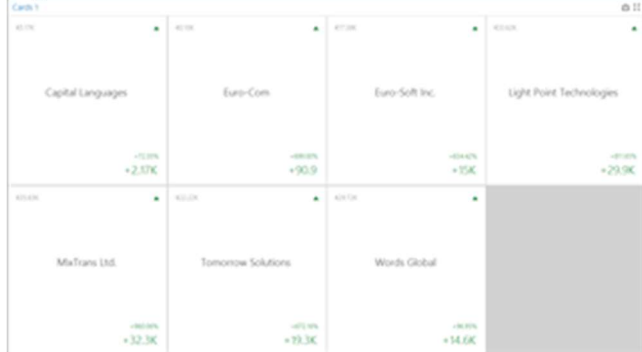

# QuickReport items - Chart

Chart displays data graphically using bars, lines, points, etc.

To bind the Chart item to data, drag and drop a data source field to a placeholder contained in one of the available data sections.

### **Transposing arguments and series**

The Chart dashboard item provides the capability to transpose chart arguments and series. In this case, data items contained in the **Arguments** section are moved to the **Series** section, and vice versa.

To transpose the selected Chart item, use the **Transpose** button in the **Home** ribbon tab.

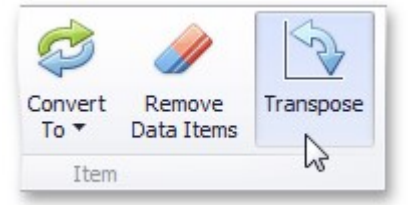

### Series

The **Chart** item supports different types of series - from simple bar and line charts to candle stick and bubble graphs. To switch between series types in the Dashboard Designer, click the **Options** button next to the required data item (or placeholder) in the **Values** section.

| Values (Pane 1) |    |
|-----------------|----|
| Revenue (Sum)   | .h |
| Value           |    |

In the invoked **Series Options** dialog, select the required series type and click **OK**.

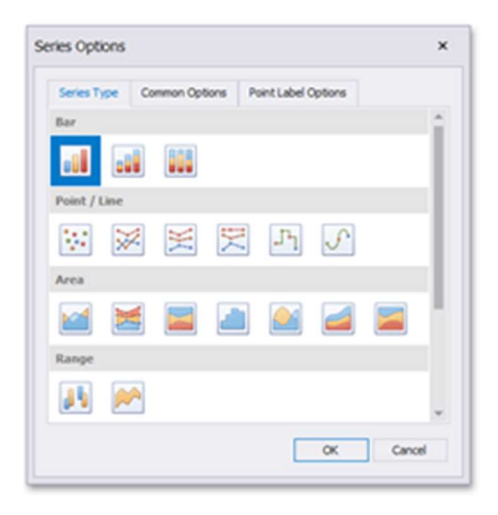

You can also do this using the **Series Type** gallery in the **Design** Ribbon tab.

To manage common series options, use the **Common Options** tab of the **Series Options** dialog.

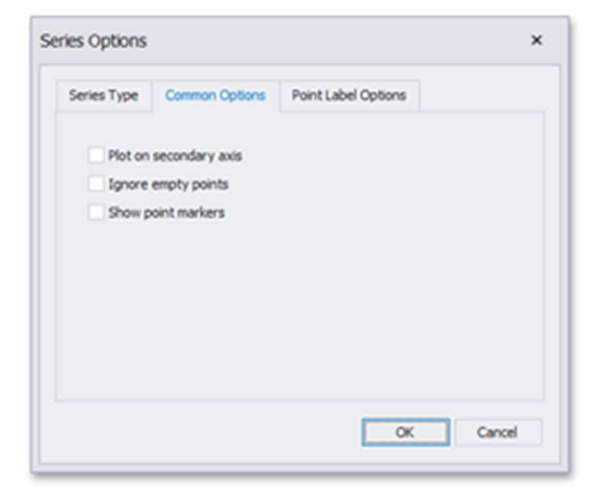

| Series Type | Common      | Options | Point Label Options |   |
|-------------|-------------|---------|---------------------|---|
| Show point  | labels:     | $\geq$  |                     |   |
| Content:    |             | Value   |                     |   |
| Overlappin  | g mode:     | Hide o  | verlapping labels   | * |
| Orientation | 12          | Defau   | t                   | * |
| Bar options |             |         |                     |   |
| Show for a  | ero values: |         |                     |   |
| Position:   |             | Outsid  | le                  | ٠ |

### Panes

The Chart item can contain any number of panes. Panes are visual areas within a diagram that display chart series.

Each pane has its own Y-axis and displays a specific set of series. All panes in a chart share the same X-axis.

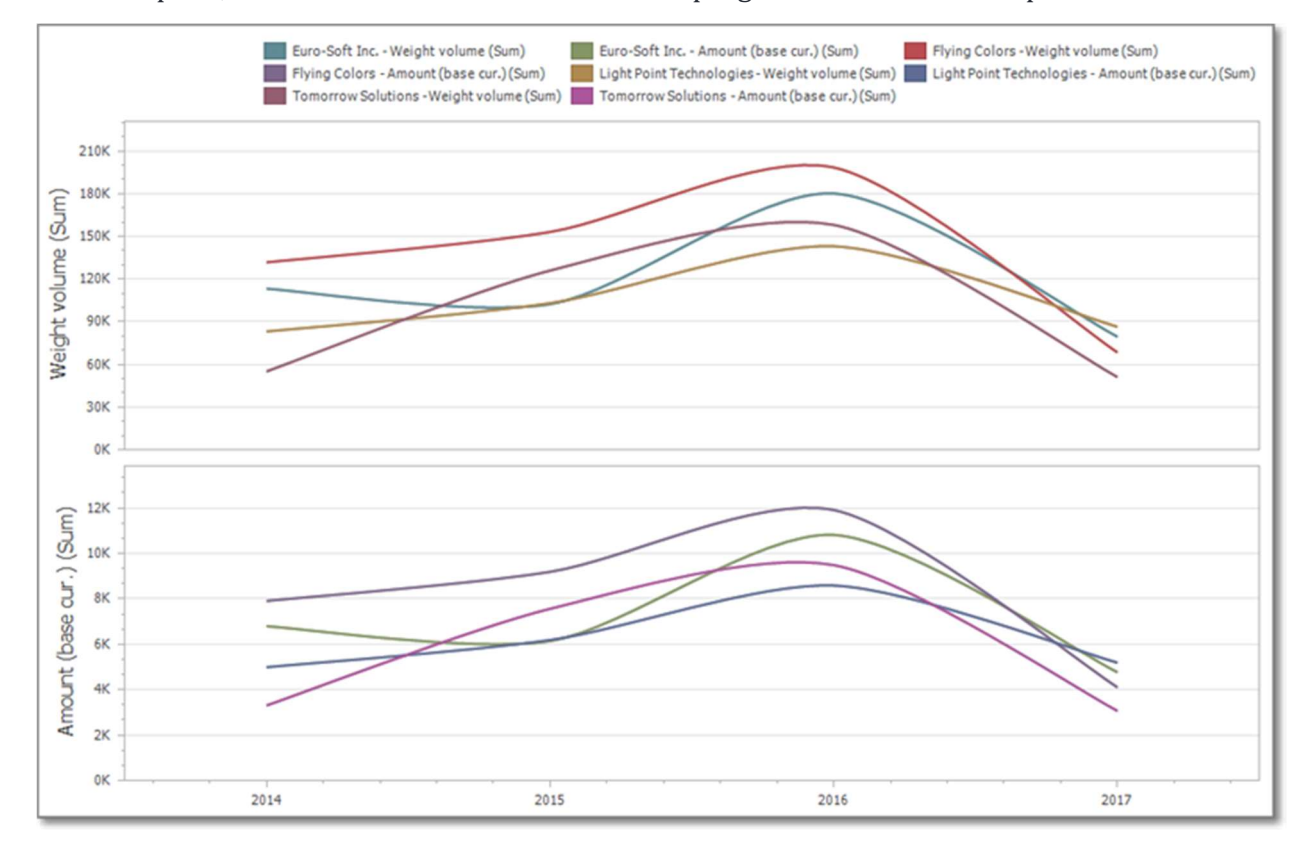

To add a pane, click the **Add Pane** button at the top right of the **Data items** pane.

### Interactivity - drill-down

The Chart item supports drill-down on argument or series values.

When drill-down on arguments is enabled, an end-user can click a series point to view a detail chart for the corresponding argument value. Drill-down on arguments requires that the **Arguments** section contains several data items, from the least detailed to the most detailed item.

| Ť. | Opened (Year)    |
|----|------------------|
| î. | Opened (Quarter) |
| ţ  | Opened (Month)   |
|    | Argument         |

Switch to **Data** tab on the ribbon and click **Drill-down** button. From now, you will be able to click on chart points to get detailed information for quarters, and then for months.

# QuickReport items - Choropleth map

Allows you to colorize required areas in proportion to the provided values.

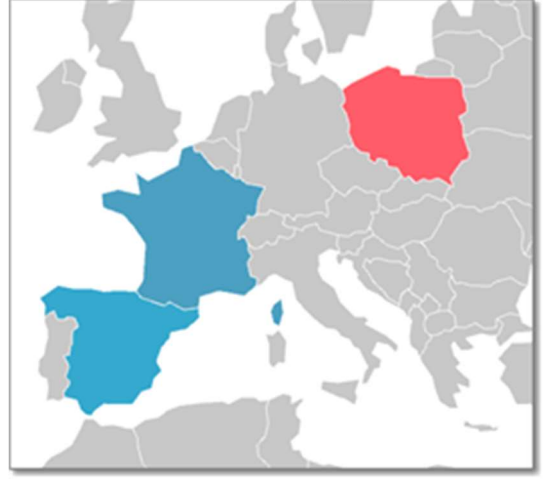

SDL Trados Business Manager ships with a set of default maps showing various parts of the world. The following maps are included.

- World Countries a world map.
- **Europe** a map of Europe.
- Asia a map of Asia.
- North America a map of North America.
- South America a map of South America.
- Africa a map of Africa.
- USA a map of the USA.
- **Canada** a map of Canada.

To select the required default map, use the **Default Map** button in the ribbon **Design** tab. After you select the default map or a custom map, you can view supplemental information (such as the name of the country, state, etc.). To do this, click the **Options** button next to the **Attribute** data item.

| Map Attribute Binding  |      |     |
|------------------------|------|-----|
| Bind a data member to: | NAME | v , |

For example, Customer has a field named Country. This field can be bound to a name of the country in this Dashboard map item.

The **Choropleth Map** item colors map shapes depending on the provided values. If you need to customize these settings, click the **Options** button next to the data item that contains these values. This invokes the **Choropleth Map Options** dialog.

| No topei | Color palette                      | ^         | alex tota    |                           |    |
|----------|------------------------------------|-----------|--------------|---------------------------|----|
| Opita    | 0.000                              |           | Range stop   | Color                     | A  |
|          | Start calar 14, 125                | 206 [+]   | . 90         | 54, 170, 206              |    |
|          | Find color 105, 93,                | 100 1 - 1 |              | <b>10</b> 76, 162, 195    |    |
|          | End color 2015, 93, 108 [14]       |           | 20           | <b>98, 153, 184</b>       |    |
|          | Sole settings                      |           | 60           | 121, 145, 173             |    |
|          | * American A                       |           | 50           | <b>IIII</b> 143, 136, 162 |    |
|          | · Persent scare                    |           | -            | 165, 128, 151             |    |
|          | Number of Rodes                    | 20 (A)    | 30           | <b>III</b> 188, 129, 140  |    |
|          | <ul> <li>Absilite scale</li> </ul> |           | 20           | 215, 111, 129             |    |
|          | Number of levels                   | 20 2      | 30           | 232, 202, 138             | ×  |
|          |                                    |           | $ - Z X \in$ |                           | 20 |

You can specify the following settings in this window.

- Color palette allows you to specify the start and end color of the palette.
- Scale settings specifies whether a *percent* scale or an *absolute* scale is used to define a set of colors. You can specify the number of levels that represent the number of colors used to color the map.
- **Preview** is used to display a full set of palette colors generated based on the start/end colors and the number of levels. Use the **Allow Edit** check box to automatically change the generated colors or specify value ranges for each color.

Also, the Choropleth Map allows you to visualize the difference between the *actual* and *target* values of a particular parameter. To specify delta indication settings, click the **Options** button next to the data item container. This invokes the **Choropleth Map Options** dialog. When the map type is set to **Delta**, this dialog contains the following settings.

|            |            | fap type:                 |
|------------|------------|---------------------------|
| value      | Value type | Value                     |
| er is good | Result ind | <ul> <li>Delta</li> </ul> |
| nê.        | Threshold  |                           |
| 0          | Threshold  |                           |
|            |            |                           |
|            |            |                           |
|            |            |                           |

#### Value type

You can specify which values to display within map tooltips. Use the **Value type** combo box to select the value that will be displayed as the delta value.

#### **Result Indication**

You can specify the condition that will be used to select the indicator color. To do this, use the **Result indication** combo box.

#### Threshold type and Threshold value

You can specify that a required indicator should only be displayed when the difference between the actual and target values exceeds a specified value. For instance, the actual value exceeds the target value by 10%, or by \$2K. Use the **Threshold type** combo box to select whether you wish to specify the threshold in percentage values or in absolute values. Then use the **Threshold value** box to specify the threshold value.

# QuickReport items - Gauges

Visualizes data within a series of gauges. Each gauge can communicate two values - one with a needle and the other with a marker on the scale. The image below shows a sample Gauge dashboard item that is bound to data. It shows the difference between paid amount and full amount of invoices for each customer.

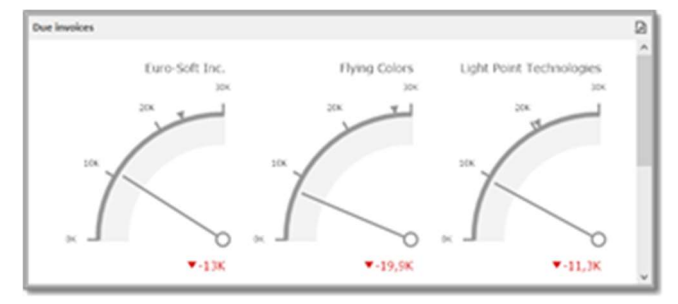

### Delta

Gauges allow you to display the difference between the *actual* and *target* values of a particular parameter. This difference is called **delta**. Delta is shown with a *delta indicator* (indicating

whether the actual value is less than or greater than the target value) and *delta values* (representing this difference as an absolute value or a variation). To customize settings that relate to the calculation and display of deltas, use the options buttons displayed next to the data item container in the **Gauges** section of the **Data items** pane. These buttons invoke the **Gauge Options** dialog.

| Scale options:     |                   |        |
|--------------------|-------------------|--------|
| Minimum value [    | 0 🗘               | 🖌 Auto |
| Maximum value [    | 4000000000 🗘      | 🖌 Auto |
| Delta options:     |                   |        |
| Value type:        | Percent variation | ~      |
| Result indication: | Greater is good   | ~      |
| Threshold type:    | Percent           | ~      |
| Threshold value:   |                   | 0.3    |

Use it to define the condition for displaying delta indication, specify which delta values should be displayed, and introduce the comparison tolerance.

### Gauge scale

By default, the Gauge item automatically determines the range of the gauge scales based on the values they display. You can override this behavior and specify maximum and minimum values on the scale. To do this, invoke the **Gauge Options** window using the **Options** button displayed in the data item container in the **Gauges** section of the **Data items** pane. In the **Gauge Options** window, deselect the **Auto** check box for the maximum or minimum value, and specify this value in the corresponding field.

| Scale options:                                                         |                                            |       |
|------------------------------------------------------------------------|--------------------------------------------|-------|
| Minimum value                                                          | 999 🗘                                      | Auto  |
| Maximum value                                                          | 500000000 🖓                                | Auto  |
| Delta ontions:                                                         |                                            |       |
| Delta options:                                                         | Actual value                               | v     |
| Delta options:                                                         | Actual value<br>Greater is good            | >     |
| Delta options:<br>Value type:<br>Result indication:<br>Threshold type: | Actual value<br>Greater is good<br>Percent | > > > |

### QuickReport items - Grid

Grid allows you to present data in tabular form. To bind the Grid dashboard item to data, drag and drop a data source field to a placeholder contained in one of the available data sections.

#### About this task

The Grid dashboard item supports four types of columns.

- **Dimension Column** displays grouped values from the bound data item and allows you to provide discrete categorical information.
- Measure Column displays summaries calculated against data in the bound data item.
- **Delta Column** bound to two measures, calculates summaries for both measures, and displays the difference between these summaries.
- **Sparkline Column** displays values in the bound data item using sparklines.

When you drop a data item into the **Columns** section, the type for the new column is determined automatically based on the data type. The type of the column is indicated within the corresponding data item container in the DATA ITEMS area.

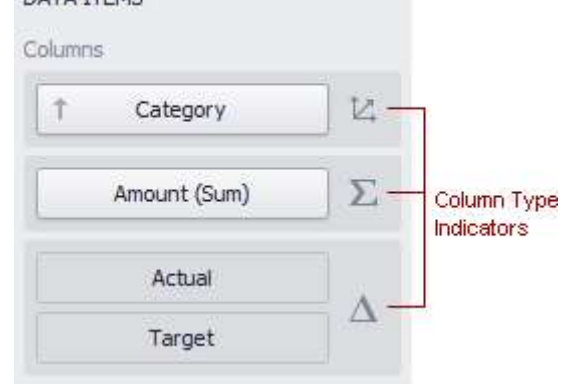

Column type indicators are defined as follows.

To change the column type, select the column type indicator. In the **Column Options** window, select the column type from the **Column type** section.

The dimension column displays values from the bound data item "as is".

| State      | Sales   | Sales vs Target | Sales (Sum) |
|------------|---------|-----------------|-------------|
| Kentucky   | \$3394  | +9.34 %         |             |
| Florida    | \$2344  | +2.14 %         |             |
| Colorado   | \$16714 | +6.83 %         |             |
| California | \$165M  | +1.10 %         | Anna        |

Dime

If the dimension column is bound to a data source containing images, it can display images.

A **measure column** displays summaries calculated against data in the bound data item. Values in the measure column can be displayed as text or represented by bars.

To select between these modes, open the **Column Options** window and select **Value** or **Bar**.

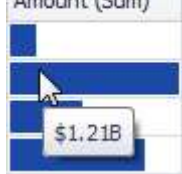

If bars are displayed, use the **Always show zero level** check box to specify whether the bar zero level is always visible.

### **Drill-down**

The built-in drill-down capability allows end-users to change the detail level of data displayed in dashboard items on the fly. The Grid item supports drill-down for rows. When drill-down is enabled, you can select a grid row to view the details. Drill-down requires that

the **Columns** section contains several dimensions at the top, from the least detailed to the most detailed dimension.

| DATA ITE | MS                    |    |
|----------|-----------------------|----|
| Columns  |                       |    |
| (†       | Client                |    |
| (†       | Field                 | 12 |
|          | Margin (Sum)          | Σ  |
| Amo      | unt (base cur.) (Sum) | Σ  |
| Amo      | unt (base cur.) (Sum) | ~~ |
|          | New Column            | A  |

To enable drill-down, select **Drill Down** in the **Data** ribbon tab.

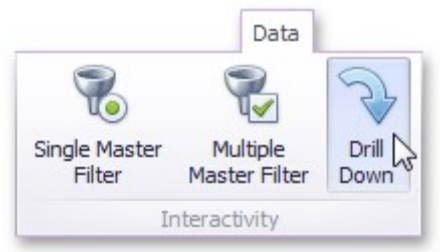

To return to the previous detail level (drill up), use the corresponding button within the Grid caption, or the **Drill Up** command in the context menu.

### **Conditional formatting**

The Grid item supports the conditional formatting feature that provides the capability to apply formatting to grid cells whose values meet the specified condition. This feature allows you to highlight specific cells or entire rows using a predefined set of rules. To create a new format rule for the Grid's dimension/measure, do one of the following.

• Click the **Options** next to the required measure/dimension. Select **Add Format Rule** and choose the condition.

| New Column | Count<br>Count Distinct<br>Sum                         | L |                                                                                   |                                                                                             |
|------------|--------------------------------------------------------|---|-----------------------------------------------------------------------------------|---------------------------------------------------------------------------------------------|
|            | Min<br>Max<br>Average<br>More<br>Format                | • | Value<br>Top/Bottom<br>Average<br>Expression<br>Icon Ranges                       | Greater Than Greater Than Or Equal Tr Less Than Less Than Or Equal To Equal To Not Equal To |
|            | Add Format Rule<br>Edit Rules<br>Clear Rules<br>Rename |   | Color Ranges<br>Gradient Ranges<br>Bar<br>Bar Color Ranges<br>Bar Gradient Ranges | Between Not Between Between Or Equal To Not Between Or Equal To Text that Contains          |

• Right-click the column header corresponding to the required measure/dimension and select **Add Format Rule**.

| Sales Person<br>Margaret Peacock<br>Janet Leverling<br>Nancy Davolio | Extended Price |   | Fit to Content<br>Fix Width<br>Column Width  |     | Value<br>Top/Bottom<br>Average                  | ••••• |
|----------------------------------------------------------------------|----------------|---|----------------------------------------------|-----|-------------------------------------------------|-------|
| Andrew Fuller<br>Laura Callahan<br>Robert King<br>Anne Dodsworth     |                | 5 | Add Format Rule<br>Edit Rules<br>Clear Rules | • • | Icon Ranges<br>Color Ranges<br>Bar Color Ranges | •     |
| Michael Suyama<br>Steven Buchanan                                    |                | × | Add Total<br>Clear Totals                    |     | Gradient Ranges<br>Bar Gradient Ranges          | ;     |
|                                                                      |                |   |                                              | - ô | Bar<br>Expression                               |       |

• Use the **Edit Rules** dialog. Depending on the selected format condition, the dialog used to create a format rule for Grid contains different settings. For instance, the image below displays the **Greater Than** dialog corresponding to the **Value format** condition.

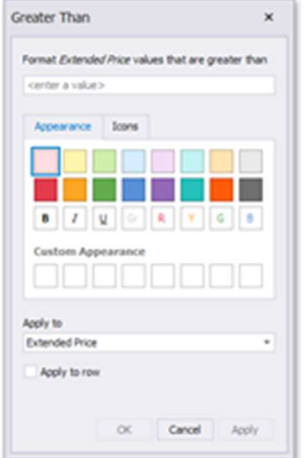

### Totals

The Grid dashboard item enables you to add a summary value (a total) calculated against displayed values of an individual column, and show the result under this column.

Note that you can add any number of totals for each column. For example, you can obtain the number of column records, average or maximum value, etc. You can create totals using different sets of summary functions. This depends on the type of the data source field providing data for the target column.

To create a total, use the context menu of the column header. Right-click the required column header, select **Add Total** and specify the type of summary function used to calculate a total. To change the total type, right-click the required total and select a new total type.

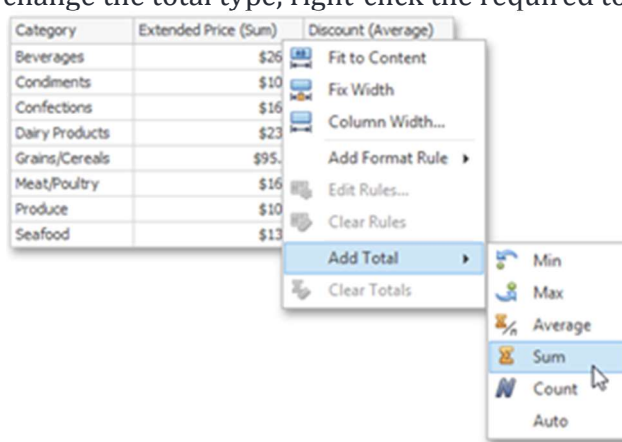

### Other

To configure table layout, switch to **Design** tab on the ribbon and try to play with provided functions. For example, you may turn word wrapping feature to wrap words in table cells. Or use **Banded rows** button to colorize odd and even rows.

# QuickReport items - Group

**Group** is a container which is used to arrange items and manage QuickReport items interaction within and outside the group.

The Group has the following functions:

- Combines QuickReport items within the report into a separate layout group.
- Manages the interaction between QuickReport items within and outside the group.

For instance, you can group related filter elements and data visualization dashboard items.

To create a new group, click the **Group** button in the **Home** ribbon tab.

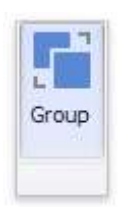

You can drag-and-drop QuickReport items to add them to a group and change their layout.

#### Note. You cannot add groups to another groups.

The **Group** allows you to manage the interaction between dashboard items in and outside the group. The image below shows a group's default interactivity settings:

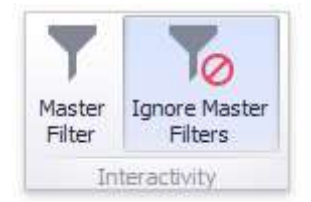

The **Master Filter** and **Ignore Master Filters** buttons are located in the **Interactivity** group on the **Data** ribbon tab of the **Group Tools** contextual tab set.

If the **Master Filter** button is **Off**, master filter items in a group can filter only this group's items. The enabled **Ignore Master Filters** option isolates the group from external master filters (for example, from main Range filter element).

# QuickReport items - Pies

Pie displays a series of pies or donuts that represent the contribution of each value to the total. Principles of working with pies are the same as with previously described charts. Simply drop necessary fields to placeholders to build pie chart. Here is an example:

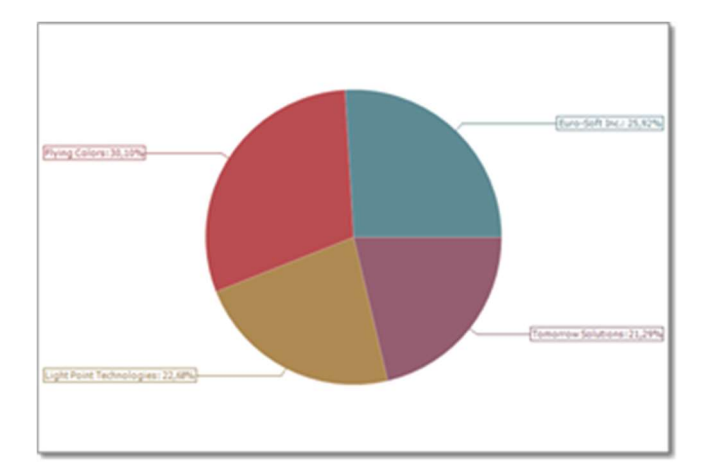

### QuickReport items - Pivot

Pivot table displays cross-tabular reports and allows you to analyze multi-dimensional data.

Select the **Pivot** button on the ribbon, an empty pivot table will added to the workplace.

To bind the Pivot item to data, drag and drop a some field to a placeholder contained in one of the available data sections (Value, Column, Row). A table below lists and describes a Pivot data sections.

• Values

Contains data items used to calculate values displayed in the pivot table.

- Columns Contains data items whose values are used to label columns.
- Rows
   Contains data items whose values are used to label rows.

The Pivot dashboard item provides the capability to transpose pivot columns and rows. In this case, data items contained in the Columns section are moved to the Rows section and vice versa. To transpose the selected Pivot dashboard item, use the **Transpose** button in the **Home** ribbon tab.

Drag desired fields to a corresponding areas of the pivot grid:

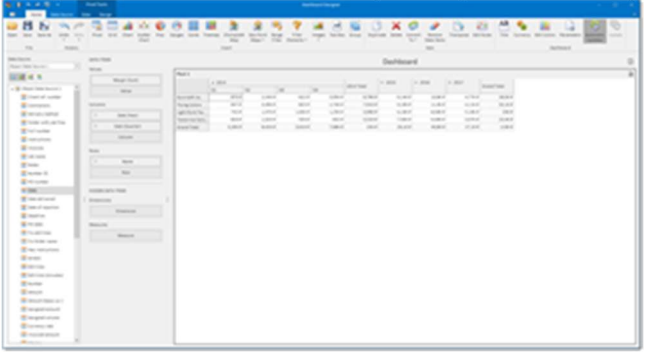

You see that **Date** field was dragged to **Columns** area few times, but different detailization level was selected. It allowed to create nested **Year - Quarter** groups. After few clicks, we have got a table showing our margin from translation jobs in a context of different customers and year-quarter groups.

To change a name of this element, select **Title** button in the **Dashboard** group of the ribbon. Except name, you can load any image for even better visualization.

To setup conditional formatting for this pivot table, right click on it and select **Edit rules**. In the opened window, configure desired formatting rules to highlight points of interest in the table.

# QuickReport items - Range filter

The **Range Filter** item allows you to apply filtering to other QuickReport items. This item displays a chart with selection thumbs that allow you to filter out values displayed along the argument axis.

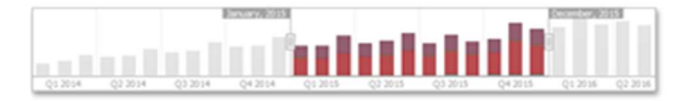

To bind the **Range Filter** item to data, drag and drop a data source field to a placeholder contained in one of the available data sections. The **Range Filter** item supports various Line, Area and Bar series types. To switch between series types, click the options button next to the required data item in the **Values** section. In the invoked **Series Type** dialog, select the required series type and click **OK**. You can also do this using the **Series Type** gallery in the **Design** Ribbon tab.

**Range Filter** may interact with other QuickReport items. QuickReports allow you to use any data-aware widget as a filter for other widgets (**Master Filter**). Master filtering is always enabled for the **Range Filter** item. This **Range Filter** displays a

chart with selection thumbs that allow you to filter out values displayed along the argument axis.

To enable filtering across data sources for the Range Filter, use the **Cross-Data-Source Filtering** button in the **Data** Ribbon tab.

When range filter is placed on the QuickReport, you can quickly change period of displayed data.

# QuickReport items - Scatter chart

You can use the **Scatter Charts** to visualize relationships between numeric variables. The image below shows a sample Scatter Chart item that is bound to data.

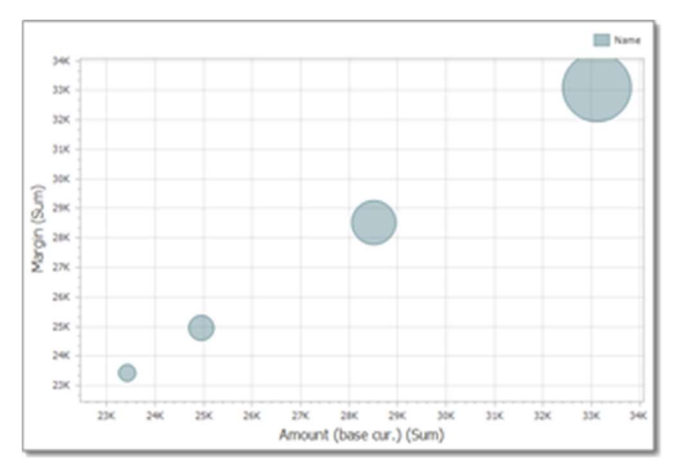

To bind the Scatter Chart item to data, drag and drop a data source field to a placeholder contained in one of the available data sections. A table below lists and describes Scatter Chart data sections.

| Section   | Processed as | Description                                                                 |
|-----------|--------------|-----------------------------------------------------------------------------|
| X-Axis    | Measure      | Contains the data item against which the X-coordinates of data points are   |
| Y-Axis    | Measure      | Contains the data item against which the Y-coordinates of data points are   |
| Weight    | Measure      | Contains the data item whose values are used to calculate the weight of da  |
| Arguments | Dimension    | Contains data items providing scatter chart arguments that are used to crea |

### QuickReport items - Tab container

### **Overview**

The **Tab container** item allows you to split the dashboard layout into several pages. For example filter controls for large elements in a QuickReport can be located on a separate tab page.

### **Tab creation**

To create a tab container, click **Tab Container** button in the **Home** ribbon tab:

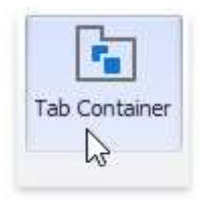

A newly created tab container contains an empty tab page (Page 1).

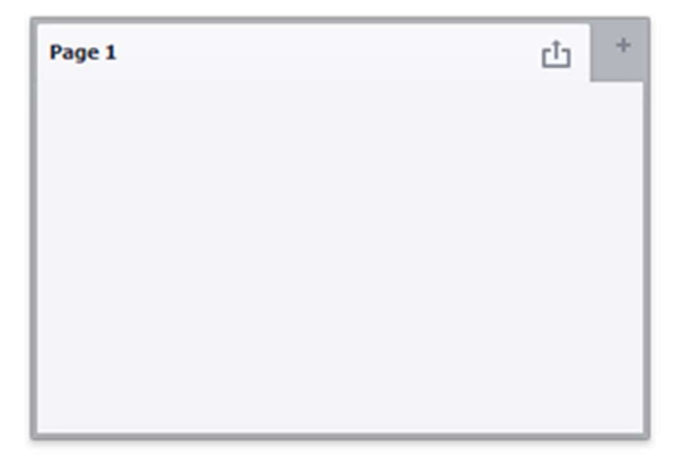

Click the + (plus) icon to add an empty page to the tab container. You can use drag-and-drop to add widgets to a tab page and manage the layout. Tab containers cannot be nested, so you cannot add a tab container to another tab container. However, a tab container can contain item groups.

### Tab Order

To change the tab page order, click the **Reorder Tabs** button on the **Tab settings** group.

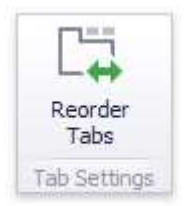

#### The **Tabs Order** dialog is invoked.

| Tabs Order | ×         |
|------------|-----------|
| ↑ ↓        |           |
| Page 1     |           |
| Page 2     |           |
| Page 3     |           |
| Page 4     |           |
|            |           |
|            |           |
|            |           |
|            |           |
|            |           |
|            |           |
| L          |           |
| Reset      | OK Cancel |
|            |           |

Click up and down arrows to change the order of the tab pages in the tab container.

### **Display Item as Page**

The tab caption is above the caption of the content element on the page. If a tab page contains a single element, the **Display Item as Page** feature is activated. It merges the item with a tab page and displays a single caption, as illustrated below.

| Page 1         | ė + | Display Item as Page | Countries         | <br>+ |
|----------------|-----|----------------------|-------------------|-------|
| Countries      |     | -                    | × (Al)            | ٦,    |
| Z (AD)         |     |                      | Z Beigum          |       |
| Austra         |     |                      | Czech Republic    |       |
| Z Bulgaria     |     |                      | Denmark           |       |
| Czech Republic |     |                      | V Estona          |       |
| S Estonia      |     |                      | Prance            |       |
| Pinland        |     |                      | Cernany<br>Creece |       |
| Cermany        |     |                      | Mungary           |       |
| Creece         | *   |                      | 1 Index           |       |

To disable the **Display Item as Page** feature, use one of the following methods:

• Select the tab page and click the **Display Item as Page button** in the **Layout group** on the **Design** ribbon tab of the **Page Tools** contextual tab set.

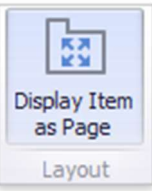

• Select the **Display Item as Page** command in the tab page context menu.

### Interactivity

The tab page allows you to manage the interaction between QuickReport items inside and outside the page. The following image shows a tab page's default interactivity settings:

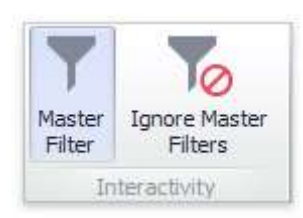

The **Master Filter** button (in the **Interactivity** group on the **Data** ribbon tab of the **Page Tools** contextual tab set) controls whether the current page's master filter items can filter QuickReport widgets outside the page. This option is enabled for the newly created tab page: master filter items in the page can filter any QuickReport widgets.

The **Ignore Master Filters** button (in the **Interactivity** group on the **Data** ribbon tab of the **Page Tools** contextual tab set) allows you to isolate QuickReport widgets contained within the tab page from external master filter items. This option is disabled for the newly created tab page: external master filter items can filter the QuickReport widgets contained within the tab page.

# Parameters

Parameters allow to add interactivity to QuickReports, allowing users to specify specific values which affect on data displayed in QuickReport's.

It can be time period, customer name, job status, etc.

**Creating Parameters** 

To create a parameter, perform the following steps:

- 1. Select the Parameters button on the ribbon Home tab.
- 2. In the invoked dialog, select Add to add a new parameter.
- 3. Specify the parameter settings.

| Settings          | Description                                                                                                    |
|-------------------|----------------------------------------------------------------------------------------------------|
| Visible           | Specifies whether or not the parameter editor is visible in the Parameters dialog                                    |
| Allow Null        | Specifies whether or a not null value can be passed as a parameter value.                                            |
| Allow Multiselect | Specifies whether or not multi-selection is enabled for the current parameter.                                       |
|                   | The following limitations are applied to parameters with multi-selection enable                                      |
|                   | Use the <b>is any</b> of or <b>is none</b> of operators to pass a multi-select parameter to a fin format condition.  |
|                   | Use the <b>In</b> or <b>Not In</b> operators to pass a multi-select parameter to a calculated t                      |
| Name              | Specifies the parameter name.                                                                                        |
|                   | When creating and modifying parameter names, follow the rules below.                                                 |
|                   | A name can contain letters, numbers and underscores.                                                                 |
|                   | A name cannot contain spaces.                                                                                        |
|                   | A name cannot be an empty string.                                                                                    |
|                   | The dashboard cannot contain parameters with the same name. Names are case create the names Parameter and PARAMETER. |
| Description       | Specifies the parameter's description displayed to an end-user.                                                      |
|                   | The parameter's description is the value displayed in the <b>Parameter Name</b> colu                                 |
| Look-Up Settings  | Specifies the parameter look-up editor settings.                                                                     |

| Settings          | Description                                                                         |
|-------------------|-------------------------------------------------------------------------------------|
| Select All Values | Specifies whether or not all parameter values should be selected in the initial sta |
|                   | Note that this option is in effect when Allow Multiselect is set to true.           |
| Туре              | Specifies the parameter type.                                                       |
| Value             | Specifies the default parameter's value(s).                                         |
|                   | Note that when Allow Multiselect is set to true, the Value option allows you to     |

4. Select OK to add the created parameters to the dashboard.

Look-Up Editor Settings

There are three types of look-up editor settings that can be specified for a parameter.

| Select the required type from the | Look-Up Settings drop-down list. |
|-----------------------------------|----------------------------------|
|-----------------------------------|----------------------------------|

| Parameter1     | 81 21                                                         |                       |
|----------------|---------------------------------------------------------------|-----------------------|
|                | General                                                       |                       |
|                | Vsible                                                        | Yes                   |
|                | Alow Null                                                     | No                    |
|                | Alow Multiselect                                              | No                    |
|                | Name                                                          | Parameter1            |
|                | Data                                                          | /                     |
|                | Description                                                   |                       |
|                | ✓ Look-Up Settings                                            | Static List           |
|                | Values                                                        | (Collection)          |
|                | Select AI Values                                              | No                    |
|                | Type                                                          | String                |
|                | Value                                                         |                       |
| ldd Remove 🕆 🖡 | Look-Up Settings<br>Gets or sets the look-up er<br>parameter. | sitor settings of the |

- No Look-Up set the Value to use a static value as a parameter.
- Static List click the ellipsis button to add static values for the current dashboard parameter.
- Dynamic List allows you to use a list of values from the existing data source as a parameter. Specify the following settings.
  - First, select the required **Data Source** from the list of available data sources. For example, if you wish to filter job list by PM, add a new data source linked with **Contacts** table.
  - Then, specify data members for the dashboard parameter's value and display name using **Value Member** and **Display Member**, respectively.

- If necessary, specify the data member used to sort parameter values using the **Sort By** option. **Sort Order** specifies the required sort order.
- From now, you can use parameters to filter QuickReport's data source (Data source tab Filter) or in calculated fields. When you double click on a QuickReport to generate it, you will be able to provide parameter value in the Parameters dialog.

### Dashboard

Dashboards serve as a single place to display differentiated information about your business on a single screen.

| and the second second se |                              |                 |         |         |       |                                                                                                    |         |                                                                                                    |                                                                                                    |          |  |
|----------------------------------------------------------------------------------------------------|------------------------------|-----------------|---------|---------|-------|----------------------------------------------------------------------------------------------------|---------|----------------------------------------------------------------------------------------------------|----------------------------------------------------------------------------------------------------|----------|--|
| Cheven, Construction                                                                                                    |                              |                 |         |         |       |                                                                                                    |         |                                                                                                    | 5 mm                                                                                                    |          |  |
|                                                                                                    | 1.4                          | B 10 7 5 4      |         | 1.0.0.1 |       | 8 8 8 Years 1 1 8                                                                                                    |         |                                                                                                    |                                                                                                    |          |  |
|                                                                                                    | the last                     |                 |         |         |       |                                                                                                    | _       | b 50                                                                                                    |                                                                                                    |          |  |
| And Annual Annual                                                                                                    |                              |                 | -       | -       |       |                                                                                                    |         |                                                                                                    |                                                                                                    |          |  |
| And in case of the                                                                                                    |                              |                 |         |         |       |                                                                                                    |         | -                                                                                                    |                                                                                                    |          |  |
| State of Street State                                                                                                    |                              |                 |         |         |       |                                                                                                    |         |                                                                                                    |                                                                                                    |          |  |
| A lot of some lines                                                                                                    |                              |                 |         |         |       |                                                                                                    |         |                                                                                                    |                                                                                                    |          |  |
| A real of second states                                                                                                    | and in the local division of |                 | -       |         |       |                                                                                                    |         |                                                                                                    |                                                                                                    |          |  |
| R and A strend which                                                                                                    |                              |                 | -       |         |       | _                                                                                                    |         |                                                                                                    |                                                                                                    |          |  |
| State of Street State                                                                                                    | and second income            |                 | -       | _       | _     |                                                                                                    |         |                                                                                                    |                                                                                                    |          |  |
| B top 1 to an Arts                                                                                                    |                              |                 | -       | -       |       |                                                                                                    |         |                                                                                                    |                                                                                                    |          |  |
| E fam. o because , which                                                                                                    |                              |                 | 1000    |         |       |                                                                                                    |         |                                                                                                    |                                                                                                    |          |  |
| Stat 1 Woman Hold                                                                                                    |                              |                 | -       | -       |       |                                                                                                    |         |                                                                                                    |                                                                                                    |          |  |
| <ul> <li>Basel (1) Annual (1) Annual</li> </ul>                                                                                                    |                              |                 |         | 100     | -     |                                                                                                    |         |                                                                                                    |                                                                                                    |          |  |
| · ton - service . April                                                                                                    |                              | · · · · ·       | 1000 11 |         | -     |                                                                                                    |         |                                                                                                    |                                                                                                    |          |  |
| 100 1 10100 (0,00)                                                                                                    |                              | · · · · · ·     | 1000    | 100     | -     | Int loans for loans                                                                                                    |         |                                                                                                    |                                                                                                    |          |  |
| the process which                                                                                                    |                              |                 | 1000    | 100     | -     | Real of South Real                                                                                                    | ALC: 10 | ALC: 10 100                                                                                                    |                                                                                                    |          |  |
| <ul> <li>Table 1 Access (2010)</li> </ul>                                                                                                    |                              |                 | 1000.00 | 100     |       | # at 10 10000                                                                                                    | -       |                                                                                                    |                                                                                                    |          |  |
| • 100 ( Hornson ( Hornson                                                                                                    |                              |                 | 1000    | 100     |       |                                                                                                    | and a   | AREA IN LOUGH                                                                                                    |                                                                                                    |          |  |
| · ···· · ······                                                                                                    |                              |                 |         |         |       | 1 100 100 10000 10000                                                                                                    |         |                                                                                                    |                                                                                                    |          |  |
| <ul> <li>Tax 1 to tax (0.16)</li> </ul>                                                                                                    |                              |                 | 1000    |         |       | 1 1an 101 Annual 1                                                                                                    | -       | ARE 10.000                                                                                                    |                                                                                                    |          |  |
| Real Contract Contract                                                                                                    |                              | • ••• · · · · · | 1000    |         | -     | - No. 100                                                                                                    |         | AND 101 101                                                                                                    |                                                                                                    |          |  |
| a case of factories (dependence)                                                                                                    |                              |                 |         |         | -     | # an an.m. month # ant                                                                                                    |         | Aug. 14. 16.0                                                                                                    |                                                                                                    |          |  |
|                                                                                                    |                              |                 | -       |         |       | a na statut mante anal                                                                                                    | 1000    | AND 10 110                                                                                                    |                                                                                                    |          |  |
|                                                                                                    |                              |                 |         |         |       | 1 100 ME 100000 1000                                                                                                    | 100.00  | ARE IN INC.                                                                                                    |                                                                                                    |          |  |
| I CONTRACTOR OF THE OWNER.                                                                                                    |                              |                 |         |         |       | · to be sensed and                                                                                                    | 10000   | and the set                                                                                                    |                                                                                                    |          |  |
|                                                                                                    |                              |                 |         |         |       |                                                                                                    |         |                                                                                                    |                                                                                                    |          |  |
|                                                                                                    |                              |                 |         |         |       |                                                                                                    |         |                                                                                                    | and the second second                                                                                                    |          |  |
| a second                                                                                                    |                              |                 |         |         |       |                                                                                                    |         |                                                                                                    | Contraction of the local division of the local division of the loc |          |  |
| and the second second                                                                                                    |                              |                 |         |         |       | 10.00 million                                                                                                    |         |                                                                                                    | to the second second                                                                                                    |          |  |
|                                                                                                    |                              |                 |         |         |       |                                                                                                    |         | -                                                                                                    | 1.000                                                                                                    | 10110-00 |  |
|                                                                                                    |                              |                 |         |         | 10000 |                                                                                                    |         |                                                                                                    | in the second second                                                                                                    |          |  |
|                                                                                                    |                              |                 |         |         | 100   | -                                                                                                    |         |                                                                                                    |                                                                                                    |          |  |
|                                                                                                    |                              |                 |         |         |       | -                                                                                                    |         |                                                                                                    |                                                                                                    |          |  |
|                                                                                                    |                              |                 |         |         |       | -                                                                                                    |         |                                                                                                    |                                                                                                    |          |  |
|                                                                                                    |                              |                 |         |         |       |                                                                                                    | 1.12    |                                                                                                    |                                                                                                    |          |  |
|                                                                                                    |                              |                 |         |         |       |                                                                                                    | 100.00  | 1000                                                                                                    |                                                                                                    |          |  |
| A STORE OF A                                                                                                    | ALC: 10.0                    | 16 10,000,000   | 100     | 10      | 200   |                                                                                                    |         | ALC: No CONTRACTOR                                                                                                    |                                                                                                    |          |  |
| A 10000                                                                                                    |                              |                 |         | 100     | A     | The Party of the Party of the P |         | 10.01010.011                                                                                                    |                                                                                                    |          |  |
| 4 (1993) A                                                                                                    |                              |                 | -       |         | -     | and the second second s |         | and the second second se |                                                                                                    |          |  |
|                                                                                                    |                              |                 |         | 10      |       |                                                                                                    |         |                                                                                                    |                                                                                                    |          |  |
|                                                                                                    |                              |                 |         |         |       |                                                                                                    |         |                                                                                                    |                                                                                                    |          |  |

They allow to fit multiple widgets (views) on one screen, allowing to keep the most important data under control. In addition, there are a number of widgets which are available only in dashboards (not possible to open that views from navigation). For example, you can open list of jobs in a separate tab from navigation tree, but you cannot view **Ready to invoice** list anywhere except dashboard.

By default, the system has three dashboards, available from the **Workspace** section of the navigation tree:

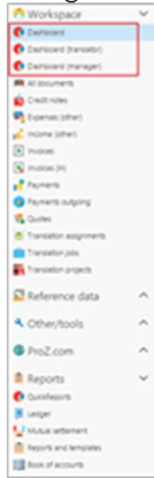

All these dashboards are customizable, and you are free to fully replace default widgets with your own views. In addition, you can define a color for each widget for better presentation.

Among default widgets in different dashboards, you will find:

- Ongoing jobs
- Unpaid invoices
- Balance statement
- Word stats chart
- Earnings chart
- Volumes chart
- Top customers chart
- Jobs ready to invoice
- Undistributed payments
- Notepad
- Workload planner
- Undelivered assignments
- Unpaid assignments
- Active quotes

Dashboards has columnar structure. Each column can be collapsed to make other columns wider. In the same way, each widget can be collapsed vertically, to free some space for other widgets. Collapsed/expanded state is preserved between sessions. In addition, you can find splitter between all columns (horizontally) and between all widgets (vertically), which can be used to quickly change size of necessary column or widget.

Note. In some visual themes, splitter has no color and may be invisible. Simply hover mouse pointer on a border between columns and widgets to highlight splitter.

Most of widgets can be opened in full screen mode. For this, you can press **View widget in full screen** on the toolbar. If toolbar is hidden, press F11.

# Dashboard default widgets

See nested articles with examples of default widgets presented in different dashboards.

# Dashboard item - Ongoing jobs

| 0          | • × •     | *** () *      |                      | - 28 🔥 | 1 15 18   | 6 9      | Post +   | 00 00        | - beat        |
|------------|-----------|---------------|----------------------|--------|-----------|----------|----------|--------------|---------------|
| 594u       | Number (5 | Deadine /     | Cuttomer             | PM     | PO number | Amount   | Currency | Amount (USD) | weight volume |
| Escenary   | 0100      | 15.02.201_    | Words. Global        | Mit.   |           | 333.30   | 450      | 311.00       | 1.155         |
| Enuming    | 0103      | 15.02.2018.0. | Executed.pc.         | Celer, | 60-313    | \$42,88  | 245      | 296,22       | 8,028         |
| Processing | 0165      | 06.02.27/8    | Light Point Technol. | Bath.  |           | 4 100,00 | U10      | 4 500,00     | 75.00         |
| Processing | 0162      | 02.02.2298 1. | Capital Translation  |        |           | 10,00    | ELR.     | 9.9          | 29            |
| Processing | 0'64      | 18-01-2018 8  | Worth Global         | Me     |           | 333,00   | V\$0     | \$31,00      | 6.05          |
| Frished    | oren      | 09-01-2018 1  | Pying Calors         | Yan    |           | 200,00   | BUR      | 241,30       | 4.00          |
| Processing | 0154      | 05.01.2018-0  | Pying Colors         | Natal. |           | 258,00   | EUR.     | 263.52       | \$ 00         |
| Processing | 0'43      | 03.01.2018 1. | Worth Global         | Mart.  |           | 279,00   | USD      | 279,00       | 4 50          |
| Processing | 0157      | 27.11.2017 1. | Pying Calors         | Netal. |           | 258,00   | ELR      | 800.00       | \$ 00         |
| Sent       | 0'05      | 23.11.2017-0  | Tomorow Solutions    | Sme.   | PO-105    | \$71.85  | ELR.     | 685,50       | 9.42          |
| 1000       |           |               |                      |        |           |          |          |              |               |

This list contains all the jobs for previous 60 days.

- To view and edit the job simply double-click on it.
- To add a new job, click **New** on the toolbar or **Quick job creation** on the ribbon.
- The list of current jobs can be customized.

You can select displayed columns. To do this, right click on any column name and select **Column chooser**. Drag and drop fields according your wishes and close column chooser. Also, it is possible to apply automatic filters in this list. Take a note that all changes made in this list are saved between sessions.

### Dashboard item - Workload

|          | 12.02.2018                                                                    |           | 13.02.2018                                                                   |          | 14.02.2018                                                                  |          | 15.02.2018                                                                    |
|----------|-------------------------------------------------------------------------------|-----------|------------------------------------------------------------------------------|----------|-----------------------------------------------------------------------------|----------|-------------------------------------------------------------------------------|
| Cinibary | ESult<br>Dealline 15.02.2018<br>Total Houme: 8.205.20<br>Day volume: 8.205.00 | Clinigury | ESuff<br>Dealthe 15.02.2018<br>Tatal volume 8.030,00<br>Day volume 2.200,00  | Cilifary | ESAR<br>Dealline 16.02.00%<br>Total volume 8.000.00<br>Deg estume: 2.208,00 | Cililary | ESuff<br>Deather 16.02.019<br>Total volume 8.036,00<br>Deg volume: 1.636,00   |
|          |                                                                               | •         | Words<br>Deadine 15.02.019<br>Notel inturne 5.001.00<br>Data volume 1.507.00 | •        | Coudine 15.02.019<br>Total volume 5.00.00<br>Day estudiet 1.007.00          | 0        | Words<br>Deadine 15.02.2018<br>Total course 5.00.00<br>Data solution 2.001.00 |

This is a compact version of the Workload planner feature.

This widget displays planned translation volumes for upcoming days. If a day contains multiple jobs, they are stacked as cards below the date. Each card contains short information about planned work: customer short name and logo, job deadline, total volume and volume planned to do during a day.

Double clicking on a card allows to open corresponding job editing form to view detailed information about a job.

# Dashboard item - Ready to invoice

|   | Logo          | Customer     | <ul> <li>Amount</li> </ul> | Currency | Amount (USD) |
|---|---------------|--------------|----------------------------|----------|--------------|
| • | Company       | Euro-Com     | 78.00                      | USD      | 78.00        |
|   | No image data | MxTrans Ltd. | 2,312.66                   | EUR      | 2,682,65     |
|   | No image data | MxTrans Ltd. | 4.657.32                   | USD      | 4.657.32     |
|   | No image data | Words Global | 22,000.00                  | EUR      | 25.520.00    |
|   | No image data | Words Global | 3,369,21                   | USD      | 3,369,2      |
|   |               |              |                            |          |              |
|   |               |              |                            |          |              |
|   |               |              |                            |          |              |

You can specify invoicing threshold for each customer. Until amount of delivered job isn't be reached, this customer won't appear in this list. By default, this value is set to 1. Setting it to zero fully excludes that customer from this widget.

To create an invoice, double click on any card inside this widget. A new invoice will be automatically created and filled with the data of uninvoiced jobs. Payment term will also be automatically detected using settings you specify for a customer.

# Dashboard item - Unpaid invoices

|   | Stat | Numb | Term  | Custo  | Am  | Curre | Amo  | Paid | Due  |   |
|---|------|------|-------|--------|-----|-------|------|------|------|---|
| ÷ | Pa   | 0002 | 30.01 | Euro   | 9 2 | EUR   | 11 0 | 0,00 | 92_  | Ē |
|   | Sent | 0003 | 30.01 | Euro   | 10  | EUR   | 12 8 | 0,00 | 10 6 | 1 |
|   | Sent | 0007 | 30.01 | Flying | 4 8 | EUR   | 5 8  | 0,00 | 48   |   |
|   | Part | 0008 | 30.01 | Flying | 74  | EUR   | 8 9  | 62   | 124  |   |
|   | Sent | 0011 | 30.01 | Light  | 5 2 | EUR   | 6 3  | 0,00 | 52   |   |
|   | Part | 0014 | 30.01 | Tomo   | 73  | FLIR  | 8.8  | 61   | 1.22 | 1 |

This list contains all issued invoices that are still unpaid by the customer. You can see full and due amounts here.

Right click on the invoice to open context menu, which allows to open invoice, create a payment over this invoice or print it.

# Dashboard item - Monthly results

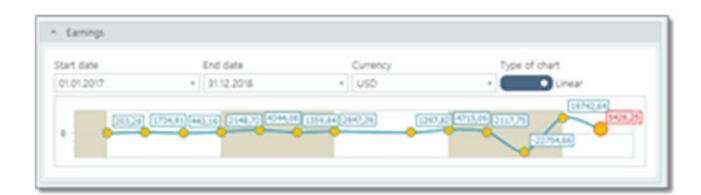

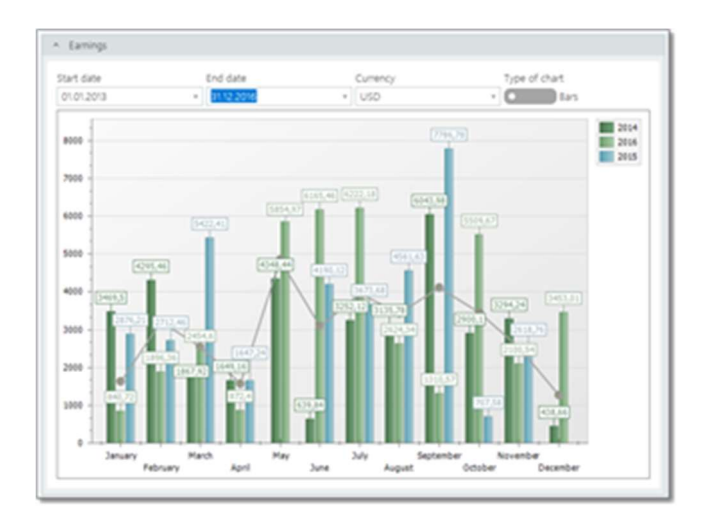

It is a chart showing your profit and expenses for the specified period year.

Amounts are expressed in the base currency. You can select one of the following chart types in this widget: bar chart, where results are grouped by months and average income line is painted, or linear view, showing income in sequential order (where current month income is highlighted with red color).

To find out how values in this chart were calculated, you can always open **Reports > Ledger**, and check records per necessary month. Please remember that earnings can be calculated differently depending on the accounting type you use in the application.

### Dashboard item - Balance statement

| 8 C C 0 0           | a - c | 630.      |          |                  |
|---------------------|-------|-----------|----------|------------------|
| Cient               | h.    | Amount    | Currency | <br>Amount (USD) |
| Capital Translation |       | 100       | ELR      | 2                |
| Euro-Soft inc.      |       | 28 220,81 | ELR      | 34 756           |
| Euro-Soft Inc.      |       | 365,28    | USD      | 365              |
| Pyreg Colors        |       | 10 434,91 | EUR      | 12 851           |

This table shows the balance amount for each customer based on the entered projects (plus, or debit) and payments (minus, or credit).

# Dashboard item - Assignments

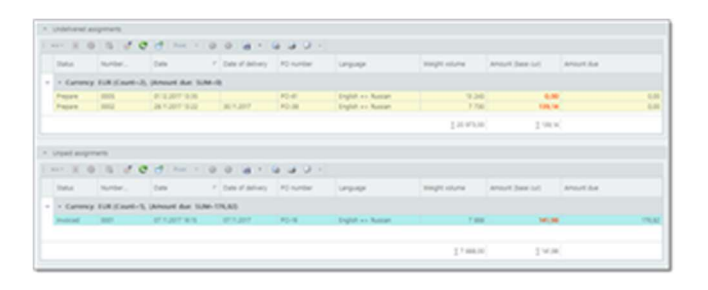

Dashboard for manager contains 2 similar widgets: undelivered assignments and unpaid assignments.

Both lists are grouped by currency, so you can see totals by each used currency. You can add another grouping level (by language pairs, for example). To do this:

- 1. Right click on a table header, select **Show group by box**, and drag necessary column to the group panel (after or before **Currency** column).
- 2. Then you can hide group panel again to save free space.

To open any assignment, double click on it. Both lists share the same settings (visible columns, groupings). Taking this into account, please make changes only in one table. Second table will reflect the same changes when this dashboard will be loaded next time.

# Dashboard item - Undistributed payments

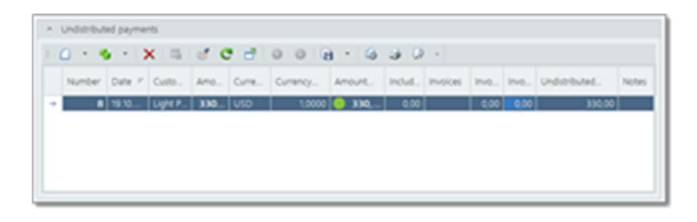

If you add an incoming payment, but still do not have issued invoice (for example, of this payment is a prepayment), than it is necessary to remember that this payment must be distributed later.

This widget helps to keep this information in mind. Later, when an invoice will be created, undistributed payment can be linked with it and disappear from this list.

# Dashboard item - Volumes chart

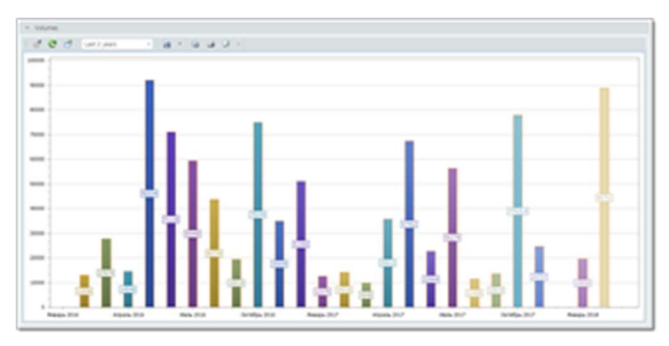

This chart simply displays average amount volume of jobs for a specified period. This period is selected above the chart.

# Dashboard item - Work stats

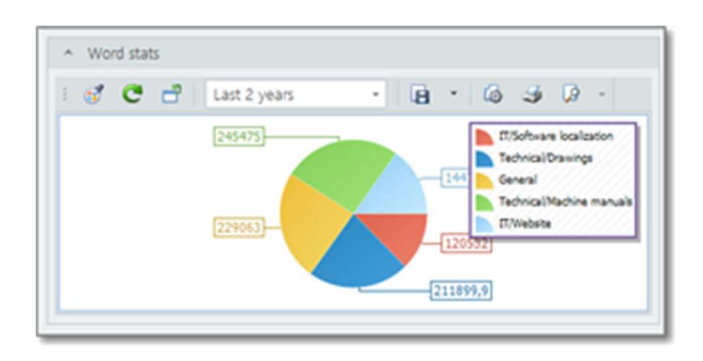

Here you can see your jobs volumes categorized by work fields and presented as a chart.

If, for example, you did one job counted in words and the other counted in hours, both these jobs will be included into this chart. To achieve correct volume representation in different units, there is an 'Adjustment factor' column in the 'Units' catalog. If, for example, you know that 1 hour corresponds to about 600 words, than go to the 'Units' catalog and set this value for the 'Hours' unit. And vice versa, if your base unit is an hour, than you can set 0.0017 as an adjustment factor for words. Such approach allows to fit volumes in different units into the one chart.

You can select a period above the chart, save it as image or print.

### Dashboard item - Notepad

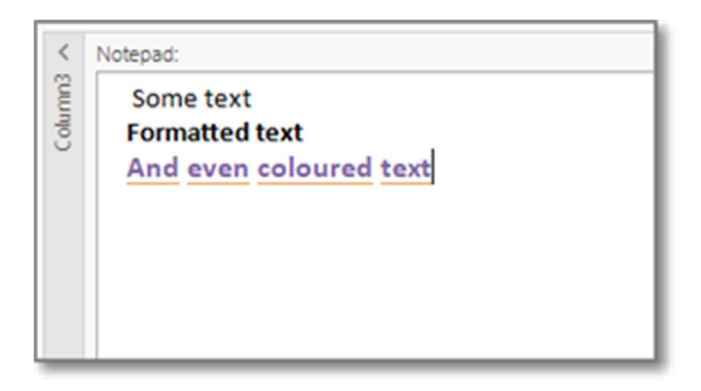

Incredibly simple widget which allows to mark some simple text information.

You have more dedicated place to keep some simple text.

Context menu here contains a number of functions to format selected text.

### Dashboard configuration

Select **Configure dashboard**, to move, hide, delete and add widgets, in

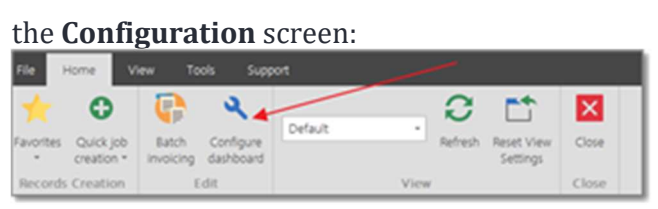

#### The following **Configuration** screen appear:

| ing containing in the | ter - manager scalar | Tagline .                         | and the second | and part of the | factory county | 110,000                  | the table                                                                                                    | 120010            |
|-----------------------|----------------------|-----------------------------------|----------------|-----------------|----------------|--------------------------|----------------------------------------------------------------------------------------------------|-------------------|
|                       | 1.0.0                | ALC: NOT                          |                |                 | Server.        |                          |                                                                                                    |                   |
| · · ·                 | 1.00.00              |                                   |                | 1.0             | Debut.         |                          |                                                                                                    |                   |
| 10.00                 | 1.00 100             | Recent of the                     |                | 4.00            | (mball)        | Transport (16)           | Particularials, particular, (Serflewell)                                                                                                    | (2144) AUL 4      |
| 10.0                  | 1.4.16               | Custome Indexian                  |                | 0.000           | (minute)       | Anner Ton Anti-          | Conference Marine and cold lines                                                                                                    |                   |
| 14.0                  | 1.00                 | press in the second second second |                | 1.000           | (select)       | Reprint 1                | Top Instit, of the                                                                                                    | January Conductor |
| a 🐞 marijartak        | 1 H 10               | conved                            |                | 1.00            | (minute)       |                          |                                                                                                    |                   |
| 10.00                 | 1.00.00              | WORK AND                          |                | 10.000          | (setter)       | Paintena (M              | Parcelerate and a particular                                                                                                    |                   |
| 10.0                  | 1.00                 | united module                     |                |                 |                | monta i                  | Transis, utrass, press                                                                                                    |                   |
| 10.0                  | 1.00                 | Surrage mark                      |                | 10.000          | 10070-0        | Kenny-merup.             | When the second second se |                   |
| a b terretar          | 1.00 104             | COLUMN 2                          |                | 1.00            | THE R.         |                          |                                                                                                    |                   |
| 10.0                  | 1.00.000             | Territorial                       |                | 10.000          | Table 1        | Technold I               |                                                                                                    |                   |
| 14.0                  | 1.00.10              | Ready in Access                   |                | 10.010          |                | Really in colorse        | Million Colorado, alterna                                                                                                    |                   |
| 10.0                  | 1.00.100             |                                   |                | 1.00            |                | description of the local | White the colorest                                                                                                    |                   |

Here you can find list of all dashboard widgets organized by groups. There is a root group called **Root**. It cannot be edited, deleted or renamed, and its orientation is always **Horizontal**. You can edit group and widget properties. For groups, you can set caption, orientation and caption visibility. Widget properties window looks as this.

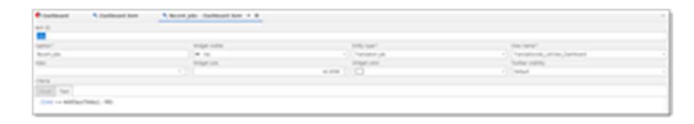

To faster move widgets between groups, you can use drag&drop functionality implemented in the tree list. Simply drag any group or widget and drop it into any other group.

To change widget/group order within a group, click **Increase row index** or **Decrease row index** buttons in the list of widgets.

To create a new group, click **Create new group**. New group will added to a group which is currently selected in a tree. However, you can always move it into another location later.

In the same manner, you can use **Toggle visibility** button to change visible state of a widget. Making widget invisible allows to hide it from dashboard, but not delete. This allows to quickly display it in future, without need to create deleted widget from scratch. However, if you are sure that particular widget would not be needed in a dashboard, click **Delete** to fully delete it.

**Widget size** field allows to set widget height in percentage. When changing this value, try to follow this rule: sum of all widgets sizes should give 100 (approximately). Widget size affect only initial state of a dashboard. You will be able to change sizes later using splitters which are automatically added between all groups and widgets.

Note. Splitters are not supported in web version. So, pay additional attention to setting widget size more precisely.

**Widget color** field allows to set a color of widget caption and border on the dashboard. By default, all widgets do not have any color, and default theme color is used (usually, gray).

| 0 | C 12 · R 0 R             |           |          |              |   |
|---|--------------------------|-----------|----------|--------------|---|
|   | Ciert h.                 | Amount. T | Currency | Amount (USD) |   |
| • | Capital Languages        | 1,000.00  | USD      | 3,000.00     | • |
|   | Light Point Technologies | 13,783.69 | EUR      | 15,989.08    |   |
|   | Light Point Technologies | 1,315.59  | USD      | 1,315.59     |   |
|   |                          |           |          | 5 66,264.72  |   |

To create a new widget, click **New widget** in the list of widgets. Main goal during widget creation is to select entity type. You can expand list of types and select one depending on requirements. Scroll list to find out which types are available (in general, it includes all reference data, all documents, and a number of additional types, like Earnings, Ledger, Book of accounts, etc.). When entity type is selected, you have to select a view (except when **Notepad** or **Earnings chart** is selected). Depending on selected type, list of available views will be different. Purpose of each view can be understood from its name. For example, if you select *Translation job* as a type, then *TranslationJob\_ListView\_ChartMonthlyValues* will allow to display some chart with monthly volumes, while *TranslationJob\_ListView\_Limited* will display simple list of jobs with limited number of columns. Note. With time, selection of available views will be expanded, allowing to create more different widgets. Especially, more charts will be added with time.

After selecting data type and view type, you can provide additional criteria in the **Criteria** filed. This field provides visual filter designer, which will help to quickly build a criteria. Let's assume, you have selected *Translation job* as entity type,

and **TranslationJob\_ListView\_ChartMonthlyVolumes** as a view. To display uninvoiced jobs for a particular customer, you can provide the following criteria:

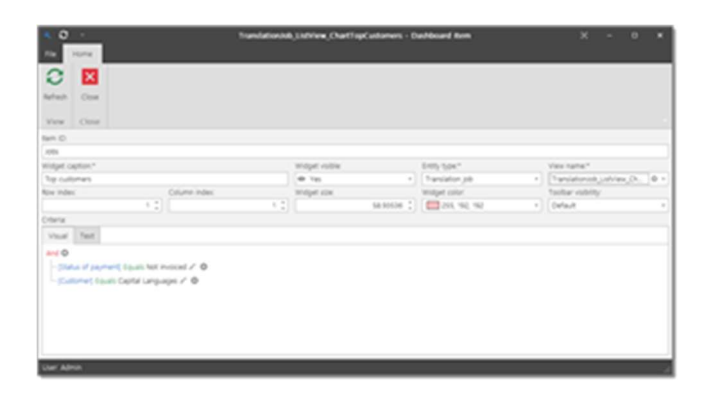

Now, this chart will display volumes for **Capital Translation** with **Not invoiced** status.

When you made all necessary changes on the dashboard configuration screen, **do not forget to click\_Apply changes** in the list of widgets. Otherwise, your changes would not be saved. Close the configuration window, and your changes will be immediately applied to a currently opened dashboard.

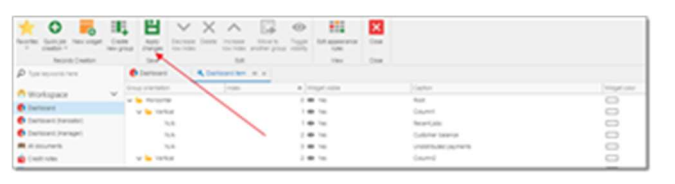

### **Configuration examples**

Here are few examples of layouts and recommendations how to build corresponding tree on the Dashboard configuration screen.

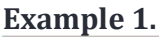

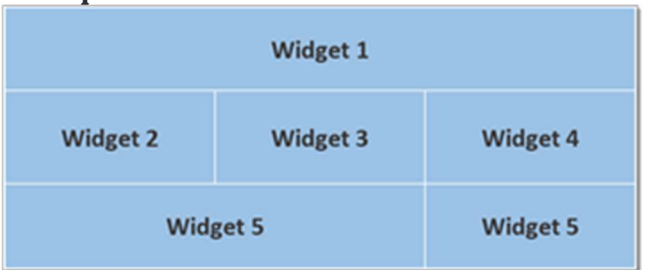

#### **Tree structure:**

- Root
  - Group 1 (vertical)
    - Widget 1
  - Group 2 (horizontal)
    - Widget 2
    - Widget 3
    - Widget 4
  - Group 3 (horizontal)
    - Widget 5
    - Widget 6

#### Example 2.

| Widget 1 | Wid      | get 2    |
|----------|----------|----------|
| Widget 3 | Widget 5 |          |
| Widg     | get 6    | Widget 5 |

#### **Tree structure:**

- Root
  - Group 1 (vertical)
    - Group 2 (horizontal)
      - Widget 1
      - Widget 2
    - Group 3 (horizontal)

- Group 4 (vertical)
  - Group 5 (horizontal)
    - Widget 3
    - Widget 4
  - Widget 6
- Widget 5

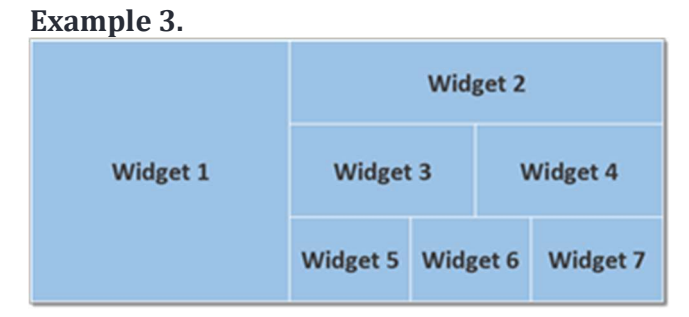

#### Tree structure:

- Root
  - Widget 1
  - Group 1 (vertical)
    - Widget 2
    - Group 2 (horizontal)
      - Widget 3
      - Widget 4
    - Group 3 (horizontal)
      - Widget 5
      - Widget 6
      - Widget 7

### Service functions

Description of additional functionality available throughout the application.

# Importing analysis data from CAT tools

### Overview

SDL Trados Business Manager supports the importing of analysis reports which have been generated from different CAT tools into quotes, projects and jobs. This section describes the workflow and the possibilities provided by this feature.

During quote, translation project and translation job creation you can fill items (tasks) manually, or use the Analysis report importer tool to quickly fill an entity from a report generated by a supported CAT tool.

SDL Trados Business Manager will try to load as much data as possible and in the ideal case it won't be necessary to manually edit any fields.

The CAT tool importer has a few modes: **Analysis file**, **Trados direct** and **MemoQ direct**. To open it, use the Import data from CAT tools buttons while editing one of the supported entities:

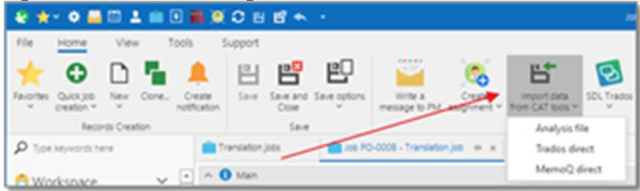

### Analysis file

When this option is selected, you will see the following popup window:

| 🤨 Import CAT analysis file                                                               |   | -  |     | ×     |
|------------------------------------------------------------------------------------------|---|----|-----|-------|
| CAT Too:                                                                                 |   |    |     |       |
| Trados Studio                                                                            |   |    |     |       |
| Please select analysis file:                                                             |   |    |     |       |
|                                                                                          |   |    |     |       |
| Trados - XML fies<br>MemoQ - CSV fies (Project - Overview - Reports - Analysis - Export) |   |    |     |       |
|                                                                                          | 0 | СK | • • | ancel |

In this window, please select the required CAT tool, the path to the analysis file, and click OK. The default analysis report importing results window will be opened:

|     | nalysis results              |                      |     |                      |                        |                   |                   | - 1                |  |
|-----|------------------------------|----------------------|-----|----------------------|------------------------|-------------------|-------------------|--------------------|--|
| 3   | O Settings                   |                      |     |                      |                        |                   |                   |                    |  |
| 1   | lysk import settings<br>Soft |                      |     | - Discontin          | g tanks                |                   |                   |                    |  |
| . 1 | Analysis results             |                      |     |                      |                        |                   |                   |                    |  |
|     | the months and its           | the the best could a | -   | rows for multiple in | ripulages. Nou cars ma | why been invented | Times as reached. |                    |  |
| ×   | Select language pair         |                      | 0   |                      |                        |                   |                   |                    |  |
|     | Name Spectra analysis        | Jacob and            |     | Lang Page            | and a                  | (Danstern         | Septiment         | and the second     |  |
|     | mat                          |                      | 82  |                      | 25.00                  | 75.00             | Even Match        | English an Russian |  |
|     | repeated                     |                      | 41  |                      | \$7,30                 | 30.00             | Aquitions         | English an Russian |  |
|     | 189                          |                      | 0.1 | 0                    | 1.390,00               | 7.549.00          | No match          | English an Russian |  |
|     |                              |                      |     |                      |                        |                   |                   |                    |  |
|     |                              |                      |     |                      |                        |                   |                   |                    |  |
|     |                              |                      |     |                      |                        |                   |                   |                    |  |

When you import analysis data into translation project, behavior could be slightly different comparing to translation jobs and quotes. Analysis report could contain values for multiple language pairs. In this case, during analysis import, you can specify language pair for each value (or it could be determined automatically, if analysis report contains such information). Then, when data is being imported, TBM will create or correct translation jobs which belong to a current translation project. If job with corresponding language pair isn't found, it will be automatically created.

The main option in this window is the **Analysis import settings**. It's a reference to settings which control the import process (which units will be imported, should unit conversion be applied, should the system import all fuzzy types or only the average volume, etc.). See the separate article describing <u>analysis import settings</u>.

**Erase existing tasks** checkbox allows to force deletion of existing items in a job when importing analysis results. However, if particular task in a job was already assigned to any vendor, it won't be deleted anyway.

The analysis table contains all information about volumes in an imported analysis file. The main column here is the **Target fuzzy type**. Since different CAT tools use different codes for fuzzy types TBM may not correctly determine the matching fuzzy types. If you see empty values in this column, please manually select the matching fuzzy types.

The **Language** column specifies the language pair. When the analysis report is being imported into the translation project, the value in this field specifies a job where it will be imported. Since the translation job may only have one language pair, and if the imported analysis report
contains information about different target languages, TBM can import the data into separate jobs.

When you are ready, just click OK, and the analysis data will be transferred into a base entity (quote, job or project). TBM will automatically pick-up the prices and calculate the amounts.

### Trados direct

When this option is selected, the following window will be opened:

|                                                                                                    | -                                                                                                    |
|----------------------------------------------------------------------------------------------------|----------------------------------------------------------------------------------------------------|
|                                                                                                    |                                                                                                    |
|                                                                                                    | -                                                                                                    |
| N - VILIONE<br>N - VILIONE<br>N -                                                                                                    |                                                                                                    |
|                                                                                                    |                                                                                                    |
| 1 MM2<br>0 (1 M − 2)<br>1 (1 M − 2)<br>1 (1 M −                                                                                                    | -                                                                                                    |
| Interf         Int         Int         Int           Interf         Int         Int         Int           Interf         Int         Int         Int           Interf         Int         Int         Int           Interf         Int         Int         Int           Interf         Int         Int         Int           Interf         Int         Int         Int           Interf         Interf         Interf         Interf           Interf         Interf         Interf         Interf           Interf         Interf         Interf         Interf           Interf         Interf         Interf         Interf           Interf         Interf         Interf         Interf           Interf         Interf         Interf         Interf           Interf         Interf         Interf         Interf           Interf         Interf         Interf         Interf           Interf         Interf         Interf         Interf           Interf         Interf         Interf         Interf           Interf         Interf         Interf         Interf           Interf                                                                                                    |                                                                                                    |
| Image: Contract of the state of the state of the stat                                                                                                    | ) man                                                                                                    |
| C IN LEVENT IN THE INTERNATION OF A DECEMBER OF A DECEMBER OF A DECEM                                                                                                    |                                                                                                    |
| Image: Second second second                                                                                                    | in the second second second second second second second second second second second second second second second |
| Not         Not         Not         Not           Nation         Nation         Nation         Nation         Nation           Nation         Nation         Nation         Nation         Nation           Nation         Nation         Nation         Nation         Nation           Nation         Nation         Nation         Nation         Nation           Nation         Nation         Nation         Nation         Nation           Nation         Nation         Nation         Nation         Nation           Nation         Nation         Nation         Nation         Nation                                                                                                    | ine can                                                                                                    |
| Ket      Ket                                                                                                    |                                                                                                    |
| Intel         Intel®           And         Mark           Scholl         Mark           Mark         Mark           Mark         Mark           Mark         Mark           Mark         Mark           Mark         Mark           Mark         Mark           Mark         Mark           Mark         Mark           Mark         Mark           Mark         Mark                                                                                                    |                                                                                                    |
| Nation and a second and a second and a secon                                                                                                    |                                                                                                    |
| Main Name         Main Name           Long         Balan           Status         Balan           Status         Balan           Status         Balan           Status         Balan           Status         Balan           Status         Balan           Status         Balan                                                                                                    |                                                                                                    |
| In Links Annual Annual Annua<br>Annual Annual Annual Annual Annual Annual Annual Annual Annual Annual Annual Annual Annual Annual Annual Annual                                                                                                     |                                                                                                    |
| NCI wante state strang saman<br>Le Le Le Nort<br>Le Le Nort<br>Le Le Nort<br>Le Le Nort<br>Le Nort<br>Le |                                                                                                    |
| In shift in the second second se                                                                                                    |                                                                                                    |
| Vale vale tek                                                                                                    |                                                                                                    |
| James Half Pro                                                                                                    |                                                                                                    |
|                                                                                                    |                                                                                                    |
|                                                                                                    |                                                                                                    |
|                                                                                                    |                                                                                                    |
|                                                                                                    |                                                                                                    |
|                                                                                                    |                                                                                                    |
|                                                                                                    |                                                                                                    |
|                                                                                                    |                                                                                                    |
|                                                                                                    |                                                                                                    |
|                                                                                                    |                                                                                                    |
|                                                                                                    |                                                                                                    |
|                                                                                                    |                                                                                                    |
|                                                                                                    |                                                                                                    |
|                                                                                                    |                                                                                                    |
|                                                                                                    |                                                                                                    |
|                                                                                                    |                                                                                                    |
|                                                                                                    |                                                                                                    |
|                                                                                                    |                                                                                                    |
|                                                                                                    | Rented & St.                                                                                                    |

TBM will read the *projects.xml* file and display its contents here. You will then need to select a project, and TBM will automatically read the analysis report of the selected project, and open the analysis results window described in the **Analysis file** section of this document.

In addition to the default data, TBM can read the following data from SDL Trados Studio:

- Creation date
- Deadline
- Job name
- Language direction
- Path to the source files

### MemoQ direct

When this option is selected, a window with MemoQ projects will be opened. You will then need to select a project, and TBM will automatically read the analysis report of a selected project, and open the analysis results window described in an **Analysis file** section of this document.

In addition to the default data TBM can read the following data from memoQ:

- Creation date
- Deadline
- Job name
- Specialization
- Path to source files

## Mail sender

SDL Trados Business Manager allows to sent e-mail right from with the program.

This feature is used in the following cases:

- to send generated invoices to your clients
- to send payment reminders to your clients
- to send invitations to contractors
- to send suggestions to developer

To be able to send e-mails, it is needed to setup mailbox properties. You may use a many mailboxes as needed.

- 1. Go to Reference data > E-mail accounts.
- 2. Create new account by clicking **New**.
- 3. Fill-in the opened form with your e-mail settings.

Here you provide sender name (what recipient will see in the From field), e-mail address, login (which is usually the same as e-mail address, password, SMTP server and port).

4. Optionally, mark Require SSL check-box.

You may get detailed information about these settings from your e-mail provider. Also, e-mail account editing form contains a hint with default settings for the most famous providers.

## **Composing messages**

Try to send test message. Click **Mail sender** from the **Tools** tab of the ribbon. Click **New** to create a new message. Message composing window appears:

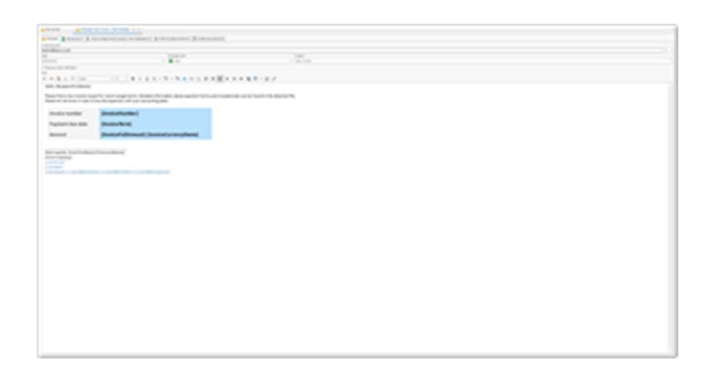

At the top you select **E-mail account** to use to send a message (default e-mail account automatically selected for new messages). **Date** represents a moment of a message creation. It is assigned automatically, but you can change it when needed. **Message sent** selector shows sending status of the message. After sending, it will be automatically changed to *Sent*.

In the **Subject** field you specify conventional message subject.

**Require read notification** flag allows to add read confirmation to a message. However, not all e-mail clients support this feature. In addition, message recipient can deny sending confirmation, so it may happen that you would not get it anyway. More to say, including of read notification request into your message may be negatively perceived by a recipient, as it does not seem to be a good tone in mail conversations.

The rest of space is occupied by the message editing box. Formatting toolbar contains a set of buttons provided by any modern text editor.

SDL Trados Business Manager has extensive mechanism of message templates and variables. To apply one of message templates, click **Apply template text** on the ribbon and select a template.

To create a new template, go to **Reference data > Message templates** and create a new template. Or click **Save as a template** button on the ribbon to save current message as a template. Template creation process from the reference data table is similar to message composing, so it doe not require additional description.

## **Composing messages - Variables**

When you create a new mail message or message template, you can use variables in a message text and subject line.

To insert variable, use **Insert variable** button on the ribbon.

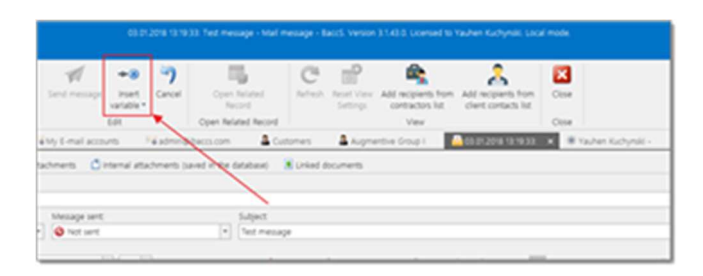

Then select desired variable from the drop-down list. Recipient first and last names are common variables. Other groups contain variables specific for a corresponding documents, which are used depending on a current task. For example, if you create a message or a template for purchase orders or translation offers, use variables from the **Translation assignment** group.

| Section         | Variables            |
|-----------------|----------------------|
|                 | Recipient first name |
|                 | Recipient last name  |
| Recipient       | Recipient title      |
|                 | Login to web-portal  |
|                 | RecipientPassword    |
|                 | Number               |
|                 | Date                 |
|                 | Term                 |
| Invoice         | Full amount          |
|                 | Due amount           |
|                 | Currency name        |
|                 | Currency symbol      |
| Translation job | Number               |
|                 | Date                 |

Here is the list of the currently supported variables:

|                     | Deadline                                                                       |
|---------------------|--------------------------------------------------------------------------------|
|                     | PO number                                                                      |
|                     | Job name                                                                       |
|                     | Weighted volume                                                                |
|                     | Specialization                                                                 |
|                     | Amount                                                                         |
|                     | Currency                                                                       |
|                     | L'anguage pair                                                                 |
|                     | Comises (list of comments downing from the Job to be to be)                    |
|                     | Services (list of comma-separated services from the Job tasks table)           |
|                     | Instructions (support formatting)                                              |
|                     | Customer name                                                                  |
|                     | JobURL (requires to fill Web-app option in the application settings)           |
|                     | ProjectNumber                                                                  |
|                     | ProjectDate                                                                    |
|                     | ProjectTerm                                                                    |
|                     | ProjectCustomer                                                                |
|                     | ProjectCustomerContact                                                         |
|                     | ProjectName                                                                    |
|                     | ProjectSpecialization                                                          |
|                     | ProjectPO<br>Project Source Longue co                                          |
| Translation project | ProjectSourceLanguage                                                          |
|                     | ProjectSourceLanguageCode                                                      |
|                     | ProjectTargetLanguages (list of comma separated names of target languages)     |
|                     | ProjectTargetLanguageCodes (list of comma separated codes of target languages) |
|                     | ProjectTotalAmount                                                             |
|                     | ProjectTotalAmountCurrency                                                     |
|                     | ProjectAverageVolume                                                           |
|                     | ProjectURL (requires to fill Web-app option in the application settings)       |
| Translation         | Number                                                                         |
| assignment          | Date                                                                           |
|                     |                                                                                |

|       | Deadline                                                                                                    |
|-------|----------------------------------------------------------------------------------------------------|
|       | Deadline in local vendor's time zone                                                                                                    |
|       | PO number                                                                                                    |
|       | Job name                                                                                                    |
|       | Weighted volume                                                                                                    |
|       | Specialization                                                                                                    |
|       | Language pair                                                                                                    |
|       | Services (list of comma-separated services from the Job tasks table)                                                                                                    |
|       | Amount                                                                                                    |
|       | Amount offered to a vendor                                                                                                    |
|       | Currency                                                                                                    |
|       | Instructions (support formatting)                                                                                                    |
|       | URL-address (allows to insert a link to a web-page with details/files of an assignment<br>to SDL Trados Business Manager Team Online version; web-portal address must be |
|       | Settings, in the Web-app URL field)                                                                                                    |
|       | AssignmentVendorPickNotes                                                                                                    |
|       | AssignmentNotesFromVendor                                                                                                    |
|       | AssignmentVendor                                                                                                    |
|       | QuoteDate                                                                                                    |
|       | QuoteDueDate                                                                                                    |
|       | QuoteDeliveryTerms                                                                                                    |
|       | QuoteJohName                                                                                                    |
| Quete | Quote A mount                                                                                                    |
| Quote | QuoteCurrency                                                                                                    |
|       | QuoteCurrency                                                                                                    |
|       | Quote I tomo Info                                                                                                    |
|       | Quoterterinsinio                                                                                                    |
|       | QuoteCreatedBy                                                                                                    |

|                  | QuoteDocumentNumber<br>QuoteURL (requires to fill Web-app option in the application settings)<br>QuoteLastMessageFromCustomer                                                                   |
|------------------|----------------------------------------------------------------------------------------------------|
| User's data      | First name<br>Last name<br>Company name<br>Address<br>E-mail<br>Phone<br>Web-page<br>Web-page<br>Web-portal<br>Skype<br>ProZ profile<br>Twitter profile<br>Facebook profile<br>LinkedIn profile |
| Customer         | CustomerName<br>CustomerCode<br>CustomerVAT<br>CustomerAddress<br>CustomerCountry                                                                                                    |
| Incoming invoice | InvoiceInNumber<br>InvoiceInDate<br>InvoiceInTerm<br>InvoiceInAmount<br>InvoiceInNumberOfAssignments                                                                                            |
| Test piece       | TestPieceName<br>TestPieceLanguage<br>TestPieceSpecialization                                                                                                    |

|                                            | TestPieceSourceText                                                                                                    |
|--------------------------------------------|----------------------------------------------------------------------------------------------------|
|                                            | TestPieceTargetText                                                                                                    |
|                                            | TestPieceComments                                                                                                    |
|                                            | TestPieceScore                                                                                                    |
|                                            | TestPieceReferenceNumber                                                                                                    |
|                                            | First name                                                                                                    |
| Sender's data (user or responsible person) | Last name                                                                                                    |
|                                            | E-mail                                                                                                    |
|                                            | List of attached files                                                                                                    |
| No category                                | AdditionalText - this variable is used in one case - when you send single confirmatio<br>working in different language pairs; this variable is replaced by a list of vendors, lang |

# Composing messages - Recipients tab

Here you specify message recipients.

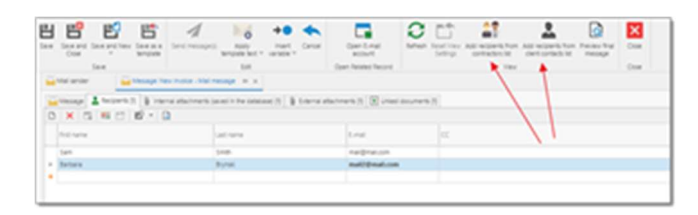

E-mail message will be sent as many times as a number of recipients. This allows to use variables in the message text. In the example image shown above, **{RecipientFirstName}** variable will be replaced by *Sam* in the first message, and by *Barbara* in the second.

**CC** and **BCC** fields allows to send message copies to the specified addresses.

To add recipients faster, you may use **Add recipient from contractors list** and **Add recipient from client contract list** buttons on the ribbon. These buttons open list of contractors and list of customer contacts, correspondingly. To quickly find necessary contacts in these lists, you may use default filtering and searching functionality. Select one or multiple contacts and click **OK**. Selected contacts will be added to the **Recipients** list.

## Composing messages - External attachments and Internal attachments

SDL Trados Business Manager allows to attach files to messages.

Mail sender window provides two ways to attach files: **Internal attachments** and **External attachments**. Files which are added on the **Internal attachments** tab will be stored inside database. Files from the **External attachments** tab are stored on your hard drive, so only file paths are saved. This means that if you delete or move file on hard drive, Mail sender won't be able to send it anymore. In many cases, when you create a message from other entity (for example, from invoice or from translation assignment), file attachments will already be populated.

Mail sender can automatically upload large files to cloud drives and insert links to these files into a message body. To enable this feature select necessary options in the application settings (see <u>Mail sender settings</u>). Then, insert *{FileLinks}* variable into the message text:

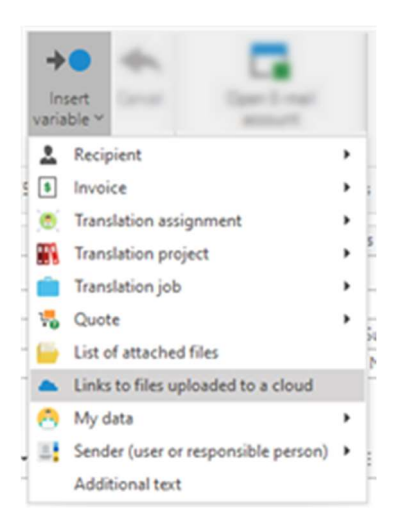

If your message has attached files with size larger than minimum size (specified in the application settings), then such files will be automatically uploaded to a cloud drive when you press Send button, and *{FileLinks}* variable will be replaced by Links header text (also specified in the application settings), followed by links to uploaded files (each link starts with new line). If a message has no files uploaded to a cloud drive, then this variable will be replaces by empty string, so it won't appear in the final message text.

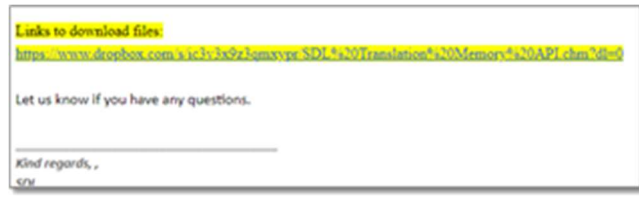

# Composing messages - Linked documents

| -     | A reconception of | tana i kanaan |                |       |      |            |  |
|-------|-------------------|---------------|----------------|-------|------|------------|--|
| 10000 |                   |               |                |       |      |            |  |
| 10000 |                   |               |                |       |      |            |  |
| 1.00  |                   |               |                |       |      |            |  |
|       |                   |               |                |       |      |            |  |
|       |                   | ******        |                |       |      |            |  |
|       |                   |               |                |       |      |            |  |
| A 10  | -                 | 10000         | and the second | 200 C | 88.0 | <br>10 0.0 |  |

SDL Trados Business Manager allows to send invoices, payment reminders, job offers, purchase orders, etc.

In junction with message templates and support of variables, it is possible to include dynamic data in the message text, which will be replaced by actual data from a linked document. When you send purchase order, this data must come from a corresponding translation assignment. When you send payment reminder - data are gathered from unpaid invoice. On the Linked documents tab you specify base documents (invoice, job, assignment) to get data for variables. In most cases, necessary document will be pre-filled. For example, in the invoice print preview window there is a **Send invoice via Business Manager** button - when this button is pressed, a new e-mail message window opens with the corresponding invoice selected. In the translation assignment editing form there is a Send offer button, which allows to send e-mail message to a selected contractor. Again, when that button is clicked, corresponding translation assignment will be pre-selected.

Note: When you have variables in the message text, check that corresponding document is selected on the Linked documents tab before sending a message. Otherwise, that variables would not be replaced by actual text.

## Message previewing

To see how used variables work, you can preview a message by selecting **Preview final message** button on the ribbon. A popup window will be shown with generated message for each recipient where all variables are replaced by their actual values.

Scroll this window to view all messages and confirm that they look as expected.

|                                                                                                    | Anaper series |  |
|----------------------------------------------------------------------------------------------------|---------------|--|
| ٥                                                                                                    |               |  |
| -                                                                                                    |               |  |
|                                                                                                    | Mewage 1      |  |
| h her f her her her her her her her her her her                                                                                                    |               |  |
| hight                                                                                                    |               |  |
| white and the second second second second second second second second second second second second second second                                                                                                    |               |  |
|                                                                                                    |               |  |
|                                                                                                    | Menage 2      |  |
| To device (speed one                                                                                                    |               |  |
| halpen                                                                                                    |               |  |
| with type                                                                                                    |               |  |
| No. of the two performance of                                                                                                    |               |  |
| Contract of the second second se |               |  |
|                                                                                                    |               |  |
|                                                                                                    |               |  |

## Message sending

To send prepared message, click **Save** button. Until then, sending button will be unavailable. Then click **Send**.

You can also send messages from the message list. Here you can select multiple messages and send them in a batch. After few seconds, you will see a window with the operation results. If

there is any error.

| Information                                                                                                    |                                                                               |
|----------------------------------------------------------------------------------------------------|-------------------------------------------------------------------------------|
| Mail send operation is finished. Success: 0. Failed:<br>The SMTP server requires a secure connection or t<br>The server response was: 5.5.1 Authentication Req | 1. Close window?<br>the client was not authenticated.<br>uired. Learn more at |
|                                                                                                    | Yes No                                                                        |

After successful sending, message status will be changed to Sent.

If any invoice is selected in the **Linked documents** tab, then status of this invoice will be changed to *Sent*.

## Working with files

#### **Overview**

SDL Trados Business Manager allows to attach files to the following entities:

- Customers
- Contractors
- Translation projects
- Translation jobs
- Translation assignments
- Invoices (one file containing generated invoice)

- Quotes (one file containing generated quote)
- Mail messages

Attachment means that the file is stored inside SDL Trados Business Manager database. Optionally, files can be inserted as links to Dropbox, Google Drive or Microsoft OneDrive. When source file is deleted or moved from HDD, attachments will stay available in SDL Trados Business Manager until deleted from a database (except files linked with cloud drives).

You can view all files attached to all entities by selecting **Other/Tools > Manage file attachments** from the navigation tree.

| 0 0                            | 1 2 X 4                                                                                                    | 5 <b>-</b> 9 C                | đ                                                                                                    |                                                                                                    |       |
|--------------------------------|----------------------------------------------------------------------------------------------------|-------------------------------|----------------------------------------------------------------------------------------------------|----------------------------------------------------------------------------------------------------|-------|
| Activate                       |                                                                                                    | ar hear here                  | triana in                                                                                                    |                                                                                                    |       |
|                                | 1.0                                                                                                    | (inc.                         | 1.000                                                                                                    | Martine In                                                                                                    | 14.04 |
| And Address of the Owner, Name | An and a second second  | 10.00                         | The second second secon | -                                                                                                    |       |
| Card Card                      | and the second                                                                                                    | TOTAL DESIGNATION             | 10.0                                                                                                    | 100                                                                                                    |       |
| per Trinti ana                 | and a start of the start of the | 2010/10<br>2010/10<br>2010/10 |                                                                                                    | 8                                                                                                    |       |
| -                              | And And And And And And And And And And                                                                                                    | 1000                          | Annual Annual                                                                                                    | -                                                                                                    |       |
|                                | Web-state of                                                                                                    | 2.0.00                        | 100                                                                                                    | -                                                                                                    |       |
|                                | Augura Contactorio<br>Augura Contactorio<br>Augura Contactorio Providel                                                                                                    | No. or and                    | The is investigation                                                                                                    | -                                                                                                    |       |
|                                | CO STICK                                                                                                    | 21.01                         | Transmitting                                                                                                    | And and a second second s |       |

This list contains **all** files attached to **all** entities. You can view file names, dates of creation, file types, file sizes, and a number of entities which particular file belongs to (**Attached to** column). In addition, there is an **Icon** column, which allows to distinguish files stored in the database and on cloud drive (also, cloud drive files has blue background in the list). As in other lists SDL Trados Business Manager, you can sort, filter and group this list to efficiently manage your files.

To view any file in a corresponding application, select this file in list and click **Open**. Default application linked with selected file type will be launched for viewing it.

To save selected files on disk, select one or multiple files and click **Save as...** 

To save/download selected files in a single archive, select one or multiple files and click **Download as zip file**. This function is particularly useful in web-version.

**Note**. When you use **Download as zip file** function for cloud drive files (Dropbox, OneDrive, Google Drive), you will see Loading window showing a name of a file currently being downloaded. When all files will be downloaded, you will be able to select a destination where to save zip file. In web-version, downloading of files linked with cloud drive may take longer, since it is needed to initially download them from cloud drive to a server, and then allow current user to download zip file on his/her computer.

**Note**. When you send files linked with cloud drives by e-mail, or create a project in a CAT tool using these files, the system will download them to your computer (or server, in case of webversion), perform required action and delete files from memory.

You can delete any selected file, and it will be removed from entities where this files is attached to.

You can also double click on any row to edit file properties (for example, to change file type or date of creation) and to view all entities where particular file is used.

While **Manage file attachments** screen is used for general management of attached files, actually you add file to database from individual entities, in a process of their creation. The process is the same for all entities, and below you can find an example screenshot of file attachments in translation job editing form:

## Specifics of file management in quotes, translation projects, translation jobs and translation assignments

Mentioned entities allows to store files not only inside database, but on hard drive as well. To control this, there is a special tab in the application settings called <u>Files and folders</u>, where you specify folder name patterns, used to determine folder names and their structure for each type of entity. Then, when you fill data in the editing form, this data is used to determine folder name, which is reflected in the **Folder** field (**Folder with job files** on the screenshot below) of the **Files** tab (this tab is available in any editing form of mentioned entities: quotes, projects, jobs and assignments):

|   |                      | 101 peaks _ 10                                                                                                    |                           |   |              | (Dates) |
|---|----------------------|----------------------------------------------------------------------------------------------------|---------------------------|---|--------------|---------|
|   | 12 2- 10 1           | 1.5.4.0.4.9                                                                                                    |                           |   |              |         |
|   |                      |                                                                                                    |                           |   |              |         |
|   |                      |                                                                                                    |                           |   |              |         |
|   | 100                  | No. of Concession, Name of Concession, Name of | * Desperant               | - | 10.00        |         |
| - |                      | A MARY - constant is still of source - in                                                                                                    |                           |   |              |         |
|   |                      | The patient prog for matter with a train of wards down                                                                                                    | Inclusion                 |   |              |         |
|   | 10.00                | indust.                                                                                                    | Contraction (Contraction) |   | a benerata   |         |
|   | 10.00                | Television of the Second Second Second Second Second Second Second Second Second Second Second Second Second Se                                                                                                    | · tectoria                |   | a mapping    |         |
| - | of the local diverse | -4                                                                                                    |                           |   |              |         |
|   | 10.00                | No. And No. of Lot of Lot of L | C hutte                   |   | a harmania   |         |
|   | 444.000              | and an                                                                                                    | · carta marran            |   | a hereine fe |         |

Actual folder on the hard drive won't be created until you click **Create and open folder** () or **Create and do not open folder** () button. Such approach is used because folder name is specified by a pattern which supports variables (for example, folder name may include customer code, source language name, etc.), and value in the **Folder** field will be changed each time you change value in one of fields which variables are used in a pattern. If you wish to fix currently determined folder and prevent from automatic detection, check **Fix folder name** box on the right. When this box is checked, you can click Refresh button in the **Folder** field to force folder detection mechanism to determine folder name according a pattern specified in the application settings.

To manually select work folder, click three dots icon in the **Folder** field.

List of files below **Folder** field displays all files of a current entity, both stored on hard drive and internally in a database. **Icon** column displays file icon (if it's stored on hard drive). **Date** field displays date of last modification (for files on hard drive) or date of adding a file to a database. Storage source displays one of the following values: *Hard drive* (file is stored on hard drive), *Internal attachment* (file is stored in a database), *Dropbox, Google Drive* or *Microsoft OneDrive* (file is stored in a cloud drive). **File size** displays size of file in kilobytes (for cloud files, value is zero, as SDL Trados Business Manager doesn't retrieve this information). **File type** allows to specify 'intended use' of file. To quickly change file type, select necessary files and click **Select file type** button on the toolbar:

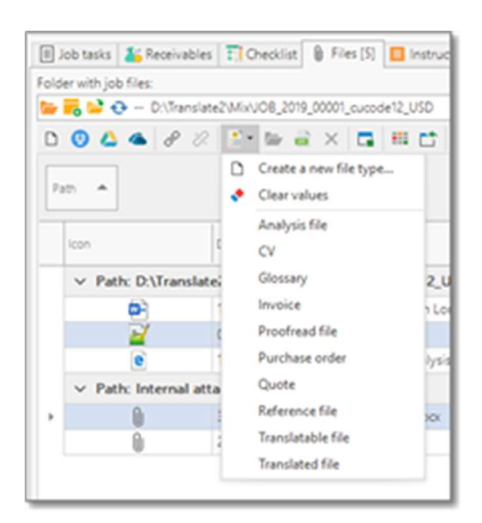

Select desired file type from the drop-down list, or select **Create a new file type...**, if necessary file type is still missing in the database (to manage file types, go to **Reference data > File types**). Also, you can select **Clear values** to erase file type values for the selected files.

All other buttons in this list are the same as in default file attachments list:

- Creates and new file stored in a database based on file selected from hard drive. You can also drag and drop a file from Windows Explorer to attach it to a database.
- If file is already in the database, allows to add a link to it, so it becomes a part of a current entity (and may belong to other entities as well).
- Removes link to a file but doesn't delete it from database (file could be linked to other entities).

- Link with Dropbox, Link with Google Drive, Link with OneDrive. Adds a file from a cloud storage.
- Open (only in desktop version). Opens selected file in default application.
- Download as zip. Downloads selected files in a single zip archive.
- Download (only in web-version). Allows to download selected file.
- Delete. Deletes a file from a database.

In translation jobs, list of files could include not only files from a job's folder and files attached to a job, but also files from linked translation assignments. For example, if some vendor delivers an assignment, you will see delivered files right here, in a corresponding group, without need to open corresponding assignment to find that file.

## **Buttons explanation**

| Button name            | Description                                                                                                    |
|------------------------|----------------------------------------------------------------------------------------------------|
| l New                  | Opens an editing form for creating a new file.                                                                                                    |
| Add from file          | Allows to add a new file by directly selecting a file on disk, without                                                                                                    |
| Link with Dropbox      | Displays a popup window to select file(s) stored in your Dropbox a<br>into Business Manager database. This allows to save space. To ma<br>have to connect to Dropbox account first. To do this, open program<br>to Dropbox.                              |
| Link with Google Drive | Displays a popup window to select file(s) stored in your Google D<br>links into Business Manager database. This allows to save space. T<br>you have to connect to Google Drive account first. To do this, oper<br>click <b>Connect to Google Drive</b> . |
| Link with OneDrive     | Displays a popup window to select file(s) stored in your OneDrive<br>into Business Manager database. This allows to save space. To ma<br>have to connect to OneDrive account first. To do this, open progra<br><b>to Microsoft OneDrive</b> .            |
| Save as                | Saves selected files on disk.                                                                                                    |

| G Link               | If a file which you're going to attach is already exists in Business M<br>button and select desired file to add to to a current entity.         |
|----------------------|----------------------------------------------------------------------------------------------------|
| G Unlink             | Allows to remove selected file from a current entity, but don't dele<br>example, if this file is used in another entity or when it is needed to |
| × Delete             | Deletes selected files from database and from all entities where it i                                                                           |
| Download as zip file | Allows to archive selected files and save them on disk in a single f<br>This button becomes disabled if security role of a current user restr   |
| Dpen 🔁 Dpen          | Allows to view a file in default system application.                                                                                            |

## File attachment dialog

When you create mail messages from different entities (quotes, projects, jobs, assignments,

invoices, etc.), file attachments dialog could appear:

| 1.14 |
|------|
|      |
|      |
|      |
|      |
| 1.0  |
|      |

In this dialog, you can select files which you wish to attach to a created message.

List of files is a table grouped by a file type. Group name specifies storage place of files in that group. In example above, user creates a message from translation project, and system has found files in the following locations:

- Attached project files
- Files from a folder on HDD linked with this project
- Files from 'Packages' folder determined from a SDL Trados Studio project linked with this project
- Files from one translation assignment created under this project

In other words, Business Manager tries to find all possible files from a current entities and entities which are linked with a current entity.

If you don't want to attach any files to a create message, simple click **Cancel** in this dialog.

If you wish to attach one or multiple files from a list, select them by holding **Ctrl** or **Shift** buttons (checkboxes in web-version), and click **OK**. Selected files will be attached to a created message.

If one or multiple selected files are stored in HDD, then you can check **As internal attachment** checkbox. In this case, Business Manager will import files into a database, and attach them as internal attachment. This means that attachments won't be linked with files on HDD, and will be available to all users who connect to a current database (in case of network usage).

If you check External files as internal zip file, all files from HDD will be packed into ZIP file and added as internal attachment (stored inside database) to a created message.

**Source for attaching SDL Trados Studio project files** option allows to control which files will be listed in the Attached files table if a source entity (quote, project, job) is linked with Studio project. By default, it's value is **Packages**, which means that the system will offer to attach only package files from a project folder. If you change this value to **Language files** or **Both packages and language files**, then you will also see all *sdlxliff* files from all language folders, as

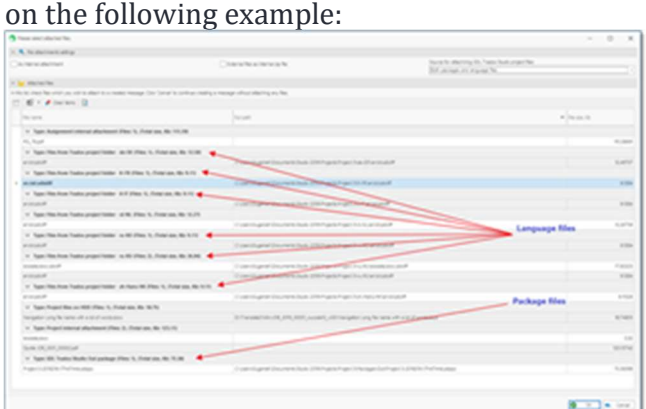

## Notifications

Notifications module in SDL Trados Business Manager allows to create custom notifications shown at certain time.

Each notification can linked with some data, which means that you will be able to navigate to specified entity at the moment of showing notification. Also, you can select an application user to show notification to.

- 1. To start, open **Notifications** view from the **Other/tools** section in the navigation tree.
- 2. You will see the list of active notifications. Here you can create new notifications or clone existing ones. In the notification editing view, you can specify reminder time, reminder text, target user, and select linked data:

| A Notification      | Anotherine + + |  |
|---------------------|----------------|--|
| Alarn. Yong         |                |  |
| 10.10.019.00.00     |                |  |
| lantation interappe |                |  |
| Constant            |                |  |
| Target year         |                |  |
| Constant Appendix   |                |  |
| Report .            |                |  |
| -                   |                |  |

When **User** field is empty, notification will be shown to all users. Otherwise, it will be shown only to a specified user. If, for example, you wish to show notification to a number of selected users, clone it from the list of notifications, creating individual entry for each user. This is required, because each user may react differently on reminder: dismiss it or snooze. Or it may be needed to show the same notification, but in different times.

To select linked data, select data type first, and then select corresponding data (particular invoice for **Invoice** data type, job for **Translation job** data type, etc.).

| 💄 1 Reminder(q)                               |                                |      | -        | 0       | ж   |
|-----------------------------------------------|--------------------------------|------|----------|---------|-----|
|                                               | Notifications State:<br>Active |      |          |         |     |
| Super                                         |                                |      | Alarm To | -       |     |
| Include piece of this translation into the CV |                                | _    | 23,07/   | 1018-00 | ٥   |
|                                               |                                |      |          |         |     |
|                                               |                                |      |          |         |     |
| Snocce time:                                  |                                |      |          |         |     |
| 5 minutes +                                   |                                |      |          |         |     |
|                                               |                                |      |          |         |     |
| C Show Notifications Window                   |                                | \$40 | 024      | Dur     | 108 |

Notification reminder window looks as following:

You can **Snooze** notification (postpone for a specified time period, from 5 minutes to 2 weeks), **Dismiss it** (delete from the notifications list), or double click on the message text to show linked data. On the screenshot above, notification is linked with translation job. Double clicking on it will lead to opening of the job editing form in a separate tab.

## Quick notification creation

You can quickly create a notifications from the following views (applies both to list and detail views): translation project, translation job, translation assignment, invoice, invoice incoming, payment incoming, payment outgoing.

- Select necessary row in the list or open any detail view, and select **Create notification** on the ribbon.
- A new notification creation window will be opened. It will already be linked with currently selected record, and alarm time will be set to a current time plus 3 days. In addition, new notification will be set to show only to a currently logged-in user.
- You can just provide notification message and select Save and close (Ctrl-Enter) to create a new notification. If needed, you can edit other fields as well: select another user or adjust alarm time.

## Automatic event notifications

SDL Trados Business Manager allows to send notifications to specified users when some event occurs (for example, a customer creates a quote request or accepts a quote, a vendor registers on a portal or delivers an assignment, adds an invoice, makes changes in own profile, etc.).

There is a particular set of events defined (which expands with time), which will be described in this document. For each of such notifications, a separate message template is defined in the **Reference data > Message templates** table. TBM is supplied with some default texts for such notifications, which you can freely edit, turn off or delete.

To completely disable particular type of notification described below, you can simply disable or delete particular message template. When TBM can't find enable message template for some event type, corresponding notifications won't be sent.

#### **Setting-up notifications**

Users could receive notifications via 2 channels: by e-mail or in-app. If meaning of e-mail channel is clear, then in-app channel means that notification will be displayed to a user after logging on into the application (via desktop application, online application, customer or vendor portal). If user is already logged on, notification will be displayed to that user in 5-minutes period (this means that user could see a notification in a few seconds or few minutes after notification has been created).

To control how users receive notifications, go to **Other/tools > Users**, and select necessary user to open its editing form. Then, switch to the **Notifications** tab:

**Receive notifications** checkbox. It has effect only for internal users (users who **are NOT** vendors or customers). If this checkbox is unchecked, this user will never receive any notifications. The exclusion is when this user is responsible person for some quote/project/job, and customer triggers some event which requires notifying of responsible person (for example, customer accepts a quote).

Vendors and customers will always receive notification regardless of this setting.

**Notification method** allows to choose a channel how to send notifications to a particular user. To make **E-mail** method working, two prerequisites must be implemented:

- E-mail filed must be filled for a user
- Under Reference data > Email accounts table, a default e-mail account must be configured and tested

**Only get notifications from the following users** table allows to limit automated notifications to be send to a current user to a set of specified "source" users who generate a notification. For example, if some manager must receive quote requests only from customer A, then you have to add all users linked with that customer to this table.

List of users who get notifications is specified by Send notifications checkbox in the User editing form. For each user you can also specify a list of vendors, whose actions will generate notifications to a particular user.

After setting up list of users who receive notifications, create a user with Vendor or Customer role to allow them to log in into your portal. When one of supported actions will be performed by such users, each user eligible for receiving notifications will see popup notification window

(both in Windows and Web versions) and a yellow 'bell' icon with a number of unread notifications will appear at status bar.

#### **Default notifications**

Default message template Event name Default recipients Notes type Automated notification -Responsible person or all Automation rule See Automation rules topic to automation rule failed to managers, if responsible failed to apply about automation rules apply to an assignment person is empty. Automation rule is Automated notification -If automation rule behavior is ready to be automation rule is ready \_\_//\_\_ assign next vendor in a seque applied to be applied Automation rule Automated notification successfully automation rule \_\_//\_\_ successfully applied applied Automated notification -Customer Responsible person or all accepted a quote customer accepted a managers, if responsible request quote person is empty. Automated notification -Customer created When customer creates a new customer created a new \_\_//\_\_ a new job dashboard, skipping quote re job Automated notification -Customer created customer created a new \_\_//\_\_ a new project project Automated notification -Customer created customer created a quote --//-a quote request request

The following table describes all events which could occur in TBM, corresponding message template used for that event, and default recipients.

| Event name                              | Default message template<br>type                           | Default recipients                                                                                                    | Notes                                                             |
|-----------------------------------------|------------------------------------------------------------|----------------------------------------------------------------------------------------------------|-------------------------------------------------------------------|
| Customer<br>declined a quote<br>request | Automated notification -<br>customer declined a<br>quote   | //                                                                                                    | Variable for displaying decli<br>customer: {QuoteLastMessag       |
| Customer profile<br>changes             | Automated notification -<br>customer edited own<br>profile | //                                                                                                    |                                                                   |
| Quote is ready                          | Automated notification -<br>quote ready                    | To customer contact (if e-<br>mail is provided); if contact<br>is empty, to a customer user<br>who initially created a quote<br>request; if initial user is<br>empty, to all customer's<br>users. |                                                                   |
| Project is<br>ready/delivered           | Project delivery                                           | To customer contact (if e-<br>mail is provided); if contact<br>is empty, to a customer user<br>who initially created a quote<br>request; if initial user is<br>empty, to all customer's<br>users. | Disabled by default, and will<br>is specified in the application  |
| Job is<br>ready/delivered               | Job delivery                                               | To customer contact (if e-<br>mail is provided); if contact<br>is empty, to a customer user<br>who initially created a quote<br>request; if initial user is<br>empty, to all customer's<br>users. | Disabled by default, and will<br>is specified in the application  |
| Message added to<br>a job               | Automated notification -<br>message added to a job         | To customer contact person<br>user (if send to customer), or<br>to responsible person or all                                                                                                    | Variable for displaying mess contents: { <i>AdditionalText</i> }. |

| Event name                             | Default message template<br>type                                   | Default recipients                                                        | Notes                                                                                       |
|----------------------------------------|--------------------------------------------------------------------|---------------------------------------------------------------------------|---------------------------------------------------------------------------------------------|
|                                        |                                                                    | managers if responsible<br>person is empty (if sent by<br>customer)       |                                                                                             |
| Message added to<br>a project          | Automated notification -<br>message added to a<br>project          | //                                                                        |                                                                                             |
| Message added to<br>a quote            | Automated notification -<br>message added to a quote               | //                                                                        |                                                                                             |
| Vendor registered                      | Automated notification -<br>new vendor registered                  | To all managers                                                           |                                                                                             |
| Vendor<br>registration<br>confirmation | Automated notification -<br>vendor registration<br>confirmation    | To a registered vendor                                                    | This is the only message wh password ( <i>{RecipientPasswo</i>                              |
| Vendor profile<br>changes              | Automated notification -<br>vendor edited own profile              | To all managers                                                           |                                                                                             |
| Vendor profile<br>changes request      | Automated notification -<br>vendor requests to edit<br>own profile | To all managers                                                           | Used when direct changes ir<br>security system. Variable the<br>changes provided by a user: |
| Vendor accepted<br>an assignment       | Automated notification -<br>vendor accepted an<br>assignment       | Responsible person or all<br>managers, if responsible<br>person is empty. |                                                                                             |
| Vendor declined<br>an assignment       | Automated notification -<br>vendor declined an<br>assignment       | //                                                                        | Variable to display declining<br>reason: {AssignmentVendor                                  |

| Event name                                        | Default message template<br>type                                      | Default recipients | Notes                                                               |
|---------------------------------------------------|-----------------------------------------------------------------------|--------------------|---------------------------------------------------------------------|
| Vendor sent<br>counter-offer for<br>an assignment | Automated notification -<br>vendor counter-offer for<br>an assignment | //                 | Variable to display counter-<br>offer: { <i>AssignmentVendorPic</i> |
| Vendor delivered<br>an assignment                 | Automated notification -<br>vendor delivered an<br>assignment         | //                 | Variable to display delivery<br>notes: { <i>AssignmentNotesFro</i>  |
| Vendor created an invoice                         | Automated notification -<br>vendor created an invoice                 | To all managers    |                                                                     |
| Vendor edited an invoice                          | Automated notification -<br>vendor edited an invoice                  | To all managers    |                                                                     |
| Vendor submitted<br>test piece                    | Automated notification -<br>vendor submitted a test<br>piece          | To all managers    |                                                                     |
| Test piece marked<br>as finished                  | Automated notification -<br>test piece results to<br>vendor           | To a vendor        |                                                                     |
| Vendor assigned<br>to work                        | Purchase order                                                        | To a vendor        | If assignment has PO attache<br>automatically attached to a c       |

## Audit trail

By default, audit trail in SDL Trados Business Manager is turned on for 2 types of data: **Customers** and **Vendors**. Additionally, in the <u>application settings</u> you can enable it for other entity types. Since audit trail records a lot of information about changes made into entities, please enable this feature only for where it is required.

When any user make any change in these types of data, audit trail system logs these changes and saves for future viewing. This allows to track how data of particular customer or contractor was changed, which user made that changes and which fields were affected. Old values and new values of each field are stored, so you can view full history of data change.

1. To view audit trail log, open any customer or contractor and switch to the **Audit** 

| rail tab.                                       |                                                |                   |                                |
|-------------------------------------------------|------------------------------------------------|-------------------|--------------------------------|
| ter Proventer Freeman (in Breen Jame Ann Breen) | Statements Room Plane Tration                  | Bastine           |                                |
| # justies                                       | a postar to                                    | Appropriate Taple | Prost State                    |
| -                                               | 1.4.19<br>1.6.19<br>1.6.19<br>1.6.19<br>1.6.19 |                   | Autorites<br>Robert N<br>Maria |

2. To view detailed information about data change, double click on any row. As you see, in this operation Admin user changed default price on 17-apr-2018 by setting it to 0.09 USD for Translation work type. This mechanism is especially useful when Business Manager is used in network mode with many users. In particular, when external vendor has access to web-portal and changes own data, administrator may open audit trail, filter a list by user assigned to that vendor, and view what changes were made.

| 2                                                              | 0                             |                                  |                                                                                                    | / |
|----------------------------------------------------------------|-------------------------------|----------------------------------|----------------------------------------------------------------------------------------------------|---|
| Brant Blanthant Gins Ganar ber Bine                            | Contactor Contactor Contactor | A Lances A Land Tantana - Lances | A CONTRACTOR OF A CONTRACTOR OF A CONTRACTOR O |   |
| car faite                                                      |                               |                                  |                                                                                                    |   |
| and a                                                          |                               |                                  |                                                                                                    |   |
| mather in                                                      |                               |                                  |                                                                                                    |   |
| 10.03                                                          |                               |                                  |                                                                                                    |   |
| factor for                                                     |                               |                                  |                                                                                                    |   |
| (and here)                                                     |                               |                                  |                                                                                                    |   |
| Report Anna                                                    |                               |                                  |                                                                                                    |   |
| Televise                                                       |                               |                                  |                                                                                                    |   |
| Incluine                                                       |                               |                                  |                                                                                                    |   |
| (Spectherpet lights Tancaston Industrian ton 118-100 Nanostan) |                               |                                  |                                                                                                    |   |
|                                                                |                               |                                  |                                                                                                    |   |
|                                                                |                               |                                  |                                                                                                    |   |
|                                                                |                               |                                  |                                                                                                    |   |
|                                                                |                               |                                  |                                                                                                    |   |
|                                                                |                               |                                  |                                                                                                    |   |
|                                                                |                               |                                  |                                                                                                    |   |
|                                                                |                               |                                  |                                                                                                    |   |
| 10.004                                                         |                               |                                  |                                                                                                    |   |
| 10                                                             |                               |                                  |                                                                                                    |   |
|                                                                |                               |                                  |                                                                                                    |   |
|                                                                |                               |                                  |                                                                                                    |   |
|                                                                |                               |                                  |                                                                                                    |   |
|                                                                |                               |                                  |                                                                                                    |   |
|                                                                |                               |                                  |                                                                                                    |   |
|                                                                |                               |                                  |                                                                                                    |   |
| The links                                                      |                               |                                  |                                                                                                    |   |
| 1.0 cll familie                                                |                               |                                  |                                                                                                    |   |
|                                                                |                               |                                  |                                                                                                    |   |
|                                                                |                               |                                  |                                                                                                    |   |
|                                                                |                               |                                  |                                                                                                    |   |
|                                                                |                               |                                  |                                                                                                    |   |
|                                                                |                               |                                  |                                                                                                    |   |
|                                                                |                               |                                  |                                                                                                    |   |
|                                                                |                               |                                  |                                                                                                    |   |

As you see, in this operation *Admin* user changed default price on 17-apr-2018 by setting it to 0.09 USD for Translation work type.

This mechanism is especially useful when Business Manager is used in network mode with many users. In particular, when external vendor has access to web-portal and changes own data, administrator may open audit trail, filter a list by user assigned to that vendor, and view what changes were made.

#### Global audit trail book

You can view all entries created by the audit trail system in one screen. For this, select **Other/tools > Global Audit trail book**. It may look as this:

| 10.000 artist                                                                                                    | an horar and the design of the                                                                                                    | Paras Constructions and Printer loss non- | we are presented as the second second                                                                                                    | distances in a                                                                                                    |             |
|----------------------------------------------------------------------------------------------------|----------------------------------------------------------------------------------------------------|-------------------------------------------|----------------------------------------------------------------------------------------------------|----------------------------------------------------------------------------------------------------|-------------|
|                                                                                                    |                                                                                                    |                                           |                                                                                                    |                                                                                                    |             |
| Seattle +                                                                                                    | *                                                                                                    | june to                                   | Prant Same                                                                                                    | Jacob S                                                                                                    |             |
| location in the location of the location of th | Refere                                                                                                    | Retfrage                                  | Second second                                                                                                    | Spattlerpt. 1                                                                                                    | to make     |
| 11.11.00                                                                                                    | -                                                                                                    | (Sectional                                | in al                                                                                                    | Summinger.                                                                                                    |             |
| 10.00 M                                                                                                    | 1000                                                                                                    | (buffinge)                                | 100                                                                                                    | iteration and                                                                                                    |             |
| and 100                                                                                                    | 10000                                                                                                    | Part Nage                                 | 100                                                                                                    | manifranation of                                                                                                    |             |
| 110.000                                                                                                    | (Same)                                                                                                    | anap <sup>4</sup> el chemie               | National                                                                                                    | Analysista.                                                                                                    | -           |
| 11.00                                                                                                    | Tuesday .                                                                                                    | None for comme                            | Number of Sector Control of Control of Contr | sum/silves.                                                                                                    | 10.00       |
| 11.00                                                                                                    | Lateral Control of Control of Con | search (unantio                           | Negl Age of the Second                                                                                                    | anafairas.                                                                                                    | 10.00       |
| 11.00                                                                                                    | Cutores .                                                                                                    | accel/consta                              | Neget any applications                                                                                                    | any hires.                                                                                                    | 100.10      |
| 17.00                                                                                                    | Support                                                                                                    | and a company                             | Succession and a subsection of the                                                                                                    | man/sires.                                                                                                    | 1.001.00    |
| 17.00                                                                                                    | (Lances                                                                                                    | search in repro-                          | Auge and a group of the second                                                                                                    | anafairan. 1                                                                                                    | Logi. No.   |
| 11.00                                                                                                    | Survey.                                                                                                    | search common                             | No. of Contract of Social Contract                                                                                                    | analysisan.                                                                                                    | 1.001.108   |
| 11.00                                                                                                    | Survey.                                                                                                    | seasthic states                           | North Application and Contracts                                                                                                    | man/sires.                                                                                                    | ioni na     |
| x 7 (10)                                                                                                    | 1011                                                                                                    | and history                               | 100                                                                                                    | man/siran                                                                                                    |             |
| 10. F (200                                                                                                    | 1000                                                                                                    | seafficience                              |                                                                                                    | Approximate a                                                                                                    |             |
| an in childr                                                                                                    | 1000                                                                                                    | washicrate                                | mage to shape and process                                                                                                    | associations. 1                                                                                                    | 100.00      |
| 10.1.00                                                                                                    |                                                                                                    | mathioters                                | No. of Conceptual States of Conceptual States of Co | associations.                                                                                                    | 10.00       |
| 10. H (10.0                                                                                                    | Cateron .                                                                                                    | Accept of America                         | Security and a propagation of                                                                                                    | and shows.                                                                                                    | 1.000 110   |
| 14 T (14)                                                                                                    | Conver-                                                                                                    | search control                            | Terratul spills proceedings in the                                                                                                    | manufactures.                                                                                                    | 1000.000    |
| part (10)                                                                                                    | Convert Inc.                                                                                                    | scattle/craitse                           | Inspire graph crosses                                                                                                    | manfalran.                                                                                                    | 40.00       |
| 10 T 20                                                                                                    | (and the second second s                                                                                                    | nonella (constant                         | Test and page a rest of                                                                                                    | Anterfactores.                                                                                                    | 100 10      |
| 10.00                                                                                                    | Conver-                                                                                                    | Applicage                                 | 14                                                                                                    | April 1944                                                                                                    | -           |
| n / 100                                                                                                    | Later at                                                                                                    | analyzers.                                | Spine Staget an appropriate line on                                                                                                    | Analytican.                                                                                                    | formal land |
| 10. F. (10.                                                                                                    | Later at                                                                                                    | analyticator .                            | high registerior                                                                                                    | Appendix (start)                                                                                                    | -           |
| 10-1-200                                                                                                    | 1000                                                                                                    | anafricantar                              | Same and a support of the second                                                                                                    | And and a state of the state of the state of | land, but   |
| 10.000                                                                                                    | interest in the second second s                                                                                                    | and since                                 | and an and a second second sec | and the second                                                                                                    | term into   |

The table contains few fields, which allow to determine what kind of change it registered, when and which user initiated this change. Double clicking on any row allow to view full details about change.

If you wish to search by certain entity, open filter menu for the **Description** column, switch to he **Text filters** tab, select **Contains** operator and enter search value, as shown on the following screenshot:

| ngthe th | <ul> <li>a set</li> </ul> | increase loss                                                                                                  | Page and                                                                                                    | Constanting No. |  |
|----------|---------------------------|----------------------------------------------------------------------------------------------------|----------------------------------------------------------------------------------------------------|-----------------|--|
| N 21 104 | 1000 C                    | Reifwiget                                                                                                    | No.                                                                                                    |                 |  |
|          | ALC: N                    | None Science                                                                                                   | And a local data with the second second second                                                                                                    | large a         |  |
| aut 200  | 10.00                     | minuf-schedur                                                                                                  | And a second second sec | angement 40     |  |
| 11.01    | 100                       | Nervo additubili photosi                                                                                       | Paratic Reprint Paratic                                                                                                    |                 |  |
| 11,018   |                           | Non-self-self-practice                                                                                         | record which with new .                                                                                                    |                 |  |
| 11.00    | 1000                      | and a second second second second second second second second second second second second second second second | Parcatic Respiration and                                                                                                    |                 |  |
| 1.1.278  | 100                       | assarbs/partie                                                                                                 | Parameter and a second second se                                                                                                    |                 |  |
| 1.01     | 1000                      | manufactmentar.                                                                                                | recollected to the second second                                                                                                    |                 |  |
| 1.01     | 1010                      | asset for creation                                                                                             | record administration of                                                                                                    |                 |  |
|          |                           |                                                                                                    |                                                                                                    |                 |  |

Depending on searched entity, you may need to enter document number, vendor or customer name, etc.

## Workload planner

The idea behind Workload planner is to get a clear picture of the current jobs and to get help with decisions about incoming offers.

With one task for the day, that's easy to remember what is planned to do, but with 5-10 ongoing jobs it becomes easy to get lost. This planner is intended to help in such situations.

To turn the planner on, please open program **Settings**, switch to **Productivity settings**, and mark **Turn on workload planner** check-box. In the same settings group, specify your daily capacity and preferred job allocation method (*Earliest delivery, Latest delivery* or *Evenly*).

After that, when any new job will be created or any old job will be re-saved, the program will try to allocate it through days from the job day until job deadline using specified allocation method. Weekend days will be left free.

To see how allocation was done, switch to the **Workload planner** tab in the job editing window. It contains very simple table with information about planned working days and volume assigned for each day.

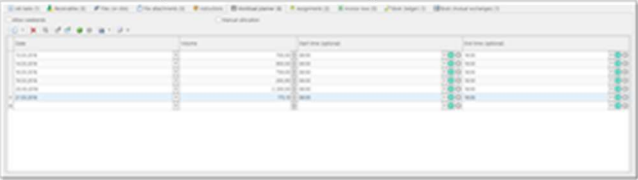

You can make any corrections in this table to adjust automatic results. In this case, mark **Manual allocation** check-box to prevent overriding your changes when the job will be saved.

Above the table you can see weighted volume of the job being edited. This value is calculated from the job details table by applying adjustment factors of each used unit. When making manual changes in this table, it is recommended to control equity of table amount and weighted volume.

To open main **Workload planner** window, select **Other/tools** section in the navigation tree and then select **Workload planner** item.

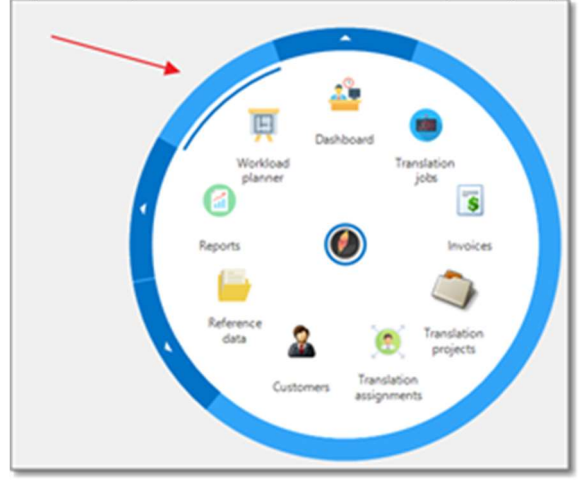

Optionally, use **Radial menu** to quickly open Workload planner.

Example of the Workload planner window:

|                                                                                                    |   | 1.   | 1.5 |      | 100 million (m) | The set of a                  |                 |
|----------------------------------------------------------------------------------------------------|---|------|-----|------|-----------------|-------------------------------|-----------------|
|                                                                                                    |   |      |     |      |                 |                               |                 |
|                                                                                                    |   |      |     |      |                 | 10.00 M                       |                 |
| -                                                                                                    |   | - 11 |     |      |                 | tanta<br>Santa<br>Tanta Santa | THE PERSON NAME |
| -                                                                                                    |   | - 12 |     |      |                 | Contact to be set             | -               |
| 1                                                                                                    | m | -11  |     |      |                 | Contraction of the            |                 |
|                                                                                                    |   |      |     | - 11 |                 | 1000                          |                 |
|                                                                                                    |   |      |     |      |                 |                               |                 |
| and the second second s |   |      |     |      |                 |                               |                 |

When the planner is opened, a default time period will be preselected (see **Planner parameters** in the top right corner). Usually it includes few previous days from today and nearest two weeks. Also, parameters group contain **Show labels on the chart** checkbox, which allows to turn labels off and on. The chart contains a lot of jobs and a lot of labels, correspondingly. Turning labels off allows to make the picture clearer, while you still can get additional details by hovering mouse arrow over necessary job. Main pane consists of a bar chart, where X axis contains days, and Y axis represents volumes. Each day may include any number of jobs (colorized rectangles). Top red line represents maximum day capacity. Of course, our goal is to avoid exceeding this line and appearing of jobs on weekends.

Hover mouse pointer on any bar to see detailed information about the job, which includes job volume and deadline. Double click on a job to get full information about it in the **Selected job details** panel. In this panel, the following information is displayed: job number, date, deadline, client and volume. Below them, two additional numbers are displayed (unassigned volume of the selected job and remained capacity for the selected day), followed by the job allocation table, which is similar to that in the job editing form. You can make any manual adjustments in this table, and they will be immediately saved in the database. When any manual change is made here, **Manual allocation** check-box will be set automatically for the job being edited.

If you make any external changes (add or edit any job from the dashboard or job list), click **Refresh** on the ribbon to displayed refreshed data.

When any job is selected (by double click), you can use the buttons from the **Selected job actions group** on the ribbon.

Here you can open job editing form and use one of seven buttons to automatically re-allocate the selected job.

For example, you had a job to translate 4000 words, which lasts from 10th to 12th day of a month, which means that you have 3 days to complete it. If **Earliest delivery** method is used and day capacity is 2500 words, than the program will place 2500 words to 10th day and 1500 words to 11th day. Say, a new urgent job arrives (700 words), which must be started and delivered on 10th day. After adding this job, planned volume for the 10th day will become 3200 words (2500 + 700):

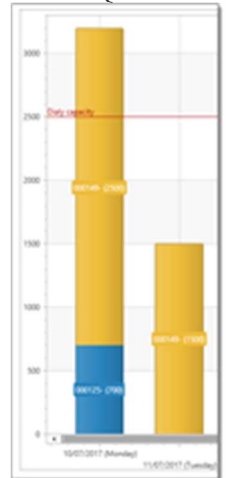

But we can easily see that the first job can be re-allocated and shifted to later days. Simply select it and select **Try move to earliest delivery (no weekends)** on the ribbon. Since we have free slots in the next days, this job can be re-allocated.

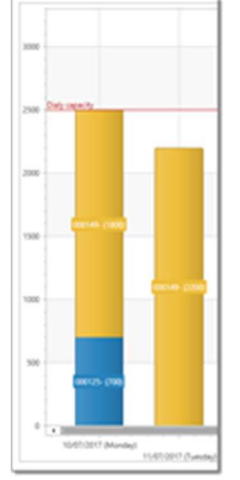

As 12th day is still free, you can easily see that on 11th and 12th days you can translate about 2800 new words without exceeding default daily capacity.

When **Try move to the specified period** is clicked, you will be able to manually set time period when plan to work on the selected job. If possible, the program will place this job explicitly to these days.

You may add exceptions, which will be taken into account when the system will automatically allocate jobs. To do this, select **Manage exception days** in the **Workload planner** view. You will see simple list containing two columns: Day and Volume. If you are fully unavailable on certain day, add it and set volume to zero. If you are partially unavailable, enter average value which you can process on that day.

## Scheduler

SDL Trados Business Manager has an internal scheduler, which allows top plan work time, set reminders, view tasks in the timeline manner, where jobs are split between customers.

In addition to manual creation of events, it is possible to create them automatically for each job. When a new job is created or existing job is edited, than corresponding event in the scheduler is created or parched, accordingly. The default look of the scheduler (date range selector on the right is in Russian here, but it will be displayed in your own language - this depends on computer settings):

The way of working with the scheduler is similar to any other calendar.

|   |     | 1                       | <br> |   |      |
|---|-----|-------------------------|------|---|------|
|   |     |                         |      |   | 1111 |
|   | 1   |                         | 1    | 1 |      |
|   | _   | -                       |      |   |      |
|   |     | the lot beaution of the |      |   |      |
| - | í., |                         |      |   |      |
|   |     |                         |      |   |      |

You can create events in a few ways: by selecting **New appointment** on the ribbon or by selecting necessary time interval, and then right-clicking on it and selecting **New appointment**. One difference comparing to default calendars is possibility to select **Resource** for each event. Here you can select resource, or customer, in other words, by clicking **Link** button

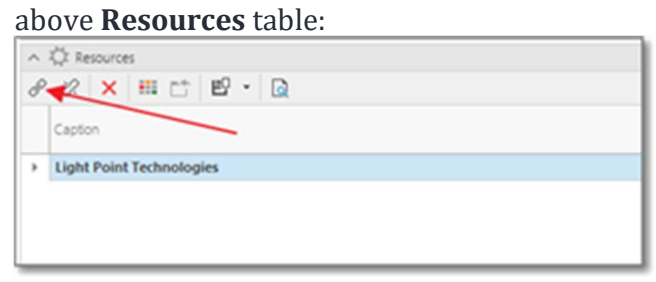

When a customer is selected, than event is linked with the customer. In month, week or day view it has no difference, but on the timeline view the situation changes:

| <br>Name of Street, or other |    |
|------------------------------|----|
|                              |    |
|                              |    |
| <br>                         |    |
|                              | ái |

Here you can see that during viewable period translator worked on the projects for five different customers. The number of displayed rows depends on the number of customers with job in the selected period.

In addition to internal scheduler, Business Manager supports synchronization with Google Calendar. To enable it, go to **Settings** and mark corresponding option. In this case, together with event creation for the job in the internal scheduler, Business Manager will create the same event in Google Calendar.

## Favorites

SDL Trados Business Manager allows to add any detail view (object editing form) to favorites to be able to quickly return to particular entry at any time later.

Each entry in the **Favorites** table may have a comment and a category assigned. Comment allows to provide some reminder or text explaining why this favorite was created.

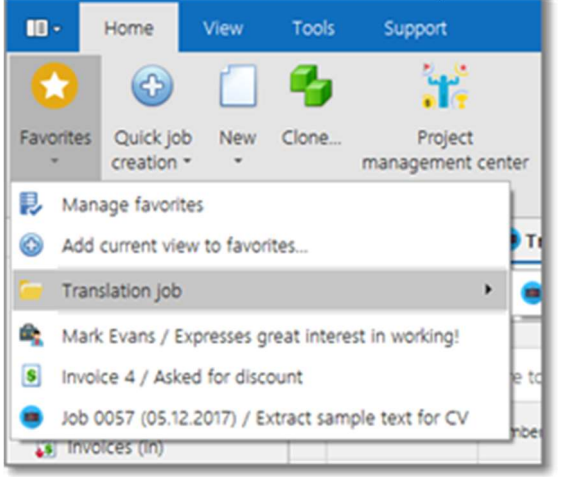

Favorites button is available on any screen from the main menu.

#### And the same in web-version:

| Tran | dat. | on assig       | prments |          | -           | 4 | • | - <b>a</b> - <b>x</b> X = + 8 0                                                                                |    |        | / 0           | -                                 |                    | P |
|------|------|----------------|---------|----------|-------------|---|---|----------------------------------------------------------------------------------------------------|----|--------|---------------|-----------------------------------|--------------------|---|
|      |      |                |         |          | /           |   | - | Managa faccollas<br>Milli curranti cano la faccollas.                                                          |    |        |               |                                   |                    |   |
| -    |      | - Name - April |         |          | /           |   | ÷ | Bandation pati                                                                                                 | •  | 10.001 | - Name - 1977 | 10.00                             |                    |   |
|      |      |                | -       | same a V | -           | H | 1 | Math Sons, Topmon goal stand is writing<br>two a 4 ( Math for decard                                           |    | -      | Anna Y        | Access of a local division of the | -                  |   |
|      | 5    | / Pagas        | 10.010  | <b>2</b> | 100.010 100 |   | ٠ | 68.007 (0.1),017, 154ad units for to (1                                                                        | 10 |        |               | 1.00.00                           | Tarlant<br>Tarlant |   |
| -    |      | -              | _       | _        |             | _ | _ | the second second second second second second second second second second second second second second second s | -  |        | -             |                                   |                    | _ |

If any category has been assigned to a favorite, it will be displayed in a nested folder (as on screenshot).

If a favorite has a comment, this comment will be displayed in the list of favorites after its name. Because of this, try to avoid using long comments.

To add any object to the favorites list:

1. Click **Favorites - Add current view to favorites...** If you are viewing list (table) view, you will get a message about impossibility to create a favorite. Otherwise, the following dialog

| Category:<br>Translation Job<br>Comment:<br>Some comment<br>Name:*<br>Job 0057 (05.12.2017) |       |
|---------------------------------------------------------------------------------------------|-------|
| Translation job<br>Comment:<br>Some comment<br>Name."<br>Job 0057 (05.12.2017)              |       |
| Comment:<br>Some comment<br>Name."<br>Job 0057 (05.12.2017)                                 |       |
| Some.comment<br>Name."<br>Job 0057 (05.12.2017)                                             | _     |
| Name."<br>Job 0057 (05.12.2017)                                                             |       |
| Job 0057 (05.12.2017)                                                                       |       |
|                                                                                             |       |
|                                                                                             |       |
|                                                                                             |       |
|                                                                                             | o col |
|                                                                                             |       |

- 2. Enter/correct necessary data.
- 3. Click **OK**. New favorite will be created and added to the menu.

To delete/edit favorites, select **Favorites - Manage favorites**. List of favorites will appear. From here, you can delete necessary favorites or edit them (for example, edit comment or category).

## Forms customization

In most cases you add/edit data in SDL Trados Business Manager using data entry forms.

Each editing form in Business Manager supports customization. To enter customization mode, right click on empty space on the form and select **Customize layout**.

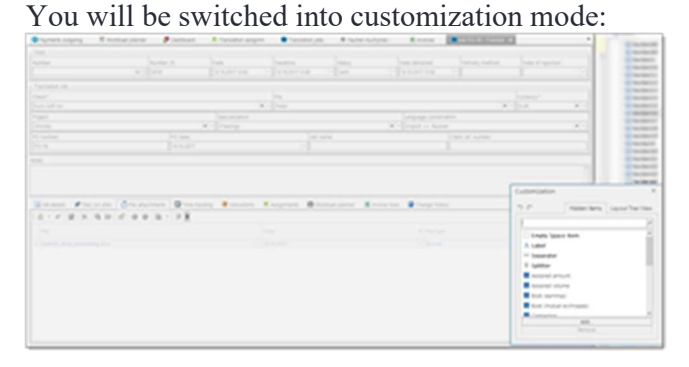

Form elements will be grayed, with borders painted around them, and **Customization** window will be opened. In the editing mode, you can freely move any element you see on the form. During dragging, guiding lines and rectangles will be painted to show where dropped element will be placed.

To hide any field from the form, drag it to the **Customization** window (cross icon will appear during dragging). If it will be needed to display hidden field later, you will find it in the same **Customization** window, in the **Hidden items** tab.

The whole structure of the current form can be found in the **Layout tree view** of the **Customization window**. Here you can do the following actions:

- Rename fields. Right click on any field and select Rename.
- Make new groups of fields. Select few fields, right click and select Group or Create tabbed group.
- Ungroup existing groups by selecting a group, right clicking on it and selecting Ungroup.

Sometimes Business Manager developers change default layout of different forms. If you use customized forms, you would not see those changes. Please, carefully read change log, and if you see information about new fields in particular form, then you will be able to see those new fields only after manually dragging them into your form from the Hidden items section of the Customization window. Another way to get latest changes is to reset customizations. To do this, click **Reset view settings** button on the ribbon.

## Import data from TO3000

SDL Trados Business Manager allows you to import data from Translation Office 3000 software. Currently the system supports data import from two versions of TO3000: 11 (latest release) and 3D. The process is almost automated, but may require few manual steps.

#### Before you begin

Before starting with importing, it is recommended to create necessary work types and languages. In TO3000, you have services, which combine work types and a language combination. Because of this, SDL Trados Business Manager cannot fully correctly link services with internal work types and languages.

When this is done, click **Data transfer** button in the **Tools** tab of the ribbon and select **Import TO3000 data**:

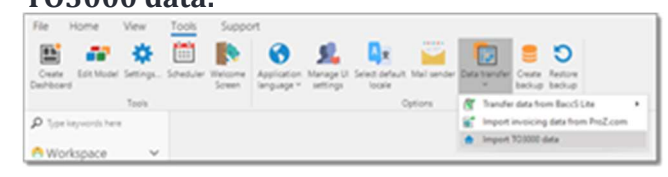

To begin loading data, click **Open database** file. It will be loaded in a few seconds. Pay attention to the switch which specifies how to import job/invoice numbers: **per client** or **globally**. This selection depends on a way you use TO3000.

Check **Only import reference data** if needed. This allows you to import all data except documents (projects, jobs, invoices, etc.). Actually, this is an easy way to transfer customers (mainly).

Switch to the **Services** tab and select corresponding work types and languages for each service. In TO3000 there is no such term as language combination. Because of this, language names are usually specified in the service name. It is impossible to read this information automatically, and because of this it is required to manually select correspondence.

The import operation is now ready to start. Click **Begin import** on the ribbon and wait a little.

You will see information about the import progress. When data is loaded, another operation will be started - transactions creation. You will see the progress in the status bar of the application.

Do not close the program until the transactions creation operation is finished. It is needed to correctly reflect the data in the accounting tables. If you have to force close the program before this operation is done, then select **Recreate transactions** in the **Settings** upon next run of the program.

After finishing the importing and transactions creation operations try to compare total amounts by building different reports and viewing lists of jobs/invoices/payments.

Note. SDL Trados Business Manager does not support phantom payments/invoices used in TO3000. After importing, please check your invoices and payments and make necessary corrections, if needed. If you see some invoices with Partially paid status, but these invoices must be marked as Paid, take a note on the Due amount column. If amounts in this column are small, select such invoices and click Fix due amounts button on the ribbon. This will add due mounts as Bank charges to corresponding payments.

## Custom logos

Both desktop and web versions of Business Manager allow users to use their custom logos. For windows version, custom logon is shown on splash screen showing during application launch. For web version, custom logo is always displayed in the top left corner. Follow steps described below to insert your custom logo.

Windows version:

- Put a file called **png** into the application installation folder.
- Preferred file size is 550x300 pixels.

Web version:

- Put a file called **logo\_custom.png** or **logo\_custom.svg** into the **Images** folder inside application installation folder.
- Preferred file size is 100x30 pixels.

## System messages

This table contains automatically generated messages with information about certain events (in most cases, unexpected errors). This table is intended for administrators and any users (except vendors and customers) who has access to the **System message** type.

To view this table select **Other/tools > System messages**. Also, when any unread messages exist, a corresponding icon will be displayed in the top right corner (web version), or bottom left corner in the status bar (desktop version), along with a number of unread messages:

Clicking on this button will open the log:

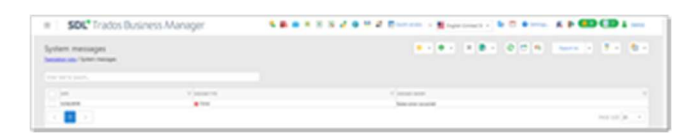

Here, you can see date, record type and header. Unread messages are selected with bold font, while regular font is used for other messages. When you click on unread message, details will be displayed with additional field containing more information about an event, and a message will immediately be marked as read.

Sometimes detailed information about error could contain stack trace, which could be sent to developers to help them to resolve an issue, if error reason is in application code.

## Advanced functions

Description of functionalities intended for advanced users

• <u>Edit</u>

## Custom fields

#### **Overview**

On some stage of program usage, you may find that it is needed to add additional information to some entity, but corresponding field to enter this information is missing. Of course, you can write to the developer and ask to include required field in the next update, but there is another option - create this field manually.

In SDL Trados Business Manager, you can create own custom fields, place them on any place in object editing forms, display in tables, include in reports, invoices, etc. This operation can be done pretty easily, but requires some attention.

To open **Custom fields editor**, please go to **Settings** and click **Edit custom fields** button on the ribbon.

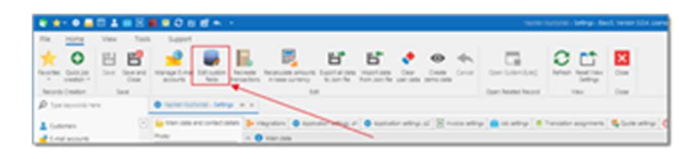

#### Adding a new custom field

- 1. Click the **New** button.
- 2. Select entity type to add new field to, type field name (without spaces, it will be added to the database structure), provide field caption (as it will be displayed in the UI), select value type (string, date, boolean, integer, decimal) and provide max length if selected field type is string.
- 3. For string fields, provide max length if selected field type is string, optionally mark this field as required (such fields will be mandatory to fill-in to save an entity), and optionally provide list of predefined values (comma-separated, like Value1, Value2, Value3, etc.). Then, you will be able to select from these values in your data entry forms.
- 4. Click **OK** to confirm field creation.
- 5. Save program settings and restart the program to apply changes.
When you open list of the changed entity, you will see that corresponding column is already added. For example, if you added *ProfileUpdate* field with caption set to *Last profile update*, then after application restart you will notice a new column in the list of contractors:

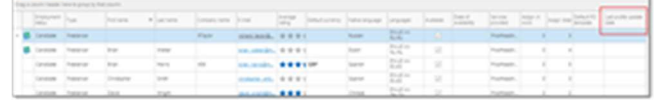

### Adding new field to an entity editing form

When you open list of the changed entity, you will see that corresponding column is already added. If to open contractor editing form (from example above), this field will be missing there, but it can be added in a few clicks.

- 1. Right click on empty space of the contractor editing form.
- 2. Select Customize layout.
- 3. Find the field you have created and drag it onto the form:

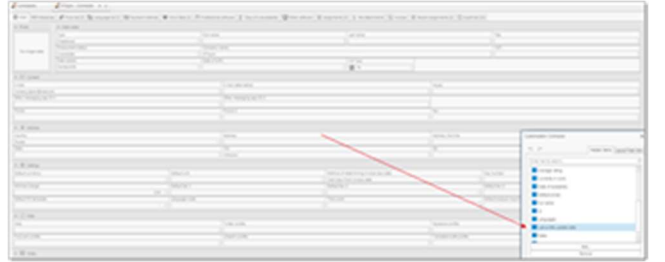

- 4. Close customization window and type something on the added field.
- 5. Save changes to see that information from the new field was correctly saved.

## Custom fields (Online version)

#### **Overview**

On some stage of program usage, you may find that it is needed to add additional information to some entity, but corresponding field to enter this information is missing. For such cases, SDL Trados Business Manager offers Custom fields, functionality, which includes the following possibilities:

- alternation of database tables structure;
- customization of list and data entry form layouts to place custom fields at desired places;

- providing predefined list of values for custom fields;
- usage of custom fields in reports for analytics and printing templates (for example, invoices)

### Adding a new custom field

- 1. Click **Settings** from any view of the application.
- 2. Click **Edit custom fields** button:

| ettings<br>ranslation jobs /    |              |                          |                            | × Close          | 🚖 • 🖸 • 💾 Save          | and Close 💌 🗧 | 2 🔹 🐵 📙 🗮 🗄               | · 65 🛢 🗘         |           |
|---------------------------------|--------------|--------------------------|----------------------------|------------------|-------------------------|---------------|---------------------------|------------------|-----------|
| 🚔 Main data and contact details | Integrations | Application settings, p1 | 🔅 Application settings, p2 | Invoice settings | O Productivity settings | Dob settings  | C Translation assignments | 📆 Quote settings | Files and |
| PHOTO:                          | 0            | MAIN DATA                |                            |                  |                         |               |                           |                  |           |
|                                 | FIRST NA     | ME:<br>IY NAME:          | VAT                        |                  | LAST NAME:              | TAX ID:       |                           |                  |           |
|                                 | BIRTHDA      | Y:                       |                            |                  | TIME ZONE:              |               |                           |                  |           |
|                                 | Browse       |                          |                            |                  |                         |               |                           |                  |           |

- 3. In the opened list click the **New** button.
- 4. Select entity type to add new field to, type field name (without spaces, it will be added to the database structure), provide field caption (as it will be displayed in the UI), select value type (string, date, boolean, integer, decimal), provide max length if selected field type is string, and optionally mark this field as required.

| Custom field Comment Tanialation jobs // Custom field / comment | × Close | * - | • • | Save : | and Close | • 0 | 171 | ۰ 🗊 |
|-----------------------------------------------------------------|---------|-----|-----|--------|-----------|-----|-----|-----|
| CUSTOM FIELD                                                    |         |     |     |        |           |     |     |     |
| ENTITY TYPE:                                                    |         |     |     |        |           |     |     |     |
| RED NAME* Comment                                               |         |     |     |        |           |     |     |     |
| RELD CAPTON*                                                    |         |     |     |        |           |     |     |     |
| VALUE TYPE<br>String                                            |         |     |     |        |           |     |     |     |
| MAXLENGTH 200                                                   |         |     |     |        |           |     |     | :   |
| PREDEFINED VALUES:<br>a1.a2.a3                                  |         |     |     |        |           |     |     |     |

- 5. For string fields, provide max length and optional list of predefined values (commaseparated, like Value1, Value2, Value3, etc.). Then, you will be able to select from these values in your data entry forms.
- 6. Click **Save and close** to confirm field creation.
- 7. Save program settings and restart the application to apply changes (this can be done from IIS manager on a server by restarting application pool).

#### **Check list view**

When you open list of the changed entity, you will see that corresponding column is already added. For example, if you added *Comment* field to taxes, then after application restart you will notice a new column in the list of taxes:

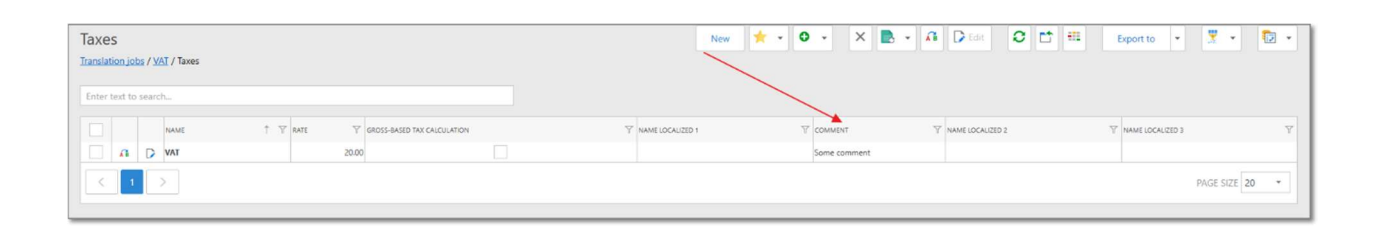

If you don't want to see this field in the list, simply right click it and select **Hide this column**.

### Adding new field to an entity editing form

If to open tax editing form (from example above), this field will be missing there, but it can be added in a few clicks.

- 1. Click layout customization button on the toolbar (<sup>[]]</sup>).
- 2. You will see a customization form, which contains tree view representing all groups and items which you have in layout. Depending on edited entity, this structure can be pretty complex, as such forms as translation job editing form could contain a lot of groups, tabs and items. Carefully analyze the structure, noticing groups and tabs, their orientation (elements inside groups can be arranged horizontally or vertically).
- 3. Click **New** button to create a new view item. The following form will appear:

|                                                                      |                         |                                   |         | 0          | OK Cancel |
|----------------------------------------------------------------------|-------------------------|-----------------------------------|---------|------------|-----------|
|                                                                      |                         |                                   |         |            |           |
| i General data                                                       |                         |                                   |         |            |           |
| ITEM ID:                                                             | ITEM TYPE:              | PARENT GROUP:                     | INDEX:  | ITEM SIZE: |           |
| comment                                                              | View item               | <ul> <li>SimpleEditors</li> </ul> | ▼ ○ ◆ 1 | ÷ 0        | ÷         |
|                                                                      |                         |                                   |         |            |           |
| Group settings                                                       |                         | CAPTION:                          |         |            |           |
| GROUP Settings<br>GROUP ORIENTATION:<br>N/A.                         | * Group caption visible | CAPTION:                          |         |            |           |
| Group settings<br>GROUP ORIENTATION:<br>N/A                          | Group caption visible   | CAPTION:                          |         |            |           |
| GROUP ORIENTATION:<br>N/A<br>Layout item settings<br>DATABASE FIELD: | Group caption visible   | CAPTION:                          |         |            |           |

- 4. Fill in details of an item: provide some ID (can't be empty), select parent group and database filed from a list of fields, which will already contain your custom field as well.
- 5. Click OK to add a new field to a layout structure.
- 6. If needed, move (by using drag and drop functionality) created item to another group or to change its position inside a group.
- 7. Implement other changes in layout, like creating new groups, tabs and items, rearranging existing items into necessary groups, etc.
- 8. Click **Save and close** to commit changes, return to an editing form and check changed layout.

9. If something went wrong, open layout customization dialog again and click **Reset changes** button to revert layout tree to its initial state:

| Detail/View customization<br>Tax<br>Translation inte / Taxes / VAT / Tax |                             |                                    |                |   | e      | Save and     | Close 💌 |
|--------------------------------------------------------------------------|-----------------------------|------------------------------------|----------------|---|--------|--------------|---------|
| VIEW ID:                                                                 | VIE                         | W CAPTION:                         |                |   |        |              |         |
| Tax_DetailView                                                           | T                           | ax                                 |                |   |        | _            |         |
| LAYOUT STRUCTURE                                                         |                             |                                    |                |   |        | $\backslash$ |         |
| New                                                                      |                             |                                    |                | D | idit 👁 | +            | -       |
| INDEX T ITEM TYPE ITEM ID CAPTION                                        | ITEM SIZE GROUP ORIENTATION | GROUP CAPTION VISIBLE PARENT GROUP | DATABASE FIELD |   |        |              |         |
| 🝷 🗌 🔚 0 Group. Main Main                                                 | 0 Vertical                  | N/A                                |                | D | ۲      | t            | +       |
| <ul> <li>Group SimpleEditors SimpleEditors</li> </ul>                    | 0 Vertical                  | Main                               |                | D | ۲      | t            | +       |
| 0 View item Name                                                         | 25 N/A                      | SimpleEditors                      | Name           | D | ۲      | t            | +       |
| 1 View item comment                                                      | 0 N/A                       | SimpleEditors                      | comment        | D | •      | t            | +       |
| 2 View item NameL1                                                       | 25 N/A                      | SimpleEditors                      | NameL1         | D | 0      | 1            | +       |
| 3 View item NameU2                                                       | 25 N/A                      | SimpleEditors                      | NameL2         | D | ۲      | 1            | +       |
| 4 View item NameL3                                                       | 0 N/A                       | SimpleEditors                      | NameL3         | D | ۲      | t            | +       |
| 5 View item Rate                                                         | 25 N/A                      | SimpleEditors                      | Rate           | D | •      | Ť            | +       |
| 6 View item GrossBased                                                   | 0 N/A                       | SimpleEditors                      | GrossBased     | D | 0      | Ť            | +       |

#### Avoid providing identical IDs to different elements.

It is restricted to create multiple items linked with a same database field.

If you wish to make a lot of changes in a complex form, implement changes one by one and check results to see if you're on the right way.

For groups with horizontal layout, never put more than 5 items into them, as it could lead to incorrect results.

For groups with horizontal layout, always provide item size (as percentage, from 1 to 100), and try to keep sum of all element sizes inside such groups exactly or near 100.

### Model editor

Model editor is an advanced feature which allows to make a lot of customizations of the default setup.

In this topic, the following topics will be covered:

- Default application options
- Field captions
- Localization
- Calculated fields
- Conditional formatting

To launch **Model editor**, select **Tools** tab on the ribbon and click **Edit model**. You will see the following window:

| I Statut     Image: Statut       I Alama     Image: Statut       I Alama <th>and the second second second second second second second second second second second second second second second</th> <th>March 1</th> <th></th>                                                                                                    | and the second second second second second second second second second second second second second second second                                                                                                    | March 1                                                                                                    |                                                                                                    |
|----------------------------------------------------------------------------------------------------|----------------------------------------------------------------------------------------------------|----------------------------------------------------------------------------------------------------|----------------------------------------------------------------------------------------------------|
| A standing of the standing of the standin | 1 & scientings                                                                                                    | B 1 4 3 7                                                                                                    |                                                                                                    |
|                                                                                                    | <ul> <li>▲ A MARKAN (1999)</li> <li>▲ Community (1999)</li> <li>▲ Community (1999</li></ul> | Image: Section 2 and Section 2 and Secti | <ul> <li>A start (in the first start of the start) (inter the start)</li> <li>A start (inter the start) (inter the start)</li> <li>A start (inter the start) (inter the start)</li> <li>A start (inter the start) (inter the start)</li> <li>A start (inter the start) (inter the start)</li> <li>A start (inter the start) (inter the start) (inter the start)</li> <li>A start (inter the start) (inter the start) (inter the start) (inter the start)</li> <li>A start (inter the start) (inter the start) (inter t</li></ul> |
|                                                                                                    |                                                                                                    |                                                                                                    |                                                                                                    |

Model contains a lot of different nodes and sub-nodes, each with its own properties and intention. As this tool must be used only by administrators, it is not recommended to make any changes here if you are unsure what you are doing. Follow recommendations from this manual to make described changes and avoid touching undocumented nodes. Of course, you may try to experiment and change anything you like. If something will go wrong, you can always reset all changes.

# Creating additional view variants

You may notice that some views in SDL Trados Business Manager has different view variants (layouts). You may switch between them according your preferences. For example, invoice list has a variant showing details of selected invoice above the table; project editing window has a variant for small screens, etc. Variants are switched using **Switch current view representation** button in the **View** group of the ribbon.

Using Model editor, you can create own view variants.

- 1. Click **Tools > Edit model** to open **Model editor**.
- 2. Expand **Views** and then expand necessary group of views. Usually you will find desired view under *BusinessObjects.Doc* (documents) and *BusinessObjects.Spr* (reference data)

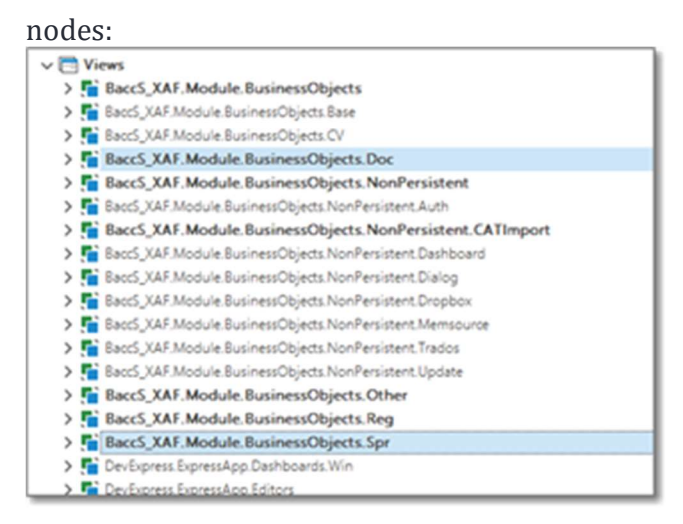

3. Find necessary root view. All views has naming convention:

[Type]\_[ViewType]\_[OptionalPostfix]. Type is entity type (invoice, job, project, etc.), view type could be **ListView** or **DetailView**, and *OptionalPostfix* is used for additional non-default views (for example, *Variant1*).

- 4. Right click on a view which you want to clone to use as basement to create own view variant and click **Clone**.
- 5. Make necessary edits:
  - a. For list views, in the **Columns** node (you will see preview of columns on the

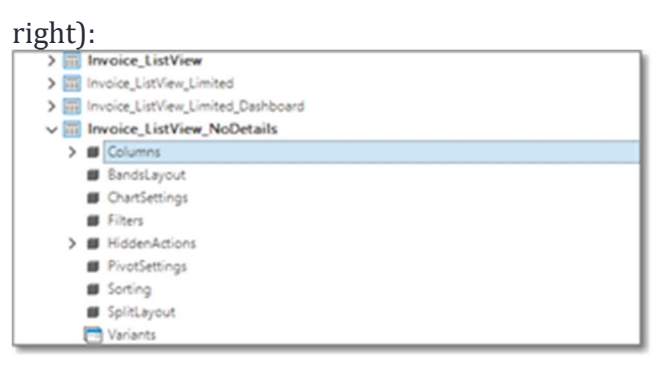

b. For detail views, on the **Layout** node:

| A CONTRACTOR AND A                                                                                                    | • • • • • • • • • • • • • • • • • • •                                                                                                    |                |                |                           |                                                                                                    |  |
|----------------------------------------------------------------------------------------------------|----------------------------------------------------------------------------------------------------|----------------|----------------|---------------------------|----------------------------------------------------------------------------------------------------|--|
| The control of the control of the                                                                                                    | 1000                                                                                                    | Design 1       |                |                           |                                                                                                    |  |
| <ul> <li>Second second secon<br/>second second second second second second second second second second second second second second second second second second second second second second second second second second second second second second second second second sec</li></ul> |                                                                                                    |                |                |                           |                                                                                                    |  |
| Course the sea and sea and sea                                                                                                    |                                                                                                    |                |                |                           |                                                                                                    |  |
| <ul> <li>Second Heating of the second second seco</li></ul>                                                                                                    |                                                                                                    |                |                |                           |                                                                                                    |  |
|                                                                                                    | 1.00-100                                                                                                    |                |                | 100000                    |                                                                                                    |  |
| <ul> <li>Sugerial, Inservice</li> </ul>                                                                                                    | - Anna -                                                                                                    |                |                |                           |                                                                                                    |  |
|                                                                                                    | - Taylord                                                                                                    |                |                |                           |                                                                                                    |  |
|                                                                                                    |                                                                                                    |                |                |                           |                                                                                                    |  |
| <ul> <li>- contractions, description</li> </ul>                                                                                                    |                                                                                                    |                |                |                           |                                                                                                    |  |
| tophalline, united                                                                                                    |                                                                                                    |                |                |                           |                                                                                                    |  |
| topological and a second second second second second second second second second second second second second se                                                                                                    | 200000000000000000000000000000000000000                                                                                                    |                |                |                           |                                                                                                    |  |
| rendricementary, resolutions, come                                                                                                    | · · · · · · · · · · · · · · · · · · ·                                                                                                    |                |                |                           |                                                                                                    |  |
| The of all all all and a second second s                                                                                                    |                                                                                                    |                |                |                           |                                                                                                    |  |
| record advantages (constitution), other                                                                                                    |                                                                                                    |                |                |                           |                                                                                                    |  |
| reproducement, for an improvement of the                                                                                                    | 1                                                                                                    |                |                |                           |                                                                                                    |  |
| the off affairs and an an an an and a second second s                                                                                                    | 2010/08 10819                                                                                                    | a 100 cm 10    | 1 1.0 Yes      |                           |                                                                                                    |  |
| Including the second head in the second head in the second second s                                                                                                    | 1 145 145 100                                                                                                    |                |                |                           |                                                                                                    |  |
| many implement                                                                                                    |                                                                                                    | at 10.000 1    | a in teach     |                           |                                                                                                    |  |
| Trans. Sectors. other                                                                                                    |                                                                                                    |                |                |                           |                                                                                                    |  |
| · Commence                                                                                                    |                                                                                                    |                |                |                           |                                                                                                    |  |
| 1 mm                                                                                                    | 1.00.00.000                                                                                                    |                |                |                           |                                                                                                    |  |
| a local                                                                                                    |                                                                                                    | and 100 mm 10  | at the based   |                           |                                                                                                    |  |
|                                                                                                    | And and a second second s | and 100,000 10 | an and balance |                           |                                                                                                    |  |
|                                                                                                    |                                                                                                    |                |                |                           |                                                                                                    |  |
|                                                                                                    |                                                                                                    |                |                |                           |                                                                                                    |  |
| Contract of the second second s                                                                                                    |                                                                                                    |                |                |                           |                                                                                                    |  |
| and the second second second sectors in the                                                                                                    |                                                                                                    |                |                |                           |                                                                                                    |  |
| North Collins                                                                                                    |                                                                                                    |                |                |                           |                                                                                                    |  |
|                                                                                                    |                                                                                                    |                |                |                           |                                                                                                    |  |
|                                                                                                    |                                                                                                    |                |                |                           |                                                                                                    |  |
|                                                                                                    |                                                                                                    |                |                |                           |                                                                                                    |  |
|                                                                                                    |                                                                                                    |                |                |                           |                                                                                                    |  |
| and a second second second second second second second second second second second second second second second                                                                                                    |                                                                                                    |                |                |                           |                                                                                                    |  |
|                                                                                                    |                                                                                                    |                | lines.         |                           |                                                                                                    |  |
|                                                                                                    |                                                                                                    |                |                |                           |                                                                                                    |  |
| Trank, Aproximation press, patrice press                                                                                                    | 6 Test                                                                                                    |                |                |                           |                                                                                                    |  |
| Contraction (1999-199                                                                                                    |                                                                                                    |                |                |                           |                                                                                                    |  |
|                                                                                                    |                                                                                                    |                |                |                           |                                                                                                    |  |
| to carrier concentration                                                                                                    |                                                                                                    |                |                |                           |                                                                                                    |  |
| and the second second sec                                                                                                    |                                                                                                    | -              | -              |                           |                                                                                                    |  |
|                                                                                                    |                                                                                                    |                |                |                           |                                                                                                    |  |
|                                                                                                    |                                                                                                    |                |                | Completion and Completion | and the second second s |  |
| Seconds, Inconstitional effection, (rational                                                                                                    |                                                                                                    |                |                |                           |                                                                                                    |  |
| Second Association distance and the                                                                                                    |                                                                                                    |                |                |                           |                                                                                                    |  |
| Except Association defines of the<br>second second line (second second second<br>second second second second second second<br>second second second second second second second<br>second second   |                                                                                                    |                |                |                           |                                                                                                    |  |
| Seconda, Seconda Salada, Adalam, Juditas<br>B. Acada, Acada Salada, Salada, Janga<br>P. Acada, Acada Salada, Salada<br>Research, Salada                                                                                                    |                                                                                                    |                |                |                           |                                                                                                    |  |

You can do this by logically organizing elements using tree view, or visually by dragging and dropping element (right click in the preview panel and select **Customize layout)**.

6. Clear all contents of the **Variants** node of the <u>cloned</u> view.

7. Find main view (for the example above, it will

be *Invoice\_ListView* or *Invoice\_DetailView*), expand it and find **Variants** node:

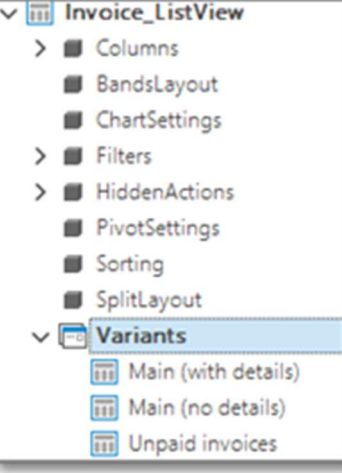

- 8. Right click on **Variants** and select **Add**.
- 9. For the added variant, select created view in the **View** property, and optionally provide **Caption**.
- 10. Close model editor and save changes, return to your view and check that created view appeared in the **View variants** drop-down list.

### Model editor - Calculated fields

- Open Model Editor and find the following node: BOModel > BaccS\_XAF.Module.BusinessObjects.Doc > Invoice > OwnMembers.
- Right click on OwnMembers node and select Add > Member. A new member will be created with random Id assigned.
- 3. In the Id field enter OverdureDays.
- 4. In the **Type** field select **System.Int32**.
- 5. In the Expression field, open expression editor and compose the following expression: *Iif([Term]<Today(), DateDiffDay(Today(), [Term]), 0*). This expression can be composed using helpers provided by expression editor no need to type it manually). As you see, we used few functions here: *Iif* (accepts three parameters: logical expression, returned value if expression is true, and returned value if expression is false), *Today()* (return today's date) and *DateDiffDay* (returns number of days between 2 dates).
- 6. Click OK.
- 7. Select Invoice node above OwnMembers and find DefaultListView property.
- 8. Click Open.
- 9. ListView node will be opened. Expand it, right click on the Columns node and select Add.

- 10. In properties of added column select OverdueDays in the PropertyName property.
- 11. Save changes, close Model Editor and open Invoices list.
- 12. From now, each day value in this column will be changed automatically. In addition, you can apply conditional formatting rules to highlight invoices which overdue, for example, for 60 days.

# Model editor - Default application options

Options node of the Model editor contains a number of important settings.

| Net         *           Indiana         's           Indiana         's           Indiana         's           Indiana         's           Indiana         's           Indiana         's           Indiana         's           Indiana         's           Indiana         's           Indiana         's           Indiana         's           Indiana         's           Indiana         's           Indiana         's                                                                                                    |
|----------------------------------------------------------------------------------------------------|
| Specification         V                                                                                                    |
| Vinit         Not           Vinit         Machinet           Vinit         Machinet           Vinit         Machinet           Norman         All           Norman         All           Norman         All           Norman         All           Norman         All           Norman         All           Norman         All           Norman         All           Norman         All                                                                                                    |
| Victory         Microsoft           Victory         Microsoft           Victory         Microsoft           Microsoft         Microsoft           Microsoft         Microsoft <t< td=""></t<>                                                                                                    |
|                                                                                                    |
| P/F         Net           Reg         1           Reg         1           Reg         1           Reg         1           Reg         1           Reg         1           Reg         1           Reg         1           Reg         1                                                                                                    |
| Name         54                                                                                                    |
| Alicense of or a second second |
| induced and induced in the second second sec |
| - Selection State (Selection State (Sele |
| Terrange Statements Terrange                                                                                                    |
| Include the                                                                                                    |
|                                                                                                    |
| Lancase .                                                                                                    |
| montaneer Na                                                                                                    |
| molecularity in the                                                                                                    |
| Industrial Inc.                                                                                                    |
| Instantia Na                                                                                                    |
| Industrial Sector                                                                                                    |
|                                                                                                    |
| # 1 Inter                                                                                                    |
| Next Institution                                                                                                    |
| And Annual State                                                                                                    |

First interesting option here is **FormStyle**. You can select between ribbon (default) and classical menu style. Classical menu allow to save some vertical space.

Another very important option is **DataAccessMode**. By default, the value here is **Client**. This means that when any list form is opened, all data will be loaded into the RAM. However, when the program is used in network mode, your Internet connection may become bottleneck and lead to long loading time of different forms, To improve performance in this case, you can use **Server** or **InstandFeedback** modes. Recommended value is **InstandFeedback**, but you may experiment with these settings and see which one will give better results.

If to expand **Options** node, you will see few sub-nodes here. In

the **LayoutManagerOptions** node you will find a number of settings which define forms composition. For example, you can decrease properties ended with **... Distance** to make the whole UI more compact. In the **PrintingOptions** node you can change default paper options used to print documents. In the **RibbonOptions** you can change **RibbonControlStyle** property to change ribbon appearance (for example, to make it more compact).

## Model editor - Field captions

Model editor allows to rename any field you may find on any form of the application.

To achieve this, use **BOModel** node. This node contains few sub-nodes, and it may be difficult to find what you're looking for. In general, all reference data types can be found in the **BaccS\_XAF.Module.BusinessObjects.Spr** node, while operations (documents) are placed to the **BaccS\_XAF.Module.BusinessObjects.Doc** node. Also you can use **Search** function to find necessary entity. Here is an example showing how to find **TranslationAssignment** entity type:

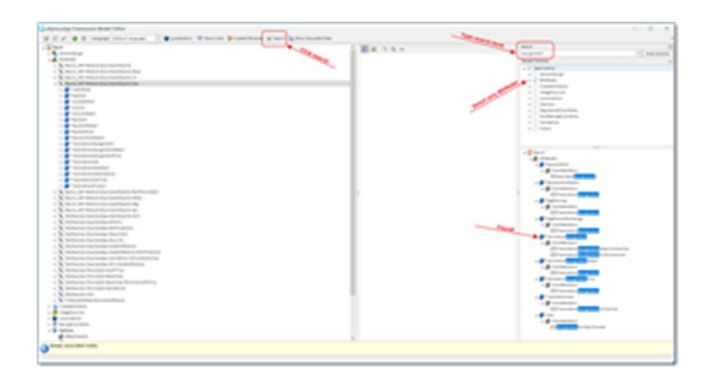

- 1. Select on the found object, and it will be immediately selected in the main tree.
- 2. Expand this object and expand **OwnMembers** node inside it. This **OwnMembers** node contains all fields of the selected entity.
- 3. Select any member and change its **Caption** property (or any other property).
- 4. Close **Model editor**, save changes and switch to the **Translation assignments** list to see changes.

## Model editor - Localization

### **Process description**

If your native language is not supported, you can localize SDL Trados Business Manager manually.

To do this:

1. Open Model editor (Edit Model) and find Languages filed on the tool-

| File                | Home         | View     | Tools     | Suppor              | t          |     |
|---------------------|--------------|----------|-----------|---------------------|------------|-----|
| E                   | <b>.</b>     | *        |           |                     | <b>•</b>   |     |
| Create<br>Jashboard | Edit Model   | Settings | Scheduler | Welcome I<br>Screen | Data trans | fer |
|                     |              | To       | ols       |                     |            |     |
| O Type              | keywords her | e        | •         | QuickRepo           | rts        | 0   |
| bar. 🖰 Wo           | rkspace      |          | ~         |                     |            |     |

2. Select on it and select Languages manager....

| <ul> <li>ApressApp Tramework Model Edit</li> </ul> | tor                |                                  |         |                       |     |
|----------------------------------------------------|--------------------|----------------------------------|---------|-----------------------|-----|
| I 🗄 O % 🖸 O Language                               | (Default language) | <ul> <li>Cocalization</li> </ul> | ee show | Links 🐉 Loaded Module | - 8 |
| V 📿 SDI, Trados Business Manage                    | × 2                |                                  | 22 12   | * G 8                 |     |
| > 💁 ActionDesign                                   | (A)                |                                  | Misc    |                       |     |
| > 💑 BOModel                                        | pl                 |                                  |         | M                     | Lo  |
| > 🚰 Creatableiterns                                | pt-BR              |                                  |         |                       |     |
| > MageSources                                      | ~                  |                                  |         |                       |     |
| > Clocelation                                      | 25-CN              | _                                |         |                       |     |
| Cations                                            | Languages Manager  | -                                |         |                       |     |
| > Validation                                       |                    | - Lood                           |         |                       |     |
| > Co Viewittems                                    |                    |                                  |         |                       |     |
| > Views                                            |                    |                                  |         |                       |     |
|                                                    |                    |                                  |         |                       |     |
|                                                    |                    | -                                | ~       |                       |     |
| Languages Mana                                     | ager –             |                                  | ×       |                       |     |
| (Default language)                                 |                    | Add                              |         |                       |     |
| nl-NL                                              |                    |                                  | _       |                       |     |
| ru                                                 |                    |                                  |         |                       |     |
|                                                    |                    |                                  |         |                       |     |
| ги-ко                                              |                    |                                  |         |                       |     |
|                                                    |                    |                                  |         |                       |     |
|                                                    |                    |                                  |         |                       |     |
|                                                    |                    |                                  |         |                       |     |
|                                                    |                    |                                  |         |                       |     |
|                                                    |                    |                                  |         |                       |     |
|                                                    |                    |                                  |         |                       |     |
|                                                    |                    |                                  |         |                       |     |
|                                                    |                    |                                  |         |                       |     |
|                                                    |                    |                                  |         |                       |     |
|                                                    |                    |                                  |         |                       |     |
|                                                    |                    |                                  |         |                       |     |
|                                                    |                    |                                  |         |                       |     |
| -                                                  | Or                 |                                  |         |                       |     |
|                                                    | OK                 | Canc                             | ei      |                       |     |
|                                                    |                    |                                  | _       |                       |     |

- 3. Click Add, select desired language and click OK.
- 4. Select **OK** again to return to the **Model editor**, then click **Localization**.
- 5. Provide translations or save the list to translate it in external application.

| H R R Sectors                                                                                                    | and and the second                                                                                                    |                            |               |            |           |                                                                                                    | Witten Land                                                                                                    |
|----------------------------------------------------------------------------------------------------|----------------------------------------------------------------------------------------------------|----------------------------|---------------|------------|-----------|----------------------------------------------------------------------------------------------------|----------------------------------------------------------------------------------------------------|
| Castle land                                                                                                    | MALT STREET TO A                                                                                                    | */hereastering             | in interest i | - Incident | (complete | 10.0.101                                                                                                    | Manual States                                                                                                    |
| 100                                                                                                    | Barris Sant                                                                                                    | Mari and                   |               |            |           | Kimperiason, or many human                                                                                                    | ten be in agin of in contract,                                                                                                    |
| and and                                                                                                    | and the second second s | No. 1 100                  |               |            |           | American of Sectors                                                                                                    | Tax Fig. by aging of the second to be                                                                                                    |
| age of the second second second second second second second second second second second second second second se                                                                                                    | No. Contract Contract | and take                   |               |            |           | Witten Dark, of Secondarias                                                                                                    | Sale The Rocketter of the screen file<br>later                                                                                                    |
| and the                                                                                                    | Booling .                                                                                                    | No. of Lot.                |               |            |           | American, or searching of                                                                                                    | ten fin te apto d'in cruche<br>Min                                                                                                    |
| and the second second se                                                                                                    | 10.01                                                                                                    | No. of Sol                 |               |            |           | Report And, of South Arrest.                                                                                                    | Section for apply of the section is<br>being                                                                                                    |
| Marco -                                                                                                    | 10.00                                                                                                    | 0111 No.                   |               |            |           | Alter Sol, of Sold largest                                                                                                    | territor for antise of the second for<br>Minut                                                                                                    |
| 100 C                                                                                                    | No. of Arrivan                                                                                                    | and the                    |               |            |           | American, of the Arrest.                                                                                                    | Specific Scrapics of Security Sci                                                                                                    |
| APR .                                                                                                    | 10.0110.00                                                                                                    | Model and                  |               |            |           | WHEN BUT AT BRIDE ACTION                                                                                                    | and the feature section and the                                                                                                    |
| and the second second sec | 10.00 Later                                                                                                    | 101-17-102F                |               |            |           | Comparison (Sec. 4, 167 Walking Aug.                                                                                                    | the party of the state of the                                                                                                    |
| -                                                                                                    | Multipline (in Section)                                                                                                    | Multiplication (a factory) |               |            |           | and all of the local set of the local                                                                                                    | the flac for all a d'fre sonart to at an                                                                                                    |
| for the second second se                                                                                                    | Many St. Burnet                                                                                                    | Merculas dorran            |               |            |           | contration contraction for the state                                                                                                    | Appendies - Appendies - Append |
| and the second second sec | BUT 1998                                                                                                    | MULT SAME                  |               |            |           | the principal scheme lattern with                                                                                                    | section for prior terms when                                                                                                    |
| and the second second se                                                                                                    | 10.04                                                                                                    | and the                    |               |            |           | Section in the local date of the                                                                                                    | han the set of the second to be                                                                                                    |
| uno                                                                                                    | Bod law                                                                                                    | Bool land                  |               |            |           | 10010010101010-0.00110                                                                                                    | See Tax Inc. advantation of the content of the                                                                                                    |
| 10 A                                                                                                    | No. of the second second secon | 10.0 Mar.                  |               |            |           | Narrahada Majalina                                                                                                    | Specification applies of the spinished                                                                                                    |
| 100                                                                                                    | 80154                                                                                                    | 10.0104                    | 18            |            |           | $(A_{n+1})(x) \in (a, b) \in (A_{n+1})(A_{n+1}) \cap (A_{n+1})(A_{n+1})$                                                                                                    | NAME AND ADDRESS OF THE OWNER OF THE PARTY OF THE PARTY O |
| 100                                                                                                    | 100.00                                                                                                    | 2010/100                   |               |            |           | manufacture, laterariate, mark                                                                                                    | teer fair the sprine of the system for<br>Series                                                                                                    |
| attas.                                                                                                    | 81110                                                                                                    | 81.0 Mar.                  |               |            |           | Interfacement Star Res. (Star Tran.                                                                                                    | Section in the sector of the sector in the                                                                                                    |
| 100                                                                                                    | 217.54                                                                                                    | Mod San                    |               |            |           | institutes Multiply (1997)                                                                                                    | ten for to actor of the score to<br>term                                                                                                    |
| 10.00                                                                                                    | Rot Law                                                                                                    | 10.00                      |               |            |           | 100103000101004000000000000000000000000                                                                                                    | type flag dec agine of the scratchy<br>lights                                                                                                    |
| 11 A                                                                                                    | No. 10                                                                                                    | 10.00                      |               |            |           | the physical statistics.                                                                                                    | Sector Sector Street Sector Sector                                                                                                    |
| 1.1                                                                                                    | Bold last                                                                                                    | Mod Sale                   |               |            |           | $(a_{i+1})(a_{i+1})($ | teen free Romagnices of the survey of the                                                                                                    |
| 1710.                                                                                                    | and the                                                                                                    | and the                    |               |            |           | 100000-010-00000000                                                                                                    | terr for the spine of the prior for<br>large                                                                                                    |
| and the second second se                                                                                                    | Bull Sal                                                                                                    | No. 1 Mar.                 |               |            |           | NUMBER OF STREET, STREET, STRE | No. Po. No. advantation of the surrent for<br>datase                                                                                                    |
|                                                                                                    |                                                                                                    |                            |               |            |           |                                                                                                    |                                                                                                    |
|                                                                                                    |                                                                                                    |                            |               |            |           |                                                                                                    |                                                                                                    |

### Recommendations

List of strings available for translation is pretty long at first sight. And if you export the whole list as it appears after adding a new language, it could contain more than 110,000 rows and 100,000 words. However, most of these segments can be filtered out. To do this, find odd segment, right click it and select **Mark as translated**. If table contains similar segments, application will offer to mark them as translated as well.

To work with filters, right click table header and select **Filter editor**. Here you can provide some filters which will help you to find rows which are not needed to be translated. Here are few conditions which you can apply to quickly find such rows and mark them as translated:

- Default language value **Begins with** Auto.
- Default language value **Contains** true.
- Default language value **Begins with** Diagnostic.
- Default language value **Begins with** IsRef.
- Default language value **Begins with** *IsRf*.
- Default language value **Begins with** File.
- Default language value **Begins with** {.
- Default language value **Begins with** Id.
- Default language value **Equals** g.
- Default language value Equals n2.
- Default language value Equals n4.
- Default language value Equals n0.
- Default language value **Equals** n5.
- Node path Contains Audit trail.
- Node path **Contains** SystemModule.
- Default language value **Begins with** EntityBase.
- Default language value Begins with SimpleEditors.
- Node path **Contains** SystemException.
- Node path Contains Persistent.Validations.
- Node path **Contains** DevExpress.Xpo.
- Node path Contains AboutInfo.

These are just recommendations. You can also apply provided filter conditions by simply pasting the following string into the filter editor:

(StartsWith([DefaultLanguageValue], 'Auto') Or Contains([DefaultLanguageValue], 'true') Or StartsWith([DefaultLanguageValue], 'Diagnostic') Or StartsWith([DefaultLanguageValue], 'IsRef') Or StartsWith([DefaultLanguageValue], 'IsRf') Or StartsWith([DefaultLanguageValue], 'File.') Or StartsWith([DefaultLanguageValue], '{') Or StartsWith([DefaultLanguageValue], 'Id') Or [DefaultLanguageValue] = 'g' Or StartsWith([DefaultLanguageValue], 'n2') Or StartsWith([DefaultLanguageValue], 'n4') Or StartsWith([DefaultLanguageValue], 'n0') Or StartsWith([DefaultLanguageValue], 'n5') Or Contains([NodePath], 'AuditTrail') Or Contains([NodePath], 'SystemModule') Or StartsWith([DefaultLanguageValue], 'Entity base') Or StartsWith([DefaultLanguageValue], 'SimpleEditors') Or Contains([NodePath], 'SystemException') Or Contains([NodePath], 'WIWOReply') Or Contains([NodePath], 'Persistent.Validation') Or Contains([NodePath], 'DevExpress.Xpo') Or Contains([NodePath], 'AboutInfo')) And Not (StartsWith([DefaultLanguageValue], 'Automatic connection') Or StartsWith([DefaultLanguageValue], 'The ObjectSpace has already') Or StartsWith([DefaultLanguageValue], '{0} - recipient name') Or StartsWith([DefaultLanguageValue], 'Automatic') Or StartsWith([DefaultLanguageValue], '''{TargetPropertyName}')) And [IsCalculated] = False

Scroll through filtering results and confirm that they indeed do not contain meaningful strings. Then, you can select them all and mark as translated with a single click.

After that, remove filter and scroll through source text. You can try to find more similar patterns to exclude untranslatable strings. Or mark some segments one by one, manually. This will significantly speed up upcoming translation work and eliminate possible questions sent by translators.

### **Bottom line**

If you decide to manually localize SDL Trados Business Manager into any language which is not provided by default, please consider sharing localization with development team.

## Model editor - Tab captions

SDL Trados Business Manager has tabbed user interface.

When you open any table or editing form, a new tab is created. Captions of those tabs has some predefined format, which depends on the object type. For example, for the **Unit** tab caption will contain unit name. For the invoice, it will have a form of *'Invoice [number]'*, where number will depend on the **Number** field. For the job, tab caption has a form of *'Job [PONumber]'*. You can customize tab captions according your own preferences. To achieve this, do the following:

1. In the model editor, find necessary object type, as described above. Here is an example

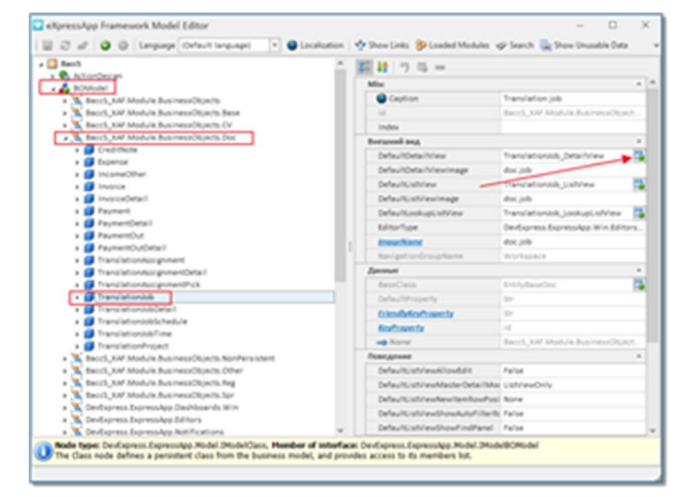

2. Click **Open** button in the **DefaultDetailViewProperty**. You will be moved to the list view node:

| Pecchage Framesaurk Model Editor                                                                                                    |                                                                                                    |                                                                                                    | × 0 |
|----------------------------------------------------------------------------------------------------|----------------------------------------------------------------------------------------------------|----------------------------------------------------------------------------------------------------|-----|
| 2 d 🖉 🕲 Largange claims sequente 📄 🔮 junitation 🔶 Beacle                                                                                                    | to 👂 Cashel Mulater af Search 🎧 These Droughts Data                                                                                                    |                                                                                                    |     |
| <ul> <li>III TranslationtergenertDetel, justifier</li> </ul>                                                                                                    | 二 開発 コルー                                                                                                    |                                                                                                    |     |
| <ul> <li>Transferencegenernbeschusseneren</li> </ul>                                                                                                    | a laster                                                                                                    | Transformer and                                                                                                    |     |
| <ul> <li>Transitioning generality, beactives</li> </ul>                                                                                                    |                                                                                                    | Translations in Antalities                                                                                                    |     |
| a ma u autor ante de calendar de l'esta calendar                                                                                                    |                                                                                                    |                                                                                                    |     |
| and the second second sec                                                                                                    |                                                                                                    |                                                                                                    |     |
| a contract of the second second                                                                                                    |                                                                                                    | 1.000                                                                                                    |     |
| a III Nambaliantak Uniferen                                                                                                    |                                                                                                    |                                                                                                    |     |
| a 112 Vandationisk Julifers Analysis                                                                                                    | Annual Victoria                                                                                                    |                                                                                                    |     |
| a 12 Technological collines (hartenine                                                                                                    | · matrixe                                                                                                    | Trans an origin                                                                                                    |     |
| a 112 Transferiorist, Californ, Justiliour-d                                                                                                    | Real                                                                                                    |                                                                                                    |     |
| a Californiationed costual officer                                                                                                    | Exclusion                                                                                                    |                                                                                                    |     |
| <ul> <li>Transfellentek, Transfellenskuigenenstijsfection, juriview</li> </ul>                                                                                                    | Earlie/Indextal/Neward                                                                                                    | Carlau A                                                                                                    |     |
| a 🔝 Prandarlisessik, Pranslarlisessikklontalikukkontase, ciahtelesa                                                                                                    | Carlind and a                                                                                                    | 1.00                                                                                                    |     |
| <ul> <li>Tandationale, Translational Advanced UKerton, Saltyleur</li> </ul>                                                                                                    | Carlin Confidence of                                                                                                    | induct.                                                                                                    |     |
| x III Randalization, Pranslationick/TerrorLatterities, Jahrling                                                                                                    | Contraction of the local division of the local division of the loc | and a second                                                                                                    |     |
| <ul> <li>Torisianossebasi, Januines</li> </ul>                                                                                                    |                                                                                                    |                                                                                                    |     |
| <ul> <li>Tanutaturis/Edited_Johns</li> </ul>                                                                                                    | Exercise Contractions                                                                                                    |                                                                                                    |     |
| a 📖 handaturosederat, usekupuetrea                                                                                                    | the state of the state of the s |                                                                                                    |     |
| <ul> <li>Teripativesticheture, Jelantinea</li> </ul>                                                                                                    | them index don the main fair the second                                                                                                    |                                                                                                    |     |
| a ma prevalation control herburk, pretries                                                                                                    | New Yorks de Vier Tour Distance                                                                                                    |                                                                                                    |     |
| <ul> <li>Tarto anso setti fastiva, joonugi oficina.</li> </ul>                                                                                                    | Bank further interfact Statement                                                                                                    |                                                                                                    |     |
| <ul> <li>Terrelationed free Jana free</li> </ul>                                                                                                    | New Turbertile Scalibularius                                                                                                    |                                                                                                    |     |
|                                                                                                    | Name and Address of the Owner of the Owner o |                                                                                                    |     |
| <ul> <li>The second second s</li></ul>                                                                                                    | Contraction of the local division of the local division of the loc |                                                                                                    |     |
| A Department of the                                                                                                    | The state of the state of the s | and a state of the state of the |     |
| a 11 Resident data industrializer                                                                                                    | III harrowski                                                                                                    |                                                                                                    |     |
| · III Nambelinstrates Aussistantial abovies (athlese                                                                                                    |                                                                                                    |                                                                                                    |     |
| Start and Malak Antonio Space Andrew Start                                                                                                    |                                                                                                    |                                                                                                    |     |
| Kanol, 100 Matuka Austreast Rancin Dilar                                                                                                    | Transpoort .                                                                                                    |                                                                                                    |     |
| Kault, 107 Maluk Automatikan Aug                                                                                                    | Alashada                                                                                                    | 1.4                                                                                                    |     |
| Kards, Mill Module Boston (Nandschuler                                                                                                    | Aludah                                                                                                    | 14                                                                                                    |     |
| A Steelagemen Ingeneration Deal-Monetols at its                                                                                                    | Alasha                                                                                                    | True .                                                                                                    |     |
| Northanina barnantia brien                                                                                                    | futuristicitude                                                                                                    | 14                                                                                                    |     |
| 🐧 Deoliaineo, karnoolaa, Antificatione                                                                                                    | Machine and Mark                                                                                                    | Techon .                                                                                                    |     |
| a 🚴 (Reduction: Suprimultan Reporter)                                                                                                    | Constants.                                                                                                    | 1000                                                                                                    |     |
| e 🤉 Denharress harresstaa besar ta                                                                                                    |                                                                                                    | 1                                                                                                    |     |
| <ul> <li>Montagrania franciska fazikostekolojik</li> </ul>                                                                                                    | A REPORT OF A                                                                                                    | and the second second                                                                                                    |     |
| <ul> <li>A Decharter for earlier further built is fait further to be a start of the second second secon</li></ul> | · · · · · · · · · · · · · · · · · · ·                                                                                                    |                                                                                                    |     |

3. In the **Properties** pane find **ObjectCaptionFormat** property (at the bottom) and correct it according your needs.

To include any field from the Job object into the caption, use {0:FieldName} structure. Here is an example showing how to include job number and date into the tab caption: Job {0:Number} dated {0:Date:d}

4. Save changes, close model editor, and open any job editing form. Instead of po number in the tab caption, it will include job number and date.

### Data export and import

This section contains information about data exporting and importing capabilities supported in SDL Trados Business Manager.

# Export and import data to/from Excel

SDL Trados Business Manager allows to export any data into Excel format for exchanging information with external systems, transfer data between different databases, or simple editing in Excel environment for importing it back later.

### Data export

Exporting mechanism is available from any list view.

 To access exporting function, open any list view (for example, list of customers, contractors, translation projects, jobs, invoices, assignments, etc.), and select necessary rows.

| 0.00 | Deers (         |                                    | to a Contra<br>priority Andrew Contra<br>priority Andrew Contra<br>Antra | Sauritreard<br>Barry<br>Berner<br>Berner<br>Berne | (Mart and a list spin of the second second s | 0    |
|------|-----------------|------------------------------------|--------------------------------------------------------------------------|----------------------------------------------------------------------------------------------------|----------------------------------------------------------------------------------------------------|------|
| -    | g a column head | ter here to prove by that solution |                                                                          |                                                                                                    |                                                                                                    |      |
|      | ¢#              | Date                               | 100 m (d.                                                                | Payment A                                                                                                    | Number &                                                                                                    | 0.0  |
| Ŧ    | -               | -                                  | •                                                                        | -                                                                                                    | •                                                                                                    | -    |
|      |                 | 11-9-107                           | A Set                                                                    | Instat                                                                                                    | 101,307,3000_089                                                                                                    | 8    |
|      |                 | 9/5207                             | A Set                                                                    | Index 1                                                                                                    | 100,307,0002                                                                                                    | 20   |
|      |                 | 96/1007                            | A Set                                                                    | Instat                                                                                                    | /06,307,0003                                                                                                    | 25   |
|      |                 | 01/12/08/7                         | C Proceeding                                                             | I tracked                                                                                                    | X08,2017,88884                                                                                                    | 64   |
|      |                 | 21/10/2017                         | A Set                                                                    | Instat                                                                                                    | 104,307,0005                                                                                                    | 34   |
|      |                 | 16/16/2017                         | A Set                                                                    | Instat                                                                                                    | 104,207,0008                                                                                                    | 21   |
|      |                 | 25.52.02%                          | A Set                                                                    | <ul> <li>Partially involved</li> </ul>                                                                                                    | 108,32%,2008                                                                                                    | 25   |
|      |                 | 0408.078                           | Te Particip Transa                                                       | <ul> <li>Nativolati</li> </ul>                                                                                                    | 108,3298,20088                                                                                                    | . 54 |
|      |                 | 0410.007                           | A feet                                                                   | Instal                                                                                                    | 108,307,0004                                                                                                    | 01   |
|      |                 | 16-05-2017                         | r int                                                                    | I moter                                                                                                    | 108,307,0076                                                                                                    | -    |
|      |                 |                                    |                                                                          |                                                                                                    |                                                                                                    |      |

2. Click Export/Import - Export selected rows button.

 If you are using desktop version, a dialog will appear to select file name and path for saving exported file. If you're using web-version, a dialog will appear with a link to a file

 select it to download exported data.

This file can be used to edit exported data and importing it back, or as a template to import new data into the system. In later case, delete/replace existing values in cells with new ones.

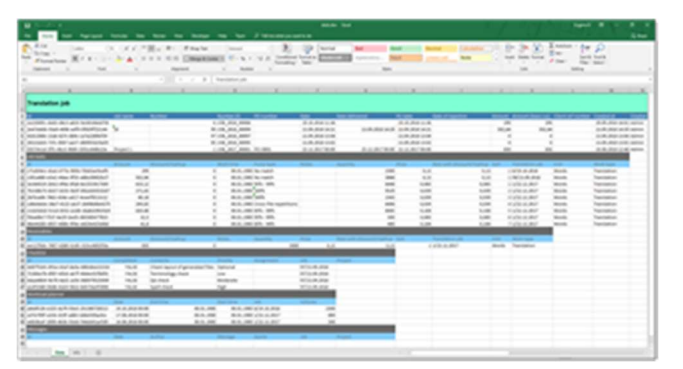

## Working with data in Excel

Workbook contains two tabs: **Data** (which contains actual exported data) and **Info** (short information about working with data).

In general, **Data** worksheet contains a number of sections. First section (first table) contains actual information from rows you have selected before export. After first table, a number of nested tables are listed - it depends on type of object you exported. In the example above, translation job contains the following nested tables: Job tasks, Receivables, Checklist, Workload planner and Messages. Other entity tables will contain different nested tables (some reference data may not contain nested tables at all, for example countries or languages).

Structure of each table corresponds to a structure you see during working with the system. Each cell in Excel file will have the same data type which is used in SDL Trados Business Manager: dates, numbers, booleans and string. While editing data, please remember about that and do not change cell types in Excel. If some field has reference data type (for example, Customer in translation job is reference data type, because you select customers via drop-down list), then you are allowed to enter only those values in such fields, which exist in SDL Trados Business Manager database. For example, if customer name is **Customer1**, and you will change it to non-existing **Customer12**, then the system will ignore this change during import, which will lead to the following results:

if you are importing existing record, customer would not be changed, and old value will be persisted;

if you are importing new record, this record will fail and the whole import operation will be aborted.

Note. Please remember about way of using reference fields while working with data in Excel use only those values which actually exist in SDL Trados Business Manager database.

**Id** column is also special column. When you export existing data, this column will always contain some GUID value. If you are filling a table with new data, you should always leave this column empty. During following import, if this column contains any value, the system will find existing record and wrote data from a row into that record. However, if I would value is empty, the system will create a new record.

Nested tables always contain a column which points out to master object. In the example above, you can see that each nested table has **Job** column. And value in this column has the following notation: *DocumentNumber/DocumentDate*. By this combination of document number and date the system will be searching for a master record of each child record. So, if you are creating a new job in Excel, then you have to define its number and date in the first table, and then use this combination of number and date in each nested table, to correctly link them (for example, to correctly link job task with master job).

# Importing data from Excel

When you made necessary changes in Excel file, you can import it back to SDL Trados Business Manager. To do this, open corresponding list view and select **Export/Import - Import data**. Select a file (in desktop version) or upload it (in web version). Click **OK**. The system will start importing selected file and then will display resulting message. Here are few points which you have to consider during importing:

- If imported file contains multiple entries and at least one entry was processed with mistake, the whole operation will be aborted and no changes will be made in database.
- If operation was successful, it is recommended to select **Refresh (F5)** after importing.
- If operation was successful, and if Excel file contained new data, <u>do not try to import</u> <u>the same file again</u>. The reason here is that new Id column for new records is empty in Excel file, and TBM created new entries in database for such records. If you will try to import same file again, TBM will again create entries for records with empty Ids. In such case, to repeat import, please export data to Excel again so Id columns will be filled with actual values.
- Do not create empty rows between sections of Excel file. Empty row will be perceived as end of file.
- Always keep the same data type in cells as in exported file. In other words, do not try to type characters in a cell which should contain number. Otherwise, import will fail.
- Carefully handle cells pointing on reference data. For example, value in Customer column should contain full name of customer which exists in TBM database. If the system would not be able to determine customer during import, most likely import operation will fail, because Customer is a required field in most of documents.

For columns with 'Language' pair value type ,you can use simplified approach. Language pair could be written using one of these two patterns: 'Language name => Language name' or 'Language code => Language code'. Business Manager will search source and target languages, and if both languages are found, but language pair is missing, then language pair will be created automatically. More to say, language code could be written both as 'en-US' or 'en\_US'.

## Security system

SDL Trados Business Manager provides flexible system to control access to a data stored in your database.

This security system allows to create roles and assign those roles to users. Roles specify a set of rules which allow or restrict access to a specified data. It is possible to control access right on the level of individual forms and fields. If access is restricted to some form, it will be hidden from the UI. If access is restricted for some field, than a user with that role will see '**Protected content**' label instead of actual data contained in that field.

The whole security system is controlled via two main forms available through the **Other/tools** section of the navigation tree: **Role** and **User**.

**Important.** To start using security system, you have to set a password for **Admin** user. If Admin user has no password, you will be automatically loggedin into the system using **Admin** user with blank password. If **Admin** password is not blank, you will get logon window to enter user name and password when the application starts.

User form allows to simply create, edit and delete users, assign roles and set passwords. It also contains some notification settings and allows to link user logins with particular contractors and customers.

|                                                                                                    |          | 0.0 | <br>-    |       |                                                                                                    |   |               |                       |   |
|----------------------------------------------------------------------------------------------------|----------|-----|----------|-------|----------------------------------------------------------------------------------------------------|---|---------------|-----------------------|---|
| A                                                                                                    | il inter |     | allowed. | 10.00 | in the second second                                                                                                    | - | Second Second | Sector and            |   |
| a                                                                                                    | - 888    |     |          |       |                                                                                                    |   |               | TAXABLE IN CONTRACTOR |   |
| <ul> <li>Antipitation (and</li> </ul>                                                                                                    | 1000     |     |          |       |                                                                                                    |   |               |                       |   |
|                                                                                                    |          |     |          |       | and a second                                                                                                    |   |               |                       |   |
| and the second second se |          |     |          |       | Construction of the local division of the local division of the lo |   |               | 10000                 |   |
|                                                                                                    |          |     |          |       |                                                                                                    |   |               |                       | _ |

To create a new user, click New button on the ribbon. To edit existing user, simply double click on it.

**Change my password** and **Reset password** buttons allow to set a new password, if it is empty, or reset existing password (admins only).

For newly created users, you may check **Change password on first logon** checkbox to force users to create a new password when application will be launched for the first time.

Is active checkbox allows to temporary disable current user (without deleting it).

E-mail field allows to provide an e-mail used for sending messages to this user.

If you are creating a user for **Contractor**, to allow this contractor to login into web-portal, select this contractor in the **Associated contractor** field.

If you are creating a user for **Customer**, to allow this customer to login into web-portal, select this customer in the **Associated customer** field.

### Note. When a user has associated contractor or customer, you can click **Send login details** to compose a message with information how to login into the portal.

On the **Notifications** tab you can setup internal notifications sent to a user. If you select **Receive notifications** checkbox, this user will get notifications about actions are performed by **Contractors** or **Customers**. Examples of such actions: contractor partially of fully delivers a job, contractor registers an invoice, customer creates a new job. By default, this checkbox is set for **Admin** user. But if you also wish your managers to get similar notifications, check this box for respective users too.

**Notification method** field allows to select a channel to send messages to a user. Possible values are *In-application* (messages will be sent using internal notifications mechanism), *E-mail* (messages will be sent to an e-mail address specified in the E-mail field), or *Both*.

If you wish a user to receive notifications about actions performed only by specified users, add them to the table below checkbox. If this table is empty, a user will receive all notifications. Otherwise, a user will receive notifications only from listed users.

To assign roles, use **Roles** table. Using default controls, add roles which currently edited belongs to. The Is administrative option is intended to simplify the unrestricted access definition and grants all available permissions to a role. If a role is administrative, it is impossible to deny any rights unless the administrative permission was removed. **Can edit model** checkbox specifies if current role has access to the **Model editor**.

### Working with roles

In the navigation tree, select **Other/tools > Roles**. Start with creating a new role or editing existing one.

For example, when SDL Trados Business Manager was launched for the first time, few default roles were created: Administrator, Default, Vendor, Customer. As it is clear from its name, administrators has full access to all data. From the other hand, users with **Default** role do not have access to any data at all. Try to login with the **User** user name and you will see that navigation tree is almost empty - access rights are fully limited.

Editing view for the **Default** role:

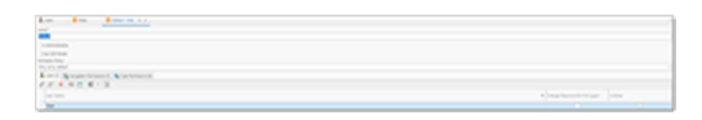

Both checkboxes are clear and in the **Permission policy** field **Deny all by default** value is selected. This means that users with this role would not get access to any data unless you explicitly allow it in the **Navigation permissions** and **Type permissions** tabs. You can change **Permission policy** value to **Read only all by default** and **Allow all by default**. In the first case, a user will get access to all data without ability to edit it. In the second case, he/she will get access to all operations. Depending on the selected value here you specify a way of working with **Navigation permissions** and **Type permissions** tabs. If default policy denies access by default, than in these tabs you will specifying objects to allow access. And vice versa, if default policy allows access, than in these tabs you will specify object to restrict access to.

The **Navigation Permissions** allow you to grant or deny permissions for a single navigation item or for the whole navigation group as shown on the image below:

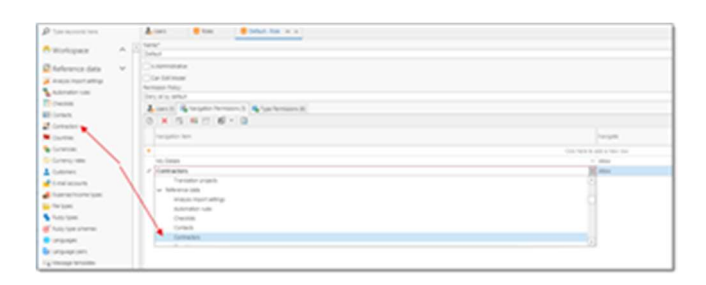

Allowing access to **Reference data** group will open access to all items in this group with read only rights. By default, permission policy dines all access. After giving access to the **Reference data** group we expand this policy by giving additional rights. Since we use policy of restriction, given rights allow only to view data, but not edit it.

**Item permissions** have a greater priority than group permissions. For instance, you can deny access to the group, but grant access for one of its items, so this item will be enabled in the **Navigation Panel**.

The **Type Permissions** tab specifies access to all objects of a particular type. The image below illustrates this (in addition to previously granted access to the **Reference data** group, we open write rights for the **Units** table):

| A.m                                                                                                    | M. 6.1. |       |       |       |  |
|----------------------------------------------------------------------------------------------------|---------|-------|-------|-------|--|
|                                                                                                    |         |       |       |       |  |
| tring!                                                                                                    |         |       |       |       |  |
|                                                                                                    |         |       |       |       |  |
| 10.000                                                                                                    |         |       |       |       |  |
| and the second second sec |         |       |       |       |  |
| the error and                                                                                                    |         |       |       |       |  |
| A set of the second distance of the second                                                                                                    |         |       |       |       |  |
| 日本 日本 日本 日                                                                                                    |         |       |       |       |  |
| ingrise.                                                                                                    | 1000    | 100   | 1.00  | jan . |  |
|                                                                                                    |         |       |       |       |  |
| and the set                                                                                                    | - 300   | - 380 | 1.000 |       |  |
| deal (Wester Sant)                                                                                                    | 1.000   | 1.000 | 1.000 |       |  |
| Testing and the second second s                                                                                                    | 1,000   | - 300 |       |       |  |
| 100                                                                                                    | 1.000   |       |       |       |  |
|                                                                                                    | C (86)  |       |       |       |  |
| and the second second sec |         | 1.004 |       |       |  |

From now, user with **Default** role assigned will be able to edit **Units** table, but would not be able to delete any records from it.

If you wish to quickly fill this table with all object types available in the Business Manager, instead of manually adding rows one by one, click **Pre-fill list of object types** button on the ribbon:

| or manua              | ily uu      | unis i un                                         | 5 0110 | , oy   | one, en |      | - 1111 |
|-----------------------|-------------|---------------------------------------------------|--------|--------|---------|------|--------|
| Save and Save and New | Pre-fil lit | Set customer (), allowed in an oracle for the set | Quick  | Cancel |         | Cose |        |
| Save                  | ×           | Let.                                              |        |        | Ver     | Cose |        |
| 🎝 Uters 🛛 🧧           | Roles       | Default-Role + >                                  | d      |        |         |      |        |
| Name*                 |             | 1                                                 |        |        |         |      |        |
| Default               |             |                                                   |        |        |         |      |        |
| S Administrative      |             | × *                                               |        |        |         |      |        |
| Can Edt Model         |             |                                                   |        |        |         |      |        |
| Permission Policy:    |             |                                                   |        |        |         |      |        |
| Course of a state of  |             |                                                   |        |        |         |      |        |

Double click on the new type permission to open its editing form:

| - O II II + -                           |            | Gerein hemaans                | x - c x  |
|-----------------------------------------|------------|-------------------------------|----------|
|                                         |            |                               |          |
| Neura Deater Save                       | Ad You Dog |                               |          |
| Seger Type"                             |            |                               |          |
| -                                       |            |                               |          |
| All all all all all all all all all all |            |                               |          |
| Crede.                                  |            |                               |          |
| 1.0                                     |            |                               |          |
| look .                                  |            |                               |          |
|                                         |            |                               |          |
| Gateriar fermane Salaschemates          |            |                               |          |
| 0 × 5 5 6 • 0                           |            |                               |          |
| No. Contractor                          | test .     | * 10                          | Citera . |
|                                         |            | City have to sold a here they |          |
|                                         |            |                               |          |
|                                         |            |                               |          |
|                                         |            |                               |          |
|                                         |            |                               |          |
|                                         |            |                               |          |
|                                         |            |                               |          |
| UR APR                                  |            |                               |          |

In this window, you can adjust access rights in detail. In addition

to Read, Write, Create and Delete rights you get access to two additional tables: Member permissions and Object permissions.

### **Member permissions**

Member Permissions grant access to specific members of an object.

For example, users can have access to objects of a particular type and simultaneously have no access to several members of this type. For other example, it is possible to deny access to objects of a particular type and only allow access to a strict list of its members. It is possible to grant access to multiple properties with a single entry.

In the following example, we provide access to customers table, but restrict access to the *Default rates* table and *Default prices* column, and this restriction applies only

to *Company1* and *Company2* customers (if to leave **Criteria** empty, this restriction will be applied to all customers):

|                             |            | Tak Sandor Angelan    | 0                        |
|-----------------------------|------------|-----------------------|--------------------------|
|                             |            |                       |                          |
| an Dealter, 1               | 14 Tex Det |                       |                          |
|                             |            |                       |                          |
|                             |            |                       |                          |
|                             |            |                       |                          |
|                             |            |                       |                          |
|                             |            |                       |                          |
|                             |            |                       |                          |
| and have a branch series    |            |                       |                          |
| N S C N . D                 |            |                       |                          |
|                             |            |                       |                          |
|                             |            |                       |                          |
|                             | 1.000      | The first differences | ( Real & General Transa) |
| Tests Process Tests Process |            |                       |                          |

Instead of prices, 'Protected content' text is displayed.

As you see, **Member permissions** table also contains **Criteria** column. Using this column, you may provide additional conditions for applying particular right. Built-in criteria builder will help you to compose necessary criteria:

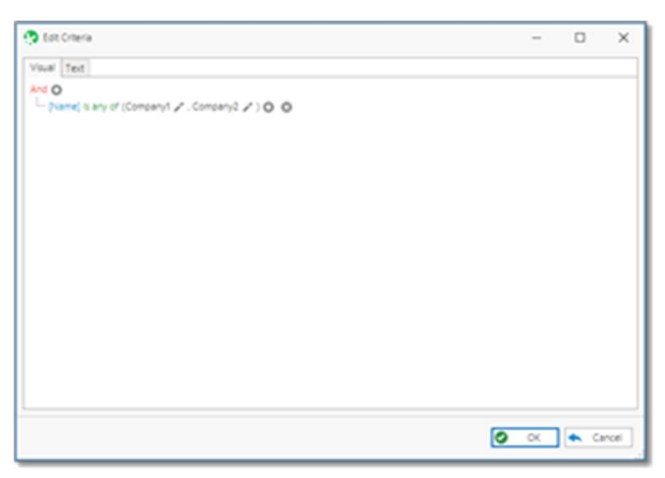

## **Obj**Default Vendor role

In addition to **Admin** and **User** default roles, SDL Trados Business Manager has a predefined role called **Vendor**.

This role should be assigned to all user accounts created for vendors who will be able to access their area on the web-portal. In addition to a role, **Associated vendor** field **must** be filled for such users. By default, **Vendor** role allows vendors to:

• Change own password for accessing a portal

- View and edit own profile (vendor editing form full access is provided to all fields, including prices and languages; while editing, a vendor can select Units, Languages, Work types, Software applications contained in the database)
- View their assignments (with status, language pair, PO number, date, deadline, amounts, due and paid amounts, instructions, etc.)
- Partially deliver assignment (with possibility to attach up to 5 files)
- Fully deliver assignments (with possibility to attach up to 5 files)
- Register invoices over delivered assignments (with possibility to attach invoice file)
- View Vendor performance QuickReport

Translators cannot edit assignments. They only can change status of assignments by clicking **Partial delivery**, **Final delivery** or **Register invoice** buttons. After registering an invoice delivery buttons and invoice creation buttons become disabled.

You are fully free to change default permissions defined in the **Vendor** role. However, if you unintentionally remove permissions which are mandatory for correct working of a vendor's portal, then application will automatically return these permissions after clicking **Save** button in the role editing window.

Below you will find explanation of every permission setting in the **Vendor** role.

### Navigation permissions

| Translation assignments | Allows to view all assignments. Special limited list of assignment will be o<br>deliver files. |
|-------------------------|------------------------------------------------------------------------------------------------|
| Translation assignments | Adds Translation assignments to a navigation tree.                                             |
| My details              | Allows to view user's form which allows to change password for a vendor's us                   |
| Invoices (in)           | Adds Invoices (in) to a navigation tree.                                                       |

This means that navigation tree on the left will contain only 2 links: to open translation assignments and my details.

### Type permissions

While navigation permissions control contents of the navigation tree and do not control access right to actual data, type permissions serve exactly for this - to define a data allowed/denied to be read, written, created or deleted by users with this role. By default access to all data is denied in **Vendor** role:

This means that even if navigation permission allows to open translation assignments list, attempt to do this will lead to fully empty list of assignments, because it is not allowed to read (nor write, create and delete) and data. So, the task of **Type permissions** table is to define what is allowed to read/write/create/delete. In this list you can see what is allowed by default in the **Vendor** role:

| Туре | Rea<br>d  | Writ<br>e | Crea<br>te | Dele<br>te | Member<br>permissions                                     | Object permissions | Notes                                                               |
|------|-----------|-----------|------------|------------|-----------------------------------------------------------|--------------------|---------------------------------------------------------------------|
| Role | Den<br>y  |           |            |            |                                                           |                    |                                                                     |
| User | Allo<br>w |           |            |            | Change<br>password on<br>first logon<br>Criteria:         | x                  | Needed to<br>allow user<br>to change<br>own<br>password             |
|      |           |           |            |            | CurrentUser<br>Id()                                       |                    | Read<br>permission<br>for all<br>users is                           |
|      |           |           |            |            | Allow write<br>Stored<br>password<br>Criteria:<br>[Oid] = |                    | needed to<br>determine<br>users for<br>sending<br>notificatio<br>ns |

| Туре                    | Rea<br>d  | Writ<br>e | Crea<br>te | Dele<br>te | Member<br>permissions | Object permissions                                                            | Notes                                                                                                    |
|-------------------------|-----------|-----------|------------|------------|-----------------------|-------------------------------------------------------------------------------|----------------------------------------------------------------------------------------------------|
|                         |           |           |            |            | CurrentUser<br>Id()   |                                                                               |                                                                                                    |
|                         |           |           |            |            | Allow write           |                                                                               |                                                                                                    |
| Applicatio<br>n setting | Allo<br>w | Allo<br>w |            |            |                       |                                                                               | Write<br>permission<br>for<br>applicatio<br>n settings -<br>internal<br>temporary<br>data is<br>stored in<br>this table |
| Vendor                  | Den<br>y  | Deny      | Deny       | Den<br>y   |                       | Criteria: [Id] =<br>CurrentUserVendorOrClie<br>ntId()<br>Allow read and write | Allows to<br>read and<br>write only<br>logged in<br>vendor                                                              |
| Country                 | Allo<br>w |           |            |            |                       |                                                                               |                                                                                                    |
| Currency                | Allo<br>w |           |            |            |                       |                                                                               |                                                                                                    |
| Dashboard               |           |           |            |            |                       | [Title] = 'Vendor<br>performance'<br>Allow read                               | Allows to<br>view only<br>one<br>QuickRep<br>ort named<br>'Vendor                                                       |

| Туре                                                        | Rea<br>d  | Writ<br>e | Crea<br>te | Dele<br>te | Member<br>permissions | Object permissions                                                                                                    | Notes                                                                                                    |
|-------------------------------------------------------------|-----------|-----------|------------|------------|-----------------------|----------------------------------------------------------------------------------------------------|----------------------------------------------------------------------------------------------------|
|                                                             |           |           |            |            |                       |                                                                                                    | performan<br>ce'                                                                                              |
| Document<br>checklist<br>item                               |           |           |            |            |                       | [Assignment] Is Not Null<br>And<br>[Assignment.Vendor.Id] =<br>CurrentUserVendorOrClie<br>ntId()<br>Allow read and write | Allows<br>vendors to<br>mark<br>checklist<br>items as<br>done<br>before<br>delivering<br>an<br>assignmen<br>t |
| File<br>attachment                                          | Allo<br>w | Allo<br>w | Allo<br>w  | Den<br>y   |                       |                                                                                                    | To deliver<br>files and<br>invoices                                                                           |
| File data                                                   | Allo<br>w | Allo<br>w | Allo<br>w  | Den<br>y   |                       |                                                                                                    | Linked<br>with File<br>attachment<br>table                                                                    |
| File type                                                   | Allo<br>w |           |            |            |                       |                                                                                                    | Allows to<br>view file<br>types                                                                               |
| Fuzzy type<br>Fuzzy type<br>kit<br>Fuzzy type<br>kit detail | Allo<br>w |           |            |            |                       |                                                                                                    | Allows to<br>read<br>informatio<br>n from<br>fuzzy<br>schemes                                                 |

| Туре                                                 | Rea<br>d  | Writ<br>e | Crea<br>te | Dele<br>te | Member<br>permissions | Object permissions                                                                           | Notes                                                                                |
|------------------------------------------------------|-----------|-----------|------------|------------|-----------------------|----------------------------------------------------------------------------------------------|--------------------------------------------------------------------------------------|
| Invoice<br>incoming<br>Invoice<br>incoming<br>item   |           |           | Allo<br>w  |            |                       | [Vendor.Id] =<br>CurrentUserVendorOrClie<br>ntId()                                           | Allows to<br>create<br>invoices<br>with own<br>vendor val<br>ue.                     |
| Language                                             | Allo<br>w | Allo<br>w |            |            |                       |                                                                                              |                                                                                      |
| Language<br>pair                                     | Allo<br>w | Allo<br>w |            |            |                       |                                                                                              |                                                                                      |
| Model<br>difference<br>Model<br>difference<br>aspect | Allo<br>w | Allo<br>w | Allo<br>w  |            |                       |                                                                                              | Used to<br>store<br>individual<br>user<br>settings<br>(column in<br>tables,<br>etc.) |
| Notificatio<br>n                                     | Allo<br>w | Allo<br>w | Allo<br>w  | Allo<br>w  |                       |                                                                                              | Needed to<br>send<br>notificatio<br>ns to users                                      |
| Payment<br>outgoing                                  |           |           |            |            |                       | [Vendor] Is Not Null And<br>[Vendor.Id] =<br>CurrentUserVendorOrClie<br>ntId()<br>Allow read | Allows to<br>view own<br>payments                                                    |
| Report                                               | Allo<br>w |           |            |            |                       |                                                                                              | Needed<br>for                                                                        |

| Туре                                                 | Rea<br>d  | Writ<br>e | Crea<br>te | Dele<br>te | Member<br>permissions | Object permissions                                                                                                    | Notes                                                                                                    |
|------------------------------------------------------|-----------|-----------|------------|------------|-----------------------|----------------------------------------------------------------------------------------------------|----------------------------------------------------------------------------------------------------|
|                                                      |           |           |            |            |                       |                                                                                                    | viewing<br>reports                                                                                                    |
| Settings                                             | Allo<br>w |           |            |            |                       |                                                                                                    | Read<br>applicatio<br>n settings                                                                                                    |
| Software application                                 | Allo<br>w |           |            |            |                       |                                                                                                    |                                                                                                    |
| Specializat<br>ion<br>Specializat<br>ion<br>category | Allo<br>w |           |            |            |                       |                                                                                                    | Read<br>reference<br>data                                                                                                    |
| Tax                                                  | Allo<br>w |           |            |            |                       |                                                                                                    |                                                                                                    |
| Translation<br>assignment                            | Den<br>y  | Deny      | Deny       | Den<br>y   |                       | <ol> <li>Criteria: [Vendor.Id] =</li> <li>CurrentUserVendorOrClie<br/>ntId()</li> <li>[Vendor] Is Null And<br/>[Vendor pickup][[Vendor]<br/>Is Not Null And<br/>[Vendor.Id] =</li> <li>CurrentUserVendorOrClie<br/>ntId()]</li> <li>Allow read and write</li> </ol> | Criteria<br>sets rights<br>on reading<br>and<br>writing<br>only those<br>assignmen<br>ts which<br>are created<br>for logged<br>in vendor,<br>as well as<br>assignmen<br>ts offered<br>to a<br>vendor |

| TranslationDenDenyDen[Vendor.Id] =ExplicitlyassignmentyyyCurrentUserVendorOrCliedenypickntId()access to |     |
|----------------------------------------------------------------------------------------------------|-----|
| assignment y y CurrentUserVendorOrClie deny<br>pick ntId() access to                                    | tly |
| pick ntId() access to                                                                                   | •   |
|                                                                                                    | .o  |
| Translato                                                                                               | tor |
| Allow read and write s pickup                                                                           | р   |
| tab in                                                                                                  |     |
| assignme                                                                                                | nen |
| ts, but                                                                                                 |     |
| allows to                                                                                               | to  |
| accept an                                                                                               | and |
| decline                                                                                                 |     |
| assignme                                                                                                | ıen |
| ts                                                                                                    |     |
| Translation Fuzzy type; Needed to                                                                       | to  |
| job task Unit; Work allow to                                                                            | )   |
| type view                                                                                               |     |
| fuzzy                                                                                                   |     |
| type, unit                                                                                              | nit |
| and work                                                                                                | rk  |
| type in                                                                                                 |     |
| assignme                                                                                                | nen |
| ts, becaus                                                                                              | use |
| tasks in                                                                                                |     |
| assignme                                                                                                | nen |
| ts are                                                                                                  |     |
| based on                                                                                                | n   |
| job tasks                                                                                               | (S  |
| Unit Allo Read                                                                                          |     |
| w reference                                                                                             | ce  |
| data                                                                                                    |     |

| Туре      | Rea<br>d  | Writ<br>e | Crea<br>te | Dele<br>te | Member<br>permissions | Object permissions | Notes                     |
|-----------|-----------|-----------|------------|------------|-----------------------|--------------------|---------------------------|
| Work type | Allo<br>w |           |            |            |                       |                    | Read<br>reference<br>data |

\* Empty cell means 'Deny'

As you see, two functions were used in the Object permissions column: CurrentUserVendorOrClientId() and CurrentUserId().

**CurrentUserVendorOrClientId()** function returns Id of a vendor or customer which is linked with a logged in user. This vendor or customer is specified in the **Associated vendor** or **Associated customer** in the **Users** table.

CurrentUserId() function returns Id of the logged in User.

Let's check criteria used to access translation assignments:

Criteria: [Vendor.Id] = CurrentUserVendorOrClientId()

Read, Write, Create and Delete properties are not set. This means that it is denied to access translation assignments table. But in the Object permissions table a row is created which allows to read and write assignments which meet provided criteria. And this criteria sets that *Id* of a *Vendor* selected in assignment must equal to *Id* of a currently logged in vendor.

Visual designer can help you to build this criteria, but you have to manually type name of a function after equity symbol: *CurrentUserVendorOrClientId()*.

By modifying **Vendor** role you can provide more rights to your vendors or for individual vendors (in this case, Criteria property will look like *[Vendor.FullName] = 'Peter Blake'*). **Note**. It is strongly recommended to carefully test modified permissions before granting them to any real users.

**Note**. It is always recommended to ask SDL Trados Business Manager developers for help when modifying default role.

### **Object permissions**

An **Object Permission** grants access to object instances that fit a specified criterion.

The following image illustrates the **Object Permissions** tab in the **Type Operation Permissions** dialog.

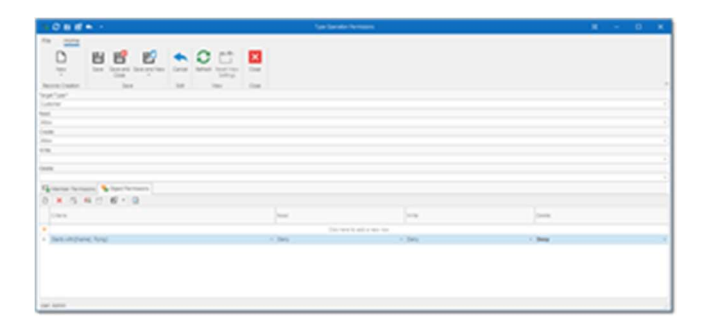

Here with fully restrict an access to all customers whose name starts with '*Flying*'. In the result, '*Flying Colors*' customer will fully disappear from the **Customers** list.

# Providing access to additional reports for Vendors

By default, **Vendor** role allows access only to one report - **Vendor performance**.

However, you may create another custom reports or QuickReports which you may wish to provide your vendors access to. This topic describes how to do this. First of all, open list of **Reports** or **QuickReports** and write down name of a report you wish to grant access to.

Note. Object type for custom reports - Report Data V2, for QuickReports - Dashboard.

- 1. In the navigation panel, select **Other/Tools > Roles**.
- 2. Double click on **Vendor** role to edit it.
- 3. Switch to **Type permissions** tab and find **Report Data V2** row (create it if needed).
- 4. Double click on it to open editing form.

5. Create a new **Object permission** and specify the following criteria using built-in

criteria builder.

| bit Otteria                                        | -            | ×       |
|----------------------------------------------------|--------------|---------|
| visual Text                                        |              |         |
|                                                    |              |         |
| Constituend roma constraints - random merusarda 5. |              |         |
|                                                    |              |         |
|                                                    |              |         |
|                                                    |              |         |
|                                                    |              |         |
|                                                    |              |         |
|                                                    |              |         |
|                                                    |              |         |
|                                                    |              |         |
|                                                    |              |         |
|                                                    |              |         |
|                                                    |              |         |
|                                                    | <b>•</b> • • |         |
|                                                    | <b>3</b> 04  | <br>rot |

- 6. If you wish to provide access to several reports, change condition to **And** to **Or** at top.
- 7. Select **OK** and set **Allow** for a created permission.
- 8. Save a role to apply changes.
- 9. Log in using vendor's account and open **Translation assignments**.
- 10. Select **Reports** and verify that a new report is added to the list.
- 11. Open this report and try to select a contractor in the **Parameters** panel. As you see, logged in contractor can select only himself/herself.

## Default Customer role

In addition to **Admin** and **User** default roles, SDL Trados Business Manager has a predefined role called **Customer**.

This role should be assigned to all user accounts created for customer who will be able to access portal for customers. In addition to a role, **Associated customer** field **must** be filled for such users. By default, **Customer** role allows customers to:

- Change own password for accessing a portal
- View and edit own profile
- Create quote requests, create new projects and jobs, with possibility to upload files and provide additional instructions
- View ongoing and past quotes, translation projects and jobs, including pricing and volumes information
- View invoices issued by a user and status of their payment
- View number of QuickReports to assess cooperation with a user

You are fully free to change default permissions defined in the **Customer** role. However, if you unintentionally remove permissions which are mandatory for correct working of a customer's portal, then application will automatically return these permissions after clicking **Save** button in the role editing window.

Below you will find explanation of every permission setting in the **Customer** role.

| NT 1 .1     |             |
|-------------|-------------|
| Navigation  | nermissions |
| 144 Igation | permissions |

| Translation assignments | Allows to view all assignments. Special limited list of assignment will be o deliver files. |
|-------------------------|---------------------------------------------------------------------------------------------|
| My details              | Allows to view user's form which allows to change password for a vendor's us                |
| QuickReports            | View list of available reports (allowed by security system)                                 |
| Credit notes            | View list of credit notes issued by a user                                                  |
| Customer's dashboard    | Dashboard showing ongoing quotes, projects and jobs on a single screen, as w                |
| Invoices                | View all invoices issued for a customer, along with their status of payment                 |
| Payments                | View all payments registered by a user for a customer                                       |
| Quotes                  | View all quotes (available for acceptance and past quotes) and create quote re              |
| Translation jobs        | View and create translation jobs (tasks with single language pair)                          |
| Translation projects    | View and create translation projects (multiple language pairs)                              |

This means that navigation tree on the left will contain only 2 links: to open translation assignments and my details.

### Type permissions

While navigation permissions control contents of the navigation tree and do not control access right to actual data, type permissions serve exactly for this - to define a data allowed/denied to

be read, written, created or deleted by users with this role. By default access to all data is denied in the **Customer** role.

This means that even if navigation permission allows to open translation project list, attempt to do this will lead to fully empty list of projects, because it is not allowed to read (nor write, create and delete) data. So, the task of **Type permissions** table is to define what is allowed to read/write/create/delete. In this list you can see what is allowed by default in the **Customer** role:

| Туре                | Read  | Write | Create | Delete | Member<br>permissions                | Object permission |
|---------------------|-------|-------|--------|--------|--------------------------------------|-------------------|
| User                | Allow |       |        |        | Change<br>password on<br>first logon | х                 |
|                     |       |       |        |        | Criteria: [Oid]<br>=                 |                   |
|                     |       |       |        |        | CurrentUserId()                      |                   |
|                     |       |       |        |        | Allow write                          |                   |
|                     |       |       |        |        | Stored password                      |                   |
|                     |       |       |        |        | Criteria: [Oid]<br>=                 |                   |
|                     |       |       |        |        | CurrentUserId()                      |                   |
|                     |       |       |        |        | Allow write                          |                   |
| Application setting | Allow | Allow |        |        |                                      |                   |
|                     |       |       |        |        |                                      |                   |

| Туре                     | Read  | Write | Create | Delete | Member<br>permissions | Object permission                                |
|--------------------------|-------|-------|--------|--------|-----------------------|--------------------------------------------------|
|                          |       |       |        |        |                       |                                                  |
| Country                  | Allow |       |        |        |                       |                                                  |
| Currency                 | Allow |       |        |        |                       |                                                  |
| Customer                 |       |       |        |        |                       | [Id] =<br>CurrentUserVendor<br>Allow Read and Wr |
| Dashboard                |       |       |        |        |                       | [Title] = 'Vendor pe                             |
| File<br>attachment       | Allow | Allow | Allow  | Deny   |                       |                                                  |
| File data                | Allow | Allow | Allow  | Deny   |                       |                                                  |
| File type                | Allow |       |        |        |                       |                                                  |
| Fuzzy type               | Allow |       |        |        |                       |                                                  |
| Fuzzy type kit           |       |       |        |        |                       |                                                  |
| Fuzzy type kit<br>detail |       |       |        |        |                       |                                                  |

| Туре                          | Read  | Write | Create | Delete | Member<br>permissions | Object permission                                           |
|-------------------------------|-------|-------|--------|--------|-----------------------|-------------------------------------------------------------|
| Invoice                       |       |       | Allow  |        |                       | [Customer.Id] =<br>CurrentUserVendor                        |
| Invoice item                  |       |       |        |        |                       | [Invoice.Customer.<br>CurrentUserVendor<br>Allow Read and W |
| Language                      | Allow | Allow |        |        |                       |                                                             |
| Language pair                 | Allow | Allow |        |        |                       |                                                             |
| Model<br>difference           | Allow | Allow | Allow  |        |                       |                                                             |
| Model<br>difference<br>aspect |       |       |        |        |                       |                                                             |
| Notification                  | Allow | Allow | Allow  | Allow  |                       |                                                             |
| Payment                       |       |       |        |        |                       | [Customer.Id] =<br>CurrentUserVendor                        |
| details                       |       |       |        |        |                       | [Payment.Custome<br>CurrentUserVendor                       |
|                               |       |       |        |        |                       | Allow Read and W                                            |
| Price-list                    | Allow | Allow |        |        |                       |                                                             |

| Туре                    | Read  | Write | Create | Delete | Member<br>permissions | Object permission                       |
|-------------------------|-------|-------|--------|--------|-----------------------|-----------------------------------------|
|                         |       |       |        |        |                       |                                         |
| Quote                   |       |       | Allow  |        |                       | [Customer.Id] =<br>CurrentUserVendor    |
| Quote item              |       |       |        |        |                       | [Quote.Customer.Ic<br>CurrentUserVendor |
|                         |       |       |        |        |                       | Allow Read and W                        |
| Report                  | Allow |       |        |        |                       |                                         |
| Scheduler               | Allow | Allow | Allow  | Allow  |                       |                                         |
|                         |       |       |        |        |                       |                                         |
|                         |       |       |        |        |                       |                                         |
| Settings                | Allow |       |        |        |                       |                                         |
| Software<br>application | Allow |       |        |        |                       |                                         |
| Specialization          | Allow |       |        |        |                       |                                         |
| Specialization category |       |       |        |        |                       |                                         |
| Tax                     | Allow |       |        |        |                       |                                         |
| Туре                          | Read  | Write | Create | Delete | Member<br>permissions | Object permission                    |
|-------------------------------|-------|-------|--------|--------|-----------------------|--------------------------------------|
| Translation job               |       |       |        |        |                       | [Customer.Id] =<br>CurrentUserVendor |
| Translation job<br>task       |       |       |        |        |                       | [Translation job.Cu                  |
| Translation job<br>receivable |       |       |        |        |                       | Allow read and wri                   |
| Translation project           |       |       | Allow  |        |                       | [Customer.Id] =<br>CurrentUserVendor |
|                               |       |       |        |        |                       | Allow read and wri                   |
| Translation job               |       |       |        |        | Fuzzy type:           |                                      |
| task                          |       |       |        |        | Unit; Work<br>type    |                                      |
|                               |       |       |        |        |                       |                                      |
|                               |       |       |        |        |                       |                                      |
| Unit                          | Allow |       |        |        |                       |                                      |
| Work type                     | Allow |       |        |        |                       |                                      |
|                               |       |       |        |        |                       |                                      |

\* Empty cell means 'Deny'

As you see, two functions were used in the **Object permissions** column:

CurrentUserVendorOrClientId() and CurrentUserId(). Description of these functions can be found in the <u>Default Vendor role</u> article.

# Transfering UI customizations between users

When user logs-in into SDL Trados Business Manager, tables and editing forms will have default look for that user.

This allows to have separate customization settings for each user. For example, different user may have different setup of tables (hide, display and move columns, create appearance rules, change colors, create default groupings and summaries, etc.), they can customize data entry forms, etc.

Sometimes, manager or administrator may wish to deliver default look and feel to all users, so they all get the same colors, columns set, and other settings throughout the application.

This can be done from the **Users** list by clicking **Manage user UI customizations**.

| Ferroriter Constant                                                                                                   | Center Mar | Nerver U<br>britation                                | Coort Related<br>Recipion | Reference Francisco<br>Settingia<br>Viter | <b>**</b> | (red to earch, d) | Core<br>Core |
|----------------------------------------------------------------------------------------------------|------------|------------------------------------------------------|---------------------------|-------------------------------------------|-----------|-------------------|--------------|
| Type serversishere     Workspace     Reference data     Ansystemportatings     Adonator rules     Creates     Creates | · · ·      | Corritorie<br>Corritorie<br>Cottorie<br>Kesn<br>Cott |                           | <b>`</b>                                  |           |                   | follname     |

In the **Model difference** list you can view list of customization entries for all users:

Shared model difference entry contains default UI customizations supplied with the application. This row should not be deleted .

To copy UI settings from one user to another, select source user in the list and click **Copy model difference**. The **Copy Model Differences** dialog is displayed:

| Copy I<br>Oven<br>Source<br>Admi | Sehavior:<br>write<br>e Model Difference:<br>n |            |
|----------------------------------|------------------------------------------------|------------|
| Oven<br>Source<br>Admi           | write<br>e Model Difference:<br>n              |            |
| Admi                             | e Model Difference:<br>n                       |            |
| Admi                             | n                                              |            |
| ^ T                              |                                                | *          |
|                                  | arget Model Differences                        |            |
| ď                                | 22 🚯 🍨 🎟 🗂 🖻 + 🔯                               |            |
|                                  | User Name                                      | Context Id |
|                                  | Customer                                       | Win        |
|                                  | Kevin                                          | Win        |
|                                  | Shared Model Difference                        | Win        |
|                                  |                                                |            |

In the Copy Model Differences dialog you can select copy behavior and target users. By default, **Target users** table will contain all users you have in the database. Remove unnecessary users (select them and click **Unlink**) and leave only users you wish to apply settings to.

Click **OK**. The system will copy settings, and next time user logs into the system new default settings will be applied.

## Allowing users to create entries

Sometimes it is needed to configure a role in a way that allows users to create particular entities, but denies to edit or delete them after creation.

To achieve this, do the following:

- 1. Open a role and switch to **Type permissions** tab.
- 2. Add a new row and select **Target type**.
- 3. Set **Read** and **Create** permissions to **Allow**, and **Write** and **Delete** permissions to Deny.
- 4. Double click on this row to open its editing form.
- 5. Switch to **Object permissions** tab and add a new row.
- 6. Set Write permission to Allow, and type the following in the Criteria: IsNewObject([This]) = True

This means that write is denied in general, but allowed when current object is new.

7. Save a role, assign it to some user and test how it works.

# Linking managers with specified customers

Sometimes it is needed to allow company manager to view data only for particular customer(s).

This data may include customer's data, projects, jobs, invoices, and other information which can be clearly associated with particular customer.

Security system implemented in SDL Trados Business Manager allows to solve this task by correct configuration of user roles. It will be needed to create as many roles as the number of users who needs to get access only to data of individual customers.

Security system allows access to an entity only when this access is granted in ALL roles assigned with a user. This means that you will need to create a general role applied to all managers, which will allow them to access all data, and then create individual roles which will deny access to all customers, projects, jobs, assignments, invoices and payments, which are not associated with specified customer or customers.

Say, you already have **Manager** role, which allows managers to view all necessary data. Now the task is to create additional "slice" of security which will add additional restrictions to existing role and allow user to view only data associated with specified customers.

Create a new role, set its name, and click Set customer(s) allowed to access by this role on the ribbon:

| 8 B B A - 1 - 0C B                                            |                 |
|---------------------------------------------------------------|-----------------|
|                                                               |                 |
| ne na<br>ne - Name Anna Alexanda<br>(* 1. Not Not Not Not Not | Opportunity (in |

- 2. Select customer in the popup window and click **OK**.
- 3. Switch to **Type permissions** table to view results of operation:
- 4. Six objects has been added to the table. Double click on any to view its details, and switch to **Object permissions** table:

| No.         No.         No. <th></th> |       |
|----------------------------------------------------------------------------------------------------|-------|
|                                                                                                    |       |
|                                                                                                    |       |
| Ramon houses have been at a                                                                                                    |       |
| 0 * 5 4 2 6 - 2                                                                                                    |       |
| ins in ins                                                                                                    | 1000  |
| Constant on the                                                                                                    |       |
| Net Exclusion Remain (in Clarkel anguages, Sans Selfan; ) - Dec - Dec                                                                                                    | × 849 |

You can see that this role denies access to all jobs where customer is not *Euro-Soft* and not *Capital Languages*. The same rules are created for lists of customers, projects,

invoices, assignments and payments. From now, user with this role assigned will be able to view only jobs (and other 5 entity types) for these two customers.

5. You are free to edit entities created automatically. For example, you can manually add another customer in future.

# Invoice templates and custom reports

Articles in this section explain how to work with custom report designer (also used to create printing templates).

# Invoice templates

SDL Trados Business Manager has built-in template designer, which can be used to create invoice/quote/purchase orders templates, as well as to create custom reports.

This is very flexible and powerful reporting solution, which gives you full freedom in creation of nice-looking documents.

To create own template, you can use one of build-in examples, or create it from scratch.

When you run template designer for the first time, it may seem too complex. Please, spend some time reading these instructions, and it will become much easier to implement any idea. Creating attractive invoices is an art, and SDL Trados Business Manager gives you all necessary instruments to get desired results.

# Getting started

All printing templates and custom reports can be found in the **Reports and templates** list, which can be opened from the **Reports** group of the navigation tree.

The list is categorized by report types. Invoice templates can be found under Invoice template category. **Predefined** templates (blue highlighting) cannot be edited, but they can be cloned (**Copy predefined report** button) and used as a base for creating customized templates. To do this:

- Select any predefined template and click **Copy predefined report** on the toolbar. A
  new report will be created with the same name as selected report, but a new row would
  not be highlighted with blue color.
- 2. Click **Edit** button. In the opened form, give another name to this template, to distinguish it in the list.
- 3. To launch template designer, click on the **Show report designer** button. Now, welcome to the next article, where you will get basic information about the designer.

# Template designer description

Report designer's default look:

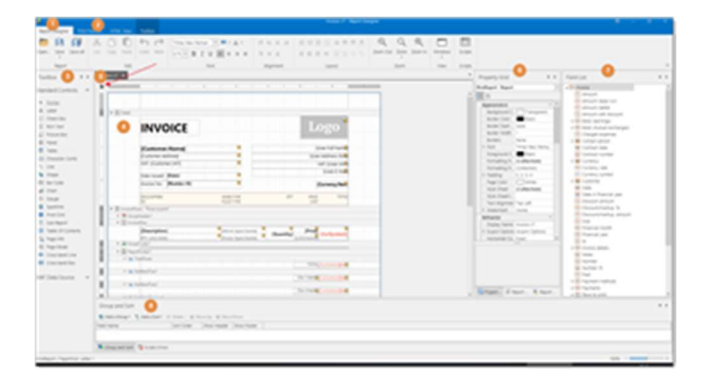

- 1. **Main toolbar** contains basic commands, like save/open reports and formatting buttons to change appearance of the currently selected element.
- 2. **Print preview toolbar** allows to quickly switch to preview mode and see how your template will be looking using real data from the database.
- 3. **Toolbox panel** contains elements which can be placed on the design surface.
- 4. **Design surface** here you build template structure, using bands and controls from the toolbox, which are bound to database fields listed in the field list.
- 5. **Report helper menu** contains the most important report commands and properties. The same helper menu is available for each element on the workspace. When you select any element, corresponding icon appears:

| INVOICE       |          |
|---------------|----------|
|               |          |
| Invoice Nr. 🔹 | [Number] |
| Date =        | [Date]   |
| Tem           | [Tem]    |

This menu significantly simplifies workflow, providing quick access to the most used properties.

- 6. **Field list** contains list of database fields which you can use in your template. Please read separate article about navigation in the field list.
- 7. **Property grid** contains properties of the selected element. Most properties will be never used, while others will be interesting.
- 8. **Group and sort panel** allows to sort source data (for example, when you print several invoices at once) or group it (for example, if you want to group source data by currency or by customer).

# Toolbox

The **Toolbox** contains all available report controls and allows end-users to add them to the report being edited. Report controls can display both static and dynamic information of different kinds (simple or formatted text, pictures, tables, etc.) and adjust a report layout (organize controls within panels, insert page brakes, etc.)

### **General Content**

| Icon | Control     | Description                                                                                                    |
|------|-------------|----------------------------------------------------------------------------------------------------|
| Α    | Label       | The most basic Label control is intended to display plain text in                                                                                                    |
|      | Check Box   | The <b>Check Box</b> control displays True/False or Checked/Unchecked/Unchecked/U |
| A    | Rich Text   | The <b>Rich Text</b> control displays formatted text in a report.                                                                                                    |
|      | Picture Box | The <b>Picture Box</b> displays static or dynamic images of various fi                                                                                                    |
|      | Table       | The <b>Table</b> control is designed to display tabular information in a                                                                                                    |
|      | Bar Code    | The <b>Bar Code</b> control transforms its content into a bar code of t                                                                                                    |

The following controls are most commonly used to display data in a report.

| Icon | Control  | Description                                                         |
|------|----------|---------------------------------------------------------------------|
| 88   | Zip Code | The <b>Zip Code</b> control transforms its content into a zip code. |
|      | Gauge    | The Gauge control provides the capability to embed graphical g      |

### Extended Data

The following controls are connected to data individually, without accessing a report's data

| source. |            |                                                                                                    |
|---------|------------|----------------------------------------------------------------------------------------------------|
| Icon    | Control    | Description                                                                                             |
|         | Chart      | The <b>Chart</b> control displays a series of points us types.                                          |
| ~~~     | Sparkline  | The <b>Sparkline</b> control displays a compact char reflect the flow of data for every row in a report |
| Σ       | Pivot Grid | The <b>Pivot Grid</b> control displays dynamic data                                                     |

### Report Layout

The following controls allow you to draw shapes in a report and customize the report layout.

| Icon | Control   | Description                                                                                                    |
|------|-----------|----------------------------------------------------------------------------------------------------|
|      | Panel     | The <b>Panel</b> control is a container that frames set<br>them to be easily moved, copied and pasted, an<br>report's preview. |
| ~    | Line      | The Line control draws a line of a specified di                                                                                |
|      | Shape     | The <b>Shape</b> control draws one of the predefined ellipse, etc.)                                                            |
|      | Subreport | The <b>Subreport</b> control allows you to include o                                                                           |

| Icon | Control         | Description                                           |
|------|-----------------|-------------------------------------------------------|
|      | Page Break      | The <b>Page Break</b> control inserts a page delimite |
|      | Cross-Band Line | The Cross-band Line control draws a line thro         |
|      | Cross-Band Box  | The Cross-band Box control draws a rectangle          |

### **Document Statistics**

The dynamic content of the following controls is not obtained from a data source.

| Icon | Control   | Description                                                              |
|------|-----------|--------------------------------------------------------------------------|
|      | Page Info | The <b>Page Info</b> control is inten-<br>system information (the curren |
|      |           | user name) to a report.                                                  |

# Adding controls to a report

To add a control from the Toolbox to a report, do one of the following.

- 1. Double-click an item in the Toolbox to create the corresponding control at the default position.
- 2. Drag-and-drop an item from the Toolbox onto the required position within a report.

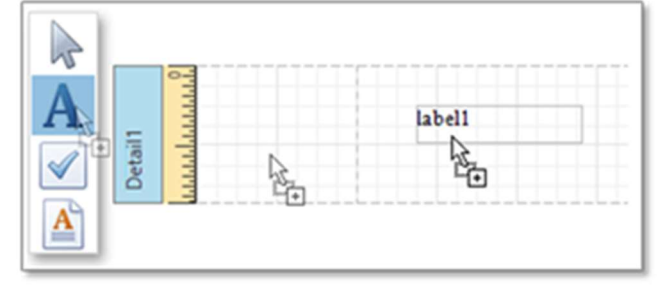

3. Select an item in the Toolbox, and then indicate the bounding rectangle by holding down the left mouse button.

|                   | fabell · · · · · · · · · · · · · · · · · · |
|-------------------|--------------------------------------------|
| pearl 📥           | 0000                                       |
| mana and a second |                                            |

- 4. If you need to perform selection, re-arranging or resizing operations, select the Pointer item.
- To edit main properties of the selected element, use triangle to display helper menu. Contents of this menu depends on the selected element and usually allows to change data binding, formatting, alignment, etc.
- 6. To edit the text inside label or text control, simply double click on it. In the case of rich text, you can apply different formatting into different parts of the text inside it.
- 7. To do this select the text and change any formatting parameters (font, color, alignment)- these commands will be applied only to the currently selected text.

# Field list

The Field List panel is intended to display the structure of the data source to which a report is currently bound.

When you are working on the invoice template, usually field list contains 1 source (or table): Invoice. This source links report with a corresponding table in SDL Trados Business Manager database.

You may add as many source as you need to build your template. As an example, let's take CV template: some built-in CV templates contains 2 data sources: User and Projects. First one serves as a source of user's data, while second one is used to show list of your recent projects.

Filed list is used to create new bound report controls, manage calculated fields and template parameters.

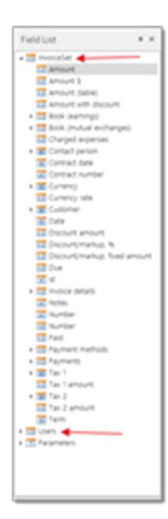

To add any field to the report, drag and drop a field from the field list to the design surface. This creates an appropriate control bound to the selected data field.

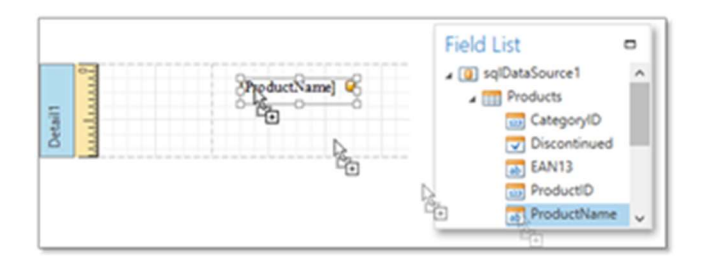

When you select any control on the designer surface which is bound to some field, this field will also be automatically selected in the field list. This is conventional way to analyze report structure: just select a label and see to which field it is bound:

| · · · · · · · · · · · · · · · · · · · |                                                                                                    |                                                                                                    |                                                                                                    |
|---------------------------------------|----------------------------------------------------------------------------------------------------|----------------------------------------------------------------------------------------------------|----------------------------------------------------------------------------------------------------|
|                                       | Bit           9           9           9           9           9           9           9           9           9           9           9           9           9           9           9           9           9           9           9           9           9           9           9           9           9           9           9           9           9           9           9           9           9           9           9           9           9           9           9           9           9           9           9           9           9           9           9           9           9           9           9           9           9 | A supplier     A supplier     A | Provide the second second |

This is useful approach when you would like to add adjacent fields. For example, you edit invoice row band, already have Quantity field there, and wish to add Price field, which you know is located nearby Quantity field. In this way, you select Quantity label on the designer surface, and then quickly find Price label in the field list, which can be quickly dragged onto designer surface.

# Group and sort panel

The Group and Sort Panel allows to quickly apply grouping and sorting to report data.

|   | Sro<br>A | up<br>Id a | Gn  | nd Sort<br>oup • 😼 Add a Sort • | 🕱 Remove 🙆 !                  | Move Up 🙆 Mo | ve Down     | - "    |
|---|----------|------------|-----|---------------------------------|-------------------------------|--------------|-------------|--------|
|   | Fie      | ble        |     |                                 | Sort Order                    | Show Header  | Show Footer |        |
|   |          | Pro        | odu | cts.CategoryID                  | Ascending                     |              | ×           | ^      |
| 1 |          |            | Pr  | oducts.ProductName              | <ul> <li>Ascending</li> </ul> |              |             |        |
|   |          |            |     | Products.UnitPrice              | Ascending                     |              |             |        |
|   |          |            |     |                                 |                               |              |             | $\sim$ |

To create a new sorting or grouping criterion:

1. Select **Add a Sort** or **Add a Group**, respectively. Then, select the desired data source field in the invoked drop-down list.

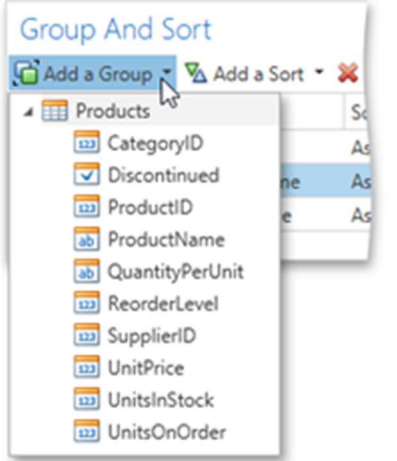

- After adding the grouping criterion, the Group Header band is automatically created. You can manually specify whether to display the corresponding Group Header and Group Footer using the Show Header and Show Footer check boxes.
- 3. You can choose the sorting mode (ascending or descending) in the **Sort Order** dropdown list.
- 4. The **Group and Sort Panel** also allows you to change the precedence of multiple grouping and sorting criteria using the **Move Up** and **Move Down** buttons.

To remove a grouping or sorting criterion, select it and select the Remove button.

## Properties panel

The **Properties** panel allows you to access and customize settings of a report and its elements.

| Properties            | -                       | • |
|-----------------------|-------------------------|---|
| Report1 Report        |                         | ~ |
| 8= E Search           |                         |   |
| ▲ Appearance          |                         | ^ |
| Background Color      | #00FFFFFF               |   |
| Border Color          | Black                   |   |
| Border Dash Style     | Solid                   |   |
| Border Width          | 1                       |   |
| Borders               | None                    |   |
| Font                  | Times New Roman, 9.75pt |   |
| Foreground Color      | Black                   |   |
| Formatting Rule Sheet | (Collection)            | ~ |

#### **Selecting a Report Element**

To select an element and show its properties in the **Properties** panel, do one of the following.

• Select a required element in the drop-down list at the top of the **Properties** panel.

| 1 | Properties                 |                         |     |
|---|----------------------------|-------------------------|-----|
|   | Report1 Report             |                         | K   |
| 1 | BottomMargin Bottom Margin |                         |     |
|   | Detail Detail              |                         |     |
| - | label2 Label               |                         |     |
| - | label1 Label               |                         |     |
|   | Report1 Report             |                         |     |
| _ | TopMargin Top Margin       |                         |     |
| _ | Borders                    | None                    |     |
| , | Font                       | Times New Roman, 9.75pt | t v |

- Select a required element in the Report Designer Surface.
- Select a required element in the Report Explorer.

#### **Changing Property Values**

In the **Properties** panel, each row consists of two cells: the header cell showing the property caption and the value cell.

To set a property value, locate the property and specify its value using the corresponding cell editor. Specific properties contain nested properties, which can be accessed by selecting the expand button for the property captions.

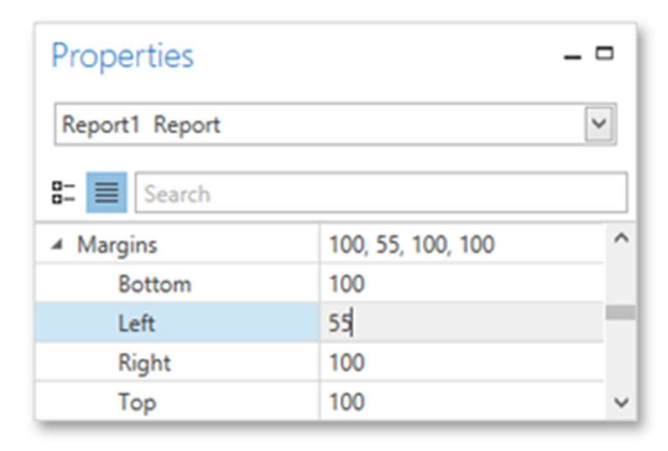

#### **Searching for Properties**

The **Properties** panel includes the search box that allows you to search for a required property.

When you type within the search box, the Properties panel automatically creates a search criteria based on the entered text and filters the list of available properties.

| Properties       |           | _ □     |
|------------------|-----------|---------|
| Report1 Report   |           | ~       |
| 8= Color         |           | $\odot$ |
| Background Color | #00FFFFFF | ^       |
| Border Color     | Black     |         |
| Foreground Color | Black     |         |
| Page Color       | White     |         |
| ✓ Watermark      | (none)    |         |
| Foreground Color | Red       |         |
|                  |           | $\sim$  |

If you type two substrings separated by the space character, these substrings are considered as individual conditions combined by the **OR** logical operator.

- To find properties that contain both substrings (i.e., to use the AND logical operator), type "+" before the second substring. Similarly, type "-" to exclude properties that contain a specific substring.
- To search for a property that contains a space character, enclose the entered string in quotation marks. You can also combine several logical operators and quotation marks.

# Field list and adding fields to the designer surface

During invoice template creation the main instrument which you will use to display data in the report will be **Field list**.

Nested **User** property provides access to your personal data (your name, address and other details specified in the program settings).

Expand **Invoice** table and see which data it contains:

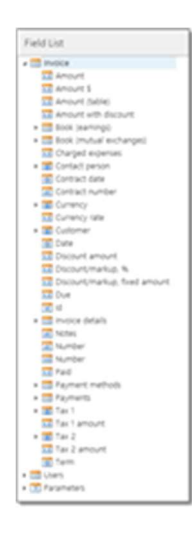

It contains a number of fields of different types. Type of field is determined by an icon. Some fields contain an arrow near icon, which means that this field contains nested fields. **Nested fields** may be contained in the reference fields (example is a **customer**, which has name, VAT code, address, etc.) or in table fields (examples are**Rows to print** or **Payment methods** nested tables, which contain set of rows).

If a field is not referenced field or table field, than it can be placed on the design surface. For example, we would like to display invoice date on the surface. The easiest way to do this is to drag and drop **Date** field inside corresponding band. The program will automatically create label control and bind it with **Date** field. When any control is bound to any table field, a yellow icon is displayed in the top right corner of that element:

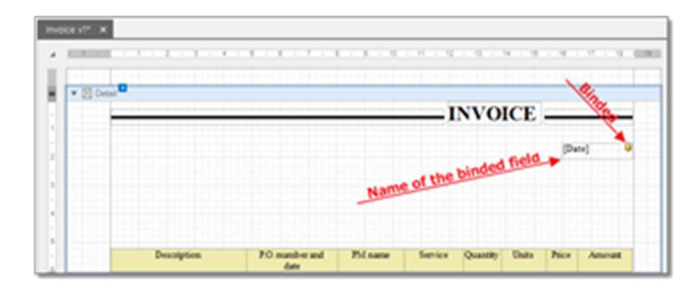

Another way to bind an element with a field is to use toolbox panel. Drag and drop Label element from the toolbox, open its helper menu and select a field to bind to:

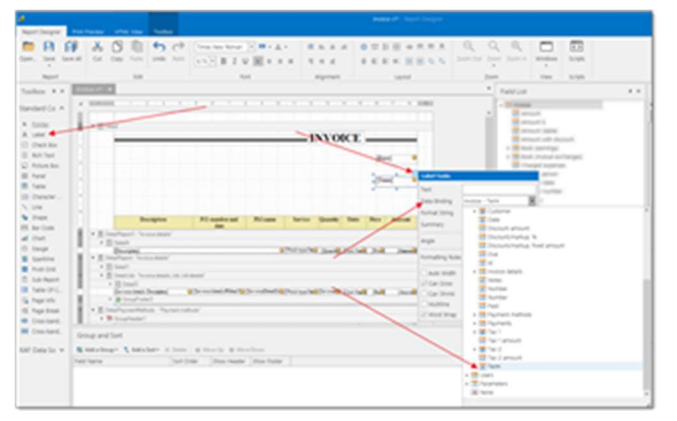

You must clearly understand its meaning to efficiently create templates. In the built-in templates field list contains one single table called **Invoice**. This table provides access to all invoice fields and nested tables. All invoice rows re contained in the **Invoice to print** table. Selected payments methods can be found in the **Payment methods** table.

1. To change binding, open helper menu again and change value in the Data binding property. Or, you can simply drag and drop any field from the Field list over existing control, and its binding will be automatically changed.

When a control is placed on the design surface, the next very common task is to change its formatting. By default, all dates are printed using full form of date (with hours, minutes and seconds). Number usually contain too much decimal places, while you usually need to display only 2 decimals.

2. To change formatting, open helper menu of the element and select ... button in

| Label Tasks     |                |   |
|-----------------|----------------|---|
| Text            |                |   |
| Data Binding    | Invoice - Term | * |
| Format String   | {0:d}          |   |
| Summary         | None           |   |
| Angle           | 0              |   |
| Formatting Rule | s (Collection) |   |
| Auto Width      |                |   |
| Can Grow        |                |   |
| Can Shrink      |                |   |
| Multiline       |                |   |
| Word Wrap       |                |   |

3. In the opened window, depending on the type of formatted value, select desired options.

For dates, your common choice will be **d** value. For numbers - **n2** (number with thousands separator and 2 decimal places).

Another interesting feature of format string is possibility to add prefix and postfix to the

| Label Tasks                   |                 |   |
|-------------------------------|-----------------|---|
| Text                          |                 |   |
| Data Binding                  | Invoice - Term  | * |
| Format String                 | Deadline: {0:d} |   |
| Summary                       | None            |   |
| Angle                         | 0               |   |
| Formatting Rules (Collection) |                 |   |
| Auto Width                    |                 |   |
| Can Grow                      |                 |   |
| Can Shrink                    |                 |   |
| Multiline                     |                 |   |
| Word Wrap                     |                 |   |

4. If to type something before or after {0:d}, than this value will be printed along with field value. Now, in addition to due date, the word 'Deadline' will be printed before it. This technique will be useful when printing customer VAT number. If customer do not have VAT number, the whole value would not be printed. But if a customer has VAT number, the following string will be printed in the invoice: "VAT: 2323232". Therefore, you will avoid situations when invoice contains "VAT: " string, but actual VAT would not be specified.

# Mail merge binding

Template designer provides another way to bind elements to data. This feature is called *mail merge* and allow to bind one element to multiple fields.

The best option will be putting currency symbol, followed by the amount after single space. In such cases, mail merge function will be a solution.

This is useful, when you want to print different data from the source table, but using of separate labels is not sufficient because of arrangement limitations. For example, you want to print invoice amount and put currency symbol before it. It is possible to place 2 elements, and bind the first one to the currency symbol, and the second to the amount itself. But since amount may be of different length, how to place both elements in relation to each other:

| [Currency.Symb ] [Amour  |
|--------------------------|
| [Currency.Symbol] [Amoun |

- 1. Place label control on the report surface.
- 2. Double click on it to start editing.
- 3. Enter square brackets and drag necessary field from the Field list inside first pair of square brackets.
- 4. Type another pair of square brackets and drag second field from the Field list inside it:

| [Currency.Symbol] [Amount] | 0 |
|----------------------------|---|
|                            |   |

- 5. Now, invoice amount will take the following form: "\$ 1346.32000". Close to desired result.
- 6. For mail merge boxes, simple way of setting format string would not work, because such element is bound to several fields, which may have different types. To apply formatting to each included field, type exclamation mark before closing bracket, followed by format string. You will get the desired result: "\$ 1 346.32"

[Currency.Symbol] [Amount'n2]

## Template structure

When you select **Print** in the invoice list, you see composed template.

In most cases, it contains a header, followed by invoice rows, followed by summaries and additional information. Information about selected invoices (or one invoice) comes to report generation system from a database. This system processes this data and displays in the form, which is ready to be printed or saved into file. To correctly display this data, a specific template structure is required. This structure is created on the designer surface. The whole structure consist of a number of **bands**, which are printed in a certain order necessary amount of times.

Here is how empty report looks like:

|                                                              | Pageles A. F. Martini, C. S.                                                                                                    |
|--------------------------------------------------------------|----------------------------------------------------------------------------------------------------|
|                                                              | Real Ages                                                                                                    |
|                                                              | A R R R R R Lowerson - 1 Andrewson                                                                                                    |
|                                                              | And And And And And And And And And And                                                                                                    |
|                                                              | And And And And And And And And And And                                                                                                    |
|                                                              |                                                                                                    |
|                                                              | Marcal House Company and American American Am<br>American American American American American American American American American American American American American American American American American American American American American American American American American American Am |
| foregard list.<br>Rational: A second it has a new a function |                                                                                                    |

It contains the following bands:

- The **Detail** band, which is printed for every record in a data source (i.e., for each invoice you selected in invoice list). Every template **should** have the Detail band, and you cannot delete it.
- The **Top Margin** and **Bottom Margin** bands. These bands are repeated once on every document page. You also cannot delete them, but can make them invisible by decreasing height to zero.

| Report header and report footer | The Report Header is the report's first band (margins are "o                                                                                                    |
|---------------------------------|----------------------------------------------------------------------------------------------------|
|                                 | The Report Footer is placed before the Page Footer and Bo<br>last page.                                                                                                    |
|                                 | Usually these bands are not used in invoice/quote templates<br>some header or footer for a batch of invoices.                                                                                                    |
| Group header and group footer   | These bands are above and below each group. The <b>Group</b> is<br>bands automatically. For example, each invoice may contain<br>in its turn, may contain multiple tasks. In this case, job can<br>you may display some totals for each job. While designing<br>free to create groups (for example, by currency in custom r<br>and footers per current task. |
| Detail                          | Displayed once per data row. If you print multiple invoices<br>each invoice. Thus, this is ideal band type to display invoic                                                                                                    |
| Page header and page footer     | These bands are at the top and bottom of every page in a re<br>that should be printed on every page (for example, logo or                                                                                                    |

You can also add the following bands:

| Sub-band      | Very interesting type of band. It may contain some logicall<br>information. You can apply special rules to display or hide<br>invoice may contain tax or may not contain tax. You can pu<br>and print it depending of the tax selection.<br>Another example: if tax in invoice is not selected, than you<br>where a text explaining absence of taxes will be displayed. |
|---------------|----------------------------------------------------------------------------------------------------|
| Detail report | Used when you need to display internal table (multiple row<br>header, which is printed once, a number of rows are printed<br>you have to add Detail report inside Detail band.                                                                                                    |

Here is graphical representation of this structure:

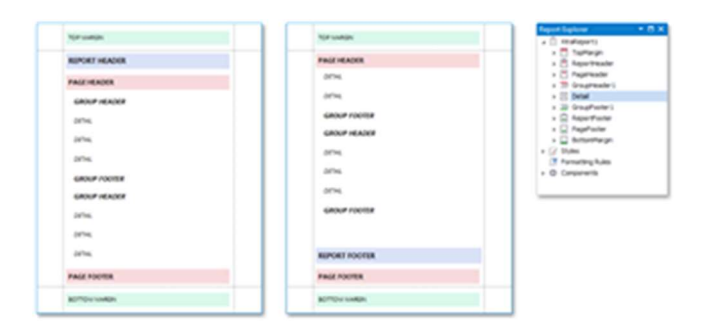

### **Expanding/collapsing bands**

You can collapse bands which are not currently needed, to free-up some space and concentrate in a band you're currently working with.

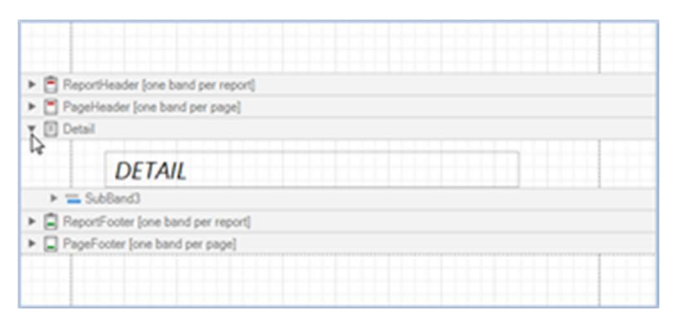

### **Adding bands**

To add a band, right-click a report's design surface and choose Insert Band in the invoked context menu.

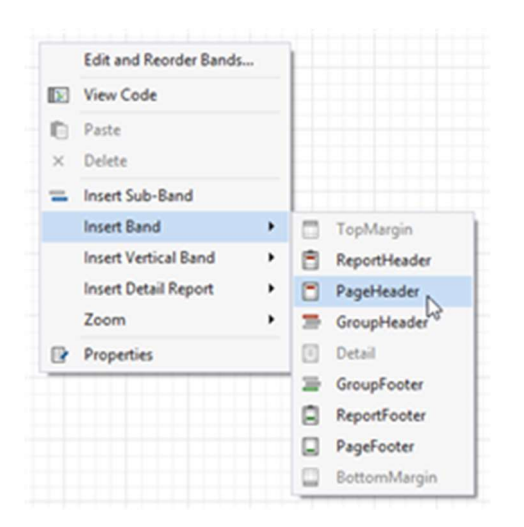

You can insert the **Detail Report** band to display nested table contents. For invoices, nested tables are: **Rows to print**, **Invoice details**, **Payment method list**, etc. (these properties in the field list have corresponding 'table' icon).

Detail report bands, in its turn, also may have headers and footers.

#### **Accessing the Bands Collection**

Select **Edit and Reorder Bands** context link in a report's smart tag to access the report's bands collection. It may be useful to reorder bands, or manage them from a centralized place.

| Report Tasks                                                       |                    |     |       |      |   |   |   |   |   |   |   |
|--------------------------------------------------------------------|--------------------|-----|-------|------|---|---|---|---|---|---|---|
| Design in Report Wizard<br>Edit and Reorder Bands<br>Edit Bindings | •                  |     |       |      |   |   |   |   |   |   |   |
| Open/Import<br>Save                                                |                    |     |       |      |   |   |   |   |   |   |   |
| DataSource                                                         | (none)             |     | T     | tt   | T |   | T | t | Ħ | t | t |
| DataMember                                                         |                    | *   | <br>- |      | - | - | - | - | - | - | - |
| DataAdapter                                                        | (none)             |     |       |      |   |   |   |   |   |   |   |
| FilterString                                                       |                    |     |       |      |   |   |   |   |   |   |   |
| DetailCountAtDesignTime                                            | 0                  | 0   |       |      |   |   |   |   |   |   |   |
| ReportUnit                                                         | HundredthsOfAnänch | *   | 1.1   | 2.54 |   |   |   |   |   |   |   |
| FormattingRules                                                    | (Collection)       |     |       |      |   |   |   |   |   |   |   |
| FormattingRuleSheet                                                | (Collection)       | ••• |       |      |   |   |   |   |   |   |   |
| StyleSheet                                                         | (Collection)       |     |       |      |   |   |   |   |   |   |   |
| Watermark                                                          | (none)             |     |       |      |   |   |   |   |   |   |   |

#### Template source data and invoice structure

Using the Field list panel, as it was written in the previous article, you get access to template source data.

Each source represents one table from the database. Amount of rows in that table depends on the quantity of selected invoices (quotes, purchase orders, etc.) to be printed. To access application

settings and user data, each table usually has **User** property, which provides access to this information.

Invoice structure usually contains one header, multiple rows, summary, optional information about taxes, optional notes, and a footer. Depending on the order and optionally displayed information, you select structure of the template.

For example, invoice header (Detail bans) usually contains user's and customer's data, invoice number and date, logo, etc. This band is followed by Detail report linked with '*Rows to print*' table, which contains invoice rows.

As you already know, some kind of bands are displayed only once, while others are intended to display arrays of information. Let's examine **default invoice template v1**.

It begins with *Detail* band, where we put such details as invoice number, term, customer data, information about issuer. This band will be printed once per each printed invoice. Open helper menu and check Page break property:

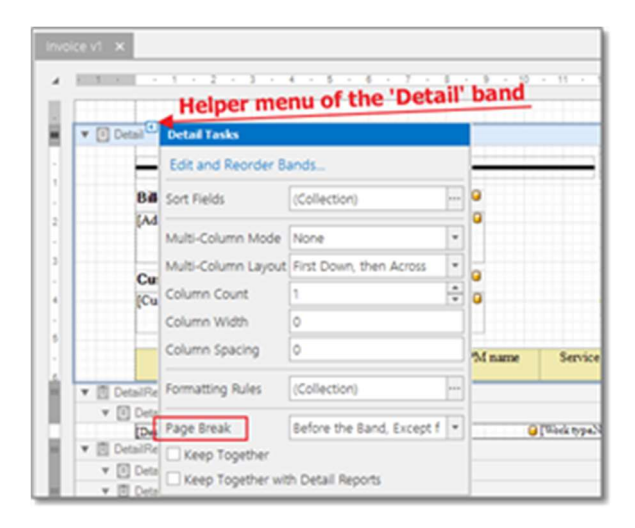

This property signals to insert page break before each invoice header, except the first one. Thus, each invoices will be printed from the first page.

Second band is **InvoiceRows (detail report)**. If to open helper menu for this band, you will see that its data member is set to Rows to print. This table is generated dynamically: it contains all tasks or receivables from linked translation jobs. Let's repeat: invoice may be linked with multiple jobs, and each job may contain multiple rows in **Tasks** or **Receivables** tables. When **Receivables** table has at least one row. Rows to print table will be filled with data from **Receivables** table. Otherwise, it will use **Job tasks** table. This approach allows you to control what you want to see in invoice: all tasks (all fuzzy types), or some single row which shows average volume and price. Then you build custom

invoice template, you may bind **InvoiceRows** band to **Invoice details** table instead of **Rows to print** table (for example, if you wish to print only totals per each job, without detailed job contents).

So, **InvoiceRows** detail report will be printed as many times as a number of rows in the invoice. **InvoiceRows** is grouped by job:

| 1            | line I red                                                                                                    |               |             | and a Day                            | Involution | 0.000    | Kume       | w.Name                |
|--------------|----------------------------------------------------------------------------------------------------|---------------|-------------|--------------------------------------|------------|----------|------------|-----------------------|
|              |                                                                                                    |               | dick        | to second                            |            |          |            |                       |
|              | F PERSONAL PROPERTY IN THE PERSON PERSON PER |               | Case        | NUMATION THE                         |            | 0.4      | UNIT I     | NOTAL                 |
| d R          | B Installant (Test lage                                                                                                    | 24            |             |                                      |            |          |            |                       |
|              | * #Grogfiede1                                                                                                    |               |             |                                      |            |          |            |                       |
| 1            | * El installas                                                                                                    |               |             |                                      |            |          |            |                       |
|              | [hit ] Description]                                                                                                    |               |             | <ul> <li>[Mich Spin Name]</li> </ul> | - I        | hart A   | Page       |                       |
|              | PO and dated                                                                                                    |               |             | · Funny trans harred                 | - <b>-</b> | 10       | it. Name   |                       |
| 5 L          | * Bitrasfate1                                                                                                    |               |             |                                      |            |          |            |                       |
| 9.           | * The Subbard?                                                                                                    |               |             |                                      |            |          |            | _                     |
|              | A second particular                                                                                                    |               |             |                                      |            |          |            |                       |
| - 10         | - a second                                                                                                    |               |             |                                      |            |          |            |                       |
| 9-           | * @ faporf usier1                                                                                                    |               |             |                                      |            |          |            |                       |
| 9-           | · · ·                                                                                                    |               |             |                                      |            |          |            |                       |
| d-           | A Stationard and                                                                                                    |               |             |                                      |            |          |            |                       |
|              |                                                                                                    |               |             |                                      |            | (7.4     | LNundit K  |                       |
| d ii         | * ShitlersTard                                                                                                    |               |             |                                      |            |          |            |                       |
|              |                                                                                                    |               |             |                                      |            | (14      | Linear K   |                       |
| Q.,          | * The Subland and                                                                                                    |               |             |                                      |            |          |            |                       |
|              | A Market Street                                                                                                    |               |             |                                      |            |          | - Andrew P | success of the second |
| 10           | -                                                                                                    |               |             |                                      |            | ( Decise | Maker K    |                       |
| d:           | * the Subbard Andrea                                                                                                    |               |             |                                      |            |          |            |                       |
|              | Thank you far your b                                                                                                    | wites         |             |                                      |            | _        | Tural 2    | Currency av           |
| e            | a sed first                                                                                                    |               |             |                                      |            |          |            |                       |
|              | y and sold                                                                                                    |               |             |                                      |            |          |            |                       |
| <b>1</b> Add | allenge 🖍 Addallente                                                                                                    | X Delete (D 1 | forcip @ Mo | e Down                               |            |          |            |                       |
| es har       | 14                                                                                                    | Sert Onlar    | Drow Header | Show Factor                          |            |          |            |                       |
| a 974        |                                                                                                    | - Asserting   |             |                                      |            |          |            |                       |
|              |                                                                                                    | See           | prouples a  |                                      |            |          |            |                       |
|              |                                                                                                    |               | a spring t  | ere .                                |            |          |            |                       |
|              |                                                                                                    |               |             |                                      |            |          |            |                       |

For each group, template has group footer, which displays job notes and horizontal line. Sub-band with job notes is <u>conditionally hidden</u>, if job does not contain notes. Second sub-band contains only horizontal row to separate jobs in template. This band is always printed (that is why it is separated from sub-band with notes).

Underlining, **InvoiceRows** section contains **InvoiceRow** band, which lists all tasks of the job linked with an invoice row.

**InvoiceRows** band has a report footer with total amount and notes. This footer is split to a number of sub-bands. This is done to be able to conditionally hide these sub-bands. For example, when **Tax2** is not selected in an invoice, corresponding sub-band would not be printed. To achieve this, Formatting rules feature is used.

After **InvoiceRows** detail report, another detail report is placed - **Payment methods**. It will display accepted payment methods. In the header of this nested report we've put description text, which will be hidden if no any accepted payment methods were selected in a printed invoice. Again, this is achieved with the help of **Formatting rules**.

Detail report linked with accepted payment methods also demonstrates interesting property: it will be printed not only in the down direction, but in the right too. This is specified via helper menu, using **Multi-column mode** and **Column count** properties. This feature allows to save some paper space and print 2 (in this example) payment methods in 1 row.

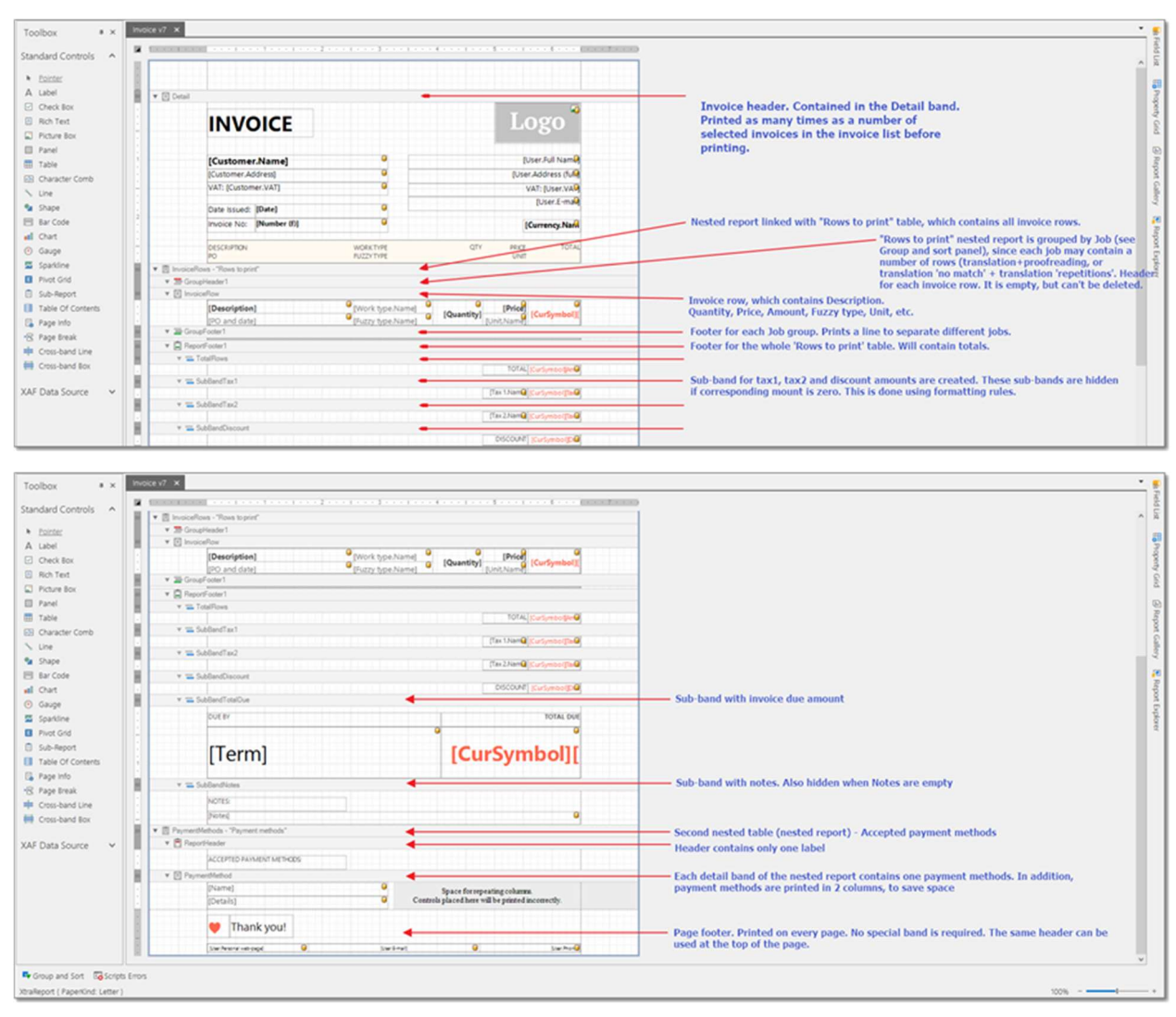

#### Here is an image demonstrating a structure of default invoice template:

Does it all sound too complex? Maybe, a bit. Different people has absolutely different requirements to invoice templates. This leads to a increased complexity at start. Bands, especially detail reports, may force you to think that it is way to difficult to create own template. Don't think that. Instead, try to play a bit with the designer, analyze field list, understand referenced properties and tables. Invoice in the field list is a table, which requires detail report. This detail report is the whole template itself. If you need to print table property from the field list (Invoice details, Payment methods), than you must create detail report. Additional complexity is added due to two detail reports linked with Invoice details (one for rows with empty job, another for rows with selected job). This is done because SDL Trados Business Manager allows to create invoices in two ways - with linking with jobs and without linking. When invoice row is linked with the job, we use one way of printing (displaying information from the list of task of the selected job). When job is not selected, we use another way of printing (simply displaying price, quantity and amount from the invoice row).

# Formatting rules

Formatting rules feature is one of the most important features of the template designer. It allows to create rules with specific criteria, and apply particular formatting to the corresponding elements when this criteria is met.

Formatting rules may be applied to any report element (like labels) or whole bands. You can access it from the helper menu:

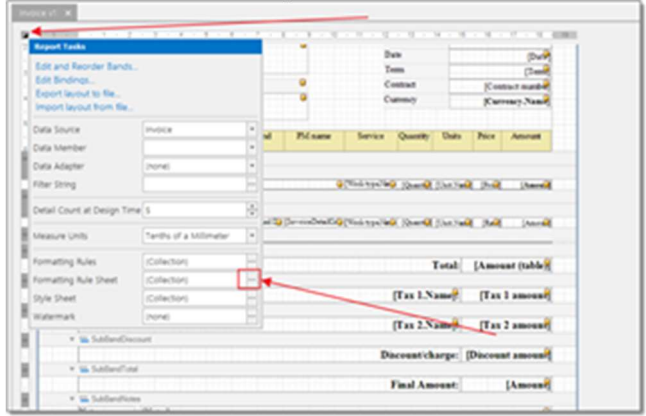

#### or via **Properties** panel:

| And include the first the first the  |                                                                                                    |      |
|----------------------------------------------------------------------------------------------------|----------------------------------------------------------------------------------------------------|------|
| P. D. G. J. S. D. D. J.                                                                                                    | 0.0.0.0.0                                                                                                    | _    |
| . N N V D C                                                                                                    |                                                                                                    |      |
| THE DE DEC OF THE THE OF THE AND A REAL REAL REAL REAL REAL REAL REAL RE                                                                                                    | har he has here when him                                                                                                    |      |
| Aug                                                                                                    | And the local                                                                                                    |      |
| and the second second s |                                                                                                    |      |
| Tatte 9 - Recorded                                                                                                    | Terrar II Paperson                                                                                                    |      |
| And a second second sec | All Contract of States and                                                                                                    |      |
|                                                                                                    |                                                                                                    |      |
| the Area and Area and Are                                                                                                    | Appendix and                                                                                                    |      |
| INVORCE                                                                                                    | Parant of Acad                                                                                                    |      |
| a series the particular and a series of                                                                                                    | 1 The street                                                                                                    |      |
| Constant Constant Constant                                                                                                    | · The story story  |      |
|                                                                                                    | 1 1 1 1 1 1 1 1 1 1 1 1 1 1 1 1 1 1 1                                                                                                    |      |
| R top topped at topped at                                                                                                    | Restored 2.00 http://www.                                                                                                    | 1.11 |
| In Proceedings - Proceedings - Proceedings                                                                                                    | Construction and Address of the Address                                                                                                    |      |
| S and a second second sec                                                                                                    | County has not a working has not a working                                                                                                    |      |
| A Test of the second second se | C . Contra                                                                                                    |      |
| N ALL AND A A A A A A A A A A A A A A A A A A                                                                                                    | Test Depint Oreant                                                                                                    |      |
| at the                                                                                                    | Privat and South Andrew                                                                                                    |      |
| The Party of the Party of the P | The second second                                                                                                    |      |
| States States Texades to Annual                                                                                                    | the second second                                                                                                    |      |
| a hanne a state and a state and a state an | A A A A A A A A A A A A A A A A A A A                                                                                                    |      |
| S locked a Property of Property of Street Street St | a state water and the state of the state of  |      |
| A ten more a second                                                                                                    | Annual and an and                                                                                                    |      |
| Schurter P                                                                                                    | The second second secon |      |
| a taylog I + Allowing                                                                                                    | 2 ml                                                                                                    |      |
| B Include Saland                                                                                                    | 1 The hast in the second second second second second second second second second second second second second se                                                                                                    |      |
| R restarter                                                                                                    | A DESCRIPTION OF A DESCRIPTION OF A DESC |      |
| Pathad Patand                                                                                                    | ALL ALL ALL ALL AND ALL AND ALL ALL ALL ALL ALL ALL ALL ALL ALL AL                                                                                                    | -    |
| An one server a long server                                                                                                    |                                                                                                    |      |
| and the second second se                                                                                                    |                                                                                                    |      |
| Research Concerns a second second                                                                                                    |                                                                                                    |      |
| person person person (                                                                                                    |                                                                                                    |      |
|                                                                                                    |                                                                                                    |      |
|                                                                                                    |                                                                                                    |      |
| A Departure Security                                                                                                    |                                                                                                    |      |
|                                                                                                    |                                                                                                    |      |
|                                                                                                    |                                                                                                    | _    |

#### Example of the **Formatting rule sheet** window:

| /eAccentBlue           | Bil 14          |                  |  |
|------------------------|-----------------|------------------|--|
| Address News           | Behavior        |                  |  |
| (eAccentDrance         | Condition       | ThuNull((Tax 10) |  |
| /eAccentRed            | # Formatting    | Visible = True   |  |
| /eAccentViclet         | BackColor       | (Not set)        |  |
| /eAccentrelow          | BorderColor     | [ [NK H4]        |  |
| /eOlicount             | BorderCashStyle | (Not set)        |  |
| /eEmph/lob             | Bordes          | (NUT (47)        |  |
| leforeBue              | BorderHidth     | (Not set)        |  |
| More Care              | Fort            | (NOT LINE)       |  |
| /eForeUghtGrey         | PareColor       | [10] Polt (eff)  |  |
| e-preparage<br>without | * Padding       | (NOT 147)        |  |
| who wy cliet           | 1 Testalgement  | (NUX 5HT)        |  |
| woleteole              | Voble           | Yes              |  |
| ekoPa,menti-Aethods    | Data            |                  |  |
| eNides                 | Data Member     |                  |  |
| efaxt                  | Data Source     | 25056            |  |
| eTax2                  | L               |                  |  |
| WTWO Discourt          |                 |                  |  |
|                        | mirTest         |                  |  |

Formatting rules allow may affect the following properties when applied to elements:

• Background color

- Border color
- Border dash style
- Borders
- Border width
- Font
- Foreground (text) color
- Padding
- Text alignment
- Visibility

This feature is extensively used in invoice templates. For example, you may select invoice accent color in the program settings. Depending on the selected color, invoice elements will have different background and foreground colors. This has been achieved using formatting rules feature. Another example is possibility to hide template elements depending on values of the invoice being printed. Visibility change option allows to hide tax amounts if no any tax is selected in the invoice being printed. The same applies to invoice notes, discounts and any other elements.

Formatting rules are created via Formatting rule sheet property of the template. You may access it via report helper menu or via report properties window

In the **Condition** property a criteria is created using built-in visual criteria builder, which meas that this condition is met when **Tax1** field of the printed invoice is not empty. When this criteria is met, **Visible** property of the attached element is changed to **Yes**. If you will find SubBandTax1 band in the report and select it, you will see that its **Visible** property is set to **No**. This means that this band is not printed by default. In the **Formatting rules** property of this band this rule (**ruleTax1**) is applied. This allows to change Visible property of the **SubBandTax1** band from **No** to **Yes**, when **Tax1** field of an invoice being printed is not empty.

It is not required from you to remember how to use IsNull function - it can be picked-up from the list in the condition editor:

| publicion Editor |                       |                                                                        |
|------------------|-----------------------|------------------------------------------------------------------------|
| Handlefter ()    |                       |                                                                        |
| Contarts         | A [ripr hal to sup(). | <ul> <li>analysises<br/>answe file specified value is NULL.</li> </ul> |

# Exporting and importing template layouts

Sometimes it may be needed to export template or custom report to a file, to share it with a colleague or to send it to a developer to get help with designing a template. You can easily do this by following these simple steps:

#### Windows version

- 1. Go to **Reports > Reports and templates**.
- 2. Select your template or custom report and select **Edit in the designer**.
- 3. In the designer, right click outside paper and select **Export layout to file..**.:

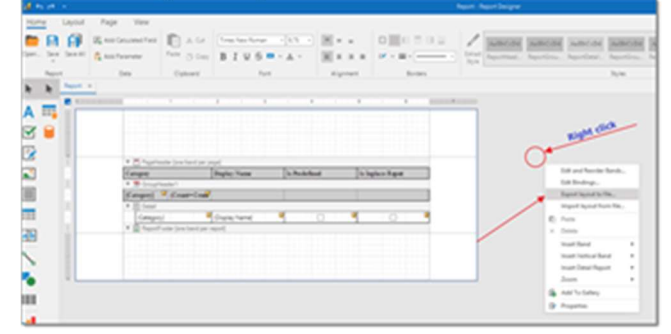

#### or use report quick menu:

| Report Tanks                               |                    | -       |        |      |                    |   |
|--------------------------------------------|--------------------|---------|--------|------|--------------------|---|
| Edit and Teacher Tands<br>Edit Endings     |                    |         | _      |      |                    |   |
| Boot least to fix.<br>Input least for fix. |                    |         |        |      |                    |   |
| Deta Source<br>Tota Mandari                | antorbaloval.      | - Name  | h Pada | fand | la ligilaca Report |   |
| Deta Adapter                               | Parel.             | _       |        |      |                    |   |
| Kitar String                               |                    | - Naral | 4      | 0    | 0                  | - |
| Detail Court at Design To                  | ne(3               |         |        |      |                    |   |
| Manue Units                                | Number of an indu- |         |        |      |                    |   |
| Formatting Rules                           | (Gradier)          |         |        |      |                    |   |
| Formating Rule Deat                        | (Caladion)         |         |        |      |                    |   |
| Syle Sheet                                 | (Carlantion)       | -       |        |      |                    |   |
| Webs mark                                  | Conserved          |         |        |      |                    |   |

- 4. Save repx file into desired location and send it to a colleague.
- After receiving corrected file, repeat the same procedure, but select Import layout from file..., to replace opened template with a file you received.

#### Web version

- 1. Go to **Reports > Reports and templates**.
- 2. For a required template, use inline **Export** or **Import** button.

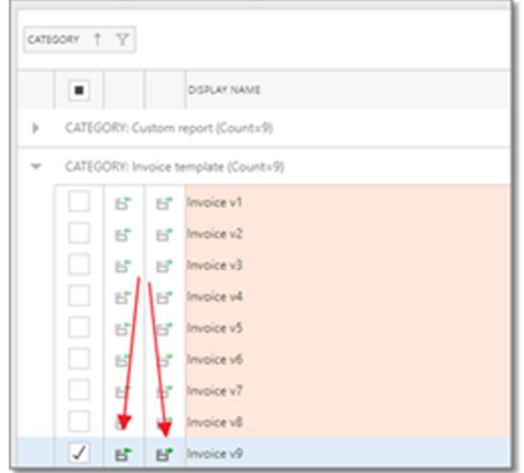

## Asian characters in PDF files

When an invoice containing Asian characters gets exported into PDF format, layout may be corrupted and instead of Asian characters unreadable symbols may appear.

This happens because fonts used in default templates do not contain all the necessary glyphs to display the Unicode text. To fix this issue, it is needed to clone any predefined invoice template and apply another font to all labels. For example, it is known that **Arial Unicode MS** font displays Asian characters correctly. Also, you may use any other font which has necessary glyphs.

# Adding support to edit fields in the print preview dialog

You may notice that built-in invoice templates support editing in the print preview dialog. You can click on a field and replace/edit text before saving generated document:

| Record and the second second s |                              |                          |  |
|----------------------------------------------------------------------------------------------------|------------------------------|--------------------------|--|
|                                                                                                    |                              |                          |  |
| (147) (149)                                                                                                    |                              | INVOICE                  |  |
|                                                                                                    | Ta: Light Paint Technologies | Invoice # 0000           |  |
|                                                                                                    | wit wit, 172704807           | Payment term: 11.07.2019 |  |

If you wish to add such editing fields to your custom templates, please do the following:

- 1. Open a template in the **Report designer**.
- 2. Select a field which you wish to make editable, and find **Edit options** property:

| CEN.                                                                           |                                          | and a second second sec | John Sale                                                                                                    |  |
|--------------------------------------------------------------------------------|------------------------------------------|----------------------------------------------------------------------------------------------------|----------------------------------------------------------------------------------------------------|--|
| Logo                                                                           | INVOICE                                  | Traditionation     Traditionation     Traditionation     Traditionation     Traditionation     Traditionation     Traditionation     Traditionation                                                                                                    | Constanting for                                                                                                    |  |
| A Farmer And<br>Internet and<br>Printer and<br>Printer and<br>Anno Star Marine | Anna Anna                                | 1 Constanting                                                                                                    | And Sectors                                                                                                    |  |
| ar surat<br>Salinat                                                            | Not in the second party for many finance | The second second secon | Carlos Delarizado                                                                                                    |  |
| · Provide Street                                                               | E                                        | a fam                                                                                                    | Channel Contraction of Contraction of Contraction o |  |

- 3. Check **Enabled** box.
- 4. <u>In the **Editor name**</u>, select type of editor you wish to use for a field:

| Numeric                | Date-Time              | Letters |  |  |  |  |  |
|------------------------|------------------------|---------|--|--|--|--|--|
| Only Lette             | Only Letters           |         |  |  |  |  |  |
| Only Uppe              | Only Uppercase Letters |         |  |  |  |  |  |
| Only Lowercase Letters |                        |         |  |  |  |  |  |
| Only Latin Letters     |                        |         |  |  |  |  |  |
|                        |                        |         |  |  |  |  |  |
|                        |                        |         |  |  |  |  |  |

5. Save a template, generate an invoice using this template, and check editing functionality.

# Protecting generated PDF files with password

You can add support of automatic password protection of PDF files generated by Business Manager. To do this, follow this procedure:

- 1. Open your custom template in the Report designer.
- 2. Click on empty space outside paper to select the whole report in the **Properties** panel:

3. Switch to the **Behavior** tab, expand **Export options**, **PDF Export options**, and click three dots in the **Security options** field:

| ° 🗧 🖬 🌂 ★                              | Enter text to search          |
|----------------------------------------|-------------------------------|
| > DOCx Export Options                  | (DOCx Export Options)         |
| > E-mail Options                       | (E-mail Options)              |
| > HTML Export Options                  | (HTML Export Options)         |
| > Image Export Options                 | (Image Export Options)        |
| > Mail Message Export Options          | (Mail Message Export Options) |
| > MHT Export Options                   | (MHT Export Options)          |
| > Native Format Options                | (Native Format Options)       |
| <ul> <li>PDF Export Options</li> </ul> | (PDF Export Options)          |
| Convert images to lpeg                 |                               |
| > Document Options                     | (PDF Document Options)        |
| Export Editing Fields to               | Acciforms                     |
| Image Quality                          | Highest +                     |
| Never Embedded Fonts                   |                               |
| Page Range                             |                               |
| PDF/A Compatibility                    | None -                        |
| Resterization Resolution               | 96                            |
| Security Options                       | (none)                        |

4. Set password protection settings in the appeared dialog:

| Password Security         |                                            | ×         |
|---------------------------|--------------------------------------------|-----------|
| Require a password to o   | pen the document                           |           |
| Document Open Password    |                                            |           |
| Permissions               |                                            |           |
| Restrict editing and prin | ting of the document                       |           |
| Orange Permissions Passw  | ord.                                       |           |
| Printing Allowed:         | None                                       |           |
| Changes Allowed.          | None                                       | -         |
| Enable copying of         | text, images and other content             |           |
| Enable text access        | for screen reader devices for the visually | impaired  |
| Encryption Level          | 128-bit A85                                |           |
|                           |                                            | OK Cancel |
|                           |                                            |           |

5. Save your template, generate invoice using this template and export it to PDF format to check if all works correctly.

# Including currency rate and amounts in base currency in invoice templates

Some legislation may require to show amounts in your invoice expressed in your native currency.

Since each invoice has **Currency**, **User**, **Currency**, **Currency** rate and **Amount (base currency)** fields, it is easy to display total amounts in your base currency. Just drag this fields into report footer (somewhere near final amount), and you are done.

1. Open your template and determine source table for printing your invoice rows.

This table allows to simplify invoice template structure and makes workflow more logical. To determine which of these tables is used, find a detail band which contains invoice rows and check what is written after its name.

| [Dom Addrem full]         Out         Date         [Dow           VAT [User VAT]         Tem.         [Tem         [Tem           Container [Contrame Name]         Contrame (Contrame Name]         Contrame (Contrame Name]         Contrame (Contrame Name]           VAT [Contrame Addres]         VAT [Contrame Name]         Contrame (Contrame Name]         Contrame (Contrame Name]           VAT [Contrame Addres]         Description         Description         Contrame (Contrame Name]           Description         Description         Description         Description           Description         Description         Description         Description           * 2: Concentrates         *         *         *         *                                                                                                    | even. forest a second                                                                                                    |                     | Junior Ne :          | Number (#        |
|----------------------------------------------------------------------------------------------------|----------------------------------------------------------------------------------------------------|---------------------|----------------------|------------------|
| VAE [User-VAI]<br>Container: [Customer Name]<br>[Customer Addres]<br>VAY [Customer VAI]<br>Decorption<br>Decorption<br>Decorp | [User Address (full)]                                                                                                    | •                   | Date                 | Det              |
| Customer (Custome Name) 0 Commer [Contone Name] 0 Commer [Contone Name] Customer VAT Customer VAT Description Description Desc                                                                                                    | VAT [Use VAT]                                                                                                    | •                   | Tem                  | (Ten?            |
| [Dastream Address]<br>VAT [Currency VAT]<br>Description<br>Description<br>Interactions - Tomas topics<br>Sciences 1                                                                                                    | Customer ICustomer Namel                                                                                                    | . /                 | Contact              | (Contract number |
| VAT [CuttemerVAT] 0<br>Decrytes<br>Decordence -Thus to pice<br>Scattered 1                                                                                                    | [Customer Address]                                                                                                    | 1                   | Currency             | [Currency Name   |
| Descripton. Dissubscard das Phinasa Service Quarty Unit. Price Anovat<br>investorfanes -Prices topic?<br>* 20 Grangelands1                                                                                                    | VAT [CustomerVAT]                                                                                                    | /.                  |                      |                  |
| ≣ InvicePose - Rose to pint ▲<br>▼ ∰ GroupHeader1                                                                                                    | Deceptes D suniv                                                                                                    | rand data Philosope | Service Quanty Units | Price Amount     |
| * 25 GroupHeader 1                                                                                                    | bvoiceRows - 'Rows to print'                                                                                                    |                     |                      |                  |
|                                                                                                    | <ul> <li>Manual Annual Annua<br/>Annual Annual Annual Annual Annual Annual Annual Annual Annual Annual Annual Annual Annual Annual Annual Annual Annual Annual Annual Annual Annual Annual Annual Annual Annual Annual Annual Annual Annual Annual Annual Annual Annual Annu</li></ul> |                     |                      |                  |

- 2. This template uses **Rows to print** table.
- 3. Now, when a table is determined, we will add a new calculated field to this table.
- 4. In the **Field** list, right click on the Rows to print item and select Add calculated field.
- 5. Set the following parameters for this calculated field:

Data member - Rows to print Data source - Invoice (or according name of your data source) Expression: Round([Amount]\*[Invoice].[Currency rate], 2) Name - AmountBase

Take a note that value is rounded to 2 decimals here. Please set rounding according your preferences.

- 6. Now you have a new calculated field which may be used in the detail band.
- 7. This label is bound to **User.Base Currency.Name** field. As a prefix, the work Amount is used. In the detail band, drag and drop previously created calculated field.

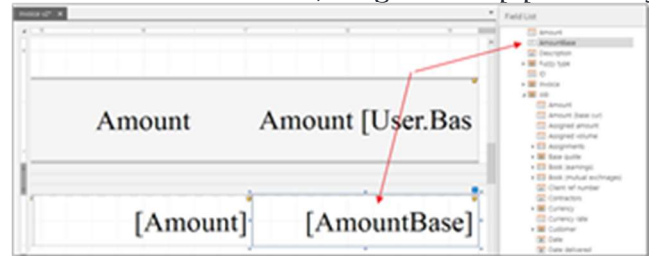

- If you wish to include currency symbol, clear this label binding and use mail merge feature, by writing (or drag/dropping) something like this: [User.Base currency.Symbol] [AmountBase!n2]
- 9. To use drag and drop functionality, double click on this label, clear text and drop both fields one after another from **Field list**. You have amounts expressed in base currency

#### for each invoice row.

|                            | 0.000   | 0 A 10      |          | 100   |       | A Real Provide State |            |
|----------------------------|---------|-------------|----------|-------|-------|----------------------|------------|
| PO. number<br>and-date     | PM name | Service     | Quantity | Units | Prior | Amount               | Amount USD |
| PO-11 1<br>(03.06.2015)    | Poter   | Translation | 7593,00  | Words | 0,080 | 607,44               | \$ 728,9   |
|                            |         |             | 556,00   |       | 0,050 | 44,45                | \$ 53,3    |
| PO-124<br>(14.01.2015)     | Poter   | Translation | 5663,00  | Words | 6,060 | 453,04               | \$ 543,6   |
|                            |         |             | 3129,00  |       | 0,080 | 250,32               | \$ 300,3   |
|                            |         |             | 1606,00  |       | 0,050 | 125,45               | \$ 154,1   |
| PO-5 Peter<br>(06.07.2015) | Peter   | Translation | 6293,00  | Words | 6,060 | 503,44               | \$ 604,1   |
|                            |         |             | 2555,00  |       | 0,080 | 204,40               | \$ 245,2   |
|                            |         |             | 5432.00  |       | 0.050 | 414.56               | \$ \$21.4  |

10. To display full amount, drag and drop **Amount (base cur)** field to the *Total amount* sub-band, or to any place below detail report.

# Using different formatting culture

When you print invoice, all numbers and dates are formatted using default settings of your operating system (decimal and group separators, date structure).But sometimes it is needed to use language culture of your target customer from a different country. To achieve this, do the following:

### Procedure

- 1. Open **Reference data > Customers**, and open necessary customer.
- 2. Go to the **Main customer settings** tab and find **Default formatting language** field.
- 3. Select desired culture and save settings.
- 4. Try to print any document for that customer.

## Custom invoice template user case 1

### Introduction

Once we've got a request from a user to help him to build certain invoice template in SDL Trados Business Manager. Among complexities which this user met, we can point out to the following:

- Under tax name, different texts should be printed depending on applied VAT and customer country (see below);
- Payment details must be printed to the left from invoice totals, which seemed complex because of horizontal bands which forms a structure of a report in TBM;

• In the totals part, final amount should be printed both in customer's currency and user's local currency, for tax purposes.

### Requirements to conditional text which depends on customer country and tax

#### <u>A: The client is a non-taxable person:</u>

1: The client is a Business entity and has a VAT number, then print this in VAT note:

# The services are taxable in the country where the recipient is established (Reverse charge cross-border supply of services to a customer in another EC country (Article 44 of Council Directive 2006/112/EC))

Applicable when the client is a translation agency and my services are intermediary (I don't serve the end clients), VAT should be charged to the end clients only by the translation agency, and I shouldn't add any taxes to my invoices. In this case, the tax rate is 0%

2: If the client is a Business entity outside the European Union and doesn't have a VAT number, then print this in VAT note:

# The services are not taxable because the recipient is not established in the EU (Exempt cross-border supply of services to a customer in a non-EC country (Article 44 of Council Directive 2006/112/EC))

#### <u>B: The client is a taxable person:</u>

1: The client is a Business entity within the EU and has a VAT number (it's the end-client for me), then print this in VAT note:

2: The client is an individual and he/she is my end client

In both cases I should charge my default tax (e.g. 17%) and I need to mention this:

17% VAT is applicable under the Luxembourgish VAT Law of 12 Feb. 1979, as amended thereafter

| Client type | EU  | VAT number | End Client in the service | Tax rate | Tax note:                                                                                                    |
|-------------|-----|------------|---------------------------|----------|----------------------------------------------------------------------------------------------------|
| Business    | yes | yes        | no                        | 0%       | The services are taxa<br>recipient is establish<br>border supply of serv<br>EC country (Article 4<br>2006/112/EC)) |
| Business    | yes | yes        | yes                       | 17%      | 17% VAT is applicat<br>VAT Law of 12 Feb.                                                                          |
| Business    | no  | no         | yes/no                    | 0%       | The services are not<br>is not established in a<br>supply of services to<br>country (Article 44 o<br>2006/112/EC)) |
| Individual  | yes | no         | yes/no                    | 17%      | 17% VAT is applicab<br>VAT Law of 12 Feb.                                                                          |
| Individual  | no  | no         | yes/no                    | 0%       | The services are not<br>is not established in t<br>supply of services to<br>country (Article 44 o<br>2006/112/EC)) |

### Invoice design

Invoice should be designed as shown in the attached file (which also includes few comments

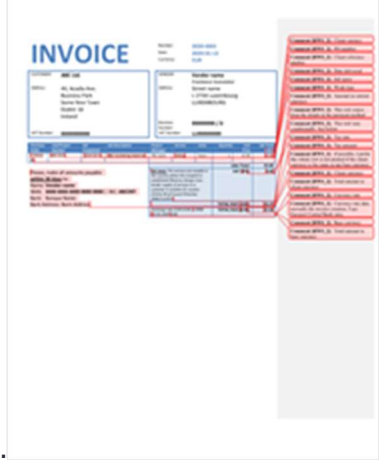

explaining what user wishes to see in the resulting document).

### Solution

Since attached design differs from all built-in designs, we can duplicate any built-in template, for example last one - **Invoice v7**.

In the designer, first of all let's adapt invoice header, which is simplest task.

- Select whole report (click outside of paper, for example) and change default Font to Calibri, size 12. This will set default font to all labels in the report.
- 2. While working on the template, if particular label use non-default font, click on the green box near Font property of that label and select **Reset**, so this element will start using default font select for the whole report:

| INVO  | DICE             | hurbe<br>Deb<br>Careng | (Ranko II)<br>Raki<br>Karang Sanai | Bengen verbener<br>Benkerberer |               |
|-------|------------------|------------------------|------------------------------------|--------------------------------|---------------|
| -     | (Funtance Name)  | 1000                   | Pro Manuel                         | <br>Roman Dark Style           |               |
| ARM I | Future NJ addres |                        | Pederacitation                     | Restar Tub                     |               |
|       | Future (#)       |                        | Stat Address full                  | Redex.                         | 0 11 11 11 11 |
|       |                  | Burnet                 | [.tor/b-15                         | <br>144                        | Train Name    |
|       |                  | inf .                  | [100'08]                           |                                | A             |
|       |                  |                        |                                    | Tempture (see                  |               |
|       |                  |                        |                                    | Remarking Rules                | Grinteri      |
| _     |                  | <br>_                  |                                    |                                | and a         |

3. To put all customer's and user's details inside single blue frame, put **Panel** element onto the designer surface, and configure its border:

|           |                     |   | panel? Fand       |                         |
|-----------|---------------------|---|-------------------|-------------------------|
|           |                     |   | 1000              | 🗙 ★ (Startist to see th |
| Number    | Partie #1           |   |                   |                         |
| Cale      | (Date)              |   | Background Card   |                         |
| Currency. | (Currency Name)     |   | Rode Color        | C                       |
| encon     | [Don.full Nation]   |   | Border Dash Style |                         |
|           | Proclama translator |   | To the Math       |                         |
| Million . | [iber.Address 64]   |   | Berley            | D NUMBER                |
| laines    | [Awfwill            |   | Towattry Auto     | (Calebor)               |
| 4         | [install]           | • | Palding           | 2203                    |
|           |                     |   |                   | 10 (2 - 1) 41 (2 -      |
|           |                     |   |                   | X = 1 + =               |
|           |                     |   |                   |                         |

- 4. Then, simply put all labels containing customer's and user's name, address, VAT, etc., inside this panel.
- 5. Modify table header design: set background and foreground colors, set grey borders. To display currency name in the last column, bind it to **Currency.Name** field and set format string to **Job Total ({0})**:

| Job Total (C | Label Tasks     |                         |   |
|--------------|-----------------|-------------------------|---|
|              | Text            | Job Total               |   |
|              | Data Binding    | Invoice - Currency.Name | * |
|              | Format String   | lob Total ((0))         |   |
| [Amour       | Summary         | None                    | * |
|              | Formatting Rule | (Collection)            |   |
|              | Auto Width      |                         |   |
|              | Can Grow        |                         |   |
|              | Can Shrink      |                         |   |
|              | Multiline       |                         |   |
| [Invoice Art | Word Wrap       |                         |   |
|              |                 |                         |   |

- 6. Modify **InvoiceRow** detail band under **Invoice rows (Rows to print)** details report to display information required by user:
  - a. Purchase order will be linked to Rows to print.Job.PO number field
  - b. Job/project number Rows to print.Job.Client ref number
  - c. Job completed Rows to print.Job.Date delivered

| Job<br>Completed | Job Description  | Project Manager              | Sen |
|------------------|------------------|------------------------------|-----|
| to print"        |                  |                              |     |
| Job.Date d       | Label Tasks      |                              |     |
| to print         | Text             | label17                      |     |
|                  | Data Binding     | Invoice - Rows to print Job. | *   |
| spayable         | Format String    | (0.d)                        | *** |
| list.Details     | Summary          | None -                       | *** |
|                  | Formatting Rules | (Collection)                 |     |
|                  | Auto Width       |                              |     |
|                  | Can Grow         |                              |     |
|                  | Can Shrink       |                              |     |
|                  | ✓ Multiline      |                              |     |
|                  | Word Wrap        |                              |     |

- d. Job description **Description**
- e. Project manager Rows to print.Job.PM.Full name
- f. Service Work type.Name
- g. Units Unit.Name
- h. Quantity Quantity
- i. Unit price Price
- j. Job total Amount

For quantity, price and amount, use this format string: **{0:###,###,###,###,###,###,###,###**. This means that value will be presented as grouped number, with minimum 2 decimals, and maximum 5 decimals if they present in a number. To understand format string better, you can search in Internet about formatting numbers in .NET Framework.

You can download final template, import it (clone predefined template, open in in the designer, right click outside paper and select **Import**) and click on elements to view fields which they are bound to in the **Field list** panel.

Header and table contents are ready. Next part is invoice totals and payment information which must be printed to the left of totals.

Report designer has a feature which allows to print band contents across next bands. However, this feature is available only for **Group header** bands. However, at this point, after table, we can only display group footer. To overcome this, we should add nested detail report linked with **Rows to print** table again. This time, there is no need to display any data from this table, we only need to get a structure Report header - Details - Sub-bands - Report footer. We have to decrease height of the Details band to zero, so it doesn't occupy space, because it will be printed for each invoice row again. But since its height is zero, it won't be visible in a generated document.

So, we add new nested report, link it with Rows to print table, add Header band to this report and put payment information into this band:

| Press, mais all anounts payable<br>within 30 days to:<br>Payment methods list Détails] 0<br>* © Count *<br>* © Count *                                                                                                    | 0 height                        |
|----------------------------------------------------------------------------------------------------|---------------------------------|
| Pryment methods list Détails 0*                                                                                                    | 0 height                        |
| Const      Const     Const      Const      Const      Const      Const      Const |                                 |
| * Crospfoter                                                                                                    |                                 |
| A M. Salard                                                                                                    | Internet Description in the     |
| <ul> <li>Account i</li> </ul>                                                                                                    | THE R. P. LANSING               |
| Will fupter This services are taken in the c                                                                                                    | las 1.Aame) (Tar V (Invoice X   |
| <ul> <li>March Schland?</li> </ul>                                                                                                    |                                 |
| 0                                                                                                    | las 2. Name) (Tax V (Invasion X |
| * The Sublands                                                                                                    |                                 |
| 0                                                                                                    | las 3.Name) (Tari) (Invoice.X   |

Then, open quick properties of the header band and check **Print across bands** checkbox:

| ▼ In GroupHeader3                             | Group Header Ta  | isks                    |   |
|-----------------------------------------------|------------------|-------------------------|---|
| Please, make all amounts<br>within 30 days to | Edit and Reorder | Bands                   |   |
| [Payment methods                              | Group Fields     | (Collection)            |   |
| V Det i1                                      | Group Union      | None                    | * |
| * 🔄 GoupFooter1                               | Level            | 0                       | ¢ |
| r 🐃 SubBand1                                  | Sorting Summary  | (Group Sorting Summary) |   |
| SubBand2                                      | Formatting Rules | (Collection)            |   |
|                                               | Page Break       | None                    | * |
| contrauce -                                   | Keep Together    |                         |   |
| v 🐃 SubBand6                                  | Print Across Ba  | ands                    |   |
|                                               | Repeat Every P   | age                     |   |
| v = SubRand7                                  |                  |                         | _ |

From now, contents of this band will be merged with next bands (so you have to remember that it won't be a good practice to put any contents of the following bands right below contents of this band, because in this case text could be overlapped.

Since we created new nested report, we have to move the whole invoice totals group from first Detail report (where they were created in original built-in template) to the new one. To do this:

- 1. Add report footer to the new detail report.
- 2. Create necessary number of sub-bands (for each tax, discount, charged expenses, etc.)
- 3. For each sub-band, set Visibility property as it was set in original template and apply same conditional formatting rules. For example, sub-band for tax 1 is not visible by default, and **Tax1** rule is applied in the **Formatting rules** property of this band:

| fules available in a report. | _   | Rules applied to a control: |  |
|------------------------------|-----|-----------------------------|--|
| RuleChargedExpenses          |     | RuleTax1                    |  |
| RuleDiscount                 | >>  |                             |  |
| RuleEmptylob                 | 6   |                             |  |
| RuleNoPaymentMethods         |     |                             |  |
| RuleNotes                    | - C |                             |  |
| ruleShowCorrection           |     |                             |  |
| ruleTaskNotes                | +   |                             |  |
| RuleTax2                     | 4   |                             |  |
| RuleTax3                     |     |                             |  |
| RuleTaxDiscount              |     |                             |  |
| ruleTaxNoteVat               |     |                             |  |
| ruleTaxNoteZeroEU            |     |                             |  |
| ruleTaxNoteZeroOutEU         |     |                             |  |
|                              |     |                             |  |
|                              |     |                             |  |
|                              |     |                             |  |
| Edit Rule Sheet              |     |                             |  |
|                              |     |                             |  |

4. To get details of rules, click Edit rule sheet button. List of all formatting rules created in the report will be opened. In this editor, you can select any rule to view its expression and behavior. For example, if you select Tax1 rule, you will see that it sets Visibility property to false with the following expression: !IsNull([Tax 1]). In human words, if Tax 1 of an invoice is not empty, element to which this rule is applied will become visible. To get more information about formatting rules, please check this article:

https://community.sdl.com/product-groups/translationproductivity/businessmanager/w/wiki/4962/formatting-rules

- 5. Based on user's requirements, we need to create few labels with different texts and show/hide these labels based on some conditions. To solve this task, the following rules were created (all three rules set Visibility to true of an attached element):
  - a. Name:
     ruleTaxNoteVat
     Condition:
     [Tax 1].[Rate]>0
  - b. Name:

ruleTaxNoteZeroEU

Condition:

[Tax 1].[Rate]=0 And Not IsNullOrEmpty([Customer].[VAT])

c. Name:

ruleTaxNoteZeroOutEU Condition: [Tax 1].[Rate]=0 And IsNullOrEmpty([Customer].[VAT])

- 6. To better solve this task, we can create boolean custom field and call it 'EU', for example, which will allow to distinguish EU and non-EU customers. Then, this field could be used in our expressions. For simplicity, our rules rely on tax 1 rate and presence of VAT number for a customer.
- 7. Create three labels with VAT notes, set their visibility to false and attach corresponding formatting rules to each of these labels.
- 8. On the designer surface, place all three labels one above other (so they get overlapped):

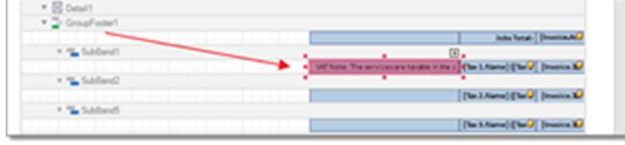

Since only one label will be made visible by conditional rules, in a generated report overlapping issue won't appear.

Final task is to display currency rate and amount in base currency in the last row of totals section. For this, we create a label and apply <u>Mail merge</u> feature, by including multiple fields in one label:

| 1 R. Calend  | Ten romal fiers' Inners to                                                                                                    |
|--------------|----------------------------------------------------------------------------------------------------|
| -            | Discout/Market [Invested]                                                                                                    |
| * 🌇 Subland? | L free (second back of                                                                                                    |
| * 🐃 Sablandi |                                                                                                    |
|              | Contange rate (Carrenty/Band)     Contange rate (Carrenty/Band)     Contange rate (Carrenty/Band)     Contange rate (Carrenty/Band)     Contange rate (Carrenty/Band)     Contange rate (Carrenty/Band) |
|              |                                                                                                    |

Since text on the screenshot isn't visible, the whole contents of the left label looks like this:

Exchange rate ([Currency.Name]>[User.Base currency.Name]): [Invoice.Currency rate!n4] ([Date!d] ECB)

Here you can see that we access user settings (base currency name) and apply different formatting (for example, *n4* to currency rate) in one label.

That's all. The task is solved - another complex template has been implemented using invoice designer. Final result can be downloaded here:

#### Invoice v7 Lux.zip

CV

SDL Trados Business Manager allows you to generate CV and keep it updated. CV feature is implemented using custom reports feature. This means that CV templates are created in the same editor which is used to create/edit invoice templates and custom reports. Check corresponding manual sections to get more detailed information about it.

## About this task

In general, CV includes some background information (like education, skills, work experience, languages, etc.), which is mainly static and may change not too often, and dynamic information, like recent projects, customers, rates. Even if you are able to keep your CV in text form, idea to implement this feature in SDL Trados Business Manager is based on this dynamic/changeable information, because in many cases we do not find time to refresh our CV with recent data. And here translation automation system can help: you work on your translation projects, translation volumes grow, new customers are added to the database, and you get an option to generate refreshed CV with customer logos, projects description and volumes just via single select. When some project becomes more important, it will be moved up in the list of projects. Thus, you can always demonstrate recent achievements to your potential customer.

Another reason to implement CV function is design. You can select one of predefined templates and customize it according your needs. Currently SDL Trados Business Manager offers 4 builtin templates, but this set will be expanded with time.

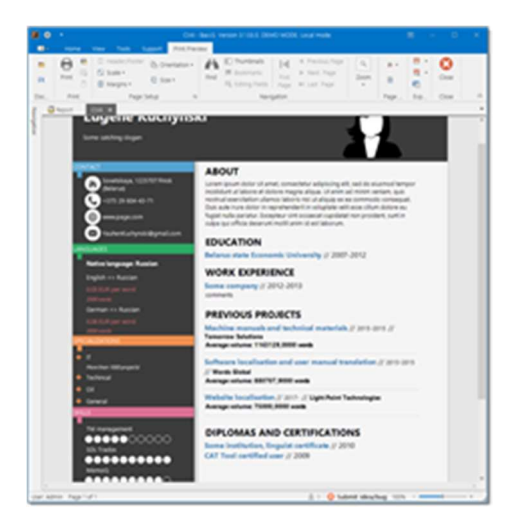

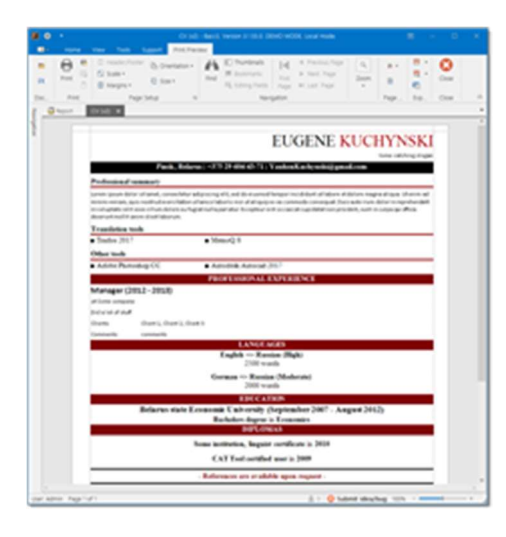

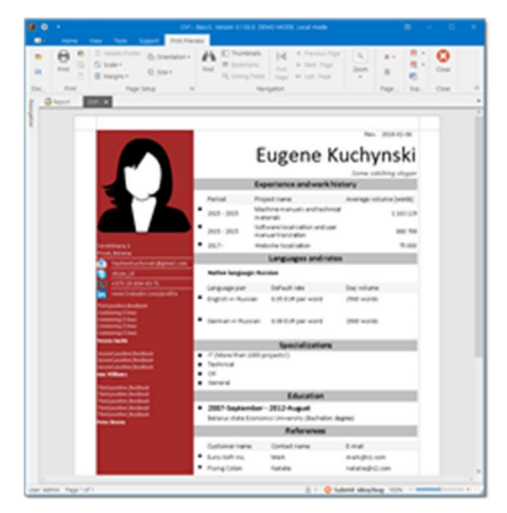

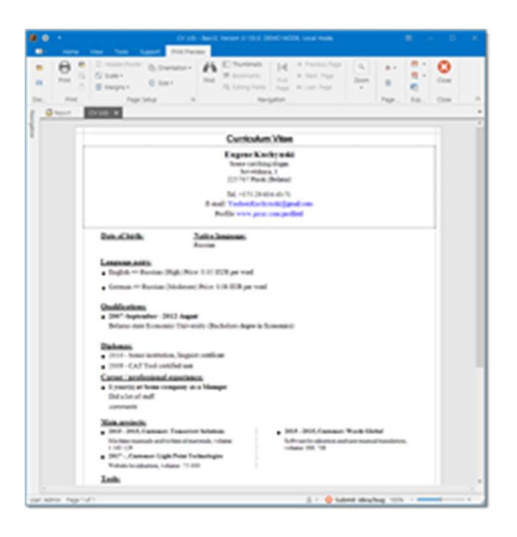

1. To enter static information, please open program **Settings** and switch to the CV/Professional data tab.

Here you can enter any details which you would like to include into your CV, like slogan, career start year, personal details, education, skills, work experience, diplomas and certifications, languages, specializations, feedback and references, professional and other software. The **Custom data** table can be used to enter any information in a free form (2 text values, 1 date value and 1 long/multiline text value).

Dynamic information (projects) will be taken from the Translation projects. In the default templates, only projects with Include in CV option checked will be printed, sorted by translation volumes. Of course, you can change this behavior, and print, for example, 10 projects with highest translation volumes.

 To generate resulting CV, select Reports > Reports and templates in the navigation tree.

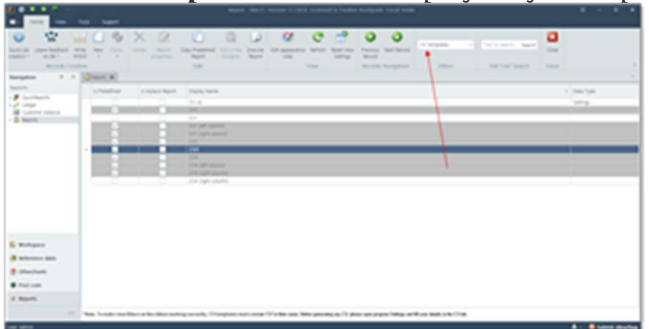

3. <u>Select **CV templates** filter to display only CV rep</u>orts.

4. Simply double click on a selected template to preview the results. In the preview window you can estimate downsides of the generated CV and then customize it to achieve desired results.

# 2-Column templates

In some CV templates complex structure is used. For these purposes, nested reports function is used. This means that main template contains links to other templates, which are printed separately.

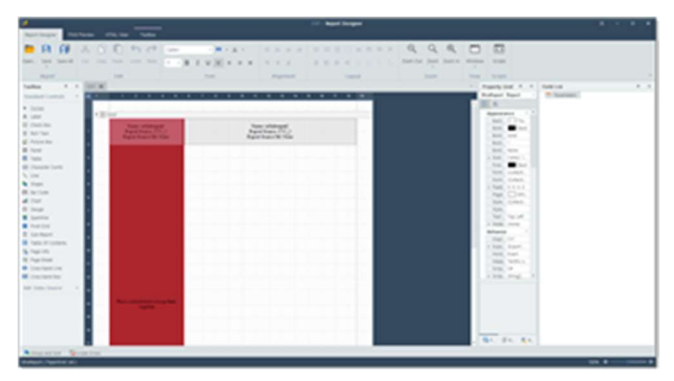

It's almost empty: only 2 placeholders for sub-reports. If you will open list of CV templates, you

| Translation jobs | S Earnings analysis | 🖬 Report o 💽 Invoices | Contractors | Steven Sr |
|------------------|---------------------|-----------------------|-------------|-----------|
| is Predefined    | Is inplace Report   | Display Name          |             |           |
|                  |                     | CV v3                 |             |           |
| 2 C              |                     | CV7                   |             |           |
| <b>2</b>         |                     | CV1 (left column)     |             |           |
| <b>2</b>         |                     | CV1 (right column)    |             |           |
| 2 C              |                     | CV2                   |             |           |
| 10 A             |                     | CV2                   |             |           |
| 2                |                     | CV4                   |             |           |
| -> 🖌 🖌           |                     | CV4 (left column)     |             |           |
| <b>1</b>         |                     | CV4 (right column)    |             |           |

CV template 1 consists of three reports: CV1 (shown on the screenshot above), and separate templates for left column and right column. Therefore, to create own CV template on the base of template 1, you have to do the following:

- 1. Clone each of three reports of the template 1.
- 2. Open cloned main template in the designer (as shown on the screenshot above).
- Select subreport1 (for left column), open its helper menu and find Report source Uri property. Select on selection button and select cloned left column.

| Name: scfubreport<br>Report Source: CVL<br>Report Source 11d Nor | Add Report Forders                                    | -    |
|------------------------------------------------------------------|-------------------------------------------------------|------|
| Tendet Science 135 Not                                           | East Parameter Einainds.                              | 1,2  |
| •                                                                | Report Source BaccS_XAF Module.Re<br>Report Source UH | po - |
|                                                                  | Formatting Rules (Collection)                         |      |
|                                                                  |                                                       |      |

4. Repeat step 3 for the right column.

## Web-version

This section contains documentation articles specific to web-version. Particularly, it includes user guides about Vendor portal and Customer portal.

Please expand nested section to find detailed articles.

## **Configuration utility**

SDL Trados Business Manager Online is supplied with Configuration utility, which allows to manage application license, as well as configure database connection and other parameters.

You can find this utility in the Windows Start menu under SDL Trados Business Manager Online group. Main UI looks as following:

| nine edition. After changing conne | latabase connection and initial license for the on-<br>ctions settings and for initialing a license, restart w | eb-applicatio | n indu | s Busness Manager Team<br>ance from IIS to apply changes. |  |
|------------------------------------|----------------------------------------------------------------------------------------------------|---------------|--------|-----------------------------------------------------------|--|
| Unlicen:                           | sed.<br>Il license                                                                                             |               |        |                                                           |  |
| Database system                    | Database server name-path or IP address                                                                        | Put           |        | Database name                                             |  |
| Moroault SQL Server V              | locahot                                                                                                    | 2365          | 4      | Dro_database                                              |  |
| 🖉 Use Windows authentication       | Database user name                                                                                             | Databa        |        | er paseword                                               |  |

Window is divided into 2 parts: licensing and configuration. Licensing is described in the Installing SDL Trados Business Manager Team Online (web version) article.

In the Database configuration group, you can specify database connection parameters. It is possible to select from 2 database engines (Microsoft SQL Server or PostgreSQL). You have to install one of these two engines before configuring it.

In the **Database server name** (it could be IP address of a computer which hosts database engine; 127.0.0.1 or localhost if database engine is installed on the same machine where TBM Online is installed, or in case of SQL Server it could be an instance name, for example .\SQLEXPRESS).

**Port** is specified depending on database engine installation configuration, and can be found in a corresponding documentation of used database engine.

**Database name** could be any name supported by database engine. It is not required to create database in advance. If database is missing, it will be automatically created by the application upon first start.

**Use Windows authentication** checkbox can be selected, if user running application pool in IIS has enough rights to access database engine. Otherwise, you have to specify **Database user name** and **Database user password**.

**Do not force HTTPS** checkbox allows to disable automatic redirection of requests coming via HTTP protocol to HTTPS. This feature is enabled by default. However, if you don't have SSL certificate on your server and still wish to allow unsecure connections, you can disable this settings here.

When all changes are made, don't forget to click **Apply configuration**. This will write all changes to the **webapp.config** file found in the application installation folder. Take a note that this file will **not** be overwritten when you install fresh version of TBM Online.

## Data entry aspects in Online version

In desktop version, when you double click on an entry in any list, data editing form is opened in a new tab. In this tab, you can modify values in all displayed fields, as well as directly edit any nested tabular contents. For example, let's take translation job editing window:

| Home                        | View Tools Supr               | port                    |                    |                           |                     |                  |                         |            |                          |                |                |                      |          |                 |      |
|-----------------------------|-------------------------------|-------------------------|--------------------|---------------------------|---------------------|------------------|-------------------------|------------|--------------------------|----------------|----------------|----------------------|----------|-----------------|------|
| ∎<br>n Navigation<br>Pane ~ | Office 2019<br>Colorful ~     |                         | × •                | Window Sho<br>List ~ acce | w quick Font size F | Aa<br>ont family |                         |            |                          |                |                |                      |          |                 |      |
| vigation                    |                               | Appearance              |                    |                           | Windows             |                  |                         |            |                          |                |                |                      |          |                 |      |
| Vendors                     | 😽 Vendor groups               | 🙍 Translation assignmen | its 💿 0058 - Trai  | slation assignn           | ient 📋 Tra          | anslation job    | os 👔                    | 235-PO-    | 654222 - Translation job | × ⊫ ×          |                |                      |          |                 |      |
| 6 Main                      |                               |                         |                    |                           |                     |                  |                         |            |                          |                |                |                      |          |                 |      |
| umbar                       |                               | Number (f):             | Date               |                           |                     | Dea              | dline                   |            | S++                      | tur-           |                | Status of a          | naument  |                 |      |
| univer.                     | 8 *                           | 0008                    | 05.0               | 2020 9-25                 |                     | (A) 301          | 01111e.<br>01.2020.0-00 |            | - 0 1                    | Processing     |                | * Paid               | payment. |                 |      |
| ate delivered:              | Deliver                       | n method:               | Responsible person |                           |                     | <u> </u>         | 1.2020 0.00             |            |                          |                |                |                      |          |                 |      |
| ne ormeneo.                 |                               | y memory.               | Manager 1 (David)  |                           | Post WIW            | 5                |                         |            |                          |                |                |                      |          |                 |      |
|                             |                               |                         |                    |                           |                     |                  |                         |            |                          |                |                |                      |          |                 |      |
| Translatio                  | an job                        |                         |                    |                           |                     |                  |                         |            |                          |                |                |                      |          |                 |      |
| ustomer:*                   |                               | PM:                     |                    | F                         | rice-list:          |                  |                         |            | Currency:*               |                |                | Base quote:          |          |                 |      |
| apital Languag              | ges                           | Christopher Philli      | ips                | *                         |                     |                  |                         | -          | USD                      |                | *              |                      |          |                 |      |
| b name:                     |                               | PO number:              |                    | F                         | O date:             |                  |                         |            | Client ref number:       |                |                | Analysis import sett | ings:    |                 |      |
|                             |                               | 235-PO-654222           |                    |                           | 05.02.2020          |                  |                         | *          |                          |                |                |                      |          |                 |      |
| oject:                      |                               |                         |                    |                           | pecialization:      |                  |                         |            | Language pair:           |                |                | Fuzzy scheme:        |          |                 |      |
| (capc)                      |                               |                         |                    |                           | echnical/Machine m  | anuais           |                         | *          | English => Kussia        |                |                | Derault              |          |                 |      |
| otes:<br>12                 |                               |                         |                    |                           |                     |                  |                         |            |                          |                |                |                      |          |                 |      |
|                             |                               |                         |                    |                           |                     |                  |                         |            |                          |                |                |                      |          |                 |      |
|                             | 1                             |                         |                    |                           |                     | _                |                         |            | 1 -                      | 1              |                |                      |          |                 |      |
| ] Job tasks [2]             | Keceivables Checklist         | Files Instructions      | Workload planner   | Assignments               | [5] Personal [5]    | Invoices         | [1] MLink               | ed expense | s 📔 Book (ledger) [1]    | Book (mutual e | exchanges) [1] | S Audit trail [109]  |          |                 |      |
| 5 5                         | X 🛧 🕹 🚱 🐠 🦸 🗉                 | : 🖽 🗂 🗳 🔒               |                    |                           |                     |                  |                         |            |                          |                |                |                      |          | Average volume: | 6    |
|                             |                               |                         |                    |                           |                     |                  |                         |            |                          |                |                |                      |          |                 | 15   |
| Sort                        | <ul> <li>Work type</li> </ul> | Fuzzy type              | Quantity           |                           | Qty unassigned      | Unit             | Price                   |            | Amount                   | Notes          | W              | ork time             |          | Amount:         |      |
|                             | 1 📜 Translation               | *                       | *                  | 50,00 -                   | -457,00             | Words            | *                       | 0,20 🛟     | 10,00                    |                | - 00           | :00:00:00 - 🤇        |          |                 | 253, |
| >                           |                               |                         |                    | 9.00 -                    | 1.00                | Hours            | *                       | 27.00 *    | 243.00 *                 |                | - 00           | .00:00:00 - (        |          | Currency rate:  |      |
| •                           | 2 Proofreading                |                         |                    |                           |                     |                  |                         |            |                          |                |                |                      | -        | 1.0             | ~ ~  |
| `                           | 2 C Proofreading              | -                       | -                  |                           |                     |                  |                         |            |                          |                |                |                      |          | 1,0             | v .  |

You're free to directly edit any field in the top part (for example, customer, specialization, translation project, etc.), and click on any cell in the Job tasks table to edit its contents. For example, if you click inside quantity cell and enter different quantity, you will immediately see recalculated total amounts in the right part.

In Online version, approach to data editing is slightly different. First of all, due to performance considerations, when you open translation job, non-empty fields will be displayed in read-only mode by default:

| Job data 🔳 Job tasks [2] 🏾 🍐 Receivables | Checklist 🔋 Files 🗧 Instructions 🥐 Messages                         |                                                |                           |
|------------------------------------------|---------------------------------------------------------------------|------------------------------------------------|---------------------------|
| STATUS:<br>Processing                    | STATUS OF PAVMENT:                                                  | NUMBER:<br>8                                   | NUMBER (F):<br>0008       |
| NTE<br>5/02/2020 09:25                   | DEADLINE:<br>30/01/2020 00:00                                       | DATE DELIVERED:                                | •                         |
| ustomere"<br>apital Languages            | PM:<br>Christopher Phillips                                         | BASE QUOTE:<br>N/A                             | CURRENCY*                 |
| ROJECT:<br>1(Capl)<br>O NUMBER:          | SPECIALIZATION:<br>Technical/Machine manuals<br>RESPONSIBLE PERSON: | LANGUAGE PAIR:<br>English => Russian<br>NOTES: | FUZZY SCHEME<br>Default   |
| 85-PO-654222<br>18 NAME:                 | Manager 1 (David)                                                   | 112                                            | ANALYSIS IMPORT SETTINGS: |
|                                          |                                                                     |                                                | N/A O                     |
| TOTALS                                   |                                                                     |                                                |                           |
| AGE VOLUME:                              | AMOUNT:                                                             | CURRENCY RATE                                  | AMOUNT (BASE CUR):        |

You can't edit them by default. Instead, you can click on values to open editing window of a selected object (for example, click on customer name to view customer data). If you wish to edit read-only field, you have to click **Edit** button on the main toolbar:

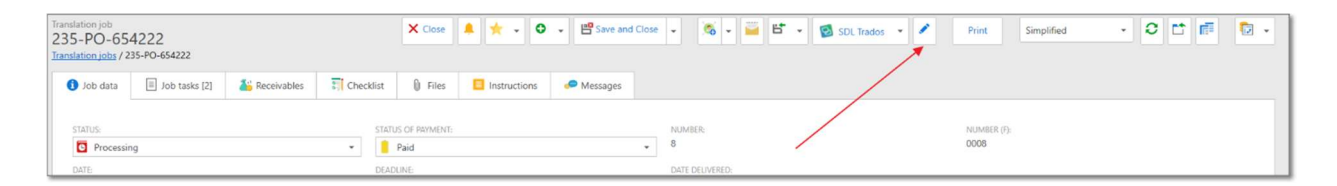

Another aspect of data editing is nested tables. When you click on any cell in the **Job tasks** table, you will enter cell editing mode:

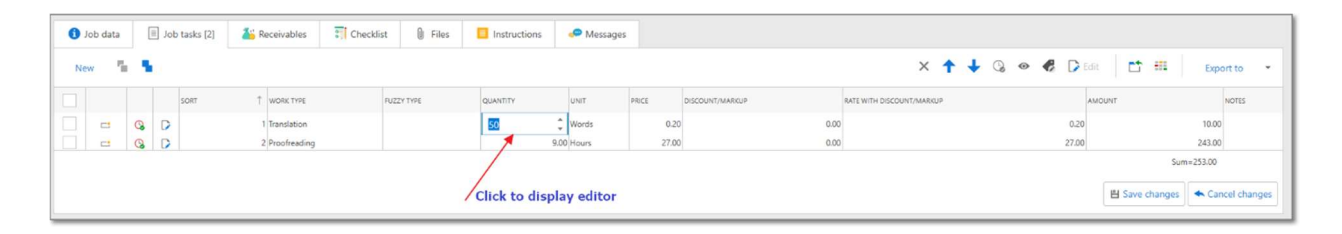

However, after you change quantity value, amount in this row will be recalculated automatically, but total job amount won't be updated until you click **Save changes** button below the table:

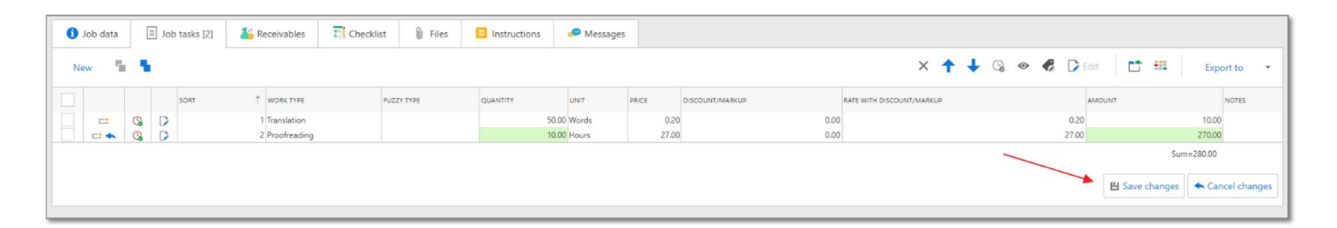

You can see that unconfirmed changes in the table are highlighted with green color. After you click **Save changes**, highlighted cells will become regular cells, and job totals will be recalculated.

If you forget to click **Save changes** and save a job, unconfirmed changes will be automatically applied, and job totals will also be recalculated.

## Portal for customers

SDL Trados Business Manager allows to create user accounts for your customers, so they can login into the system, view personal information, projects, jobs, invoices, check current state of tasks, generate reports, download files, etc.

| Colone dottoard                                                                                                    | Annual Annual Annual Annual Annual            |
|----------------------------------------------------------------------------------------------------|-----------------------------------------------|
| Annual Statement                                                                                                    |                                               |
| and a second the later beauty and                                                                                                    | And And And And And And And And And And       |
| and the second second s | 1 North 1 1 1 1 1 1 1 1 1 1 1 1 1 1 1 1 1 1 1 |
|                                                                                                    |                                               |
| Record                                                                                                    |                                               |
| (3 <b>a</b> 7)                                                                                                    | 1448C2                                        |
| A recent and a second and a second and a s                                                                                                    | Design 1                                      |
| 8 7 8 mm - 1 mm - 1                                                                                                    | 8 7 8 Mar 1 1 1 1                             |
| and a state                                                                                                    | - E                                           |

When customers perform any actions on a portal, system administrators/managers automatically get notifications using internal notification mechanism or by e-mail. In the list of roles there are 2 special predefined roles: Vendor and Customer. When you create a user and assign **Customer** role to that user, customer portal functionality will be automatically applied for that user after his/her login. You are free to change default **Customer** role, by adding or removing necessary rights. But before doing this it is strongly recommended to carefully test changes, to avoid exposure of sensitive data.

See nested articles in this section to get detailed information about customer portal.

## Portal usage and dashboard

When customer logs in into the system, a default customer dashboard will be displayed. Navigation tree will contain fewer items (which are duplicated in the top toolbar), there will be fewer buttons on toolbars, and list of projects/jobs/invoices/payments/credit notes will display only entities of a customer associated with a user.

Default dashboard looks like this:

| where defined                                                                                                    |       |      |      |       |       |                                                                                                    | ·     |       |
|----------------------------------------------------------------------------------------------------|-------|------|------|-------|-------|----------------------------------------------------------------------------------------------------|-------|-------|
| 1 40 40 40 H                                                                                                    |       |      |      |       |       |                                                                                                    |       | - 6   |
| In comment the family descent                                                                                                    | 1.000 |      | 1000 | 1.000 | 1.000 | 1000                                                                                                    |       |       |
|                                                                                                    |       |      |      |       |       |                                                                                                    |       |       |
|                                                                                                    |       |      |      |       |       |                                                                                                    |       | - 6   |
| and the form the second terms of the second terms of terms of terms of terms | 1     | -    | -    | -     | -     | -                                                                                                    |       | -     |
| •                                                                                                    |       | 1000 |      | 2.2   |       | -                                                                                                    |       |       |
|                                                                                                    |       |      |      |       |       |                                                                                                    | 10000 | 8 C   |
| E                                                                                                    |       |      |      |       |       |                                                                                                    |       | 1     |
| a team in the later                                                                                                    |       | -    |      |       |       | i parte de la composition de la composition de |       |       |
| 2 <b>a</b> 2)                                                                                                    |       |      |      |       |       |                                                                                                    | 1000  |       |
| in more succession of the                                                                                                    | 0     |      |      |       |       |                                                                                                    |       | - 6   |
| 878 mm                                                                                                    |       |      |      |       |       |                                                                                                    |       |       |
| 1 1 1 1 1 1 1 1 1 1 1 1 1 1 1 1 1 1 1                                                                                                    |       |      | -    |       |       |                                                                                                    |       | and a |
|                                                                                                    |       |      |      | -     | -     |                                                                                                    |       |       |

It provides access to the following data and actions:

- list of ongoing quotes projects;
- lists of ongoing jobs and projects;
- list if unpaid invoices;
- charts with turnaround and average volumes;
- navigation toolbar with:
  - buttons to open separate views for credit notes, translation projects, translation jobs, invoices and payments;
  - a button to view and edit personal profile;
  - a button to change application language and default formatting culture;
- additional toolbar to quickly create quote requests, projects and jobs;
- a button to quickly view different reports.

Widgets with lists on the dashboard support filtering functionality. To view/edit corresponding entity, simply click anywhere on a row.

Chart widgets has buttons to view charts in full screen mode, as well as drop-down menus to choose displayed period.

## Creating an account for a customer

- 1. Select **Other/tools > Users** navigation item.
- 2. Click **New** to create a new user.
- 3. Set a name (login) for a user, and select associated customer from the list.

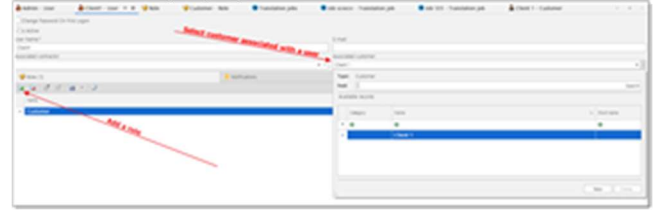

- 4. Then, add a new role (**Customer**) to the list of roles.
- 5. Set **Change password on first logon** checkbox, if you wish not to set any password for a user, and allow him/her to change it after first logon.
- 6. Click Save.
- 7. Optionally, click **Reset password** to manually set a password for a user. In this case, you will have to pass this password to your customer.

## Editing personal information

To edit personal information, click your user name in the to right corner and then select **My profile**.

| SDL*Tratos Business Manager | Finner S B B R 2 S processes : 5 CD 1          | Lanna      |
|-----------------------------|------------------------------------------------|------------|
| Customer distributed        | Contra Barrow Streeter Co                      | No. or and |
| The second second           |                                                |            |
| i je stjeeren ter t         | A Constant Constant Const Const Const Constant |            |
| A                           | 0                                              | 8          |

A new screen will opened, where you can change your personal information (logo, name, address, etc.), as well as view currently assigned default prices (cannot be edited), list of contact persons, associated translation jobs, projects, invoices, payments and credit notes. You can open any of these documents right form this form. Or, you can access same lists from the navigation menu, which is more convenient way of working with different types of documents.

On the profile page, you can also change application UI language and language code used to format dates and numbers in the application (if differs from application language).

To edit company contacts list, switch to the **Contacts** tab:

| apital L | ange-op | -        | -     |         |         |       |   |   |       |   |                | Mines I |     |                                            | 17 |
|----------|---------|----------|-------|---------|---------|-------|---|---|-------|---|----------------|---------|-----|--------------------------------------------|----|
| •        |         | a dime   |       | See. 1  | Sec. 10 |       | - | x | -     |   |                |         |     |                                            |    |
| -        | s       |          |       |         |         |       |   |   |       |   |                | × 9-    | 10  | <b>Approx</b>                              |    |
|          |         |          |       |         |         |       |   |   |       |   |                |         |     |                                            |    |
|          | -       | T-MARK . | 1.000 | 1.000   | 1.04    | 1.000 |   |   | 1.000 | - | Concernent and |         | 100 | 1.000                                      |    |
| 2.9      |         |          |       | 1000    |         | 1000  | - |   |       |   |                |         |     |                                            |    |
| 1.       |         |          |       | And and |         |       |   |   |       |   |                |         |     |                                            |    |
| 1.       |         |          | 1     | Taxaa a |         | 10.0  |   |   |       |   |                |         |     |                                            |    |
|          |         |          |       |         |         |       |   |   |       |   |                |         |     | $\sigma_{\rm eff} = 1 + 1 + 1 = 1 + 1 = 0$ |    |

Click **New** to create a new contact, or click on existing contact to edit his/her information.

On the **Price-list** tab, you can view default prices associated with a customer:

| apital Languages      | Company.                                                                                                   |                    |               |       | Chen Bland B.                                        | 0 |
|-----------------------|----------------------------------------------------------------------------------------------------|--------------------|---------------|-------|------------------------------------------------------|---|
| term the Atres        | Carlor Carlos Carlos                                                                                       | n Blannan Khan Pho | • • • • • • • |       | 9- 8                                                 |   |
|                       |                                                                                                    |                    |               |       |                                                      |   |
| and the second second | 06                                                                                                    |                    |               |       |                                                      |   |
| C herea               | 4 Winstown                                                                                                 | 1 manual accesses  | 1.00          | 1.000 | A Designation                                        |   |
|                       |                                                                                                    |                    |               |       |                                                      |   |
|                       | The set<br>(26, 46)<br>(26, 46)<br>(26), 46)<br>(26)<br>(26)<br>(26)<br>(26)<br>(26)<br>(26)<br>(26)<br>(2 |                    |               |       | NEDA<br>NEDA<br>NEDA<br>NEDA<br>NEDA<br>NEDA<br>NEDA |   |
|                       | 74-444<br>(100, 100)<br>(100, 40)<br>(100, 40)<br>(100, 40)<br>(100)                                       |                    |               |       |                                                      |   |

The list is grouped by service types, languages and currencies. In case you work with many languages and work types, this list can be long. Use paging buttons at the bottom of this table to navigate. When needed, page size can be increased up to 100 rows per page.

**Quotes, Translation jobs, Translation projects, Invoices, Payments** and **Credit notes** tabs contain all relevant documents for a customer.

## Working with quotes

#### **Viewing quotes**

To view list of quotes:

- Open the Dashboard and find Ongoing quotes widget;
- Select **Workspace > Quotes** item in the navigation menu.
- Click **Quotes** at the top toolbar.

#### **Creating new quote requests**

To create a new quote:

- Click **New quote request...**button on the Dashboard;
- Click **New** button in the quote list.

Quote creation form will be opened:

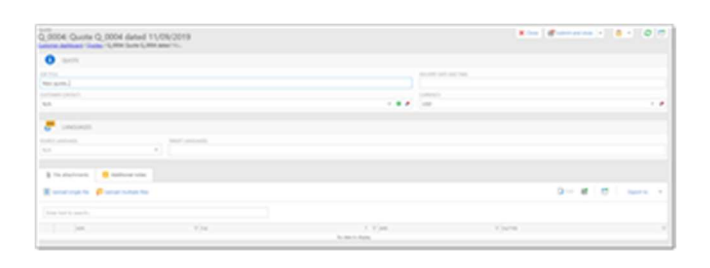

Here you can specify job title, desired delivery date and time, select contact person, currency and languages (source and target). Optionally, provide instructions on the **Additional notes** tab, where you can describe requested services in detail using an editor which supports rich formatting.

To upload files, click **Upload multiple files** button on the toolbar in the **File attachments** tab. The following dialog appears:

| \$ mm            |          |             |  |
|------------------|----------|-------------|--|
| No. 1            |          | No. 1 1 May |  |
| (may many many   | Brann.   | 416         |  |
|                  |          | 10000       |  |
| Drop Relatives   | Branca.  | 8,8         |  |
|                  |          | 10/1718     |  |
| Drop Harty have  | Brinne.  | 5(5)        |  |
|                  |          | 10.4710     |  |
| Drop Tests fairs | Brank.   | 8/8         |  |
|                  |          | 45211 Marc  |  |
| Drog-Balai Iwee  | decarea. | 4,15        |  |

Here you can upload up to 5 files. Open this dialog again if you need to upload more than 5 files.

Click **Submit** or **Submit and close** to save a request and send a notification to a manager. Also you can click Save as draft to save a quote without sending it to manager (if you are not ready to submit it or don't have enough details about a quote):

|                  | Submit and close 👻 |
|------------------|--------------------|
| e <mark>×</mark> | Submit and close   |
| ≞                | Submit             |
| Ø≞               | Save as draft      |

When a quote will be prepared (amounts calculated), manager will send a notification to person selected in the **Customer contact** field. After that, you will be able to open this quote,

view quotes items with prices, discounts and amounts, and download quote PDF file, which will be available in the **Quote file** field at the bottom:

| AND Gards (MIT Addres (MARLIN))                                                                                                    | E.                     |                   | And Browners                                                                                                    |                                                |
|----------------------------------------------------------------------------------------------------|------------------------|-------------------|----------------------------------------------------------------------------------------------------|------------------------------------------------|
| 0                                                                                                    |                        |                   |                                                                                                    |                                                |
|                                                                                                    | i and                  |                   |                                                                                                    |                                                |
|                                                                                                    | ***                    |                   |                                                                                                    |                                                |
| Essent Example                                                                                                    |                        |                   |                                                                                                    |                                                |
|                                                                                                    | form former<br>Merclan | The second second | a de la companya de la companya de l | 2000 - 20<br>2000 - 2000<br>2000 - 2000 - 2000 |
| ana<br>Alama<br>Al                                                                                                    |                        |                   | -                                                                                                    |                                                |
| and the second second se |                        |                   |                                                                                                    |                                                |

If you wish to ask a question or send another message to a manager, open a quote, switch to the **Messages** tab, and click **New**.

| NUT Query NET And JUNCT | 9<br>101.     |               | A rest of second second s                                                                                                    | • • • |
|-------------------------|---------------|---------------|----------------------------------------------------------------------------------------------------|-------|
| 0                       |               |               |                                                                                                    |       |
|                         | Property Land | proved in the |                                                                                                    |       |
|                         |               |               |                                                                                                    |       |
|                         |               |               |                                                                                                    |       |
|                         |               | Transfer Sea  | 14.4 20                                                                                                    |       |
|                         |               |               |                                                                                                    |       |
| August .                |               |               |                                                                                                    |       |
| Encart these            |               |               |                                                                                                    |       |
|                         |               |               |                                                                                                    |       |
|                         |               |               |                                                                                                    |       |
|                         | 1.1740        |               | V Intell                                                                                                    |       |
| 1 1000                  |               |               | here and a second second secon |       |
| increase.               |               |               |                                                                                                    |       |
|                         |               |               |                                                                                                    |       |

Type your message and click **OK**.

Note. When a quote will be prepared, SDL Trados Business Manager will automatically send email notification to a customer contact (if specified), or customer users (if e-mail notifications are enabled in customer's user settings).

#### Accepting a quote

If you accept a quote and ready to start translation:

- Click Accept quote on the toolbar; or
- Click **Accept quote** button near a quote in the list of quotes.

#### **Declining a quote**

To cancel a quote:

- 1. Click **Decline quote** on the toolbar (or icon near a quote in the list of quotes).
- 2. A dialog will appear, where you can specify a reason for deletion.
- 3. After declining a quote, manager will get corresponding notification.

**Note**. Take a note that customer cannot delete quotes they created. If a quote has been created by mistake, please ask your manager, who has necessary permission, to delete a quote.

## Working with translation jobs

#### Viewing translation jobs

To view list of jobs:

- Open the Dashboard and find **Ongoing jobs** widget;
- Select **Workspace > Translation jobs** item in the navigation menu.
- Click **Translation jobs** at the top toolbar.

#### **Creating new translation jobs**

As opposed to projects, translation job is created per one language pair. While creating a job, you may also select a project which this job belongs to.

To create a new translation job:

- Click New quote request...button on the Dashboard;
- Click **New** button in the quote list.

Job creation form will be opened:

| All<br>All Market Market Market Market |         |       | A set descends | ***** *** *** |
|----------------------------------------|---------|-------|----------------|---------------|
| e es                                   | , Stere | <br>1 |                | 3             |
| •                                      |         |       |                |               |
| 10.020002                              |         |       |                |               |
| 14 (16) (16)                           |         |       |                |               |

Here you can specify deadline, project manager, specialization, language pair, PO number, name of the job and internal job number. Optionally, you can provide additional instructions on the **Instructions** tab.

On the **Checklist** tab, you can provide required items to be checked before the job delivery.

To upload files, click **Upload multiple files** button on the toolbar in the **File attachments** tab. The following dialog appears:

| 14.1            |         | No. 1 1 1 10  |  |
|-----------------|---------|---------------|--|
| (mg they have   | denome. | 1.0           |  |
| 10.0            |         | 100 C 1998.   |  |
| Drug Talic Tara | Brown,  | 10.0          |  |
| 14 h            |         | 1022100       |  |
| Drop Marco New  | Brinne, | 10.0          |  |
| 10.0            |         | ALC # 1993    |  |
| (mp they have   | Brand.  | 1.4           |  |
| 10.1            |         | 4(g) ( 1 (m)) |  |
| Drog Telephone  | Bronn,  | 424           |  |

Here you can upload up to 5 files. Open this dialog again if you need to upload more than 5 files.

Click **Save** to save a request and send a notification to a manager, who will process attached files, create necessary tasks for a job and calculate job amount.

For messaging between customer and a manager, **Messages** tab can be used, as in quotes and projects.

#### Making edits in translation jobs

If you saved a job and wish to edit some information, you can do this until a job remains in Received status. which means that it has not still been processed by a manager. To edit a job, find in on the dashboard or in the job list, and click on it. In this mode, as opposed to job creation mode, extended editing form will be opened:

| And<br>And<br>And And And And And And And And And And | and the local data |                     |                    | A real dimension of | Arres ( 811 ( 814 |
|-------------------------------------------------------|--------------------|---------------------|--------------------|---------------------|-------------------|
| 0                                                     |                    |                     |                    |                     |                   |
|                                                       |                    | 1000 C              |                    |                     |                   |
|                                                       |                    |                     |                    |                     |                   |
| and and a second                                      |                    |                     |                    |                     |                   |
|                                                       | 100                | - Te                |                    | 10.000              |                   |
|                                                       |                    |                     |                    |                     |                   |
|                                                       |                    |                     |                    |                     |                   |
|                                                       |                    |                     |                    |                     | 1 Acres 1         |
|                                                       |                    |                     |                    |                     |                   |
| or carry to                                           | e care care        | The Constant August | T protocol and the | Carr Carries        | 1.00              |
| Re ener                                               |                    |                     |                    |                     |                   |
|                                                       |                    |                     |                    |                     |                   |

It has a little different layout, with more fields and **Totals** group at the bottom.

If job is already in work, you can't make any changes in it anymore. However, there are still two few way to amend jobs:

• By clicking **Upload files** button to upload additional files. Managers will be notified about this action.

• If job has no purchase order number specified, by clicking **Upload purchase** 

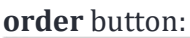

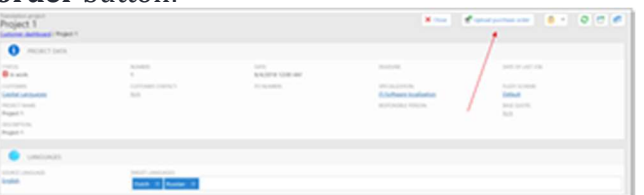

This can be done regardless current project status, provided that **Purchase order** field is empty.

• By sending a message to a manager from the **Messages** tab.

## Working with translation projects

### Viewing translation projects

To view list of projects:

- Open the Dashboard and find **Ongoing projects** widget;
- Select **Workspace > Translation projects** item in the navigation menu.
- Click **Translation projects** at the top toolbar.

#### **Creating new projects**

To create a new project:

- Click Create new project...button on the Dashboard;
- Click **New** button in the project list.

Project creation form will be opened:

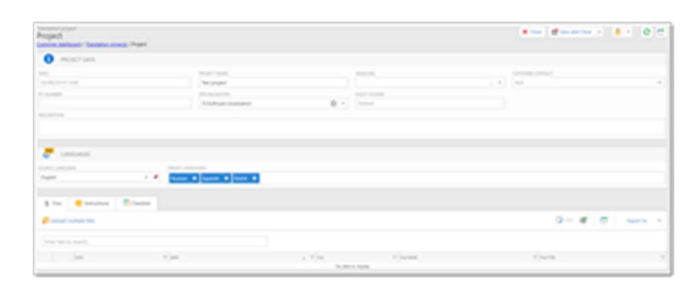

As opposite to quotes, when you create a project, this means that you give 'green light' to a company to start translation process.

Here you can provide project name, deadline, specialization, source and target languages, and detailed instructions on the **Instructions** tab.

To upload files, click **Upload multiple files** button on the toolbar in the **File attachments** tab. The following dialog appears:

| \$ .nn            |         |               |  |
|-------------------|---------|---------------|--|
| 10.1              |         | No. 1 1 1 100 |  |
| (may there have   | denses. | 4,4           |  |
|                   |         | NUCCESS.      |  |
| Drop Helic New    | Brown,  | 4,0.          |  |
| (c) (c)           |         | 10212-1029    |  |
| Drop Harry New    | Street, | 4,4           |  |
| 10 A              |         | 1011270       |  |
| (mp they have     | Brand.  | 4,4           |  |
| 10.11             |         | 44211744      |  |
| Drog Tarici Iward | Brown,  | 4,15          |  |
|                   |         |               |  |
|                   |         |               |  |

Here you can upload up to 5 files. Open this dialog again if you need to upload more than 5 files.

Click **Save** to save a request and send a notification to a manager.

If you wish to ask a question or send another message to a manager, open a quote, switch to the **Messages** tab, and click **New**.

| Project some marketin                                                        | g materials<br>Tanàna anàn' Popel ara natatr | protecta.              |                 | 000 (Income ) 0 0 0                                  |
|------------------------------------------------------------------------------|----------------------------------------------|------------------------|-----------------|------------------------------------------------------|
| O                                                                            |                                              |                        |                 |                                                      |
| Const                                                                        | 10000                                        | 1071<br>3676-3777 1678 | 10000           | Sector and a sector of the                           |
| California<br>California<br>Toto Totolia<br>Sectoria<br>Sectoria<br>Sectoria | initiality (solut)<br>343                    | R) NAMPO               | NG ALANYA<br>MA | NUT VIOLE<br>Data<br>See Sen<br>Gene SELand, DelLOYP |
| energi parapati<br>Na                                                        | Velationale                                  |                        |                 |                                                      |
| 1 menorem 11                                                                 | n Kress Bistolius                            | Bount Phage            |                 |                                                      |
|                                                                              |                                              |                        |                 |                                                      |
|                                                                              |                                              |                        |                 |                                                      |

Type your message and click **OK**.

Note. If you wish to create a project over a quote, please open quote list and select **Accept quote** button.

If project is already in work, you can't make any changes in it anymore. However, there are still two few way to amend projects:

- By clicking **Upload files** button to upload additional files. Managers will be notified about this action.
- If project has no purchase order number specified, by clicking **Upload purchase order** button:

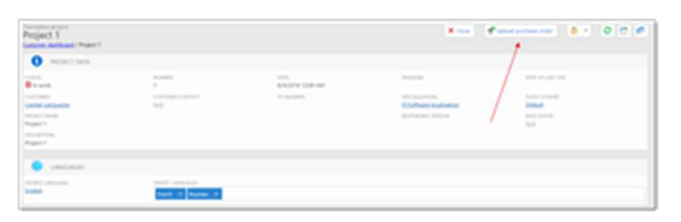

This can be done regardless current project status, provided that **Purchase order** field is empty.

• By sending a message to a manager from the **Messages** tab.

### **Downloading files**

When customer receives notification in any form about fully or partially completed project, customer's user may go to the customer portal and open a project (or it can be opened directly if project link is included in notification).

In the project view form, you can find **Deliverables** tab, which displays only files delivered to a client:

| dense betreet Perspect                |                                           |                                 |                      |      |          |                                         |           |
|---------------------------------------|-------------------------------------------|---------------------------------|----------------------|------|----------|-----------------------------------------|-----------|
| O                                     |                                           |                                 |                      |      |          |                                         |           |
| and a second                          | -                                         | 10                              |                      | 1000 |          | 10 - 10 - 10 - 10 - 10 - 10 - 10 - 10 - |           |
| and provide                           | Consulta No.                              | -                               |                      |      |          | and a second                            |           |
|                                       | /                                         |                                 |                      | 10   |          | And St. and Links                       |           |
| •                                     | /                                         |                                 |                      |      |          |                                         |           |
|                                       |                                           |                                 |                      |      |          |                                         |           |
| - /                                   | deriver 4                                 |                                 |                      |      |          |                                         |           |
|                                       |                                           | nera Binterio Erante            | A                    |      |          |                                         |           |
|                                       |                                           | nen Bander Brade                | Prop                 |      |          | 14 0                                    | hars -    |
|                                       |                                           | nen 🔒 interes 🔋 inder           | <b>Free</b>          |      |          | 4 e . e                                 | here i    |
|                                       |                                           | nem i <b>e</b> neutre i 🔁 tante | at man               |      | ()aana   | 4 4 1 <b>0</b> 1                        | 1075 - 1  |
|                                       |                                           | neen 📄 nitution 🕅 Tanke         | ₱ traps              |      | ()eee    | 4 4 <b>8</b>                            | 10070 - 1 |
| · · · · · · · · · · · · · · · · · · · | 2 (m) (m) (m) (m) (m) (m) (m) (m) (m) (m) | naa entre terrer                | ■ House 1.1 (masses) |      | 1 Januar | e a e                                   | 5ars -    |

This tab has same functionality and buttons as **File attachments** tab, but displays only files with **File type** set to *Deliverables, Translated file* and *Proofread file*.

From here, customer can download individual files or select multiple files and click **Download as zip file**, to pack selected files to zip-archive and download it.

# Working with invoices, payments and credit notes

To view list of invoices, select **Workspace > Invoices** (or **Payments**, or **Credit notes**) item in the navigation menu.

In the lists of payments and credit notes you can only view tables (with possibility to filter and search data), while list of invoices additionally allows to download invoice PDF files.

To download a file, press **Download PDF**, which can be found in each table row. **Note**. This button is available only if a manager generated PDF file and attached it to an invoice, which is stated in the PDF column.

## Viewing reports

By default, customers have access to a number of QuickReports. You can find them under **Reports > QuickReports** item in the navigation menu. Optionally, any report can be generated using Reports button, which can be found in the view toolbar, regardless of a currently opened view:

| BOC. DIRECTOR                                                                                                    | serves Ma | rage                                     |                                         |         |                |                                                                                                    |           | a a state of the second state |                                                                                                    | _ |
|----------------------------------------------------------------------------------------------------|-----------|------------------------------------------|-----------------------------------------|---------|----------------|----------------------------------------------------------------------------------------------------|-----------|-------------------------------|----------------------------------------------------------------------------------------------------|---|
| <b>*</b> *****                                                                                                    | San       | lation jobs                              |                                         |         |                |                                                                                                    |           | 100 15 2                      | 0.7 1-                                                                                                    |   |
| the Contractor                                                                                                    |           |                                          |                                         |         |                |                                                                                                    | -         |                               | S Marriel Marriel                                                                                                    |   |
| 100                                                                                                    |           |                                          |                                         |         |                |                                                                                                    |           |                               | · · · · · · · · · · · · · · · · · · ·                                                                                                    |   |
| States and the states of the states of the s |           |                                          |                                         |         |                |                                                                                                    |           |                               | · ····································                                                                                                    |   |
| and the second second s |           |                                          | 1.0.1.1.1.1.1.1.1.1.1.1.1.1.1.1.1.1.1.1 |         |                |                                                                                                    |           |                               | <ul> <li>Lawrence and state</li> </ul>                                                                                                    |   |
|                                                                                                    |           | 1000                                     |                                         | 1.000   | 1.00           | A VINCE                                                                                                    | 1.000     |                               | a an interaction                                                                                                    |   |
| The Courtes                                                                                                    | _         |                                          |                                         | /       |                |                                                                                                    |           |                               | A Cummer and the Research                                                                                                    |   |
| Management of the local division of the local division of the loca |           | A MARKED                                 |                                         | C       | and and        |                                                                                                    | -         |                               | and a second second sec |   |
|                                                                                                    |           | 5 mm                                     | 1000                                    | -       | 2010/01        | 1010.010                                                                                                    | August 1  |                               | 1 August 1                                                                                                    |   |
| A Contraction of the local division of the local division of the l |           | 0.000                                    | A REVISED                               | inter . | 10010-0010     | Terrorite.                                                                                                    | (Append)  | 10000101                      | 1 August 7                                                                                                    |   |
|                                                                                                    |           | 18-00                                    | a fermion                               | _       | And in case of | An other states                                                                                                    | Present I | 10.010                        | in Property                                                                                                    |   |
|                                                                                                    |           |                                          | 1. 40.000                               |         | 101100         | participation of the second second se | Property. | 10.0111                       | 1. Pages 1                                                                                                    |   |
|                                                                                                    | _         |                                          | a second                                | -       | 101100         | 101100                                                                                                    | Property. |                               | 1. Names                                                                                                    |   |
| A 100 M                                                                                                    | -         | 2.000                                    |                                         | _       |                | _                                                                                                    | -         |                               | - Contraction of the local division of the local division of the l |   |
| -                                                                                                    |           | 1.1.1.1.1.1.1.1.1.1.1.1.1.1.1.1.1.1.1.1. |                                         |         |                | C                                                                                                    |           |                               |                                                                                                    |   |
| 6 ·                                                                                                    |           | 1.00                                     | Concerned in                            | -       | -              | -                                                                                                    | -         | -                             | A Real Property lies and the second second s |   |
| •                                                                                                    |           | 122                                      | a second                                |         | -              |                                                                                                    |           |                               | 1 August                                                                                                    |   |

Customers can view not all system built-in reports, but a limited set of them. Detailed description of all built-in reports can be found in <u>this topic</u>.

To view any report, simply select it.

From the report view page, you can export any chart/table to PDF, Excel or image file.

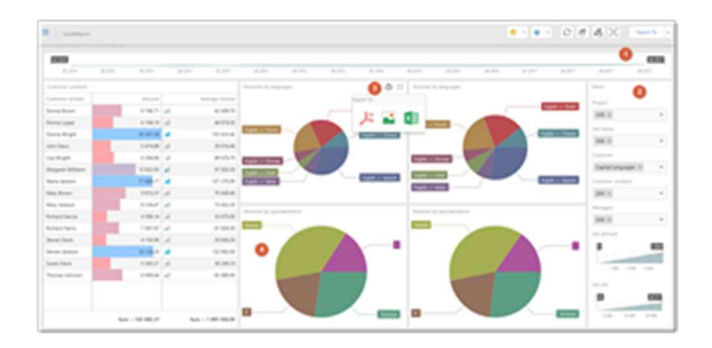

Description of elements in a QuickReport:

- 1. **Time range filter**. Allows to filter report's data by time period (in this case, by job's dates).
- 2. **Filters**section allows to apply additional filters to displayed data. For example, here you can filter jobs by their status and project, by customer contacts and managers responsible for jobs, as well as by job volume and amount.

3. Hover mouse pointer over any report item to view it in a full-screen mode or export its contents into a number of formats (PDF, Image, Excel). Also, you can use Export to button on the report's toolbar to export the whole dashboard into a file.

Some widgets can be interactive. Here you can press on a pie to view detailed information for a selected specialization category. Hover mouse pointer over a pie to view a tool-tip with actual values.

## Portal for Vendors

Portal for vendors serves as a place for communicating data with vendors. It allows vendors to:

- View, accept and decline job offers
- View assigned jobs along with instructions and downloadable files
- Partially or fully deliver jobs
- View job history
- Invoice delivered jobs
- Track invoice payment status
- View vendor performance reports

Actually, vendor portal uses the same UI as main application, but security system hides and restricts access to any non-related data. In addition, list and edit views has different layouts to provide only information needed for vendors. For example, in the list of assignments a number of columns were deleted, while assignment editing form was reworked not only to hide few sensitive fields, but also to change layout: tabs are removed and groups of fields are stacked vertically. So, translator would not miss instructions or attached files, as it does not require to switch to another tab.

When vendor logs in into web portal, the following screen appears:

| SOC Tratter Business                   | . monager                                |                       |                  |       |               |       |     |        |                                                                                                    |                      |
|----------------------------------------|------------------------------------------|-----------------------|------------------|-------|---------------|-------|-----|--------|----------------------------------------------------------------------------------------------------|----------------------|
| index during the second                |                                          |                       |                  |       |               |       |     |        |                                                                                                    | 40.44                |
| · ···································· | street, but affreing "F                  |                       |                  |       |               |       |     |        |                                                                                                    |                      |
|                                        |                                          |                       |                  |       |               |       |     |        |                                                                                                    |                      |
|                                        | 1.00                                     |                       |                  |       | 1000          |       | -   |        |                                                                                                    |                      |
|                                        | and the second                           | and the second second | Trap for some of |       | August August |       |     |        | and on the local division of the local division of the local divis |                      |
|                                        |                                          |                       |                  |       |               |       |     |        |                                                                                                    | 1000                 |
|                                        |                                          |                       |                  |       |               |       |     |        |                                                                                                    |                      |
|                                        |                                          |                       |                  |       |               |       |     |        |                                                                                                    |                      |
| 1.1.1.1                                |                                          |                       | 1.000            | 1.00  | 1.000         | 1.000 |     | -      | 1.000                                                                                                    |                      |
|                                        |                                          |                       |                  |       |               |       |     |        |                                                                                                    |                      |
|                                        |                                          |                       |                  |       |               |       |     |        | 1.0- 41                                                                                                    | • 1+                 |
|                                        |                                          |                       |                  |       |               |       |     |        |                                                                                                    |                      |
|                                        | ·                                        | 1000                  | L.,              | 100   | 10.00         | 12    |     |        |                                                                                                    | 100                  |
|                                        |                                          |                       |                  |       |               |       |     |        |                                                                                                    | 1000                 |
| x x                                    |                                          |                       |                  |       |               |       |     |        |                                                                                                    |                      |
|                                        |                                          |                       |                  |       |               |       |     |        |                                                                                                    |                      |
|                                        | 1.1.1.1.1.1.1.1.1.1.1.1.1.1.1.1.1.1.1.1. | 1.0000                |                  | 1.000 |               |       |     | 1.94   | 1.00                                                                                                    |                      |
| 1000                                   |                                          |                       |                  |       |               |       |     |        | 1000                                                                                                    |                      |
| A                                      |                                          |                       |                  |       |               |       |     |        |                                                                                                    |                      |
|                                        |                                          |                       |                  |       |               |       |     |        |                                                                                                    |                      |
|                                        |                                          | 1.0.00                |                  |       |               |       | -   |        | 1.00                                                                                                    |                      |
|                                        |                                          |                       |                  | 6     |               |       |     |        |                                                                                                    |                      |
|                                        |                                          |                       |                  |       |               |       |     |        |                                                                                                    |                      |
|                                        |                                          |                       |                  |       |               |       |     |        |                                                                                                    |                      |
|                                        |                                          |                       |                  |       |               |       |     |        |                                                                                                    | A Designation of the |
| -                                      | -                                        |                       |                  |       |               |       | 1.1 | ALC: N |                                                                                                    |                      |
|                                        |                                          |                       |                  |       |               |       |     |        |                                                                                                    | and the              |
|                                        |                                          |                       |                  |       |               |       |     |        |                                                                                                    |                      |
|                                        |                                          |                       |                  | -in 1 |               |       |     |        |                                                                                                    |                      |

That's a dashboard, which shows all recent information about jobs, invoices and performance. Top widget called **Offered jobs** allows vendor to view available jobs, accept them and decline, or propose to change some terms by clicking **Counter offer** button.

Top navigation bar is almost empty, and includes only the following links:

- Dashboard
- <u>Translation assignments</u>
- <u>Incoming invoices</u>
- Language selector
- Link to edit <u>Personal data</u>
- Link to access personal account

Click on items above to read detailed information about parts of the portal for vendors.

## Personal information

To edit personal information:

1. Click your user name in the top right corner and then select **My profile.** Vendor editing form will be opened.

| Dent failur                                                                                                    | -                       |                                             | And the CALL POST Strength and |
|----------------------------------------------------------------------------------------------------|-------------------------|---------------------------------------------|--------------------------------|
| the start brown                                                                                                    | Recent Paramet Ramon Av | anne an an an an an an an an an an an an an |                                |
| a                                                                                                    |                         |                                             |                                |
| •                                                                                                    |                         |                                             |                                |
| 4.4                                                                                                    |                         |                                             |                                |
| 0                                                                                                    |                         |                                             |                                |
| 2                                                                                                    | 5                       |                                             | -                              |
|                                                                                                    |                         |                                             |                                |
| R see                                                                                                    |                         |                                             |                                |
| Conception of the local diversion of the local diversion of the loca |                         |                                             |                                |
|                                                                                                    |                         |                                             |                                |
|                                                                                                    |                         |                                             |                                |
|                                                                                                    |                         |                                             |                                |
|                                                                                                    |                         |                                             |                                |
|                                                                                                    |                         |                                             |                                |
| <ul> <li>arrest</li> </ul>                                                                                                    |                         |                                             |                                |
|                                                                                                    |                         |                                             |                                |
| and the second second s | 10 March 10             | 2 New York Concerns                         | 2                              |

- 2. Depending on application settings, vendor may be allowed or not allowed to edit personal information. If that is allowed, make necessary corrections in necessary fields and click **Save** on the toolbar. Information about changes will be sent to a manager. **Audit trail** system allows to view changes made by a vendor.
- 3. To view prices, switch to the **Price-list** tab, which displays all prices associated with a

| David Parker             |                                                                                                    |                           | * *** * ***               |                                                          |
|--------------------------|----------------------------------------------------------------------------------------------------|---------------------------|---------------------------|----------------------------------------------------------|
| Cite diana Ba            | rang tell Street of the                                                                                                    | Barrowski, Barles Alexand | tan @treatan @testation 1 | B fear any rate                                          |
|                          |                                                                                                    |                           |                           | B nere 1                                                 |
|                          |                                                                                                    |                           |                           |                                                          |
|                          | (K.S.)                                                                                                    |                           |                           |                                                          |
| ( ) prose                | 1 Carrier                                                                                                    | V reported and the        | 1.00                      | * jame                                                   |
|                          | Contracting Courts II                                                                                                    |                           |                           |                                                          |
|                          |                                                                                                    |                           | heat                      | aution.                                                  |
|                          |                                                                                                    |                           |                           |                                                          |
| · second control and in  | Character (Tanto 1)                                                                                                    |                           |                           |                                                          |
| · second control and all | A Surgery Control N                                                                                                    |                           | 244                       | 10.00                                                    |
| 181                      | A factor (secol)<br>(income<br>(income                                                                                                    |                           | 11                        | 10100<br>10100                                           |
| 8                        | 1. Second (1997) (1997)<br>(1997) (1997)<br>(1997) (1997)<br>(1997) (1997)                                                                                                    |                           | les<br>les                | 10100<br>10100<br>10100                                  |
| 8                        | 1 Teaster (Luci-1),<br>(Mr. 18),<br>(11), 80,<br>(12), 80,                                                                                                    |                           | 1                         | inti can<br>inti can<br>inti can<br>inti can<br>inti can |
| 8                        | 1 Tenano (1.41-1)<br>2 (M. 10)<br>2 (M. 10)<br>2 (M. 10)<br>2 (M. 10)<br>2 (M. 10)<br>2 (M. 10)                                                                                                    |                           |                           |                                                          |
|                          | 1 Turner (1+1-1)<br>(2+1+0)<br>(2+1+0)<br>(2+ |                           | 1                         | infan<br>Nifan<br>Nifan<br>Nifan<br>Nifan<br>Nifan       |
|                          | 1 Turner (1997)<br>1 Turner<br>1 Turner                                                |                           |                           |                                                          |
|                          | Chanter (1997-17)<br>(200-10)<br>(200-10                                               |                           |                           |                                                          |

4. To edit **days of unavailability**, switch to the corresponding tab and add necessary

| n Antoneston Streator Statemen 💬 |
|----------------------------------|
|                                  |
| × 0 12   Auror -                 |
|                                  |
| In loss V                        |
|                                  |
|                                  |

- 5. Test pieces tab allows to work with tests. Here you can view assigned tests and pass new tests (by clicking Add new test button). To submit a test, open any test piece with 'In work' status and enter value into the Target text field. Then, in the list of tests, click Submit button. Manager will get notification about submitted test and take appropriate action. Additional information about test pieces can be found in this article.
- 6. If editing is not allowed, vendor can click Request profile changes button on the tool bar, and the following window appears:

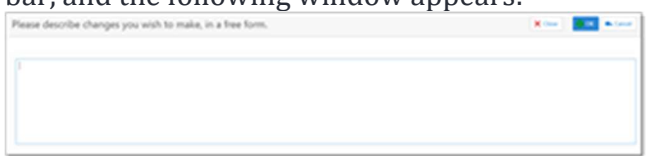

7. Provide desired changes in a free form and click **OK** to send a request.

## Vendor translation assignments

#### Viewing assignments

To open list of assignments, click Translation assignments icon at the top toolbar:

😑 🛛 SDL<sup>®</sup> Trados Business Manager 🔹 🚯 💷 🖬 🚥

This list contains all assignments of a currently logged in vendor (ongoing, delivered, paid).

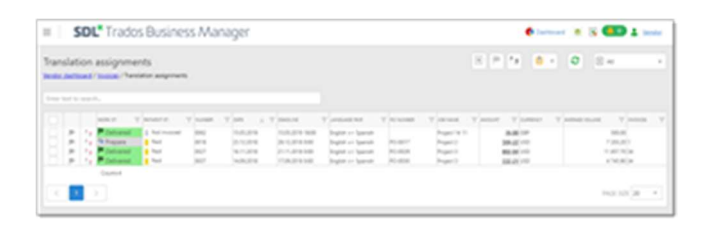

At the top, you can use **Filter** drop-down to view only *Delivered*, *Invoiced*, and *Paid assignments*.

Also, there is a search box to find assignments by some search string.

Additionally, vendor can use filtering in the list, to display only assignments which meet certain criteria:

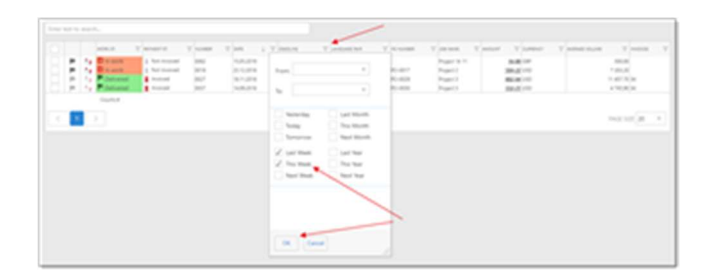

#### Viewing assignment details

To view any assignment, simply click on it. The following form will be opened:

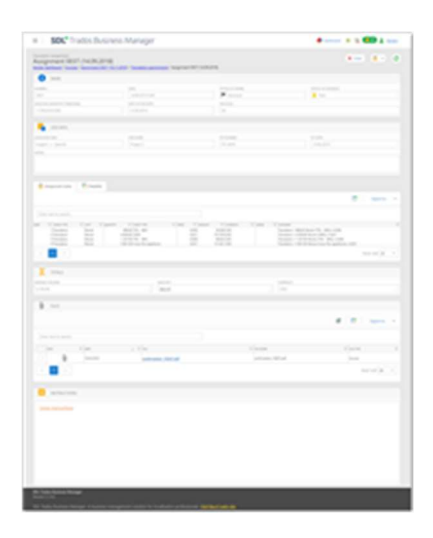

Translator can view assignment details here, including instructions, and download files.

To download a file, click on the link in the **File** column, or select necessary files and click **Download as ZIP** on the toolbar.

#### Assignment delivery

To deliver an assignment:

- 1. In the list of assignments, click **Partial delivery** ( ) or **Final delivery** button (
- 2. The following popup appears:

| Task delivery                                                                  |                  | × cree 🛛 | OK Canad | Add one more file. |
|--------------------------------------------------------------------------------|------------------|----------|----------|--------------------|
| Ong Reg two Romme.                                                             | Registration for |          |          | 0                  |
| N75                                                                            |                  |          |          |                    |
| CHEORIST                                                                       |                  |          |          |                    |
| Below hoat delivery places conferm that all heres are machined as completions. |                  |          |          |                    |
|                                                                                |                  |          | 0 0      | Equal to           |
| film had in march,                                                             |                  |          |          |                    |
| inverse V                                                                      | (ALCON)          | V series |          |                    |

- 3. Upload a file to the **File 1** field (by clicking ... or dragging and dropping a file from File explorer).
- 4. If you want to upload more files, click **Add one more file...** button at the top toolbar.
- 5. Optionally, provide **Notes**.
- 6. If this is **Final delivery**, check if all items in the **Checklist** list are checked, if any.
- 7. Click **OK** to finish delivering. Assignment status will change accordingly, and company manager will get a notification about delivered assignment.

## Vendor Invoices

#### Viewing invoices

To view invoices, click **Invoices** button on the toolbar:

|    | 5            | DL.      | Trados   | Busine        | ss Ma         | nager         |            |                       |              |            |              | • Inclusion (* 1) | i 🚥 1     | -   |
|----|--------------|----------|----------|---------------|---------------|---------------|------------|-----------------------|--------------|------------|--------------|-------------------|-----------|-----|
| 10 | ces<br>Maria |          | errer di | COLORD (      | benieties, au | annach / Auto |            | -                     |              |            |              | - /               | ••        | 0 5 |
|    |              | -        | 1        | Acres 100     | 7             | Sume 1        | -          | and the second second | No and all 1 | contact T  | and Vision   | Tanarasan Ta      | . vi      |     |
|    | 0            |          |          | in the second | 1             |               | 14.0       | 1.0                   | 1.00         | 1.0        | 00,0100      | 84.0              | 14.2      |     |
|    | Q.           | -        | ÷        |               |               |               |            | 1.00                  | 1.0          | 1.00       | 1.00         | 1.00              | 1.00      |     |
|    | 6            |          | 14       |               |               |               | 1.00       | 1.00                  | 1.00         | 1.00       | 1.00         | 1.0               | 1.00      |     |
|    | 0            | 10.01    | 100      | 100.010       | 2             | 2             | 1.04,0     | 1.00                  | 100.00       | 1.00       | 1.001.001000 | 100.00            | 1.00.00   |     |
|    |              | Contract |          |               |               |               | Sec. Staff | 144.08                | Sec. (INP)   | harves the | Sec. March   | Sec. 90.0         | 544-14012 | -   |
|    |              |          |          |               |               |               |            |                       |              |            |              |                   |           |     |

This list contains all invoices created by/for a vendor. To view contents of an invoice, click on it. Detail view will be opened:

| *****                                             | 11.050 |                                                                                                    |   |                                                                                                    |        | *** ** **            |
|---------------------------------------------------|--------|----------------------------------------------------------------------------------------------------|---|----------------------------------------------------------------------------------------------------|--------|----------------------|
|                                                   |        |                                                                                                    |   |                                                                                                    |        |                      |
| Character State                                   |        | x                                                                                                    |   |                                                                                                    | Course |                      |
| are                                               |        |                                                                                                    |   |                                                                                                    |        |                      |
|                                                   |        |                                                                                                    |   |                                                                                                    |        |                      |
| X                                                 |        |                                                                                                    |   |                                                                                                    |        |                      |
|                                                   |        |                                                                                                    |   |                                                                                                    |        | A . R . And .        |
|                                                   |        |                                                                                                    |   |                                                                                                    |        |                      |
|                                                   |        |                                                                                                    |   |                                                                                                    | 1000   | 1000<br>1000<br>1000 |
|                                                   |        |                                                                                                    |   |                                                                                                    |        |                      |
| Normal<br>Charles<br>Normal<br>Martine<br>Charles | 1000   | A CONTRACT<br>AND<br>A CONTRACT<br>A CONTRACT<br>A CONTR | - | 1010 (1010)<br>101<br>101<br>102<br>103<br>103<br>103<br>103<br>103<br>103<br>103<br>103<br>103<br>103 | 2.00   |                      |

From here, you can view list of assignments included in an invoice. To view contents of each assignment, click **Open assignment** button near each assignment.

### **Creating invoices**

To create an invoice, do the following:

1. Open list of assignments, select delivered assignments and click **Register an invoice**:

|         |        |      |              |             |   |          | -          | -   |                  |      |                     |   |        |   |
|---------|--------|------|--------------|-------------|---|----------|------------|-----|------------------|------|---------------------|---|--------|---|
| for her | 112.10 | ar A |              |             | _ |          |            |     |                  |      |                     |   |        |   |
|         |        |      | 10 ( No. ) / | T MANDAR P. | Y | water of | (an        | 1.7 | 100.04           | T)   |                     | v |        | Y |
|         | 2      | -1   | In work      | 1 National  |   | 0042     | 15252019   |     | 15.25.27.9 16-00 | - 1  | inglation Spanish   |   |        |   |
| -       |        | 61   | C in work    | [ National  |   | 0014     | 25.12,2018 |     | 24.12.2018-0.00  | - 1  | inglish air Spanish |   | 10-807 |   |
| 111     | -      |      | Delivered    | Protect 1   |   | 9627     | 16.11.2016 |     | 211120-000       |      | inglah an Spanish   |   | 10-803 |   |
| 11      |        | - 1  | Delivered    | Incode      |   | 0017     | 14052018   |     | 17-26-2016 0-00  | - 14 | register an Spanish |   | PO-808 |   |

or

2. Open list of invoices and click **New**.

In any case, invoice editing window opens:

| mupice in /11.09.2019 (16.00 )           |       | Sector Street |         |          | A res d'autor |           |
|------------------------------------------|-------|---------------|---------|----------|---------------|-----------|
| O unates material bala                   |       |               |         |          |               |           |
| -                                        |       |               |         | 100      | - Channel     |           |
| tana ara ara ara ara ara ara ara ara ara | 10000 |               | * - (m) |          | ·             | -         |
| • • • •                                  |       |               |         |          |               |           |
| No. 1171.                                |       |               |         | 10.00    |               |           |
| S                                        |       |               |         |          |               |           |
|                                          |       |               |         |          | × × 9-        | 0 Nov 1   |
|                                          |       |               |         |          |               |           |
| a 3 married and 10.00                    |       |               |         | V market | 1 mart        |           |
| 8 🔲 8                                    |       |               |         |          |               | 100 (B 1) |
| • 1944                                   |       |               |         |          |               |           |
| 1.1                                      | 1.00  |               |         | 1.00     |               |           |
| 1                                        | 1     |               |         | 100      | (1) (10       |           |
|                                          | 1.57  | -94           |         | 1.000    |               |           |

- 3. Enter Number and Payment term. Optionally, add Notes and upload Invoice file.
- 4. In the invoice items, list of assignments appear. If you wish to add a new assignment, click **Add assignment(s)**. A popup with assignments appears, where you can select one or multiple assignments and click OK to add them to an invoice. This list contains only delivered uninvoiced assignments.
- 5. Select taxes, and check final amount.
- 6. If all correct, click **Save and close** or **Save** to confirm an invoice.
- 7. Until invoice is approved by a manager, you're free to edit it (click in invoice list to open editing form).

## Reports for vendors

To view vendor report, use **Reports** button available in the view toolbar (regardless which view is currently opened, this button is always available):

| dation assignment | 01<br>(1)(1)(1)(1)(1)(1)(1)(1)(1)(1)(1)(1)(1)( |       |         |                                           |                                         |        |                                    |           | 1.           |                          |  |
|-------------------|------------------------------------------------|-------|---------|-------------------------------------------|-----------------------------------------|--------|------------------------------------|-----------|--------------|--------------------------|--|
| 100.0             | Tana .                                         | 1.000 | 1.04    | a Course                                  | V.market                                | 1.000  | 1.000                              | Tank Tank | V sensitive. | 1.000                    |  |
| -                 |                                                | 1     | 100.000 | 10,0,010 MM<br>(0.1,010 MM<br>(1.1,010 MM | hapts lanse<br>Agen lanse<br>Agen lanse | 11.007 | August 4.1<br>August 1<br>August 1 | 100       |              | 1010<br>100101<br>100101 |  |

By default, drop-down list under this button contains only one report - **Vendor performance**. It looks like this:

|                            | -  |       |  |   |                                        |  |
|----------------------------|----|-------|--|---|----------------------------------------|--|
|                            |    | <br>- |  |   | ······································ |  |
|                            | -  |       |  | - |                                        |  |
| <br>anna<br>Annar<br>Annar | 2  | <br>H |  | 3 | -                                      |  |
|                            | 3E | 0.00  |  |   |                                        |  |

It shows information about total number of assignments with different statuses, specializations chart, average rating chart, unpaid assignments, unpaid invoices and amounts of unpaid invoices.

To create additional report and allow vendor to use it, please follow recommendations from the <u>Providing access to additional reports for Vendors</u> article.

## Vendor self-registration

SDL Trados Business Manager allows vendors to self-register from the Logon page.

Before you begin:

- In the system Settings > Application settings, p1 page, an Allow self-registration for vendors checkbox must be checked.
- In the system Settings > Main data and contact details page, a Web-app URL field must be filled, as this address will be included in the confirmation message sent to registered user.
- In the **Reference data** > **E-mail accounts** list, working e-mail account should be added and marked as default. The system will send confirmation message from this address.

#### Note: Test this account by sending any message using built-in mail sender.

When vendor clicks **Register**, he/she will be redirected to the simple registration page.

| E-MAIL*     |  |
|-------------|--|
| FIRST NAME* |  |
| LAST NAME*  |  |
|             |  |

On this page, only **Login**, **E-mail**, **First name** and **Last name** should be provided. After registration, vendor will receive a message with auto-generated password, which can be changed after first logon. Also, notifications will be sent to the system administrators, informing about newly registered user. If that registration was inappropriate, administrator can disable or delete registered user.

When vendor logins into the system, he/she will see an empty list of jobs. Initial first recommended action is to select **My personal info**.

|                                                                                     |                 | 🛤 tear agu e 🕨 🚥 | Carl and the second second sec |
|-------------------------------------------------------------------------------------|-----------------|------------------|----------------------------------------------------------------------------------------------------|
| franslation assignments                                                             | x # 2 • 2       | Name of State    | Januari P                                                                                                    |
|                                                                                     |                 |                  |                                                                                                    |
| [1] J. J. Mark, Y. Samit, Y. Samit, Y. Samar, Y. Samar, Y. Samar, Sciences, 61, 102 | T Reader V Read | Y more Y press Y | and short . Y . more . Y                                                                                                    |

On the vendor editing page, you can enter own contact details, upload photo, add languages, prices, payment information, CV file, etc..

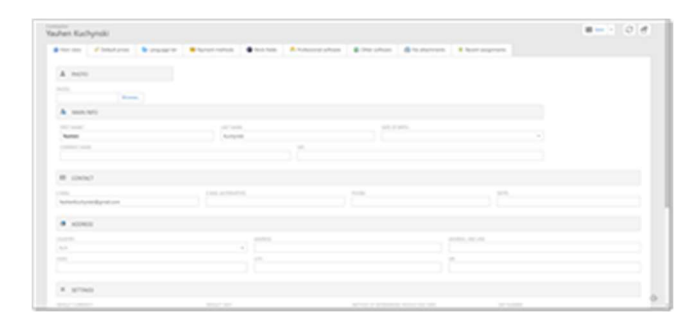